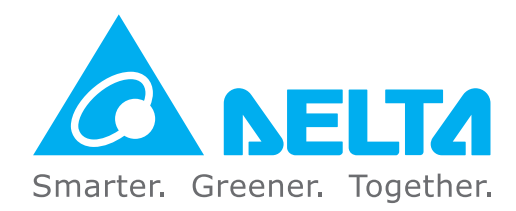

#### **Industrial Automation Headquarters**

Taiwan: Delta Electronics, Inc. Taoyuan Technology Center No.18, Xinglong Rd., Taoyuan District, Taovuan City 33068. Taiwan TEL: +886-3-362-6301 / FAX: +886-3-371-6301

#### Asia

China: Delta Electronics (Shanghai) Co., Ltd. No.182 Minyu Rd., Pudong Shanghai, P.R.C. Post code : 201209 TEL: +86-21-6872-3988 / FAX: +86-21-6872-3996 Customer Service: 400-820-9595

Japan: Delta Electronics (Japan), Inc. Industrial Automation Sales Department 2-1-14 Shibadaimon, Minato-ku Tokyo, Japan 105-0012 TEL: +81-3-5733-1155 / FAX: +81-3-5733-1255

Korea: Delta Electronics (Korea), Inc. 1511, 219, Gasan Digital 1-Ro., Geumcheon-gu, Seoul, 08501 South Korea TEL: +82-2-515-5305 / FAX: +82-2-515-5302

Singapore: Delta Energy Systems (Singapore) Pte Ltd. 4 Kaki Bukit Avenue 1, #05-04, Singapore 417939 TEL: +65-6747-5155 / FAX: +65-6744-9228

India: Delta Electronics (India) Pvt. Ltd. Plot No.43, Sector 35, HSIIDC Gurgaon, PIN 122001, Haryana, India TEL: +91-124-4874900 / FAX: +91-124-4874945

Thailand: Delta Electronics (Thailand) PCL.

909 Soi 9, Moo 4, Bangpoo Industrial Estate (E.P.Z), Pattana 1 Rd., T.Phraksa, A.Muang, Samutprakarn 10280, Thailand TEL: +66-2709-2800 / FAX: +66-2709-2827

Australia: Delta Electronics (Australia) Pty Ltd. Unit 20-21/45 Normanby Rd., Notting Hill Vic 3168, Australia TEL: +61-3-9543-3720

#### Americas

USA: Delta Electronics (Americas) Ltd. 5101 Davis Drive, Research Triangle Park, NC 27709, U.S.A. TEL: +1-919-767-3813 / FAX: +1-919-767-3969

Brazil: Delta Electronics Brazil Rua Itapeva, 26 - 3°, andar Edificio Itapeva, One - Bela Vista 01332-000 - São Paulo - SP - Brazil TEL: +55-12-3932-2300 / FAX: +55-12-3932-237

Mexico: Delta Electronics International Mexico S.A. de C.V. Gustavo Baz No. 309 Edificio E PB 103

Colonia La Loma, CP 54060 Tlalnepantla, Estado de México TEL: +52-55-3603-9200

#### **EMEA**

EMEA Headquarters: Delta Electronics (Netherlands) B.V. Sales: Sales.IA.EMEA@deltaww.com Marketing: Marketing.IA.EMEA@deltaww.com Technical Support: iatechnicalsupport@deltaww.com Customer Support: Customer-Support@deltaww.com Service: Service.IA.emea@deltaww.com TEL: +31(0)40 800 3900

**BENELUX:** Delta Electronics (Netherlands) B.V. Automotive Campus 260, 5708 JZ Helmond, The Netherlands Mail: Sales.IA.Benelux@deltaww.com TEL: +31(0)40 800 3900

DACH: Delta Electronics (Netherlands) B.V. Coesterweg 45, D-59494 Soest, Germany

Mail: Sales.IA.DACH@deltaww.com TEL: +49(0)2921 987 0

France: Delta Electronics (France) S.A.

ZI du bois Challand 2, 15 rue des Pyrénées, Lisses, 91090 Evry Cedex, France Mail: Sales.IA.FR@deltaww.com TEL: +33(0)1 69 77 82 60

Iberia: Delta Electronics Solutions (Spain) S.L.U

Ctra. De Villaverde a Vallecas, 265 1º Dcha Ed. Hormigueras – P.I. de Vallecas 28031 Madrid TEL: +34(0)91 223 74 20 Carrer Llacuna 166, 08018 Barcelona, Spain

Mail: Sales.IA.Iberia@deltaww.com

Italy: Delta Electronics (Italy) S.r.I.

Via Meda 2–22060 Novedrate(CO) Piazza Grazioli 18 00186 Roma Italy Mail: Sales.IA.Italy@deltaww.com TEL: +39 039 8900365

#### Russia: Delta Energy System LLC

Vereyskaya Plaza II, office 112 Vereyskaya str. 17 121357 Moscow Russia Mail: Sales.IA.RU@deltaww.com TEL: +7 495 644 3240

#### Turkey: Delta Greentech Elektronik San. Ltd. Sti. (Turkey)

Şerifali Mah. Hendem Cad. Kule Sok. No:16-A 34775 Ümraniye – İstanbul Mail: Sales.IA.Turkey@deltaww.com TEL: + 90 216 499 9910

#### MEA: Eltek Dubai (Eltek MEA DMCC)

OFFICE 2504, 25th Floor, Saba Tower 1, Jumeirah Lakes Towers, Dubai, UAE Mail: Sales.IA.MEA@deltaww.com TEL: +971(0)4 2690148

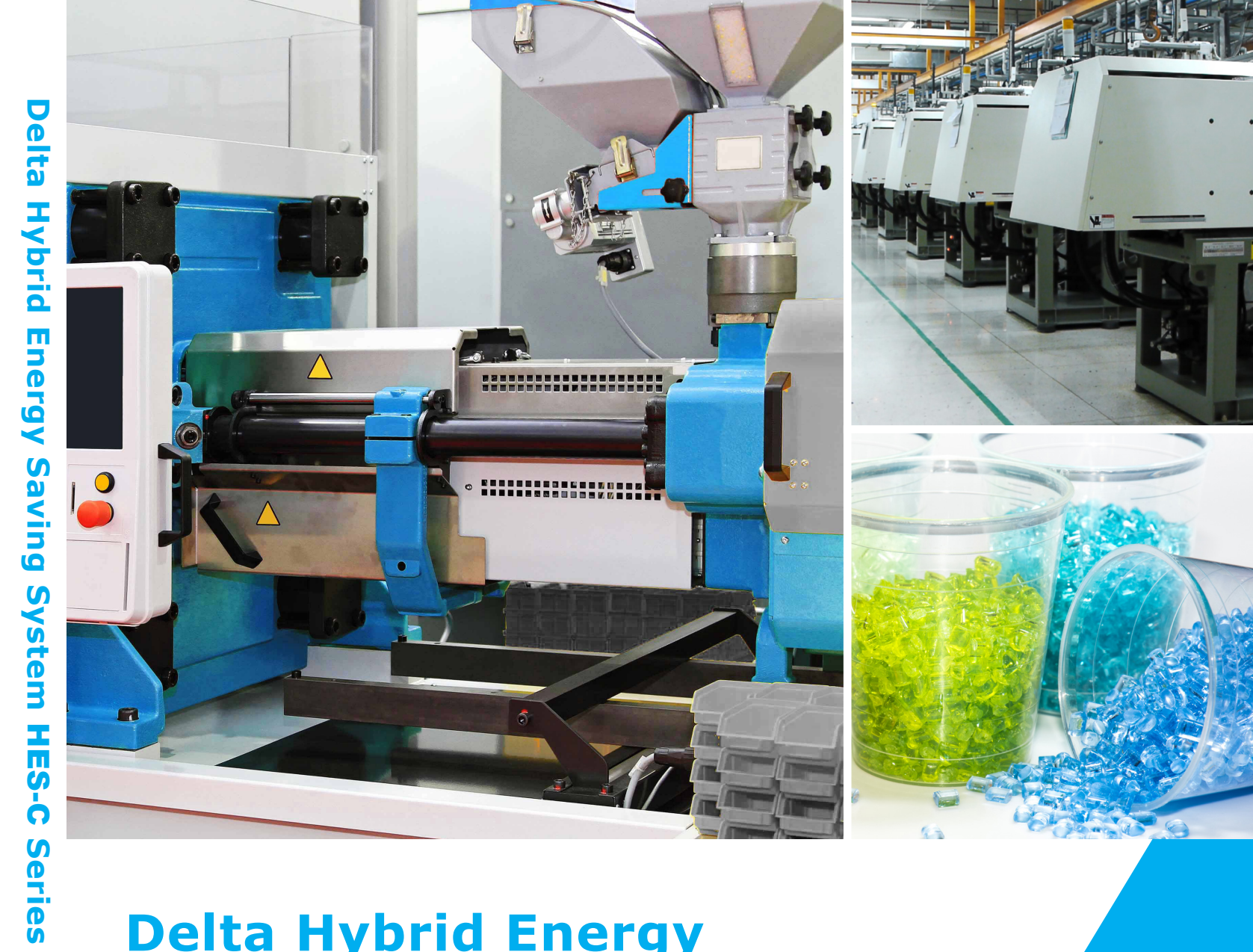

# **Delta Hybrid Energy Saving System HES-C Series User Manual**

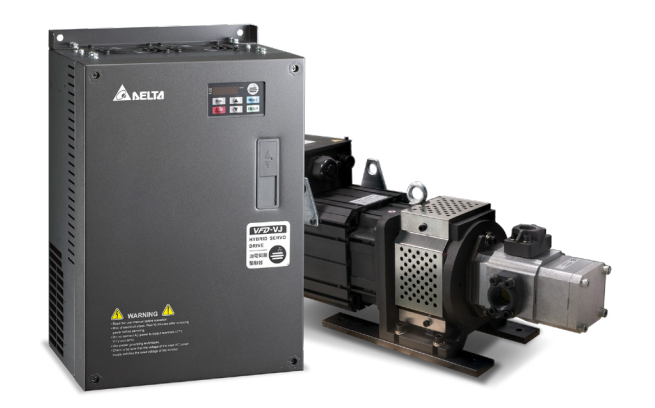

User M

an

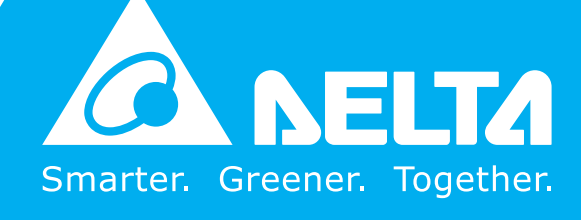

#### **Copyright notice**

©Delta Electronics, Inc. All rights reserved.

All information contained in this user manual is the exclusive property of Delta Electronics Inc. (hereinafter referred to as "Delta ") and is protected by copyright law and all other laws. Delta retains the exclusive rights of this user manual in accordance with the copyright law and all other laws. No parts in this manual may be reproduced, transmitted, transcribed, translated or used in any other ways without the prior consent of Delta.

#### **Limitation of Liability**

The contents of this user manual are only for the use of the products manufactured by Delta. Except as defined in special mandatory laws, Delta provides this user manual "as is" and does not offer any kind of warranty through this user manual for using the product, either express or implied, including but not limited to the following: (i) this product will meet your needs or expectations; (ii) the information contained in the product is current and correct; (iii) the product does not infringe any rights of any other person. You shall bear your own risk to use this product.

In no event shall Delta, its subsidiaries, affiliates, managers, employees, agents, partners and licensors be liable for any direct, indirect, incidental, special, derivative or consequential damages ( including but not limited to the damages for loss of profits, goodwill, use or other intangible losses) unless the laws contains special mandatory provisions to the contrary.

Delta reserves the right to make changes to the user manual and the products described in the user manual without prior notice and afterwards.

# Preface

Thank you for choosing the Hybrid Energy System (HES) designed exclusively for the Delta Injection Machine, which consists of Hybrid Servo Controller (VFD-VJ) series and servo oil pump.

These production instructions provide the users with complete information regarding the installation, parameter configuration, anomaly diagnosis, troubleshooting, and routine maintenance of the Hybrid Servo Driver. To ensure correct installation and operation of the hybrid servo driver, please read the instructions carefully before installing the machine. In addition, please store the enclosed CD-ROM properly and pass down to the machine users.

The Hybrid servo driver is a delicate power electronics product. For the safety of the operators and the security of the machine, please only allow professional electrical engineers to conduct installation, tests, and adjust machine parameters. Please carefully read the contents of the instructions that are marked with "Danger" and "caution". Please contact your local Delta agents for any questions and our professional team will be happy to assist you.

# PLEASE READ PRIOR TO INSTALLATION FOR SAFETY.

| -                  |                         |                                                                                                    |
|--------------------|-------------------------|----------------------------------------------------------------------------------------------------|
| $\mathbf{\Lambda}$ | V                       | Make sure to turn off the power before starting wiring.                                             |
| / 4 \              | V                       | Once the AC power is turned off, when the POWER indicator of the Hybrid Servo Controller            |
| DANGER             |                         | is still on, it means there is still high voltage inside the Hybrid Servo Controller, which is very |
|                    |                         | dangerous and do not touch the internal circuits and components. To conduct the                     |
|                    |                         | maintenance safely, please make sure the voltage between +1 and - is lower than                     |
|                    |                         | 25Vdc using the handheld multimeter before starting the operation.                                  |
|                    | V                       | The internal circuit board of Hybrid Servo Controller houses CMOS IC, which is vulnerable           |
|                    |                         | to electrostatics. Please do not touch the circuit board by and without any anti-electrostatics     |
|                    |                         | measures.                                                                                           |
|                    | V                       | Never modify the components or wiring inside the Hybrid Servo Controller.                           |
|                    | V                       | The E $\oplus$ terminal of Hybrid Servo Controller must be grounded correctly. The 230V series      |
|                    |                         | uses the third type of ground scheme while the 460V series uses special ground.                     |
|                    | V                       | This series of products cannot be operated in environments that endanger human safety.              |
|                    | V                       | Please keep children or strangers from approaching Hybrid Servo Controller.                         |
| Λ                  |                         | Never connect AC power to the output terminals U/T1, V/T2, and W/T3 of Hybrid Servo                 |
|                    |                         | Controller.                                                                                         |
|                    | $\checkmark$            | Please do not conduct stress test on the internal components of Hybrid Servo Controller, for        |
| WANNING            |                         | the semiconductor devices therein may be damaged by high-voltage breakdown.                         |
|                    | ☑                       | Even when the servo oil pump is off, the main loop terminal of Hybrid Servo Controller can          |
|                    |                         | still be loaded with high voltage that can be seriously dangerous.                                  |
|                    | $\checkmark$            | Only qualified professional electrical engineers can conduct tasks of installation, wiring, and     |
|                    |                         | maintenance of Hybrid Servo Controller -                                                            |
|                    | $\overline{\mathbf{A}}$ | When Hybrid Servo Controller uses external terminals as its run command sources, the                |

|         | servo oil pump may start running immediately after the power is connected, which may be                                                                                                    |
|---------|----------------------------------------------------------------------------------------------------|
|         | dangerous with any personnel present.                                                                                                    |
| CAUTION | <ul> <li>Please choose a safe area to install Hybrid Energy System, where there is no high temperature, direct sunlight, moisture, and water dripping and splash.</li> <li>Please follow the instructions when installing Hybrid Energy System. Any unapproved operation environment may lead to fire, gas explosion, and electroshock.</li> <li>When the wiring between the hybrid controller and the hybrid servo motor is too long, it may compromise the interlayer insulation of the motor. Please install a reactor between them (please refer to Appendix A) to avoid burning of the hybrid servo motor from damaged insulation.</li> <li>The voltage rating of the power supply of Hybrid Servo Controller 230 series cannot be higher than 240V (no higher than 480V for 460 series) and the associated current cannot exceed 5000A RMS ( no higher than 10000A RMS for models with 40HP (30kW))</li> </ul> |

#### 

- To provide detailed product descriptions, the illustrations are made with the exterior cover or safety shield removed. When the product is running, please make sure the exterior cover is secured and the wiring is correct to ensure safety by following the instructions of the manual.
- The figures in the manual are made for illustration purposes and will be slightly different from the actual products. However, the discrepancy will not affect the interests of clients.
- Since our products are being constantly improved, for information about any changes in specifications, please contact our local agents or visit <a href="http://www.deltaww.com/iadownload\_acmotordrive">http://www.deltaww.com/iadownload\_acmotordrive</a> to download the most recent versions.

# **Table of Contents**

#### Chapter 1 Use and Installation

| 1-1 Product Appearance                   | 1-2  |
|------------------------------------------|------|
| 1-2 Specifications                       | 1-5  |
| 1-3 Introduction of Hybrid Energy System | 1-7  |
| 1-4 Installation                         | 1-8  |
| 1-5 Product Packaging and Dimensions     | 1-13 |

#### Chapter 2 Wiring

| 2-1 Wiring                                   | 2-5  |
|----------------------------------------------|------|
| 2-2 Description of Main Circuit Terminals    | 2-9  |
| 2-3 Description of Control Circuit Terminals | 2-12 |
| 2-4 Wiring of Servo Oil Pump                 | 2-17 |

#### Chapter 3 Machine Adjustment Procedure

#### Chapter 6 Maintenance

| 6-1 Maintenance and Inspection                     | 6-2  |
|----------------------------------------------------|------|
| 6-2 Greasy Dirt Problem                            | 6-6  |
| 6-3 Fiber Dust Problem                             | 6-7  |
| 6-4 Erosion Problem                                | 6-8  |
| 6-5 Industriasl Dust Problem                       | 6-9  |
| 6-6 Wiring and Installation Problem                | 6-12 |
| 6-7 Multi-funciton Input/ Output Terminals Problem | 6-13 |
| 6-8 Maintenance of Coupling                        | 6-14 |

#### Appendix A Optional Accessories

| A-1 Non-fuse Circuit Breaker | A-2  |
|------------------------------|------|
| A2 Reactor                   | A-3  |
| A-3 Digital Keypad KPC-CC01  | A-7  |
| A-4 EMI Filter               | A-9  |
| A-5 Speed Feedback Encoder   | A-12 |

#### Appendix B: CANopen Overview

| B-1 CANopen Overview                            | B-3  |
|-------------------------------------------------|------|
| B-2 Wiring for CANopen                          | B-6  |
| B-3 CANopen Communication Interface Description | B-7  |
| B-4 CANopen Supporting Index                    | B-14 |
| B-5 CANopen LED Light Indicator                 | B-15 |

#### Appendix C: CANopen Overview

| C-1 Activate the Oil Pump, Step by Step | C-1 |
|-----------------------------------------|-----|
|-----------------------------------------|-----|

# Chapter 1 Use and Installation

- 1-1 Product Appearance
- 1-2 Product Specifications
- 1-3 Introduction of Hybrid Energy Saving System
- 1-4 Product Installation
- 1-5 Product Packaging and Dimensions

Upon receipt of the product, the clients are advised to keep the product in its original packaging box. If the machine won't be used temporarily, for future maintenance safety and compliance with the manufacturer's warranty policy, pay attention to the following for product storage:

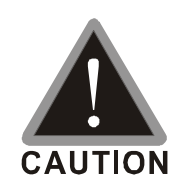

- $\blacksquare$  Store in a clean and dry location free from direct sunlight or corrosive fumes.
- $\blacksquare$  Store within an ambient temperature range of -20 °C to +60 °C.
- Store within a relative humidity range of 0% to 90% and non-condensing environment.
- ☑ Avoid storing the product in environments with caustic gases and liquids.
- ☑ Avoid placing the product directly on the ground. The product should be placed on suitable benches and desiccators should be placed in the packaging bags in harsh storage environments.
- ☑ Avoid installing the product in places with direct sunlight or vibrations.
- ☑ Even if the humidity is within the required value, condensation and freezing can still happen when there is drastic change of temperature. Avoid storing products in such environment.
- ☑ If the product has been taken out of the packaging box and in use for over three months, the temperature of the storage environment must be below 30°C. This considers the fact when the electrolytic capacitor is stored with no current conduction and the ambient temperature is too high, its properties may deteriorate. Do not store the product in the situation of no current conduction for more than one year.
- ☑ When a hybrid servo controller is installed in a system or in an industrial control panel but not in use (especially in a construction site or in a dusty and humid environment), the hybrid servo controller should be removed and be stored in an environment that meets the storage conditions mentioned above.

### **1-1 Product Appearance**

All Hybrid Energy System has passed strict quality control before being shipped out from the factory, with enforced packaging that sustains impacts. Upon opening the packaging of the Hybrid Energy System, the customers are recommended to conduct the examination by the following steps:

- ☑ Check if there is any damage to Hybrid Energy System during shipping.
- ☑ Upon opening the box, check if the model number of Hybrid Energy System matches that listed on the external box.

For any mismatch of the listed data with your order or any other issues with the product, contact your local agent or retailer.

#### Nameplate Description:

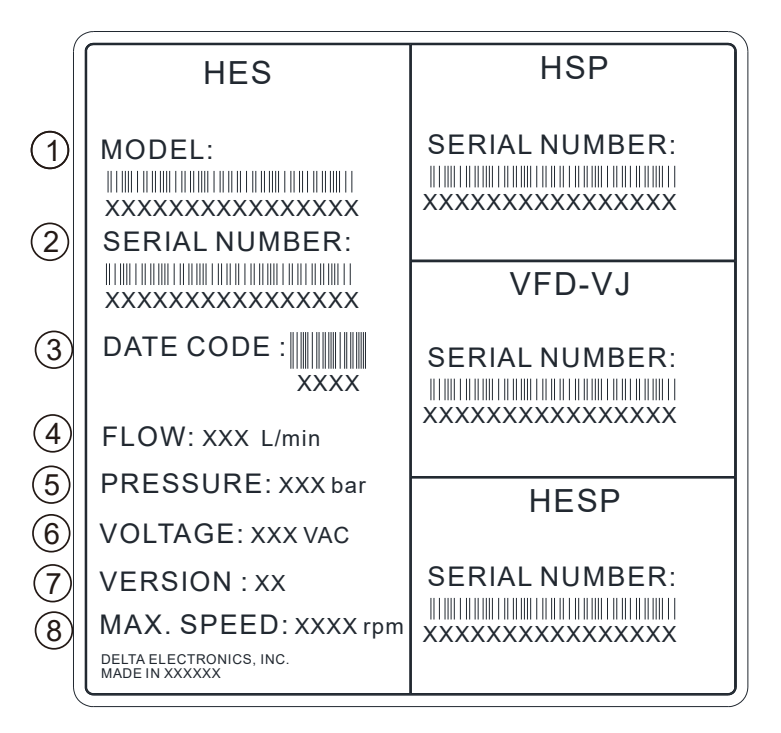

- 1. MODEL: HES Model Name
- 2. SERIAL NUMBER:
- 3. DATE CODE XXXX: First two digits are year, last two digits are week. For example: 2027 means the 27<sup>th</sup> week of year 2020.
- 4. FLOW:
- 5. PRESSURE
- 6. VOLTAGE: Input voltage 220~240VAC or 380V~480VAC
- 7. VERSION:
- 8. MAX. SPEED: Rotating speed to satisfy the system flow rate.

#### HES Model Name:

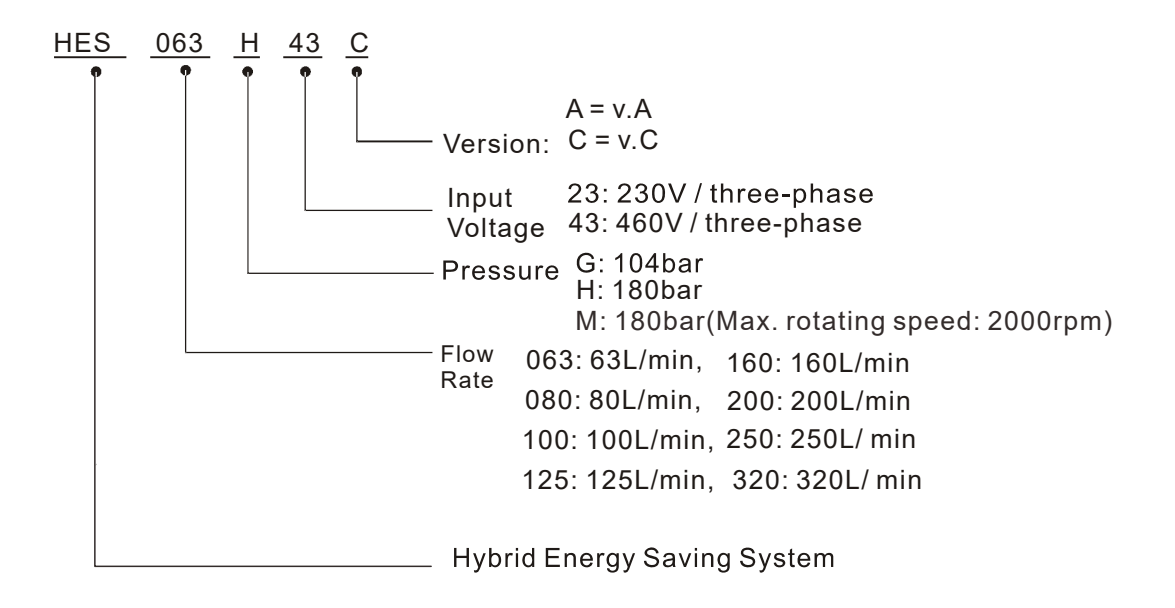

#### VJ Air Cooled Model Name:

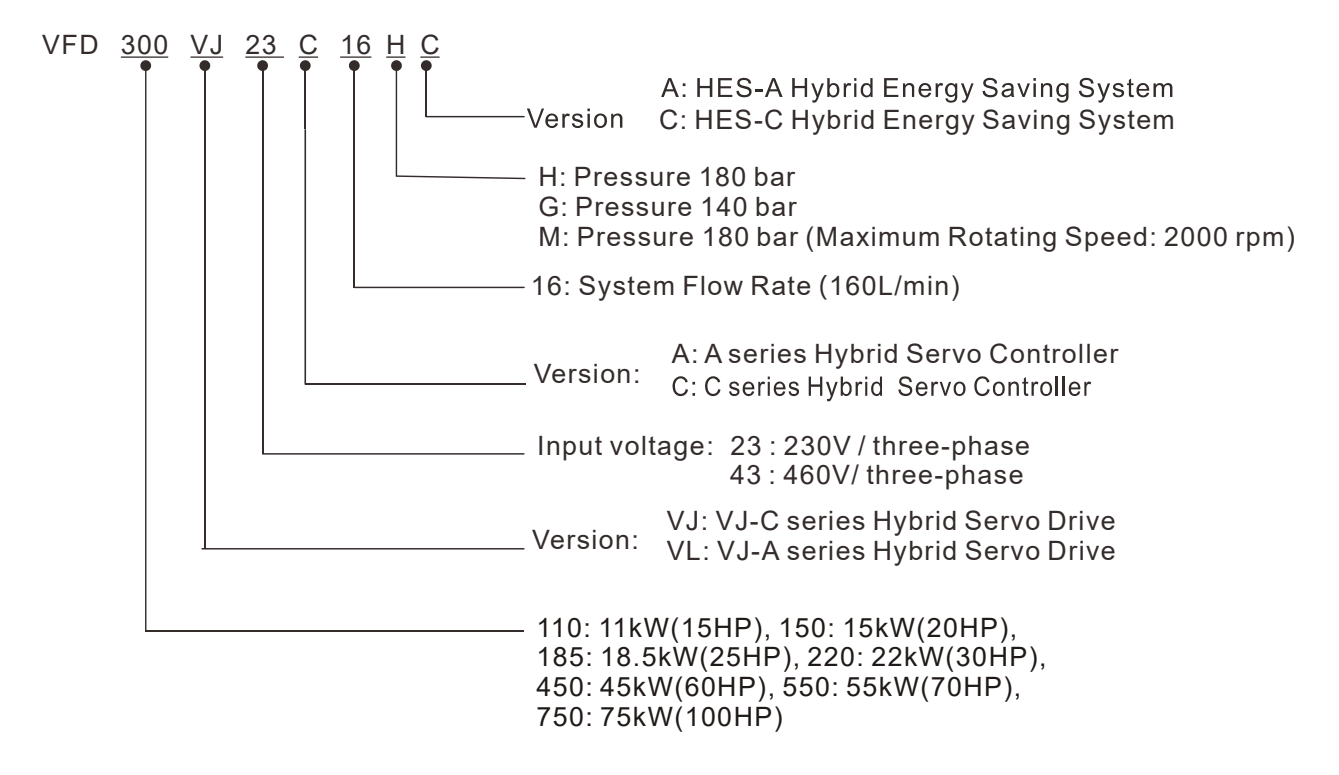

#### **HSP Model Name:**

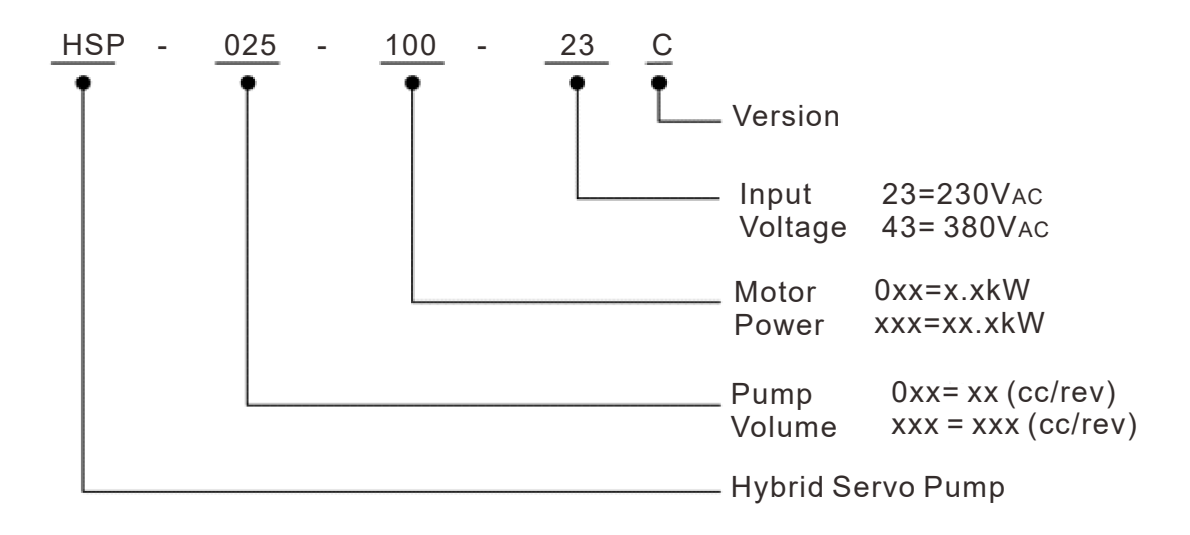

# 1-2 Specifications

#### 230V Series HES 23C

| Model Name                    |                                |                |                                                                                                    |                                   | F            | IES230        | C              |              |              |  |  |  |
|-------------------------------|--------------------------------|----------------|----------------------------------------------------------------------------------------------------|-----------------------------------|--------------|---------------|----------------|--------------|--------------|--|--|--|
|                               |                                |                | 063H                                                                                                    | 080H                              | 100H         | 125H          | 160H           | 200H         | 250G         |  |  |  |
|                               | HES ID #                       | 2122           | 3122                                                                                                    | 4122                              | 5122         | 6122          | 7122           | 8022         |              |  |  |  |
| Oil Pum                       | cc/rev                         | 25             | 32                                                                                                    | 40                                | 50           | 64            | 80             | 100          |              |  |  |  |
|                               | Flow Rate                      | I /min         | 63                                                                                                    | 80                                | 100          | 125           | 160            | 200          | 250          |  |  |  |
| Flow rate                     | Linearity                      |                |                                                                                                    | 00                                | B            | elow 1% E 3   | S              | 200          | 200          |  |  |  |
| Specifications                | Magnetic                       | 70             |                                                                                                    |                                   |              |               |                |              |              |  |  |  |
| opeemeations                  | Hysteresis                     | %              |                                                                                                    | Below 1% F.S.                     |              |               |                |              |              |  |  |  |
|                               | Maximum<br>Pressure            | Мра            | 18                                                                                                    | 18                                | 18           | 18            | 18             | 18           | 14           |  |  |  |
| Pressure                      | Minimum<br>Pressure            | Мра            |                                                                                                    |                                   |              | 0.1           |                |              |              |  |  |  |
| Specifications                | Linearity                      | %              | Below 1% F.S.                                                                                                    |                                   |              |               |                |              |              |  |  |  |
|                               | Hysteresis %                   |                |                                                                                                    |                                   | В            | elow 1% F.    | S.             |              |              |  |  |  |
|                               | Model Na<br>HSP                | me<br>·23C     | 025-100                                                                                                    | 032-140                           | 040-140      | 050-180       | 064-230        | 080-270      | 100-270      |  |  |  |
|                               | Power                          | kW             | 10                                                                                                    | 14                                | 14           | 18            | 23             | 27           | 27           |  |  |  |
|                               | Insulation C                   | lass           |                                                                                                    |                                   |              | Class F       |                |              |              |  |  |  |
| Servo Motor<br>Specifications | Certificatio                   | ons            |                                                                                                    |                                   |              | CE            |                |              |              |  |  |  |
|                               | Cooling Me                     | thod           |                                                                                                    |                                   |              | Fan Cooling   | J              |              |              |  |  |  |
|                               | Ambient Temp                   | erature        |                                                                                                    |                                   |              | 0 ~ 40 °C     |                |              |              |  |  |  |
|                               | Ambient Hur                    | nidity         |                                                                                                    | 20 ~ 90                           | RH (Non-c    | ondensatior   | n), altitude < | : 1000m      |              |  |  |  |
|                               | Weight                         | kg             | 83                                                                                                    | 90                                | 90           | 97            | 105            | 121          | 145          |  |  |  |
|                               | Model Na                       | me             | 4400                                                                                                    | 4500                              | 4500         | 000           | 000            | 000          | 070          |  |  |  |
|                               | VFD- VL2                       | 3A()           | 110 <u>A</u>                                                                                                    | 150 <u>A</u>                      | 150A         | 220 <u>A</u>  | 300 <u>A</u>   | 300 <u>A</u> | 370 <u>A</u> |  |  |  |
|                               | VFD- VJ2                       | 3C             | (06HC)                                                                                                    | (08HC)                            | (10HC)       | (12HC)        | (16HC)         | (20HC)       | (25GC)       |  |  |  |
|                               | Input Voltage                  |                |                                                                                                    | Three Phase AC 220 ~ 240V 50/60Hz |              |               |                |              |              |  |  |  |
|                               | Rated Output                   |                | 44                                                                                                    | 45                                | 45           | 00            |                |              | 07           |  |  |  |
|                               | Power                          | KVV            | 11                                                                                                    | 15                                | 15           | 22            | 30             | 30           | 37           |  |  |  |
|                               | Rated Output<br>Current        | A              | 47                                                                                                    | 56                                | 56           | 90            | 120            | 120          | 146          |  |  |  |
|                               | Continuous<br>output current f | or A           | 62                                                                                                    | 90                                | 90           | 119           | 204            | 204          | 248          |  |  |  |
|                               | 60 sec.<br>Continuous          |                |                                                                                                    |                                   |              |               |                |              |              |  |  |  |
|                               | output current f<br>20 sec.    | or A           | 70                                                                                                    | 106                               | 106          | 140           | 240            | 240          | 292          |  |  |  |
| 0                             | Brake Ur                       | nit            |                                                                                                    |                                   |              | Built-in      |                |              |              |  |  |  |
| Servo                         | Draka Dasistan W               |                | 300 1000                                                                                                    |                                   |              |               |                |              |              |  |  |  |
| Controller                    | Brake Resisto                  | rΩ             | 8.3 5.8                                                                                                    |                                   |              |               |                |              |              |  |  |  |
| specifications                | Speed Dete                     | ector          | Resolver                                                                                                    |                                   |              |               |                |              |              |  |  |  |
|                               | Pressure Con                   | nmand          | 0~10V Support three-point calibration / CANopen                                                                                                 |                                   |              |               |                |              |              |  |  |  |
|                               | Flow Rate Cor                  | mmand          | 0~10V Support three-point calibration / CANopen                                                                                                 |                                   |              |               |                |              |              |  |  |  |
|                               | Multi-functiona                | al Input       | 6ch DC24V 8mA / 1 RJ45 (RS485) / 1 RJ45 (CANopen)                                                                                               |                                   |              |               |                |              |              |  |  |  |
|                               | Multi-functiona                | l Output       | 2 ch DC48V 50mA / 1 ch Relay output / 1 RJ45 (RS485) / 1 RJ45 (CANopen)                                                                         |                                   |              |               |                |              |              |  |  |  |
|                               | Analog Output                  | u<br>Voltage   | 1ch DC 0~10V (AFM1) / 1ch DC -10~10V (AFM2)                                                                                                    |                                   |              |               |                |              |              |  |  |  |
|                               | Comm.                          | RS485          | Terminal (SG+, SG-) / RJ45 (applicable for multi-pump operation)                                                                                |                                   |              |               |                |              |              |  |  |  |
|                               | Interface                      | CAN            |                                                                                                    |                                   | ,            | RJ45          | · ·            | - · ·        | ,            |  |  |  |
|                               | Cooling Me                     | thod           | Fan Cooling                                                                                                    |                                   |              |               |                |              |              |  |  |  |
|                               | Protection Fu                  | nctions        | Over current, over voltage, low current, overload, or overheating of AC motor<br>drive, overload or overheating of motor, operation speed error |                                   |              |               |                |              |              |  |  |  |
|                               | Certifications                 |                | ( f                                                                                                    |                                   |              |               |                |              |              |  |  |  |
|                               | Working Me                     | dium           |                                                                                                    | Н                                 | L-HLP DINS   | 51 524 Part1  | 1/2 R68.R4     | 46           |              |  |  |  |
| Actuation Oil                 | Operation<br>Temperature       | °C             |                                                                                                    |                                   |              | -12 to 100    |                |              |              |  |  |  |
|                               | Viecosity                      | <b>@40</b> °C  | °C 67.83                                                                                                    |                                   |              |               |                |              |              |  |  |  |
|                               |                                | <b>∂100</b> °C |                                                                                                    |                                   |              | 8.62          |                |              |              |  |  |  |
| M                             | iscellaneous                   | Availabl       | e upon purc                                                                                                    | hase: safet                       | y valve, Rea | ictor, and El | MI filter are  | optional.    |              |  |  |  |

## 460V Series Specifications HES\_\_\_\_43C

|                            |                                         |                                 |                                                                                                    |                                                                       |                        | HE                     | S 43C                  |                        |                        |                        |  |  |  |
|----------------------------|-----------------------------------------|---------------------------------|----------------------------------------------------------------------------------------------------|-----------------------------------------------------------------------|------------------------|------------------------|------------------------|------------------------|------------------------|------------------------|--|--|--|
| Model Name                 |                                         |                                 | 063H                                                                                                    | 080H                                                                  | 100H                   | 125H                   | 160H                   | 200H                   | 250M                   | 320M                   |  |  |  |
| HES ID #                   |                                         | 2142                            | 3142                                                                                                    | 4142                                                                  | 5142                   | 6142                   | 7142                   | 8342                   | 9342                   |                        |  |  |  |
| Oil Pum                    | p Capacity                              | cc/rev                          | 25                                                                                                    | 32                                                                    | 40                     | 50                     | 64                     | 80                     | 125                    | 160                    |  |  |  |
|                            | Flow Rate                               | L/min                           | 63                                                                                                    | 80                                                                    | 100                    | 125                    | 160                    | 200                    | 250                    | 320                    |  |  |  |
| ati                        | Linearity                               | %                               |                                                                                                    |                                                                       |                        | Belo                   | w 1% F.S.              |                        |                        |                        |  |  |  |
| Flow ra<br>Specific<br>ons | Magnetic<br>Hysteresis                  | %                               | Below 1% F.S.                                                                                                    |                                                                       |                        |                        |                        |                        |                        |                        |  |  |  |
| <u>ц</u>                   | Maximum<br>Pressure                     | Мра                             |                                                                                                    | 18                                                                    |                        |                        |                        |                        |                        |                        |  |  |  |
| Pressure                   | Minimum<br>Pressure                     | Мра                             |                                                                                                    | 0.1                                                                   |                        |                        |                        |                        |                        |                        |  |  |  |
|                            | Linearity                               | %                               | Below 1% F.S.                                                                                                    |                                                                       |                        |                        |                        |                        |                        |                        |  |  |  |
| Q                          | Magnetic<br>Hysteresis                  | Magnetic %<br>Hysteresis        |                                                                                                    | Below 1% F.S.                                                         |                        |                        |                        |                        |                        |                        |  |  |  |
|                            | Model<br>HSP                            | Name<br>-43C                    | 025-10<br>0                                                                                                    | 032-100                                                               | 040-140                | 050-180                | 064-230                | 080-250                | 125-450                | 165-520                |  |  |  |
| _ ຊ                        | Power                                   | kW                              | 10                                                                                                    | 10                                                                    | 14                     | 18                     | 23                     | 25                     | 45                     | 52                     |  |  |  |
| oto                        | Insulatio                               | n Class                         |                                                                                                    |                                                                       |                        | C                      | Class F                |                        |                        |                        |  |  |  |
| vo M<br>Sificat            | Certific                                | ations                          |                                                                                                    |                                                                       |                        |                        | CE                     |                        |                        |                        |  |  |  |
| bed                        | Cooling                                 | Method                          |                                                                                                    |                                                                       |                        | Far                    | n Cooling              |                        |                        |                        |  |  |  |
| 0,0                        | Ambient Te                              | mperature                       |                                                                                                    |                                                                       |                        | 0                      | ~ 40 °C                |                        |                        |                        |  |  |  |
|                            | Ambient I                               | Humidity                        | 00                                                                                                    |                                                                       | 20~90                  | RH( No conde           | ensation ), alt        | itude < 1000n          | 1                      | 004                    |  |  |  |
|                            | Weight                                  | kg                              | 83                                                                                                    | 83                                                                    | 90                     | 97                     | 105                    | 121                    | 206                    | 224                    |  |  |  |
|                            | Model<br>VFDV                           | name<br>′J43 <mark>C</mark> (_) | 110 <u>C</u><br>(06HC)                                                                                                    | 150 <u>C</u><br>(08HC)                                                | 185 <u>C</u><br>(10HC) | 220 <u>C</u><br>(12HC) | 300 <u>C</u><br>(16HC) | 300 <u>C</u><br>(20HC) | 550 <u>C</u><br>(25MC) | 550 <u>C</u><br>(32MC) |  |  |  |
|                            | Input V                                 | oltage                          |                                                                                                    | ··                                                                    | T                      | hree-Phase, 3          | 380 ~ 480V, 5          | 0/60Hz                 |                        |                        |  |  |  |
|                            | Rated Outp<br>Power                     | wt kW                           | 11                                                                                                    | 15                                                                    | 18.5                   | 22                     | 30                     | 30                     | 55                     | 55                     |  |  |  |
|                            | Rated Outp<br>Current                   | out A                           | 21                                                                                                    | 27                                                                    | 34                     | 41                     | 60                     | 60                     | 110                    | 110                    |  |  |  |
|                            | Continuou<br>output curre<br>for 60 sec | s<br>ent A                      | 36                                                                                                    | 46                                                                    | 58                     | 70                     | 102                    | 102                    | 187                    | 187                    |  |  |  |
| cations                    | Continuou<br>output curre<br>for 20 sec | s<br>ent A                      | 42                                                                                                    | 54                                                                    | 68                     | 82                     | 120                    | 120                    | 220                    | 220                    |  |  |  |
| cifi                       | Brake                                   | Unit                            |                                                                                                    |                                                                       |                        | E                      | Built-in               |                        |                        |                        |  |  |  |
| bē                         | Duelle mediat                           | W                               | 300                                                                                                    | 300                                                                   | 1000                   | 1000                   | 1000                   | 1000                   | 1500                   | 1500                   |  |  |  |
| 5                          | Brake resis                             | <sup>tor</sup> Ω                | 25                                                                                                    | 25                                                                    | 25                     | 25                     | 14                     | 14                     | 13                     | 13                     |  |  |  |
| l alle                     | Speed D                                 | etector                         |                                                                                                    |                                                                       |                        | R                      | esolver                |                        |                        |                        |  |  |  |
| Contr                      | Pressure C                              | Command<br>ut                   | 0~10V Support three-point calibration                                                                                                    |                                                                       |                        |                        |                        |                        |                        |                        |  |  |  |
|                            | Flow Rate (                             | Command<br>ut                   |                                                                                                    | 0~10V Support three-point calibration                                 |                        |                        |                        |                        |                        |                        |  |  |  |
| ŭ                          | Multi-functi<br>Term                    | onal Input<br>iinal             |                                                                                                    | 6 ch DC24V 8mA / 1 RJ45(RS485) / 1 RJ45(CANopen)                      |                        |                        |                        |                        |                        |                        |  |  |  |
|                            | Multi-functional Out<br>Terminal        |                                 |                                                                                                    | 2 ch DC48V 50mA / 1 ch Relay output / 1 RJ45(RS485) / 1 RJ45(CANopen) |                        |                        |                        |                        |                        |                        |  |  |  |
|                            | Analog Outp                             | out Voltage                     |                                                                                                    |                                                                       | 1 ch DC 0              | ~ 10 V (AFM            | 1) / 1 ch DC -         | -10~10V(AFM            | 2)                     |                        |  |  |  |
|                            | Comm.                                   | RS485                           |                                                                                                    | Те                                                                    | rminal (SG+, S         | SG-) / RJ45 (a         | applicable for         | multi-pump o           | peration)              |                        |  |  |  |
|                            | Interface                               | CAN                             |                                                                                                    |                                                                       |                        |                        | RJ45                   |                        |                        |                        |  |  |  |
|                            | Cooling                                 | Method                          |                                                                                                    |                                                                       |                        | Far                    | n Cooling              |                        |                        |                        |  |  |  |
|                            | Protection Functions                    |                                 | Over current, over voltage, low current, overload, or overheating of AC motor drive,<br>overload or overheating of motor, operation speed error |                                                                       |                        |                        |                        |                        |                        |                        |  |  |  |
|                            | Certifications                          |                                 |                                                                                                    | CEC                                                                   |                        |                        |                        |                        |                        |                        |  |  |  |
|                            | Working                                 | Medium                          | HL-HLP DIN51 524 Part1/2 R68,R46                                                                                                    |                                                                       |                        |                        |                        |                        |                        |                        |  |  |  |
| uatior<br>Oil              | Operation<br>Temperature                | °C                              | -12 to 100                                                                                                    |                                                                       |                        |                        |                        |                        |                        |                        |  |  |  |
| Acti                       | Viscosity                               | @40 °C                          |                                                                                                    |                                                                       |                        |                        | 67.83                  |                        |                        |                        |  |  |  |
|                            |                                         | @100°C                          |                                                                                                    | - ··· ·                                                               |                        |                        | 8.62                   |                        |                        |                        |  |  |  |
|                            | Miscellaneou                            | IS                              |                                                                                                    | Available u                                                           | pon purchas            | se: safetv va          | lve. Reacto            | r. and EMI fi          | lter are optic         | onal.                  |  |  |  |

# **1-3 Introduction of Hybrid Energy System**

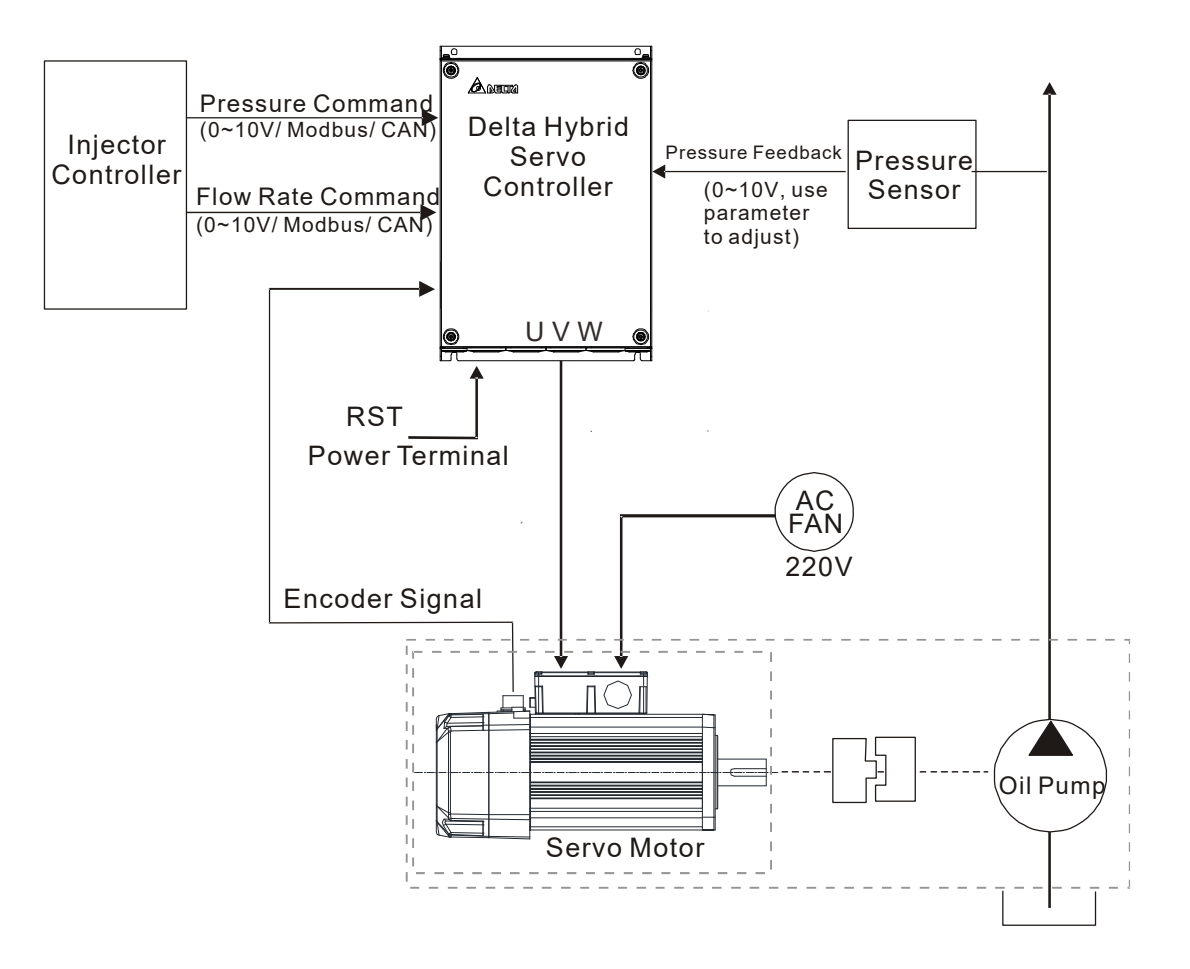

### 1-4 Installation

Install the hybrid servo controller in the environmental conditions mentioned below to ensure the product safety.

|                                              | Ambient<br>Temperature                                              | -10°C ~ +45°C (14°F~ 113°F)                                |  |  |  |  |
|----------------------------------------------|---------------------------------------------------------------------|------------------------------------------------------------|--|--|--|--|
| Conditions of                                | Relative<br>Humidity                                                | <90%, Non-condensing moisture                              |  |  |  |  |
| Operational                                  | Pressure                                                            | 86 ~ 106 kPa                                               |  |  |  |  |
| Environment Installation Altitude            |                                                                     | <1000m                                                     |  |  |  |  |
|                                              | Vibration                                                           | <20Hz: 9.80 m/s² (1G) max; 20~50Hz: 5.88 m/s² (0.6G) max   |  |  |  |  |
| Conditions of                                | Ambient<br>Temperature                                              | -20°C ~ +60°C (-4°F ~ +40°F)                               |  |  |  |  |
| Storage and<br>Transportation<br>Environment | Relative<br>Humidity                                                | <90%, Non-condensing moisture                              |  |  |  |  |
|                                              | Pressure                                                            | 86 ~ 106 kPa                                               |  |  |  |  |
|                                              | Vibration                                                           | <20Hz: 9.80 m/s² (1G) max; 20 ~ 50Hz: 5.88 m/s² (0.6G) max |  |  |  |  |
| Pollution Level                              | Level 2: Suitable for low- and medium-pollution factory environment |                                                            |  |  |  |  |

#### Minimum Mounting Clearance and Installation:

Single Drive Installation

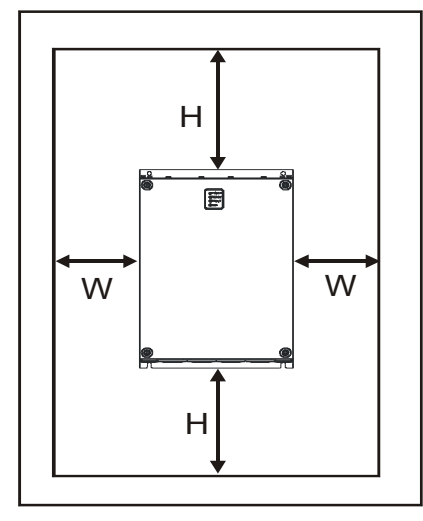

Multi- Drive: Side-by-side horizontal installation

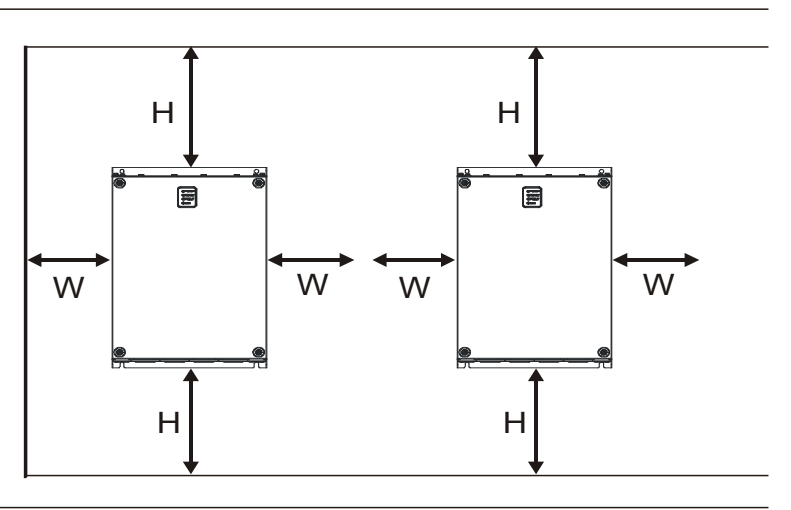

| НР       | W<br>mm (inch) | H<br>mm (inch) |
|----------|----------------|----------------|
| 7.5-20HP | 75 (3)         | 175 (7)        |
| 25-75HP  | 75 (3)         | 200 (8)        |
| 100HP    | 75 (3)         | 250 (10)       |

Install the hybrid servo controller vertically on a sturdy structure with screws. Do not install it upside down or horizontally.

A hybrid servo controller generates heat when it's running. Lave enough space to ensure a good circulation of cooling air as shown in the image below. The heat generated during the operation diffuses upward, so do not install a hybrid servo controller under an equipment which is not heat resistant. If you install a hybrid servo controller in a control pane / cabinet, you need to consider the ventilation and heat dissipation condition to make sure that the surrounding temperature of the hybrid servo controller does not exceed the specified value. Do not install a hybrid servo controller in a closed space with poor ventilation and heat dissipation, which could result in malfunction.

- ✓ When a hybrid servo controller is running, the temperature of the heat sink varies with the ambient temperature and load. The maximum temperature increases to nearly 90°C. In this case, the mounting surface on the back of the hybrid servo controller must be made of materials that can hold up higher temperatures.
- When you install multiple hybrid servo controllers in the same control panel / cabinet, in order to reduce the mutual-thermal implication, the side by side horizontal installation is recommended. If the up and down installation is required, install a partition plate between the hybrid servo drives to reduce the implication of the heat generated from the lower part one the upper one.

#### NOTE:

Do not let any foreign objects such as fiber, paper pieces, wood chips or metal pieces to adhere to the cooling fan of the hybrid servo motor. The product should be installed in a control panel / cabinet made of inflammable materials such as metal to avoid the risk of fire.

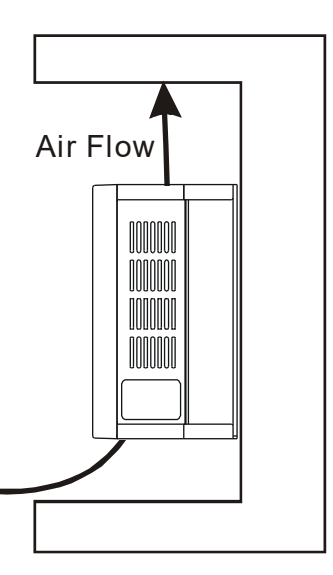

|        | Model Name    | Heat Dissipation Rate(W) | Air Volume of<br>Heat Dissipation<br>(CFM) |
|--------|---------------|--------------------------|--------------------------------------------|
|        | VFD110VL43C-J | 383.6                    | 50                                         |
|        | VFD150VL43C-J | 404.1                    | 50                                         |
|        | VFD185VL43C-J | 500.5                    | 50                                         |
| 460V   | VFD220VL43C-J | 580.9                    | 50                                         |
| Cooled | VFD300VL43C-J | 1037.8                   | 133                                        |
|        | VFD370VL43C-J | 1078.7                   | 133                                        |
|        | VFD450VL43C-J | 1370.1                   | 209                                        |
|        | VFD550VL43C-J | 1536.5                   | 209                                        |

- The numbers in the table above show the heat released due to the loss when you install a single unit of hybrid servo drive in a confined space.
- $\square$  Heat released when you install multi-unit = Number of unit installed x heat released by a single unit.
- By calculating the rated voltage, rated current and the default carrier frequency of each model, we obtain the numbers in the table above.

#### Servo Oil Pump:

Install the servo oil pump in an environment with the following conditions to ensure safe product operation::

| Conditions of Operation | Ambient Temperature | 0°C~ 40°C                             |
|-------------------------|---------------------|---------------------------------------|
|                         | Relative Humidity   | 20%~90%, Non-condensing moisture      |
| Environment             | Oil Temperature     | 0°C~ 60°C (15°C~ 50°C is recommended) |

A hybrid servo controller generates heat when it's running. Lave enough space to ensure a good circulation of cooling air Do not let any foreign objects such as fiber, paper pieces, wood chips or metal pieces to adhere to the cooling fan of the hybrid servo motor. When a hybrid servo controller is running, the temperature of the enclosure varies with the ambient temperature and load. The maximum temperature increases to nearly 100°C. Do NOT touch it with your hands to avoid heat burn.

#### **HES version C**

The image below shows that HES-C is installed on a platform. Beside absorbing the vibration produced by the running motor, the height and the position of the anti-vibration rubber pads can also be adjusted.

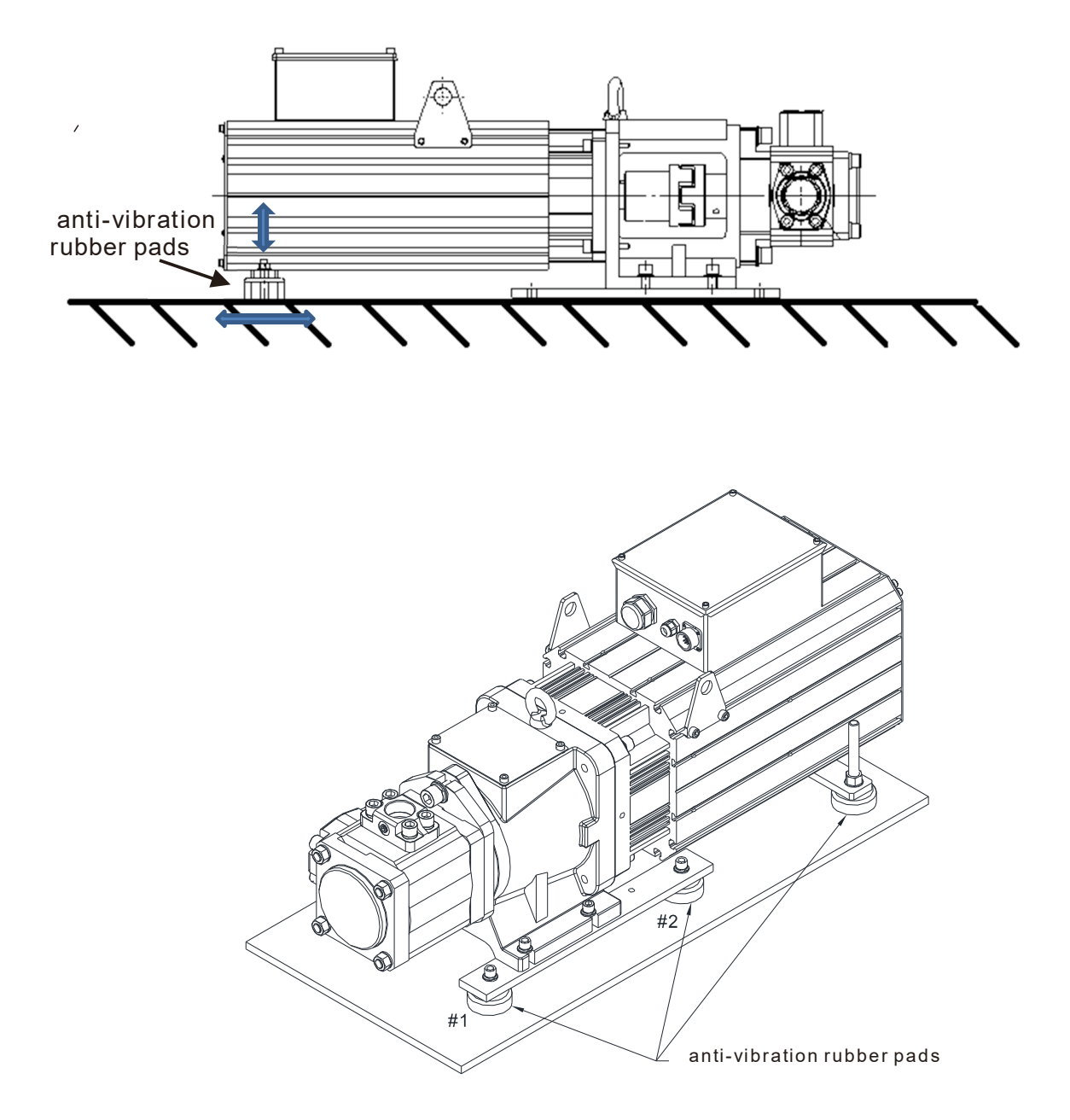

Anti-vibration rubber heads #1 and #2 are optional, your need to install them on your own.

Pipelines & Connections

- Remove all protection caps on the pump
- Choose suitable oil tube and connector (Maximum intake flow rate 1m/s)

| Recommended Specifications of oil inlet tube |                      |            |  |  |  |
|----------------------------------------------|----------------------|------------|--|--|--|
| Flow Rate(L/min)                             | Tube Diameter (inch) | Length (m) |  |  |  |
| 80                                           | Above 1.5            | Within 1.5 |  |  |  |
| 100                                          | Above 1.5            | Within 1.5 |  |  |  |
| 125                                          | Above 2              | Within 1.5 |  |  |  |
| 160                                          | Above 2.25           | Within 1.5 |  |  |  |
| 200                                          | Above 2.5            | Within 1.5 |  |  |  |
| 250                                          | Above 3.0            | Within 1.5 |  |  |  |
| 320                                          | Above 3.5            | Within 1.5 |  |  |  |

- Absolute intake oil pressure: Maximum 2 bar
- Prior to assembly, the iron dusts in the connectors and oil tubes must be removed.
- The filter for the oil inlet must be above 150mesh.

#### 

- 1. For your safety, install safety valve in the oil line loop. Do not add check valve to the oil outlet of the oil pump to avoid poor response of Hybrid Energy Saving System.
- 2. Prior to assembly, the iron dusts in the connectors and oil tubes must be removed to ensure oil quality and to prevent damages on the servo oil pump and the pressure sensor.

|                   |                              | Oil outlet<br>flange              | Oil<br>outlet                        | Oil inlet<br>flange               | Oil inlet                              | Specification<br>tub    | s of oil inlet<br>e |
|-------------------|------------------------------|-----------------------------------|--------------------------------------|-----------------------------------|----------------------------------------|-------------------------|---------------------|
| HES model<br>name | Servo Oil Pump<br>model name | locking<br>screw<br>specification | flange<br>locking<br>Torque<br>force | locking<br>screw<br>specification | flange locking<br>Torque force<br>(Nm) | Tube Diameter<br>(inch) | Length (m)          |
| HES063H23C        | HSP-025-100-23C              | M10-40mm                          | 49Nm                                 | M10-35mm                          | 49                                     | 1.5                     | 1.5                 |
| HES063H43C        | HSP-025-100-43C              | M10-40mm                          | 49Nm                                 | M10-35mm                          | 49                                     | 1.5                     | 1.5                 |
| HES080H23C        | HSP-032-140-23C              | M10-40mm                          | 49Nm                                 | M10-35mm                          | 49                                     | 1.5                     | 1.5                 |
| HES080H43C        | HSP-032-100-43C              | M10-40mm                          | 49Nm                                 | M10-35mm                          | 49                                     | 1.5                     | 1.5                 |
| HES100H23C        | HSP-040-140-23C              | M10-40mm                          | 49Nm                                 | M10-35mm                          | 49                                     | 1.5                     | 1.5                 |
| HES100H43C        | HSP-040-140-43C              | M10-40mm                          | 49Nm                                 | M10-35mm                          | 49                                     | 1.5                     | 1.5                 |
| HES125H23C        | HSP-050-180-23C              | M10-40mm                          | 49Nm                                 | M10-35mm                          | 49                                     | 2.0                     | 1.5                 |
| HES125H43C        | HSP-050-180-43C              | M10-40mm                          | 49Nm                                 | M10-35mm                          | 49                                     | 2.0                     | 1.5                 |
| HES160H23C        | HSP-064-230-23C              | M10-40mm                          | 49Nm                                 | M10-35mm                          | 49                                     | 2.25                    | 1.5                 |
| HES160H43C        | HSP-064-230-43C              | M10-40mm                          | 49Nm                                 | M10-35mm                          | 49                                     | 2.25                    | 1.5                 |
| HES200H23C        | HSP-080-270-23C              | M14-55mm                          | 115Nm                                | M12-45mm                          | 80                                     | 2.5                     | 1.5                 |
| HES200H43C        | HSP-080-250-43C              | M14-55mm                          | 115Nm                                | M12-45mm                          | 80                                     | 2.5                     | 1.5                 |
| HES250G23C        | HSP-100-270-23C              | M14-55mm                          | 115Nm                                | M12-45mm                          | 80                                     | 3.0                     | 1.5                 |
| HES250M43C        | HSP-125-450-43C              | M16-55mm                          | 200Nm                                | M12-45mm                          | 80                                     | 3.0                     | 1.5                 |
| HES320M43C        | HSP-160-520-43C              | M16-55mm                          | 200Nm                                | M16-45mm                          | 200                                    | 3.0                     | 1.5                 |

## 1-5 Product Packaging and Dimensions

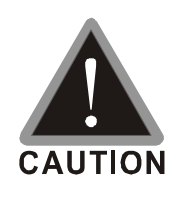

 $\ensuremath{\boxtimes}$  This product is made by a manufacturing process with strict quality control. If the product is damaged in the delivery by external force or crushing, please contact your local agents.

#### 1-5-1 Descriptions of Product Packaging

| Applicable Models |
|-------------------|
| HES063H23C        |
| HES063H43C        |
|                   |
| HES080H23C        |
| HES080H43C        |
|                   |
| HES100H23C        |
| HES100H43C        |
| HES125H23C        |
| HES125H43C        |
|                   |
| HES160H23C        |
| HES160H43C        |
|                   |
| HES200H23C        |
| HES200H43C        |
|                   |
| HES250G23C        |
| HES250M43C        |
|                   |
| HES320M43C        |

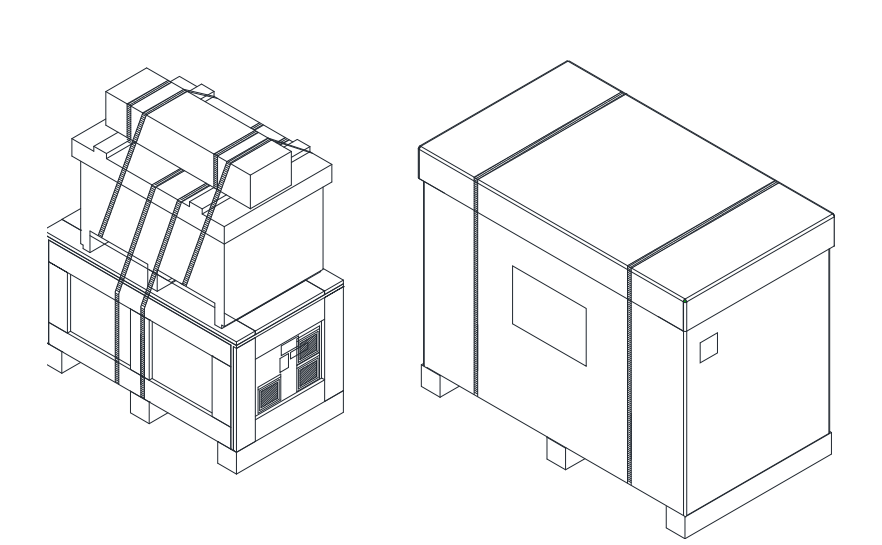

#### 01. HES063H23C

| <image/>                                                                                                    | 1 se                                                                                      | rvo co | ntroller: VFD110VL23 | BA06HC                  |                   |                         |                          |                    |                          |  |  |  |
|----------------------------------------------------------------------------------------------------|-------------------------------------------------------------------------------------------|--------|----------------------|-------------------------|-------------------|-------------------------|--------------------------|--------------------|--------------------------|--|--|--|
| Frame       W       H       D       W1       H1       S1         C       mm       235       350       146       204       337       6.5         inch       9.25       13.78       5.75       8.03       13.27       0.26         Unit: mm[inch         2 Servo Oil Pump: HSP-025-100-23C         U       U         U       U <td colspan="3" t<="" td="" u<=""><td></td><td></td><td></td><td></td><td></td><td></td><td></td><td></td><td></td></td> | <td></td> <td></td> <td></td> <td></td> <td></td> <td></td> <td></td> <td></td> <td></td> |        |                      |                         |                   |                         |                          |                    |                          |  |  |  |
| C       mm       235       350       146       204       337       6.5         inch       9.25       13.78       5.75       8.03       13.27       0.26         Unit: mm[inch]         2 Servo Oil Pump: HSP-025-100-23C                                                                                                    |                                                                                           |        |                      |                         | Inffering<br>O    |                         |                          |                    |                          |  |  |  |
| $\begin{tabular}{ c c c c c c } \hline C & inch & 9.25 & 13.78 & 5.75 & 8.03 & 13.27 & 0.26 \\ \hline & & & & & & & & & & & & & & & & & &$                                                                                                    |                                                                                           |        | Frame                | W                       | H                 | D                       | W1                       | H1                 | S1                       |  |  |  |
| Unit: mm[inch]<br>2 Servo Oil Pump: HSP-025-100-23C                                                                                                    |                                                                                           |        | Frame<br>mm          | <b>W</b><br>235         | H<br>H<br>350     | <b>D</b><br>146         | <b>W1</b><br>204         | H1<br>337          | <b>S1</b><br>6.5         |  |  |  |
| Oil Pump EIPC3, 25cc/rev 1                                                                                                    |                                                                                           | С      | Frame<br>mm<br>inch  | <b>W</b><br>235<br>9.25 | H<br>350<br>13.78 | <b>D</b><br>146<br>5.75 | <b>W1</b><br>204<br>8.03 | H1<br>337<br>13.27 | <b>S1</b><br>6.5<br>0.26 |  |  |  |

| 3 Acce | ssory Kit: HESP-063-H-N            | C23                |          |
|--------|------------------------------------|--------------------|----------|
|        | Component                          | Model Name         | Quantity |
|        | Braking Resistor                   | BR300W8P3 (MH300W) | 1        |
|        | Pressure Sensor                    |                    | 1        |
|        | Anti-interference<br>magnetic ring |                    | 3        |
|        | Sensor clamp                       |                    | 1        |
|        | casing tube head                   |                    | 1        |
|        |                                    |                    |          |

NOTE: An encoder cable is included in the HSP Servo Oil Pump package.

(Model Name: CBHE-E5M)

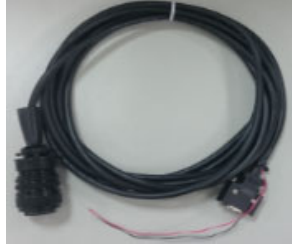

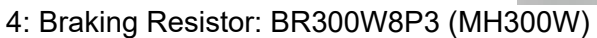

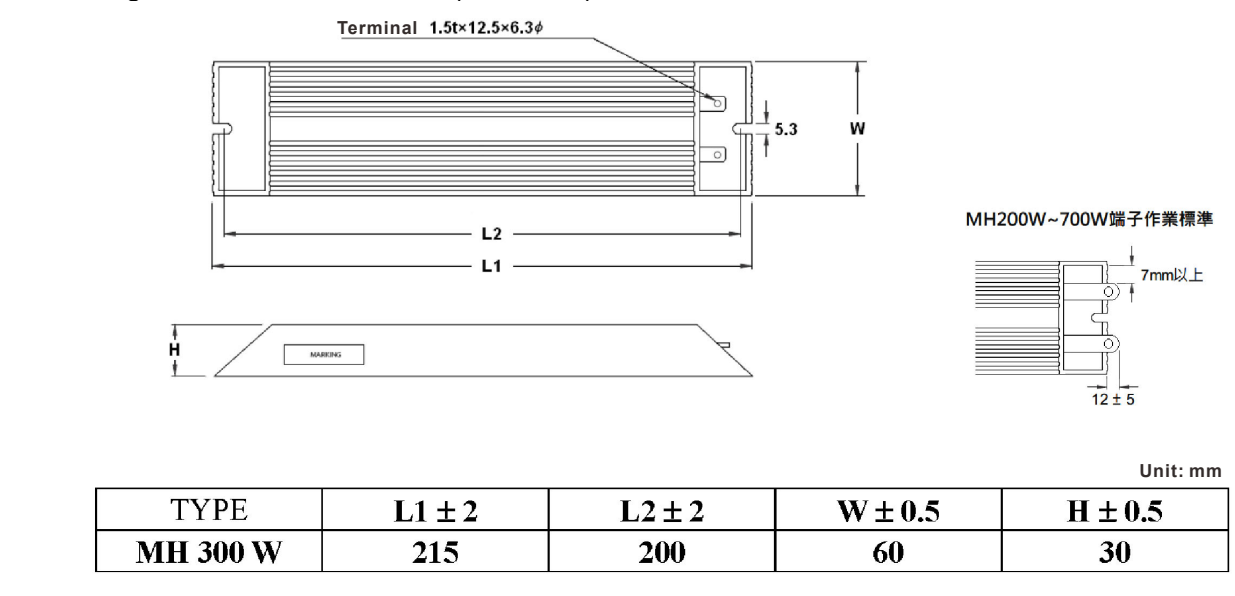

### 02 1150001230

|   |   |                     |                                                                                                    |                     | <u></u> <u></u> <u></u>   |                            |                    |                          |
|---|---|---------------------|----------------------------------------------------------------------------------------------------|---------------------|---------------------------|----------------------------|--------------------|--------------------------|
| Γ |   | Frame               | ) (*) (*)<br>) (*) (*)<br>) (*) (*)<br>) (*) (*)                                                                                                    | H                   | <u></u> 51_               |                            | H1                 | S1                       |
|   |   | Frame<br>mm         | ) ⊕) ⊕ ) ⊕ ) ⊕< | H<br>403.8          | <u></u><br><br><br>178.0  | <b>W1</b><br>226.0         | H1<br>384          | <b>S1</b><br>8.5         |
|   | D | Frame<br>mm<br>inch | <ul> <li>₩</li> <li>255</li> <li>10.04</li> </ul>                                                                                                    | H<br>403.8<br>15.90 | <b>D</b><br>178.0<br>7.00 | <b>W1</b><br>226.0<br>8.90 | H1<br>384<br>15.12 | <b>S1</b><br>8.5<br>0.33 |

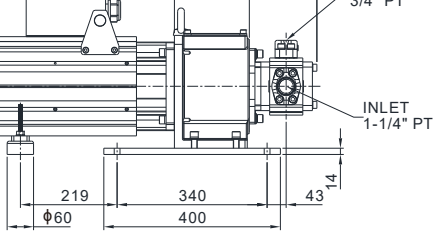

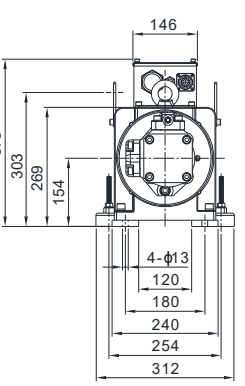

| Component | Model Name      | Quantity |
|-----------|-----------------|----------|
| Motor     | MSJ-DR201EE42C  | 1        |
| Oil Pump  | EIPC3, 32cc/rev | 1        |

| 3 Acce | ssory Kit: HESP-080-H-N            | C23                    |          |
|--------|------------------------------------|------------------------|----------|
|        | Component                          | Model Name             | Quantity |
|        | Braking Resistor                   | BR1K0W5P8<br>(MH1000W) | 1        |
|        | Pressure Sensor                    |                        | 1        |
|        | Anti-interference<br>magnetic ring |                        | 3        |
|        | Sensor clamp                       |                        | 1        |
|        | casing tube head                   |                        | 1        |

NOTE: An encoder cable is included in the HSP Servo Oil Pump package. (Model Name: CBHE-E5M)

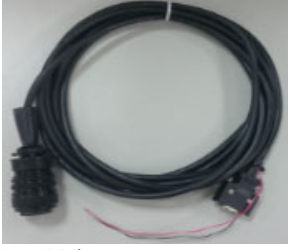

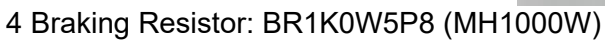

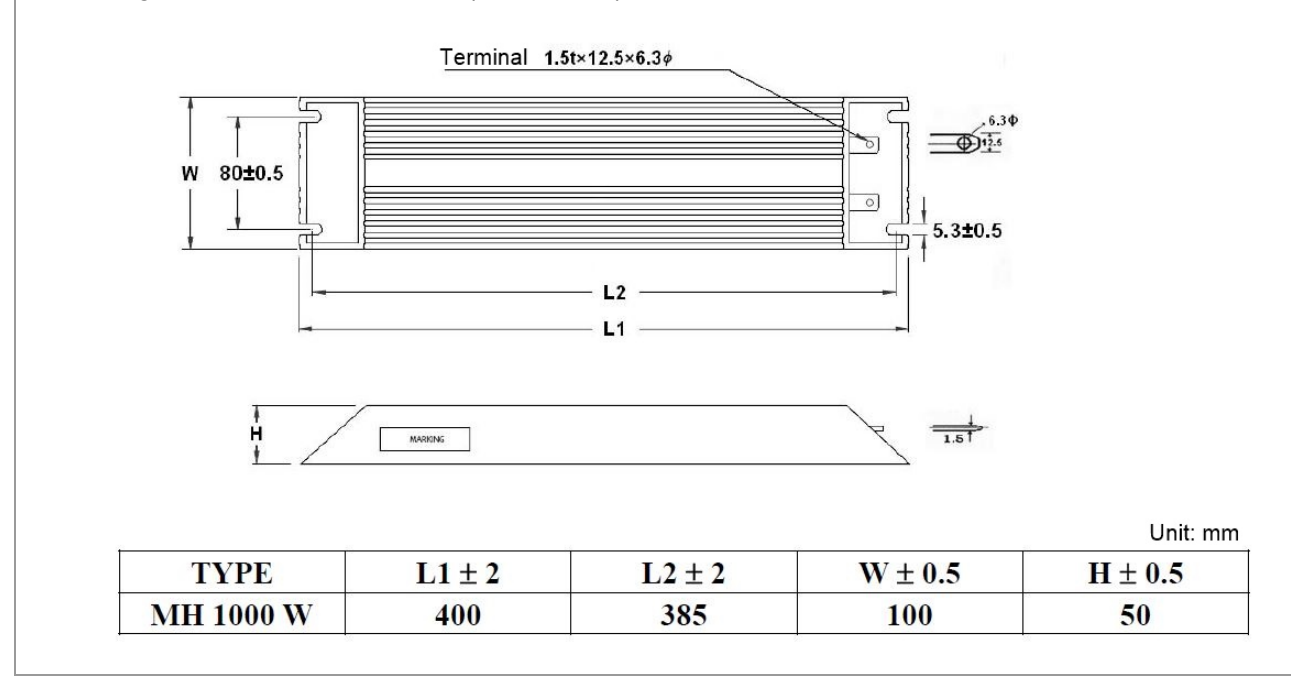

#### 03. HES100H23C

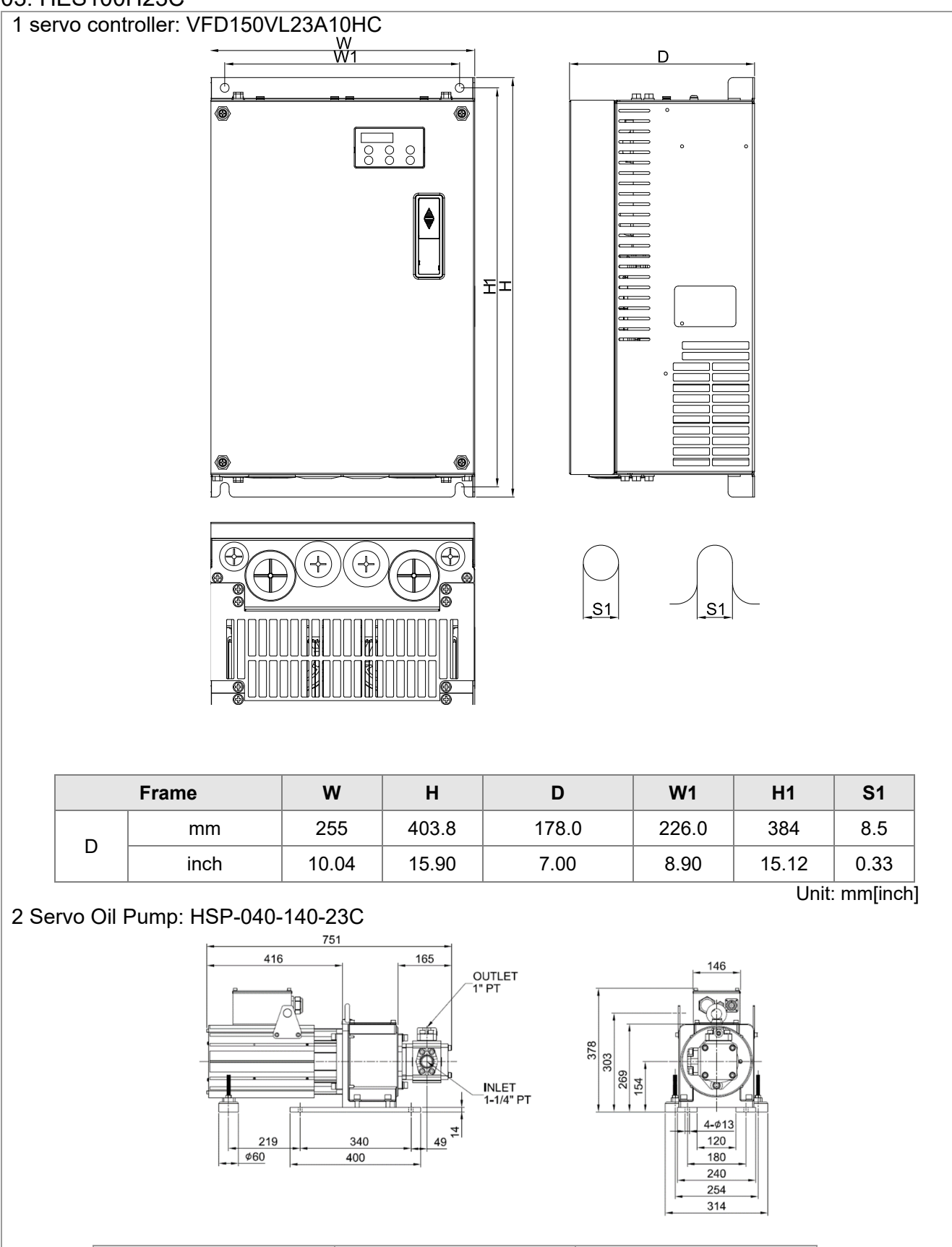

| Component | Model Name      | Quantity |
|-----------|-----------------|----------|
| Motor     | MSJ-DR201EE42C  | 1        |
| Oil Pump  | EIPC3, 40cc/rev | 1        |

| J ACCC | 5501 KIL HESF-100-H-N              | JZJ.                   |          |
|--------|------------------------------------|------------------------|----------|
|        | Component                          | Model Name             | Quantity |
|        | ※ Braking Resistor                 | BR1K0W5P8<br>(MH1000W) | 1        |
|        | Pressure Sensor                    |                        | 1        |
|        | Anti-interference<br>magnetic ring |                        | 3        |
|        | Sensor clamp                       |                        | 1        |
|        | casing tube head                   |                        | 1        |

NOTE: An encoder cable is included in the HSP Servo Oil Pump package.

(Model Name: CBHE-E5M)

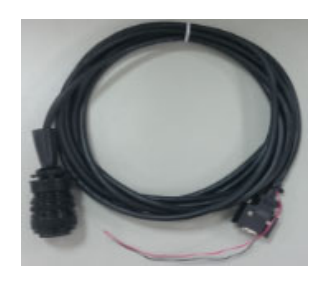

4 Braking Resistor: : BR1K0W5P8 (MH1000W)

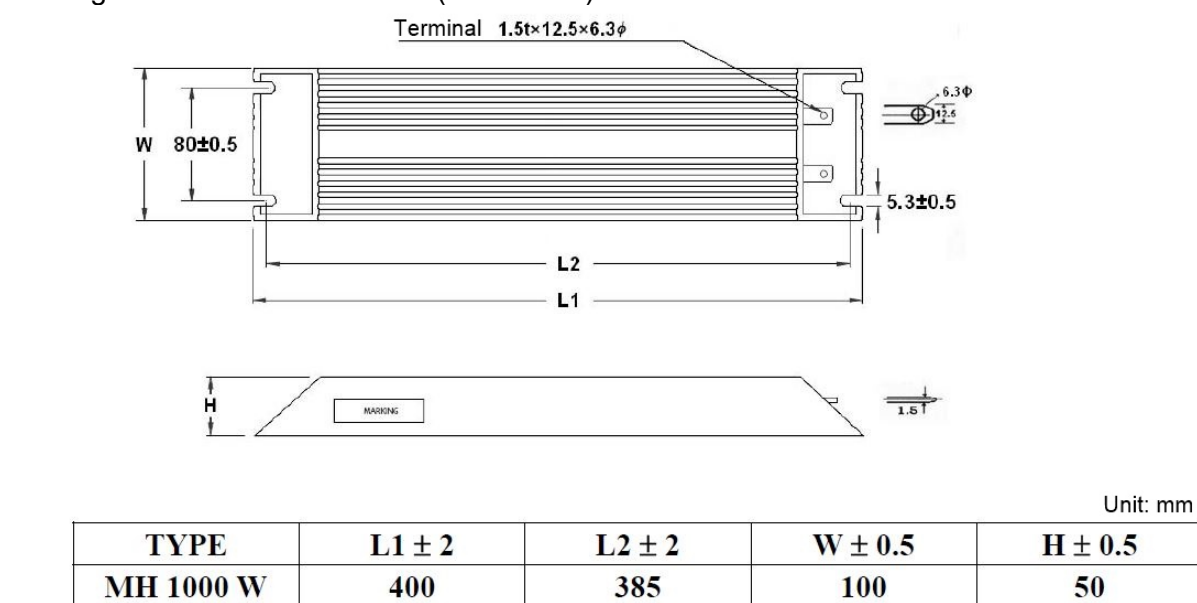

#### 04. HES125H23C

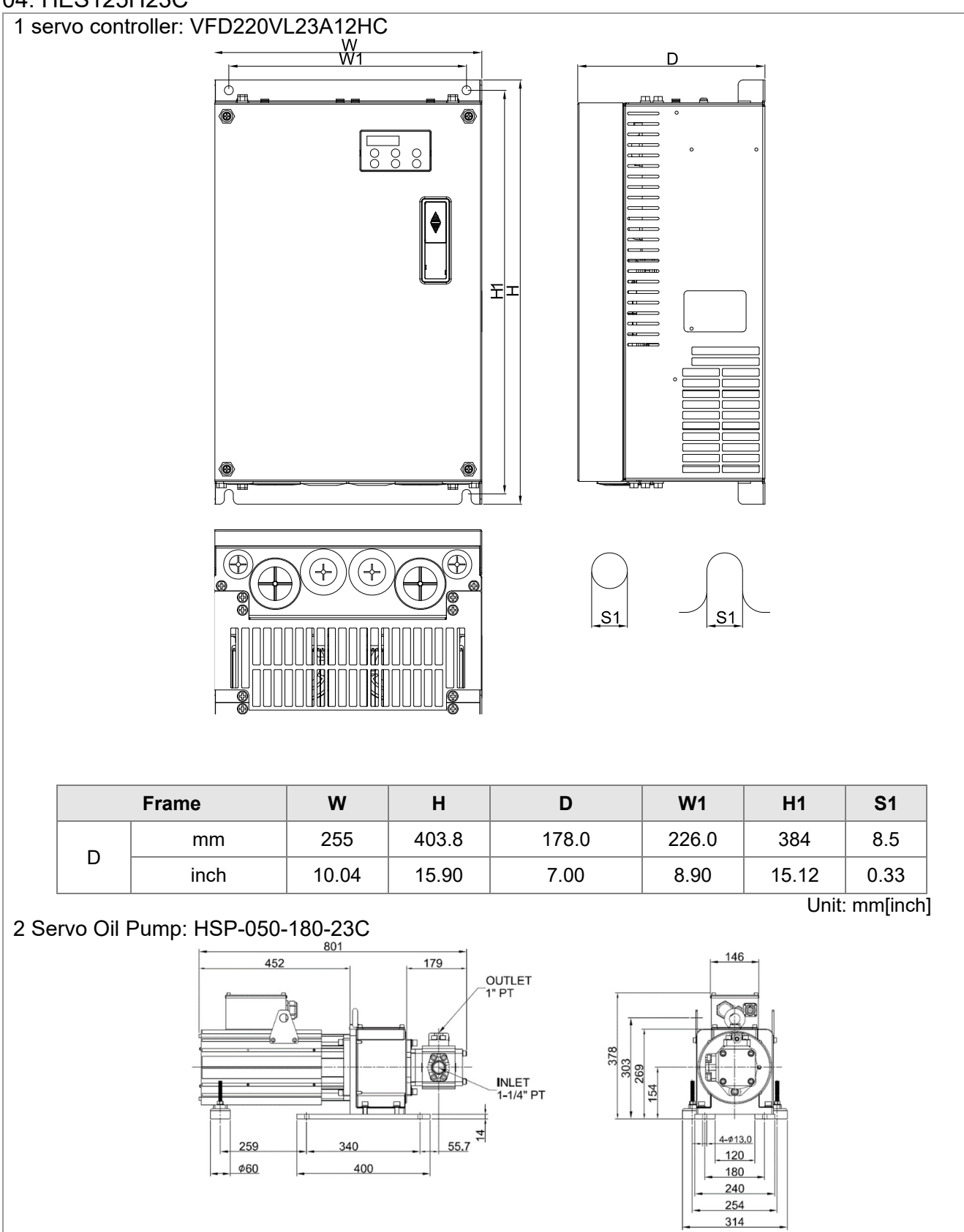

| Component | Model Name      | Quantity |
|-----------|-----------------|----------|
| Motor     | MSJ-DR201IE42C  | 1        |
| Oil Pump  | EIPC3, 50cc/rev | 1        |

1

1

|                                  | MH 1000 W                 | 400                           | 385                 | 100           | 50          |  |  |
|----------------------------------|---------------------------|-------------------------------|---------------------|---------------|-------------|--|--|
| [                                | TYPE                      | L1 ± 2                        | $L2 \pm 2$          | $W \pm 0.5$   | $H \pm 0.5$ |  |  |
|                                  |                           |                               | <u> </u>            |               | Unit: mm    |  |  |
|                                  |                           |                               |                     |               |             |  |  |
|                                  |                           |                               |                     |               |             |  |  |
|                                  | W 80±0.5                  |                               |                     |               |             |  |  |
|                                  |                           |                               |                     |               |             |  |  |
|                                  |                           |                               |                     |               |             |  |  |
| 4 Brakir                         | ng Resistor: BR1          | K0W5P8 (MH100<br>Terminal 1.9 | 0W)<br>it×12.5×6.3¢ |               |             |  |  |
|                                  |                           |                               |                     |               |             |  |  |
|                                  |                           |                               |                     | 1             |             |  |  |
|                                  |                           |                               |                     |               |             |  |  |
| (Mode                            | (Model Name: CBHE-E5M)    |                               |                     |               |             |  |  |
| NOTE:                            | An encoder cable          | e is included in th           | e HSP Servo Oil F   | Pump package. |             |  |  |
|                                  | casing tube               | head                          |                     | 1             |             |  |  |
|                                  | Sensor cla                | amp                           |                     | 1             |             |  |  |
|                                  |                           |                               |                     |               |             |  |  |
|                                  | Anti-interfer<br>magnetic | rence                         |                     | 3             |             |  |  |
|                                  | Pressure Se               | ensor                         |                     | 1             |             |  |  |
|                                  | Braking Re                | sistor                        | (MH1000W)           | 1             |             |  |  |
|                                  | Compone                   | ent                           | Model Name          | Quantity      | /           |  |  |
| 3 Accessory Kit: HESP-125-H-NC23 |                           |                               |                     |               |             |  |  |
|                                  |                           |                               |                     | •             |             |  |  |

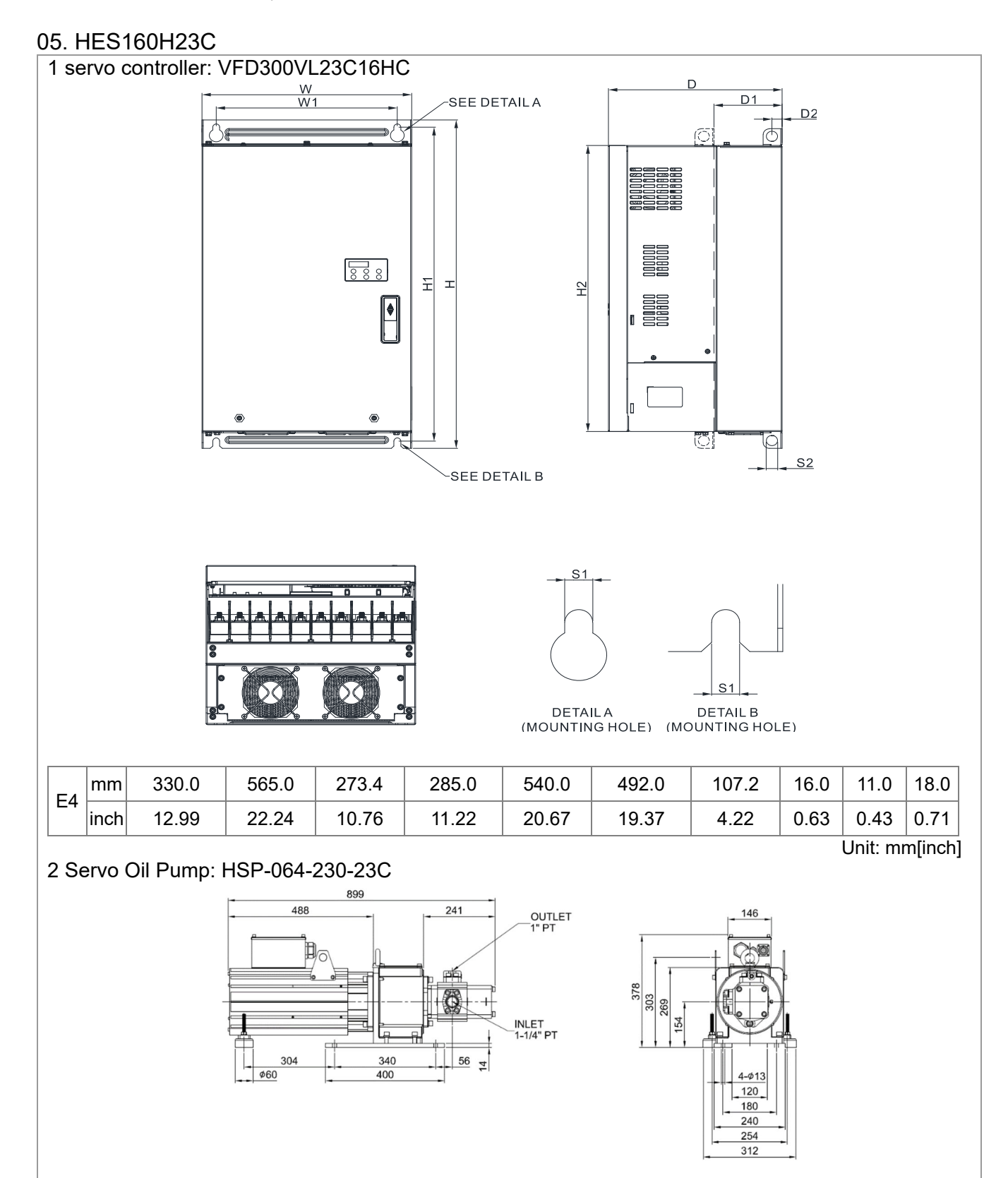

| Component | Model Name      | Quantity |
|-----------|-----------------|----------|
| Motor     | MSJ-GR202DE42C  | 1        |
| Oil Pump  | EIPC3, 64cc/rev | 1        |

| 5 Acce | SSOLA VII. HESP-100-H-D            | 523                    |          |
|--------|------------------------------------|------------------------|----------|
|        | Component                          | Model Name             | Quantity |
|        | Braking Resistor                   | BR1K0W5P8<br>(MH1000W) | 1        |
|        | Pressure Sensor                    |                        | 1        |
|        | Anti-interference<br>magnetic ring |                        | 3        |
|        | Sensor clamp                       |                        | 1        |
|        | casing tube head                   |                        | 1        |

NOTE: An encoder cable is included in the HSP Servo Oil Pump package.

(Model Name: CBHE-E5M)

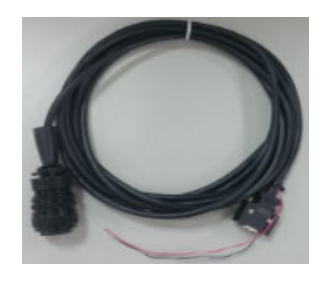

4 Braking Resistor: BR1K0W5P8 (MH1000W)

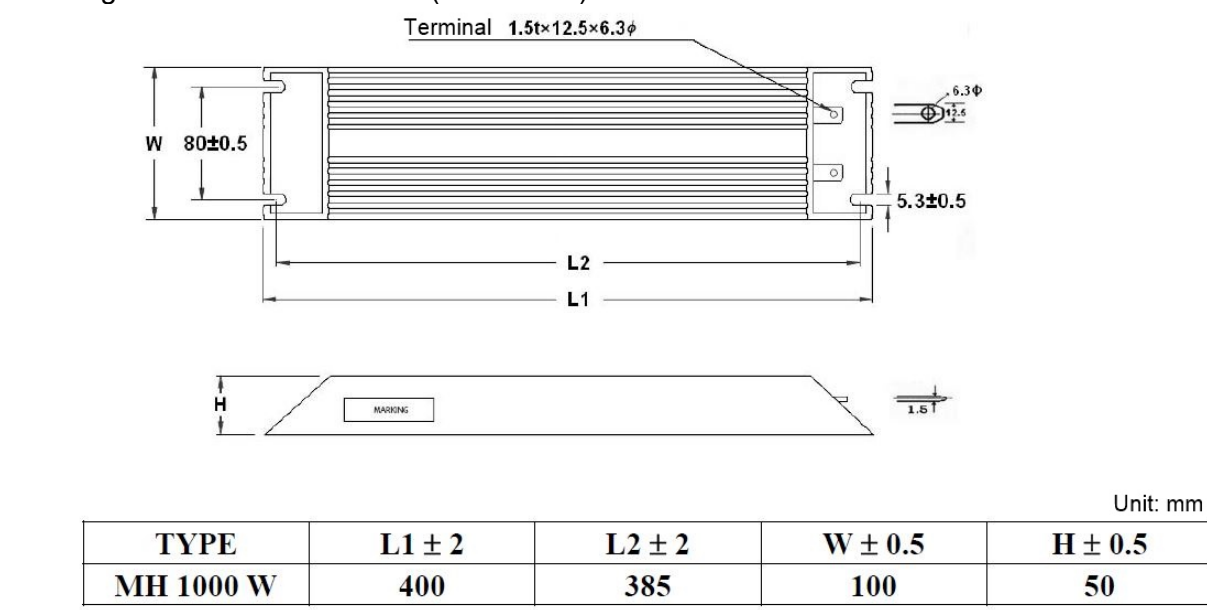

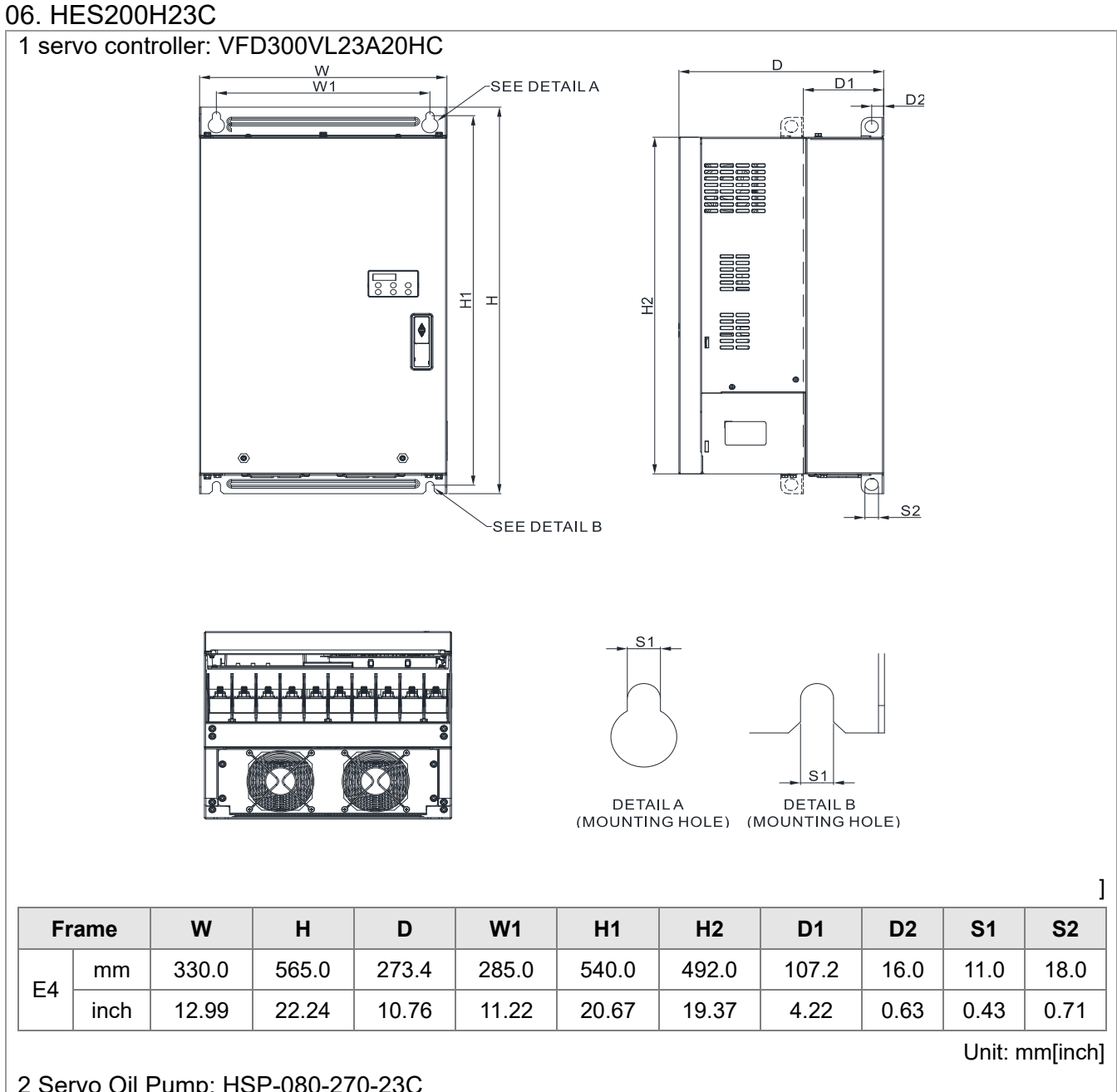

#### 2 Servo Oil Pump: HSP-080-270-23C

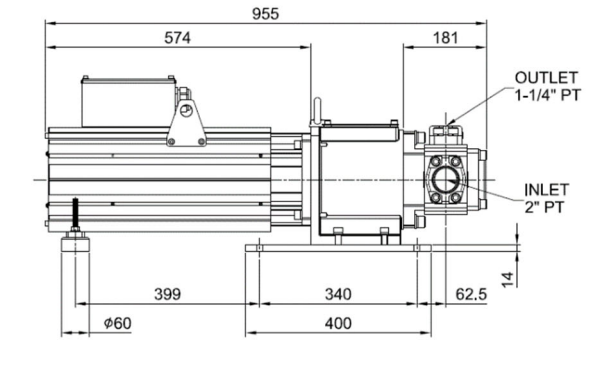

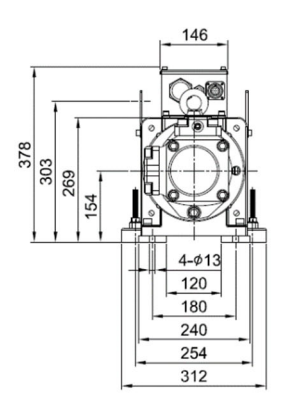

| Component | Model Name      | Quantity |
|-----------|-----------------|----------|
| Motor     | MSJ-DR202HE42C  | 1        |
| Oil Pump  | EIPC5, 80cc/rev | 1        |

| ory Kit: HESP-200-H-BC<br>Component<br>Braking Resistor<br>Pressure Sensor<br>Anti-interference<br>magnetic ring<br>Sensor clamp | 223<br>Model Name<br>BR1K0W5P8<br>(MH1000W)<br>IIIIIIIIIIIIIIIIIIIIIIIIIIIIIIIIII                                                                                                    | Quantity<br>1<br>1<br>3<br>1                                                                                                    |
|----------------------------------------------------------------------------------------------------|----------------------------------------------------------------------------------------------------|----------------------------------------------------------------------------------------------------|
| Component<br>Braking Resistor<br>Pressure Sensor<br>Anti-interference<br>magnetic ring<br>Sensor clamp                           | Model Name<br>BR1K0W5P8<br>(MH1000W)<br>Image: Second Second | Quantity 1 1 3 3 1                                                                                                    |
| Braking Resistor Pressure Sensor Anti-interference magnetic ring Sensor clamp                                                    | BR1K0W5P8<br>(MH1000W)                                                                                                    | 1<br>1<br>3<br>1                                                                                                    |
| Pressure Sensor<br>Anti-interference<br>magnetic ring<br>Sensor clamp                                                            |                                                                                                    | 1<br>3<br>1                                                                                                    |
| Anti-interference<br>magnetic ring<br>Sensor clamp                                                                               |                                                                                                    | 3                                                                                                    |
| Sensor clamp                                                                                                    |                                                                                                    | 1                                                                                                    |
|                                                                                                    |                                                                                                    |                                                                                                    |
| casing tube head                                                                                                    |                                                                                                    | 1                                                                                                    |
| encoder cable is include<br>ame: CBHE-E5M)                                                                                       | ed in the HSP Servo Oil P                                                                                                    | ump package.                                                                                                    |
| Resistor: BR1K0W5P8(<br>Teri                                                                                                    | MH1000W)<br>minal 1.5t×12.5×6.3¢                                                                                                    |                                                                                                    |
| W 80±0.5                                                                                                    | L2 L1                                                                                                    | 5.3±0.5                                                                                                    |
| e a                                                                                                    | encoder cable is include<br>me: CBHE-E5M)<br>Resistor: BR1K0W5P8 (<br>Ten<br>W 80±0.5                                                                                                    | encoder cable is included in the HSP Servo Oil Prime: CBHE-E5M)<br>We so that the the term of the term of the term of the term of the term of the term of the term of the term of the term of the term of the term of the term of the term of the term of the term of the term of the term of term of term of te |

Unit: mm

| TYPE      | L1 ± 2 | $L2 \pm 2$ | $W \pm 0.5$ | $H \pm 0.5$ |
|-----------|--------|------------|-------------|-------------|
| MH 1000 W | 400    | 385        | 100         | 50          |

#### 07. HES250G23C

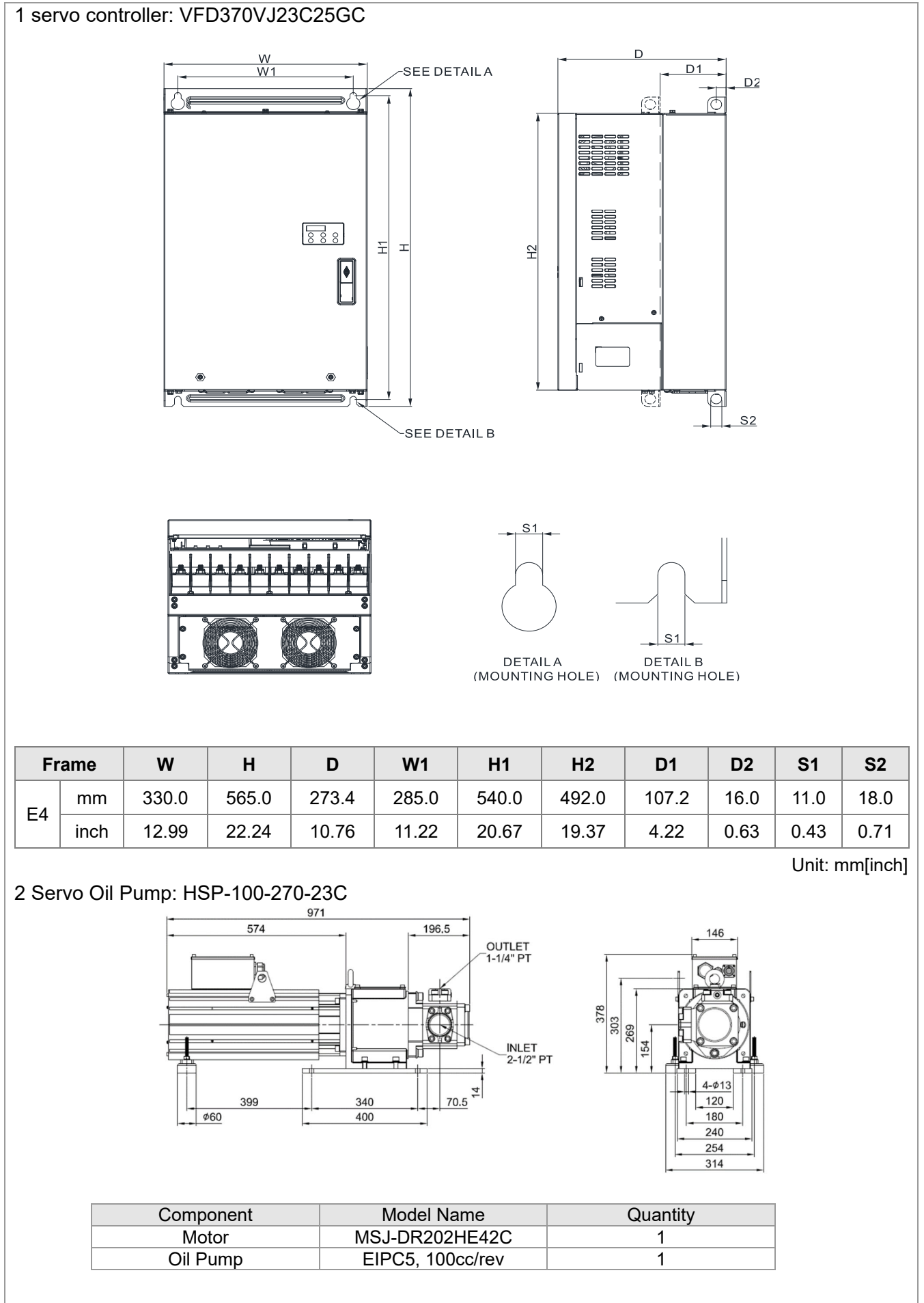

| 3 | Accessory Kit: HESP-250-G-BC23 |                                    |                        |          |  |
|---|--------------------------------|------------------------------------|------------------------|----------|--|
|   |                                | Component                          | Model Name             | Quantity |  |
|   |                                | Braking Resistor                   | BR1K0W5P8<br>(MH1000W) | 1        |  |
|   |                                | Pressure Sensor                    |                        | 1        |  |
|   |                                | Anti-interference<br>magnetic ring |                        | 3        |  |
|   |                                | Sensor clamp                       |                        | 1        |  |
|   |                                | casing tube head                   |                        | 1        |  |
|   |                                |                                    |                        |          |  |

NOTE: An encoder cable is included in the HSP Servo Oil Pump package. (Model Name: CBHE-E10M)

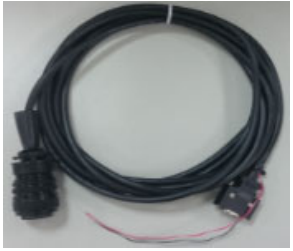

4 Braking Resistor: BR1K0W5P8 (MH1000W)

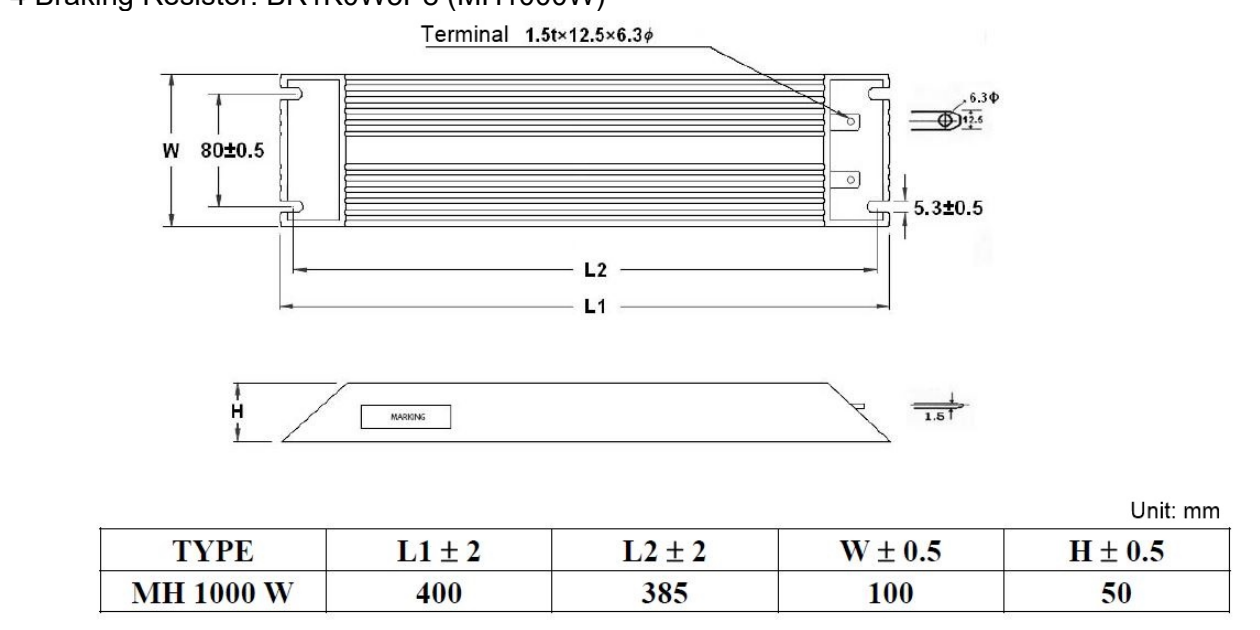

#### 08. HES063H43C

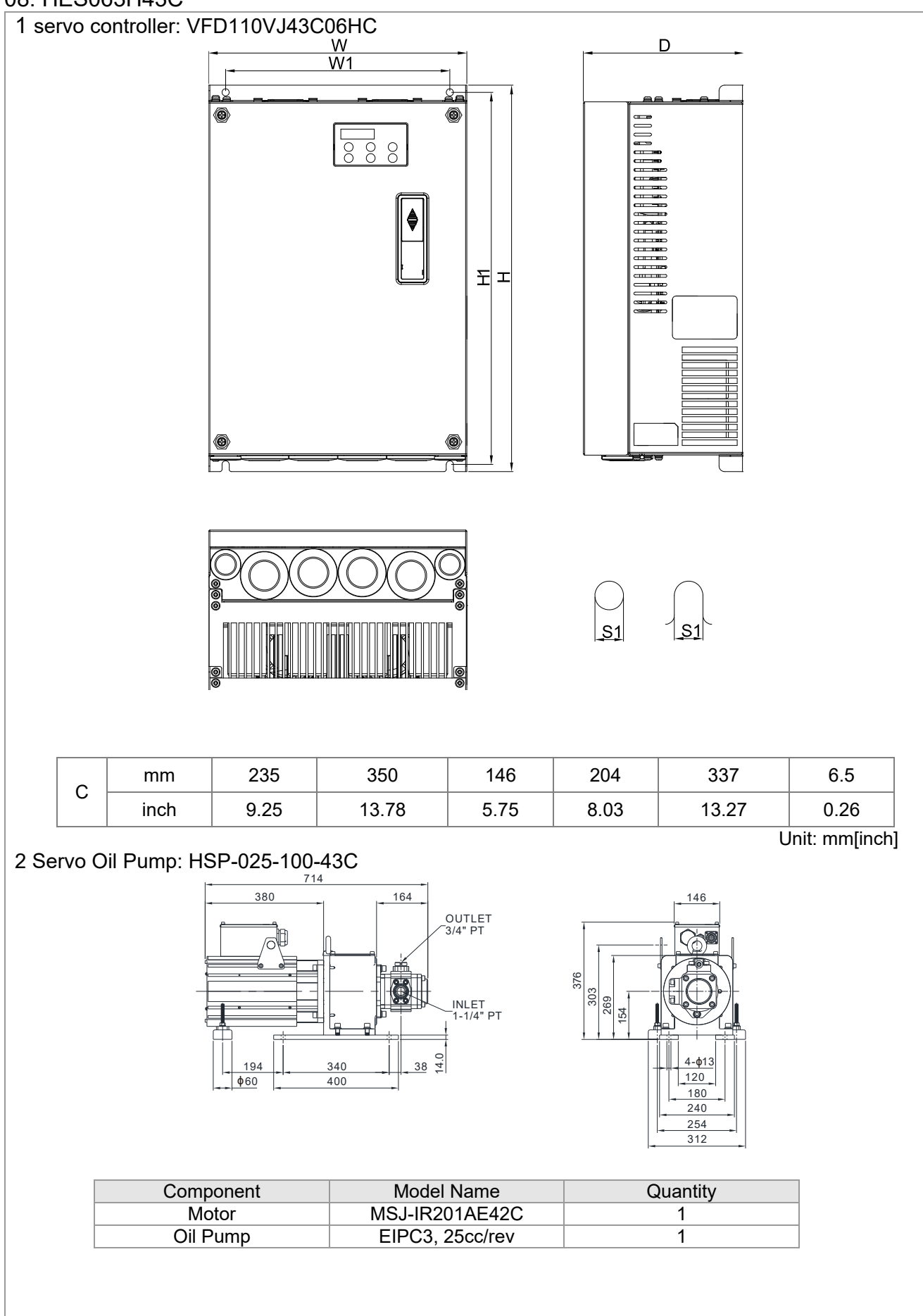

| 3 A | Accessory Kit: HESP-063-H-NC43 |                                    |                   |          |  |
|-----|--------------------------------|------------------------------------|-------------------|----------|--|
|     |                                | Component                          | Model Name        | Quantity |  |
|     |                                | Braking Resistor                   | BR300W031(MH300W) | 1        |  |
|     |                                | Pressure Sensor                    |                   | 1        |  |
|     |                                | Anti-interference<br>magnetic ring |                   | 1        |  |
|     |                                | Sensor clamp                       |                   | 1        |  |
|     |                                | casing tube head                   |                   | 1        |  |

NOTE: An encoder cable is included in the HSP Servo Oil Pump package. (Model Name: CBHE-E5M)

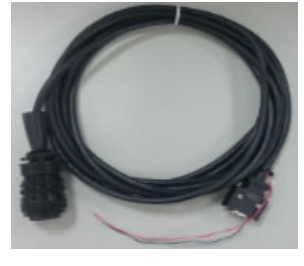

4 Braking Resistor: BR300W031(MH300W)

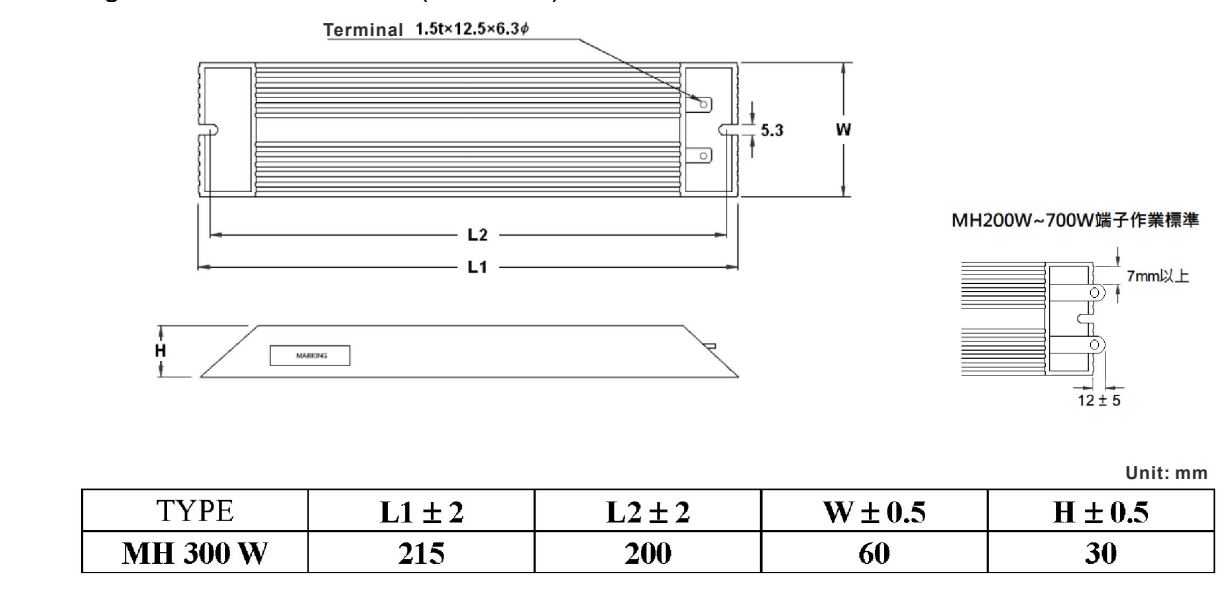

#### 09. HES080H43C

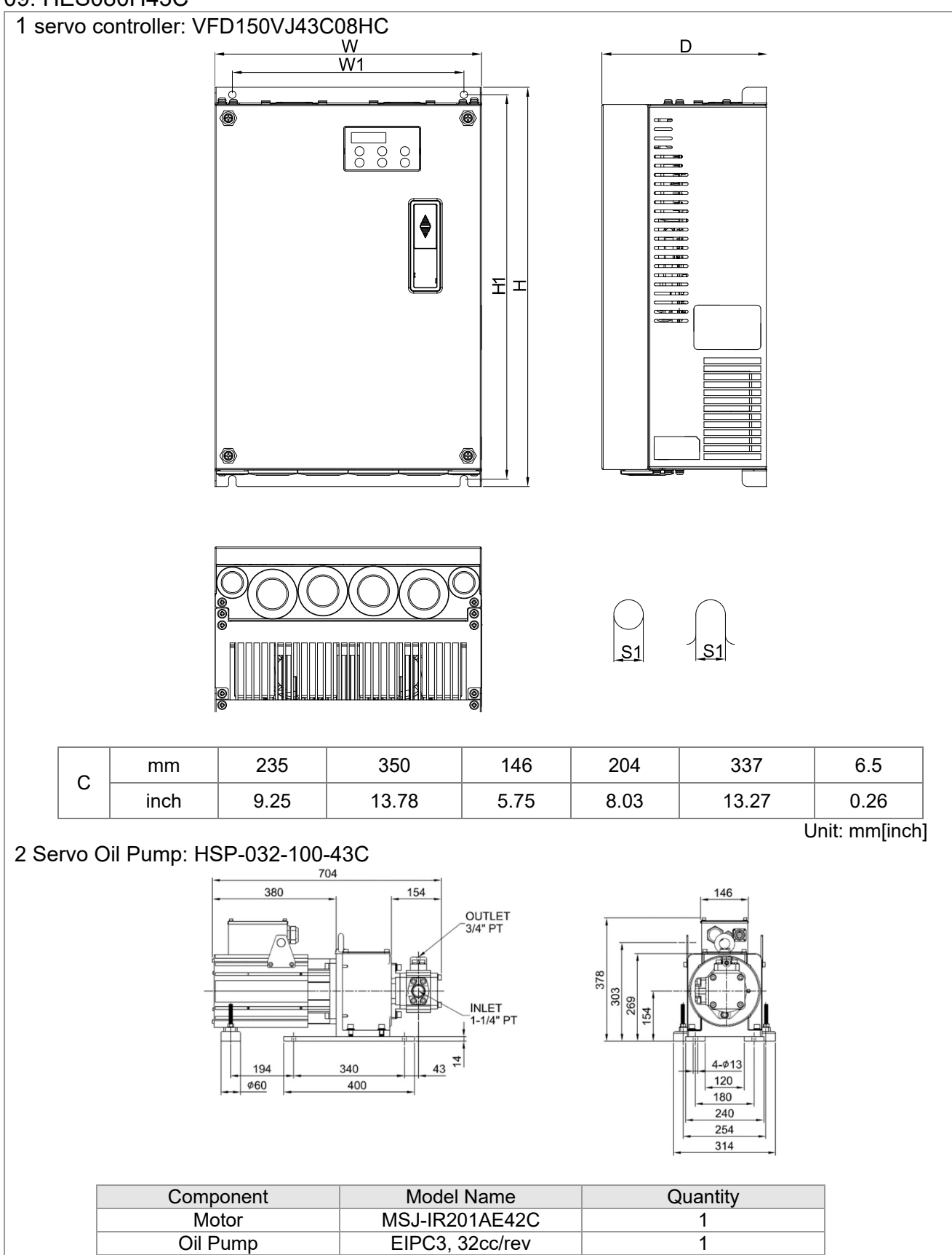

1

EIPC3, 32cc/rev
| 3 10         | CASSORY Kit. HESE                    |                                          |                   |               |                                  |
|--------------|--------------------------------------|------------------------------------------|-------------------|---------------|----------------------------------|
| 5 AC         |                                      | -000- <b>H-INC4</b> 3                    |                   |               |                                  |
|              | Compon                               | ent DB20                                 | Model Name        | Quantity      | y                                |
|              | Pressure S                           | ensor                                    |                   | 1             |                                  |
|              | Anti-interfe<br>magnetic             | rence<br>ring                            |                   | 1             |                                  |
|              | Sensor cl                            | amp                                      |                   | 1             |                                  |
|              | casing tube                          | head                                     |                   | 1             |                                  |
| NOTE<br>(Mod | : An encoder cabl<br>el Name: CBHE-E | e is included in th<br>5M)               | e HSP Servo Oil I | Pump package. |                                  |
| 4 Brak       | ing Resistor: BR3                    | 00W025 (MH300<br>Terminal 1.5t×12.5×6.3¢ | W)                | 5.3 W         |                                  |
|              | ÷<br>H                               | L2<br>L1                                 |                   |               | 200W~700W端子作業標準<br>7mm以上<br>12±5 |
|              |                                      |                                          |                   | Γ             | Unit: mm                         |
|              | ТҮРЕ                                 | L1 ± 2                                   | L2 ± 2            | W±0.5         | H±0.5                            |
|              | MH 300 W                             | 215                                      | 200               | 60            | 30                               |

#### 10. HES100H43C

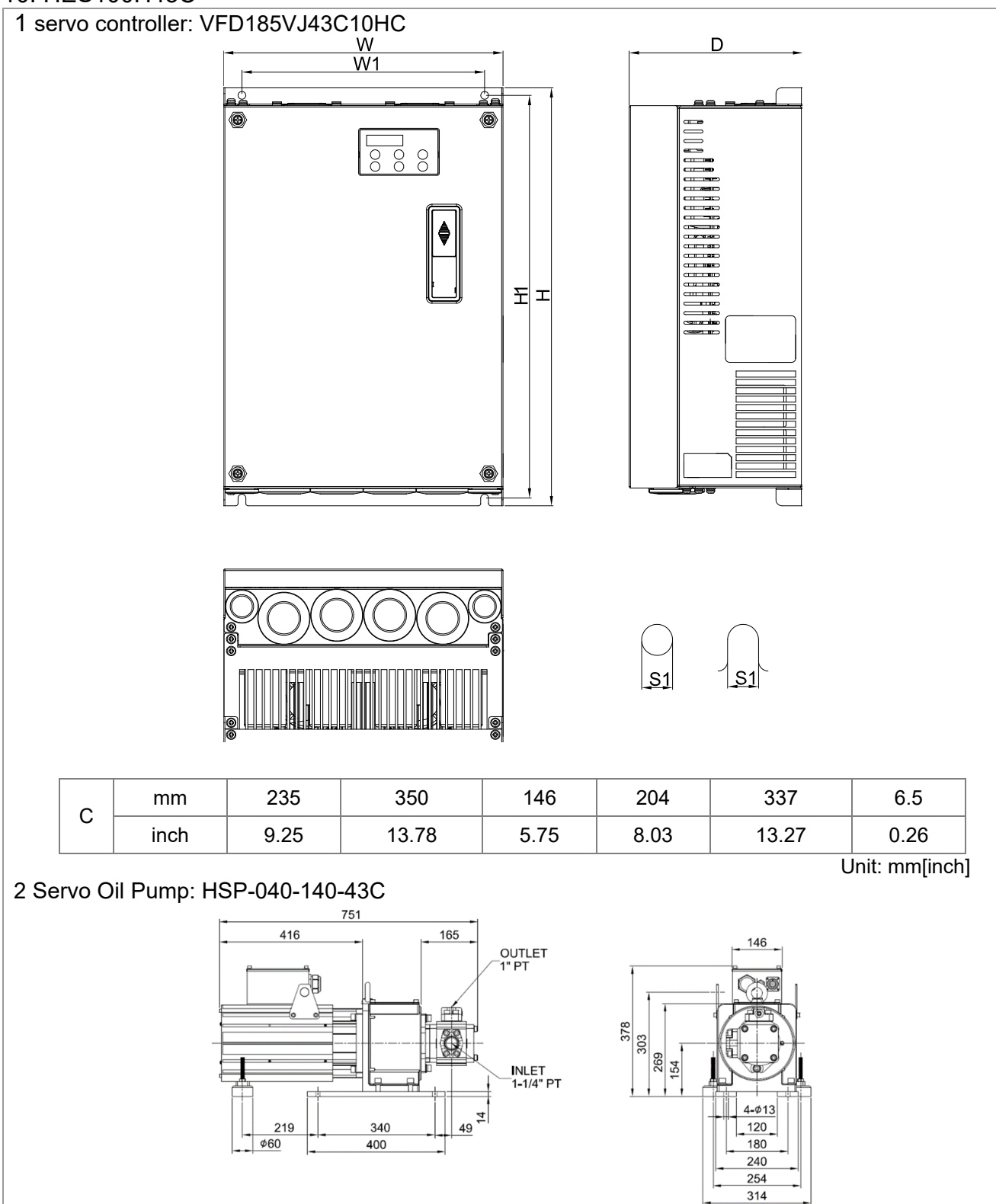

| Component | Model Name      | Quantity |
|-----------|-----------------|----------|
| Motor     | MSJ-IR201EE42C  | 1        |
| Oil Pump  | EIPC3, 40cc/rev | 1        |

| 3 Acce            | ssory Kit. HESE                  | -100-H-NC/           | 13                       |               |             |
|-------------------|----------------------------------|----------------------|--------------------------|---------------|-------------|
| J 7006            |                                  | -100-11-110-         | 10                       |               |             |
|                   | Compon                           | ent                  | Model Name               | Quantity      |             |
|                   | Pressure S                       | ensor                |                          | 1             |             |
|                   | Anti-interfei<br>magnetic        | rence<br>ring        |                          | 1             |             |
|                   | Sensor cla                       | amp                  |                          | 1             |             |
|                   | casing tube                      | head                 |                          | 1             |             |
| NOTE: A<br>(Model | An encoder cable<br>Name: CBHE-E | e is included<br>5M) | I in the HSP Servo Oil P | Pump package. |             |
| 4 Brakin          | g Resistor: BR1                  | K0W025 (M            | H1000W)                  |               |             |
|                   |                                  | Termi                | nal 1.5t×12.5×6.3¢       |               |             |
|                   | W 80±0.5                         |                      | L2                       | 5.3±0.5       |             |
|                   | H<br>H                           | MARKING              |                          | 1.51          |             |
|                   |                                  |                      |                          |               | Unit: mm    |
|                   | TYPE                             | L1 ± 2               | L2 ± 2                   | W ± 0.5       | $H \pm 0.5$ |
|                   | MH 1000 W                        | 400                  | 385                      | 100           | 50          |

#### 11. HES125H43C

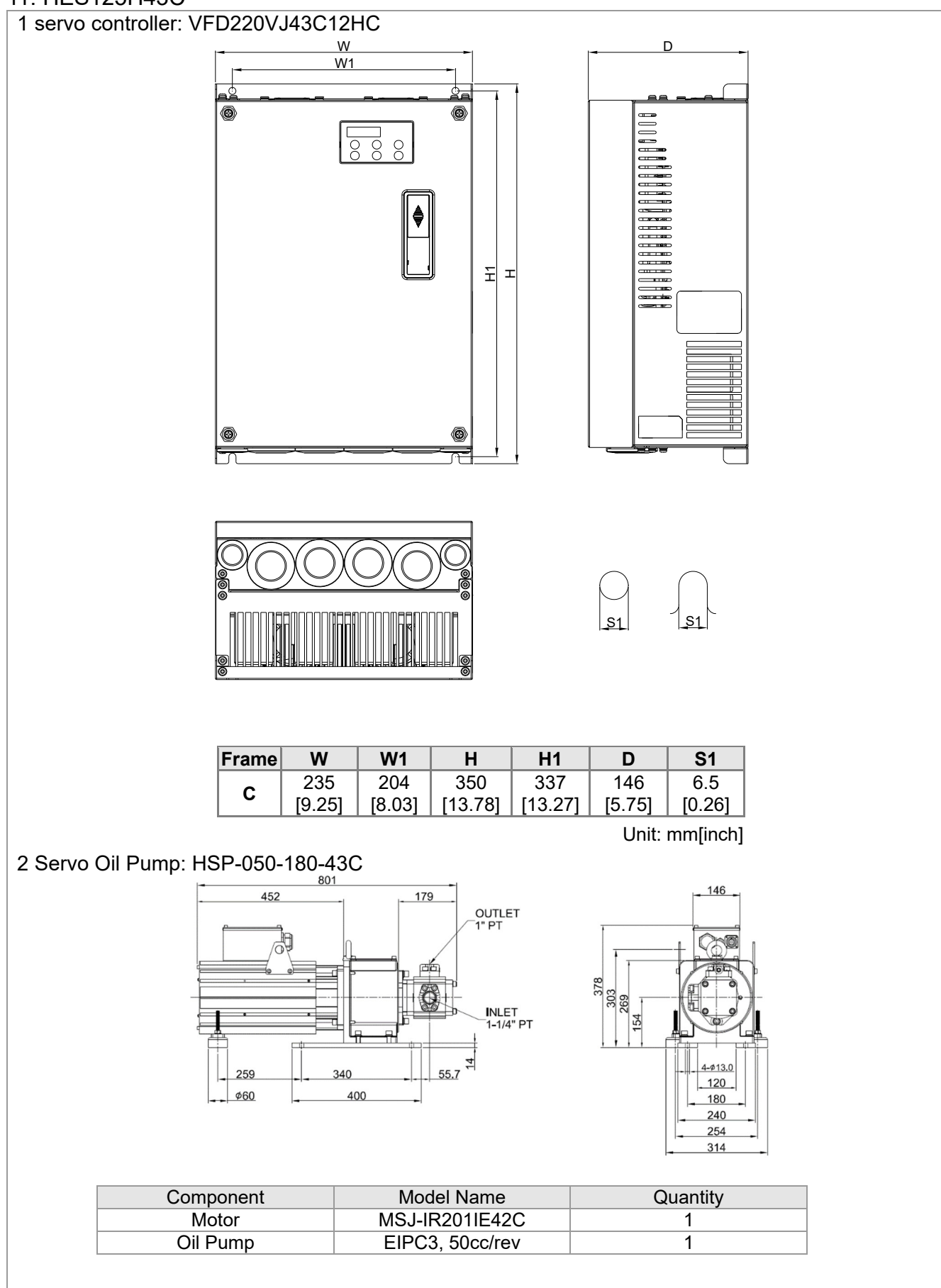

| 3 Acce | ssory Kit: HESP-125-H-N            | C43                    |          |
|--------|------------------------------------|------------------------|----------|
|        | Component                          | Model Name             | Quantity |
|        | Braking Resistor                   | BR1K0W025<br>(MH1000W) | 1        |
|        | Pressure Sensor                    |                        | 1        |
|        | Anti-interference<br>magnetic ring |                        | 3        |
|        | Sensor clamp                       |                        | 1        |
|        | casing tube head                   |                        | 1        |
|        |                                    |                        |          |

NOTE: An encoder cable is included in the HSP Servo Oil Pump package. (Model Name: CBHE-E5M)

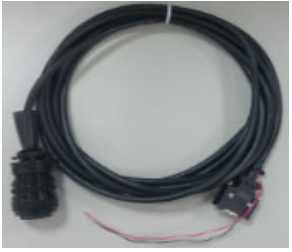

4 Braking Resistor: BR1K0W025 (MH1000W)

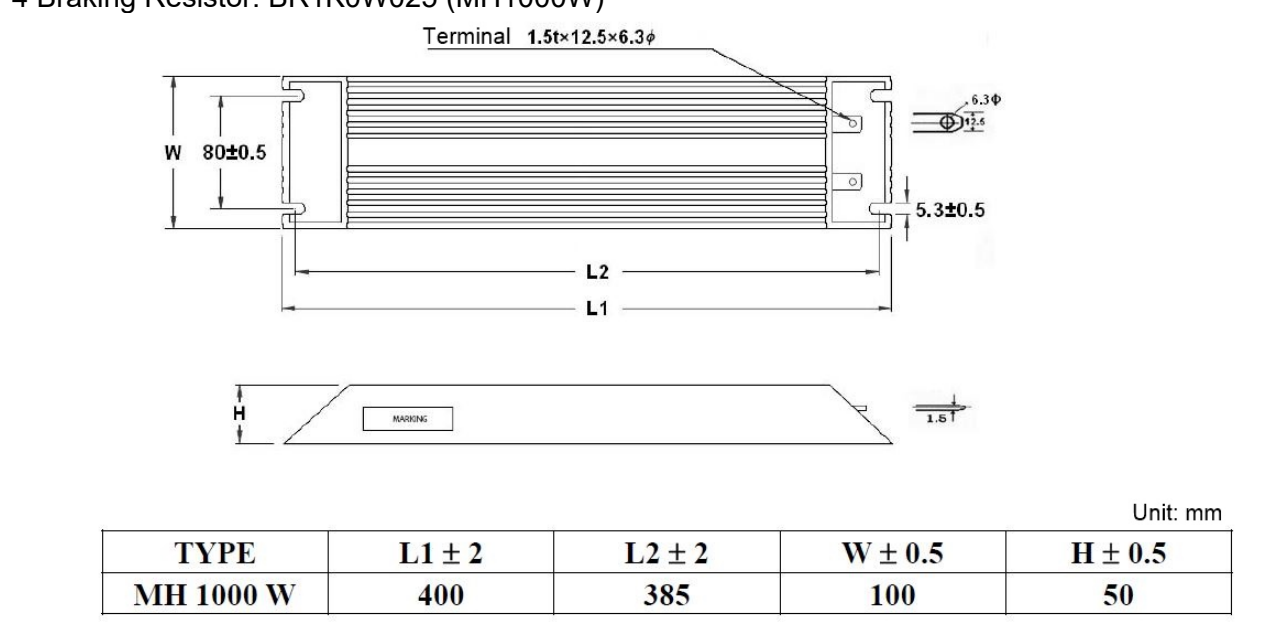

#### 12. HES160H43C

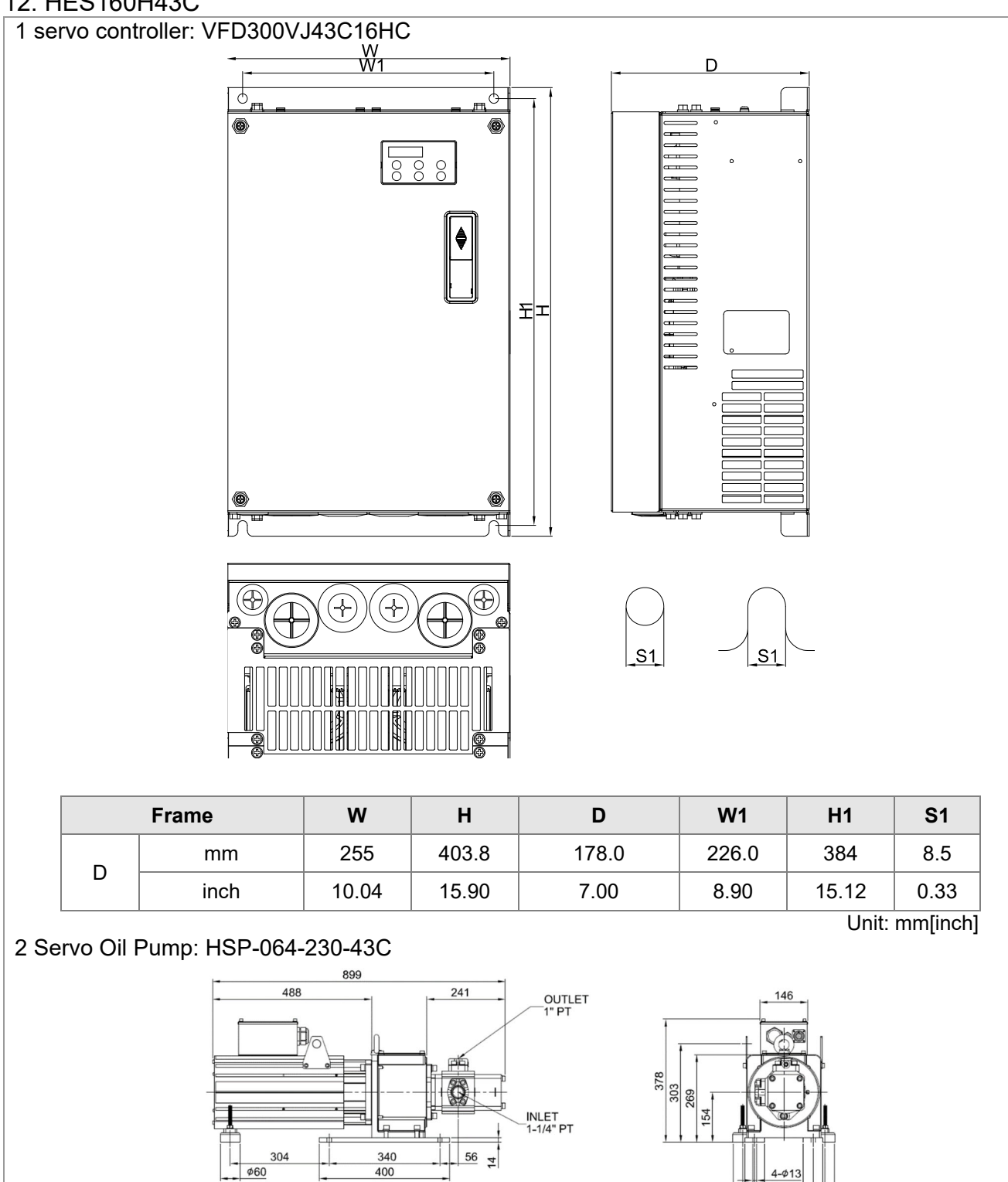

| Component | Model Name      | Quantity |
|-----------|-----------------|----------|
| Motor     | MSJ-OR202DE42C  | 1        |
| Oil Pump  | EIPC3, 64cc/rev | 1        |

| J ACCAS              | sory Kit HESP                   | -160-H-NC43             |                                                     |             |                     |
|----------------------|---------------------------------|-------------------------|-----------------------------------------------------|-------------|---------------------|
|                      | Compone                         | ent                     | Model Name                                          | Quantity    |                     |
|                      | Braking Re                      | sistor                  | MHR1K0W019<br>(MH1000W)                             | 1           |                     |
| _                    | Pressure Se                     | ensor                   |                                                     | 1           |                     |
|                      | Anti-interfer<br>magnetic       | rence<br>ring           |                                                     | 3           |                     |
|                      | Sensor cla                      | amp                     |                                                     | 1           |                     |
|                      | casing tube                     | head                    |                                                     | 1           |                     |
| NOTE: Ai<br>(Model N | n encoder cable<br>Name: CBHE-E | e is included in<br>5M) | the HSP Servo Oil P                                 | ump package |                     |
| Braking              | Resistor: MHF                   | 21KA\\/A19 RE           |                                                     |             |                     |
| 5                    |                                 |                         | SISTOR 1000W                                        |             |                     |
|                      |                                 | Terminal                | SISTOR 1000W                                        |             |                     |
|                      | W 80±0.5                        |                         | ESISTOR 1000W<br>1.5t×12.5×6.3¢<br>L2<br>L1         | 5.3±0.5     |                     |
|                      | W 80±0.5                        |                         | ESISTOR 1000W<br>1.5t×12.5×6.3¢<br>L2<br>L1         | 5.3±0.5     |                     |
|                      | W 80±0.5                        |                         | ESISTOR 1000W<br>1.5t×12.5×6.3¢<br>L2<br>L1         | 5.3±0.5     | Unit: mm            |
|                      | W 80±0.5                        |                         | ESISTOR 1000W<br>1.5t×12.5×6.3¢<br>L2<br>L1<br>L2±2 | $W \pm 0.5$ | Unit: mm<br>H ± 0.5 |

#### 13. HES200H43C

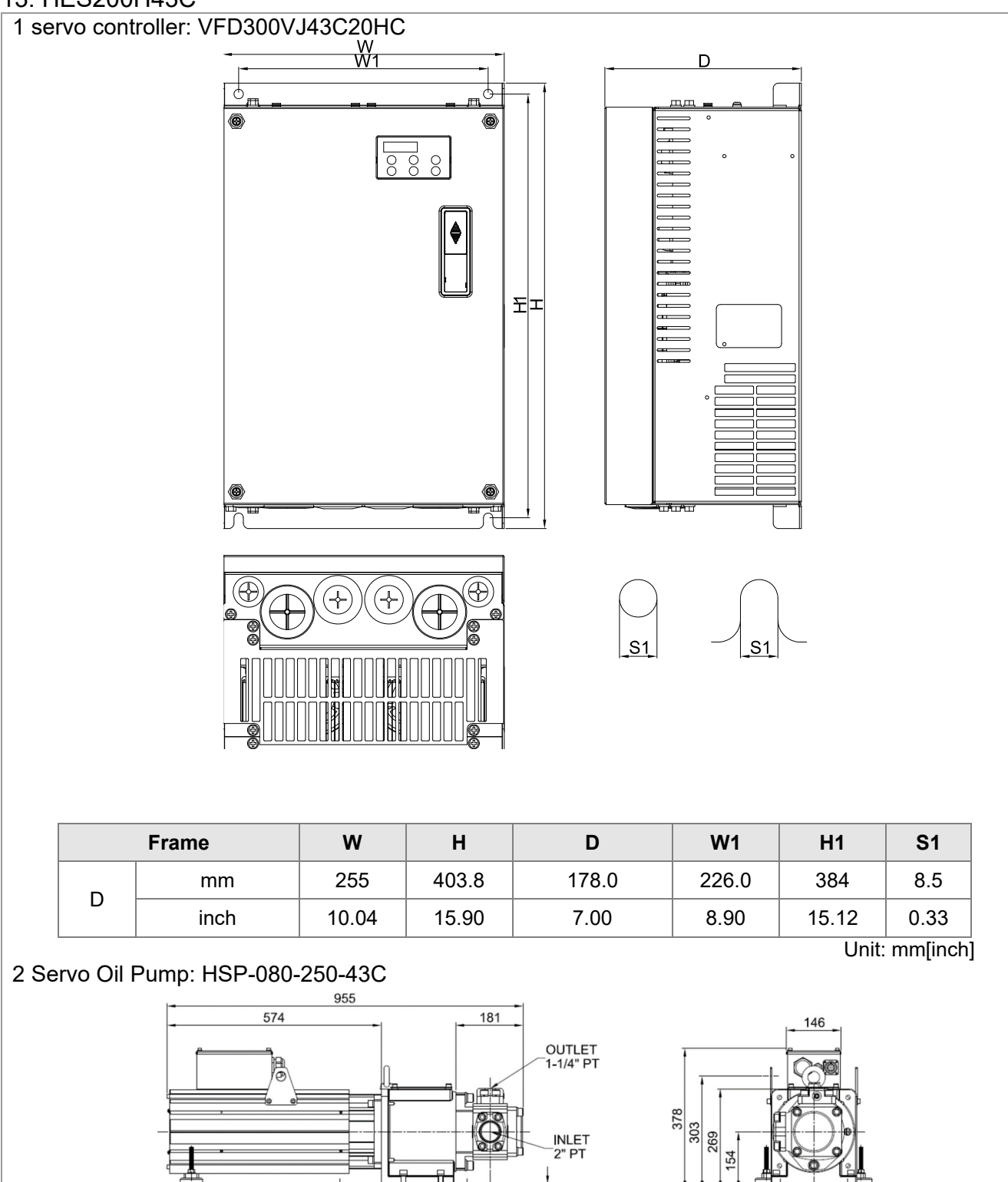

4

62.5

Model Name

MSJ-LR202FE42C

EIPC5, 80cc/rev

340

400

399

Ø60

Component

Motor

Oil Pump

4-01:

120 180

240 254 312

Quantity

1

1

| 3 Acce | ssory Kit: HESP-200-H-N            | 543                     |          |
|--------|------------------------------------|-------------------------|----------|
|        | Component                          | Model Name              | Quantity |
|        | Braking Resistor                   | MHR1K0W019<br>(MH1000W) | 1        |
|        | Pressure Sensor                    |                         | 1        |
|        | Anti-interference<br>magnetic ring |                         | 3        |
|        | Sensor clamp                       |                         | 1        |
|        | casing tube head                   |                         | 1        |

NOTE: An encoder cable is included in the HSP Servo Oil Pump package. (Model Name: CBHE-E5M)

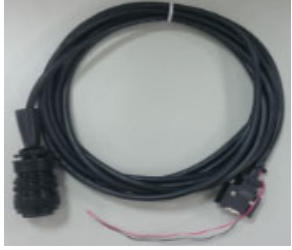

4 Braking Resistor: MHR1K0W019, RESISTOR 1000W

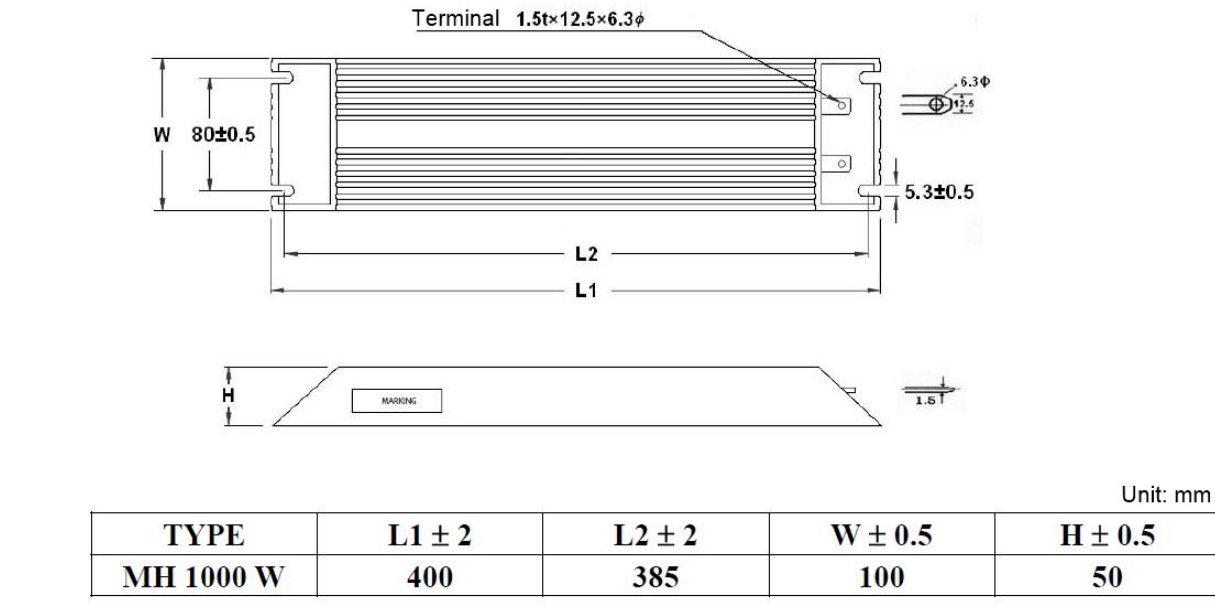

#### 14. HES250M43C

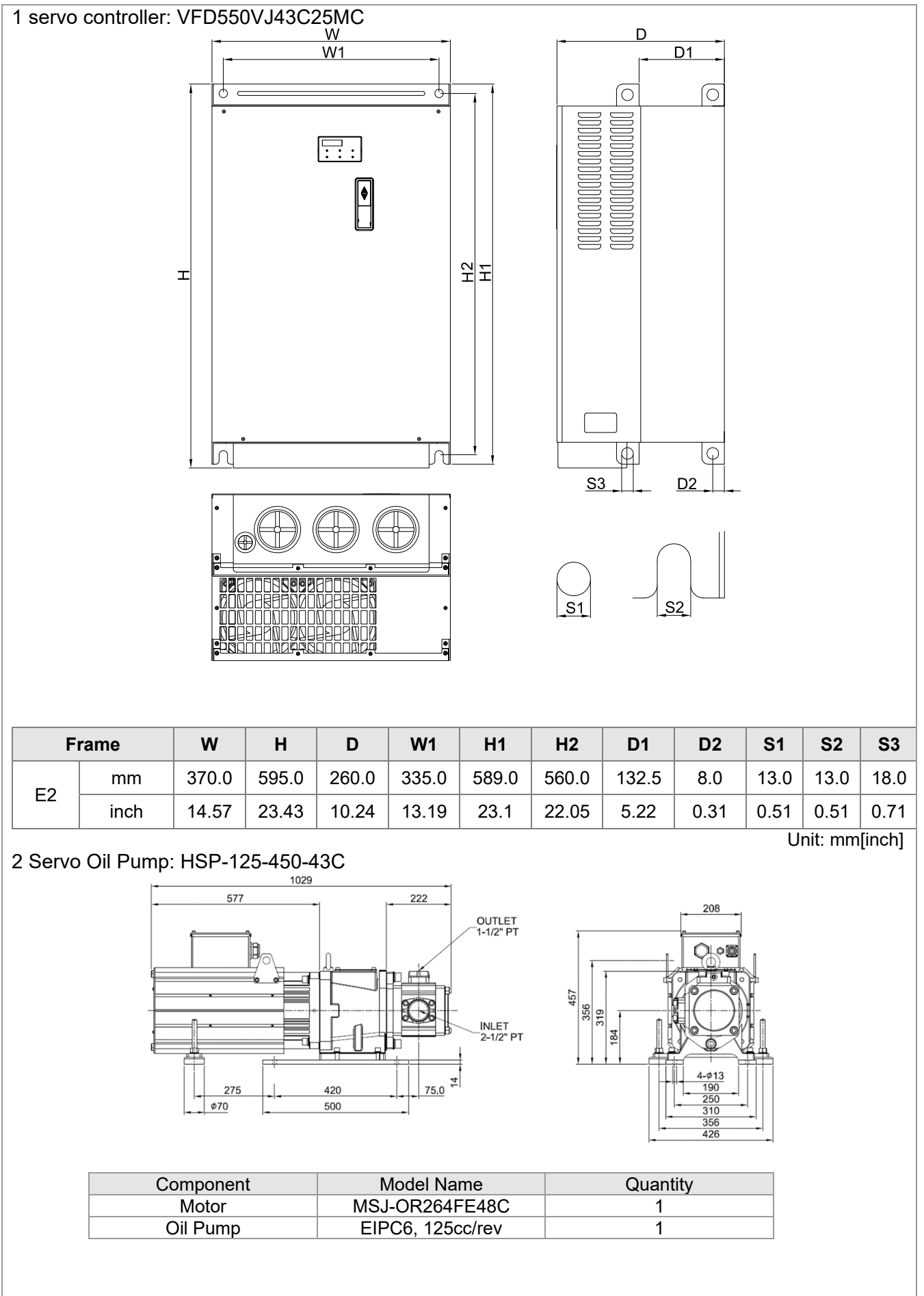

| Component<br>Braking Resistor      | Model Name<br>MHR1K5W013 | Quantity<br>1 |
|------------------------------------|--------------------------|---------------|
| Pressure Sensor                    |                          | 1             |
| Anti-interference<br>magnetic ring |                          | 3             |
| Sensor clamp                       |                          | 1             |
| casing tube head                   |                          | 1             |

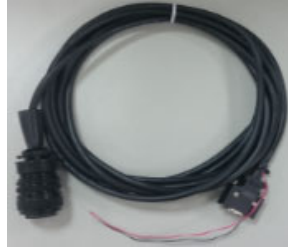

4 Braking Resistor: MHR1K5W013 (MH1500W)

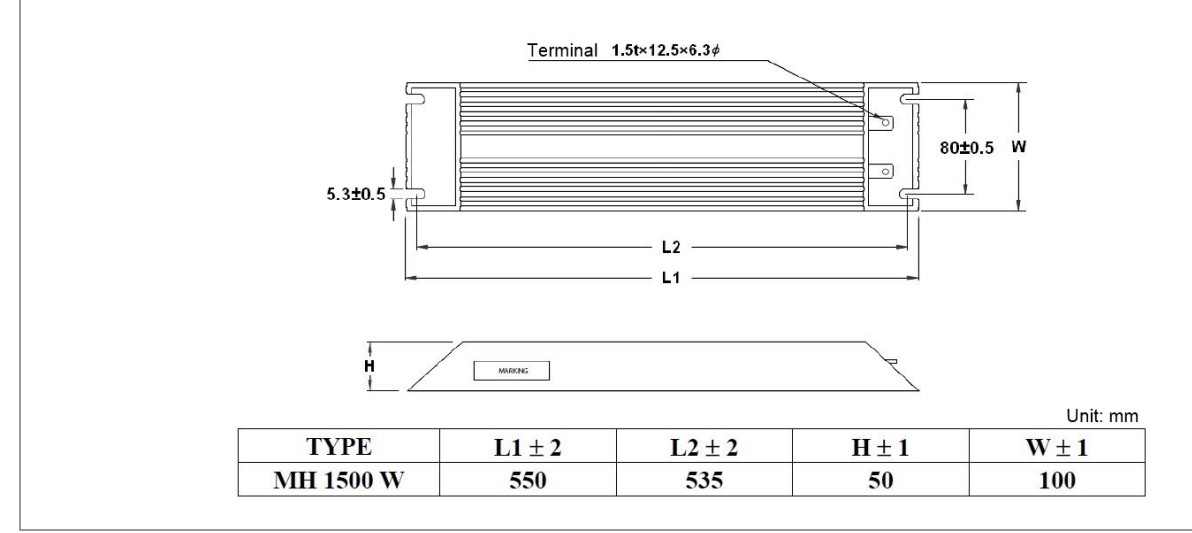

#### 15. HES320M43C

| 1 sei |                                   | ontroller: V | FD550V        | J43C32N | 1C               |          |          |          |               |      |          |         |
|-------|-----------------------------------|--------------|---------------|---------|------------------|----------|----------|----------|---------------|------|----------|---------|
|       |                                   | Т            |               | W<br>W1 | :                | H2       |          |          | D1            |      |          |         |
|       |                                   |              |               |         |                  |          |          | <u> </u> | 0<br>D2       | -    |          |         |
|       |                                   |              |               |         |                  | •        | S        |          | S2            |      |          |         |
| E2    | mm                                | 370.0        | 595.0         | 260.0   | 335.0            | 589.0    | 560.0    | 132.5    | 8.0           | 13.0 | 13.0     | 18.0    |
|       | inch                              | n 14.57      | 23.43         | 10.24   | 13.19            | 23.1     | 22.05    | 5.22     | 0.31          | 0.51 | 0.51     | 0.71    |
| 2 Se  | rvo C                             | )il Pump: F  | ISP-160-      | 520-43C | ;                |          |          |          |               |      | Unit: mn | n[inch] |
|       | 2 Servo Oil Pump: HSP-160-520-43C |              |               |         |                  |          |          |          |               |      |          |         |
|       | _                                 | Con          | nponent       |         | Mode             | el Name  |          | Qu       | antity        |      |          |         |
|       |                                   | ۸<br>انا     | 1otor<br>Pump |         | MSJ-IR:<br>FIPC6 | 265CE480 |          |          | <u>1</u><br>1 |      |          |         |
|       | L                                 |              | <u></u>       |         |                  |          | <u> </u> |          | <u>.</u>      | ]    |          |         |

|                   | Component                                       | Model Name                | Quantity     |
|-------------------|-------------------------------------------------|---------------------------|--------------|
|                   | Braking Resistor                                | MHR1K5W013<br>(MH1500W)   | 1            |
|                   | Pressure Sensor                                 |                           | 1            |
|                   | Anti-interference<br>magnetic ring              |                           | 3            |
|                   | Sensor clamp                                    |                           | 1            |
|                   | casing tube head                                |                           | 1            |
| NOTE: /<br>(Model | An encoder cable is include<br>Name: CBHE-E10M) | ed in the HSP Servo Oil P | ump package. |
|                   |                                                 |                           |              |

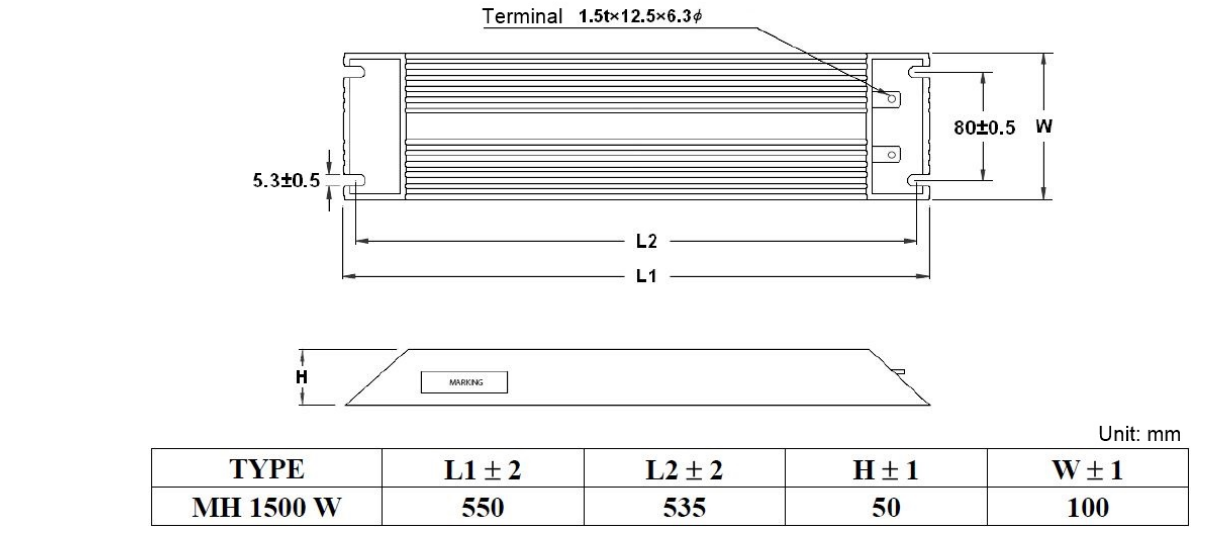

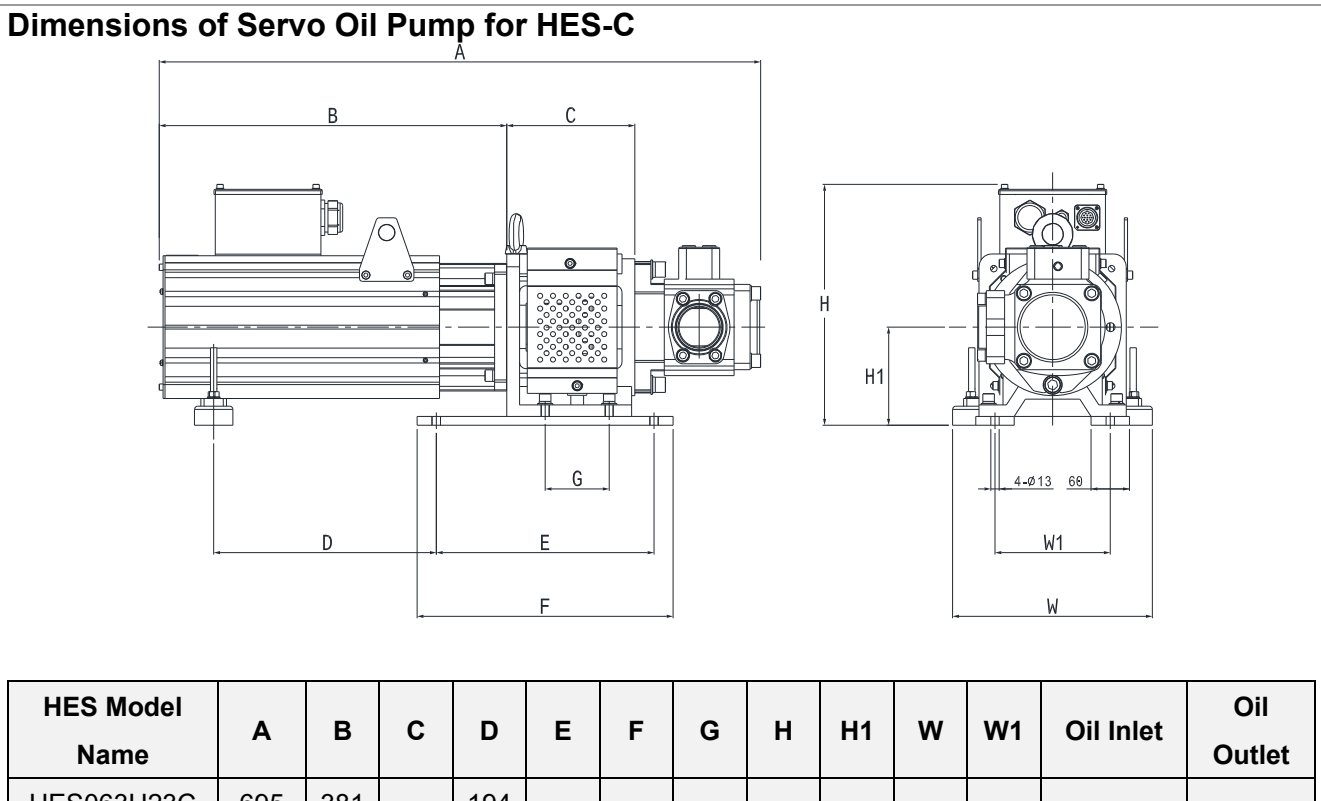

| Name       |      |     |     |     |     |     |     |     |     |     |     |           | Outlet     |
|------------|------|-----|-----|-----|-----|-----|-----|-----|-----|-----|-----|-----------|------------|
| HES063H23C | 695  | 381 |     | 194 |     |     |     |     |     |     |     |           | 2//" DT    |
| HES080H23C | 741  | 417 |     | 219 |     |     |     |     |     |     |     |           | 3/4 FI     |
| HES100H23C | 752  | 417 | 170 | 219 |     |     |     |     |     |     |     | 1-1/4" PT | 1" DT      |
| HES125H23C | 802  | 453 |     | 259 |     |     | 95  |     | 154 |     |     |           |            |
| HES160H23C | 859  | 489 |     | 304 |     |     |     |     |     |     |     |           | 1" PT      |
| HES200H23C | 956  | 575 | 200 | 399 |     |     | 100 |     | 214 |     |     | 2" PT     | 1-1/4"     |
| HES250G23C | 972  | 575 | 200 | 399 |     |     | 100 |     | 514 |     |     | 2-1/2" PT | PT         |
| HES063H43C | 695  | 381 |     | 194 |     |     |     |     |     |     |     |           | 2//" DT    |
| HES080H43C | 705  | 381 |     | 194 |     |     |     |     |     |     |     |           | 3/4 FT     |
| HES100H43C | 752  | 417 | 170 | 219 |     |     | 95  |     |     |     |     | 1-1/4" PT |            |
| HES125H43C | 802  | 453 |     | 259 | 340 | 400 |     | 376 |     | 314 | 180 |           | 1"PT       |
| HES160H43C | 859  | 489 |     | 304 |     |     |     |     |     |     |     |           |            |
| HES200H43C | 956  | 575 | 200 | 399 |     |     | 100 |     |     |     |     | 2" PT     | 1-1/4"     |
|            |      |     |     |     |     |     |     |     | 154 |     |     |           | PT         |
| HES063M43C | 705  | 381 |     | 194 |     |     |     |     |     |     |     |           | 3/4" PT    |
| HES080M43C | 716  | 381 | 170 | 194 |     |     |     |     |     |     |     |           |            |
| HES100M43C | 766  | 417 | 170 | 219 |     |     | 95  |     |     |     |     | 1-1/4" PT | 1" PT      |
| HES125M43C | 823  | 453 |     | 259 |     |     |     |     |     |     |     |           |            |
| HES160M43C | 870  | 489 | 200 | 324 |     |     | 100 |     |     |     |     | 2" PT     | 1-1/4"     |
| HES200M43C | 972  | 575 | 200 | 399 |     |     | 100 |     |     |     |     | 2-1/2" PT | PT         |
| HES250M43C | 1028 | 577 | 220 | 275 | 420 | 500 | 140 | 458 | 10/ | 126 | 250 | 2-1/2"PT  | 1-         |
| HES320M43C | 1098 | 631 | 230 | 327 | 420 | 500 | 140 | 456 | 104 | 420 | 200 | 3"PT      | 1/2"PT     |
|            |      |     |     |     |     |     |     |     |     |     |     | Uni       | t: mm[inch |

# Chapter 2 Wiring

- 2-1 Wiring
- 2-2 Description of Main Circuit Terminals
- 2-3 Description of Control Circuit Terminals
- 2-4 Wiring of Servo Oil Pump

Upon opening the top cover of the Hybrid Servo Controller and reveal the wiring terminal bus, check if the terminals of each Main circuit and control loop circuit are labeled clearly. Pay attention to the following wiring descriptions to avoid any incorrect connection.

- ☑ The Main circuit power terminals R/L1, S/L2, and T/L3 of the Hybrid Servo Controller are for power input. If the power supply is connected by mistake to other terminals, the Hybrid Servo Controller will be damaged. In addition, it is necessary to verify that the voltage/current rating of power supply is within the numbers listed on the name plate.
- ☑ The ground terminal must be grounded well, which can avoid being stricken by lightning or occurrence of electrocution and minimize interference by noise.
- ☑ The screw between each connection terminal and the wire must be tightened securely to avoid sparking by getting loose from vibration.

| Λ              | $\mathbf{N}$ | If the wiring is to be changed, first step is to turn off the power of the Hybrid Servo   |
|----------------|--------------|-------------------------------------------------------------------------------------------|
| / <u>/</u> \   |              | Controller, for it takes time for the DC filter capacitor in the internal loop to         |
| $\overline{7}$ |              | completely discharge. To avoid any danger, the customer can wait for the charging         |
| DANGER         |              | indicator (READY light) to be off completely and measure the voltage with a DC            |
|                |              | voltmeter. Make sure the measured voltage is below the safety value of $25V_{	extsf{DC}}$ |
|                |              | before starting the wiring task. If the user fails to let the Hybrid Servo Controller     |
|                |              | completely discharge, residual voltage will build up internally, which will cause         |
|                |              | short circuit and spark if wiring is conducted. Therefore, it is recommended that the     |
|                |              | user should only conduct the wiring when there is no voltage to ensure his/her            |
|                |              | safety.                                                                                   |
|                | $\checkmark$ | The wiring task must be conducted only by professional personnel. Make sure that          |
|                |              | the power is off before starting to avoid incidence such as electrocution.                |

#### Chapter 2 Wiring | HES-C

| CAUTION | $\mathbf{\nabla}$                                       | During wiring, follow the requirements of the electrical regulations to select proper |  |  |  |  |  |
|---------|---------------------------------------------------------|---------------------------------------------------------------------------------------|--|--|--|--|--|
|         | gauges and conduct wiring accordingly to ensure safety. |                                                                                       |  |  |  |  |  |
|         | V                                                       | Check the following items after finishing the wiring:                                 |  |  |  |  |  |
|         |                                                         | 1. Are all connections correct?                                                       |  |  |  |  |  |
|         |                                                         | 2. No loose wires?                                                                    |  |  |  |  |  |
|         |                                                         | 3. No short-circuits between terminals or to ground?                                  |  |  |  |  |  |

# CAUTION

 $\mathbf{\nabla}$ 

- The wiring for the Main circuit must be isolated from that for the control loop to avoid malfunction.
- Please use isolation wires for control wiring as much as possible. Do not expose the section where the isolation mesh is stripped before the terminal.
- Please use isolation wire or wire tube for power supply wiring and ground the isolation layer or both ends of wire tube.
- ☑ Usually the control wire does not have good insulation. If the insulation is broken for any reason, high voltage may enter the control circuit (control board) and cause circuit damage, equipment accident, and danger to operation personnel.
- ☑ Noise interferences exist between the Hybrid Servo Controller, hybrid servo motor, and their wirings. Check if the pressure sensor and associated equipments for any malfunction to avoid accidents.
- ☑ The output terminals of the Hybrid Servo Controller must be connected to the hybrid servo motor with the correct order of phases.
- ✓ When the wiring between the Hybrid Servo Controller and hybrid servo motor is very long, it may cause tripping of hybrid servo motor from over current due to large high-frequency current generated by the stray capacitance between wires. In addition, when the leakage current increases, the precision of the current value becomes poor. In such case, an AC reactor must be connected to the output side.
- ☑ The ground wire of the Hybrid Servo Controller cannot be shared with other large current load such as electric welding tool. It has to be grounded separately.
- avoid lightning strike and incidence of electrocution, the external metal ground wire for the electrical equipment must be thick and short and connected to the ground terminal of the Hybrid Servo Controller system.
- ☑ When multiple Hybrid Servo Controllers are installed together, all of them must be directly connected to a common ground terminal. Please refer to the figure below to make sure there is no ground loop.

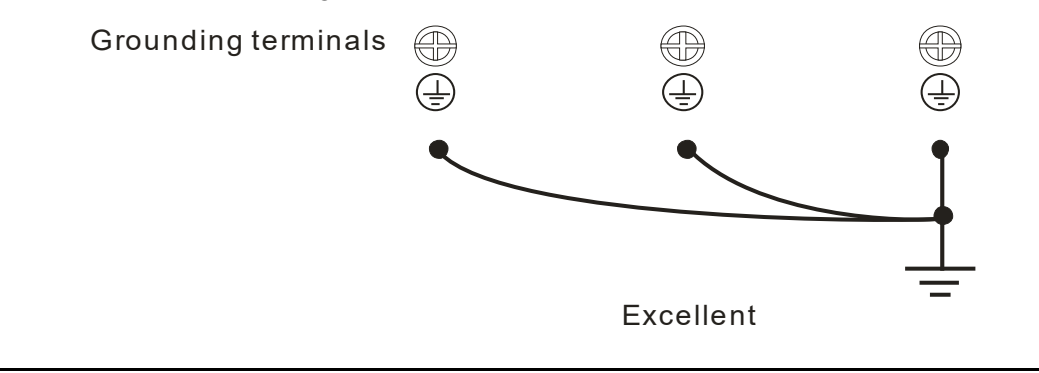

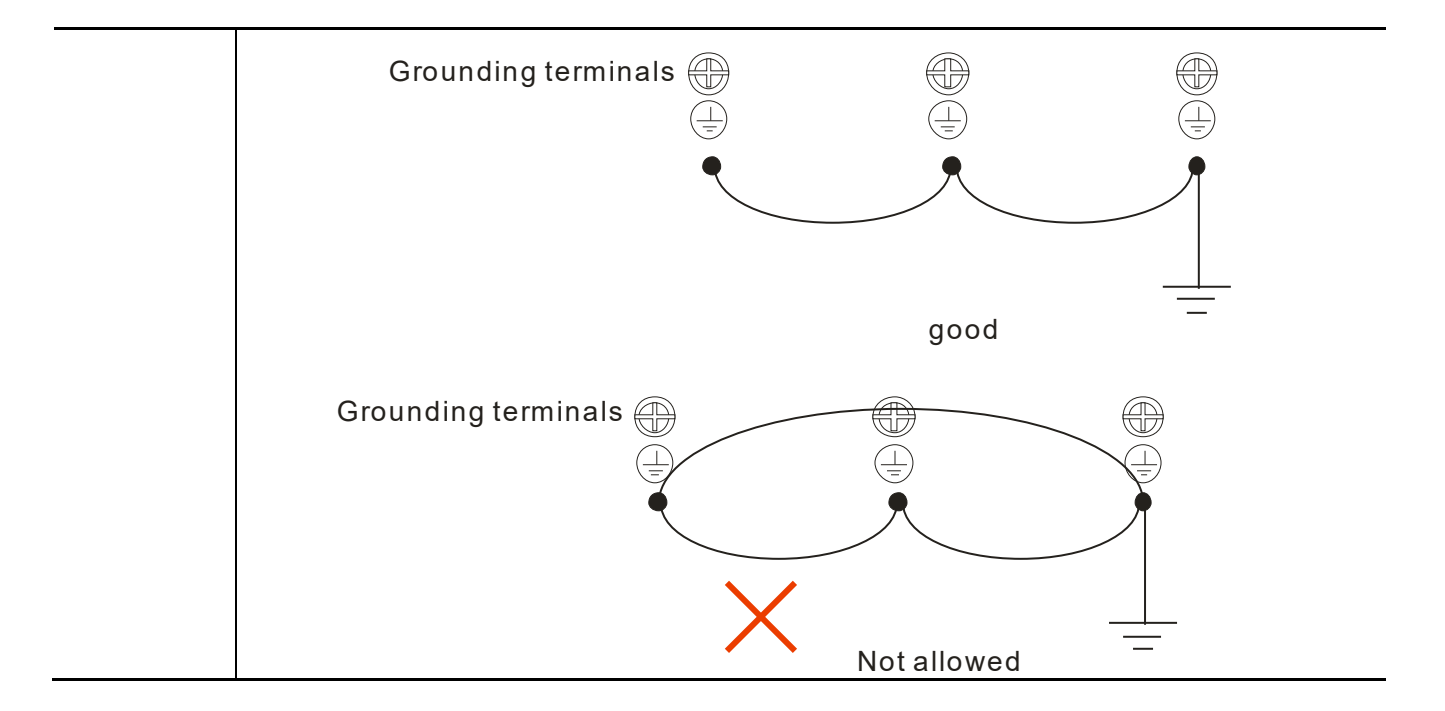

# 2-1 Wiring

The wiring part of the Hybrid Energy Saving System is divided into the servo oil pump and the hybrid servo controller. Follow the wiring diagrams below to wire the circuit. Install the brake resistor outside the control panel / cabinet in a place with proper ventilation. If you need to install the brake resistor inside a control panel / cabinet, you must also install some heat-conducting rubber to improve the heat dissipation.

#### Applicable models to the wiring diagram:

| Suitable to hybrid servo controller: VFD-VL23A | Suitable to hybrid servo controller: VFDVJ43C |
|------------------------------------------------|-----------------------------------------------|
| Frame C: HES063H23C                            | Frame C: HES063H43C, HES080H43C, HES100H43C   |
| Frame D: HES080H23C, HES100H23C, HES125H23C    | Frame D: HES125H43C, HES160H43C, HES200H43C   |

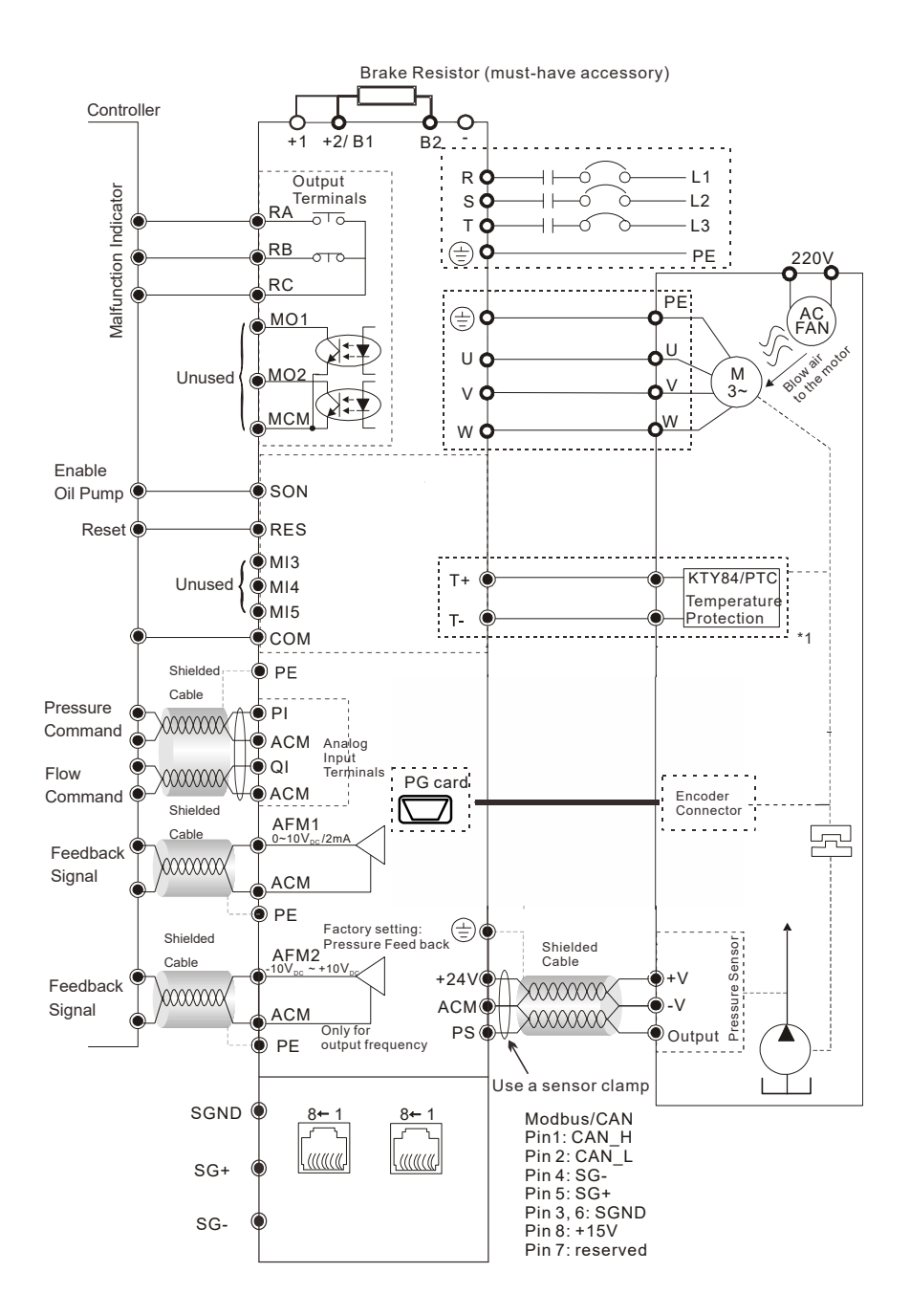

\*1: Pay attention to the polarity when using KTY84. The insulation colors of the encoder cable (CBHE-E5M) are: black / white wire is KTY-, red / white wire is KTY+, yellow/black wire is PTC, and yellow wire is PTC.

# Applicable models to the wiring diagram (Suitable to hybrid servo controller: VFD-\_\_VJ43C\_\_ and VFD-\_\_VJ23C\_\_ )

Frame E2: HES250M43C, HES320M43C Frame E4: HES160H23C, HES200H23C, HES250G23C

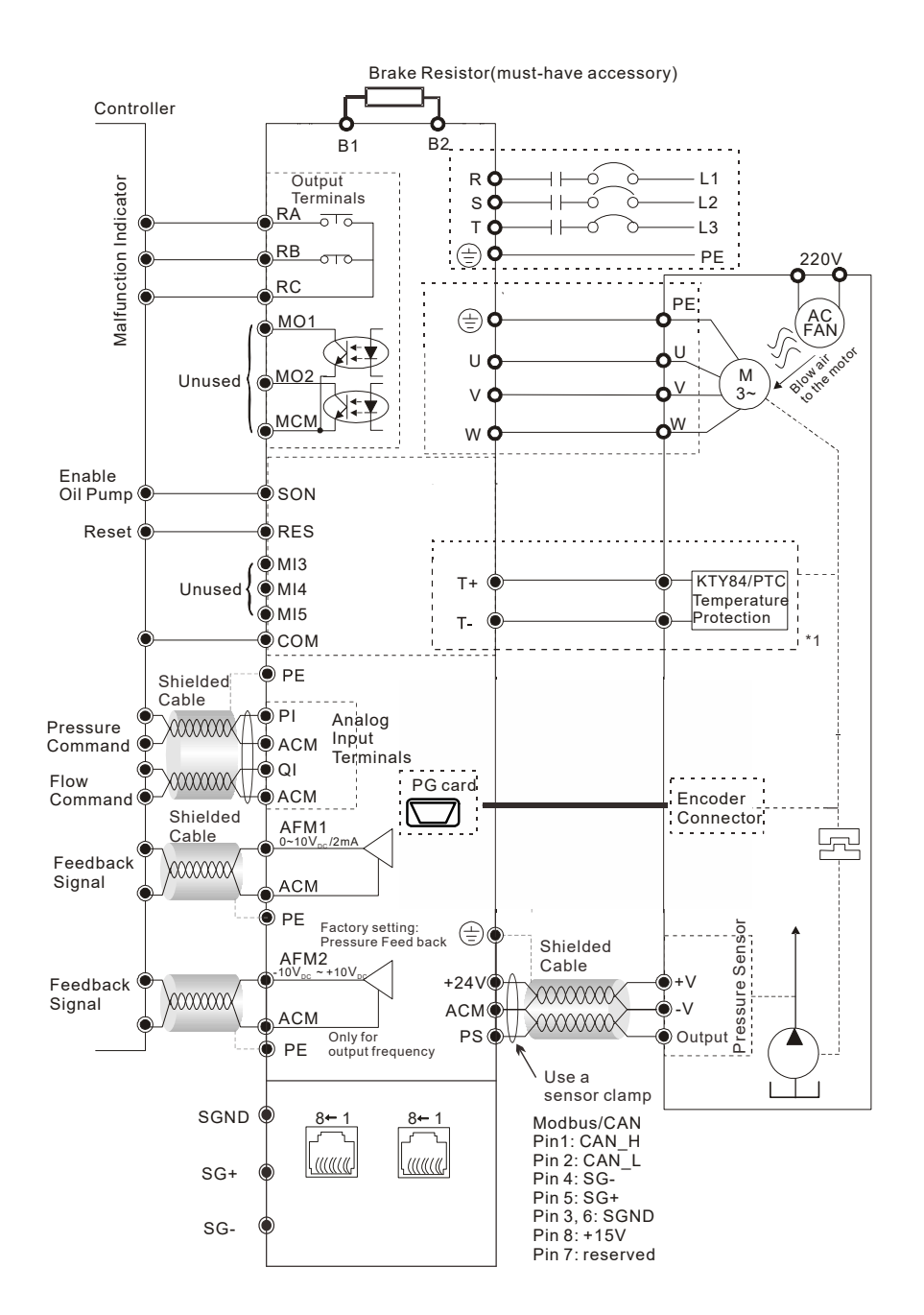

\*1: Pay attention to the polarity when using KTY84. The insulation colors of the encoder cable (CBHE-E5M) are: black / white wire is KTY-, red / white wire is KTY+, yellow/black wire is PTC, and yellow wire is PTC.

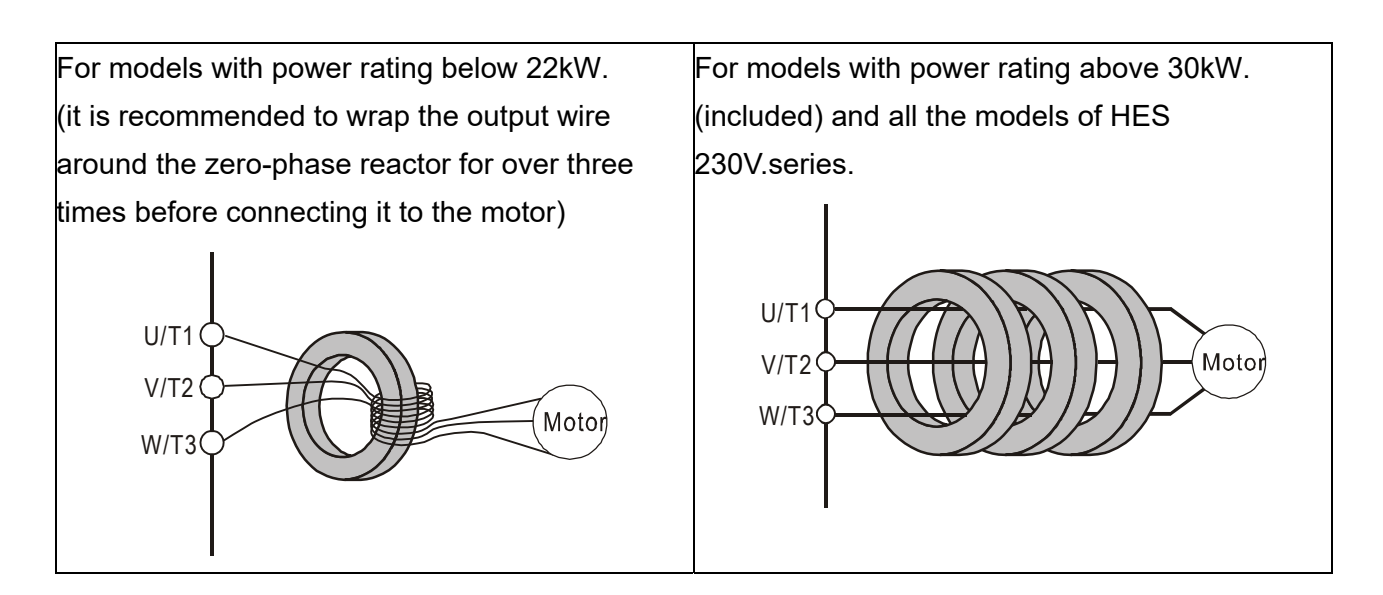

Wiring Diagram of Pressure Sensor:

Delta standard accessory: Voltage type pressure Sensor => Pin1: 24V, Pin2: ACM, Pin3: PS

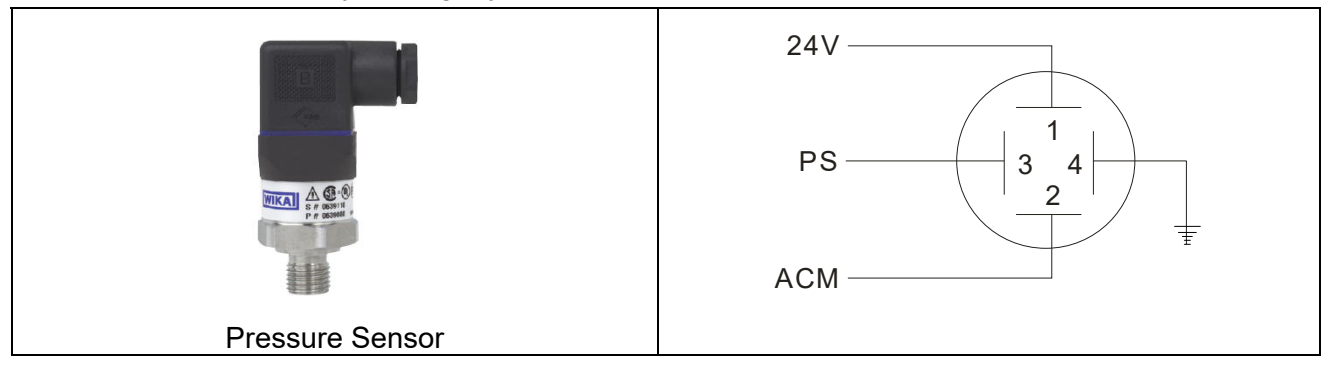

#### Optional accessory: Current type pressure Sensor => Pin1: 24V , Pin2: PS

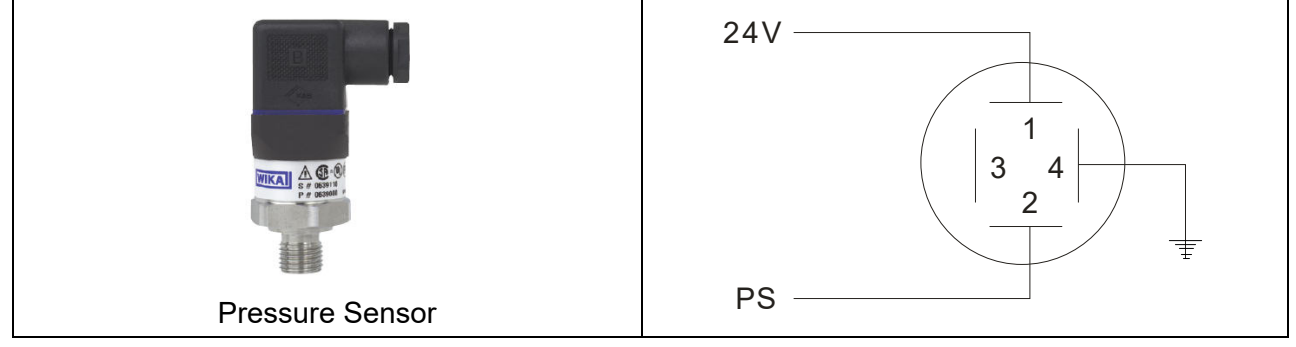

#### Multi-pump Operation Mode

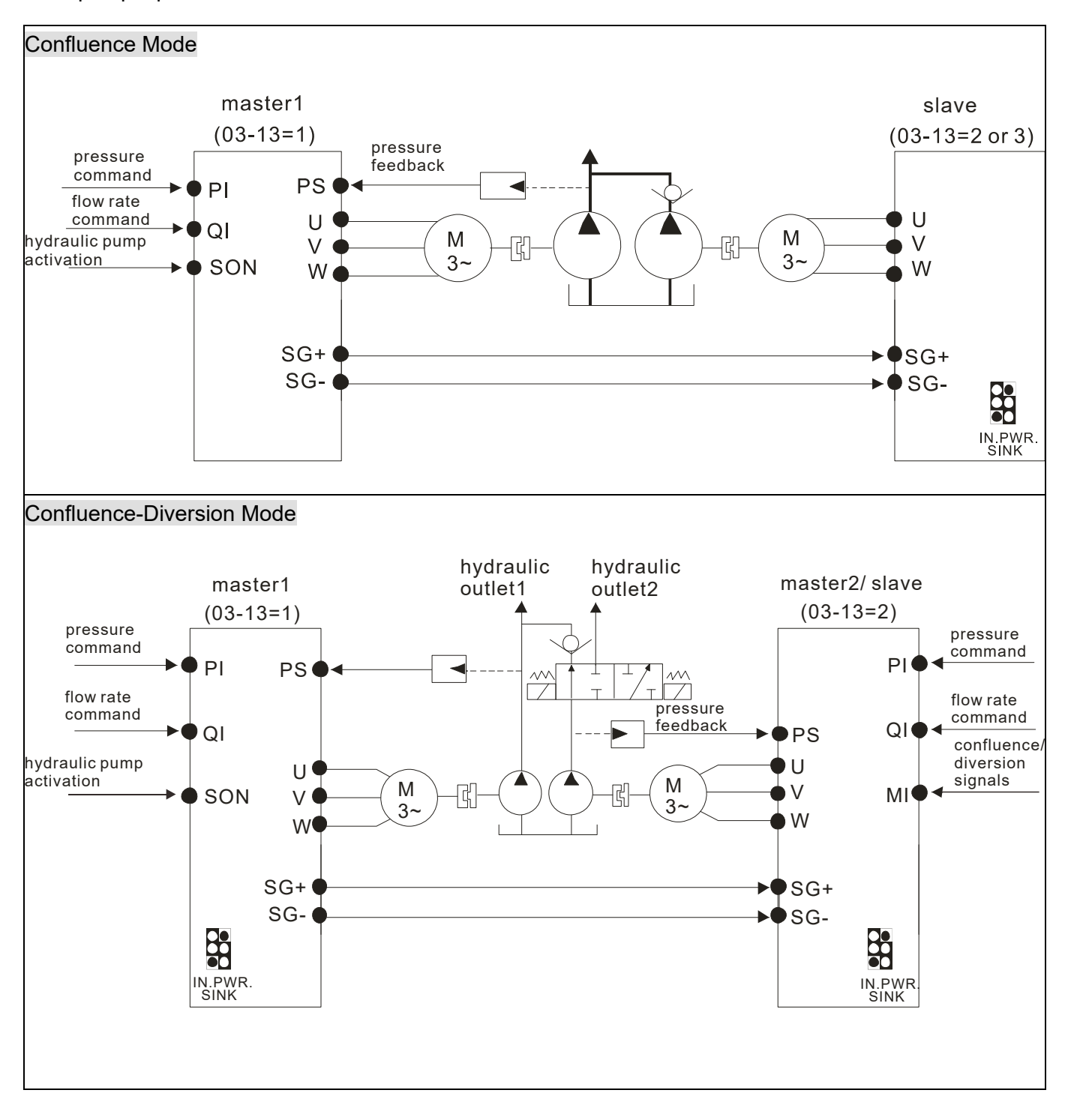

#### 

- 1) If the slave needs to run reversely to release the pressure, do not install an one-way valve on the oil outlet end of the slave.
- 2) At confluence mode, the slave runs in speed mode. The operation command and the speed command of the slave are all sent from the master through RS485.
- 3) At the diversion mode, the two hybrid servo controllers runs in pressure mode. The run command, pressure command, and flow rate command are all sent by the master

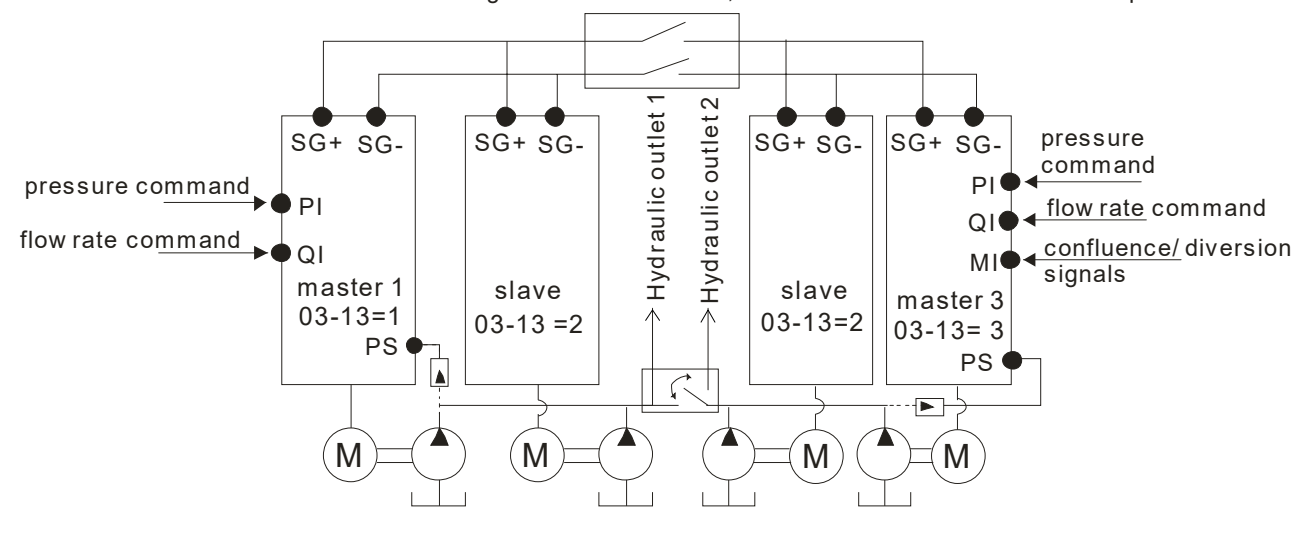

When the signals are confluent, the communication will be a short circuit. When the signals are diversional, the communication becomes an open circuit.

# 2-1-1 Grounding Short-Circuit Plate Description (RFI Switch)

#### **RFI** switch

The drive contains Varistors / MOVs that are connected from phase to phase and from phase to ground to protect the drive against mains surges or voltage spikes.

Because the Varistors/MOVs from phase to ground are connected to ground with the RFI switch, removing the RFI jumper disables the protection.

The RFI switch also connects the filter capacitors to ground from a return path for high frequency noise to isolate the noise from contaminating the mains power. Removing the RFI switch strongly reduces this protection.

#### Isolating main power from ground

When the power distribution system of the drive is a floating ground system (IT Systems) or a TT system (Terre-Terre en français, or earth-earth in English), you must remove the RFI switch. Removing the RFI switch disconnects the internal capacitors from ground to avoid damaging the internal circuits and to reduce the ground leakage current (in accordance with IEC61800-3 regulation). The RFI switch is shown in the images below.

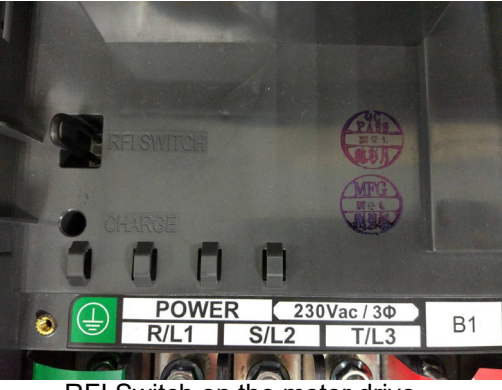

RFI Switch on the motor drive

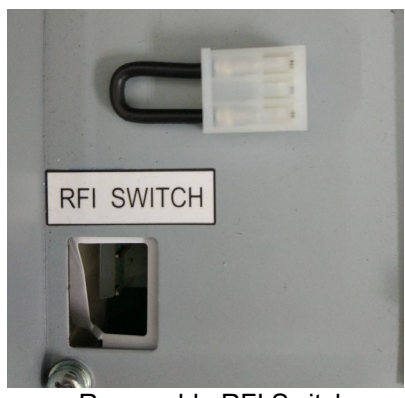

Removable RFI Switch

# 

Do not remove the RFI switch while the power is on.

Efficient galvanic isolation is no longer guaranteed if removing the RFI switch. Then all the input and output terminals are low voltage terminals which have basic isolation. Removing the RFI switch also reduces the compliance with the EMC specification.

Do not remove the RFI switch while conducting high voltage tests. When conducting a high voltage test to the entire facility, you must disconnect the mains power and the motor if the leakage current is too high

Do not switch off the RFI switch when the main power is a grounded power system. To prevent motor drive damage, the RFI switch shall be removed if the motor drive is installed on an ungrounded power system, a high resistance-grounded (over 30 ohms) power system, or a corner grounded TN system.

#### Floating Ground System (IT Systems)

A floating ground system is also called IT system, ungrounded system, or high impedance/resistance (greater than  $30\Omega$ ) grounding system.

- Disconnect the ground cable from the internal EMC filter.
- In situations where EMC is required, check whether there is excess electromagnetic radiation
  affecting nearby low-voltage circuits. In some situations, the adapter and cable naturally provide
  enough suppression. If in doubt, install an extra electrostatic shielded cable on the power supply
  side between the main circuit and the control terminals to increase security.

#### Asymmetric Ground System (Corner Grounded TN Systems)

Caution: Do not remove the RFI switch while the input terminal of the hybrid servo drive carries power. In the following four situations, the RFI switch must be removed. This is to prevent the system from grounding through the RFI capacitor and damaging the hybrid servo drive

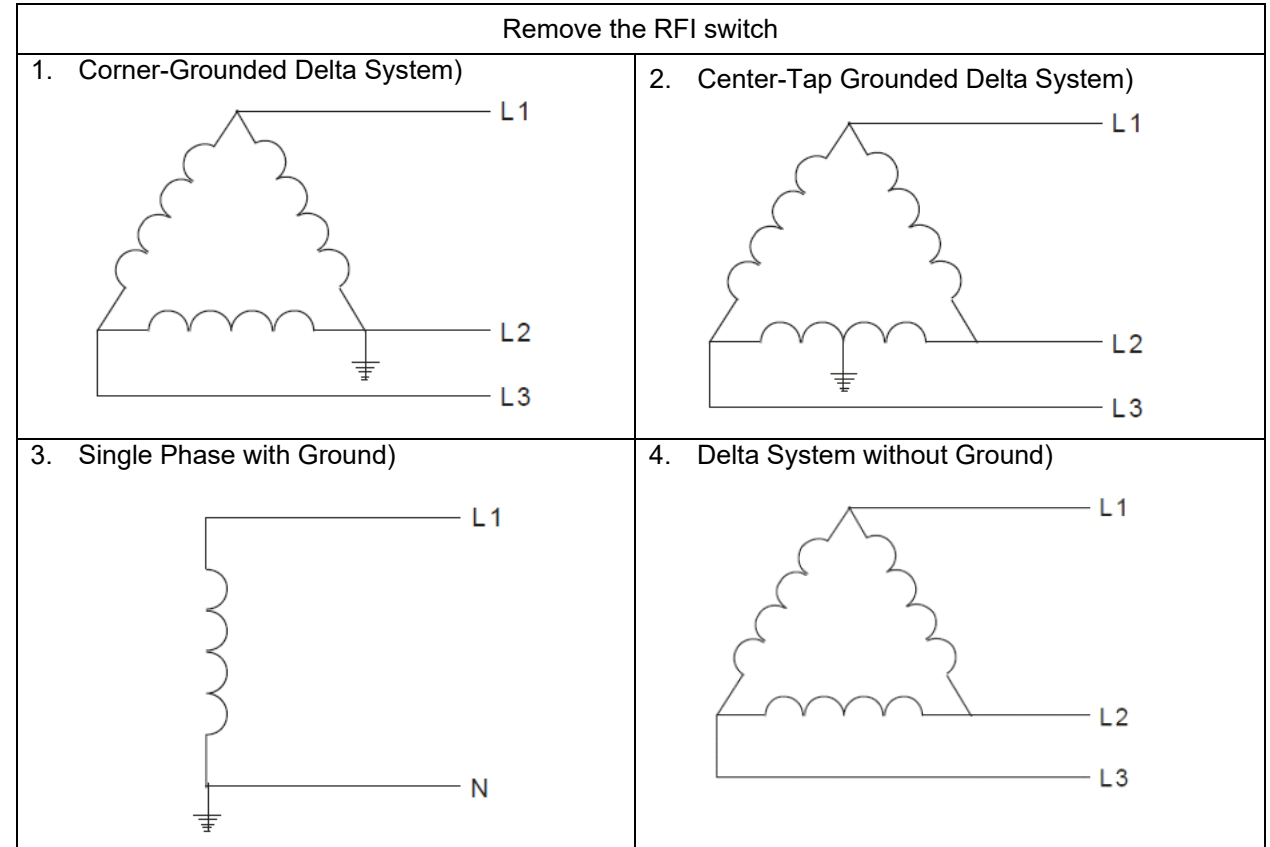

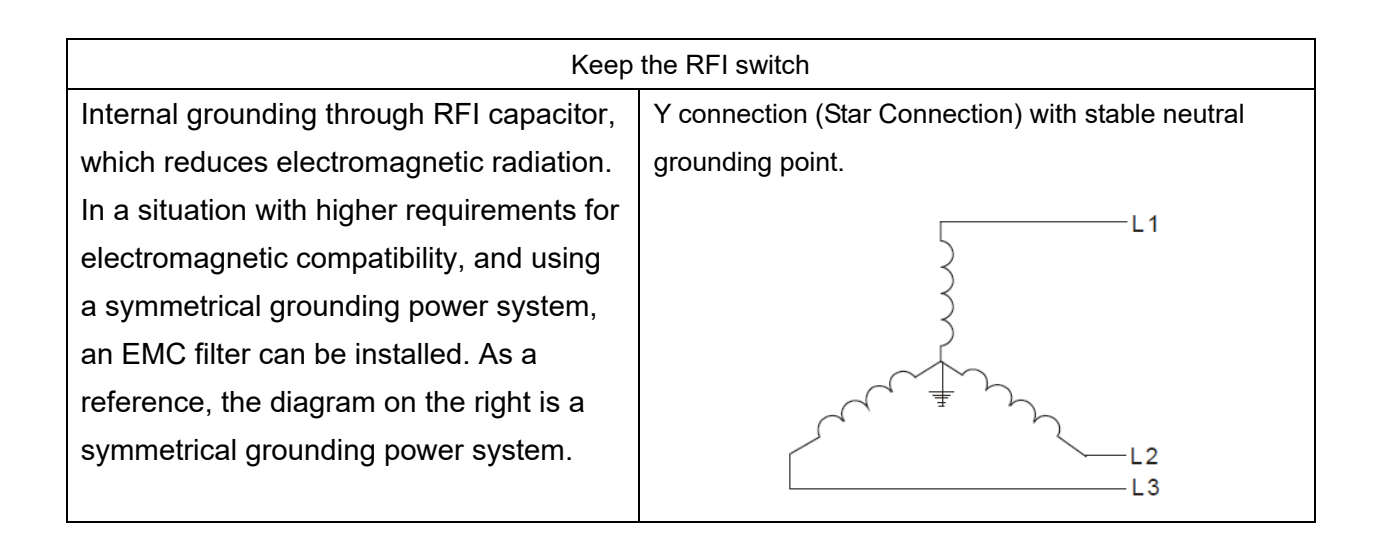

# 2-2 Description of Main Circuit Terminals

| Motor                   |                                                                             |
|-------------------------|-----------------------------------------------------------------------------|
| Terminal Identification | Description                                                                 |
| R/L1, S/L2, T/L3        | AC line input terminals 3-phase                                             |
| U/T1, V/T2, W/T3        | Output terminals of the hybrid servo drive that are connected to the motor  |
|                         | Terminals to connect to DC reactor to improve the power factor. Remove the  |
| +1, +2/B1               | RFI switch before connecting a DC reactor to a hybrid servo drive.          |
|                         | (DC reactor is built in for models $\geq$ 45KW)                             |
| ±2/b1 B2                | Terminals to connect to brake resistor (optional, see Appendix A-1 for more |
| +2/01, D2               | information)                                                                |
|                         | Grounding Terminal, please comply with local regulations.                   |
|                         | 1                                                                           |

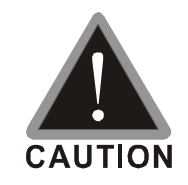

Power supply input terminals for the main circuit:

- ☑ Do not connect three-phase model to one-phase power. R/L1, S/L2 and T/L3 has no phase-sequence requirement, it can be used upon random selection.
- ☑ Connect these terminals (R/L1, S/L2, T/L3) via a non-fuse breaker or an earth leakage breaker to the three-phase AC power for circuit protection. It is unnecessary to consider phase-sequence.
- ☑ It is recommend adding a magnetic contactor (MC) to the power input wiring to cut off power quickly and reduce malfunction when activating the protection function of the AC motor drive. Both ends of the MC should have an R-C surge absorber.
- ☑ Fasten the screws in the main circuit terminal to prevent sparks condition made by the loose screws due to vibration.
- Please use voltage and current within the specification. Please refer to Chapter 1 for the specifications.
- ☑ When using a general GFCI (Ground Fault Circuit Interrupter), select a current sensor with sensitivity of 200mA or above and not less than 0.1-second operation time to avoid nuisance tripping.
- ☑ Please use the shield wire or tube for the power wiring and ground the two ends of the shield wire or tube.

Output terminals for the main circuit:

- ☑ When it needs to install the filter at the output side of terminals U/T1, V/T2, W/T3 on the hybrid servo drive. Please use inductance filter. Do not use phase-compensation capacitors or L-C (Inductance-Capacitance) or R-C (Resistance-Capacitance), unless approved by Delta.
- ☑ DO NOT connect phase-compensation capacitors or surge absorbers at the output terminals of hybrid servo drives. \

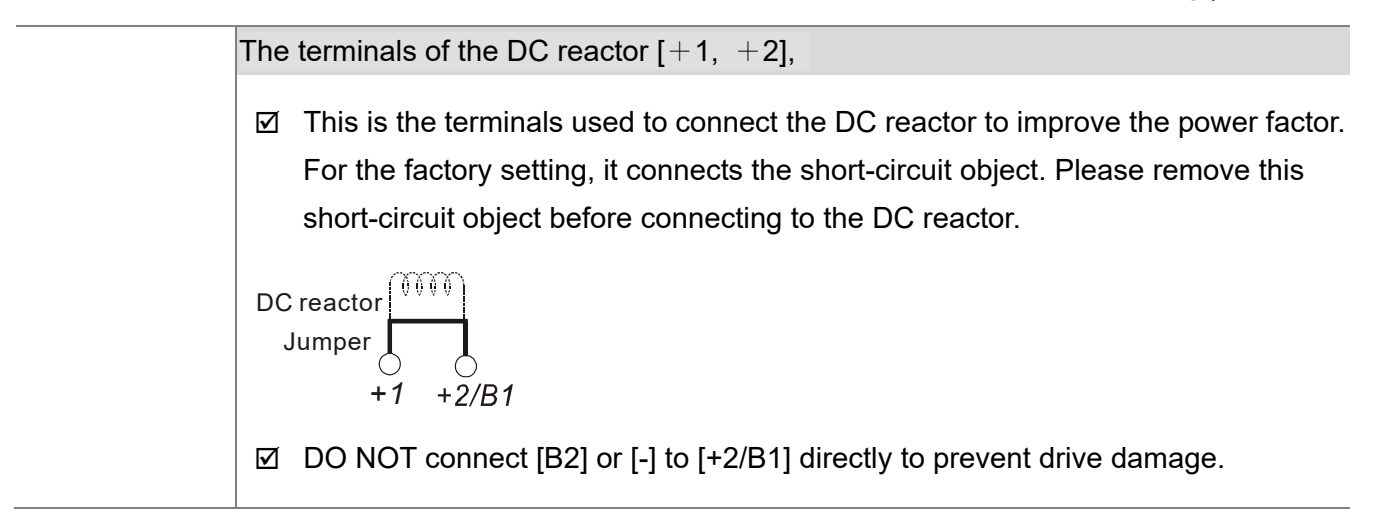

# **Specifications of the Main Circuit Terminals**

| Model Name | Mini. Wire<br>Gauge                        | HSP motor<br>screw/ nut size<br>and torque force | Controller<br>screw/nut size<br>and torque force | Ring Terminal                                                                               |
|------------|--------------------------------------------|--------------------------------------------------|--------------------------------------------------|---------------------------------------------------------------------------------------------|
| HES063H23C | 6AWG<br>(16mm²)                            | M6<br>25kgf-cm                                   | M5<br>30kgf-cm                                   | 12.8 Max.<br>Ø5.2 Min.<br>Ring lug<br>VI Heat Shrink Tube<br>WIRE                           |
| HES080H23C | 5AWG<br>(25mm²)                            | M6<br>25kgf-cm                                   | M6<br>50kgf-cm                                   | 18.5 Max.         5           Ø6.3 Min.         6           Ring lug         1              |
| HES100H23C | 5AWG<br>(25mm²)                            | M6<br>25kgf-cm                                   | M6<br>50kgf-cm                                   | C<br>C<br>C<br>C<br>C<br>C<br>C<br>C<br>C<br>C<br>C<br>C<br>C<br>C<br>C<br>C<br>C<br>C<br>C |
| HES125H23C | 4AWG<br>(25mm²)                            | M6<br>25kgf-cm                                   | M6<br>50kgf-cm                                   | 28 Max / L                                                                                  |
| HES160H23C | 3AWG<br>(35mm²)                            | M6<br>25kgf-cm                                   | M8 (nut)<br>150kgf-cm                            |                                                                                             |
| HES200H23C | 2AWG<br>(35mm <sup>2</sup> )               | M6<br>25kgf-cm                                   | M8 (nut)<br>150kgf-cm                            |                                                                                             |
| HES250G23C | 2AWG<br>(35mm <sup>2</sup> )               | M6<br>25kgf-cm                                   | M8 (nut)<br>150kgf-cm                            | Ø28 Max. Heat Shrink Tube                                                                   |
| HES063H43C | 8AWG<br>(10mm <sup>2</sup> )               | M6<br>25kgf-cm                                   | M5<br>30kgf-cm                                   | 12.8 Max.                                                                                   |
| HES080H43C | 8AWG<br>(10mm <sup>2</sup> )               | M6<br>30kgf-cm                                   | M5<br>30kgf-cm                                   |                                                                                             |
| HES100H43C | 7AWG<br>(16mm²)                            | M6<br>30kgf-cm                                   | M5<br>30kgf-cm                                   | C<br>C<br>W<br>C<br>C<br>C<br>C<br>C<br>C<br>C<br>C<br>C<br>C<br>C<br>C<br>C                |
| HES125H43C | 6AWG<br>(16mm²)                            | M6<br>30kgf-cm                                   | M6<br>50kgf-cm                                   | 18.5 Max.                                                                                   |
| HES160H43C | 6AWG<br>(16mm <sup>2</sup> )               | M6<br>30kgf-cm                                   | M6<br>50kgf-cm                                   | Ø6.3 Min.<br>Ring lug ♀<br>Ring lug ♀                                                       |
| HES200H43C | 5AWG<br>(25mm²)                            | M6<br>30kgf-cm                                   | M6<br>50kgf-cm                                   | C<br>C<br>C<br>C<br>C<br>C<br>C<br>C<br>C<br>C<br>C<br>C<br>C<br>C                          |
| HES250M43C | 2 <mark>AWG</mark><br>(35mm <sup>2</sup> ) | M8<br>35kgf-cm                                   | M8(nut)<br>150kgf-cm                             | The controller of these two models don't                                                    |
| HES320M43C | 2AWG<br>(35mm <sup>2</sup> )               | M8<br>35kgf-cm                                   | M8(nut)<br>150kgf-cm                             | have bared wires connected on them.                                                         |

# 2-3 Description of Control Circuit Terminals

Description of SINK (NPN)/SOURCE (PNP) Mode Selection Terminals

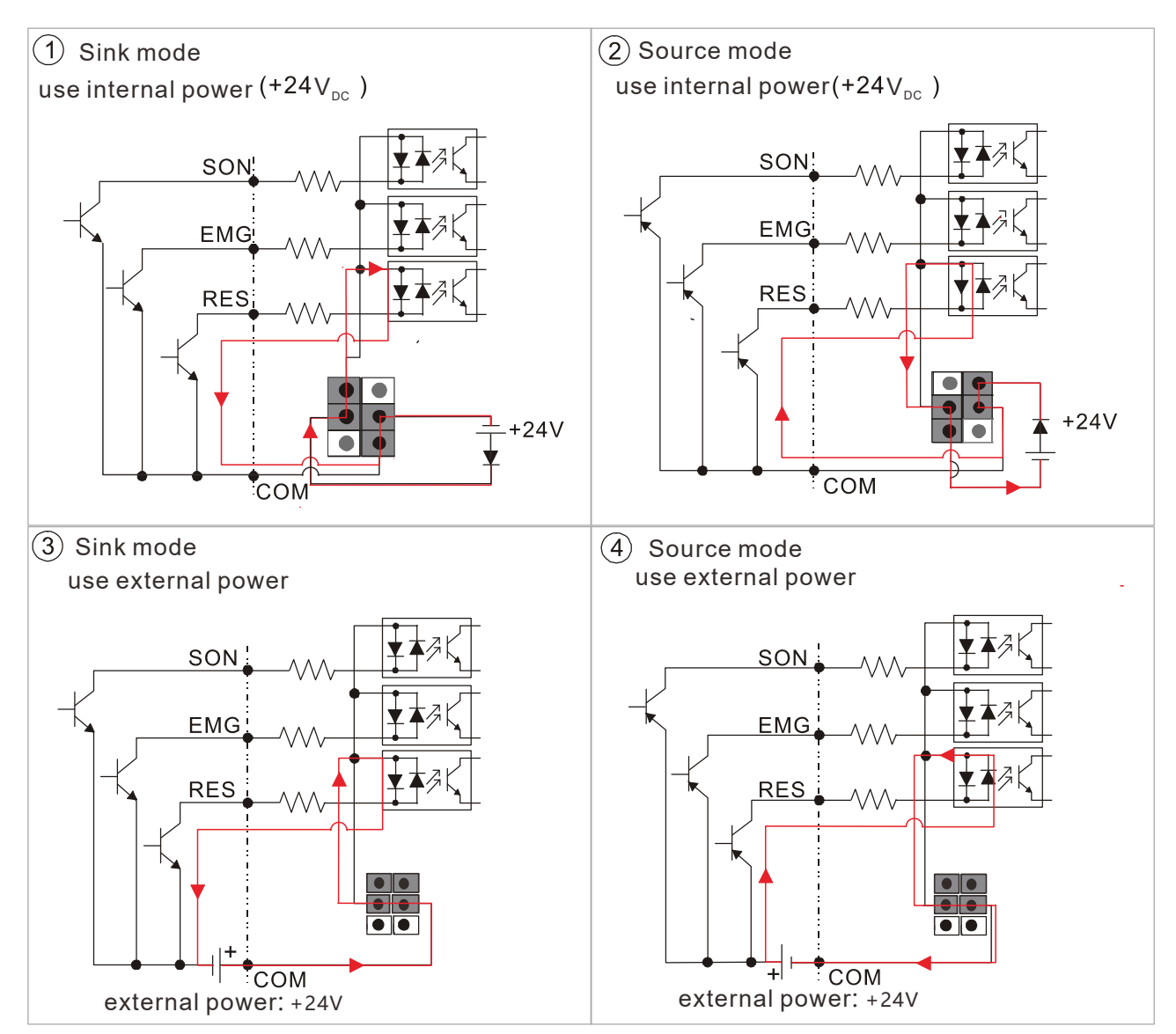

# VJ-C Pluggable Wiring Terminal Blocks:

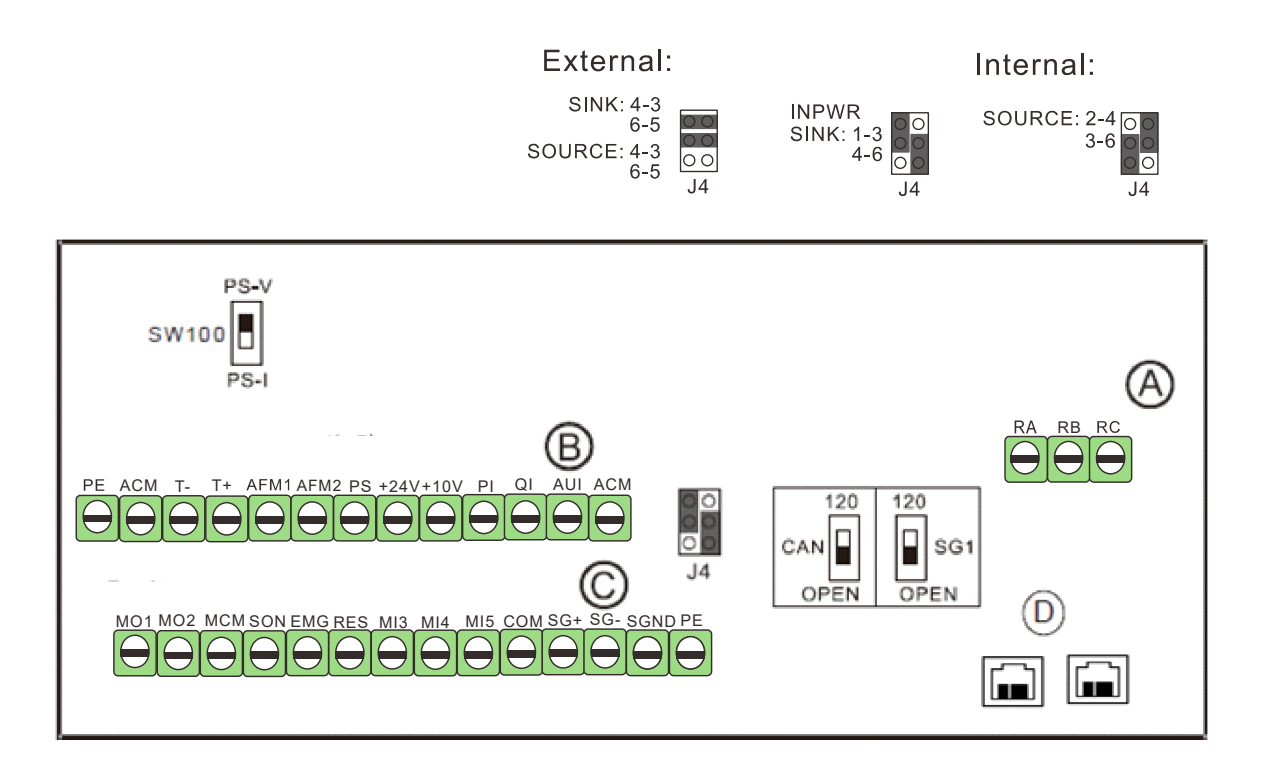

| Itom                |       | Torque            |                  |                                |                                |                                     |
|---------------------|-------|-------------------|------------------|--------------------------------|--------------------------------|-------------------------------------|
| liem                | Group | Conductor         | Stripping length | Mini. Wire Gauge               | Max. Wire Gauge                | (±10%)                              |
| Control<br>Terminal | A     | Solid<br>Stranded | 6mm              | 0.2mm <sup>2</sup><br>[24 AWG] | 1.5mm <sup>2</sup><br>[16 AWG] | 5kg-cm<br>[4.4 lb-in.]<br>[0.5 Nm]] |
| RJ-45               | D     |                   |                  |                                |                                |                                     |

|     | Recom  | mended Ring |        |       |       |       |       |
|-----|--------|-------------|--------|-------|-------|-------|-------|
|     |        | VENDOR      | А      | В     | D     | W     |       |
| AWG | VENDOR | P/N         | (MAX)  | (MAX) | (MAX) | (MAX) | A     |
| 24  | K.S.T  | E0306       |        |       |       |       | ⊲ B ⊳ |
| 22  | K.S.T  | E0506       |        |       |       |       | ¥     |
| 20  | K.S.T  | E7506       | 17.0mm | 6.0mm | 5.0mm | 0.7mm |       |
| 18  | K.S.T  | E1006       |        |       |       |       |       |
| 16  | K.S.T  | E1506       |        |       |       |       |       |

|                     |       | Torque    |                  |                                |                                |                           |
|---------------------|-------|-----------|------------------|--------------------------------|--------------------------------|---------------------------|
|                     | Group | Conductor | Stripping length | Mini. Wire Gauge               | Max. Wire Gauge                | (±10%)                    |
| Control<br>Terminal | В     | Solid     | 7-8mm            | 0.2mm <sup>2</sup><br>[24 AWG] | 2.1mm <sup>2</sup><br>[14 AWG] | 2kg-cm                    |
|                     |       | Stranded  |                  |                                |                                | [1.7 lb-in.]<br>[0.2 Nm]] |
|                     | С     | Solid     |                  | 0.2mm <sup>2</sup><br>[24 AWG] | 2.1mm <sup>2</sup><br>[14 AWG] | 2kg-cm                    |
|                     |       | Stranded  | 7-8mm            |                                |                                | [1.7 lb-in.]<br>[0.2 Nm]] |

| Recommended Ring Terminals Part# and Size |            |        |        |          |            |          |       |       |       |
|-------------------------------------------|------------|--------|--------|----------|------------|----------|-------|-------|-------|
| AWG VENI                                  | AWG VENDOR | VENDOR | А      | В        | D          | W        |       |       |       |
|                                           |            | P/N    | (MAX)  | (MAX)    | (MAX)      | (MAX)    | Α     |       |       |
| 24                                        | K.S.T      | E0308  |        |          |            |          |       |       |       |
| 22                                        | K.S.T      | E0508  | 17.0mm | 17.0mm   | 17.0mm 8.0 |          |       |       |       |
| 20                                        | K.S.T      | E7508  |        |          |            | 17.0mm   | 9.0mm | 1.0mm | 0.7mm |
| 18                                        | K.S.T      | E1008  | 17.000 | 0.011111 | 4.011111   | 0.711111 |       |       |       |
| 16                                        | K.S.T      | E1508  |        |          |            |          |       |       |       |
| 14                                        | K.S.T      | E2508  |        |          |            |          |       |       |       |

#### Wiring Precautions:

For group A, B, C:

- 1. For group A: Tighten the wiring with a 3.5mm (width of the blade) x 0.6mm (thickness of the blade) slotted screwdriver
- 2. For group B, C Tighten the wiring with a 2.5mm (width of the blade) x 0.4mm (thickness of the blade) slotted screwdriver
- 3. When wiring bare wires, make sure they are perfectly arranged to go through the wiring holes.

#### NOTE:

- 1. As we modify the fixed terminal block to the pluggable terminal blocks, the positions of the terminals are also changed. Please verify the differences between the original and new terminal blocks before wiring.
- 2. The RA, RB and RC terminals are still on a fixed terminal block as before.

| Terminal | Function                                                              | Factory Setting (NPN Mode)                                                                                                    |
|----------|-----------------------------------------------------------------------|----------------------------------------------------------------------------------------------------|
| SON      | Run-Stop                                                              | Terminal SON-COM: ON for Running; OFF for Stop                                                                                                    |
| EMG      | External error input                                                  | External error input                                                                                                    |
| RES      | Reset from error                                                      | Reset from error                                                                                                    |
| MI3      | Multi-function input selection 3                                      | Configured as no function in factory                                                                                                    |
| MI4      | Multi-function input selection 4                                      | When it is ON, the input voltage is $24V_{DC}$                                                                                                    |
| MI5      | Multi-function input selection 5                                      | $3.75k\Omega$ ; when it is OFF, the tolerable leakage current is 10µA.                                                                                                    |
| СОМ      | Common ground (Sink) for digital<br>control signals                   | Common ground for multi-function input terminals                                                                                                    |
| RA       | Error terminal 1 (Relay N.O. a)                                       | Resistive load<br>5A(N.O.)/3A(N.C.) 240V <sub>AC</sub>                                                                                                    |
| RB       | Error terminal 1 (Relay N.C. b)                                       | 5A(N.O.)/3A(N.C.) 24V <sub>DC</sub><br>Inductive load                                                                                                    |
| RC       | Command contact for<br>multi-function output terminals<br>(Relay)     | 1.5A(N.O.)/0.5A(N.C.) 240V <sub>AC</sub><br>1.5A(N.O.)/0.5A(N.C.) 24V <sub>DC</sub>                                                                                                    |
| MO1      | Multi-function output terminal 1<br>(photocoupler)                    | The hybrid servo drive sends various<br>monitoring signals by means of<br>open-collector configuration.<br>Max: 48Vdc/50m                                                                                                   |
| MO2      | Multi-function output terminal 2<br>(photocoupler)                    | MO1<br>MO2<br>minternal circuit MCM                                                                                                    |
| МСМ      | Common ground for<br>Multi-function output terminal<br>(photocoupler) | Max 48V <sub>DC</sub> 50mA                                                                                                    |
| PS       |                                                                       | Pressure feedback<br>Impedance: $200k\Omega$ Resolution: 12 bits<br>Range: 0 ~10V or 4~20mA = 0 ~ maximum<br>pressure feedback value (Pr.00-08). Use<br>SW100 switch to input current, see Pr03-12<br>for more information. |

| Terminal          | Function                                                                     | Factory Setting (NPN Mode)                                                                                                    |
|-------------------|------------------------------------------------------------------------------|----------------------------------------------------------------------------------------------------|
| PI                | PS/PI/QI PS/PI/QI circui                                                     | Pressure Command<br>Impedance: 200kΩ Resolution: 12 bits<br>Range: 0 ~ 10V = 0 ~ the maximum pressure<br>command value (Pr.00-07)                  |
| QI                | ACM internal circu                                                           | Flow rate command<br>Impedance: 200kΩ Resolution: 12 bits<br>Range: 0 ~ 10V = 0 ~ the maximum flow rate                                            |
| AUI               | Analog Voltage<br>+10V AUI circuit<br>AUI<br>AUI<br>-10V<br>internal circuit | Impedance: 11.3kΩ<br>Resolution: 12 bits<br>Range: -10 ~ +10V <sub>DC</sub>                                                                        |
| +10V              | Power supply for configuration                                               | Power supply for analog configuration<br>+10V <sub>DC</sub> 20mA                                                                                   |
| +24V              | Power supply terminal for the pressure sensor                                | Power supply for the pressure sensor<br>+24V <sub>DC</sub> 100mA                                                                                   |
| AFM1              | AFM 1                                                                        | Impedance: 19.2kΩ (voltage output)<br>Output current: 20mA max<br>Resolution: 0 ~ 10V corresponding to the<br>pressure feedback.<br>Range: 0 ~ 10V |
| AFM2              | AFM 2                                                                        | Impedance: 33.8kΩ (voltage output)<br>Output current: 20mA max<br>Resolution: ±10V corresponding to the<br>maximum frequency<br>Range -10~10V      |
| ACM               | Common ground for analog control signals                                     | Common ground terminal for analog control signals                                                                                                  |
| T+/ T-            | Motor's thermal protection<br>terminals                                      | Support KTY84-130, PTC130 thermal switch                                                                                                    |
| SG+, SG-,<br>SGND | Modbus RS-485                                                                | See Communication Parameters in Ch04 for more information.                                                                                         |
| PE                | protective grounding terminal                                                |                                                                                                    |

#### Analog Input Terminals (PS, PI, QI, AUI, ACM)

- Analog input signals are easily affected by external noise. Use shielded wiring and keep it as short as possible (<20m) with proper grounding. If the noise is inductive, connecting the shield to terminal ACM can bring improvement.
- ☑ If the analog input signals (pressure sensor) are affected by noise from the hybrid servo drive, please connect a capacitor and ferrite core closed to the hybrid servo drive as indicated in the following diagrams. The magnetic permeability of the ferrite core should be over 5000µ to ensure an efficient noise isolation.

Wind each wires 3 times or more around the core

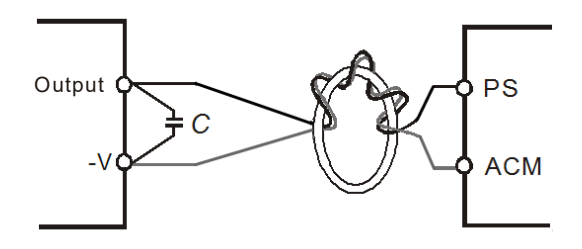

### Transistor Output Terminals (MO1, MO2, MCM)

- ☑ Make sure to connect the digital outputs to the right polarity.
- ☑ When connecting a relay to the digital outputs connect a surge absorber across the coil and check the polarity.

# 2-4 Wiring of Servo Oil Pump

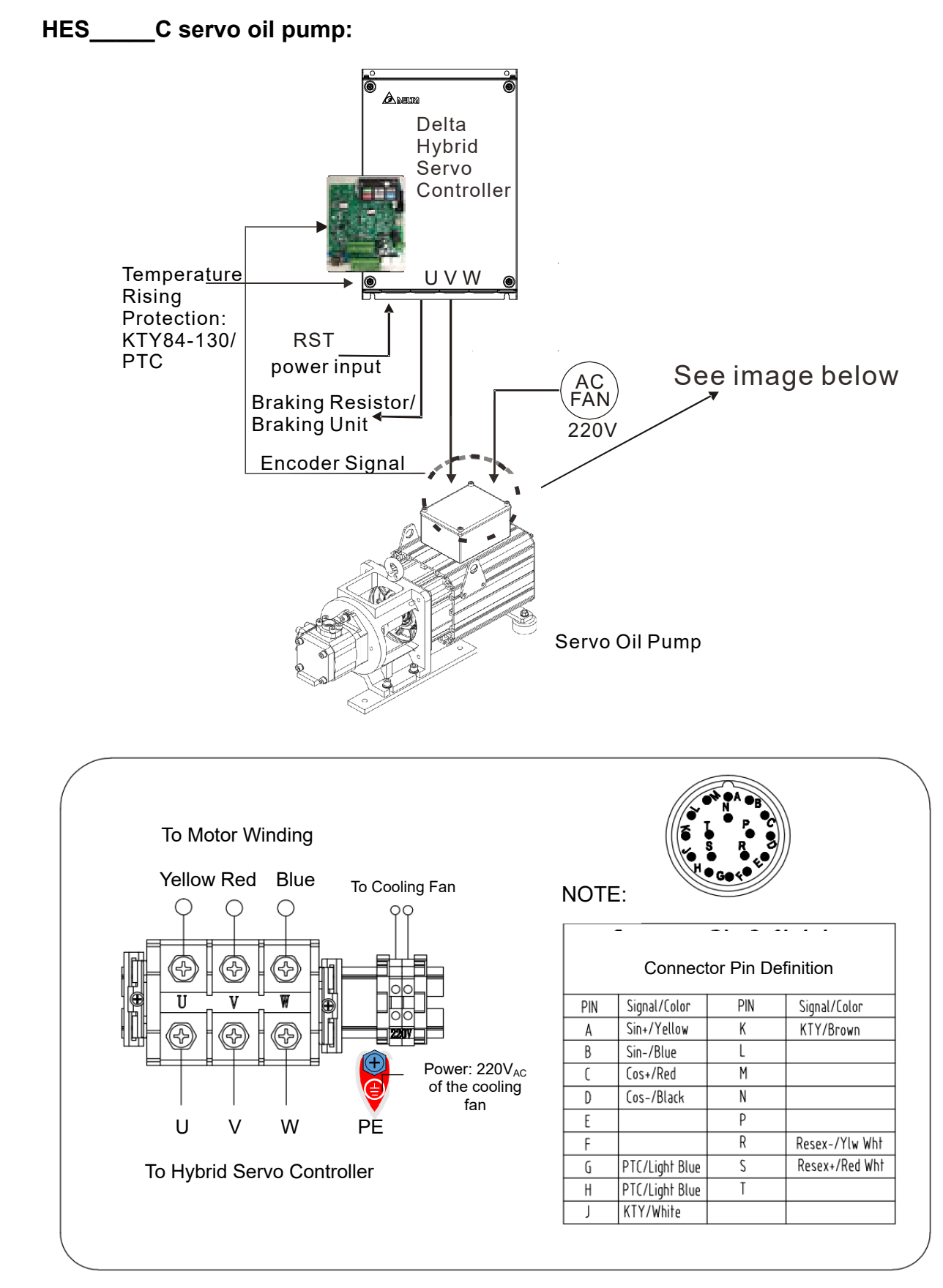

#### NOTE:

- 1. The motor temperature protection KTY84-130 signal has been integrated into the encoder cable. The PTC type temperature rising protection is added to the production after T1744/W1744.
- 2. We plan to change the terminal block of the MSJ hybrid servo motor from 4-PIN to 3-PIN after Q1 of 2020 Q1. The size of the single PIN remains the same.

### 5-m Encoder Cable (CBHE-E5M: Delta 10-digit part# 3865345000 )

#### 220V & 380V:

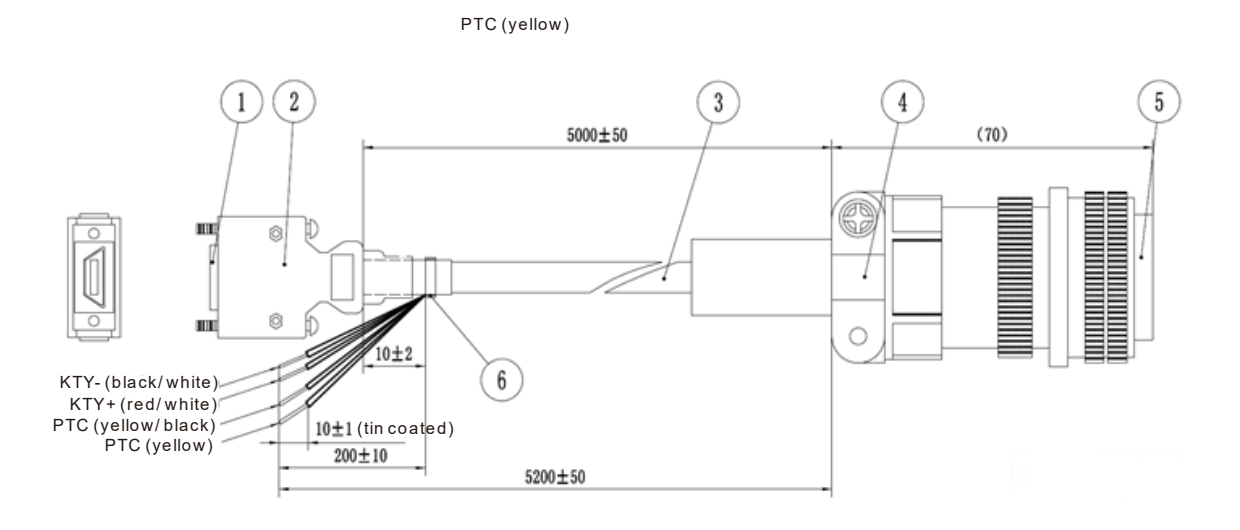

**10-m Encoder Cable** (Applicable for HSP-100-270-23C (HES250G23C), HSP-160-520-43C (HES320M43C)

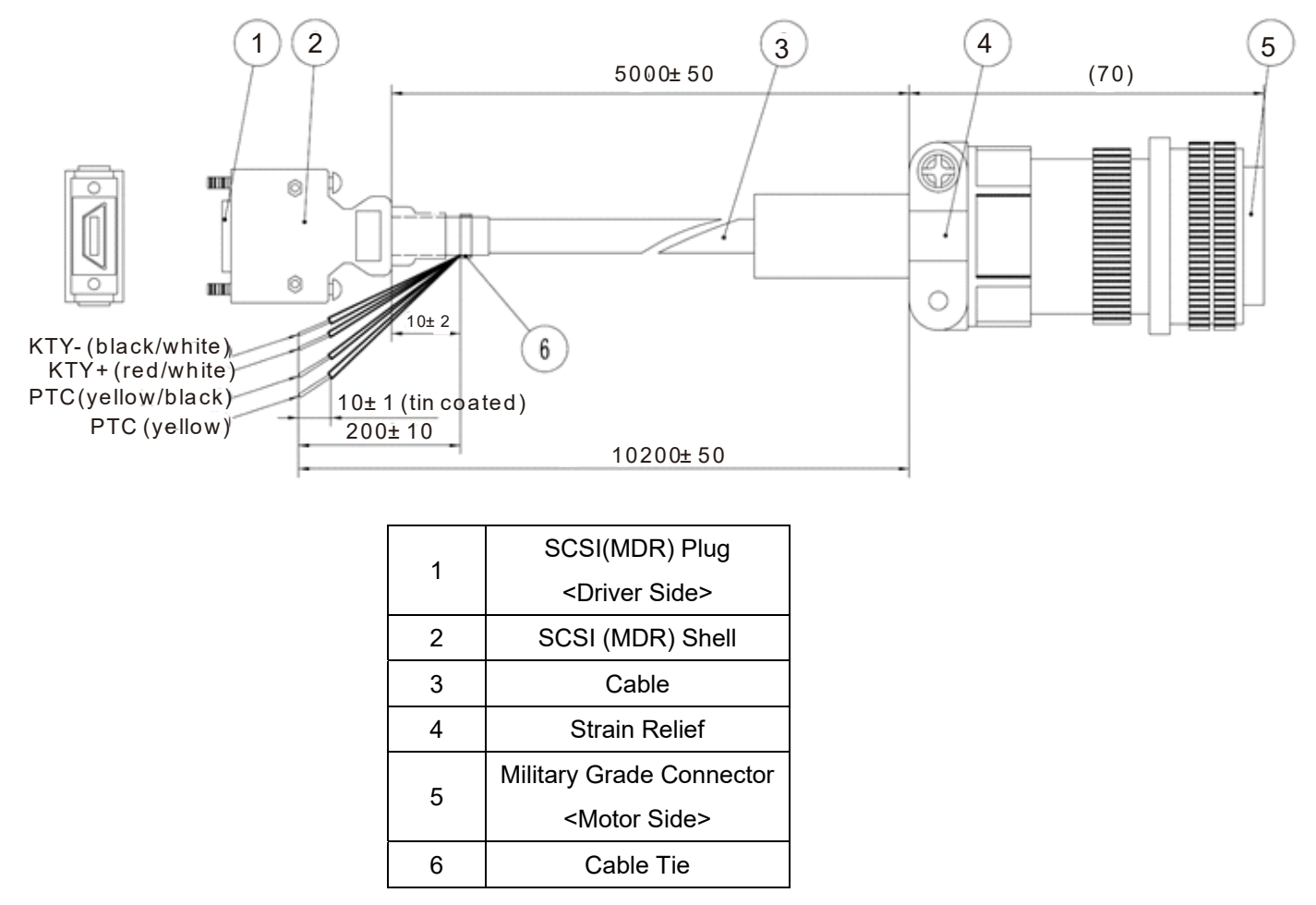

The colors mentioned in the Connector Pin Definition table are only the colors of wires inside the motor. They are not the colors of the wires in the encoder cable.
# Specification of a Motor's 3-Pin Terminal Block

| Voltage       | 220V                     |                | Screw | Ρ  | W    | Torque<br>Force |
|---------------|--------------------------|----------------|-------|----|------|-----------------|
| Frame<br>Size | HES model<br>name        | MSJ model nme  | size. | mm | mm   | Nm              |
|               | HES063H23C               | MSJ-DR201AE42C |       |    |      |                 |
|               | HES080H23C<br>HES100H23C | MSJ-DR201EE42C |       |    |      |                 |
| 200           | HES125H23C               | MSJ-DR201IE42C | M6    | 19 | 16.7 | 4               |
|               | HES160H23C               | MSJ-GR202DE42C |       |    |      |                 |
|               | HES200H23C               |                |       |    |      |                 |
|               | HES250G23C               |                |       |    |      |                 |

| Voltage       | 380V                     |                | Screw | Ρ  | W    | Torque<br>Force |
|---------------|--------------------------|----------------|-------|----|------|-----------------|
| Frame<br>Size | HES model name           | MSJ model nme  | size. | mm | mm   | Nm              |
|               | HES063H43C<br>HES080H43C | MSJ-IR201AE42C |       |    |      |                 |
|               | HES100H43C               | MSJ-IR201EE42C |       |    |      |                 |
| 200 HES1      | HES125H43C               | MSJ-IR201IE42C | M6    | 19 | 16.7 | 4               |
|               | HES160H43C               | MSJ-OR202DE42C |       |    |      |                 |
|               | HES200H43C               | MSJ-LR202FE42C |       |    |      |                 |
| 264           | HES250M43C               | MSJ-OR264FE48C | MO    | 25 | 22.5 | 0               |
| 204           | HES320M43C               | MSJ-IR265CE48C | IVIO  | 27 | 24   | 0               |

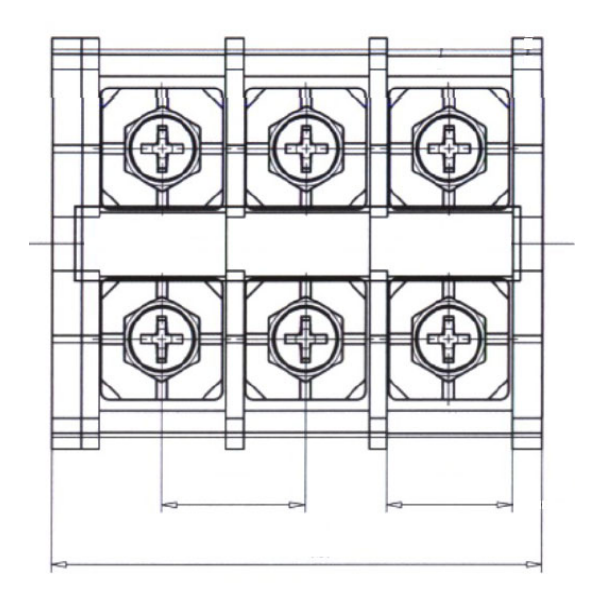

A 3-Pin Terminal Block

# **Recommended Specification of Power Cables for Motors**

|            |                                                              |                   |                   | HESxxxx23C        | ,                 |                   |                   |
|------------|--------------------------------------------------------------|-------------------|-------------------|-------------------|-------------------|-------------------|-------------------|
| Model      | 063H 080H 100H 125H 160H 200H 205                            |                   |                   |                   |                   |                   |                   |
| Name       |                                                              |                   | HS                | P- xxxxxxx-2      | 3C                |                   |                   |
|            | 025-100                                                      | 032-140           | 040-140           | 050-180           | 064-230           | 080-270           | 100-270           |
| Mini. Wire | 6 AWG                                                        | 5 AWG             | 5 AWG             | 4 AWG             | 3 AWG             | 2 AWG             | 2 AWG             |
| Gauge      | 13.5mm <sup>2</sup>                                          | 17mm <sup>2</sup> | 17mm <sup>2</sup> | 21mm <sup>2</sup> | 27mm <sup>2</sup> | 35mm <sup>2</sup> | 35mm <sup>2</sup> |
| Distance   |                                                              |                   |                   |                   |                   |                   |                   |
| between    |                                                              |                   |                   |                   |                   |                   |                   |
| the center |                                                              |                   |                   | 19mm              |                   |                   |                   |
| of two     |                                                              |                   |                   |                   |                   |                   |                   |
| screws     |                                                              |                   |                   |                   |                   |                   |                   |
| NOTE: Sele | NOTE: Select copper wire with temperature resistance of 90°C |                   |                   |                   |                   |                   |                   |

|            |                                                              |                    |                     | HESxx               | xx43C               |                   |                   |                   |
|------------|--------------------------------------------------------------|--------------------|---------------------|---------------------|---------------------|-------------------|-------------------|-------------------|
| Model      | 063H 080H 100H 125H 160H 200H                                |                    |                     | 200H                | 250M                | 320M              |                   |                   |
| Name       |                                                              |                    |                     | HSP- xxx            | xxxx-43C            |                   |                   |                   |
|            | 025-100                                                      | 032-100            | 040-140             | 050-180             | 064-230             | 080-250           | 125-450           | 160-520           |
| Mini. Wire | 8 AWG                                                        | 8 AWG              | 7 AWG               | 6 AWG               | 6 AWG               | 5 AWG             | 2 AWG             | 2 AWG             |
| Gauge      | 8.5mm <sup>2</sup>                                           | 8.5mm <sup>2</sup> | 10.5mm <sup>2</sup> | 13.5mm <sup>2</sup> | 13.5mm <sup>2</sup> | 17mm <sup>2</sup> | 35mm <sup>2</sup> | 35mm <sup>2</sup> |
| Distance   |                                                              |                    |                     |                     |                     |                   |                   |                   |
| between    |                                                              |                    |                     |                     |                     |                   |                   |                   |
| the center |                                                              |                    | 19r                 | mm                  |                     |                   | 25mm              | 27mm              |
| of two     |                                                              |                    |                     |                     |                     |                   |                   |                   |
| screws     |                                                              |                    |                     |                     |                     |                   |                   |                   |
| NOTE: Sele | NOTE: Select copper wire with temperature resistance of 90°C |                    |                     |                     |                     |                   |                   |                   |

# External Wiring of the Hybrid Servo Controller

| Items                                                      | Explanations                                                                                                    |        | Power Supply |                              |
|------------------------------------------------------------|----------------------------------------------------------------------------------------------------|--------|--------------|------------------------------|
| Power supply                                               | Please follow the specific power supply requirements shown in Chapter 01.                                                                                                    | T      |              | T                            |
| Fuse/NFB                                                   | There may be an inrush current during<br>power up. Please check the chart of<br>Appendix A-2 and select the correct<br>fuse with rated current. Use of a NFB is<br>optional.                                                                                                    | م<br>م | ہ<br>م       | Fuse /<br>No-Fuse<br>Breaker |
| Magnetic<br>contactor                                      | Do not use a Magnetic Contactor as<br>the I/O switch of the hybrid servo<br>controller, as it will reduce the<br>operating life cycle of the controller.<br>If you still need to run / stop the hybrid<br>servo drive by switching ON/ OFF the<br>magnetic contactor, you can do so only<br>ONCE per hour.                                                                                                    |        |              | Magnetic<br>contactor        |
| Input AC Line<br>Reactor                                   | Used to improve the input power factor,<br>to reduce harmonics and provide<br>protection from AC line disturbances-<br>(surges, switching spikes, short<br>interruptions, etc.). AC line reactor<br>should be installed when the power<br>supply capacity is 500kVA or more and<br>exceeds 6 times the inverter capacity,<br>or the mains wiring distance $\leq$ 10m.<br>We suggest to install the input reactor<br>close to the hybrid motor drive. See<br>Appendix A for more details. | R/L1   | EMI Filter   | Zero-phase<br>Reactor        |
| Zero-phase<br>Reactor<br>(Ferrite Core<br>Common<br>Choke) | Zero phase reactors are used to<br>reduce radio noise especially when<br>audio equipment is installed near the<br>inverter. Effective for noise reduction<br>on both the input and output sides.<br>Attenuation quality is good for a wide<br>range from AM band to 10MHz.<br>Appendix A specifies the zero phase<br>reactor. (RF220X00A)                                                                                                    |        | V/T2         | W/T3 Concernent Searcher     |
| EMI filter                                                 | To reduce electromagnetic<br>interference, please refer to Appendix<br>A for more details.                                                                                                    | لمع    | 0            | Output AC<br>Line Reactor    |
| Brake Resistor                                             | Used to reduce the deceleration time of<br>the motor. Please refer to the chart in<br>Appendix A for specific Brake<br>Resistors.                                                                                                    | <<br>< | Motor        | 5                            |
| Output AC Line<br>Reactor                                  | Motor surge voltage amplitude<br>depends on motor cable length. For<br>applications with long motor cable<br>(>20m), it is necessary to install a<br>reactor at the inverter output side.                                                                                                    |        |              |                              |

# Chapter 3 Machine Adjustment Procedure

- 3-1 Description of Control Panel
- 3-2 System Setup and Machine Adjustment Flowcharts
- 3-3 Machine Adjustment Procedure
- 3-4 Confluence Machine Tuning Procedure
- 3-5 Confluence / Diversion Mode Adjustment Procedure

|         | V                 | Please verify again before operation that the wiring is done correctly, especially that |
|---------|-------------------|-----------------------------------------------------------------------------------------|
|         |                   | the output terminals U/T1, V/T2, and W/T3 of the Hybrid Servo Controller cannot         |
|         |                   | have any power input. Make sure that the ground terminal $\ \oplus$ is connected        |
| CAUTION |                   | correctly.                                                                              |
|         | V                 | Do NOT operate the AC motor drive with humid hands.                                     |
|         | V                 | Check for loose terminals, connectors or screws.                                        |
|         | V                 | Make sure that the front cover is well installed before applying power.                 |
| Λ       | $\mathbf{\nabla}$ | In case of abnormal operation of the Hybrid Servo Controller and the associated         |
|         |                   | servo motor, stop the operation immediately and refer to "Troubleshooting" to check     |
|         |                   | the causes of anomalies. After the output of the Hybrid Servo Controller is stopped,    |
| WARNING |                   | when the power terminals L1/R, L2/S, and L3/T of the main circuit are still             |
|         |                   | connected, touching the output terminals U/T1, V/T2, and W/T3 of the Hybrid Servo       |
|         |                   | Controller may lead to electric shock.                                                  |

# 3-1 Description of Control Panel

Description of the Digital Keypad KPVJ-LE02

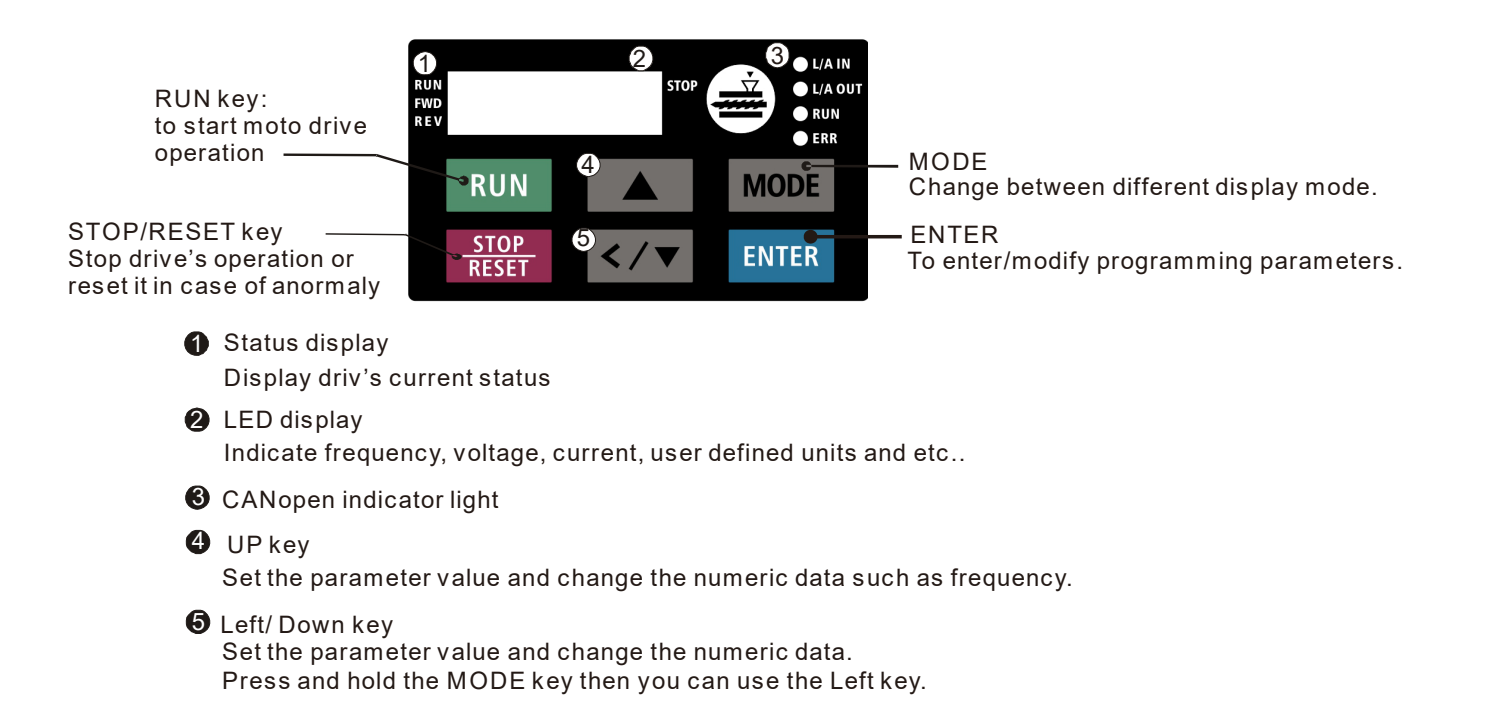

# **Description of Displayed Function Items**

| Displayed Item          | Description                                                |
|-------------------------|------------------------------------------------------------|
| RUN<br>FWD<br>REV       | The current frequency set for the hybrid servo drive       |
| RUNO<br>FWD<br>REV      | The frequency delivered by hybrid servo drive to the motor |
| RUNO<br>FWD<br>REV      | The user-defined physical quantity (Pr. 00-04)             |
| RUNO E STOP             | Load current                                               |
| RUN O<br>FWD O<br>REV O | Forward command                                            |
| RUN O<br>FWD O<br>REV O | Reverse command                                            |
| RUNO<br>FWDO<br>REVO    | Displays the selected parameter                            |
| RUN O<br>FWD O<br>REV O | Display the parameter value                                |
| RUN O<br>FWD O<br>REV O | Display the external fault                                 |

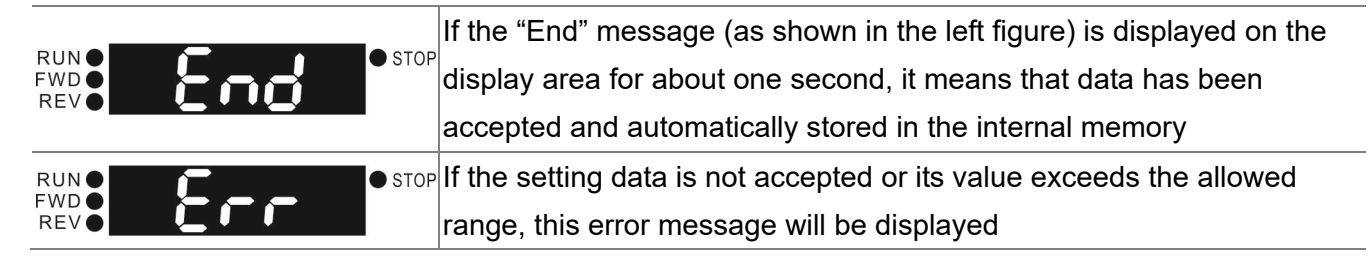

# **Keypad Panel Operation Procedure:**

A. Selecting Mode

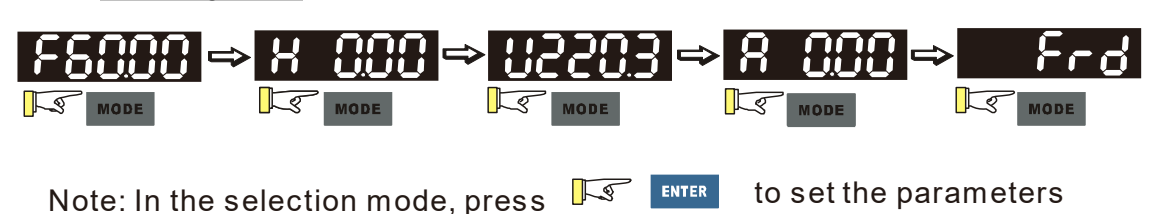

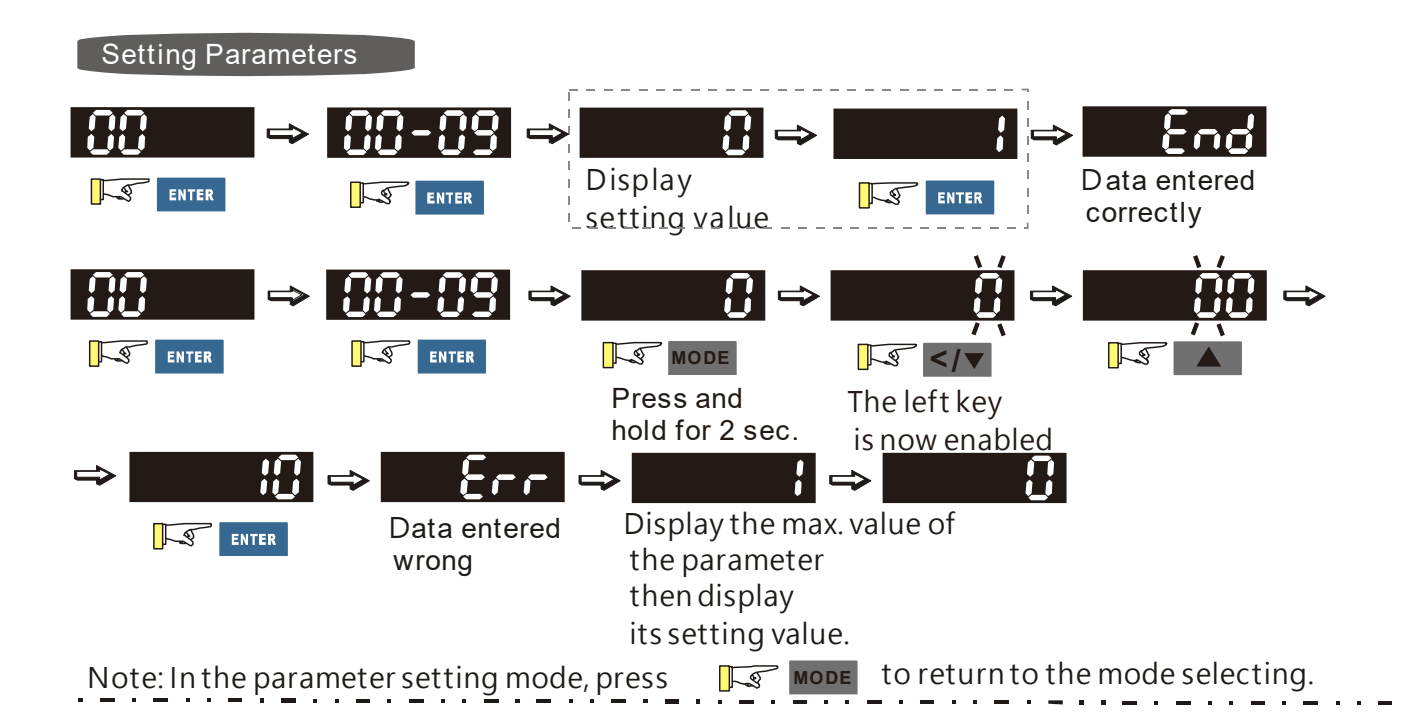

#### NOTE:

- 1. To disable LEFT key: press UP/ DOWN to adjust the number. When finishing the adjustment, press ENTER.
- 2. To enable the LEFT key: Press and hold MODE for two second until last digit of the parameter starts to blink. Now press UP, the value of the number increases. When the number reaches 9, press UP again, the number goes back to 0.
- 3. By pressing DOWN, the blinking cursor moves one digit to the left. Then press UP to increase the value of the number. Once reaching the desired number, press DOWN again to move the cursor one digit to the left.
- 4. When finishing setting the parameters, the LEFT function is still enabled. Press MODE for two seconds to disable LEFT function.

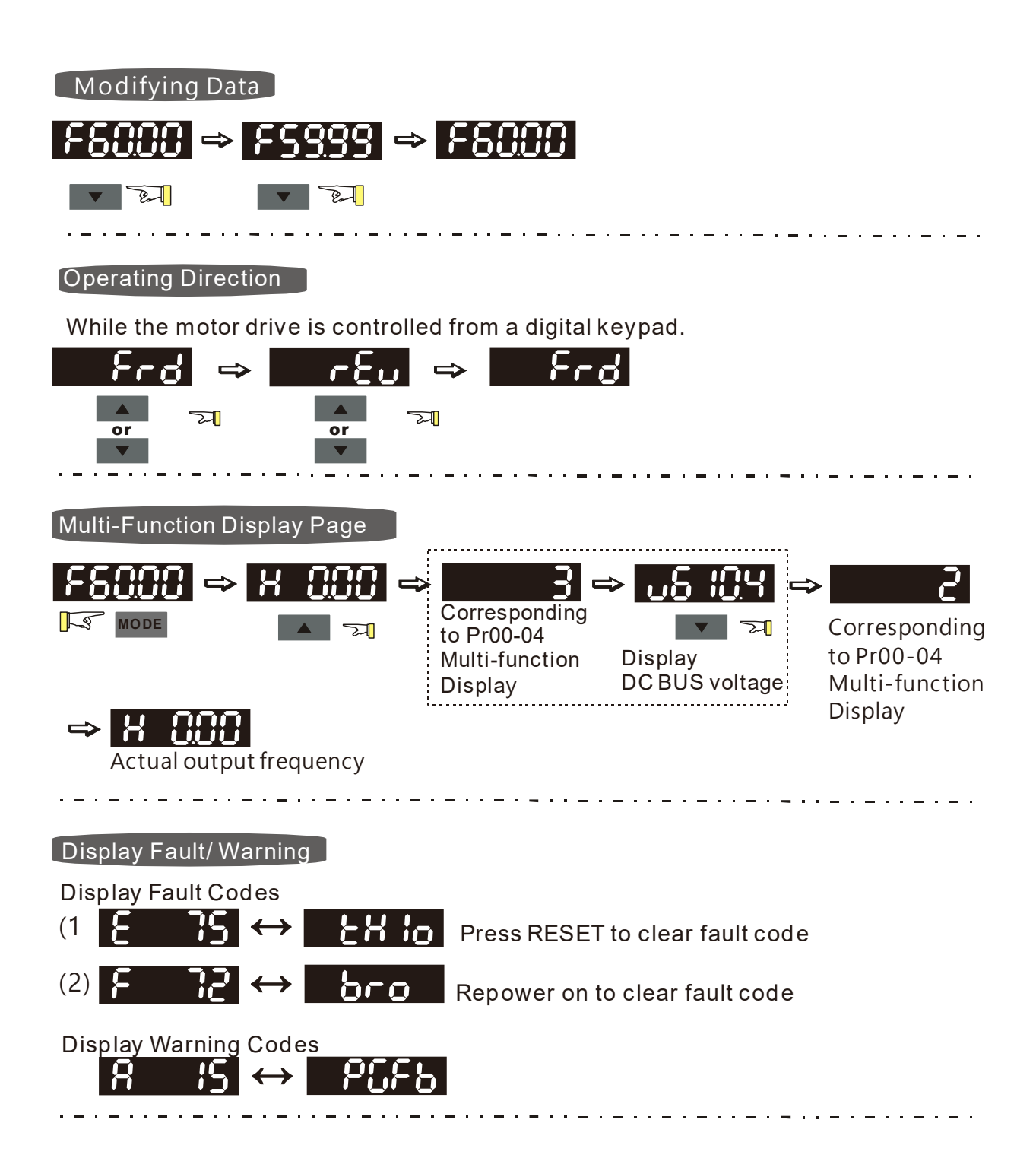

## B. Frequency Command Page

Normal Mode 1(Pr.01-02: Maximum Frequency has two digits. Example: Pr.01-02 = 60.00Hz)

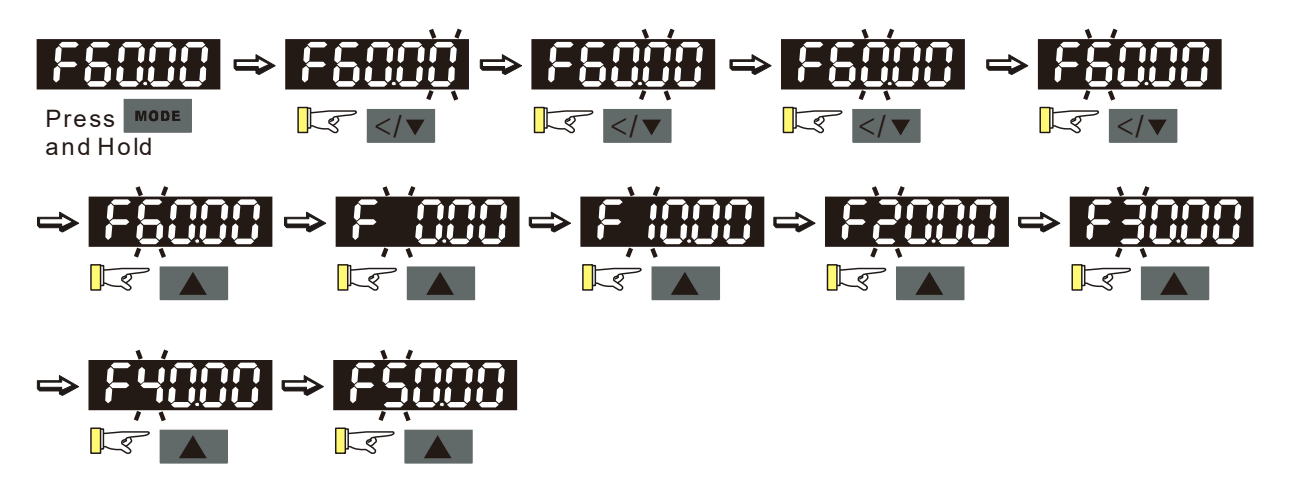

Normal Mode 2 (Pr.01-02: Maximum Frequency has three digits. Example: Pr.01-02 = 599.0Hz)

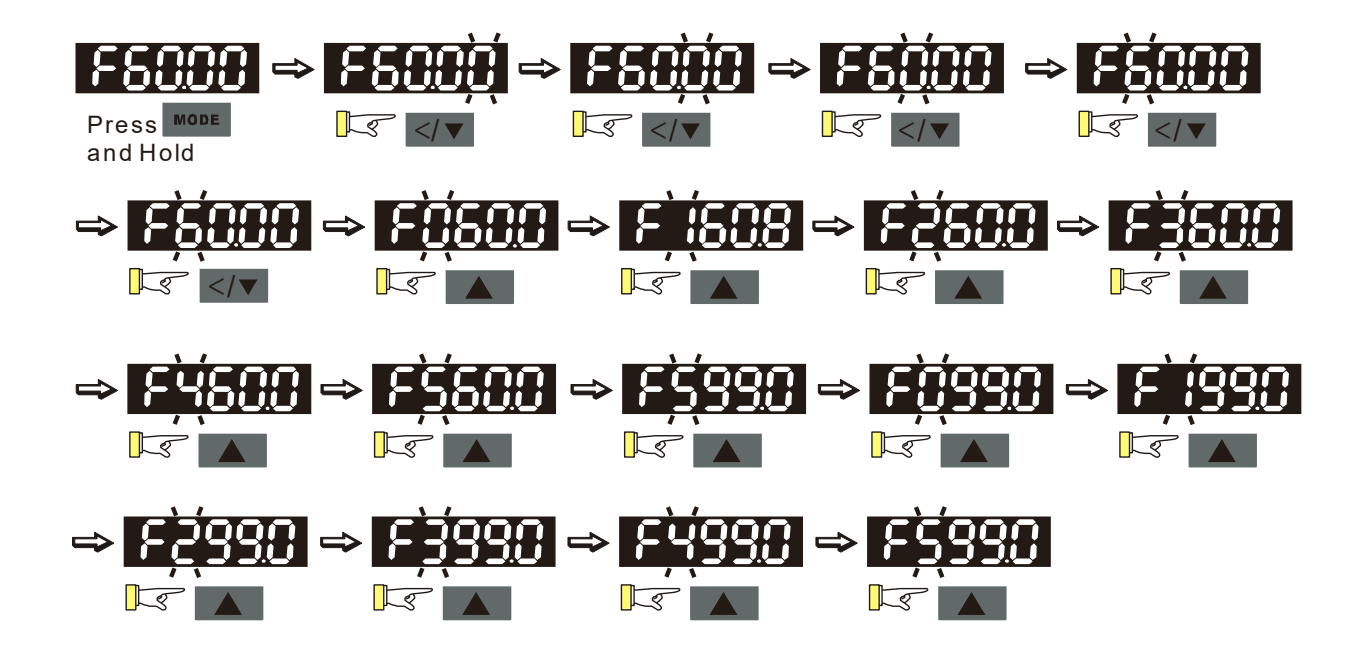

#### Chapter 3. Machine Adjustment Procedure | HES-C

# Reference Table for the 7-segment LED Display of the Digital Keypad

| Numeric                  | 0             | 1 | 2 | 3 | 4 | 5 | 6 | 7              | 8 | 9      |
|--------------------------|---------------|---|---|---|---|---|---|----------------|---|--------|
| Seven-segment<br>Display | Ū.            | 1 | Ċ | ] | 4 | 5 | 6 | <b>-</b>  <br> | 8 | 9      |
| English Letter           | А             | а | В | b | С | С | D | d              | E | е      |
| Seven-segment<br>Display | 8             | - | - | 6 |   | C | - | ď              | 6 | -      |
| English Letter           | F             | f | G | g | Н | h | I | i              | J | j      |
| Seven-segment<br>Display | F             | - | Ū | - | X | h | } | -,             | J | -<br>_ |
| English Letter           | K             | k | L |   | М | m | Ν | n              | 0 | 0      |
| Seven-segment<br>Display | $\mathcal{P}$ | - |   | - | - | - | - | n              | - | 0      |
| English Letter           | Р             | р | Q | q | R | r | S | S              | Т | t      |
| Seven-segment<br>Display | 2             | - | - | 9 | - | r | 5 | -              | - | 6      |
| English Letter           | U             | u | V | V | W | W | Х | Х              | Y | у      |
| Seven-segment<br>Display |               | U | - | Ū | - | - | - | -              | 3 | -      |
| English Letter           | Ζ             | Z |   |   |   |   |   |                |   |        |
| Seven-segment<br>Display | -             | - |   |   |   |   |   |                |   |        |

# **3-2 Adjustment Flow Chart**

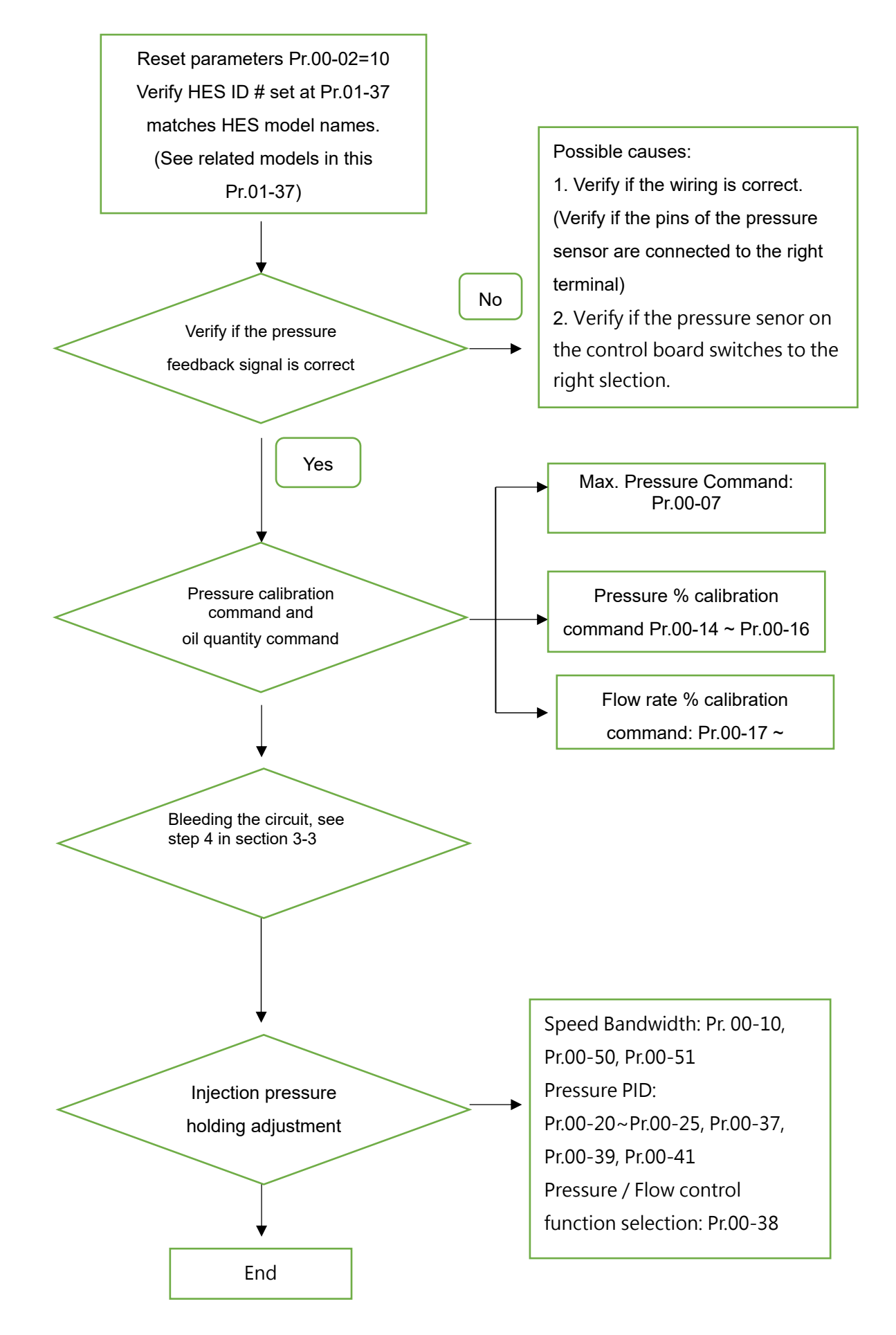

# 3-3 Machine Adjustment Procedure

#### Operate the following steps with the digital operator (KPVJ-LE02/ KPC-CC01)

Prior to starting running, please verify again if the wiring is correct, especially that the output terminals U/T1, V/T2, and W/T3 of the Hybrid Servo Controller must correspond to the U, V, and W terminals of the hybrid servo controller, respectively.

# Step 1.Check Pressure Feedback Signal

First, set input voltage Pr. 00-04 = 11, VJ-A.B: PO input voltage, VJ-C: PS input voltage

## Step 2. Verify Pressure and Flow Commands

Pr. 00-04 = 12 sets the PI input voltage

#### Selection of Display Mode

| Pr. 00-04 | 12: Display the signal value of the PI analog input terminal, with |
|-----------|--------------------------------------------------------------------|
|           | 0~10V corresponding to 0~100%.                                     |

 Pr. 00-07 = corresponding pressure value with 10V on the pressure controller command Maximum pressure command

- With the maximum pressure set by the controller, observe the associated value displayed on the operation panel and set it to 00-14.
- With the controller setting at half the maximum pressure, observe the associated value displayed on the operation panel and set it to 00-15.
- With the controller setting at the lowest pressure, observe the associated value displayed on the operation panel and set it to 00-16.
  - Example: 10V on the pressure sensor corresponds to 250bar. If the maximum pressure on the controller is 140bar and corresponds to 10V, the Pr. 00-07=140. Set 140bar through the controller and the voltage reading displayed on the operation panel is approximately 56.0(140/250\*100%). Enter this value to Pr. 00-14. Next, set 70bar through the controller and the voltage reading displayed on the operation panel is approximately 28.0 (70/250\*100%). Enter this value to Pr. 00-15. Lastly, set 0bar through the controller and the voltage reading displayed on the operation panel is approximately 28.0 (70/250\*100%). Enter this value to Pr. 00-15. Lastly, set 0bar through the controller and the voltage reading displayed on the operation panel is approximately 0.0(0/250\*100%). Enter this value to Pr. 00-16.
  - Example: 10V on the pressure sensor corresponds to 250bar. However, the maximum pressure on the controller is 140bar and corresponds to 7V. As a result, Pr. 00-07= 140/7\*10=200. The following steps are the same as described in the previous example. Set 200bar through the controller first, followed by setting 100bar, and 0bar in the last step. Enter the corresponding values to the associated parameters.
- Pr. 00-06 = Display the speed (rpm) defined by the user (Default setting is the specification flow rate of HES.)

Pr. 00-04 = 25 refers to the QI input voltage

Selection of Display Mode

| Pr. 00-04 | 25: Displays the signal value of the QI analog input terminal, with |
|-----------|---------------------------------------------------------------------|
|           | 0~10V corresponding to 0~100%.                                      |

- Set 100% flow rate through the controller, observe the reading displayed on the operation panel and enter it to 00-17
- Set 50% flow rate through the controller, observe the reading displayed on the operation panel and enter it to 00-18
- Set 0% flow rate through the controller, observe the reading displayed on the operation panel and enter it to 00-19

# Step 3. Send Run Command via Controller

- In case of power outage, connect SON-COM and turn on the power supply.
- Step 4.Bleed the circuit and make sure if there is any plastic material in the barrel. The machine can start operation only when there are no plastic materials inside the barrel.
- For low-pressure and low-speed conditions (within 30% of the rated values), use the "manual operation" through the controller for the operation of each cylinder. During the operation, check the pipe connection for leaks or strange noise in the pump.
- When the air is bleeding completely, if there is any pressure fluctuation during operation, please adjust the pressure control Parameter PI in accordance with the method described in the "Description of Parameters".

# Activate the Oil Pump, Step by Step

**Step 1.** Verify if there's enough hydraulic oil in the oil tank before you turn on the power.

**Step 2.** After you turn on the power of the hybrid servo drive, use jogging to enable the oil pump. The jogging here means pressing ON button and release right away. Then you will hear the sound of oil pipe sucks in air. Repeat this step few more times until you no longer hear the sound of sucking in air.

**Step 3.** After you clear the air in the oil tank. Run the motor without any load at a rotation speed of 1200 RPM for 15minutes.

**Step 4.** After you finish Step 3 and before you start to test machinery, increase progressively the pressure by following the 5 stages below

For example: the maximum pressure is 1790bar and the maximum speed is 1200rpm. Apply jogging method while increase the pressure from stage 1 to stage 5. Stage 1: 30bar Stage 2: 70 bar Stage 3: 100bar Stage 4:140bar Stage 5:170bar You need to finish the 5 stages above then you can start to test the machinery

# Step 5. Adjustment for injection/pressure holding

- Heat up the barrel to the required temperature and set the controller in manual control mode.
- Set the Ki value of the three-stage PI to 0 (Pr. 00-21, 00-23, and 00-25) and the three-stage Kp value to be small (≤50.0)≤
- Execute the injection, with "Preset Target" set at low pressure (<50Bar) and low flow rate (<30%)</li>
- Press "Injection" on the controller and the injection will be started or the system will directly enter the pressure holding operation (depending on the location of the oil cylinder)
- In the hold up state, Increase the speed bandwidth to the maximum value of 40Hz (Pr. 00-10) while causing no vibration to the hybrid servo motor.
- In the pressure holding state, when the pressure gauge needle or the monitored waveform shows no signs of vibration, the pressure feedback is stabilizing. Now the three sets of Kp values can be increased.
- When the pressure feedback becomes unstable, lower the three sets of Kp values by 20% (Example: lower the preset values of the three sets of Kp values from 100% to 80%), followed by adjusting the three sets of Ki values to eliminate the steady-state error and speed up the system response.
- Upon completion of the above steps, increase the pressure command of "Preset Target".
- Observe if the pressure feedback becomes stable. Proceed with troubleshooting in case of any anomaly, as described below:

#### Troubleshooting for Pressure Instability

#### Unstable pressure over the entire section

- **1.** Set Pr. 00-09 = 0 for speed control
- **2.** With the oil line in the closed state, send the low speed rotation command to make the pressure feedback 40~50% of the pressure command value (Pr. 00-07)
- 3. Check if the pressure waveform shows any jitters through the monitoring software.
  - Jitter in Pressure Waveform
    - The possible cause is interference from ground. If the motor or the three-phase power supply is grounded, disconnect the ground wire. If the motor or the three-phase power supply is not grounded, add the ground wire for interference protection.

The other possibility is the ground issue of the shielding mesh (as illustrated by the bold red lines in the figure below). If the shielding mesh is grounded, disconnect the ground wire. If the shielding mesh is not grounded, add the ground wire for interference protection.

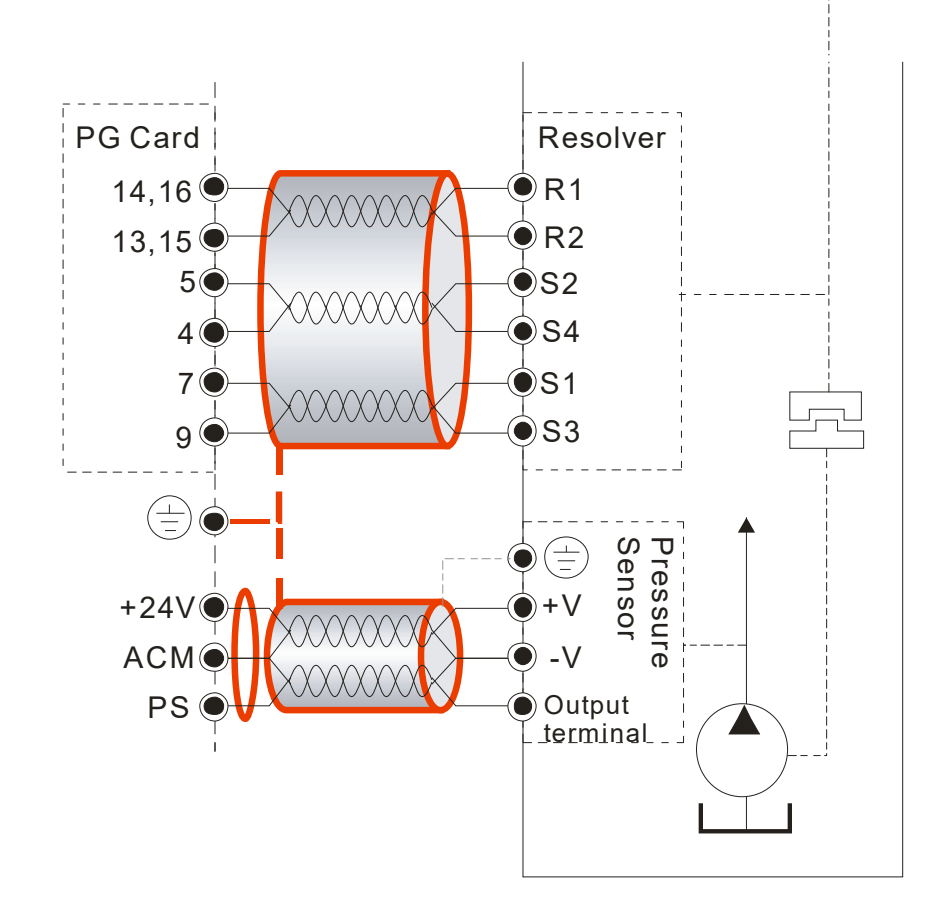

**4.** Please contact the original manufacturer if the anomaly still cannot be resolved after resorting to the methods described above.

# Step 8. Adjustment of System Transient Response

- Reduce the pressure ramp up time by increasing Kp1 (Pr.00-20) and reducing Ki1 (Pr.00-21) times
- When the pressure is over-adjusted, increase Kp3 (Pr.00-24) and reduce Ki3 (Pr.00-25) times

# 3-4 Confluence Machine Tuning Procedure

Follow the associated descriptions in Chapter 2 to lay out the wiring.

Follow steps 1 and 2 described above to set up master/ slave. Then proceed with the steps below.

# Master setting:

■ Set the Parameter 03-13 = 1

| Confluence Ma | Confluence Master/Slave Selection |  |  |
|---------------|-----------------------------------|--|--|
| Setting value | 0: No function                    |  |  |
| of Pr. 03-13  | 1: Master 1                       |  |  |
|               | 2: Slave/Master 2                 |  |  |
|               | 3: Slave/Master 3                 |  |  |
|               |                                   |  |  |

Set the Parameter 03-14
 Slave's proportion of the Master's flow
 Setting value
 0.0~6553.5%

of Pr. 03-14
Pr.03-17 can be configured to determine the activation level of the Slave

Slave's activation level

Setting value of Pr. 03-17

# Slave setting:

Power off, disconnect SON-COM, then power on. Set Pr.00-09 =0 <Speed Control>

- -
- Set the Slave Pr.03-13 = 2 <Slave/Master 2>, verify if a one-way valve is installed at oil outlet.

Confluence Master/Slave Selection

| Setting value | 0: No function    |
|---------------|-------------------|
| of Pr. 03-13  | 1: Master 1       |
|               | 2: Slave/Master 2 |
|               | 3: Slave/Master 3 |

 Pr.03-21 can be set at the Slave to decide if the Salve is performing the reversed operation for depressurization.

**Note:** If it is required to reverse the operation for depressurization at the Slave, it is necessary to make sure that the oil outlet is not installed with a one-way valve If a one-way valve is installed, set Pr.03-21 =0. If one-way valve is not installed, set Pr.03-21 =1 and Pr.03-16 = 500%.

Setting value0: Disableof Pr.03-211: Enable

Limit for the Slave reverse depressurization torque

Setting value 0~500% of Pr. 03-16

Power off the Slave, connect SON-COM, then power on.

In this case, the Master can be tuned according to the steps described above **NOTE:** 

The detection of a slave disconnection of a multi-pumpp confluence can be detected by Pr.04-03 <COM time-out detection>. Once you detect a slave disconnection, follow the setting at Pr.04-02 to decide if to continue running or to stop running.

# 3-5 Confluence/Diversion Mode Adjustment Procedure

Follow the associated descriptions in Chapter 2 to lay out the wiring.

Set Pr.03-13=1

Confluence Master / Slave selection

Setting of Pr.03-13 0: No function 1: Master 1 2: Slave/Master 2 3: Slave/Master 3

Set up Pr.03-14

The ratio between slave's flow and master's flow

Setting of Pr.03-14 0.0~6553.5%

Set up Pr.03-17

<Slave's activation level>

Setting of Pr.03-17

### Setting of Slave:

- Power off, disconnect SON-COM, then power on.
- Set Pr.00-09 =0 <speed control>
- Set the Slave Pr.03-13 = 2 <Slave/Master 2>, verify if a one-way valve is installed at oil outlet.

Confluence Master/Slave Selection

| Setting of | 0: No function    |
|------------|-------------------|
| P1.03-13   | 1: Master 1       |
|            | 2: Slave/Master 2 |
|            | 3: Slave/Master 3 |

 Pr.03-21 can be set at the Slave to decide if the Salve is performing the reversed operation for depressurization.

Note: If it is required to reverse the operation for depressurization at the Slave, it is necessary to make sure that the oil outlet is not installed with a one-way valve If a one-way valve is installed, set Pr.03-21 =0. If one-way valve is not installed, set Pr.03-21 =1 and Pr.03-16 = 500%.

| Setting of<br>Pr.03-21 | 0: Diable<br>1: Enable |  |  |  |
|------------------------|------------------------|--|--|--|
|------------------------|------------------------|--|--|--|

Limit for the Slave reverse depressurization torque

| Setting of | 0~500%  |
|------------|---------|
| Pr.03-16   | 0~500 % |

In this case, the Master can be tuned according to the steps described above

#### Setting of Slave:

Pr.03-00 to Pr.03-02 = 45 < Confluence/Diversion signal input>

Multi-Function Input:

| Setting of | 0: No function                          |
|------------|-----------------------------------------|
| Pr03-00 to | 45: Confluence / Diversion Signal Input |
| Pr03-02    |                                         |

 Power off the slave, connect SON-COM, then power on. The upper controller runs the whole confluence / diversion process.

#### NOTE:

The detection of a slave disconnection of a multi-pumpp confluence can be detected by Pr.04-03 <COM time-out detection>. Once you detect a slave disconnection, follow the setting at Pr.04-02 to decide if to continue running or to stop running.

# **Chapter 4 Parameters**

- 4-1 Summary of Parameter Settings
- 4-2 Description of Parameters

# 4-1 Summary of Parameter Settings

# 00 System Parameters

# ✓ You can set this parameter during operation

| Pr.   | Function of the parameter                                     | Settings                                                                                                    | Default value | VF       | FOCPG          | FOCPM |
|-------|---------------------------------------------------------------|----------------------------------------------------------------------------------------------------|---------------|----------|----------------|-------|
| 00-00 | Hybrid Servo Controller<br>model code ID                      | 214: 230V, 40HP<br>215: 230V, 50HP<br>410: 460V, 15HP<br>411: 460V, 20HP<br>412: 460V, 25HP<br>413: 460V, 30HP<br>414: 460V, 40HP<br>415: 460V, 50HP<br>416: 460V, 60HP<br>417: 460V, 75HP<br>418: 460V, 100HP                                                                                                    | Read only     | 0        | 0              | 0     |
| 00-01 | Display of rated current of<br>the Hybrid Servo<br>Controller | Display by models                                                                                                    | Read only     | 0        | 0              | 0     |
| 00-02 | Reset parameter settings                                      | <ul> <li>0: No function</li> <li>1: Parameter locked</li> <li>5: Rest the kWh when the motor drive stops</li> <li>10: Reset parameter to deault values</li> <li>21: Reset couting time.</li> <li>NOTE:</li> <li>Two ways to reset CANopen as listed below:</li> <li>(1) Cycle the power.</li> <li>(2) Set Pr.04-17=0, then reset parameter to default value.</li> </ul> | 0             | 0        | 0              | 0     |
| 00-03 | Software version                                              | Read only                                                                                                    | Read only     | $  \cup$ | $ $ $\bigcirc$ | O     |

#### Chapter 4 Parameters | HES-C

|   | Pr.   | Function of the parameter                | Settings                                                                                                    | Default value                                | ٨F | FOCPG | FOCPM |
|---|-------|------------------------------------------|----------------------------------------------------------------------------------------------------|----------------------------------------------|----|-------|-------|
| * | 00-04 | Selection of multi-function<br>display   | <ul> <li>0: Display the output current (A) (Unit: A)</li> <li>1: Reserved</li> <li>2: Display the actual output frequency (H) (Unit: Hz)3: Display the DC-Bus voltage (U) (Unit: V)</li> <li>4: Display the output power angle (n)</li> <li>6: Display the output power in kW (P)</li> <li>7: Display the actual motor speed (r) (Unit: RPM)</li> <li>8: Display the estimated output torque (%)</li> <li>9: Display the estimated output torque (%)</li> <li>9: Display the signal value of the analog input terminal PO %</li> <li>12: Display the signal value of the analog input terminal PO %</li> <li>13: Display the signal value of the analog input terminal PI %</li> <li>13: Display the signal value of the analog input terminal PI %</li> <li>14: Display the signal value of the heat sink in °C (t.)</li> <li>15: Display the perature of IGBT in °C (T)</li> <li>16: The status of digital input (ON/OFF) (i)</li> <li>17: The status of digital output (ON/OFF) (o)</li> <li>18: Reserved</li> <li>19: The corresponding CPU pin status of the digital input (i.)</li> <li>20: The corresponding CPU pin status of the digital output (o.)</li> <li>21~24: Reserved</li> <li>25: Display the signal value of the analog input terminal QI % (5.) (Unit: %)</li> <li>26: Display the actual pressure value (Bar) (b.) (Unit: Bar)</li> <li>27: Display the kWh value (K) (Unit: kWH)</li> <li>28: Display the motor temperature ( support KTY84-130) (T.) (Unit: °C)</li> <li>29: Over load rate of motor drive (d) (Unit: %)</li> <li>30: Over load rate of motor drive (d) (Unit: %)</li> <li>31: Display current at braking (A.) (unit: A)</li> <li>32: Temperature of the braking chopper (4.) (unit: °C)</li> <li>33: Reserved</li> <li>34: Torque constant Kt (K.)</li> <li>35: Reserved</li> <li>36: Reserved</li> <li>37: Reserved</li> <li>38: Reserved</li> <li>39: Reserved</li> <li>30: Over load rate of motor drive (d) (Unit: A)</li> <li>32: Temperature of the braking chopper (4.) (unit: %)</li> <li>33: Reserved</li> <li>34: Reserved</li> <li>35: Reserved</li> <li>36: Reserved</li></ul> | 0<br>(HES: 26)                               | 0  | 0     | 0     |
| ~ | 00-05 | edition of the control board firmware.   | Read only                                                                                                    |                                              |    |       |       |
|   | 00-06 | Display the speed<br>defined by the user | 0~39999 rpm                                                                                                    | 2500<br>(Default value of type<br>M is 2000) | 0  | 0     | 0     |
| ~ | 00-07 | Maximum value for the pressure command   | 0~400Bar                                                                                                    | 180<br>HES250G23C:140                        | 0  | 0     | 0     |
| ~ | 00-08 | Maximum pressure<br>feedback value       | 0~400 Bar                                                                                                    | 250                                          | 0  | 0     | 0     |

|   | Pr.   | Function of the parameter                       | Settings                                                                                   | Default value                            | VF | FOCPG | FOCPM |
|---|-------|-------------------------------------------------|--------------------------------------------------------------------------------------------|------------------------------------------|----|-------|-------|
|   | 00-09 | Pressure control mode                           | 0: Speed control<br>1: Pressure control                                                    | 1                                        | 0  | 0     | 0     |
|   | 00-10 | Speed bandwidth                                 | 0~40Hz                                                                                     | 20                                       |    | 0     | 0     |
| ~ | 00-11 | Pressure feedback filtering time PO             | 0.000~1.000 second                                                                         | 0.000                                    | 0  | 0     | 0     |
| ~ | 00-12 | Pressure command<br>filtering<br>time Pl        | 0.000~1.000 second                                                                         | 0.000                                    | 0  | 0     | 0     |
| ~ | 00-13 | Flow command filtering<br>time<br>QI            | 0.000~1.000 second                                                                         | 0.000                                    | 0  | 0     | 0     |
| ~ | 00-14 | Percentage of the<br>pressure<br>command (Max)  | 0.0~100.0%<br>(NOTE: Abbreviation of HES250G23C is G)                                      | H: 72.0<br>G: 56.0                       | 0  | 0     | 0     |
| ~ | 00-15 | Percentage of the<br>pressure<br>command (Mid)  | 0.0~100.0%                                                                                 | H: 36.0<br>G:28.0                        | 0  | 0     | 0     |
| ~ | 00-16 | Percentage of the<br>pressure<br>command (Min)  | 0.0~100.0%                                                                                 | 0.0                                      | 0  | 0     | 0     |
| ~ | 00-17 | Percentage of the flow<br>command (Max)         | 0.0~100.0%                                                                                 | 100.0                                    | 0  | 0     | 0     |
| ~ | 00-18 | Percentage of the flow<br>command (Mid)         | 0.0~100.0%                                                                                 | 50.0                                     | 0  | 0     | 0     |
| ~ | 00-19 | Percentage of the flow<br>command (Min)         | 0.0~100.0%                                                                                 | 0.0                                      | 0  | 0     | 0     |
| ~ | 00-20 | P gain 1<br>(Proportional Gain 1)               | 0.0~1000.0                                                                                 | 50.0                                     | 0  | 0     | 0     |
| / | 00-21 | I integration time 1                            | 0.00~500.00 seconds                                                                        | 2.00                                     | 0  | 0     | 0     |
| ~ | 00-22 | P gain 2<br>(Proportional Gain 2)               | 0.0~1000.0                                                                                 | 50.0                                     | 0  | 0     | 0     |
| / | 00-23 | I integration time 2                            | 0.00~500.00 seconds                                                                        | 2.00                                     | 0  | 0     | 0     |
| ~ | 00-24 | P gain 3<br>(Proportional Gain 3)               | 0.0~1000.0                                                                                 | 50.0                                     | 0  | 0     | 0     |
| / | 00-25 | l integration time 3                            | 0.00~500.00 seconds                                                                        | 2.00                                     | 0  | 0     | 0     |
| / | 00-26 | Pressure stable region                          | 0~100%                                                                                     | 25                                       | 0  | 0     | 0     |
| / | 00-27 | Base pressure                                   | 0.0~100.0%                                                                                 | 0.1                                      | 0  | 0     | 0     |
| / | 00-28 | Depressurization speed                          | 0~100%                                                                                     | 25                                       | 0  | 0     | 0     |
| ~ | 00-29 | Ramp up rate of pressure command                | 0~1000ms                                                                                   | 0                                        | 0  | 0     | 0     |
| ~ | 00-30 | Ramp down rate of<br>pressure<br>command        | 0~1000ms                                                                                   | 100                                      | 0  | 0     | 0     |
| ~ | 00-31 | Ramp up rate of flow<br>command                 | 0~1000 ms                                                                                  | 80                                       | 0  | 0     | 0     |
| ~ | 00-32 | Ramp down rate of flow command                  | 0~1000 ms                                                                                  | 80                                       | 0  | 0     | 0     |
| ~ | 00-33 | Valve opening delay time                        | 0~200 ms                                                                                   | 0 (motor ID is 40<br>during 300 ~399 ms) | 0  | 0     | 0     |
| ŀ | 00-34 | Reserved                                        |                                                                                            |                                          |    |       |       |
| ~ | 00-35 | Over-pressure detection level                   | 0~400Bar                                                                                   | 230                                      | 0  | 0     | 0     |
| ~ | 00-36 | Detection of disconnection of pressure feedback | 0 : No function<br>1: Enable (only for the pressure feedback<br>output signal within 1~5V) | 0                                        | 0  | 0     | 0     |
| / | 00-37 | Differential gain                               | 0.0~100.0 %                                                                                | 0.0                                      | 0  | 0     | 0     |

#### Chapter 4 Parameters | HES-C

|          | Pr.                 | Function of the parameter                   | Settings                                                                                                    | Default value | VF      | FOCPG      | FOCPM |
|----------|---------------------|---------------------------------------------|----------------------------------------------------------------------------------------------------|---------------|---------|------------|-------|
|          | 00-38               | Pressure/flow control<br>function selection | <ul> <li>Bit 0: 0: Switch to the Pressure PI Gain and to speed bandwidth according to the pressure feedback level</li> <li>1: Switch to the Pressure PI Gain and to speed bandwidth according to the multi-function input terminal</li> <li>Bit 1: 0: No pressure/flow rate control switch</li> <li>1: Switch between the pressure and flow control.</li> <li>Bit 2: 0: Use the original pressure overshoot suppression</li> <li>1: Use the new pressure overshoot suppression</li> <li>Bit3: 0: 0: Switch to the Pressure PI Gain and to speed bandwidth according to the pressure feedback leve</li> </ul> | 0             | 0       | 0          | 0     |
| ~        | 00-39               | I gain of pressure<br>overshoot 1           | 0.00~500.00 seconds                                                                                                    | 0.2           | 0       | 0          | 0     |
| /        | 00-40               | differential gain 2                         | 0.0~100%                                                                                                    | 0.0           |         |            |       |
| /        | 00-41               | differential gain 3                         | 0.0~100%                                                                                                    | 0.0           |         |            |       |
| /        | 00-42               | Pressure overshoot level                    | 0~100%                                                                                                    | 2             | 0       | 0          | 0     |
| ~        | 00-43               | Percentage of maximum flow                  | 0~100%                                                                                                    | 100           | 0       | 0          | 0     |
| ~        | 00-44               | Pressure command                            | 0~400.0 bar                                                                                                    | 0             | 0       | $\bigcirc$ | 0     |
| ~        | 00-45               | Percentage of flow command                  | 0.0~100.0%                                                                                                    | 0             | 0       | 0          | 0     |
| ~        | 00-46               | Pressure reference S1<br>time               | 0~1000ms                                                                                                    | 0             | 0       | 0          | 0     |
| ~        | 00-47               | Pressure reference S2<br>time               | 0~1000ms                                                                                                    | 0             | 0       | 0          | 0     |
| /        | 00-48               | Flow reference S1 time                      | 0~1000ms                                                                                                    | 0             | 0       | 0          | 0     |
| <b>N</b> | 00-49               | Flow reference S2 time                      | 0~1000ms                                                                                                    | 0             | $\circ$ | $\bigcirc$ | 0     |
| /        | 00-50               | Speed bandwidth 2                           | 0~40Hz                                                                                                    | 20            | 0       | 0          | 0     |
| ~        | 00-51               | Speed bandwidth 3                           | 0~40Hz                                                                                                    | 20            | 0       | 0          | 0     |
| ~        | 00-52               | Overpressure detection time                 | 0.000~1.000sec                                                                                                    | 0.01          | 0       | 0          | 0     |
| / [      | 00-53               | Oil shortage detection time                 | 0.0~60.0sec                                                                                                    | 0.0           | 0       | 0          | 0     |
| ~        | 00-54               | Pump running reversely detection time       | 0.0~60.0sec                                                                                                    | 0.0           | 0       | 0          | 0     |
| -        | 00-55<br>~<br>00-58 | Reserved                                    |                                                                                                    |               |         |            |       |

| <b>n</b> [ | 00-59               | Minimum Flow                                      | 0.00~ 100.00%                                         | 5.00                                                                     | 0 | 0 | 0 |
|------------|---------------------|---------------------------------------------------|-------------------------------------------------------|--------------------------------------------------------------------------|---|---|---|
| ~          | 00-60               | Oil Shortage Detecting<br>Time at Startup         | 0 ~10 min                                             | 0                                                                        | 0 | 0 | 0 |
|            | 00-61               | Minimum Pressure 2                                | 0.0 ~ 100.0%                                          | 0.1                                                                      | 0 | 0 | 0 |
|            | 00-62               | Minimum Flow 2                                    | 0.00 ~ 100.00%                                        | 5.00                                                                     | 0 | 0 | 0 |
|            | 00-63               | Pressure Releasing Valve<br>Opening Time Interval | 0.000 ~ 0.100 sec                                     | 0.100                                                                    | 0 | 0 | 0 |
|            | 00-64<br>~<br>00-65 | For specific customers only                       | For certain customers only                            |                                                                          |   |   |   |
|            | 00-66               | Multi-flow rate / speed<br>command 1              | 0.00~599.00Hz                                         | 0                                                                        | 0 | 0 | 0 |
|            | 00-67               | Multi-flow rate / speed<br>command 2              | 0.00~599.00Hz                                         | 0                                                                        | 0 | 0 | 0 |
|            | 00-68               | Multi-flow rate / speed command 3                 | 0.00~599.00Hz                                         | 0                                                                        | 0 | 0 | 0 |
|            | 00-69               | Multi-flow rate / speed command 4                 | 0.00~599.00Hz                                         | 0                                                                        | 0 | 0 | 0 |
|            | 0070                | Multi-flow rate / speed<br>command 5              | 0.00~599.00Hz                                         | 0                                                                        | 0 | 0 | 0 |
|            | 00-71               | Multi-flow rate / speed<br>command 6              | 0.00~599.00Hz                                         | 0                                                                        | 0 | 0 | 0 |
|            | 00-72               | Multi-flow rate / speed command 7                 | 0.00~599.00Hz                                         | 0                                                                        | 0 | 0 | 0 |
|            | 00-73<br>~<br>00-90 | For specific customers only                       | For certain customers only                            |                                                                          |   |   |   |
|            | 00-91               | Output quantity of oil<br>pump                    | 0~500 cc / rev<br>0: Turn off pressure loss detection | Default set<br>at the<br>factory<br>according<br>to the<br>model<br>name |   |   |   |
|            | 00-92               | Pressure loss detectiing time                     | 0~60.0 sec<br>0: Turn off pressure dete               | 0.2                                                                      |   |   |   |
|            | 00-93               | Pressure limit percentage                         | 0~100%                                                | 10                                                                       |   |   |   |

# **01 Motor Parameters**

## ✓ You can set this parameter during operation.

|   | Pr.   | Function of the parameter                 | Settings                                                                                                    | Default<br>value                                                         | VF                    | FOCPG                   | FOCPM                   |
|---|-------|-------------------------------------------|----------------------------------------------------------------------------------------------------|--------------------------------------------------------------------------|-----------------------|-------------------------|-------------------------|
|   | 01-00 | Control mode                              | 0: VF<br>1: Reserved<br>2: Reserved<br>3: FOCPGIM (Induction Motor)<br>4: Reserved<br>5: FOCPGPM (Permanent Motor<br>6: Reserved<br>7: Reserved                                                                                                    | 5                                                                        | 0                     | 0                       | 0                       |
| × | 01-01 | Source of operation<br>Command            | <ol> <li>Operation by using the digital keypad</li> <li>Operation by using the external terminals.<br/>The Stop button on the keypad is disabled.</li> <li>Communication using RS-485.<br/>The Stop button on the keypad is disabled</li> <li>By CANopen</li> </ol> | 1                                                                        | 0                     | 0                       | 0                       |
|   | 01-02 | Motor's maximum<br>operating<br>Frequency | 50.00~599Hz                                                                                                    | Default set<br>at the<br>factory<br>according<br>to the<br>model<br>name | 0                     | 0                       | 0                       |
| _ | 01-03 | Motor's rated frequency                   | 0.00~599Hz                                                                                                    | Default set<br>at the<br>factory<br>according<br>to the<br>model<br>name | 0                     | 0                       | 0                       |
|   | 01-04 | Motor's rated voltage                     | 230V Series: 0.1V~255.0V                                                                                                    | 220.0                                                                    | 0                     | 0                       |                         |
| ~ | 01-05 | Appleration time patting                  | 460V Series: 0.1V~510.0V                                                                                                    | 440.0                                                                    |                       |                         |                         |
| ~ | 01-05 | Deceleration time setting                 | 0.00~600.00 seconds                                                                                                    | 0.00                                                                     | $\overline{\bigcirc}$ | $\left  \right\rangle$  | $\overline{\mathbf{b}}$ |
| í | 01-07 |                                           | 0: No function                                                                                                    | 0                                                                        | 0                     | $\overline{\mathbf{O}}$ |                         |
|   |       |                                           | 1: Rolling test for induction motor(IM) (Rs, Rr, Lm, Lx, no-load current)                                                                                                    |                                                                          | 0                     | 0                       |                         |
|   |       | Motor Parameter Auto                      | 2: Static test for induction motor(IM)                                                                                                    |                                                                          | 0                     | 0                       |                         |
|   |       | i uning                                   | 3. Reserved                                                                                                    |                                                                          | $\overline{\bigcirc}$ | $\overline{\bigcirc}$   |                         |
|   |       |                                           | 4: Measuring the angle between magnetic pole and PG origin by the dynamic test of SPM motor                                                                                                    |                                                                          |                       | 0                       | 0                       |
|   |       |                                           | 5: Parameter measurement by the dynamic test of SPM motor (Surface-mounted Permanent Magnet synchronous Motor)                                                                                                    |                                                                          |                       | 0                       | 0                       |
|   |       |                                           | 9: Angle measurement between magnetic pole and PG origin and parameter measurement by the dynamic test of SPM motor.                                                                                                    |                                                                          |                       | 0                       | 0                       |
|   |       |                                           | 13: Dynamic test for IPM motor                                                                                                    |                                                                          |                       | 0                       | 0                       |
| } |       |                                           | (Interior permanent magnet synchronous motor)                                                                                                    |                                                                          |                       |                         | Ē                       |
|   | 01-08 | Rated current of the induction motor (A)  | 14: Correction of pressure feedback offset         40~120% of the drive's rated current                                                                                                    | #.##                                                                     |                       | 0                       |                         |
| ~ | 01-09 | Rated power of the induction motor        | 0~655.35kW                                                                                                    | #.##                                                                     |                       | 0                       |                         |

|   | Pr.   | Function of the parameter                                     | Settings                                             | Default<br>value                     | ٧F | FOCPG | FOCPM |
|---|-------|---------------------------------------------------------------|------------------------------------------------------|--------------------------------------|----|-------|-------|
| ~ | 01-10 | Rated speed of the induction motor                            | 0~65535rpm<br>1710 (60Hz 4-pole); 1410 (50Hz 4-pole) | 1710                                 |    | 0     |       |
|   | 01-11 | Number of poles of the induction motor                        | 2~20                                                 | 4                                    |    | 0     |       |
|   | 01-12 | No-load current of the<br>induction motor (A)                 | 0~Default value of Parameter 01-08                   | #.##                                 |    | 0     |       |
|   | 01-13 | Stator resistance (Rs) of<br>the<br>induction Motor           | 0~65.535Ω                                            | 0                                    |    | 0     |       |
|   | 01-14 | Rotor resistance (Rr) of the induction Motor                  | 0~65.535Ω                                            | 0                                    |    | 0     |       |
|   | 01-15 | Magnetizing inductance<br>(Lm)<br>of the induction Motor      | 0.0~6553.5mH                                         | 0                                    |    | 0     |       |
|   | 01-16 | Total leakage inductance<br>(Lx)<br>of the induction motor    | 0.0~6553.5mH                                         | 0                                    |    | 0     |       |
|   | 01-17 | Rated current of the synchronous motor                        | 0~655.35 Amps                                        |                                      |    |       | 0     |
|   | 01-18 | Rated power of the synchronous motor                          | 0.00 – 655.35kW                                      | -                                    |    |       | 0     |
|   | 01-19 | Rated speed of the synchronous motor                          | 0~65535rpm                                           |                                      |    |       | 0     |
|   | 01-20 | Number of poles of the synchronous motor                      | 2~20                                                 | up Pr.01-17                          |    |       | 0     |
|   | 01-21 | Inertia of the synchronous motor's rotor                      | 0.0~6553.5 *10 <sup>-4</sup> kg.m <sup>2</sup>       | of each                              |    |       | 0     |
|   | 01-22 | Stator's phase resistance<br>(Rs) of the synchronous<br>motor | 0.000~65.535Ω                                        | servo drive<br>before<br>shipping it |    |       | 0     |
|   | 01-23 | Stator's phase inductance<br>(Ld) of the synchronous<br>motor | 0.00.0~655.35mH                                      | to you.                              |    |       | 0     |
|   | 01-24 | Stator's phase inductance<br>(Lq) of the synchronous<br>motor | 0.00.0~655.35mH                                      | ~                                    |    |       | 0     |
|   | 01-25 | Back EMF of the synchronous motor                             | 0~65535 V/ krpm                                      | 0                                    |    |       | 0     |
| ŀ | 01-26 | Encode type                                                   | 3: Resolver                                          | 3                                    |    |       | 0     |
|   | 01-27 | PG Offset angle of synchronous motor                          | 0.0~360.0°                                           | 0.0                                  |    |       | 0     |
|   | 01-28 | Number of poles of the resolver                               | 1~5                                                  | 1                                    |    |       | 0     |
|   | 01-29 | Encoder pulse                                                 | 1~20000                                              | 1024                                 |    | 0     | 0     |

|            | Pr.   | Function of the parameter         | Settings                                                                                                    | Default<br>value                                                                                  | VF     | FOCPG  | FOCPM  |
|------------|-------|-----------------------------------|----------------------------------------------------------------------------------------------------|---------------------------------------------------------------------------------------------------|--------|--------|--------|
| 01-30 En   |       | Encoder's input type<br>setting   | <ul> <li>0: No function</li> <li>1: Phase A leads in a forward run command and phase B</li> <li>leads in a reverse run command</li> <li>2: Phase B leads in a forward run command and phase A</li> <li>leads in a reverse run command</li> <li>3: Phase A is a pulse input and phase B is a direction input.</li> <li>(low input=reverse direction, high input=forward direction)</li> <li>4: Phase A is a pulse input and phase B is a direction input.</li> <li>(low input=reverse direction, high input=forward direction)</li> <li>5: Single-phase input</li> </ul> | 1                                                                                                 |        | 0      | 0      |
|            | 01-31 | System control                    | 0: No function<br>1: ASR automatic tuning<br>2: Estimation of inertia<br>2049: For HES-C only                                                                                                    | HES-A: 1<br>HES-C:<br>2049,<br>Default set at<br>the factory<br>according to<br>the model<br>name |        | 0      | 0      |
| ×          | 01-32 | Unity value of the system inertia | 1~65535 (256 = 1 per unit)                                                                                                    | 260                                                                                               |        | 0      | 0      |
|            | 01-33 | Carrier frequency                 | 4~10kHz                                                                                                    | 5                                                                                                 | 0      | 0      | 0      |
| N          | 01-34 | Reserved                          |                                                                                                    |                                                                                                   |        |        |        |
|            | 01-35 | Motor ID                          | 0 : Disabled<br>See 4-2 Description of Parameter Settings for more<br>information                                                                                                    | Default set at<br>the factory<br>according to<br>the model<br>name                                | 0      | 0      | 0      |
|            | 01-36 | Change the rotation<br>direction  | <ol> <li>When the driver runs forward, the motor rotates<br/>counterclockwise. When the driver runs reverse, the<br/>motor rotates clockwise.</li> <li>When the driver runs forward, the motor rotates<br/>clockwise.<br/>When the driver runs reverse, the motor rotates<br/>counterclockwise.</li> </ol>                                                                                                    | 0                                                                                                 | 0      | 0      | 0      |
|            | 01-37 | HES ID #                          | 0: Disabled<br>See 4-2 Description of Parameter Settings for more<br>information                                                                                                    | Default set at<br>the factory<br>according to<br>the model<br>name                                | 0      | 0      | 0      |
| N          | 01-38 | Maximum Output Voltage            | 0~100V                                                                                                    | 10V                                                                                               | $\cap$ | $\cap$ | $\cap$ |
| <i>.</i> . | 0.00  | maximum output voitage            | 0 1001                                                                                                    |                                                                                                   | $\sim$ | $\sim$ | $\sim$ |

# 02 Parameters for Protection

# ✓ You can set this parameter during operation.

|   | Pr.   | Function of the parameter          | Settings                                                                           | Default value  | ٨F                    | FOCPG                 | FOCPM                   |
|---|-------|------------------------------------|------------------------------------------------------------------------------------|----------------|-----------------------|-----------------------|-------------------------|
| × | 02-00 | Software brake level               | 230V models: 350.0~450.0V <sub>DC</sub><br>460V models: 700.0~900.0V <sub>DC</sub> | 380.0<br>760.0 | 0                     | 0                     | 0                       |
|   | 02-01 | Present fault record               | 0: No error record                                                                 | 0              | 0                     | 0                     | 0                       |
|   | 02-02 | Second most recent fault           | 1: Over-current during acceleration (ocA)                                          | 0              | 0                     | 0                     | 0                       |
|   | 02-03 | Third most recent fault            | 2: Over-current during deceleration (ocd)                                          | 0              | 0                     | 0                     | 0                       |
|   | 02-04 | record<br>Fourth most recent fault | 3: Over-current during constant speed (ocn)                                        | 0              | 0                     | 0                     | 0                       |
|   | 02-05 | record<br>Fifth most recent fault  | 4: Ground fault (GFF)                                                              | 0              | 0                     | 0                     | 0                       |
|   | 02-06 | Sixth most recent fault            | 5: IGBT short-circuit (occ)                                                        | 0              | 0                     | 0                     | 0                       |
|   |       | record                             | 6: Over-current at stop (ocS)                                                      |                | 0                     | 0                     | 0                       |
|   |       |                                    | 7: Over-voltage during acceleration (ovA)                                          |                | 0                     | 0                     | 0                       |
|   |       |                                    | 8: Over-voltage during deceleration (ovd)                                          |                | 0                     | 0                     | 0                       |
|   |       |                                    | 9: Over-voltage during constant speed (ovn)                                        |                | 0                     | 0                     | 0                       |
|   |       |                                    | 10: Over-voltage at stop (ovS)                                                     |                | 0                     | 0                     | 0                       |
|   |       |                                    | 11: Low-voltage during acceleration (LvA)                                          |                | 0                     | 0                     | 0                       |
|   |       |                                    | 12: Low-voltage during deceleration (Lvd)                                          |                | 0                     | 0                     | 0                       |
|   |       |                                    | 13: Low-voltage during constant speed (Lvn)                                        |                | $\bigcirc$            | $\bigcirc$            | $\overline{\mathbf{O}}$ |
|   |       |                                    | 14: Low-voltage at stop (LvS)                                                      |                | $\overline{\bigcirc}$ | $\overline{\bigcirc}$ | $\overline{\bigcirc}$   |
|   |       |                                    | 15: Phase loss protection (PHL)                                                    |                | $\overline{\bigcirc}$ | $\overline{\bigcirc}$ | $\overline{\bigcirc}$   |
|   |       |                                    | 16: IGBT over-beat (oH1)                                                           |                | $\overline{\bigcirc}$ | $\bigcirc$            | $\overline{0}$          |
|   |       |                                    | 17: Capacitor over-heat (oH2)                                                      |                | $\overline{\bigcirc}$ | $\bigcirc$            | $\overline{0}$          |
|   |       |                                    | 18: TH1 open: IGBT over-heat protection circuit                                    |                | 0                     | 0                     | 0                       |
|   |       |                                    | 19: TH2 open: Capacitor over-heat protection                                       |                | 0                     | 0                     | 0                       |
|   |       |                                    | 20: IGBT over heated and unusual fan function                                      |                | 0                     | 0                     | 0                       |
|   |       |                                    | (OHF)<br>21: Hvbrid Servo Controller overload (oL)                                 |                | 0                     | 0                     | 0                       |
|   |       |                                    | 22: Motor over-load (EoL1)                                                         |                | 0                     | 0                     | 0                       |
|   |       |                                    | 23: Reserved                                                                       |                |                       |                       |                         |
|   |       |                                    | 24: Motor over-heat, detect by PTC (oH3)                                           |                | 0                     | 0                     | 0                       |
|   |       |                                    | 25: Reserved                                                                       |                |                       |                       |                         |
|   |       |                                    | 26: Reserved                                                                       |                | 0                     | 0                     | 0                       |
|   |       |                                    | 27: Reserved                                                                       |                | 0                     | 0                     | 0                       |
|   |       |                                    | 28: Reserved                                                                       |                | 0                     | 0                     | 0                       |
|   |       |                                    | 29: Reserved                                                                       |                | 0                     | 0                     | 0                       |
|   |       |                                    | 30: Memory write error (cF1)                                                       |                | 0                     | 0                     | 0                       |
|   |       |                                    | 31: Memory read error (cF2)                                                        |                | 0                     | 0                     | 0                       |
|   |       |                                    | 32: Isum current detection error (cd0)                                             |                | 0                     | 0                     | 0                       |
|   |       |                                    | 33: U-phase current detection error (cd1)                                          |                | 0                     | 0                     | 0                       |
|   |       |                                    | 34: V-phase current detection error (cd2)                                          |                | 0                     | 0                     | 0                       |
|   |       |                                    | 35: W-phase current detection error (cd3)                                          |                | 0                     | 0                     | 0                       |
|   |       |                                    | 36: Clamp current detection error (Hd0)                                            |                | 0                     | 0                     | 0                       |
|   |       |                                    | 37: Over-current detection error (Hd1)                                             |                | 0                     | 0                     | 0                       |
|   |       |                                    | 38: Over-voltage detection error (Hd2)                                             |                | 0                     | 0                     | 0                       |
|   |       |                                    | 39: Ground current detection error (Hd3)                                           | 1              | 0                     | 0                     | 0                       |
|   |       |                                    | 40: Auto tuning error (AuE)                                                        | 1              |                       | 0                     | 0                       |
|   |       |                                    | 41: Reserved                                                                       |                | 0                     | 0                     | 0                       |
|   |       |                                    | 42: PG feedback error (PGF1)                                                       |                |                       | 0                     | 0                       |
|   |       |                                    | 43: PG feedback loss (PGF2)                                                        |                |                       | 0                     | 0                       |
|   |       |                                    | 44: PG feedback stall (PGF3)                                                       |                |                       | 0                     | 0                       |

|   | Pr.   | Function of the parameter | Settings                                                 | Default value | ٨F                      | FOCPG          | FOCPM                   |
|---|-------|---------------------------|----------------------------------------------------------|---------------|-------------------------|----------------|-------------------------|
|   |       |                           | 45: PG slip error (PGF4)                                 |               |                         | 0              | 0                       |
|   |       |                           | 46: Reserved                                             |               | 0                       | 0              | 0                       |
|   |       |                           | 47 <sup>.</sup> Reserved                                 |               | $\overline{\mathbf{O}}$ | 0              | 0                       |
|   |       |                           | 48: Reserved                                             |               |                         |                |                         |
|   |       |                           | 49: External fault input (EE)                            |               | $\bigcirc$              | $\cap$         | 0                       |
|   |       |                           | 50: Emergency stop (EE1)                                 |               |                         | 0              | 0                       |
|   |       |                           | 50: Emergency stop (Er T)                                |               |                         |                |                         |
|   |       |                           | 52: Dassword input error for 3 consecutive times         |               |                         |                |                         |
|   |       |                           | (PcodE)                                                  |               | $  \bigcirc$            | 0              | 0                       |
|   |       |                           | 53: CPU error (cccod)                                    |               | $\square$               | $\cap$         | $\cap$                  |
|   |       |                           | 54: Communication error (wrong command)(cE1)             |               |                         | $\overline{0}$ | $\overline{0}$          |
|   |       |                           | 55: Communication error (wrong data address)             |               |                         |                |                         |
|   |       |                           | (cF2)                                                    |               | $  \bigcirc$            | $  \circ  $    | $  \circ  $             |
|   |       |                           | 56: Communication error (wrong data) (cE3)               |               | $\square$               | $\cap$         | $\cap$                  |
|   |       |                           | 57: Communication error (wrong data) (020)               |               |                         |                |                         |
|   |       |                           | address) (cE4)                                           |               | $  \circ$               | $  \circ  $    | $  \circ  $             |
|   |       |                           | 58: RS-485 Communication time out (cE10)                 |               | $\overline{\mathbf{O}}$ | 0              | $\cap$                  |
|   |       |                           | 59:Reserved                                              |               | $\overline{\bigcirc}$   | 0              | $\overline{\mathbf{O}}$ |
|   |       |                           | 60: Braking transistor error (bF)                        |               | $\overline{0}$          | 0              | 0                       |
|   |       |                           | 61~63: Reserved                                          |               | $\overline{\mathbf{O}}$ | 0              | 0                       |
|   |       |                           | Reserved                                                 |               | $\overline{\mathbf{O}}$ | 0              | 0                       |
|   |       |                           | 65: PG card information error or magnetic pole           |               |                         |                |                         |
|   |       |                           | angle tuning error (PGF5)                                |               |                         |                | $  \circ$               |
|   |       |                           | 66: Over pressure (ovP)                                  |               | 0                       | 0              | 0                       |
|   |       |                           | 67: Pressure feedback fault (PfbF)                       |               | 0                       | 0              | 0                       |
|   |       |                           | 68: Oil pump runs reversely (Prev)                       |               |                         |                |                         |
|   |       |                           | 69: Oil shortage warning (noil)                          |               |                         |                |                         |
|   |       |                           | 70: Reserved                                             |               |                         |                |                         |
|   |       |                           | 71: Over current at Braking chopper (ocbs)               |               |                         |                |                         |
|   |       |                           | 72: Braking resistor is open-circuit (bro)               |               |                         |                |                         |
|   |       |                           | 73: Resistance of braking resistor is too small          |               |                         |                |                         |
|   |       |                           | (brF)                                                    |               |                         |                |                         |
|   |       |                           | 74: Braking chopper overheated (oH4)                     |               |                         |                |                         |
|   |       |                           | 75: Error occurred on Brake chopper's thermal            |               |                         |                |                         |
|   |       |                           | protection line (tH4o)                                   |               |                         |                |                         |
|   |       |                           | 76~81: Reserved                                          |               |                         |                |                         |
|   |       |                           | 82: Output Phase Loss on Phase U (oPL1)                  |               |                         |                |                         |
|   |       |                           | 83: Output Phase Loss on Phase V (oPL2)                  |               |                         |                |                         |
|   |       |                           | 84: Output Phase Loss on Phase W (oPL3)                  |               |                         |                |                         |
|   |       |                           | 85, 86, 88~100: Reserved                                 |               |                         |                |                         |
|   |       |                           | 87: Hybrid servo drive overloading while running         |               |                         |                |                         |
| - |       |                           | at low frequency (oL3)                                   |               |                         |                |                         |
|   |       |                           | 101: Software error 1 occurred on CANopen<br>(CGdE)      |               |                         |                |                         |
|   |       |                           | 102: Software error 2 occurred on CANopen                |               |                         |                |                         |
|   |       |                           | 103: Reserved                                            |               |                         |                |                         |
|   |       |                           | 104: Hardware error occurred on CANopen                  |               |                         |                |                         |
| - |       |                           | (CbFE)                                                   |               |                         |                |                         |
|   |       |                           | (CldE)                                                   |               |                         |                |                         |
|   |       |                           | 106: Slave # setting error occurred on CANopen<br>(CAdE) |               |                         |                |                         |
| ŀ |       |                           | 107: CANopen index is out of range (CFrE)                |               | Ĺ                       |                |                         |
| ~ | 02.07 |                           | 160.0~220.0V <sub>DC</sub>                               | 180.0         |                         |                | $\cap$                  |
|   | 02-07 |                           | 320.0.0~440.0V <sub>DC</sub>                             | 360.0         |                         |                |                         |
| N | 02-08 | Motor temperature         | 0: Warn and keep operation                               | 1             | $  \bigcirc$            | $  \bigcirc$   | $  \bigcirc$            |

|          | Pr.             | Function of the parameter                      | Settings                                                                                            | Default value               | VF | FOCPG | FOCPM |
|----------|-----------------|------------------------------------------------|----------------------------------------------------------------------------------------------------|-----------------------------|----|-------|-------|
|          |                 | protection action selection                    | 1: Warn and ramp to stop<br>2: Warn and coast to stop                                               |                             |    |       |       |
| ~        | 02-09           | Motor Temperature<br>Protection level          | 0.0~150.0%<br>0.0~150.0℃                                                                            | HES-A:120°C,<br>HES-C:140°C | 0  | 0     | 0     |
| ~        | 02-10           | Reserved                                       |                                                                                                    |                             | 0  | 0     | 0     |
| ~        | 02-11           | Motor temperature<br>protection type           | D: Not assigned<br>1: KTY84-130<br>2: PTC130<br>3: Switch (N.C. model)                              |                             | 0  | 0     | 0     |
| <b>N</b> | 02-12           | Motor fan activation level                     | 0.0~150.0°C                                                                                         | 50.0                        | 0  | 0     | 0     |
| ~        | 02-13           | Electronic thermal relay selection 1           | 0: Inverter motor<br>1: Standard motor<br>2: Disable                                                | 2                           | 0  | 0     | 0     |
| ~        | 02-14           | Electronic thermal<br>characteristic for motor | 30.0~600.0 seconds                                                                                  | 60.0                        | 0  | 0     | 0     |
|          | 02-15           | Output frequency at<br>malfunction             | 0.00~655.35 Hz                                                                                      | Read only                   | 0  | 0     | 0     |
|          | 02-16           | Output voltage at<br>malfunction               | 0.0~6553.5 V                                                                                        | Read only                   | 0  | 0     | 0     |
|          | 02-17           | DC voltage at malfunction                      | 0.0~6553.5 V                                                                                        | Read only                   | 0  | 0     | 0     |
|          | 02-18           | Output current at<br>malfunction               | 0~655.35 Amps                                                                                       | Read only                   | 0  | 0     | 0     |
|          | 02-19           | IGBT temperature at malfunction                | 0.0~6553.5 °C                                                                                       | Read only                   | 0  | 0     | 0     |
|          | 02-20           | Clear errors<br>automatically(LvX)             | 0: Disable, 1: Enable                                                                               | 0                           | 0  | 0     | 0     |
|          | 02-21           | Input the parameter protection password        | 1 ~ 9998                                                                                            | 0                           |    |       |       |
|          | 02-22           | Set up a parameter protection password         | 1~9988, 10000 ~ 65535                                                                               | 0                           |    |       |       |
|          | 02-32~<br>02-31 | Reserved                                       |                                                                                                    |                             |    |       |       |
|          | 02-32           | Frequency Command at malfunction               | 0.00 ~ 599.00 Hz                                                                                    | Read only                   | 0  | 0     | 0     |
|          | 02-33           | Capacitor's temperature<br>at malfunction      | -3276.7~3276.7 °C                                                                                   | Read only                   | 0  | 0     | 0     |
|          | 02-34           | Motor's rotating speed at malfunction          | -3276.7~3276.7 rpm                                                                                  | Read only                   | 0  | 0     | 0     |
|          | 02-35           | Torque command at malfunction                  | -3276.7~3276.7 %                                                                                    | Read only                   | 0  | 0     | 0     |
|          | 02-36           | Input Terminals' Status at malfunction         | 0 ~ 65535                                                                                           | Read only                   | 0  | 0     | 0     |
|          | 02-37           | Output Terminals' Status at malfunction        | 0 ~ 65535                                                                                           | Read only                   | 0  | 0     | 0     |
|          | 02-38           | Hybrid servo drive's status at malfunction     | 0 ~ 65535                                                                                           | Read only                   | 0  | 0     | 0     |
|          | 02-39           | Detecting Braking<br>Resistor at startup       | 0: Disable, 1: Enable                                                                               | 1                           | 0  | 0     | 0     |
|          | 02-40           | Braking resistance                             | 0.0 ~ 6553.5Ω                                                                                       | 0.0                         | 0  | 0     | 0     |
|          | 02-41           | Limit of current                               | 0 ~ 250%                                                                                            | 200                         |    |       |       |
|          | 02-42           | Maintenance period of the soft-start relay     | 0 ~ 65535 (X10)<br>0: Turn off the reminder of the remaining lifespan<br>of the soft-start relay.   | 0                           |    |       |       |
|          | 02-43           | Maintenance period of the cooling fan.         | 0 ~ 65535 hour<br>0: Turn off the reminder of the remaining<br>maintenance hour of the cooling fan. | 0                           |    |       |       |

#### FOCPM FOCPG Default Ч Pr. Function of the parameter Settings value Multi-function input 0: No function 03-00 0 0 0 $\bigcirc$ command 3 (MI3) 44: Injection signal input Multi-function input 45: Confluence/Diversion signal input 03-01 0 0 0 0 command 4 (MI4) 46: Reserved 47: Multi-level pressure PI command 1 Multi-function input 03-02 0 $\bigcirc$ 0 0 48: Multi-level pressure PI command 2 command 5 (MI5) 51: flow command 03-03 0.005 $\bigcirc$ $\bigcirc$ $\bigcirc$ 0.001~ 30.000 sec N Digital input response time Digital input operation 0 03-04 0~65535 0 $\bigcirc$ N direction Multi-function output 1 0: No function 03-05 0 0 11 $\bigcirc$ N 1: Operation indication (Relay 1) Multi-function Output 2 9: Hybrid Servo Controller is ready 03-06 0 0 0 $\bigcirc$ N (MO1) 11: Error indication 14: MO1 software brake output Multi-function Output 3 44: Displacement switch signal N 03-07 0 0 $\bigcirc$ $\bigcirc$ (MO2) 45: Motor fan control signal 46: Pressure release valve control signal Multi-function output 0 03-08 0 0~65535 direction Low-pass filter time of 03-09 0.100 0 0 0 N 0.001~65.535 seconds keypad display Maximum output voltage for 03-10 10.0 0 0 0 5.0~10.0 V pressure feedback Minimum output voltage for 03-11 0.0~2.0 V 0.0 0 $\bigcirc$ $\bigcirc$ pressure feedback Type of Pressure Feedback 0: Current 1 03-12 N Selection 1: Voltage 0: No function Confluence Master/Slave 1: Master 1 03-13 0 $\bigcirc$ 0 0 Selection 2: Slave/Master 2 3: Slave/Master 3 Slave's proportion of the 0 03-14 0.0~65535.5 % 100.0 $\bigcirc$ 0 Master's flow 0: Digital keypad Source of frequency N 03-15 0 0 $\bigcirc$ $\bigcirc$ 1: RS485 Communication command 2~5: Reserved Limit for the Slave reverse 03-16 20 0 0 $\bigcirc$ 0~500% N depressurization torque Ο 03-17 0.0~100.0% 50.0 $\bigcirc \bigcirc$ Slave's activation level 03-18 Reserved 03-19 Reserved 0: F (frequency command) 1: H (actual frequency) 03-20 0 $\bigcirc$ $\bigcirc$ Start-up display selection $\bigcirc$ 2: Multi-function display (user-defined 00-04) 3: A (Output current) Slave reverse operation for 0: Disabled 03-21 0 $\bigcirc$ 0 0 depressurization 1: Enabled 03-22 400 Slave closing level 0~400 0 $\bigcirc$ $\bigcirc$

#### 03 Digital/Analog Input/Output Parameters

✓ You can set this parameter during operation.

# **04 Communication Parameters**

# ✓ You can set this parameter during operation

|          | Pr.   | Function of the parameter                  | Settings                                                                                                    | Default<br>value | VF                                                   | FOCPG                                                | FOCPM                                                |
|----------|-------|--------------------------------------------|----------------------------------------------------------------------------------------------------|------------------|------------------------------------------------------|------------------------------------------------------|------------------------------------------------------|
| ~        | 04-00 | Communication address                      | 1~254                                                                                                    | 1                | 0                                                    | 0                                                    | 0                                                    |
| ~        | 04-01 | COM transmission speed                     | 4.8~115.2 Kbps                                                                                                    | 19.2             | 0                                                    | 0                                                    | 0                                                    |
| ~        | 04-02 | COM transmission fault treatment           | 0: Warn and continue operation<br>1: Warn and ramp to stop<br>2: Warn and coast to stop<br>3: No warning and continue operation                                                                                                    | 3                | 0                                                    | 0                                                    | 0                                                    |
| ~        | 04-03 | COM time-out detection                     | 0.0~100.0 sec.                                                                                                    | 0.0              | 0                                                    | 0                                                    | $\overline{\mathbf{O}}$                              |
| ×        | 04-04 | COM1 communication<br>protocol             | 0: 7N1 (ASCII)<br>1: 7N2 (ASCII)<br>2: 7E1 (ASCII)<br>3: 7O1 (ASCII)<br>4: 7E2 (ASCII)<br>5: 7O2 (ASCII)<br>6: 8N1 (ASCII)<br>7: 8N2 (ASCII)<br>8: 8E1 (ASCII)<br>9: 8O1 (ASCII)<br>10: 8E2 (ASCII)<br>11: 8O2 (ASCII)<br>12: 8N1 (RTU)<br>13: 8N2 (RTU)<br>14: 8E1 (RTU)<br>15: 8O1 (RTU)<br>16: 8E2 (RTU)<br>17: 8O2 (RTU) | 13               | 0                                                    | 0                                                    | 0                                                    |
| ~        | 04-05 | Delay time of<br>communication<br>response | 0.0~200.0 ms                                                                                                    | 2.0              | 0                                                    | 0                                                    | 0                                                    |
|          | 04-06 | Main frequency of the communication        | 0.00~ 599.00 Hz                                                                                                    | 60.00            | 0                                                    | 0                                                    | 0                                                    |
| /        | 04-07 | Block transfer 1                           | 0.00~655.35                                                                                                    | 0.00             | 0                                                    | 0                                                    | 0                                                    |
| <b>~</b> | 04-08 | Block transfer 2                           | 0.00~655.35                                                                                                    | 0.00             | $\left  \begin{array}{c} 0 \\ 0 \end{array} \right $ | $\bigcirc$                                           | $\left  \begin{array}{c} 0 \\ 0 \end{array} \right $ |
| <b>~</b> | 04-09 | Block transfer 3                           | 0.00~655.35                                                                                                    | 0.00             |                                                      | $\left  \begin{array}{c} 0 \\ 0 \end{array} \right $ |                                                      |
|          | 04-10 | Block transfer 4                           | 0.00~655.35                                                                                                    | 0.00             | $\left  \begin{array}{c} 0 \\ 0 \end{array} \right $ |                                                      | $\left  \begin{array}{c} 0 \\ 0 \end{array} \right $ |
| <b>~</b> | 04-11 | Block transfer 6                           | 0.00~655.35                                                                                                    | 0.00             | $\left  \begin{array}{c} 0 \\ 0 \end{array} \right $ | $\left  \begin{array}{c} 0 \\ 0 \end{array} \right $ | $\left  \begin{array}{c} 0 \\ 0 \end{array} \right $ |
| ~        | 04-12 | Block transfer 7                           | 0.00~655.35                                                                                                    | 0.00             | $\overline{\bigcirc}$                                | $\overline{\bigcirc}$                                | $\overline{\bigcirc}$                                |
|          | 04-14 | Block transfer 8                           | 0.00~655.35                                                                                                    | 0.00             | Õ                                                    | Õ                                                    | Õ                                                    |
| ~        | 04-15 | Block transfer 9                           | 0.00~655.35                                                                                                    | 0.00             | 0                                                    | 0                                                    | 0                                                    |
| ~        | 04-16 | Block transfer 10                          | 0.00~655.35                                                                                                    | 0.00             | 0                                                    | 0                                                    | 0                                                    |
|          | 04-17 | CANopen slave address                      | 0: Disable<br>1~127                                                                                                    | 0                | 0                                                    | 0                                                    | 0                                                    |
|          | 04-18 | CANopen speed                              | 0: 1 Mbps<br>1: 500 Kbps<br>2: 250 Kbps<br>3: 125 Kbps<br>4: 100 Kbps (Delta only)<br>5: 50 Kbps                                                                                                    | 0                | 0                                                    | 0                                                    | 0                                                    |
|          | 04-19 | CANopen warning<br>record                  | bit 0: CANopen Guarding Time out<br>bit 1: CANopen Heartbeat Time out<br>Bit 2: CANopen SYNC Time out<br>bit 3: CANopen SDO Time out<br>bit 4: CANopen SDO buffer overflow<br>bit 5: CAN bus Off<br>bit 6: Error protocol of CANopen<br>bit 8: The setting value of CANopen index failed                                     | 0                | 0                                                    | 0                                                    | 0                                                    |

| Pr.   | Function of the parameter       | Settings                                                                                                    | Default<br>value | VF | FOCPG | FOCPM |
|-------|---------------------------------|----------------------------------------------------------------------------------------------------|------------------|----|-------|-------|
|       |                                 | bit 9: The setting value of CANopen address<br>failed<br>bit10: The checksum value of CANopen index<br>failed                                                                                                    |                  |    |       |       |
| 04-20 | CANopen decoding method         | 0: Delta defined decoding method<br>1: CANopen Standard DS402 protocol                                                                                                    | 1                | 0  | 0     | 0     |
| 04-21 | CANopen<br>communication status | 0: Node reset state<br>1: Com reset state<br>2: Boot up state<br>3: Pre operation state<br>4: Operation state<br>5: Stop state                                                                                                    | 0                | 0  | 0     | 0     |
| 04-22 | CANopen control status          | <ul> <li>0: Not ready for use state</li> <li>1: Inhibit start state</li> <li>2: Ready to switch on state</li> <li>3: Switched on state</li> <li>4: Enable operation state</li> <li>7: Quick stop active state</li> <li>13: Error reaction activation state</li> <li>14: Error state</li> </ul> | 0                | 0  | 0     | 0     |
| 04-23 | Reserved                        | ·                                                                                                    |                  |    |       |       |
| 04-24 | Communication decoding method   | 0: Decoding method 1 (20xx)<br>1: Decoding method 2 (60xx)                                                                                                    | 1                | 0  | 0     | 0     |

# 4-2 Description of Parameter Settings

**00 System Parameters**  $\checkmark$  You can set this parameter during operation

| Control mode VF FOCPG FOCPM                             | Factory default: Read only |
|---------------------------------------------------------|----------------------------|
| Settings Read only                                      | , , , ,                    |
| C - C + Display of rated current of the Hybrid Servo Co | ontroller                  |
| Control mode VF FOCPG FOCPM                             | Factory default: Read only |
| Settings Read only                                      | , , ,                      |

Parameter 00-00 is used to determine the capacity of the Hybrid servo motor which has been configured in this parameter in factory. In addition, the current value of Parameter (00-01) can be read out to check if it is the rated current of the corresponding model. Display value of the current value of Parameter 00-01 for the related Parameter 00-00.

| 230V Series      |     |     |    |    |      |    |     |     |
|------------------|-----|-----|----|----|------|----|-----|-----|
| Power (KW)       | 5.5 | 7.5 | 11 | 15 | 18.5 | 22 | 30  | 37  |
| Horse Power (HP) | 7.5 | 10  | 15 | 20 | 25   | 30 | 40  | 50  |
| Model ID         | 12  | 14  | 16 | 18 | 20   | 22 | 214 | 215 |

| 460V Series      |     |     |     |     |      |     |     |     |     |     |     |
|------------------|-----|-----|-----|-----|------|-----|-----|-----|-----|-----|-----|
| Power (KW)       | 5.5 | 7.5 | 11  | 15  | 18.5 | 22  | 30  | 37  | 45  | 55  | 75  |
| Horse Power (HP) | 7.5 | 10  | 15  | 20  | 25   | 30  | 40  | 50  | 60  | 75  | 100 |
| Model ID         | 13  | 15  | 410 | 411 | 412  | 413 | 414 | 415 | 416 | 417 | 418 |

Factory default: 0

Factory default: #.##

# **CC - C2** Reset parameter settings

Control mode

### FOCPG FOCPM

Settings

VF

- 0: No function 1: Parameter locked
  - 5: Rest the kWh at drive stop
  - 7: Reset CANopen inde
  - 10: Reset parameter values
  - 21: Reset cooling fan maintenance time.

If it is necessary to restore the parameters to factory default, just set this parameter to "10".

# **3 ()** - **() () Software version**

Control mode VF FOCPG FOCPM Settings Read only

#### - **G** Selection of multi-function display

| Control mode | VF       | FOCPG | FOCPM                                        | Factory default: 0  |
|--------------|----------|-------|----------------------------------------------|---------------------|
|              | Settings | 0:    | Display the output current (A)               | <u>. 8 200</u>      |
|              |          | 1:    | Reserved                                     |                     |
|              |          | 2:    | Display the actual output frequency (H)      | . <del>X 23</del> 8 |
|              |          | 3:    | Display the DC bus voltage (U)               | . 53 (83)           |
|              |          | 4:    | Display the output voltage (E)               | .[88883].           |
|              |          | 5:    | Display the output power angle (n)           | . n 88              |
|              |          | 6:    | Display the output power in kW (P)           | , <b>PSSSS</b>      |
|              |          | 7:    | Display the actual motor speed(r 00: forward | d speed; - 00:      |
|              |          |       | negative speed)                              | 88                  |

8: Display the estimated output torque (%) (t 0.0: positive torque; - 0.0: negative torque) (%)

9: Display the PG feedback (G)

10: Reserved

- 11: Display the signal value of the analog input terminal PO with 0~10V mapped to 0~100%
- 12: Display the signal value of the analog input terminal PI with 0~10V mapped to 0~100%
- 13: Display the signal value of the analog input terminal PI with -10~10V mapped to 0~100%
- 14: Display temperature of the heat sink in °C (t.)
- 15: Display temperature of the IGBT power module °C
- 16: The status of digital input (ON/OFF)
- 17: The status of digital output (ON/OFF)
- 18: Reserved
- 19: The corresponding CPU pin status of the digital input
- 20: The corresponding CPU pin status of the digital output
- 21~24: Reserved
- 25: Display the signal value of the analog input terminal OI with 0~10V mapped to 0~100%
- 26: Display the actual pressure value (Bar)

27: Display the kWh value (unit: kWh)

- 28: Display the motor temperature (currently only support KTY84-130) (unit: °C)
- 29: Over load rate of hybrid servo controller (OL occurred when reaching 100%)
- 30: Over load rate of motor of HES (EOL1 occurred when reaching 100%)

31: Display current at braking (A.) (unit: A)

- 32: Display temperature of the braking chopper (4.) (unit: °C)
- 33: Reserved
- 34: Torque constant KT (unit: K)
- 35: Reserved
- 36: Reserved
- 37: Reserved
- 38: Reserved
- 39: Reserved
- 41: # of times to switch on/off of the soft start relays (L) (%)
- 42: Amount of time to clean the cooling fans (F) %
- This parameter defines the contents to be displayed in the U page of the digital keypad KPVJ-LE02 (as shown in the images above).

| υŁ  | 8.0 |
|-----|-----|
| U - | 88  |
| U   | 88  |

| U | l,  | 00  |
|---|-----|-----|
| U | 5   | 00  |
| U | 3   | 00  |
| U | Ł.  | 00  |
| U | ŀ   | 00  |
| U | Ŀ   | 00  |
| U | 0   | 0.0 |
| U | 5   | 0   |
| U | 733 | 55  |
| U | 055 | 77  |

| <u>    5</u> | 0.0 |
|--------------|-----|
| u <b>b</b> . | 0.0 |
| ۲            | 00  |
| u <b>i</b> . | 00  |

| U | d. | 88 |
|---|----|----|
|   | Γ. | 88 |

| U   | Ħ. | 0.0 |
|-----|----|-----|
| ) u | Ч. | 0.0 |

|  | υ <b>μ</b> | 00 |
|--|------------|----|
|--|------------|----|

| 8   | Version # of the seco                                                                                                    | ndary edition of the control board firn                                                         | nware                                                        |  |  |
|-----|----------------------------------------------------------------------------------------------------|-------------------------------------------------------------------------------------------------|--------------------------------------------------------------|--|--|
|     |                                                                                                    |                                                                                                 |                                                              |  |  |
|     | <b></b> Display the speed                                                                                                    | defined by the user                                                                             |                                                              |  |  |
| C   | Control mode VF FOCPG FOC                                                                                                    | PM                                                                                              | Factory default: 0<br>(Factory default of type M<br>is 2000) |  |  |
|     | Settings 0~3999                                                                                                    | 9 rpm                                                                                           |                                                              |  |  |
| Q   | Set the maximum speed of t                                                                                                    | he motor corresponding to the 100%                                                              | flow.                                                        |  |  |
| Q   | When the control mode is FC                                                                                                    | DCPM(Pr01-00=5), Pr00-06 will follow                                                            | w the setting at Pr01-20                                     |  |  |
|     | <number of="" poles="" syn<="" th="" the=""><th>chronous motor&gt; to modify Pr01-02&lt;</th><th>Motor's maximum operating</th></number>    | chronous motor> to modify Pr01-02<                                                              | Motor's maximum operating                                    |  |  |
|     | frequency>. frequency = rpm                                                                                                    | n*Pole/120                                                                                      |                                                              |  |  |
| / 6 | - C C Maximum value fo                                                                                                    | or the pressure command                                                                         |                                                              |  |  |
| C   | Control mode VF FOCPG FOC                                                                                                    | PM                                                                                              | Factory default: 180<br>HES250G23C:140                       |  |  |
|     | Settings 0~400E                                                                                                    | Bar                                                                                             |                                                              |  |  |
| Q   | The 0~10V for the pressure parameter                                                                                                    | command on the controller is mappe                                                              | d to 0~the value of this                                     |  |  |
| ſ   | $\square$ When setting up $Pr00.07$ and                                                                                                    | d Pr00 08 Pr00 14-Percentage for t                                                              | he prossure command value                                    |  |  |
| H   |                                                                                                    |                                                                                                 |                                                              |  |  |
|     | (Max) and Pr00-15 <percentage (mid)="" also="" be="" command="" for="" modified<="" pressure="" th="" the="" value="" will=""></percentage> |                                                                                                 |                                                              |  |  |
|     | However when the pressure command is bigger than the pressure feedback, Pr00-07 canne                                                       |                                                                                                 |                                                              |  |  |
|     | be set up.                                                                                                    |                                                                                                 |                                                              |  |  |
| Q   | Pr00-07 can be set up while<br>Pr00-08.                                                                                                    | the motor drive is running, but Pr00-                                                           | 07 has to be smaller than                                    |  |  |
| / 6 | R - R Maximum pressur                                                                                                    | e feedback value                                                                                |                                                              |  |  |
| C   | Control mode VF FOCPG FOC                                                                                                    | РМ                                                                                              | Factory default: 250                                         |  |  |
|     | Settings 0~400E                                                                                                    | Bar                                                                                             | ,                                                            |  |  |
| Q   | The 0~10V for the pressure                                                                                                    | sensor is mapped to 0~the value of t                                                            | his parameter.                                               |  |  |
| 6   | <b>Pressure control n</b>                                                                                                    | node                                                                                            |                                                              |  |  |
| С   | Control mode VF FOCPG FOC                                                                                                    | PM                                                                                              | Factory default: 1                                           |  |  |
|     | Settings 0: Spee<br>1: Pres                                                                                                    | ed control<br>sure control                                                                      |                                                              |  |  |
| Ű   | This parameter determines th                                                                                                    | e control mode of the Hybrid Servo C                                                            | Controller. It is recommended                                |  |  |
|     | to use the speed control at the                                                                                                    | e initial start up. After the motor, pum                                                        | p, pressure sensor, and the                                  |  |  |
|     | entire system are checked wit                                                                                                    | hout any error, switch to the pressure                                                          | e control mode to enter the                                  |  |  |
|     | process control.                                                                                                    |                                                                                                 |                                                              |  |  |
| Ũ   | When under Pr00-09 <pressur<br>Pr01-06<deceleration se<br="" time="">stable.</deceleration></pressur<br>                                    | re control mode>, Pr01-05 <accelerat<br>tting&gt; have to be set as 0 to make th</accelerat<br> | tion time setting> and<br>the pressure control mode          |  |  |

| 88 - 18      | Speed ba | ndwidth     |                |                     |
|--------------|----------|-------------|----------------|---------------------|
| Control mode | e FC     | CPG FOCPM   |                | Factory default: 20 |
|              | Settings | 0~40Hz      |                | -                   |
|              |          | <b>----</b> | <br><i>c</i> , |                     |

Set the speed response. The larger value indicates the faster response.

| N | 88-58        | Speed          | Bandwidth 2                                              |                                      |
|---|--------------|----------------|----------------------------------------------------------|--------------------------------------|
|   | Control mode | e<br>Cottinero | <b>FOCPG FOCPM</b>                                       | Factory setting: 20                  |
|   |              | Settings       | 0~40Hz                                                   |                                      |
| × | 00-51        | Speed          | bandwidth 3                                              |                                      |
|   | Control mode | e<br>Settings  | FOCPG FOCPM<br>0 ~ 40Hz                                  | Factory setting: 20                  |
|   | Set the      | e speed re     | esponse. The larger value indicates the faster resp      | onse.                                |
| × | 88-11        | Pressu         | re feedback filtering time PS                            |                                      |
| × | 66 - 15      | Pressu         | re Command Filter Time PI                                |                                      |
| N | 00-13        | Pressu         | re Command Filter Time QI                                |                                      |
|   | Control mode | VF<br>Settings | FOCPG FOCPM<br>0 000~1 000 seconds                       | Factory default: 0.000               |
|   | 📖 Noises r   | nay resid      | e in the analog input signals of the control terminals   | s PO, PI, and QI. The noise          |
|   | may affe     | ect the co     | ntrol stability. Use an input filter to eliminate such n | oise.                                |
|   | 🚇 If the tim | ne consta      | nt is too large, a stable control is obtained with poo   | rer control response. If it is       |
|   | too smal     | ll, a fast r   | esponse is obtained with unstable control. If the op     | timal setting is not known,          |
|   | adjust it    | properly       | according to the instability or response delay.          |                                      |
|   |              |                |                                                          |                                      |
| × | 00-14        | Percen         | tage of the pressure command (Max)                       |                                      |
|   | Control mode | VF             | <b>FOCPG FOCPM</b>                                       | Factory default: H:72.0 /<br>G: 56.0 |
|   |              | Settings       | 0.0 ~ 100.0%                                             |                                      |
| N | 00-15        | Percen         | tage of the pressure command (Mid)                       |                                      |
|   | Control mode | VF             |                                                          | Factory default: H:36.0 /            |
|   |              | Settings       | 0.0 ~ 100.0%                                             | G: 28.0                              |
| N | nn_ (c       | Percen         | tage of the pressure command (Min)                       |                                      |
|   | Control mode | VF             | FOCPG FOCPM                                              | Factory default: 0.0                 |
|   |              | Settings       | 0.0 ~ 100.0%                                             |                                      |
|   |              |                |                                                          |                                      |

- When setting up Pr00-07<Max. value for the pressure command> and Pr00-08<Max. pressure feedback value>, Pr00-14 and Pr00-15 will also be modified. However when the pressure command is bigger than the pressure feedback, Pr00-07 cannot be set up.
- Pr00-07 can be set up while the motor drive is running, but Pr00-07 has to be smaller than Pr00-08.
- To set these parameters, it is necessary to set Parameter 00-09 as 1 Parameter 00-04 = 12 for PI input voltage

Send the maximum pressure command through the controller and then check the multi-function display page to enter this value into 00-14

Send a half pressure command through the controller and then check the multi-function display page to enter this value into 00-15
Send the minimum pressure command through the controller and then check the multi-function display page to enter this value into 00-16

Example: If the pressure sensor indicates 250bar at 10V. If the controller's maximum pressure of 140bar corresponds to 10V, then Parameter 00-07=140. Set the pressure as 140bar by using the controller, the voltage value shown on the display is about 56.0 (140/250 \* 100%). Enter this value into the Parameter 00-14. Then set the pressure as 70bar on the controller, and now the value displayed on the keypad is about 28.0 (70/250 \* 100%). Enter this value to the Parameter 00-15. Then set the pressure as 0 bar on controller, and the voltage value shown on the keypad is about 0.0 (0/250 \* 100%). Enter this value in the Parameter 00-16.

| ×        | 00-17                 | Percentage of the flow command (Max)                        |                               |
|----------|-----------------------|-------------------------------------------------------------|-------------------------------|
|          | Control mode          | VF FOCPG FOCPM                                              | Factory default: 100.0        |
| ~        |                       | Settings 0.0~100.0%                                         |                               |
| ~        | 00-18                 | Percentage of the flow command (Mild)                       |                               |
|          | Control mode          | Settings 0.0~100.0%                                         | Factory default: 50.0         |
| ×        | 00-19                 | Percentage of the flow command (Min)                        |                               |
|          | Control mode          | VF FOCPG FOCPM                                              | Factory default: 0.0          |
|          |                       | Settings 0.0~100.0%                                         |                               |
|          | 🕮 To set th           | nese parameters, it is necessary to set Parameter 00-09 as  | 1                             |
|          | Parame                | ter 00-04 = 25 for QI input voltage                         |                               |
|          | Send th               | e 100% flow rate through the controller and then check the  | multi-function display page   |
|          | to enter              | this value into 00-17                                       |                               |
|          | enter th              | is value into 00-18                                         | ulti-iunction display page to |
|          | Send th               | e 0% flow rate through the controller and then check the mu | Ilti-function display page to |
|          | enter th              | is value into 00-19                                         |                               |
| N        | הר הח                 | Papin 1                                                     |                               |
|          | <u>00-00</u>          |                                                             |                               |
| ~        | <u> </u>              | P gain 2                                                    |                               |
| M        | 88-24                 | P gain 3                                                    |                               |
|          | Control mode          | VF FOCPG FOCPM                                              | Factory default: 50.0         |
| N        | 00_01                 | Lintegration time 1                                         |                               |
| N        | <u>00 ('</u><br>00 )) | Lintegration time 2                                         |                               |
|          | 00-03                 |                                                             |                               |
| ~        | <u> </u>              | I Integration time 3                                        |                               |
|          | Control mode          | Settings 0.00~500.00 seconds                                | Factory default: 2.00         |
|          |                       |                                                             |                               |
| ~        | 00 22                 | Differential main                                           |                               |
| <b>A</b> | 00-31                 |                                                             |                               |
| ×        | 00-40                 | Differential gain 2                                         |                               |
| ×        | 00-41                 | Differential gain 3                                         |                               |
|          | Control mode          | VF FOCPG FOCPM                                              | Factory setting: 0.0          |
|          | ····                  | Settings 0.0~100.0 %                                        |                               |

 $\square$  This parameter is functional only when Bit0 and Bit2 = 1 at Pr00-38.

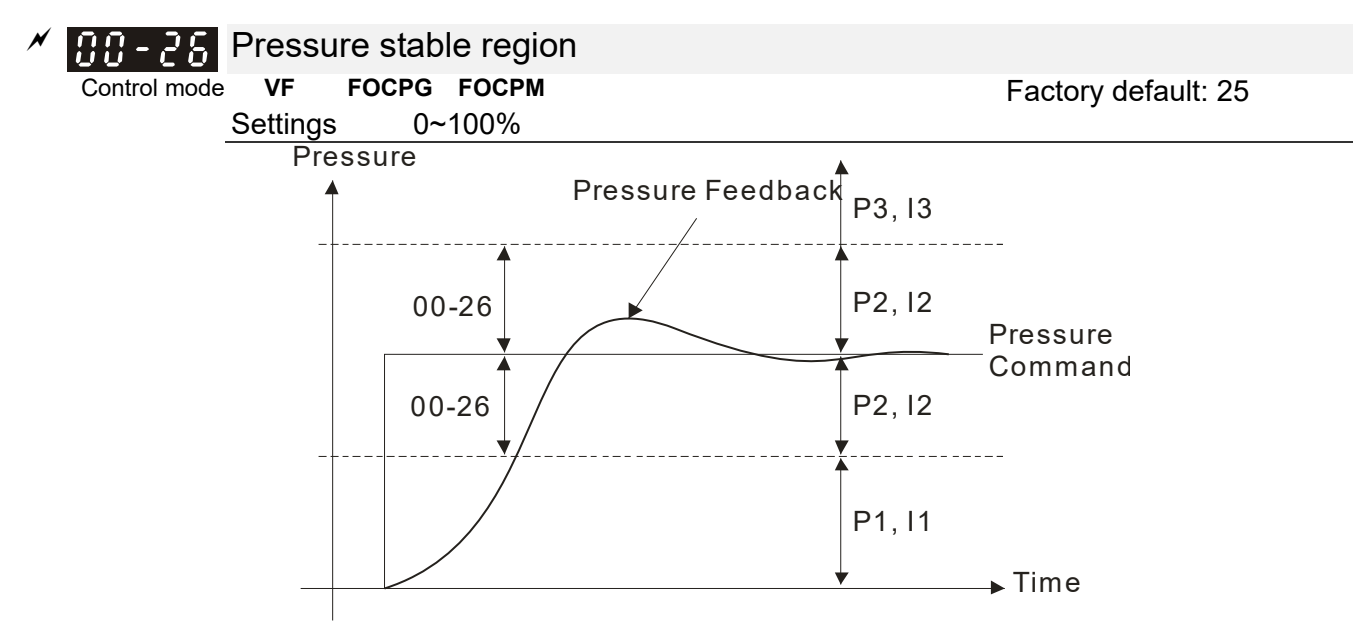

Adjust the Kp value to a proper level first, and then adjust the Ki value (time). If the pressure has overshoot, adjust the kd value.

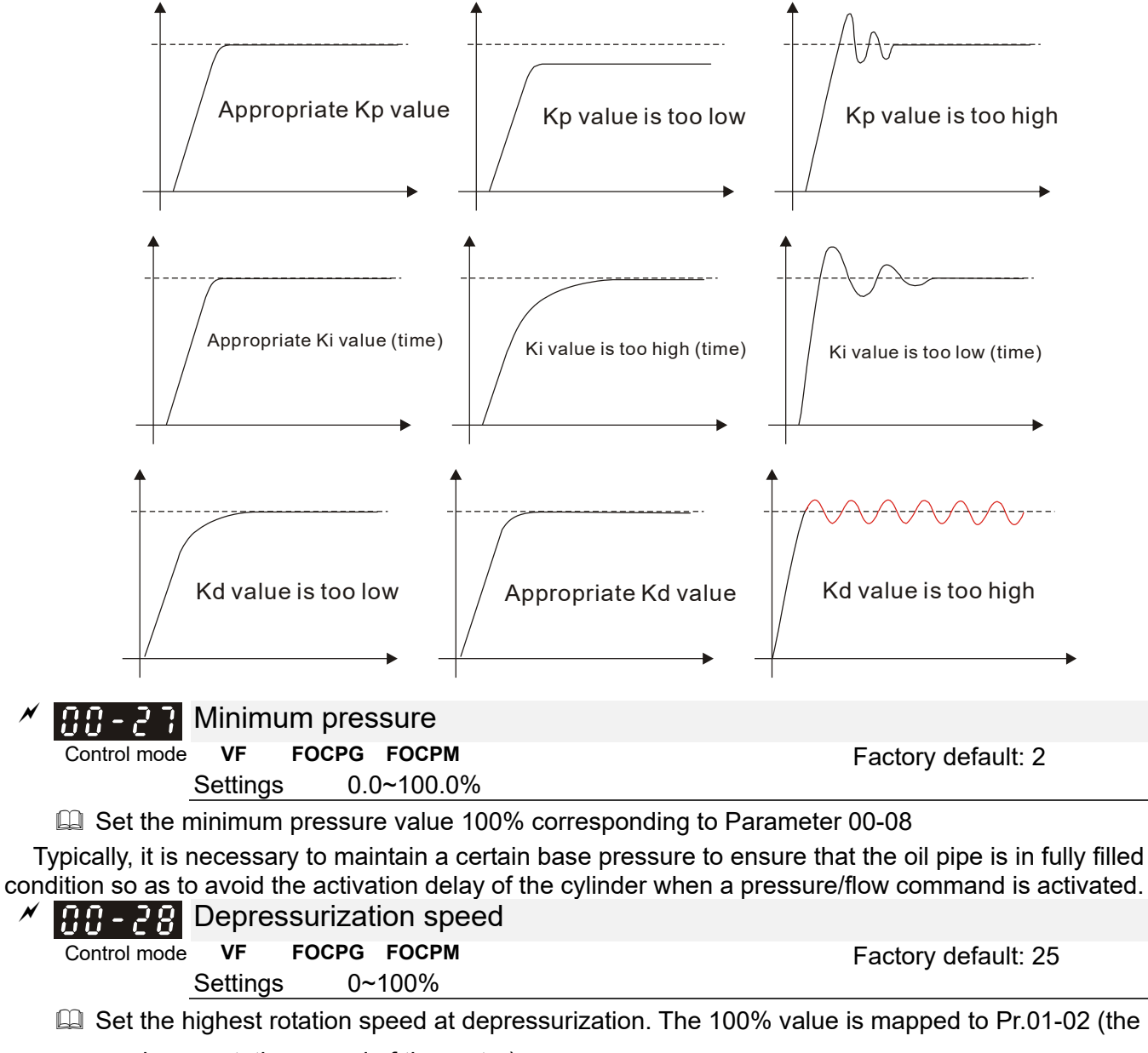

maximum rotation speed of the motor)

### Chapter 4 Parameters | HES-C

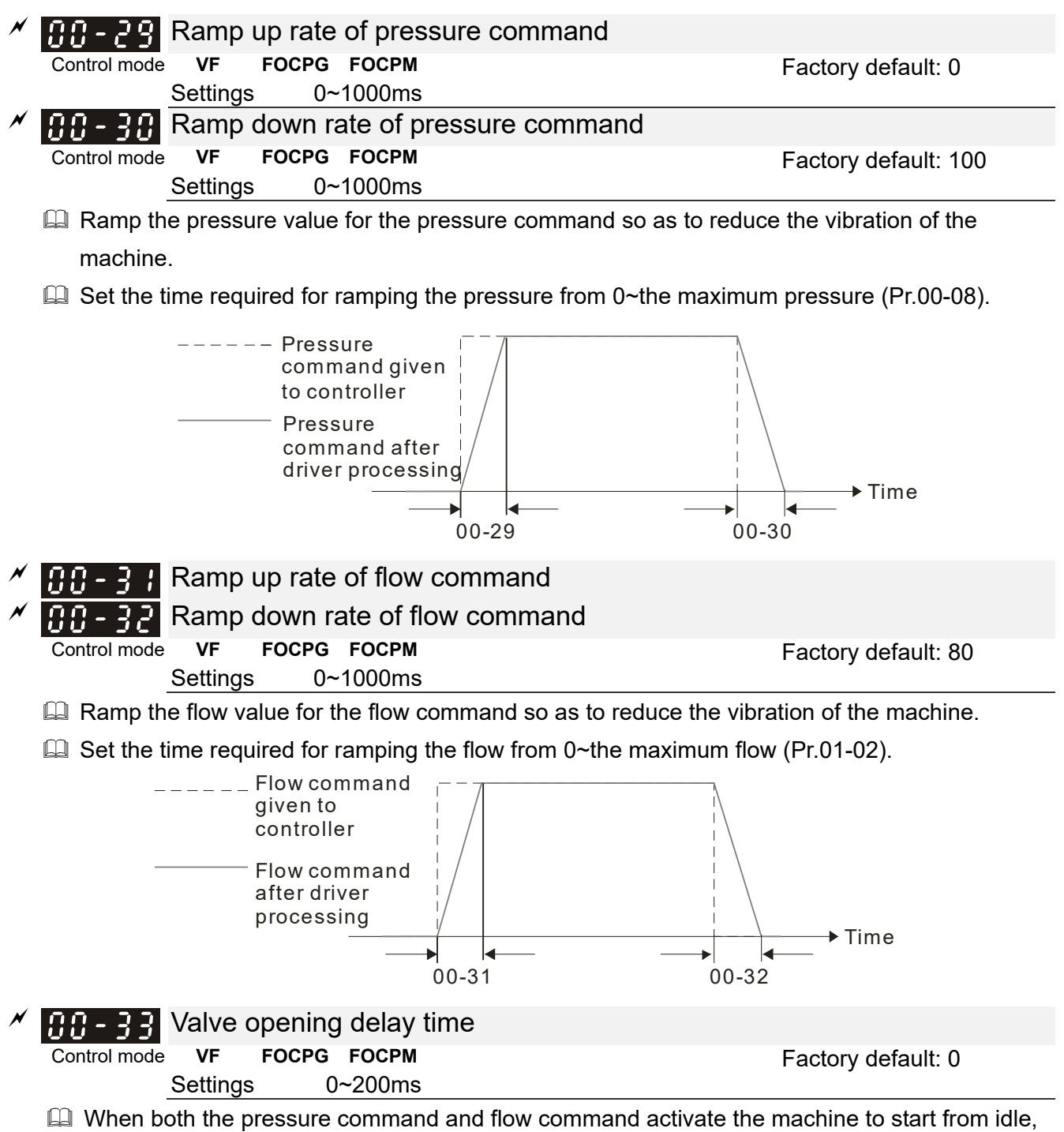

When both the pressure command and flow command activate the machine to start from idle, the flow starts to output. However, due to the slower response of the valve in the hydraulic circuit, the sudden surge of the pressure may occur. The pressure may recover to normal till the valve is fully opened. To avoid the aforementioned effect, set this parameter to increase time for the flow output delay.

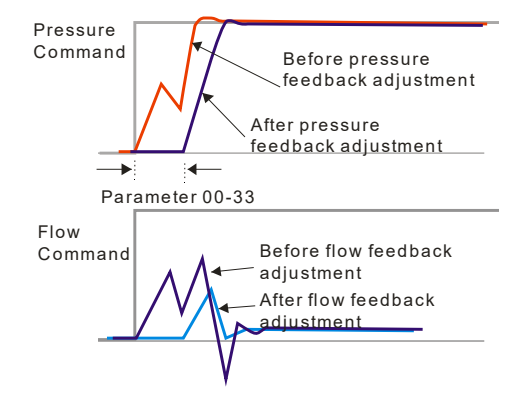

|   | 00-34        | Reserved                    |                                                                                                    |                                                                                                    |
|---|--------------|-----------------------------|----------------------------------------------------------------------------------------------------|----------------------------------------------------------------------------------------------------|
| × | Control mode | Overpressi<br>vr roc        | ure detection level<br>PG FOCPM                                                                                                    | Factory default: 230                                                                                                    |
|   |              | Settings                    | 0~400 Bar                                                                                                    | -                                                                                                    |
|   | 📖 When th    | ne pressure fe              | edback exceeds this parameter setting.                                                                                                    | an "ovP over pressure" error                                                                                                    |
|   |              |                             | easach choccae and parameter county,                                                                                                    |                                                                                                    |
|   | messag       | e may occur.                |                                                                                                    |                                                                                                    |
|   |              |                             |                                                                                                    |                                                                                                    |
| × | 00-52        | Overpressu                  | re Detection Time                                                                                                    |                                                                                                    |
|   | Control mode |                             | СРБ ГОСРМ                                                                                                    | Factory defualt: 0.01                                                                                                    |
|   |              | Settings (                  | ).0000~ 1.0000 sec                                                                                                    | ,                                                                                                    |
|   | 🛄 When Pr    | 00-35=0, the (              | overpressure detection is disable.                                                                                                    |                                                                                                    |
| × | 00-36        | Detection of                | of disconnection of pressure feedb                                                                                                    | ack                                                                                                    |
|   | Control mode | VF FOC                      | PG FOCPM                                                                                                    | Eactory default: 0                                                                                                    |
|   |              | Settinas                    | 0: No function                                                                                                    | r dotory dotadit. o                                                                                                    |
|   |              |                             | 1: Enable (only for the pressure feedba                                                                                                    | ack output signal within 1~5V and                                                                                                    |
|   |              |                             | 4~20mA)                                                                                                    |                                                                                                    |
|   | 🕮 When th    | nis parameter               | is set as 1 and if the pressure feedback                                                                                                    | signal is below 1V or 4mA, an                                                                                                    |
|   | "Dfhf nr     | essure feedbr               | ock fault" message may occur                                                                                                    |                                                                                                    |
|   | i ibi pi     | essure recube               | ick ladit message may occur.                                                                                                    |                                                                                                    |
| N | 00-38        | Pressure/fl                 | ow control function selection                                                                                                    |                                                                                                    |
|   | Control mode |                             |                                                                                                    |                                                                                                    |
|   |              | VE FOC                      | PG FOCPM                                                                                                    | Eactory default: 0                                                                                                    |
|   | Control mode | VF FOC                      | PG FOCPM<br>Bit 0:                                                                                                    | Factory default: 0                                                                                                    |
|   |              | e <b>VF FOC</b><br>Settings | PG FOCPM<br>Bit 0:<br>0: Switch the PI Gain according to the<br>1: Switch the PI Gain according to the<br>Bit 1:                                                                                                    | Factory default: 0<br>pressure feedback level<br>multi-function input terminal                                                                                            |
|   |              | e <b>VF FOC</b><br>Settings | PG FOCPM<br>Bit 0:<br>0: Switch the PI Gain according to the<br>1: Switch the PI Gain according to the<br>Bit 1:<br>0: No pressure/flow control switch                                                                                                    | Factory default: 0<br>pressure feedback level<br>multi-function input terminal                                                                                            |
|   |              | e <b>VF FOC</b><br>Settings | <b>PG FOCPM</b><br><b>Bit 0:</b><br>0: Switch the PI Gain according to the p<br>1: Switch the PI Gain according to the p<br><b>Bit 1:</b><br>0: No pressure/flow control switch<br>1: Switch between the pressure and flo                                                                                                    | Factory default: 0<br>pressure feedback level<br>multi-function input terminal                                                                                            |
|   |              | e <b>VF FOC</b><br>Settings | <b>PG FOCPM</b><br><b>Bit 0:</b><br>0: Switch the PI Gain according to the PI Switch the PI Gain according to the PI <b>Bit 1:</b><br>0: No pressure/flow control switch<br>1: Switch between the pressure and floe<br><b>Bit 2:</b>                                                                                                    | Factory default: 0<br>pressure feedback level<br>multi-function input terminal<br>w control                                                                               |
|   |              | • <b>VF FOC</b><br>Settings | <ul> <li>PG FOCPM</li> <li>Bit 0:</li> <li>0: Switch the PI Gain according to the PI Gain according to the PI Gain accord</li></ul> | Factory default: 0<br>pressure feedback level<br>multi-function input terminal<br>w control<br>pression                                                                   |
|   |              | e <b>VF FOC</b><br>Settings | PG FOCPM<br>Bit 0:<br>0: Switch the PI Gain according to the p<br>1: Switch the PI Gain according to the p<br>Bit 1:<br>0: No pressure/flow control switch<br>1: Switch between the pressure and flo<br>Bit 2:<br>0: Use the old pressure overshoot supp<br>1: Use the new pressure overshoot supp                                                                                                    | Factory default: 0<br>pressure feedback level<br>multi-function input terminal<br>w control<br>pression<br>ppression                                                      |
|   |              | e <b>VF FOC</b><br>Settings | <b>PG FOCPM</b><br><b>Bit 0:</b><br>0: Switch the PI Gain according to the PI Switch the PI Gain according to the PI <b>Bit 1:</b><br>0: No pressure/flow control switch<br>1: Switch between the pressure and floe<br><b>Bit 2:</b><br>0: Use the old pressure overshoot supp<br>1: Use the new pressure overshoot supp<br><b>Bit3:</b>                                                                                                    | Factory default: 0<br>pressure feedback level<br>multi-function input terminal<br>w control<br>pression                                                                   |
|   |              | e <b>VF FOC</b><br>Settings | <ul> <li>PG FOCPM</li> <li>Bit 0:</li> <li>0: Switch the PI Gain according to the PI Gain according to the PI Gain according to the PI Gain according to the PI Gain according to the PI Gain according to the PI Gain according to the PI Gain and flot</li> <li>Bit 2:</li> <li>0: Use the old pressure overshoot supp 1: Use the new pressure overshoot supp 1: Use the new pressure overshoot supp Bit3:</li> <li>0: Switch the PI Gain and single speed</li> </ul>                                                                                                    | Factory default: 0<br>pressure feedback level<br>multi-function input terminal<br>w control<br>pression<br>ppression                                                      |
|   |              | e <b>VF FOC</b><br>Settings | <ul> <li>PG FOCPM</li> <li>Bit 0:</li> <li>0: Switch the PI Gain according to the I</li> <li>1: Switch the PI Gain according to the I</li> <li>Bit 1:</li> <li>0: No pressure/flow control switch</li> <li>1: Switch between the pressure and floe</li> <li>Bit 2:</li> <li>0: Use the old pressure overshoot supp</li> <li>1: Use the new pressure overshoot supp</li> <li>1: Use the new pressure overshoot supp</li> <li>1: Switch the PI Gain and single speed</li> <li>pressure feedback level.</li> </ul>                                                                                                    | Factory default: 0<br>pressure feedback level<br>multi-function input terminal<br>w control<br>pression<br>ppression                                                      |
|   |              | e <b>VF FOC</b><br>Settings | <ul> <li>PG FOCPM</li> <li>Bit 0:</li> <li>0: Switch the PI Gain according to the PI Switch the PI Gain according to the PI Switch the PI Gain according to the PI Switch between the pressure and flot</li> <li>Bit 2:</li> <li>0: Use the old pressure overshoot supp</li> <li>1: Use the new pressure overshoot supp</li> <li>1: Use the new pressure overshoot supp</li> <li>1: Use the PI Gain and single speed pressure feedback level.</li> <li>1: Switch the PI Gain and speed bandwoord</li> </ul>                                                                                                    | Factory default: 0<br>pressure feedback level<br>multi-function input terminal<br>ow control<br>pression<br>bandwidth according to the<br>vidth according to the pressure |

When the Bit 0 of this parameter is set as 1, the PI Gain for the pressure can be switched in conjunction with the multi-function input terminal

| Set Bit2 = 0         |                      |                                            |  |  |
|----------------------|----------------------|--------------------------------------------|--|--|
| Multi-function input | Multi-function input |                                            |  |  |
| terminal = 47        | terminal = 48        |                                            |  |  |
| OFF                  | OFF                  | PI1 (Pr.00-20 and Pr.00-21) and Pr.00-10:  |  |  |
|                      |                      | Speed Bandwidth                            |  |  |
| ON                   | OFF                  | PI2 (Pr.00-22 and Pr.00-23) and Pr.00-50:  |  |  |
|                      |                      | Speed Bandwidth 2                          |  |  |
| OFF                  | ON                   | PI3 (Pr.00-24 and Pr.00-25) and Pr.00-51:  |  |  |
|                      |                      | Speed Bandwidth                            |  |  |
| Set Bit2 =1          |                      |                                            |  |  |
| Multi-function input | Multi-function input |                                            |  |  |
| terminal = 47        | terminal = 47        |                                            |  |  |
| OFF                  | OFF                  | PID1 (Pr.00-20, Pr.00-21 and Pr.00-37) and |  |  |

|     | Pr.00-10: Speed Bandwidth           OFF         PID2 (Pr.0-22, Pr.02-23 and Pr.00) |                                            |  |  |
|-----|------------------------------------------------------------------------------------|--------------------------------------------|--|--|
| ON  |                                                                                    |                                            |  |  |
|     |                                                                                    | Pr.00-50 Speed Bandwidth 2                 |  |  |
| OFF | ON                                                                                 | PID3 (Pr.00-24, Pr.00-25 and Pr.00-41) and |  |  |
|     |                                                                                    | Pr.00-51: Speed Bandwidth 3                |  |  |

- When the Bit 1 of this parameter is set as 1, the pressure feedback is lower than the pressure stable region (please refer to the description of Pr.00-26) so the flow control will be performed. When it enters the pressure stable region, the pressure control will be applied.
- When Bit1= 0, the Pressure Response is slow and the pressure overshoot is weak. When Bit1 = 1, the Pressure Response is fast and the pressure overshoot is strong.
- Set Bit2 = 0, the setting at Pr.00-39 and Pr.00-42 are used to suppress pressure overshoot. But when Bit2 = 1, the setting at Pr.00-37 is used to suppress pressure overshoot.
- When Bit3 =1:

| Pressure<br>Command                                                           | P, I Gain and Speed<br>Bandwidth                                                                  | <b>D</b><br>(Set Bit2 =1) |
|-------------------------------------------------------------------------------|---------------------------------------------------------------------------------------------------|---------------------------|
| Smaller than or equal to the<br>maximum pressure<br>command<br>(Pr.00-07)*25% | PI1 (Pr.00-20 and<br>Pr.00-21) and Pr.00-10:<br>Speed Bandwidth                                   | Pr.00-37                  |
| Equal to the maximum<br>value for pressure<br>command (Pr.00-07)              | Pl2 (Pr.00-22 and<br>Pr.00-23) and Pr.00-50:<br>Speed Bandwidth 2                                 |                           |
| Pressure command between 25% and 100%.                                        | The PI Gain and Speed<br>Bandwidth can be obtained<br>by calculating the linear<br>interpolation. |                           |

| × | <b>33 - 39</b> Integration Time – Pressure Overshoot 1      |                                 |
|---|-------------------------------------------------------------|---------------------------------|
|   | Control mode VF FOCPG FOCPM                                 | Factory default : 0.2           |
|   | Settings 0.00~500.00 seconds                                | 2                               |
| × | <b>COME AND A CONTRACT OF THE PRESSURE OVERSHOOT</b>        |                                 |
|   | Control mode VF FOCPG FOCPM                                 | Factory default : 2             |
|   | Settings 0~100%                                             | -                               |
|   | By using the factory setting 250 bar of the Pr.00-08 Maxim  | num Pressure Feedback, when the |
|   | pressure is over 5 bar (250*2%=5 bar), another integral tir | me of Pr00-39 will do overshoot |

protection.

 $\square$  When the bit2 of Pr.00-38=1 , Pr.00-42 is disabled.

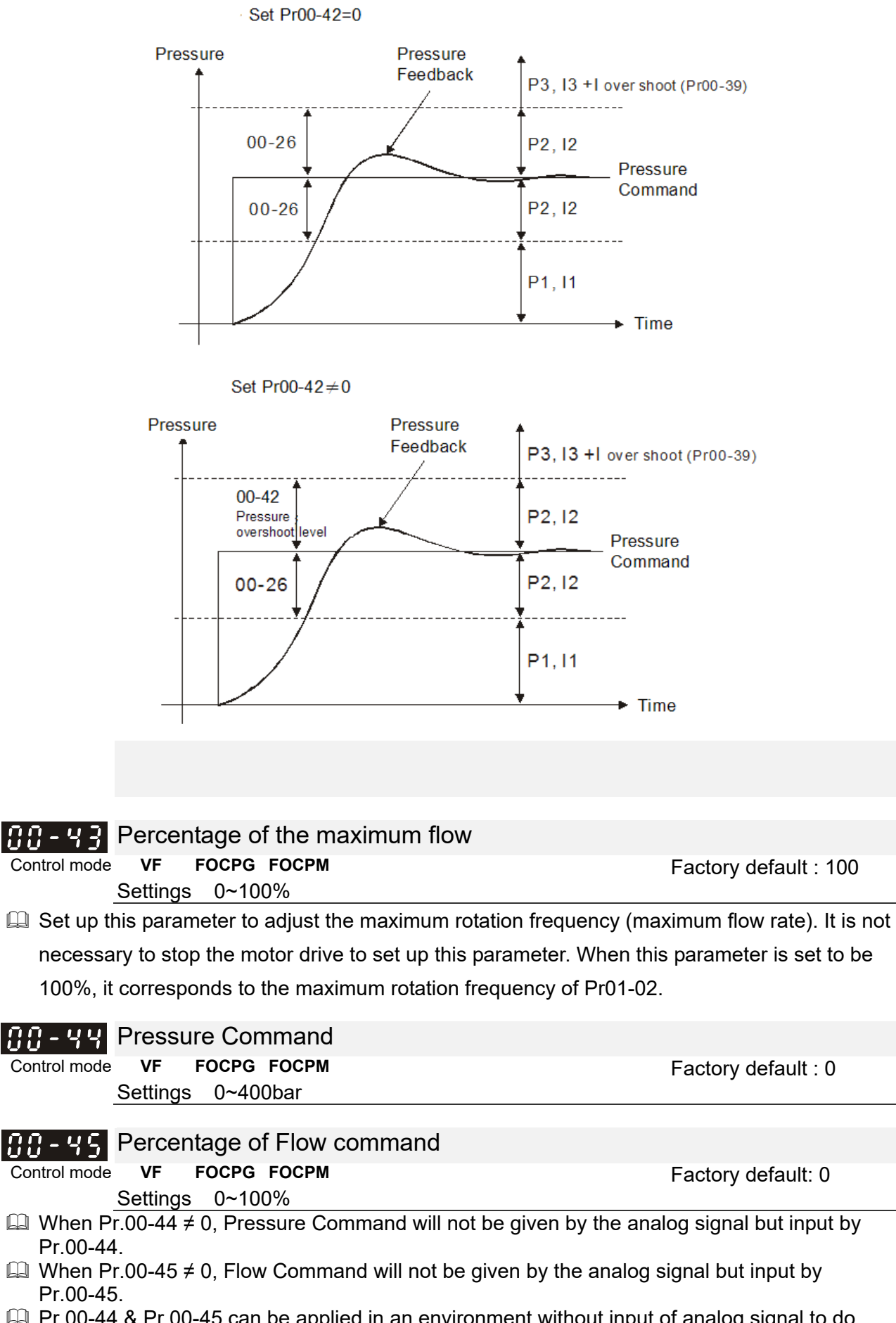

### Chapter 4 Parameters | HES-C

after driver processing

S1

Pr00-48

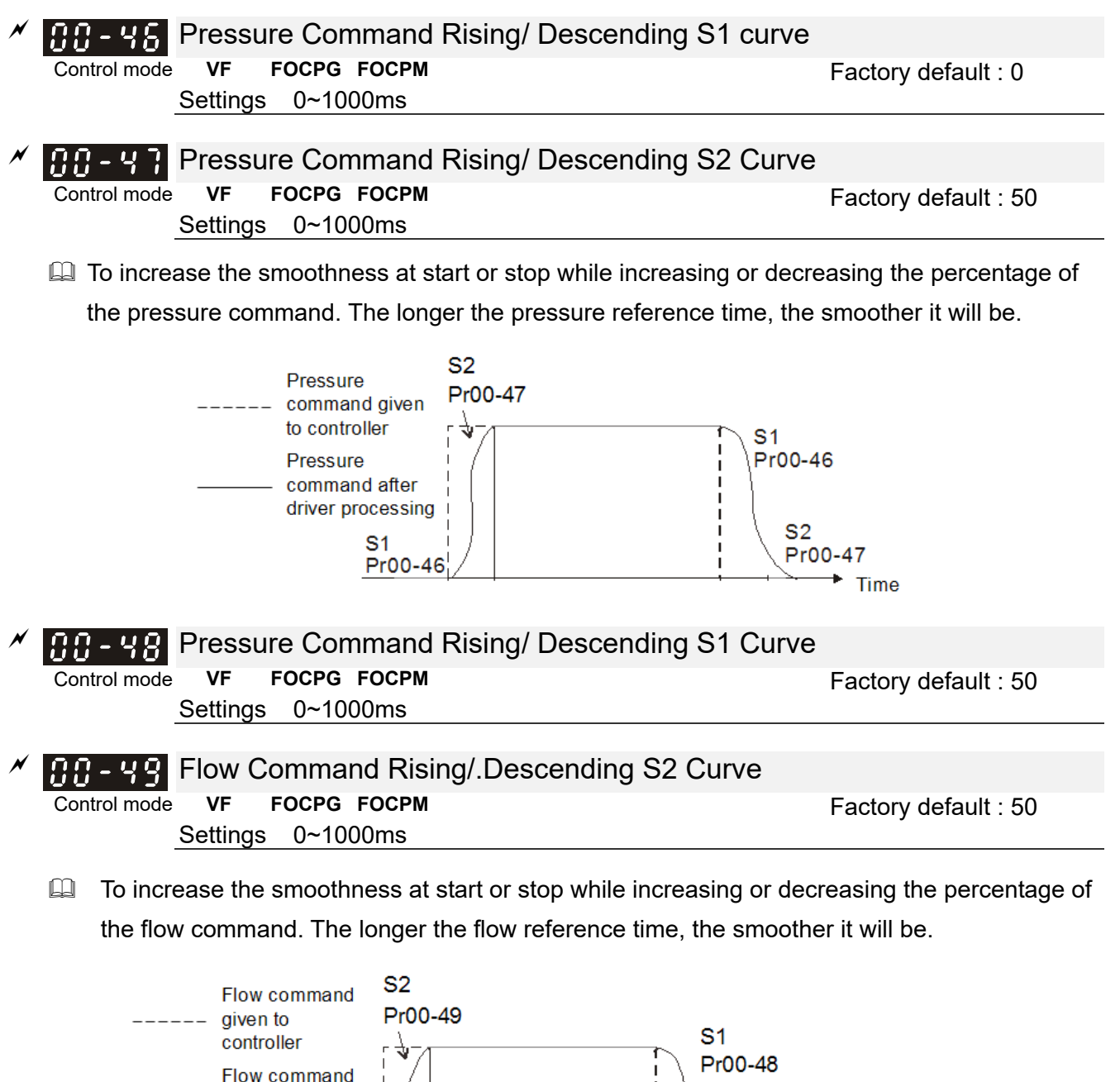

S2

Pr00-49

Time

| × | 00-50            | Speed ba                 | andwidth 2                                    |                                             |                               |
|---|------------------|--------------------------|-----------------------------------------------|---------------------------------------------|-------------------------------|
|   | Control mode     | F<br>Settings            | FOCPG FOCPM<br>0 ~ 40Hz                       |                                             | Factory default : 20          |
|   |                  |                          |                                               |                                             |                               |
| N | 88-51            | Speed ba                 | andwidth 3                                    |                                             |                               |
|   | Control mode     | F                        | FOCPG FOCPM                                   |                                             | Factory default : 20          |
|   | ~~ - ·           | Settings                 | 0~40Hz                                        |                                             |                               |
|   | L To set         | up the res               | sponse speed, the la                          | arger the value, the faster the rep         | oonse.                        |
| × | 00-53            | Oil shorta               | age detection time                            |                                             |                               |
|   | Control mode     | VF F<br>Settings         | <b>FOCPG FOCPM</b><br>0.0 ~60.0 sec           |                                             | Factory default : 0.0         |
|   | When time se     | the actual               | l pressure is lower t                         | han the minimum pressure (Pr.00             | 0-27) and exceeds the         |
|   | This pa          | arameter i<br>this paran | is functional only whether is set to 0, it is | en Pr00-09 (Pressure control mo<br>diabled. | ode) =1.                      |
| N | 00-54            | Oil pump                 | running reversely d                           | etection time                               |                               |
|   | Control mode     | • VF F                   |                                               |                                             | Factory default : 0.0         |
|   | 🚇 When           | the oil pu               | mp runs reversely a                           | nd exceeds the time set at Pr00-            | 54, a reverse running         |
|   | pops u           | ip.<br>this paran        | notor is sot to 0, it is                      | disabled                                    |                               |
|   |                  |                          |                                               |                                             |                               |
|   | 00-55            | Decem                    | ad                                            |                                             |                               |
|   | ~<br>// // - 5 A | Reserv                   | eu                                            |                                             |                               |
|   |                  |                          |                                               |                                             |                               |
| × | 00-59            | Minimu                   | Im Flow                                       |                                             |                               |
|   | Control mod      | de VF<br>Setting         | <b>FOCPG FOCPM</b><br>s 0.00 ~ 100.00%        |                                             | Factory setting: 5.00         |
|   | 🚇 To set         | the minim                | um pressure, the 1                            | 00% of Pr.00-27 matches the set             | ting at Pr.00-08 and the      |
|   | 100%             | of Pr.00-5               | 5 matches the setti                           | ng at Pr.01-02.                             |                               |
|   | 🛄 It is ne       | cessary to               | o maintain a minimu                           | m flow to make sure that the oil p          | bassage is filled with oil at |
|   | all time         | es. So tha               | t there will not be a                         | delay on oil tank activation when           | sending a pressure/ flow      |
|   | comma            | and.                     |                                               |                                             |                               |
| N | 88-81            | Minimum                  | Pressure 2                                    |                                             |                               |
|   | Control<br>mode  | VFF                      | FOCPG FOCPM                                   |                                             | Factory setting: 0.1          |
|   |                  | Settings:                | 0.0 ~ 100.0%                                  |                                             |                               |
|   | The set          | ting value               | of Pr.00-08 Maximu                            | Im Feedback Pressure is the 100             | 0% of this parameter          |
|   | Pr.00-61         | 1.                       |                                               |                                             |                               |

|                 |                                                                                                    | -0                                                                                                    |                                                                                                    |                                                                                                    |                                                                                                    |
|-----------------|----------------------------------------------------------------------------------------------------|----------------------------------------------------------------------------------------------------|----------------------------------------------------------------------------------------------------|----------------------------------------------------------------------------------------------------|----------------------------------------------------------------------------------------------------|
| 88-62           | Minimu                                                                                                    | um Flow 2                                                                                                    |                                                                                                    |                                                                                                    |                                                                                                    |
| Control<br>mode | VF                                                                                                    | FOCPG F                                                                                                    | ГОСРМ                                                                                                    |                                                                                                    | Factory setting: 5.00                                                                                                    |
|                 | Setting                                                                                                    | js 0.00~                                                                                                    | 100.00%                                                                                                    |                                                                                                    |                                                                                                    |
| 🛄 The sett      | ing valı                                                                                                    | ue at Pr.01⋅                                                                                                    | -02 Maximum Ope                                                                                                    | rating Frequency is the                                                                                                    | 100% of this parameter                                                                                                    |
| Pr.00-62        | <u>,</u>                                                                                                    |                                                                                                    |                                                                                                    |                                                                                                    |                                                                                                    |
| 00-63           | Pressu                                                                                                    | ire Releasi                                                                                                    | ng Valve Opening                                                                                                    | Time Interval                                                                                                    |                                                                                                    |
| Control         | VF                                                                                                    | FOCPG F                                                                                                    | FOCPM                                                                                                    |                                                                                                    | Factory setting: 0.100                                                                                                    |
| mode            | Setting                                                                                                    | , 0.000 s                                                                                                    | ~ 0.100 sec                                                                                                    |                                                                                                    |                                                                                                    |
| 🛄 The outp      | out sign                                                                                                    | nal MO-46 o                                                                                                    | opens the pressure                                                                                                    | e releasing valve when:                                                                                                    |                                                                                                    |
| 1) Spe          | ed con                                                                                                    | nmand is to                                                                                                    | o run reversely,                                                                                                    |                                                                                                    |                                                                                                    |
| 2) Pre          | essure o                                                                                                    | command i                                                                                                    | s to decrease the                                                                                                    | oressure                                                                                                    |                                                                                                    |
| 3) The          | elapse                                                                                                    | ed time is l                                                                                                    | onger than time se                                                                                                    | et at Pr.00-63.                                                                                                    |                                                                                                    |
| 4) The          | e feedb                                                                                                    | ack pressu                                                                                                    | ire doesn't reach y                                                                                                    | et the stable pressure zo                                                                                                    | one.                                                                                                    |
| Use Pr.0        | )0-63 tc                                                                                                    | set up the                                                                                                    | e time interval betw                                                                                                    | veen opening and closing                                                                                                    | g pressure releasing valve                                                                                                    |
| to avoid        | unnece                                                                                                    | essarv valv                                                                                                    | e opening and clo                                                                                                    | sing (ON / OFF)                                                                                                    |                                                                                                    |
|                 |                                                                                                    | ,                                                                                                    | 1 0                                                                                                    | 0 ( )                                                                                                    |                                                                                                    |
| 00-64           |                                                                                                    |                                                                                                    |                                                                                                    |                                                                                                    |                                                                                                    |
| <br>            | For s                                                                                                    | pecific cust                                                                                                    | tomers only                                                                                                    |                                                                                                    |                                                                                                    |
| 00-03           |                                                                                                    |                                                                                                    |                                                                                                    |                                                                                                    |                                                                                                    |
| 88-66           | Multi-fl                                                                                                    | ow rate / s                                                                                                    | peed command 1                                                                                                    |                                                                                                    |                                                                                                    |
| Control         | VF                                                                                                    | FOCPG F                                                                                                    | ЕОСРМ                                                                                                    |                                                                                                    | Factory setting: 0                                                                                                    |
| mode            | Setting                                                                                                    | ~ 000 ~                                                                                                    | 500 0047                                                                                                    |                                                                                                    |                                                                                                    |
| ·               | Journa                                                                                                    | 10 0.00                                                                                                    |                                                                                                    |                                                                                                    |                                                                                                    |
| 00-67           | Multi-fl                                                                                                    | ow rate / s                                                                                                    | peed command 2                                                                                                    |                                                                                                    |                                                                                                    |
| Control         | VF                                                                                                    | FOCPG F                                                                                                    | ОСРМ                                                                                                    |                                                                                                    | Factory setting: 0                                                                                                    |
| mode            | 0 - #                                                                                                    | 0.00                                                                                                    |                                                                                                    |                                                                                                    |                                                                                                    |
|                 | Setting                                                                                                    | <u>is 0.00~</u>                                                                                                    | 599.00HZ                                                                                                    |                                                                                                    |                                                                                                    |
| 00-68           | Multi-fl                                                                                                    | ow rate / s                                                                                                    | peed command 3                                                                                                    |                                                                                                    |                                                                                                    |
| Control         | VF                                                                                                    | FOCPG F                                                                                                    | ОСРМ                                                                                                    |                                                                                                    | Factory setting: 0                                                                                                    |
| mode            |                                                                                                    |                                                                                                    |                                                                                                    |                                                                                                    |                                                                                                    |
|                 | Setting                                                                                                    | js 0.00~                                                                                                    | 599.00Hz                                                                                                    |                                                                                                    |                                                                                                    |
| 00 50           | N A 1/1                                                                                                    |                                                                                                    |                                                                                                    |                                                                                                    |                                                                                                    |
| 00-69           | Multi-fl                                                                                                    | ow rate / s                                                                                                    | peed command 4                                                                                                    |                                                                                                    |                                                                                                    |
| Control         | Wulti-fl                                                                                                    | ow rate / s<br>FOCPG F                                                                                                    | peed command 4                                                                                                    |                                                                                                    | Factory setting: 0                                                                                                    |
|                 | <ul> <li>Control mode</li> <li>Control mode</li> <li>The sett Pr.00-62</li> <li>Control mode</li> <li>The output 1) Spection (1) Spection (1)</li></ul> | Image: Section of the section of the section of th | Omega       Minimum Flow 2         Control       VF       FOCPG I         mode       Settings       0.00 ~         Image       Nesting value at Pr.01       Pr.00-62.         Image       Pressure Release       Control       VF         Control       VF       FOCPG I         mode       Settings       0.000 ~         Image       One of the settings       0.000 ~         Image       Settings       0.000 ~         Image       Settings       0.000 ~         Image       Settings       0.000 ~         Image       Settings       0.000 ~         Image       Settings       0.000 ~         Image       Image       Settings       Image         Image       Image       For specific cus       Settings       0.00 ~         Image       Image       Image       Image       Image         Image       Image       Image       Image       Image         Image       Image       Image       Image       Image         Image       Image       Image       Image       Image         Image       Image       Image       Image       Image | OD=62       Minimum Flow 2         Control       VF       FOCPG FOCPM         mode       Settings       0.00 ~ 100.00%         □       The setting value at Pr.01-02 Maximum Ope         Pr.00-62.       Pressure Releasing Valve Opening         Control       VF       FOCPG FOCPM         mode       Settings       0.000 ~ 0.100 sec         □       The output signal MO-46 opens the pressure         1)       Speed command is to run reversely,         2)       Pressure command is to decrease the p         3)       The elapsed time is longer than time set         4)       The feedback pressure doesn't reach y         □       Use Pr.00-63 to set up the time interval betwato avoid unnecessary valve opening and clo         ○       For specific customers only         ○       For specific customers only         ○       For specific customers only         ○       FOCPG FOCPM         mode       Settings       0.00 ~ 599.00Hz         ○       FOCPG FOCPM         mode       Settings       0.00 ~ 599.00Hz         ○       FOCPG FOCPM         mode       Settings       0.00 ~ 599.00Hz         ○       FOCPG FOCPM         mode       Settings <td>Image: Settings       Minimum Flow 2         Control       VF       FOCPG FOCPM         mode       Settings       0.00 ~ 100.00%         Image: The setting value at Pr.01-02 Maximum Operating Frequency is the Pr.00-62.       Pressure Releasing Valve Opening Time Interval         Control       VF       FOCPG FOCPM         mode       Settings       0.000 ~ 0.100 sec         Image: The output signal MO-46 opens the pressure releasing valve when:       1)         Speed command is to run reversely,       2)       Pressure command is to decrease the pressure         3)       The elapsed time is longer than time set at Pr.00-63.         4)       The feedback pressure doesn't reach yet the stable pressure zo         Image: Use Pr.00-63 to set up the time interval between opening and closing to avoid unnecessary valve opening and closing (ON / OFF)         Image: Pr.00-65       For specific customers only         Image: Pr.00-65       For specific customers only         Image: Pr.00-65       Multi-flow rate / speed command 1         Control       VF       FOCPG FOCPM         Image: Pr.00-65       Multi-flow rate / speed command 2         Image: Pr.00-65       VF       FOCPG FOCPM         Image: Pr.00-65       Multi-flow rate / speed command 3         Imade       Settings       0.00 ~ 599.00Hz</td> | Image: Settings       Minimum Flow 2         Control       VF       FOCPG FOCPM         mode       Settings       0.00 ~ 100.00%         Image: The setting value at Pr.01-02 Maximum Operating Frequency is the Pr.00-62.       Pressure Releasing Valve Opening Time Interval         Control       VF       FOCPG FOCPM         mode       Settings       0.000 ~ 0.100 sec         Image: The output signal MO-46 opens the pressure releasing valve when:       1)         Speed command is to run reversely,       2)       Pressure command is to decrease the pressure         3)       The elapsed time is longer than time set at Pr.00-63.         4)       The feedback pressure doesn't reach yet the stable pressure zo         Image: Use Pr.00-63 to set up the time interval between opening and closing to avoid unnecessary valve opening and closing (ON / OFF)         Image: Pr.00-65       For specific customers only         Image: Pr.00-65       For specific customers only         Image: Pr.00-65       Multi-flow rate / speed command 1         Control       VF       FOCPG FOCPM         Image: Pr.00-65       Multi-flow rate / speed command 2         Image: Pr.00-65       VF       FOCPG FOCPM         Image: Pr.00-65       Multi-flow rate / speed command 3         Imade       Settings       0.00 ~ 599.00Hz |

| × | <b>GG - TG</b> Multi-flow rate / speed command 5                                                                                                    |                               |
|---|----------------------------------------------------------------------------------------------------|-------------------------------|
|   | Control VF FOCPG FOCPM                                                                                                    | Factory setting: 0            |
|   | mode<br>Settings 0.00 ~ 599.00Hz                                                                                                    |                               |
| ~ | 00 7 ( Multi flow rate / speed command 6                                                                                                    |                               |
|   |                                                                                                    | E ( ) ( )                     |
|   | mode                                                                                                    | Factory setting: 0            |
|   | Settings 0.00 ~ 599.00Hz                                                                                                    |                               |
| × | <b>00 - 7 2</b> Multi-flow rate / speed command 7                                                                                                    |                               |
|   | Control VF FOCPG FOCPM                                                                                                    | Factory setting: 0            |
|   | Settings 0.00 ~ 599.00Hz                                                                                                    |                               |
|   | You can set up multi-function input commands (Pr.03-00 to Pr.03-02 multi-flowrate / speed commands (MI functions #52 #53 #54)                                                                                                    | 2) to choose different        |
|   | The multi-flow rate / speed commands 1~7 (Pr.00-66 ~ Pr.00-72) co                                                                                                    | prrespond to the MI           |
|   | functions (#52, #53, #54) in binary code.<br>When MI functions #52, #53 and #54 are set to 0, the flowrate comr                                                                                                    | mand becomes the setting      |
|   | value of Pr.00-45.                                                                                                    | 0 1.7                         |
|   |                                                                                                    | 5 1~7.                        |
|   | 00-73                                                                                                    |                               |
|   | - For specific customers only                                                                                                    |                               |
| ~ |                                                                                                    |                               |
| ~ | <b>UU - </b><br><b>U</b> - <b>U I</b> Output quantity of oil pump                                                                                                    |                               |
|   | Control VF FOCPG FOCPM<br>mode                                                                                                    | Factory setting: 0            |
|   | Settings 0 ~ 500cc/rev                                                                                                    |                               |
|   | 0: Turn off pressure loss detection                                                                                                    |                               |
| N | To detect if there is a pressure loss.           Pressure loss detectiina time                                                                                                    |                               |
|   |                                                                                                    | Eactory sotting: 0            |
|   | mode                                                                                                    | Factory setting.              |
|   | Settings $0 \sim 60.0 \text{ sec}$                                                                                                    |                               |
|   | U 0: Turn off pressure loss detection                                                                                                    |                               |
|   | The larger the value, the larger consitive to detect the pressure larger                                                                                                    | The smaller the value, the    |
|   | more sensitive to detect the pressure loss                                                                                                    | . The smaller the value, the  |
| × | <b>BB</b> - <b>B</b> - <b>B</b> - |                               |
|   | Control VF FOCPG FOCPM                                                                                                    | Factory setting: 10           |
|   | mode<br>Settinas 0 ~ 100%                                                                                                    |                               |
|   | Pressure limit = Pressure command x Pressure limit %                                                                                                    |                               |
|   | $\square$ Set MI =44 as ON, when the pressure error is smaller than the pres                                                                                                    | ssure limit, the hybrid servo |
|   | motor switches to pressure more. When the pressure error is larger                                                                                                    | than the pressure limit, the  |

hybrid servo drive switches to flowrate mode.

| 01 Motor Parameters                                                                                                    | ✓You can set this paramet                                                                                                    | er during operation.                                                                                                 |
|----------------------------------------------------------------------------------------------------|----------------------------------------------------------------------------------------------------|----------------------------------------------------------------------------------------------------|
| · · · · · · · · · · · · · · · · ·                                                                                                    | e                                                                                                    |                                                                                                    |
| Control mode VF FOCPG<br>0<br>1:<br>2:<br>Settings<br>4:<br>5:<br>6:<br>7:                                                                                                    | FOCPM<br>: V/F<br>Reserved<br>Reserved<br>FOCPGIM (Induction Motor) (New for<br>Reserved<br>FOCPGPM (Synchronous Motor)<br>Reserved<br>Reserved<br>Reserved                                                                                                    | Factory default: 5<br>HES-C)                                                                                         |
| This parameter determine                                                                                                    | es the control mode of this AC motor.                                                                                                    |                                                                                                    |
| 0: V/F control, the user of<br>1: Reserved<br>2: Reserved<br>3: FOC vector control +<br>4: Reserved<br>5: FOC vector control +<br>6: Reserved                                                                                                    | can design the required V/F ratio. It is u<br>Encoder. It is used for induction motors<br>Encoder. It is used for synchronous mo                                                                                                    | ised for induction motors.                                                                                           |
| 7: Reserved                                                                                                    |                                                                                                    |                                                                                                    |
| Control mode     VF     FOCPG     Settings     0:     1:     TH     2:     0:                                                                                                    | <b>Peration command</b><br><b>FOCPM</b><br>The operation command is controlled I<br>The operation command is controlled I<br>the STOP button on the keypad panel is<br>The operation command is controlled I<br>The STOP button on the keypad panel<br>3: Reserved | Factory default: 1<br>by the digital keypad<br>by the external terminals.<br>disabled<br>by RS4845.<br>I is disabled |
| For the operation command                                                                                                    | and, press the PU button to allow the "F                                                                                                    | PU" indicator to be lit. In this                                                                                     |
| case, the RUN, JOG, an                                                                                                    | d STOP button are enabled.                                                                                                    |                                                                                                    |
| Image: Image: | imum operating frequency                                                                                                    |                                                                                                    |
| Control mode VF FOCPG<br>Settings 50                                                                                                    | <b>FOCPM</b><br>).00~599.00Hz                                                                                                    | Factory default: Default set<br>at the factory according to<br>the model name                                        |
| Set the maximum operat                                                                                                    | tion frequency range of the motor. This                                                                                                    | setting is corresponding to the                                                                                      |
| maximum flow for the sy                                                                                                    | stem.                                                                                                    |                                                                                                    |
| When the control mode i                                                                                                    | s FOCPM (Pr01-00=5), Pr00-06 will fol                                                                                                    | low the setting at Pr01-20                                                                                           |
| <number of="" poles="" the<br="">frequency&gt;. frequency =</number>                                                                                                    | synchronous motor> to modify Pr01-02<br>rpm*Pole/120                                                                                                    | 2 <motor's maximum="" operating<="" td=""></motor's>                                                                 |
| <pre>[] ! - [] ] Motor's rated</pre>                                                                                                    | l frequency                                                                                                    | Factory default: Default set                                                                                         |

Control mode VF FOCPG FOCPM

Settings 0.00~599.00Hz

I Typically, this setting is configured according to the rated voltage and frequency listed in the

at the factory according to

the model name

specifications on the motor's nameplate. If the motor is intended for 60Hz, set this value as 60Hz; if the motor is intended for 50Hz, set this value as 50Hz.

The motor's rated frequency will be different as Rated speed of the synchronous motor (Pr01-19) and Number of poles of the synchronous motor (Pr.01-20) change.

460V models: 0.1~510.0V

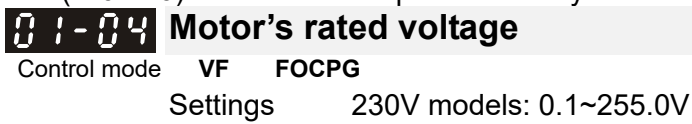

Factory default: 220.0/440.0

Typically, this setting is configured according to the rated operation voltage shown on the motor's nameplate. If the motor is intended for 220V, set this value as 220.0V; if the motor is intended for 200V, set this value as 200.0V.

| N | <b>3 : - 3 5</b> Acceleration time setting                              |                                 |
|---|-------------------------------------------------------------------------|---------------------------------|
|   | Control mode VF FOCPG FOCPM                                             | Factory default: 0.00           |
|   | Settings 0.00~600.00 seconds                                            |                                 |
| × | <b>B</b> ! - <b>B</b> E Deceleration time setting                       |                                 |
|   | Control mode VF FOCPG FOCPM                                             | Factory default: 0.00           |
|   | Settings 0.00~600.00 seconds                                            | -                               |
|   | $\square$ The acceleration time determines the time required for the Hy | vbrid serve motor to accelerate |

The acceleration time determines the time required for the Hybrid servo motor to accelerate from 0.0Hz to [the motor's maximum frequency] (Pr.01-02). The deceleration time determines the time required for the Hybrid servo motor to decelerate from [the motor's maximum frequency] (Pr.01-02) to 0.0Hz.

| 01-07 | Motor P  | Parameter Auto Tuning                                                                                                    |          |           |       |
|-------|----------|----------------------------------------------------------------------------------------------------|----------|-----------|-------|
|       |          | Fa                                                                                                    | ctory de | efault: 0 |       |
|       | Settings | Control mode                                                                                                    | ∋ VF     | FOCPG     | FOCPM |
|       |          | 0: No function                                                                                                    | 0        | 0         |       |
|       |          | 1: Rolling test for induction motor(IM) (Rs, Rr, Lm,<br>Lx, no-load current)                                                                              | 0        | 0         |       |
|       |          | 2: Static test for induction motor(IM)                                                                                                    | 0        | 0         |       |
|       |          | 4: Auto measure the angle between magnetic pole<br>and PG origin                                                                                          |          |           | 0     |
|       |          | 5: Parameter measurement by the dynamic test of SPM motor (Surface-mounted Permanent Magnet synchronous Motor)                                            |          |           | 0     |
|       |          | 9: Angle measurement between magnetic pole and PG origin and parameter measurement by the dynamic test of SPM motor.                                      |          |           |       |
|       |          | <ul><li>13: Dynamic test for IPM motor</li><li>(Interior permanent magnet synchronous motor)</li><li>14: Correction of pressure feedback offset</li></ul> |          |           |       |

If this parameter is set to 5, it will perform the parameter automatic tuning for the synchronous motor. In this case, press the [Run] button to perform the automatic measurement operation immediately. After the measurement is complete, the values are filled into Pr.01-22 (Rs), Pr.01-23 & Pr.01-24 (Ld & Lq), Pr.01-25 (Back EMF of the synchronous motor), respectively.

Synchronous motor AUTO-Tuning procedure: (static measurement)

- 1. All parameters of the Hybrid Servo Controller are set to factory settings and the motor is connected correctly.
- 2. Set the rated current Pr.01-17, rated power Pr.01-18, rated speed Pr..01-19, and number

of poles Pr.01-20 of the motor with correct values, respectively. For the acceleration/deceleration time, set the values according to the motor's capacity.

- Set Pr.01-07 to 5 and then press the RUN button. The auto tuning process for the motor 3. is carried out immediately. (Note: the motor starts running slightly).
- 4. After the process is finished, check if the motor's parameters (Pr.01-22 ~ Pr.01-25) have been automatically entered with the measurement data.
- If this parameter is set to 4, the automatic measurement of the angle between magnetic pole and the PG origin for the synchronous motor is performed. In this case, press the [Run] button to immediately perform automatic measurement. The measured data will be entered into Pr.01-27.

Auto-Tuning process for Synchronous Motor of the Angle between Magnetic Poles and PG Origin:

- 1. Set Pr.01-07 as 5 <Rolling test for PM motor> and run this setting. Or input the correct values to Pr.01-03, Pr.01-17 to Pr.01-25.
- 2. Before tuning, it is recommended to separate the motor and the load.
- Set Pr.01-07 to 4 and then press the RUN button on the keypad. The auto tuning process 3. for the motor is carried out immediately. (Note: the motor starts running).
- 4. After the process is complete, check if the values for the angle between magnetic poles and PG origin have been automatically entered in Pr.01-27.

# **H** + - **H** Rated current of the induction motor (A)

|   | Control mode | FO             | CPG                                                              | Unit: Ampere<br>Factory default: # ##                        |
|---|--------------|----------------|------------------------------------------------------------------|--------------------------------------------------------------|
|   |              | Settings       | 40~120% of the rated driving current                             |                                                              |
|   | 🛄 To set th  | nis parameter, | the user can set the rated motor current range                   | e shown on the motor's                                       |
|   | namepla      | ate. The facto | ry default is 90% of the rated current of the Hy                 | brid Servo Controller.                                       |
|   | For exa      | mple: For the  | 7.5HP (5.5kW) motor, the rated current is 25,                    | the factory settings: 22.5A.                                 |
|   | -            | The customer   | s can set the parameter within the range $10 \sim 25*120\% - 30$ | 30A.                                                         |
| , |              | 25 40 /0-10    | 23 120 /0-30                                                     |                                                              |
| N | 01-09        | Rated pov      | ver of the induction motor                                       |                                                              |
|   | Control mode | FO             | CPG                                                              | Factory default: #.##                                        |
|   |              | Settings       | 0 – 655.35kW                                                     |                                                              |
|   | Set the I    | motor's rated  | power. The factory default value is the power                    | of the Hybrid Servo                                          |
|   | Controlle    | er.            |                                                                  |                                                              |
| N | 0:-:0        | Rated spe      | ed of the induction motor                                        |                                                              |
|   | Control mode | FO             | CPG                                                              | Factory default:<br>1710 (60Hz 4-pole)<br>1410 (50Hz 4-pole) |
|   |              | Settings       | 0~65535 rpm                                                      |                                                              |
|   | 🛄 This par   | ameter sets t  | he rated speed of the motor. It is necessary to                  | refer to the specifications                                  |
|   | shown c      | on the motor's | nameplate.                                                       |                                                              |
|   | 0: - : :     | Number o       | f poles of the induction motor                                   |                                                              |
|   | Control mode | FO             | CPG                                                              | Factory default: 4                                           |

Settings

2~20

 $\square$  This parameter sets the number of motor number of poles (odd number is not allowed).

| 81-12        | No-load      | d current of the induction motor (A)               |                                                                                   |
|--------------|--------------|----------------------------------------------------|-----------------------------------------------------------------------------------|
| Control mode |              | FOCPG                                              | Unit: Ampere                                                                      |
|              | Settinas     | 0~ Default value of Parameter 01-08                | Factory default: #.##                                                             |
| The fact     | tory defaul  | t is 40% of the rated current of the Hybrid Servo  | Controller.                                                                       |
| 81-13        | Stator r     | resistance (Rs) of the induction motor             |                                                                                   |
| Control mode |              | FOCPG                                              | Factory default: 0                                                                |
| []  -  4     | Rotor r      | esistance (Rr) of the induction motor              |                                                                                   |
| Control mode | Settings     | FOCPG                                              | Factory default: 0                                                                |
|              | Settings     | 0-03.33352                                         |                                                                                   |
| 0 !- !\$     | Magnet       | izing inductance (Lm) of the induction             | motor                                                                             |
| Control mode |              | FOCPG                                              | Factory default: 0                                                                |
| 11 1- 18     | Total le     | akage inductance (Lx) of the induction             | motor                                                                             |
| Control mode | •            | FOCPG                                              | Factory default: 0                                                                |
|              | Settings     | 0.0~6553.5mH                                       | -                                                                                 |
| 0, 10        | Deted        |                                                    |                                                                                   |
|              | Rated c      | urrent of the synchronous motor                    |                                                                                   |
| Control mode |              | FOCPM                                              | Factory default: Default<br>set at the factory<br>according to the model<br>name. |
|              | Settings     | 0~655.35 Amps                                      |                                                                                   |
| 🔛 The use    | er can set t | he rated current shown on the synchronous mot      | or's nameplate.                                                                   |
| 0 !- !8      | Rated p      | ower of the synchronous motor                      |                                                                                   |
| Control mode |              | FOCPM                                              | Factory default: Default                                                          |
|              |              |                                                    | set at the factory<br>according to the model<br>name                              |
|              | Settings     | 0.00 – 655.35kW                                    |                                                                                   |
| 🛄 This Pa    | rameter se   | ets the rated power of the synchronous motor.      |                                                                                   |
| 8:           | Rated s      | peed of the synchronous motor                      |                                                                                   |
| Control mode |              | FOCPM                                              | Factory default: Default<br>set at the factory<br>according to the model          |
|              | Settings     | 0~65535                                            | hamo.                                                                             |
| 🕮 This par   | ameter se    | ts the rated speed of the synchronous motor. It is | s necessary to refer to the                                                       |
| specifica    | ations sho   | wn on the motor's nameplate.                       |                                                                                   |
|              |              |                                                    |                                                                                   |
| 01-20        | Number       | r of poles of the synchronous motor                |                                                                                   |
| Control mode |              | FOCPM                                              | Factory default: Default<br>set at the factory<br>according to the model<br>name. |
|              | Settings     | 2~20                                               |                                                                                   |
| 🚇 This par   | ameter se    | ts the number of the synchronous motor's numb      | er of poles (odd number is                                                        |
| not allow    | ved).        |                                                    |                                                                                   |

| {   - 2   Inertia o                                                                                                    | of the synchronous motor's rotor                                                                                                    |                                                                                                    |
|----------------------------------------------------------------------------------------------------|----------------------------------------------------------------------------------------------------|----------------------------------------------------------------------------------------------------|
| Control mode                                                                                                    | FOCPM                                                                                                    | Factory default: Default<br>set at the factory<br>according to the model<br>name.                    |
| Settings                                                                                                    | 0.0~6553.5 *10 <sup>-4</sup> kg.m2                                                                                                    |                                                                                                    |
| 0 1 7 7 Stator's                                                                                                    | phase resistance (Ps) oth the su                                                                                                    | nebranaus matar                                                                                      |
| Control mode                                                                                                    | FOCPM                                                                                                    | Factory default: Default<br>set at the factory<br>according to the model<br>name.                    |
| Settings                                                                                                    | 0~65.535Ω                                                                                                    |                                                                                                    |
| Enter the phase res                                                                                                    | sistance of the synchronous motor.                                                                                                    |                                                                                                    |
| Stator's                                                                                                    | phase inductance(Ld) of the syn                                                                                                    | chronous motor                                                                                       |
| 9 - 24 stator's                                                                                                    | phase inductance(Lg) of the syn                                                                                                    | chronous motor                                                                                       |
| Control mode<br>Settings                                                                                                    | <b>FOCPM</b><br>0.0~655.35mН                                                                                                    | Factory default: Default<br>set at the factory<br>according to the model<br>name.                    |
| Enter the synchron                                                                                                    | ous motor's phase inductance. For surfac                                                                                                    | e type magnets (SPM). Ld = Lg; for                                                                   |
| built-in magnets (IF                                                                                                    | PM)   d ≠   a                                                                                                    |                                                                                                    |
| built-in magnets (ii                                                                                                    | $M_{j}$ , $Ed \neq Eq.$                                                                                                    |                                                                                                    |
| 8 1-25 Back EM                                                                                                    | IF of the synchronous motor                                                                                                    |                                                                                                    |
| Control mode                                                                                                    | FOCPM                                                                                                    | Factory default: 0                                                                                   |
|                                                                                                    | <br>U~65535 V/krpm                                                                                                    |                                                                                                    |
|                                                                                                    | F of the synchronous motor.                                                                                                    |                                                                                                    |
| 11-25 Encoder                                                                                                    | <sup>r</sup> selection                                                                                                    |                                                                                                    |
| Control mode<br>Settings                                                                                                    | FOCPM                                                                                                    | Factory default: 3                                                                                   |
| 0.1                                                                                                    |                                                                                                    |                                                                                                    |
| 5                                                                                                    | 3: Resolver                                                                                                    |                                                                                                    |
|                                                                                                    | 3: Resolver                                                                                                    |                                                                                                    |
| []   - 2 ] Magnet                                                                                                    | 3: Resolver                                                                                                    | ronous motor                                                                                         |
| Control mode                                                                                                    | 3: Resolver<br>ic pole offset angle of the synch<br>FOCPM                                                                                                    | <b>ronous motor</b><br>Factory default: 0.0                                                          |
| Control mode Settings                                                                                                    | 3: Resolver<br>ic pole offset angle of the synch<br>FOCPM<br>0.0~360.0°                                                                                                    | <b>ronous motor</b><br>Factory default: 0.0                                                          |
| Control mode<br>Settings                                                                                                    | 3: Resolver<br>ic pole offset angle of the synch<br>FOCPM<br>0.0~360.0°<br>prresponds to the offset angle of the sync                                                                              | <b>ronous motor</b><br>Factory default: 0.0<br>hronous motor                                         |
| Image: Settings   Image: Settings   Image: Settings <td>3: Resolver<br/>ic pole offset angle of the synch<br/>FOCPM<br/>0.0~360.0°<br/>prresponds to the offset angle of the sync<br/>of poles of the resolver</td> <td><b>ronous motor</b><br/>Factory default: 0.0<br/>hronous motor</td> | 3: Resolver<br>ic pole offset angle of the synch<br>FOCPM<br>0.0~360.0°<br>prresponds to the offset angle of the sync<br>of poles of the resolver                                                  | <b>ronous motor</b><br>Factory default: 0.0<br>hronous motor                                         |
| Magnet<br>Control mode<br>Settings<br>The origin of PG co<br>Control mode                                                                                                    | 3: Resolver<br>ic pole offset angle of the synch<br>FOCPM<br>0.0~360.0°<br>prresponds to the offset angle of the sync<br>of poles of the resolver<br>FOCPM                                         | ronous motor<br>Factory default: 0.0<br>hronous motor<br>Factory default: 1                          |
| Magnet     Control mode     Settings     The origin of PG co     Mumber     Control mode     Settings                                                                                                    | 3: Resolver<br>ic pole offset angle of the synch<br>FOCPM<br>0.0~360.0°<br>prresponds to the offset angle of the sync<br>of poles of the resolver<br>FOCPM<br>1~5                                  | ronous motor<br>Factory default: 0.0<br>hronous motor<br>Factory default: 1                          |
| Image: Setting s         Control mode       Setting s         Image: Setting s       Number         Setting s       Setting s                                                                                                    | 3: Resolver<br>ic pole offset angle of the synch<br>FOCPM<br>0.0~360.0°<br>prresponds to the offset angle of the sync<br>of poles of the resolver<br>FOCPM<br>1~5                                  | ronous motor<br>Factory default: 0.0<br>hronous motor<br>Factory default: 1                          |
| Image: Setting s         Image: Control mode         Setting s         Image: Control mode         Setting s         Image: Control mode         Setting s         Image: Control mode         Setting s         Image: Control mode         Setting s         Image: Control mode         Setting s         Image: Control mode         Setting s         Image: Control mode         Setting s                                                                                                    | 3: Resolver<br>ic pole offset angle of the synch<br>FOCPM<br>0.0~360.0°<br>prresponds to the offset angle of the sync<br>of poles of the resolver<br>FOCPM<br>1~5<br>Pulse                         | ronous motor<br>Factory default: 0.0<br>hronous motor<br>Factory default: 1                          |
| Image: Settings         Image: Control mode         Settings         Image: The origin of PG control mode         Image: Settings         Image: Settings         <                                                                                                    | 3: Resolver<br>ic pole offset angle of the synch<br>FOCPM<br>0.0~360.0°<br>prresponds to the offset angle of the sync<br>of poles of the resolver<br>FOCPM<br>1~5<br>Pulse<br>CPG FOCPM<br>1 20000 | ronous motor<br>Factory default: 0.0<br>hronous motor<br>Factory default: 1<br>Factory default: 1024 |

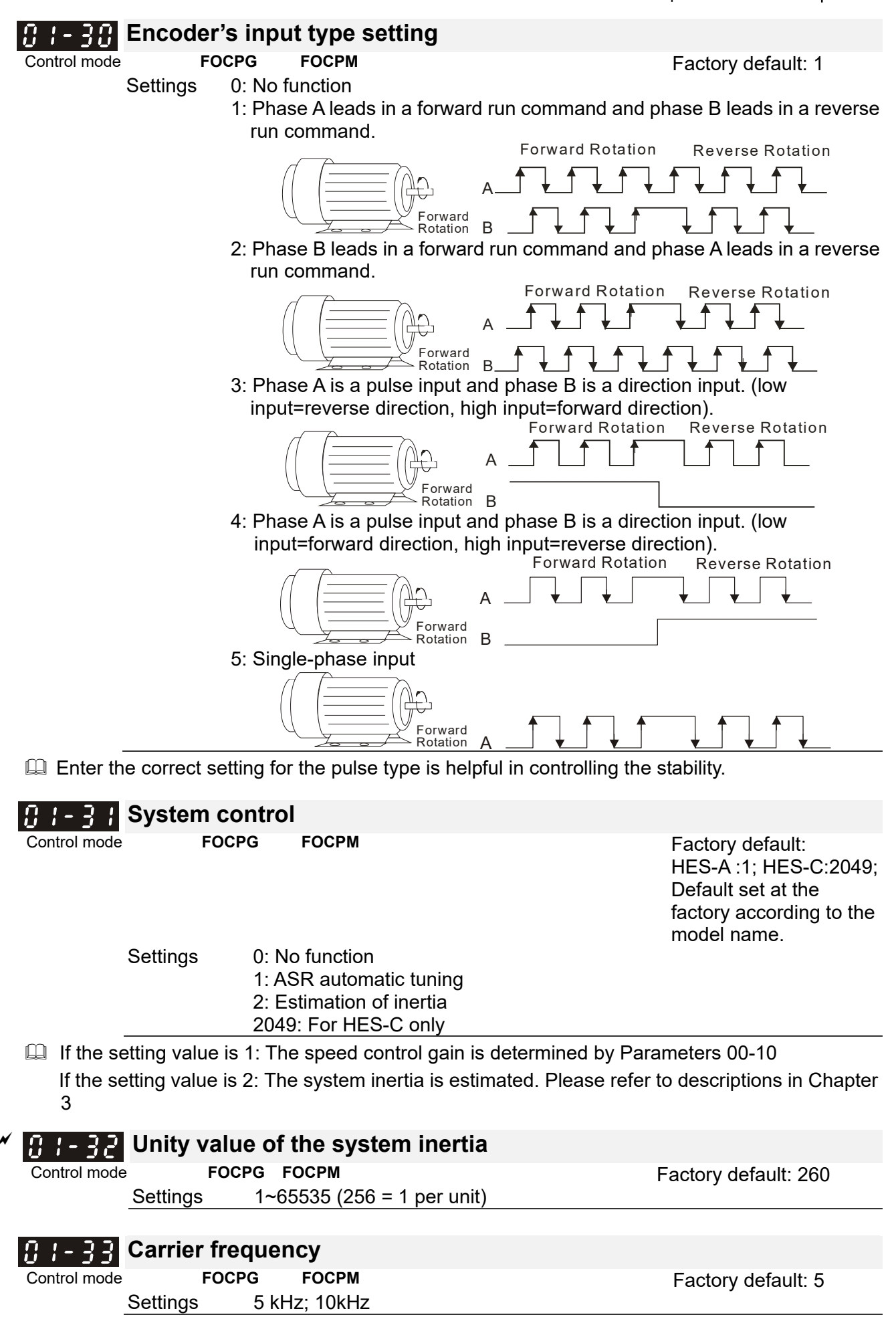

I The carrier frequency of the PWM output has a significant influence on the electromagnetic

#### Chapter 4 Parameters | HES-C

noise of the motor. The heat dissipation of the Hybrid Servo Controller and the interference from the environment may also affect the noise. Therefore, if the ambient noise is greater than the motor noise, reducing the carrier frequency of the drive may have the benefits of reducing a temperature rise; if the carrier frequency is high, even if the operation is quiet, the overall wiring and interference control should be taken into consideration.

When the carrier frequency increases, the rated current decreases as shown in the table below. So the overload capacity also decreases.

|                 | Rated Current (Pr.00-01) |
|-----------------|--------------------------|
| Frequency (KHZ) |                          |
| 4               | 100%                     |
| 5               | 100%                     |
| 6               | 90%                      |
| 7               | 82%                      |
| 8               | 75%                      |
| 9               | 68%                      |
| 10              | 62%                      |

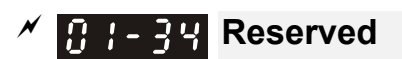

## 8 1-35 Motor ID

Control mode

Factory default: 0

Settings

|     | Delta Hybrid Servo<br>Motor ID |                  |
|-----|--------------------------------|------------------|
| 0   | Disabled                       |                  |
| 16  | ECMA-ER181BP3                  | 11kW220V motor   |
| 17  | ECMA-KR181BP3                  | 11kW380V motor   |
| 18  | ECMA-ER221FPS                  | 15kW220V motor   |
| 19  | ECMA-KR221FPS                  | 15kW380V motor   |
| 20  | ECMA-ER222APS                  | 20kW220V motor   |
| 21  | ECMA-ER222APS                  | 20kW380V motor   |
| 125 | MSJ-KR133AE48B                 | 30kW380V motor   |
| 216 | MSJ-DR201AE42C                 | 10.4kW220V motor |
| 217 | MSJ-IR201AE42C                 | 10.3kW380V motor |
| 218 | MSJ-DR201EE43C                 | 14.6kW380V motor |
| 219 | MSJ-IR201EE42C                 | 14.2kW380V motor |
| 220 | MSJ-DR201IE42C                 | 18.4kW220V motor |
| 221 | MSJ-IR201IE42C                 | 18.3kW380V motor |
| 222 | MSJ-GR202DE42C                 | 23.1kW220V motor |
| 223 | MSJ-OR202DE42C                 | 23kW380V motor   |
| 224 | MSJ-DR202HE42C                 | 27.6kW220V motor |
| 225 | MSJ-LR202FE42C                 | 25kW380V motor   |
| 227 | MSJ-IR203CE42C                 | 32kW/380V motor  |
| 229 | MSJ-OR264FE48C                 | 45.2kW380V motor |
| 231 | MSJ-IR265CE48C                 | 52.5kW380V motor |
| 233 | MSJ-IR266IE48                  | 68kW, 380V motor |
| 245 | MSJ-IR202HE42                  | 27kW, 380V motor |

### **G :** - **35** Change the rotation direction

Control mode

Settings

 
 FOCPG
 FOCPM
 Factory default: 0

 0: When the driver runs forward, the motor rotates counterclockwise. When the driver runs reverse, the motor rotates clockwise.
 1: When the driver runs forward, the motor rotates clockwise. When the driver runs reverse, the motor rotates counterclockwise.

This parameter can be modified only when the machine is shut down. For an induction motor after the parameters are configured completely, it will change the running direction. For a synchronous motor, it is necessary to perform the magnetic pole detection and re-start the drive.

### 11 | - 3 7 HES ID#

Control mode

FOCPG FOCPM Settings 0 : Disabled Factory default: 0

| Model      | HES ID# | Model                 | HES<br>ID# | Model      | HES ID# |
|------------|---------|-----------------------|------------|------------|---------|
| HES063H230 | C 2122  | HES160H43A            | 6140       | HES063H43C | 2142    |
| HES080H230 | C 3122  | HES125H43F/HES100M43F | 5143       | HES080H43C | 3142    |
| HES100H230 | C 4122  | HES160H43F/HES125M43F | 6143       | HES100H43C | 4142    |
| HES125H230 | C 5122  | HES160M43F            | 6343       | HES125H43C | 5142    |
| HES160H230 | C 6122  | HES200H43F            | 7143       | HES160H43C | 6142    |
| HES200H230 | C 7122  | HES250M43F            | 8343       | HES063M43C | 2342    |
| HES250G23  | C 8022  | HES400M43F            | 10343      | HES080M43C | 3342    |
| HES063H23/ | A 2120  | HES250Z43F            | 8243       | HES100M43C | 4342    |
| HES080G23  | A 3020  |                       |            | HES125M43C | 5342    |
| HES080H23/ | A 3120  |                       |            | HES160M43C | 6342    |
| HES100H23/ | A 4120  |                       |            | HES200M43C | 7342    |
| HES100Z23/ | A 4220  |                       |            | HES200H43C | 7142    |
| HES125H23  | A 5120  |                       |            | HES250M43C | 8342    |
| HES160H23/ | A 6120  |                       |            | HES320M43C | 9342    |
| HES063H43/ | A 2140  |                       |            | HES063Z43F | 2243    |
| HES080H43/ | A 3140  |                       |            | HES080Z43F | 3243    |
| HES100H43  | A 4140  |                       |            | HES100Z43F | 4243    |
| HES125H43/ | A 5140  |                       |            | HES125Z43F | 5243    |
|            |         |                       |            | HES160Z43F | 6243    |

| Setting: 100%                                         |
|-------------------------------------------------------|
|                                                       |
| eak magnetic<br>DC bus voltage.<br>ch will affect the |
| е<br>С                                                |

| <b>PDFF</b> (Speed overshoot suppression parameter) |                      |
|-----------------------------------------------------|----------------------|
| Control mode FOCPG FOCPM                            | Factory Setting: 100 |
| Settings 0 ~200                                     |                      |

### **02** Parameters for Protection

✓You can set this parameter during operation.

## ≁ <u>82-88</u> z

Control mode

92 82 92

### Software brake level

Factory default: VF FOCPG FOCPM 380.0/760.0 Settings 230V series: 350.0~450.0V<sub>DC</sub> 460V series: 700.0~900.0V<sub>DC</sub>

Sets the reference point of software brake. The reference value is the DC bus voltage.

| • ()         | Present fault record                                                           |    |       |       |  |
|--------------|--------------------------------------------------------------------------------|----|-------|-------|--|
| - 0.2        | Second most recent fault record                                                |    |       |       |  |
| . <u>02</u>  | Third most recent fault record                                                 |    |       |       |  |
| . <u>0y</u>  | Fourth most recent fault record                                                |    |       |       |  |
| <u>. n c</u> | Fifth most recent fault record                                                 |    |       |       |  |
| <u> </u>     |                                                                                |    |       |       |  |
| · 86         | Sixth most recent fault record                                                 |    |       |       |  |
|              | Settings Control mode                                                          | VF | FOCPG | FOCPM |  |
|              | U: No error record                                                             | 0  | 0     | 0     |  |
|              | 1: Over-current during acceleration (ocA)                                      | 0  | 0     | 0     |  |
|              | 2: Over-current during deceleration (ocd)                                      | 0  | 0     | 0     |  |
|              | 3: Over-current during constant speed (ocn)                                    | 0  | 0     | 0     |  |
|              | 4: Ground fault (GFF)                                                          | 0  | 0     | 0     |  |
|              | 5: IGBT Short-circuit (occ)                                                    | 0  | 0     | 0     |  |
|              | 6: Over-current at stop (ocs)                                                  | 0  | 0     | 0     |  |
|              | 7. Over-voltage during acceleration (ovA)                                      | 0  | 0     | 0     |  |
|              | o. Over-voltage during deceleration (ovd)                                      | 0  | 0     | 0     |  |
|              | 9. Over voltage during constant speed (ovir)                                   | 0  | 0     | 0     |  |
|              | 10. Over-voltage at stop (0v5)<br>11: Low voltage during acceleration $(L_VA)$ | 0  | 0     | 0     |  |
|              | 12: Low voltage during deceleration (Lvd)                                      | 0  | 0     | 0     |  |
|              | 12: Low-voltage during deceleration (Lvd)                                      | 0  | 0     | 0     |  |
|              | 14: Low voltage at stop (LVS)                                                  | 0  | 0     | 0     |  |
|              | 15: Dhase loss protection (DHL)                                                | 0  | 0     | 0     |  |
|              | 16: ICBT over heat (oH1)                                                       | 0  | 0     | 0     |  |
|              | 17: Canacitor over heat(oH2)                                                   | 0  | 0     | 0     |  |
|              | 18: TH1 open: IGBT over-heat protection circuit error (tH1o)                   | 0  | 0     | 0     |  |
|              | 19: TH2 open: heat sink over-heat protection circuit error                     | 0  | 0     | 0     |  |
|              | (tH20) TH2 open: Canacitor over heat protection circuit error                  |    |       |       |  |
|              |                                                                                |    |       |       |  |
|              | 20. IGBT over heated and unusual fan function (oHF)                            | 0  | 0     | 0     |  |
|              | 21. Hybrid Servo Controller overload (ol.)                                     | 0  | 0     | 0     |  |
|              | 22: Motor 1 overload (EoL1)                                                    | 0  | 0     | 0     |  |
|              | 23: Reserved                                                                   |    |       |       |  |
|              | 24: Hybrid servo motor over-heat(oH3)                                          | 0  | 0     | 0     |  |
|              | 25: Reserved                                                                   |    |       |       |  |
|              | 26: Reserved                                                                   | 0  | 0     | 0     |  |
|              | 27: Reserved                                                                   | 0  | 0     | 0     |  |
|              | 28: Reserved                                                                   |    |       |       |  |
|              | 29: Reserved                                                                   |    |       |       |  |
|              | 30: Memory write error (cF1)                                                   | 0  | 0     | 0     |  |
|              | 31: Memory read error (cF2)                                                    | 0  | 0     | 0     |  |
|              | 32: Isum current detection error (cd0)                                         | 0  | 0     | 0     |  |
|              | 33: U-phase current detection error (cd1)                                      | 0  | 0     | 0     |  |
|              | 34: V-phase current detection error (cd2)                                      | 0  | 0     | 0     |  |
|              | 35: W-phase current detection error (cd3)                                      | 0  | 0     | 0     |  |
|              | 36: Clamp current detection error (Hd0)                                        | 0  | 0     | 0     |  |
|              | 37: Over-current detection error (Hd1)                                         | 0  | 0     | 0     |  |

| 38: Over-voltage current detection error (Hd2)                         | 0          | 0          | 0     |
|------------------------------------------------------------------------|------------|------------|-------|
| 39: Ground current detection error (Hd3)                               | 0          | 0          | 0     |
| 40: Auto tuning error (AuE)                                            |            |            | 0     |
| 41: Reserved                                                           | 0          | 0          | 0     |
| 42: PG feedback error (PGF1)                                           |            | 0          | 0     |
| 43: PG feedback loss (PGF2)                                            |            | 0          | 0     |
| 44: PG feedback stall (PGF3)                                           |            | 0          | 0     |
| 45: PG feedback slip (PGF4)                                            |            | 0          | 0     |
| 46: Reserved                                                           | 0          | 0          | 0     |
| 47: Reserved                                                           | 0          | 0          | 0     |
| 48: Reserved                                                           |            |            |       |
| 49: External fault input (EF)                                          | 0          | 0          | 0     |
| 50: Emergency stop (EF1)                                               | 0          | 0          | 0     |
| 51: Reserved                                                           |            |            |       |
| 52: Password input error for 3 consecutive times (PcodE                | 0          | 0          | 0     |
| 53: CPU error (cccod)                                                  |            |            |       |
| 54: Communication error (wrong command) (cE1)                          | 0          | 0          | 0     |
| 55: Communication error (wrong data address) (cE2)                     | 0          | 0          | 0     |
| 56: Communication error (wrong data) (cE3)                             | 0          | 0          | 0     |
| 57: Communication error (wrong data written address) (cE4)             | 0          | 0          | 0     |
| 58: RS485 communication time out (cE10)                                | 0          | 0          | 0     |
| 59: Reserved                                                           | 0          | 0          | 0     |
| 60: Braking transistor error (bF)                                      | 0          | 0          | 0     |
| 61~64: Reserved                                                        | 0          | 0          | 0     |
| 65: PG card information error (PGF5)                                   |            |            | 0     |
| 66: Over pressure (ovP)                                                | 0          | 0          | 0     |
| 67: Pressure feedback fault (PfbF)                                     | 0          | 0          | 0     |
| 68: Oil pump runs reversely (Prev)                                     |            |            |       |
| 69: Oil shortage warning (noil)                                        |            |            |       |
| 70: Reserved                                                           |            |            |       |
| 71: Over current at Braking chopper (ocbs)                             |            |            |       |
| 72: Braking resistor is open-circuit (bro)                             |            |            |       |
| 73: Resistance of braking resistor is too small (brF)                  |            |            |       |
| 74: Braking chopper overheated (oH4)                                   |            |            |       |
| 75: Error occurred on Brake chopper's thermal protection               |            |            |       |
| line (tH4o)                                                            |            |            |       |
| 76~81: Reserved                                                        |            |            |       |
| 82: Output Phase Loss on Phase U (oPL1)                                |            |            |       |
| 83: Output Phase Loss on Phase V (oPL2)                                |            |            |       |
| 84: Output Phase Loss on Phase W (oPL3)                                |            |            |       |
| 85, 86, 88~100: Reserved                                               |            |            |       |
| 87: Hybrid servo drive overloading while running at low                |            |            |       |
| frequency (oL3)                                                        |            |            |       |
| 101: Software error 1 occurred on CANopen (CGdE)                       |            |            |       |
| 102: Software error 2 occurred on CANopen (CHDE)                       |            |            |       |
| 100. Reserved<br>101: Hardward array appured on CANanan (ChEE)         |            |            |       |
| 104. Hardware error occurred on CANopen (CDFE)                         |            |            |       |
| 106: Slove # setting error secured on CANopen (CIdE)                   |            |            |       |
| 107: CANopen index is out of range (CErE)                              |            |            |       |
|                                                                        |            | –          |       |
| As a fault occurs and the machine is forced shutting down, the event w | /III be re | ecorded. D | uring |
|                                                                        |            |            |       |

shutting down, the LvS is not recorded.

### ✓ ∰2-∰7 Low voltage level

|              |          | -     |                     |                      |
|--------------|----------|-------|---------------------|----------------------|
| Control mode | VF       | FOCPG | FOCPM               |                      |
|              | Settings | 23    | 0V mocels: 160.0 -  | $220.0V_{\text{DC}}$ |
|              | -        | 46    | 0V Series: 320 – 44 | 0.00V <sub>DC</sub>  |
| ~~           |          |       |                     |                      |

Factory default: 180/360

Description of the LV discrimination level.

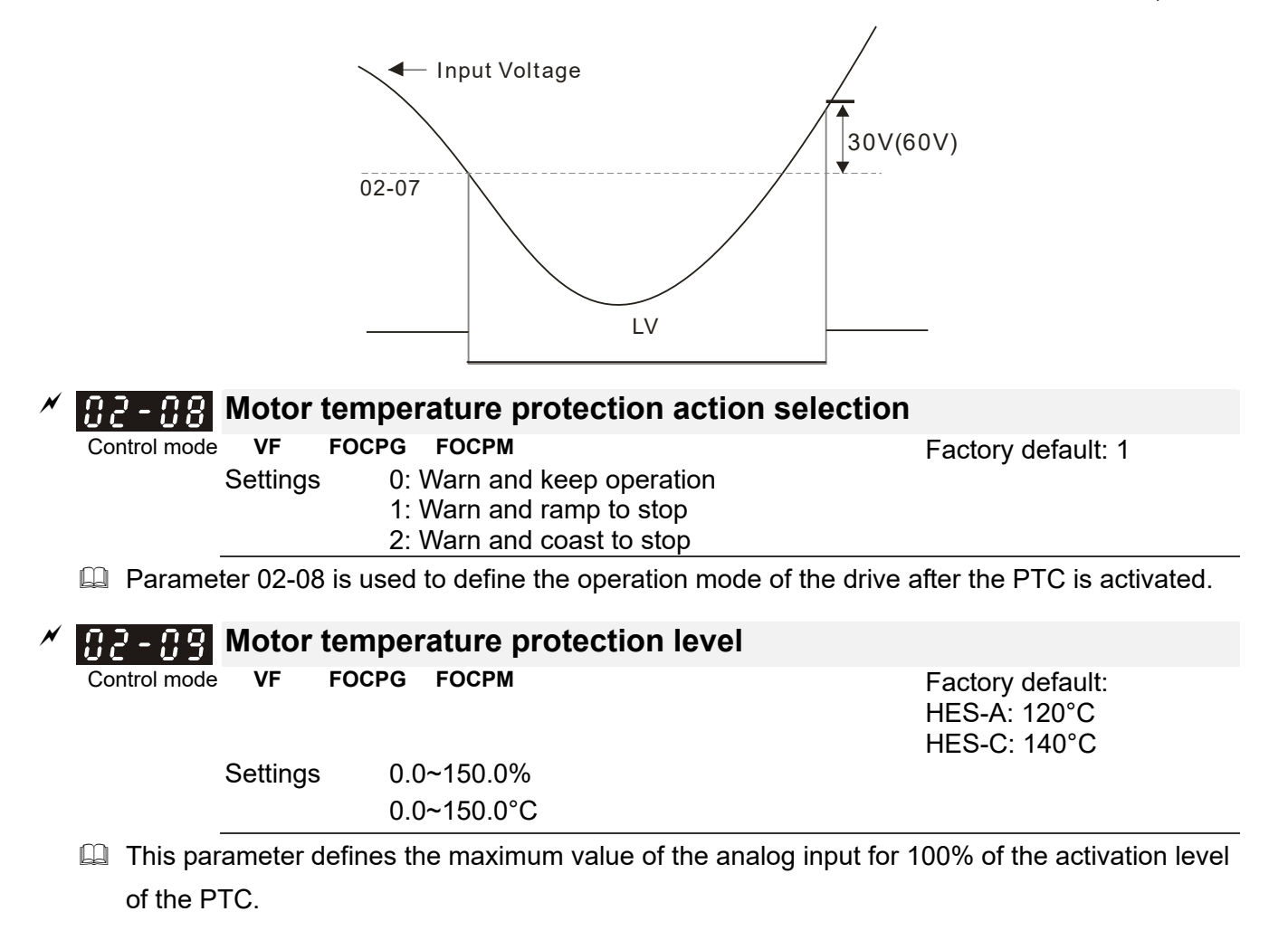

### 82- 18 Reserved

| <b>32 - ;;</b> Motor temperature protection type           |                                   |  |  |
|------------------------------------------------------------|-----------------------------------|--|--|
| Control mode VF FOCPG FOCPM                                | Factory default: 1                |  |  |
| Settings 0: Not assigned                                   |                                   |  |  |
| 1: KTY84-130                                               |                                   |  |  |
| 2: PTC100                                                  |                                   |  |  |
| 3: Switch (N.C. model)                                     |                                   |  |  |
| When this parameter is set to 1: KTV84 120, the unit of Pr | 2.00 and Pr.02.12 will be changed |  |  |

- When this parameter is set to 1: KTY84-130, the unit of Pr02-09 and Pr.02-12 will be changed from % to °C.
- Image: When this parameter is set to 1: KTY84-130, the default setting of Pr.02-09 will change from 50% to HES-A:120°C.. HES-C: 140°C..

There are three types of temperature rising protection: KTY84, PTC and Switch (N.C. model). When you use one of them, wrap the final wires of another type to avoid short-circuiting by touching the wires.

1) When you use KTY84:

Connect the Red/White wire to the T+ connector of I/O terminal on the control board. Then connect the Black/ White wire to the T- connector. And then switch Jumper (J7) to the position of KTY84

2) When you use PTC:

Connect the Yellow wire on encoder to the T+ connector of I/O terminal on the control board.

Then connect the Yellow/Black wire to the T- connector.  $_{\circ}$ And then switch the Jumper(J7) to the position of OFF The temperature rising protection by PTC needs to go with the setting at Pr.02-11 =0 and Pr.02-09 PTC level = 62.5%. (This is a trip-out protection when the motor reaches 130°C)

| N        | <b>B2 - 12</b> Motor fan activation level                                                                                                    |                                     |
|----------|----------------------------------------------------------------------------------------------------|-------------------------------------|
|          | Control mode VF FOCPG FOCPM                                                                                                    | Factory default: 50.0               |
|          | Settings                                                                                                    |                                     |
|          | 0.0~150.0°C                                                                                                    |                                     |
|          | When the Parameters 03-05 to 03-07 for the multi-function                                                                                                    | output terminal are set to 45, the  |
|          | motor fan will start or stop according to this parameter setti                                                                                                    | ng.                                 |
| N        | <b>32 - 13</b> Electronic thermal relay selection 1                                                                                                    |                                     |
|          | Control mode VF FOCPG FOCPM                                                                                                    | Factory default: 2                  |
|          | Settings 0: Inverter motor                                                                                                    |                                     |
|          | 1: Standard motor                                                                                                    |                                     |
|          | 2: Disable                                                                                                    |                                     |
| <b>N</b> | <b>UC - 14</b> Electronic thermal characteristic for mo                                                                                                    | otor                                |
|          | Control mode VF FOCPG FOCPM                                                                                                    | Factory default: 60.0               |
|          | Settings 30.0~600.0 seconds                                                                                                    |                                     |
|          | I To prevent self-cooled motor from over heating at low sp                                                                                                    | eed operation, the user can set the |
|          | electronic thermal relay to limit the allowed output power of                                                                                                    | f the Hybrid Servo Controller.      |
|          | , , , , , , , , , , , , , , , , , , ,                                                                                                    | <b>,</b>                            |
|          | <b>32 - 15</b> Output frequency at malfunction                                                                                                    |                                     |
|          | Control mode VF FOCPG FOCPM                                                                                                    | Factory default: Read only          |
|          | Settings 0.00~655.35Hz                                                                                                    | ,<br>,                              |
|          | <b>12 - 15</b> Output voltage at malfunction                                                                                                    |                                     |
|          | Control mode VF FOCPG FOCPM                                                                                                    | Factory default: Read only          |
|          | Settings 0.0~6553.5V                                                                                                    |                                     |
|          | <b>DC</b> side voltage at malfunction                                                                                                    |                                     |
|          | Control mode VF FOCPG FOCPM                                                                                                    | Factory default: Read only          |
|          | Settings 0.0~6553.5V                                                                                                    |                                     |
|          | 92 - 18 Output current at malfunction                                                                                                    |                                     |
|          | Control mode VF FOCPG FOCPM                                                                                                    | Eactory default: Read only          |
|          | Settings 0.00~655.35Amp                                                                                                    | r dolory doladit. Road only         |
|          | 92 - 19 IGBT temperature at malfunction                                                                                                    |                                     |
|          | Control mode VE EOCPG EOCPM                                                                                                    | Eactory default: Read only          |
|          | Settings 0.0~6553.5°C                                                                                                    | r actory default. Read only         |
|          |                                                                                                    |                                     |
|          |                                                                                                    |                                     |
| ~        | HC-CH Auto-reset LVA error                                                                                                    |                                     |
|          | Control mode VF FOCPG FOCPM                                                                                                    | Factory setting: 0                  |
|          | Sellings U. Disable                                                                                                    |                                     |
|          | . Lilavic                                                                                                    | anal the hybrid corric drive will   |
|          |                                                                                                    | gnal, the hybrid servo drive will   |
|          | automatically restart after repowering on.                                                                                                    |                                     |
| ×        | <b>32-2</b> Cecode the parameter protection with the second second sec | he password                         |
|          | Control mode                                                                                                    | Factory setting: 0                  |
|          | Settings 1~9998                                                                                                    | ·                                   |

Display 0~3 times of entering wrong password

Factory setting: 0

- Enter the password set at Pr02-21 into Pr02-22 to unlock the parameters to make modifications.
- Write down the setting value after you set up this parameter to avoid inconveniences.
- Use Pr02-21 and Pr02-22 to prevent any unauthorized personnel to modify/ delete parameters.
- If you forget the password, input 9999 and press ENTER, then repeat inputting 9999 and pressing ENTER to complete the decoding procedure (This procedure has to be done in 10 seconds, if you don't finish that in 10 seconds, repeat the same procedure until you finish the procedure in 10 sec.). Once you finish this decoding process, all the parameters will be back to the factory settings.
- When setting up a password, all the parameters will be read as 0, except Pr02-22.

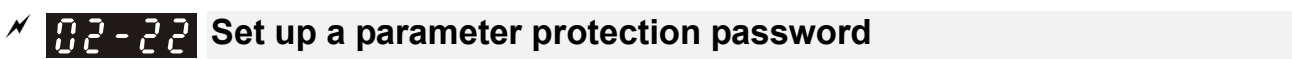

Control mode

Se

Settings1~ 9998, 10000~65535Display0: No password set or password entered successfully in Pr02-30.<br/>1: Parameters are locked

- This parameter is for setting up a password to protect parameters. When you finish setting up a password, keypad will display 1, which means the password protection is now effective.
- Once you input the correct password into Pr.02-21, the hybrid servo drive is temporarily unlocked. To cancel the parameter protection, set Pr.02-22 =0. Once the parameter protection is cancelled, the hybrid servo drive is without password protection even after reboot.
- Decode temporarily or cancel the password then you will be able to use keypad to copy parameters. But the password set at Pr.02-22 will not be copied. When the parameters saved in the keypad are transferred to the hybrid servo drive, you will need to set up a password at Pr.02-22 to enable parameter protection.

### Chapter 4 Parameters | HES-C

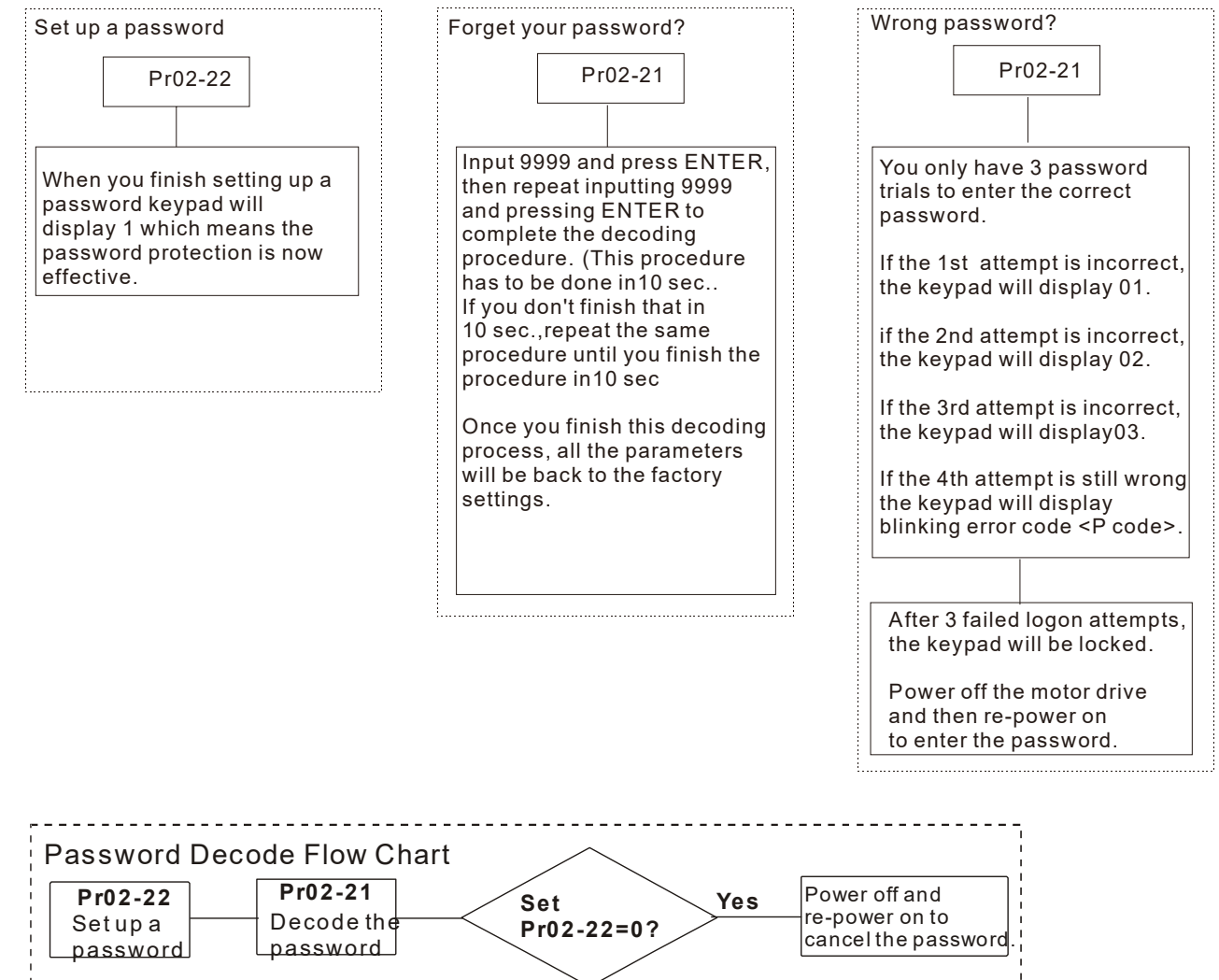

|        |                               | 1      |
|--------|-------------------------------|--------|
|        | No                            | i      |
| 1<br>1 |                               | i<br>i |
| 1      | Power off and<br>re-power on, | 1      |
| 1      | the password is still         | i      |
| 1      | avallable.                    | i      |

02-23 ~ 02-3 / Reserved

| <b>32 - 32</b> Frequency command at malfunction                                                                                                    |                                                          |
|----------------------------------------------------------------------------------------------------|----------------------------------------------------------|
| Control mode VF FOCPG FOCPM<br>Settings 0.00 – 599.00Hz                                                                                                    | Factory setting: Read only                               |
| U I I I Conscitoro' temporaturo et molfunction                                                                                                    |                                                          |
| UC-33 Capacitors temperature at manunction                                                                                                    |                                                          |
| Control mode VF FOCPG FOCPM                                                                                                    | Factory setting: Read only                               |
| Settings -3276.7~3276.7°C                                                                                                    |                                                          |
| ¥                                                                                                    |                                                          |
| <b><i>G2-34</i></b> Motor's rotating speed at malfunction                                                                                                    |                                                          |
| Control mode VF FOCPG FOCPM                                                                                                    | Factory setting: Read only                               |
| Settings -32767~32767rpm                                                                                                    |                                                          |
| 0.3 3.5 Terrare commond of molfor fier                                                                                                    |                                                          |
| UC-35 Torque command at mainunction                                                                                                    |                                                          |
| Control mode VF FOCPG FOCPM                                                                                                    | Factory setting: Read only                               |
| Control mode VF FOCPG FOCPM<br>Settings -32767~32767%                                                                                                    | Factory setting: Read only                               |
| Control mode       VF       FOCPG FOCPM         Settings       -32767~32767%         Control mode       Input terminals status at malfunction                                                 | Factory setting: Read only                               |
| Control mode       VF       FOCPG FOCPM         Settings       -32767~32767%         Input terminals status at malfunction         Control mode       VF         FOCPG FOCPM         Settings | Factory setting: Read only<br>Factory setting: Read only |

|                                                                                                    |                                                                                                    | Evid with British                                                                                                    |
|----------------------------------------------------------------------------------------------------|----------------------------------------------------------------------------------------------------|----------------------------------------------------------------------------------------------------|
| Control mode VF                                                                                                    | rocpg rocpm<br>as 0~65535                                                                                                    | Factory setting: Read only                                                                                                    |
| 82-38 Hybr                                                                                                    | rid servo drive status at malfunction                                                                                                    |                                                                                                    |
| Control mode VF                                                                                                    | <b>FOCPG FOCPM</b>                                                                                                    | Factory setting: Read only                                                                                                    |
| Settin                                                                                                    | gs 0~65535                                                                                                    |                                                                                                    |
|                                                                                                    |                                                                                                    |                                                                                                    |
| Detec                                                                                                    | ting Braking Resistor at startup                                                                                                    |                                                                                                    |
| Control mode VF                                                                                                    | FOCPG FOCPM<br>s 0: Disable                                                                                                    | Factory setting: 1                                                                                                    |
|                                                                                                    | 1; Enable                                                                                                    |                                                                                                    |
| [] - 닉 [] Brakir                                                                                                    | ng resistance                                                                                                    |                                                                                                    |
| Control mode VF                                                                                                    | <b>FOCPG FOCPM</b><br>s 0.0 ~ 6553.5Ω                                                                                                    | Factory setting: 0.0                                                                                                    |
| Set Pr.02-39 =1                                                                                                    | (Enable detection of braking resistor at sta                                                                                                    | artup), then as soon as the hybrid                                                                                                    |
| servo drive is po                                                                                                    | owered on, a checkup will be performed to                                                                                                    | know if the braking resistance is                                                                                                    |
| appropriate and                                                                                                    | if the braking resistor is working properly.                                                                                                    |                                                                                                    |
| If the braking re                                                                                                    | sistance is too small, the braking resistor c                                                                                                    | ould be on an open circuit or is no                                                                                                    |
| -                                                                                                    | -                                                                                                    |                                                                                                    |
| properly installe                                                                                                    | d. The error code <bro> will be displayed o</bro>                                                                                                    | on the keypad.                                                                                                    |
| properly installe<br>If the braking re                                                                                                    | d. The error code <bro> will be displayed on sistance is smaller than the allowable mining the structure of the structure of</bro>                                                                                                    | on the keypad.<br>num resistance or is on a short cire                                                                                                    |
| properly installe If the braking re the error code <                                                                                                    | d. The error code <bro> will be displayed on<br/>sistance is smaller than the allowable minin<br/>s brF &gt; or &lt; ocbS&gt; will be displayed on the</bro>                                                                                                    | on the keypad.<br>num resistance or is on a short cire<br>kevpad.                                                                                                    |
| properly installe<br>If the braking re<br>the error code <                                                                                                    | d. The error code <bro> will be displayed on<br/>sistance is smaller than the allowable minin<br/>s brF &gt; or &lt; ocbS&gt; will be displayed on the<br/>detected braking resistance</bro>                                                                                                    | on the keypad.<br>num resistance or is on a short cire<br>keypad.                                                                                                    |
| properly installe<br>If the braking re<br>the error code <<br>Pr.02-40 is the o                                                                                                    | d. The error code <bro> will be displayed of<br/>sistance is smaller than the allowable minin<br/>s brF &gt; or &lt; ocbS&gt; will be displayed on the<br/>detected braking resistance.</bro>                                                                                                    | on the keypad.<br>num resistance or is on a short cire<br>keypad.                                                                                                    |
| properly installe<br>If the braking re<br>the error code <<br>Pr.02-40 is the o<br>C ↓<br>Limit o                                                                                                    | ed. The error code <bro> will be displayed of<br/>sistance is smaller than the allowable minin<br/>s brF &gt; or &lt; ocbS&gt; will be displayed on the<br/>detected braking resistance.</bro>                                                                                                    | on the keypad.<br>num resistance or is on a short cire<br>keypad.                                                                                                    |
| properly installe<br>If the braking re<br>the error code    Pr.02-40 is the comparison of the comparison of the comparison o | ed. The error code <bro> will be displayed of<br/>sistance is smaller than the allowable minin<br/>s brF &gt; or &lt; ocbS&gt; will be displayed on the<br/>detected braking resistance.<br/>of current<br/>FOCPG FOCPM</bro>                                                                                                    | on the keypad.<br>num resistance or is on a short circ<br>keypad.<br>Factory setting: 200                                                                                                    |
| <ul> <li>properly installe</li> <li>If the braking rethe error code </li> <li>Pr.02-40 is the control mode</li> <li><u>Derivative control mode</u></li> </ul>                                                                                                    | ed. The error code <bro> will be displayed of<br/>sistance is smaller than the allowable minin<br/>&lt; brF &gt; or &lt; ocbS&gt; will be displayed on the<br/>detected braking resistance.<br/>of current<br/>FOCPG FOCPM<br/>s 0 ~ 250%</bro>                                                                                                    | on the keypad.<br>num resistance or is on a short circ<br>keypad.<br>Factory setting: 200                                                                                                    |
| properly installe<br>If the braking re<br>the error code <<br>Pr.02-40 is the of<br>Pr.02-40 is the of<br>Control mode<br>Settings                                                                                                    | enance period of the soft-start relav                                                                                                    | on the keypad.<br>num resistance or is on a short circ<br>keypad.<br>Factory setting: 200                                                                                                    |
| properly installe<br>If the braking re<br>the error code <<br>Pr.02-40 is the control mode<br><u>Settings</u><br>Control mode<br><u>Settings</u>                                                                                                    | enance period of the soft-start relay                                                                                                    | on the keypad.<br>num resistance or is on a short circ<br>keypad.<br>Factory setting: 200<br>Factory setting: 0                                                                                                    |
| properly installe<br>If the braking re<br>the error code <<br>Pr.02-40 is the of<br>Control mode<br>Settings<br>Control Mainte<br>Settings                                                                                                    | ed. The error code <bro> will be displayed of<br/>sistance is smaller than the allowable minin<br/>&lt; brF &gt; or &lt; ocbS&gt; will be displayed on thedetected braking resistance.of currentFOCPG FOCPMs 0 ~ 250%enance period of the soft-start relayIS 0~65535(x10)</bro>                                                                                                    | on the keypad.<br>num resistance or is on a short circ<br>keypad.<br>Factory setting: 200<br>Factory setting: 0                                                                                                    |
| properly installe<br>If the braking re<br>the error code <<br>Pr.02-40 is the control mode<br>Settings<br>Control mode<br>Settings<br>Setting                                                                                                    | enance period of the soft-start relay<br>soft of the reminder of the remaining<br>soft of the reminder of the remaining<br>soft of the reminder of the remaining<br>soft of the reminder of the remaining<br>soft of the reminder of the remaining<br>soft of the reminder of the remaining<br>soft of the reminder of the remaining<br>soft of the reminder of the remaining<br>soft of the reminder of the remaining<br>soft of the reminder of the remaining<br>soft of the reminder of the remaining<br>soft of the reminder of the remaining<br>soft of the reminder of the remaining<br>soft of the reminder of the remaining<br>soft of the remaining<br>soft of the | on the keypad.<br>num resistance or is on a short circ<br>keypad.<br>Factory setting: 200<br>Factory setting: 0<br>ng lifetime of the soft-start relay.                                                                                                    |
| <ul> <li>properly installe</li> <li>If the braking rethe error code </li> <li>Pr.02-40 is the control mode</li> <li>Control mode</li> <li>Settings</li> <li>Control mode</li> <li>Settings</li> <li>Soft-start relay settings</li> <li>Relay ON. There (Lirel) poper up</li> </ul>                                                                                                    | enance period of the soft-start relay<br>soft relay reminds the remaining lifetime by<br>a compare this number to the setting at Pr.C                                                                                                    | on the keypad.<br>num resistance or is on a short circ<br>keypad.<br>Factory setting: 200<br>Factory setting: 0<br>ng lifetime of the soft-start relay.<br>y counting the number of times of<br>02-42. And then the warning code                                                                 |
| <ul> <li>properly installe</li> <li>If the braking rethe error code </li> <li>Pr.02-40 is the control mode</li> <li>Control mode</li> <li>Settings</li> <li>Control mode</li> <li>Settings</li> <li>Soft-start relay settings</li> <li>Relay ON. Ther (L.rEL) pops up</li> <li>Troubleshooting warning.</li> </ul>                                                                                                    | ed. The error code <bro> will be displayed of<br/>sistance is smaller than the allowable minin<br/>s brF &gt; or &lt; ocbS&gt; will be displayed on the<br/>detected braking resistance.<br/>of current<br/>FOCPG FOCPM<br/>s <math>0 \sim 250\%</math><br/>enance period of the soft-start relay<br/>[S <math>0 \sim 65535(x10)</math><br/>0: Disable the reminder of the remaining<br/>start relay reminds the remaining lifetime by<br/>a compare this number to the setting at Pr.C.<br/><br/>g: Set Pr00-02 = 21 &lt; Reset counting time.3</bro>                                                                                                    | on the keypad.<br>num resistance or is on a short circle<br>keypad.<br>Factory setting: 200<br>Factory setting: 0<br>ng lifetime of the soft-start relay.<br>y counting the number of times of<br>02-42. And then the warning code<br>> or set Pr.02-42 = 0 to disable thi                       |
| <ul> <li>properly installe</li> <li>If the braking rethe error code </li> <li>Pr.02-40 is the control mode</li> <li>Control mode</li> <li>Settings</li> <li>C -</li></ul>                                                                                                    | enance period of the cooling fan                                                                                                    | on the keypad.<br>num resistance or is on a short circle<br>keypad.<br>Factory setting: 200<br>Factory setting: 0<br>ng lifetime of the soft-start relay.<br>y counting the number of times of<br>02-42. And then the warning code<br>or set Pr.02-42 = 0 to disable thi                         |
| <ul> <li>properly installe</li> <li>If the braking rethe error code </li> <li>Pr.02-40 is the control mode</li> <li>Control mode</li> <li>Setting</li> <li>Control mode</li> <li>Setting</li> <li>Soft-start relay service</li> <li>Relay ON. There (L.rEL) pops up</li> <li>Troubleshooting warning.</li> </ul>                                                                                                    | <ul> <li>d. The error code <bro> will be displayed of sistance is smaller than the allowable mining brF &gt; or &lt; ocbS&gt; will be displayed on the detected braking resistance.</bro></li> <li>of current <ul> <li>FOCPG FOCPM</li> <li>0 ~ 250%</li> </ul> </li> <li>enance period of the soft-start relay</li> <li>18 0~65535(x10) <ul> <li>0: Disable the reminder of the remaining start relay reminds the remaining lifetime by a compare this number to the setting at Pr.Compare this number to the setting at Pr.Compare the setting of the soft start relay is set Pr00-02 = 21 &lt; Reset counting time.</li> </ul> </li> </ul>                                                                                                    | on the keypad.<br>num resistance or is on a short circle<br>keypad.<br>Factory setting: 200<br>Factory setting: 0<br>ng lifetime of the soft-start relay.<br>y counting the number of times of<br>02-42. And then the warning code<br>> or set Pr.02-42 = 0 to disable thi<br>Factory setting: 0 |
| <ul> <li>properly installe</li> <li>If the braking rethe error code </li> <li>Pr.02-40 is the control mode</li> <li>Control mode</li> <li>Settings</li> <li>Control mode</li> <li>Settings</li> <li>Soft-start relay settings</li> <li>Soft-start relay settings</li> <li>Soft-start relay settings</li> <li>Control pops up</li> <li>Troubleshooting warning.</li> <li>Control mode</li> <li>Settings</li> <li>Settings</li> </ul>                                                                                                    | ed. The error code <bro> will be displayed of<br/>sistance is smaller than the allowable minin<br/>s brF &gt; or &lt; ocbS&gt; will be displayed on the<br/>detected braking resistance.<br/>of current<br/>FOCPG FOCPM<br/>s <math>0 \sim 250\%</math><br/>enance period of the soft-start relay<br/><math>I^S = 0 \sim 65535(x10)</math><br/>0: Disable the reminder of the remaining<br/>start relay reminds the remaining lifetime by<br/>n compare this number to the setting at Pr.C.<br/>g: Set Pr00-02 = 21 &lt; Reset counting time.3<br/>enance period of the cooling fan</bro>                                                                                                    | on the keypad.<br>num resistance or is on a short circle<br>keypad.<br>Factory setting: 200<br>Factory setting: 0<br>ng lifetime of the soft-start relay.<br>y counting the number of times of<br>02-42. And then the warning code<br>or set Pr.02-42 = 0 to disable thi<br>Factory setting: 0   |

up. In Troubleshooting: Set Pr.00-02 = 21 < Reset counting time.> or set Pr.02-43 = 0 to diable this warning.

## 03 Digital/Analog Input/Output Parameters

|              |          |           | ×                     | You can     | set  | this | parameter | during  | operation. |
|--------------|----------|-----------|-----------------------|-------------|------|------|-----------|---------|------------|
| 03-00        | Multi-f  | unction i | nput command          | 3 (MI3)     |      |      |           |         |            |
| 03-01        | Multi-f  | unction i | nput command          | 4 (MI4)     |      |      |           |         |            |
| 03-02        | Multi-f  | unction i | nput command          | 5 (MI5)     |      |      |           |         |            |
| Control mode | VF       | FOCPG     | FOCPM                 |             |      |      | Factor    | y defau | lt: 0      |
|              | Settings | 6 0: No   | o function            |             |      |      |           |         |            |
|              |          | 44: li    | njection signal input |             |      |      |           |         |            |
|              |          | 45: C     | Confluence/Diversion  | n signal in | put  |      |           |         |            |
|              |          | 46: F     | Reserved              |             |      |      |           |         |            |
|              |          | 47: N     | /lulti-level pressure | PI comma    | nd 1 |      |           |         |            |
|              |          | 48: N     | /lulti-level pressure | PI comma    | nd 2 |      |           |         |            |
|              |          | 51: f     | low rate mode         |             |      |      |           |         |            |

- When this parameter is set to 44, the pressure error is bigger than the pressure limit percentage (Pr.00-93), the controller carry out flow rate control. But when it is smaller than the pressure percentage limit, the controller does the pressure control.
- If the setting value is 45, the confluence (OFF)/diversion (ON) function will be performed. For detailed operation, please refer to Chapter 2 for wiring and Chapter 3 for tuning.
- New protection mechanism of HES-C: When Pr.03-00, Pr.03-01 and Pr.03-02 are set to 45, Pr.01-01 is automatically set to 2 and Pr.03-15 is automatically set to 1. This mechanism is to prevent users from forgetting to make settings or make wrong settings.
- Please refer to the description Pr.00-36 if the setting value is 47 and 48,
- When Pr.00-09 is set to 1 <Pressure Control>, Pr.03-00, Pr.03-01 and Pr.03-02 are set to 51 <Flow rate mode>and the external terminal is ON, the speed command is the flow rate command. It is no longer necessary to learn what the flow command is through the calculation of PI pressure.

| N | <pre>[] - [] - [] - [] - [] - [] - [] - [] -</pre>                                                   | ime                                                   |
|---|----------------------------------------------------------------------------------------------------|-------------------------------------------------------|
|   | Control mode VF FOCPG FOCPM                                                                          | Factory default: 0.005                                |
|   | Settings 0.001~30.000 s                                                                              | ec                                                    |
|   | $\square$ This parameter is used to delay and c                                                      | onfirm the signal on the digital input terminal.      |
| × | 응금-응역 Digital input operation of                                                                     | direction                                             |
|   | Control mode VF FOCPG FOCPM<br>Settings 0~65535                                                      | Factory default: 0                                    |
|   | This parameter defines the activation I                                                              | evel of the input signal.                             |
|   | Bit 0 for the SON terminal, bit 2 for the                                                            | EMG terminal, bit 3 for the RES terminal, bits 4~6    |
|   | correspond to MI3~MI5, respectively.                                                                 |                                                       |
| × | <b>B3-B5</b> Multi-function output 1                                                                 | (Relay 1)                                             |
|   | Control mode VF FOCPG FOCPM                                                                          | Factory default: 11                                   |
| × | <b>3 - 35</b> Multi-function Output 2                                                                | (MOI)                                                 |
|   | Control mode VF FOCPG FOCPM                                                                          | Factory default: 0                                    |
| × | Output 3 Output 3                                                                                    | (MO2)                                                 |
|   | Control mode <b>VF FOCPG FOCPM</b><br>Settings 0: No function<br>1: Operation ind<br>9: Hybrid Servo | Factory default: 0<br>lication<br>Controller is ready |

| 11: Error indication<br>14: MO1 software brake output<br>44: Displacement switch signal                                             |                                    |
|----------------------------------------------------------------------------------------------------|------------------------------------|
| 45: Motor fan control signal<br>46: Pressure release valve control                                                                  | signal                             |
|                                                                                                    |                                    |
| ✓ 33-38 Multi-function output direction                                                                                             |                                    |
| Control mode VF FOCPG FOCPM                                                                                                    | Factory default: 0                 |
| Settings 0~65535                                                                                                    |                                    |
| This parameter is used for bit-wise setting. If the correspondence                                                                  | nding bit is 1, the multi-function |
| output is set as reverse direction.                                                                                                 |                                    |
| Low-pass filtering time of keypad displ                                                                                             | ay                                 |
| Control mode VF FOCPG FOCPM                                                                                                    | Factory default: 0.100             |
| Settings 0.001~65.535 seconds                                                                                                    |                                    |
| This parameter can be set to reduce the fluctuation of the                                                                          | e readings on the keypad.          |
| 3 - 13 Maximum output voltage for pressure f                                                                                        | feedback                           |
| Control mode VF FOCPG FOCPM<br>Settings 5.0~10.0 V                                                                                  | Factory default: 10.0              |
| []                                                                                                    | edback                             |
| Control mode VF FOCPG FOCPM                                                                                                    | Factory default: 0.0               |
| Settings 0.0~2.0V                                                                                                    |                                    |
| $\square$ This parameter defines the pressure feedback output volt                                                                  | age type.                          |
| $\square$ If the pressure feedback has a bias, can adjust this param                                                                | neter to eliminate the bias.       |
| <b>[] 3 - 12</b> Type of Pressure Feedback Selection                                                                                |                                    |
| Control mode VF FOCPG FOCPM                                                                                                    | Factory default: 1                 |
| 1: Voltage                                                                                                    |                                    |
| UJ-C: PS (Pressure Feedback) terminal: Add a current-fed                                                                            | pressure feedback (4~20mA)         |
| The following are required when using it:<br>Switch the SW100 on the I/O board to "PS-I". (As shown in<br>Set Pr.03-12 = 0 (4~20mA) | the image below.)                  |
| Set Pr.00-36 =1 (Enable detection of the pressure feedbac                                                                           | k disconnection)                   |

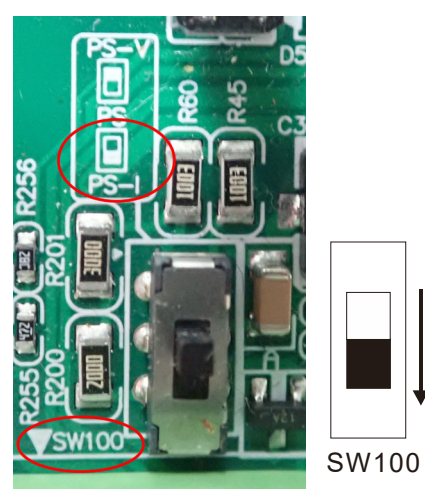

| UJ-ij<br>Comtrol                                                                                                    |                                                                                                    |                                                                                                    | <b>—</b> · · · <b>·</b> · · <b>·</b>                                                                                                    |
|----------------------------------------------------------------------------------------------------|----------------------------------------------------------------------------------------------------|----------------------------------------------------------------------------------------------------|----------------------------------------------------------------------------------------------------|
| Control mod                                                                                                    | e VF F<br>Settings                                                                                                    | 0CPG FOCPM<br>0: No function<br>1: Master 1<br>2: Slave/Master 2<br>3: Slave/Master 3                                                                                                    | Factory default: 0                                                                                                    |
| 🕮 In a st                                                                                                    | and-alone s                                                                                                    | /stem, this parameter is se                                                                                                    | et as 0                                                                                                    |
| 📖 In a co                                                                                                    | onfluence sy                                                                                                    | stem, the parameter is set                                                                                                    | as 1 for the Master and 2 for the Slave                                                                                                    |
| 📖 With m                                                                                                    | nulti-function                                                                                                    | input terminal function 45                                                                                                    | , the confluence/diversion can be configured. F                                                                                                    |
| detaile                                                                                                    | d operation                                                                                                    | please refer to Chapter 2                                                                                                    | for wiring and Chapter 3 for tuning.                                                                                                    |
| 🛄 The di                                                                                                    | fference bet                                                                                                    | ween Master 2 and Master                                                                                                    | r 3 is that the Master 3 can be configured as                                                                                                    |
| conflue<br>stand-                                                                                                    | ent with othe<br>alone opera                                                                                                    | er Slaves during confluence                                                                                                    | e; however, the Master 2 can be configured for                                                                                                    |
| When be set                                                                                                    | Pr.03-13 is<br>as 1 autom                                                                                                    | set as 2: Slave, at the sam<br>atically.                                                                                                    | ne time, Pr.01-01 will be set as 2 and Pr.03-15 w                                                                                                    |
| <u>0</u> 3- ¦4                                                                                                    | Slave's                                                                                                    | proportion of the Mas                                                                                                    | ster's flow                                                                                                    |
| Control mod                                                                                                    | e VF F                                                                                                    | <b>DCPG FOCPM</b><br>0.0~65535.5.%                                                                                                    | Factory default: 100.0                                                                                                    |
|                                                                                                    |                                                                                                    | 0.0 00000.0 /0                                                                                                    |                                                                                                    |
| ☐ This pa<br>☐ In a co<br>Exam<br>F<br>e                                                                                                    | arameter se<br>onfluence sy<br>ple: Slave is<br>or confluenc<br>xample, if th                                                                                                    | tting is required only for the<br>stem, this parameter value<br>60L/min and Master is 40<br>to of more than 2 pumps, t<br>e total flow for a three-pun                                                                                                    | e Master but not needed for the Slave.<br>e defines the Slave's portion of the Master's flow<br>DL/min, so the setting is 60/40 * 100% = 150%<br>the values for the slaves must be the same. For<br>np system is 200L/min, where the Master is<br>a 80L/min. The setting of Parameter 03, 14 check                                                                                                    |
| ☐ This pa<br>☐ In a co<br>Exam<br>F<br>e<br>4<br>b                                                                                                    | arameter se<br>onfluence sy<br>ple: Slave is<br>or confluenc<br>xample, if th<br>0L/min, ther<br>e 160/40 = 4                                                                                                    | tting is required only for the<br>stem, this parameter value<br>60L/min and Master is 40<br>the of more than 2 pumps, t<br>the total flow for a three-pun<br>the two Slaves should be<br>00%                                                                                                    | e Master but not needed for the Slave.<br>e defines the Slave's portion of the Master's flow<br>DL/min, so the setting is 60/40 * 100% = 150%<br>the values for the slaves must be the same. For<br>np system is 200L/min, where the Master is<br>e 80L/min. The setting of Parameter 03-14 shoul                                                                                                    |
| This part<br>In a co<br>Exam<br>F<br>e<br>4<br>b                                                                                                    | arameter se<br>onfluence sy<br>ple: Slave is<br>or confluenc<br>xample, if th<br>0L/min, ther<br>e 160/40 = 4<br><b>Source</b>                                                                                                    | tting is required only for the<br>stem, this parameter value<br>60L/min and Master is 40<br>e of more than 2 pumps, t<br>e total flow for a three-pun<br>the two Slaves should be<br>00%                                                                                                    | e Master but not needed for the Slave.<br>e defines the Slave's portion of the Master's flow<br>0L/min, so the setting is 60/40 * 100% = 150%<br>the values for the slaves must be the same. For<br>np system is 200L/min, where the Master is<br>e 80L/min. The setting of Parameter 03-14 shoul<br><b>nd</b>                                                                                                    |
| This particular This particular This particul            | arameter se<br>onfluence sy<br>ple: Slave is<br>or confluence<br>xample, if th<br>0L/min, ther<br>e 160/40 = 4<br><b>Source</b><br>le <b>VF F</b><br>Settings                                                                                      | tting is required only for the<br>stem, this parameter value<br>60L/min and Master is 40<br>e of more than 2 pumps, t<br>e total flow for a three-pun<br>the two Slaves should be<br>00%<br>of frequency comma<br>0: Digital Operation Pa<br>1: RS485 Communica<br>2~5: Reserved<br>6: CANopen (new for V                                                                                                    | e Master but not needed for the Slave.<br>e defines the Slave's portion of the Master's flow<br>pL/min, so the setting is 60/40 * 100% = 150%<br>the values for the slaves must be the same. For<br>np system is 200L/min, where the Master is<br>e 80L/min. The setting of Parameter 03-14 shoul<br><b>nd</b><br>Factory default: 0<br>anel<br>ation                                                                                                    |
| □ This pa<br>□ In a co<br>Exam<br>F<br>e<br>4<br>b<br>Control moo                                                                                                    | arameter se<br>onfluence sy<br>ple: Slave is<br>or confluence<br>xample, if th<br>0L/min, ther<br>e 160/40 = 4<br><b>Source</b><br>le VF F<br>Settings                                                                                             | tting is required only for the<br>stem, this parameter value<br>60L/min and Master is 40<br>the of more than 2 pumps, the<br>total flow for a three-pun<br>the two Slaves should be<br>00%<br><b>of frequency comma</b><br><b>0CPG FOCPM</b><br>0: Digital Operation Pa<br>1: RS485 Communica<br>2~5: Reserved<br>6: CANopen (new for Y                                                                                                    | e Master but not needed for the Slave.<br>e defines the Slave's portion of the Master's flow<br>pL/min, so the setting is 60/40 * 100% = 150%<br>the values for the slaves must be the same. For<br>mp system is 200L/min, where the Master is<br>e 80L/min. The setting of Parameter 03-14 shoul<br><b>nd</b><br>Factory default: 0<br>anel<br>ation<br>VJ-C)                                                                                                    |
| <ul> <li>This particular in this particular in the particular in the partin the particular in the particular in the particular in the</li></ul>      | arameter se<br>onfluence sy<br>ple: Slave is<br>or confluence<br>xample, if th<br>0L/min, ther<br>e 160/40 = 4<br>Source<br>le VF F<br>Settings                                                                                                    | tting is required only for the<br>stem, this parameter value<br>60L/min and Master is 40<br>the of more than 2 pumps, t<br>the total flow for a three-pun<br>the two Slaves should be<br>00%<br><b>of frequency comma</b><br><b>0CPG FOCPM</b><br>0: Digital Operation Pa<br>1: RS485 Communica<br>2~5: Reserved<br>6: CANopen (new for VJ-C                                                                                                    | e Master but not needed for the Slave.<br>e defines the Slave's portion of the Master's flow<br>0L/min, so the setting is 60/40 * 100% = 150%<br>the values for the slaves must be the same. For<br>np system is 200L/min, where the Master is<br>e 80L/min. The setting of Parameter 03-14 shoul<br><b>nd</b><br>Factory default: 0<br>anel<br>ation<br>VJ-C)                                                                                                    |
| <ul> <li>This particular in this particular in the particular in the partin the particular in the particular in the particular in the</li></ul>      | arameter se<br>onfluence sy<br>ple: Slave is<br>or confluence<br>xample, if th<br>0L/min, ther<br>e 160/40 = 4<br>Source<br>le VF F<br>Settings                                                                                                    | ting is required only for the<br>stem, this parameter value<br>60L/min and Master is 40<br>e of more than 2 pumps, t<br>e total flow for a three-pun<br>the two Slaves should be<br>00%<br>of frequency comma<br>0CPG FOCPM<br>0: Digital Operation Pa<br>1: RS485 Communica<br>2~5: Reserved<br>6: CANopen (new for V<br>required for VJ-C<br>stem, if the Slave's frequent                                                                                                    | e Master but not needed for the Slave.<br>e defines the Slave's portion of the Master's flow<br>pL/min, so the setting is 60/40 * 100% = 150%<br>the values for the slaves must be the same. For<br>np system is 200L/min, where the Master is<br>e 80L/min. The setting of Parameter 03-14 shoul<br><b>nd</b><br>Factory default: 0<br>anel<br>ation<br>VJ-C)                                                                                                    |
| <ul> <li>This particular in a constraint of the second second</li></ul>     | arameter se<br>onfluence sy<br>ple: Slave is<br>or confluence<br>xample, if th<br>0L/min, ther<br>e 160/40 = 4<br>Source<br>VF F<br>Settings                                                                                                    | tting is required only for the<br>stem, this parameter value<br>60L/min and Master is 40<br>the of more than 2 pumps, the<br>total flow for a three-punt<br>the two Slaves should be<br>00%<br><b>of frequency comma</b><br>0CPG FOCPM<br>0: Digital Operation Pa<br>1: RS485 Communica<br>2~5: Reserved<br>6: CANopen (new for V<br>crequired for VJ-C<br>stem, if the Slave's frequence<br>e setting value should be compared                                                                                                    | e Master but not needed for the Slave.<br>e defines the Slave's portion of the Master's flow<br>0L/min, so the setting is 60/40 * 100% = 150%<br>the values for the slaves must be the same. For<br>np system is 200L/min, where the Master is<br>e 80L/min. The setting of Parameter 03-14 shoul<br><b>nd</b><br>Factory default: 0<br>anel<br>ation<br>VJ-C)<br>ncy command is given through the RS485<br>1.                                                           |
| <ul> <li>This particular in a constraint of the second second sec</li></ul> | arameter se<br>onfluence sy<br>ple: Slave is<br>or confluence<br>xample, if th<br>0L/min, ther<br>e 160/40 = 4<br>Source<br>e VF F<br>Settings                                                                                                    | tting is required only for the<br>stem, this parameter value<br>60L/min and Master is 40<br>the of more than 2 pumps, t<br>e total flow for a three-pun<br>the two Slaves should be<br>00%<br><b>of frequency comma</b><br>0CPG FOCPM<br>0: Digital Operation Pa<br>1: RS485 Communica<br>2~5: Reserved<br>6: CANopen (new for V<br>e required for VJ-C<br>stem, if the Slave's frequence<br>e setting value should be compared to the Slave reverse designments of the Slave state of the Slave reverse designments of the Slave reverse designments of the Slav | e Master but not needed for the Slave.<br>e defines the Slave's portion of the Master's flow<br>0L/min, so the setting is 60/40 * 100% = 150%<br>the values for the slaves must be the same. For<br>np system is 200L/min, where the Master is<br>e 80L/min. The setting of Parameter 03-14 shoul<br>nd<br>Factory default: 0<br>anel<br>ation<br>VJ-C)<br>ncy command is given through the RS485<br>1.<br>epressurization torque                                        |
| <ul> <li>This particular in a constraint of the second second sec</li></ul> | Arameter se<br>anfluence sy<br>ple: Slave is<br>or confluence<br>xample, if th<br>0L/min, ther<br>e 160/40 = 4<br>Source<br>VF F<br>Settings<br>                                                                                                   | tting is required only for the<br>stem, this parameter value<br>60L/min and Master is 40<br>e of more than 2 pumps, t<br>e total flow for a three-pun<br>the two Slaves should be<br>00%<br>of frequency comma<br>0CPG FOCPM<br>0: Digital Operation Pa<br>1: RS485 Communica<br>2~5: Reserved<br>6: CANopen (new for V<br>crequired for VJ-C<br>stem, if the Slave's frequence<br>e setting value should be<br>the Slave reverse de<br>0~500%                                                                                                    | e Master but not needed for the Slave.<br>e defines the Slave's portion of the Master's flow<br>pL/min, so the setting is 60/40 * 100% = 150%<br>the values for the slaves must be the same. For<br>np system is 200L/min, where the Master is<br>e 80L/min. The setting of Parameter 03-14 shoul<br><b>nd</b><br>Factory default: 0<br>anel<br>ation<br>VJ-C)<br>ncy command is given through the RS485<br>1.<br><b>epressurization torque</b><br>Factory default: 20   |
| <ul> <li>This particular in a condition of the second second seco</li></ul> | arameter se<br>onfluence sy<br>ple: Slave is<br>or confluence<br>xample, if th<br>0L/min, ther<br>e 160/40 = 4<br>Source<br>VF F<br>Settings<br>•MF01 is no<br>onfluence sy<br>unication, th<br>Limit fo<br>e VF F<br>Settings<br>e torque lim     | tting is required only for the<br>stem, this parameter value<br>60L/min and Master is 40<br>e of more than 2 pumps, t<br>e total flow for a three-pun<br>the two Slaves should be<br>00%<br>of frequency comman<br>0CPG FOCPM<br>0: Digital Operation Pa<br>1: RS485 Communica<br>2~5: Reserved<br>6: CANopen (new for V<br>crequired for VJ-C<br>stem, if the Slave's frequence<br>e setting value should be<br>the Slave reverse de<br>0CPG FOCPM<br>0~500%<br>t of the Slave when running                                                                                                    | e Master but not needed for the Slave.<br>e defines the Slave's portion of the Master's flow<br>0L/min, so the setting is 60/40 * 100% = 150%<br>the values for the slaves must be the same. For<br>np system is 200L/min, where the Master is<br>e 80L/min. The setting of Parameter 03-14 shoul<br><b>nd</b><br>Factory default: 0<br>anel<br>ation<br>VJ-C)<br>ncy command is given through the RS485<br>1.<br><b>epressurization torque</b><br>Factory default: 20   |
| <ul> <li>This particular in a constraint of the particular in a constraint of the parting of the particular in a constraint of the particular</li></ul>  | arameter se<br>onfluence sy<br>ple: Slave is<br>or confluence<br>xample, if th<br>0L/min, ther<br>e 160/40 = 4<br>Source<br>VF F<br>Settings<br>•<br>MF01 is no<br>onfluence sy<br>unication, th<br>Limit fo<br>e VF F<br>Settings<br>e torque lim | tting is required only for the<br>stem, this parameter value<br>60L/min and Master is 40<br>e of more than 2 pumps, t<br>e total flow for a three-pun<br>the two Slaves should be<br>00%<br>of frequency comma<br>0: Digital Operation Pa<br>1: RS485 Communica<br>2~5: Reserved<br>6: CANopen (new for V<br>crequired for VJ-C<br>stem, if the Slave's frequence<br>e setting value should be<br>occog Foccom<br>0~500%<br>t of the Slave when runnin<br>activation level                                                                                                    | e Master but not needed for the Slave.<br>e defines the Slave's portion of the Master's flow<br>pL/min, so the setting is 60/40 * 100% = 150%<br>the values for the slaves must be the same. For<br>np system is 200L/min, where the Master is<br>e 80L/min. The setting of Parameter 03-14 shoul<br>nd<br>Factory default: 0<br>anel<br>ation<br>VJ-C)<br>ncy command is given through the RS485<br>1.<br>epressurization torque<br>Factory default: 20<br>ng reversely |

 $\square$  This parameter determines the activation level for the Slave. A 100% value corresponds to the full flow of the Master.

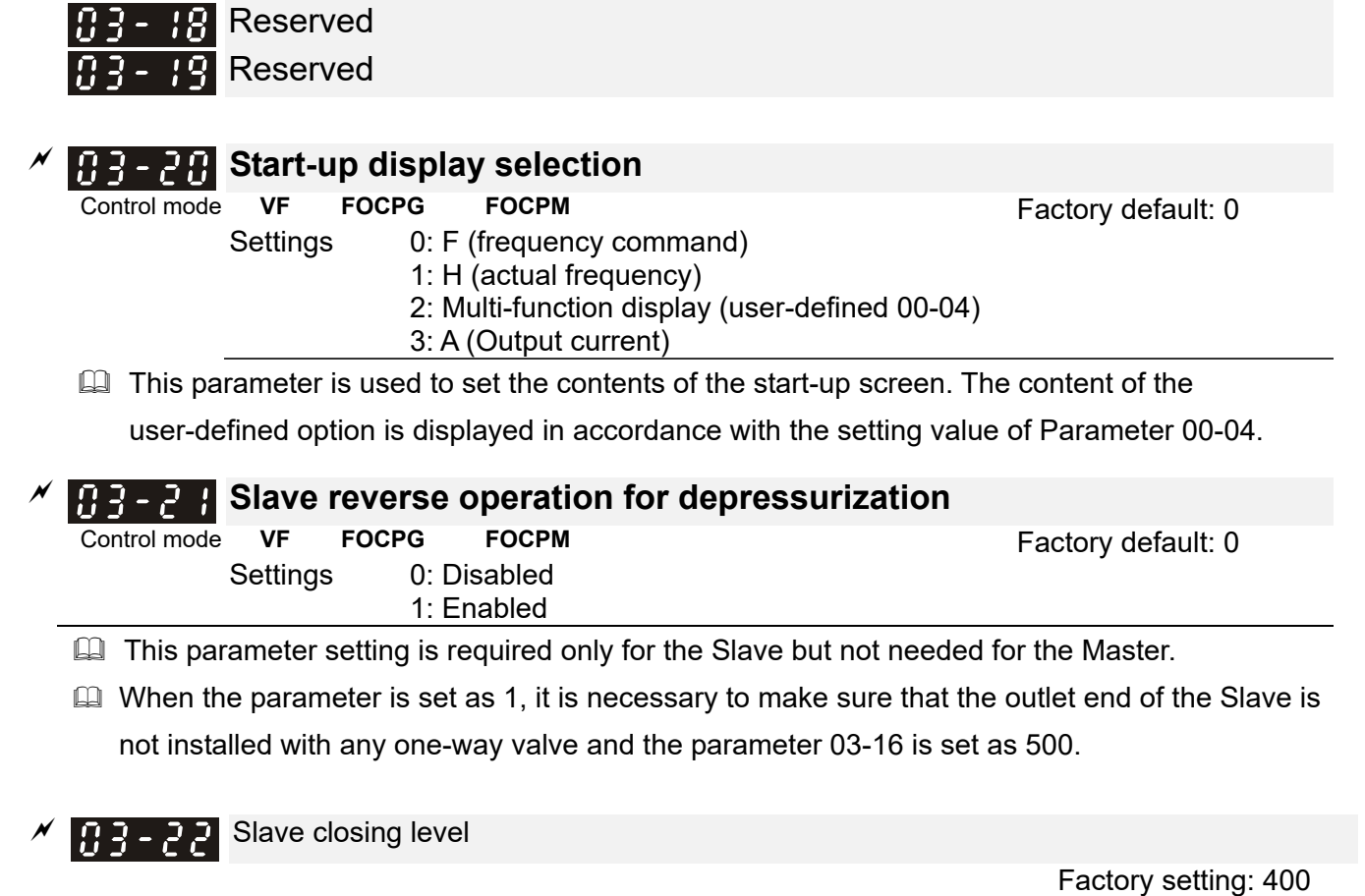

Settings 0~ 400 Bar

Set up this parameter from a Master. The slave pump(s) will be shut down when the master pump detects the pressure higher than the setting value at this parameter. The slave pump(s) will resume to run after the hybrid servo drive goes into stand by.

### 04 Communication Parameters

✓ You can set this parameter during operation.

The communication port is defined as shown in the figure on the right. We recommend using Delta IFD6500 or IFD6530 as your communication converter between the hybrid servo drive and your computer. See wiring diagram in Ch02 to know the position of this communication port.

| 8 - 1  | Modbus RS-485:                                                                              |
|--------|---------------------------------------------------------------------------------------------|
| 0 \ 1  | Pin 1: CAN_H                                                                                |
| RS-485 | Pin 2: CAN_L<br>Pin 3, 6: GND<br>Pin 4: SG-<br>Pin 5: SG+<br>Pin 7: Reserved<br>Pin 8: +15V |

| × | <u>B</u> u | - COM1 Communication Address                                                              |
|---|------------|-------------------------------------------------------------------------------------------|
|   |            | Factory Setting: 1                                                                        |
|   |            | Settings 1~254                                                                            |
|   |            | If the hybrid servo drive is controlled by RS-485 serial communication, the communication |
|   |            | address for this drive must be set via this parameter and each hybrid servo drive's       |
|   |            | communication address must be different.                                                  |
| N | Ū          | - COM1 Transmission Speed                                                                 |
|   |            | Factory Setting: 19.2                                                                     |
|   |            | Settings 4.8~115.2 Kbps                                                                   |
|   |            | This parameter is for setting up the transmission speed of computer and the hybrid servo  |
|   |            | drive.                                                                                    |
|   |            | Please set 4.8 Kbps, 9.6 Kbps, 19.2 Kbps, 38.4 Kbps, 57.6 Kbps, or 115.2 Kbps. Otherwise  |
|   |            | the transmission speed will be replaced by 19.2 Kbps.                                     |
| × | Ū          | - COM1 Transmission Fault Treatment                                                       |
|   |            | Factory Setting: 3                                                                        |
|   |            | Settings 0: Warn and keep operation                                                       |
|   |            | 1: Warn and ramp to stop                                                                  |
|   |            | 2: Warn and coast to stop                                                                 |
|   |            | 3: No warning and continue operation                                                      |
|   |            | This parameter is to set the response to the transmission errors such as a disconnection. |
| × | <u>[]</u>  | - COM1 Time-out Detection                                                                 |
|   |            | Factory Setting: 0.0                                                                      |
|   |            | Settings 0.0~100.0 sec.                                                                   |
|   | 00         |                                                                                           |

Use this parameter to set the communication transmission time-out.

Factory Setting: 13

COM1 Communication Protocol
 COM1 Communication Protocol
 COM1 Communication Protocol
 COM1 Communication
 Protocol
 COM1 Communication
 Protocol
 COM1 Communication
 Protocol
 COM1 Communication
 Protocol
 COM1 Communication
 Protocol
 COM1 Communication
 Protocol
 COM1 Communication
 Protocol
 COM1 Communication
 Protocol
 COM1 Communication
 Protocol
 COM1 Communication
 Protocol
 COM1 Communication
 Protocol
 COM1 Communication
 Protocol
 COM1 Communication
 Protocol
 COM1 Communication
 Protocol
 COM1 Communication
 Protocol
 COM1 Communication
 Protocol
 COM1 Communication
 Protocol
 COM1 Communication
 Protocol
 COM1 Communication
 Protocol
 COM1 Communication
 Protocol
 COM1 Communication
 Protocol
 COM1 Communication
 Protocol
 COM1 Communication
 Protocol
 COM1 Communication
 Protocol
 COM1 Communication
 Protocol
 COM1 Communication
 Protocol
 COM1 Communication
 Protocol
 COM1 Communication
 Protocol
 COM1 Communication
 Protocol
 Protocol
 Protocol
 Protocol
 Protocol
 Protocol
 Protocol
 Protocol
 Protocol
 Protocol
 Protocol
 Protocol
 Protocol
 Protocol
 Protocol
 Protocol
 Protocol
 Protocol
 Protocol
 Protocol
 Protocol
 Protocol
 Protocol
 Protocol
 Protocol
 Protocol
 Protocol
 Protocol
 Protocol
 Protocol
 Protocol
 Protocol
 Protocol
 Protocol
 Protocol
 Protocol
 Protocol
 Protocol
 Protocol
 Protocol
 Protocol
 Protocol
 Protocol
 Protocol
 Protocol
 Protocol
 Protocol
 Protocol
 Protocol
 Protocol
 Protocol
 Protocol
 Protocol
 Protocol
 Protocol
 Protocol
 Protocol
 Protocol
 Protocol
 Protocol
 Protocol
 Protocol
 Protocol
 Protocol
 Protocol
 Protocol
 Protocol
 Protocol
 Protocol
 Protocol

| Settings | 0)<br>1)<br>2)<br>3)<br>4)<br>5)<br>6)<br>7)<br>8)<br>9) | 7, N, 1 for ASCII<br>7, N, 2 for ASCII<br>7, E, 1 for ASCII<br>7, O, 1 for ASCII<br>7, E, 2 for ASCII<br>7, O, 2 for ASCII<br>8, N, 1 for ASCII<br>8, N, 2 for ASCII<br>8, E, 1 for ASCII<br>8, O, 1 for ASCII |
|----------|----------------------------------------------------------|----------------------------------------------------------------------------------------------------|
|          | ,<br>10)                                                 | 8, E · 2 for ASCII                                                                                                    |
|          | 11)                                                      | 8, O, 2 for ASCII)                                                                                                    |
|          | 12)                                                      | 8, N, 1 for RTU)<br>8, N, 2 for RTU                                                                                                    |
|          | 14)                                                      | 8, E, 1 for RTU                                                                                                    |
|          | 15)                                                      | 8, O, 1 for RTU                                                                                                    |
|          | 16)                                                      | 8, E, 2 for RTU                                                                                                    |
|          | 17)                                                      | 8, O, 2 for RTU                                                                                                    |

- Control by PC (Computer Link) When using RS-485 serial communication interface, each drive must be pre-specified its communication address in Pr.09-00, the computer can implement control according to their individual address.
- Modbus ASCII (American Standard Code for Information Interchange): Each byte data is the combination of two ASCII characters. For example, a 1-byte data: 64 Hex, shown as '64' in ASCII, consists of '6' (36Hex) and '4' (34Hex).

### 1. Code Description

Communication protocol is in hexadecimal, ASCII: "0" ... "9", "A" ... "F", every 16 hexadecimal represent ASCII code. For example:

| Character  | ʻ0' | '1' | '2' | '3' | '4' | '5' | '6' | '7' |
|------------|-----|-----|-----|-----|-----|-----|-----|-----|
| ASCII code | 30H | 31H | 32H | 33H | 34H | 35H | 36H | 37H |
|            |     |     |     |     |     |     |     |     |
| Character  | ·8' | ·9' | 'A' | 'B' | ʻC' | 'D' | 'E' | 'F' |
| ASCII code | 38H | 39H | 41H | 42H | 43H | 44H | 45H | 46H |

### 2. Data Format

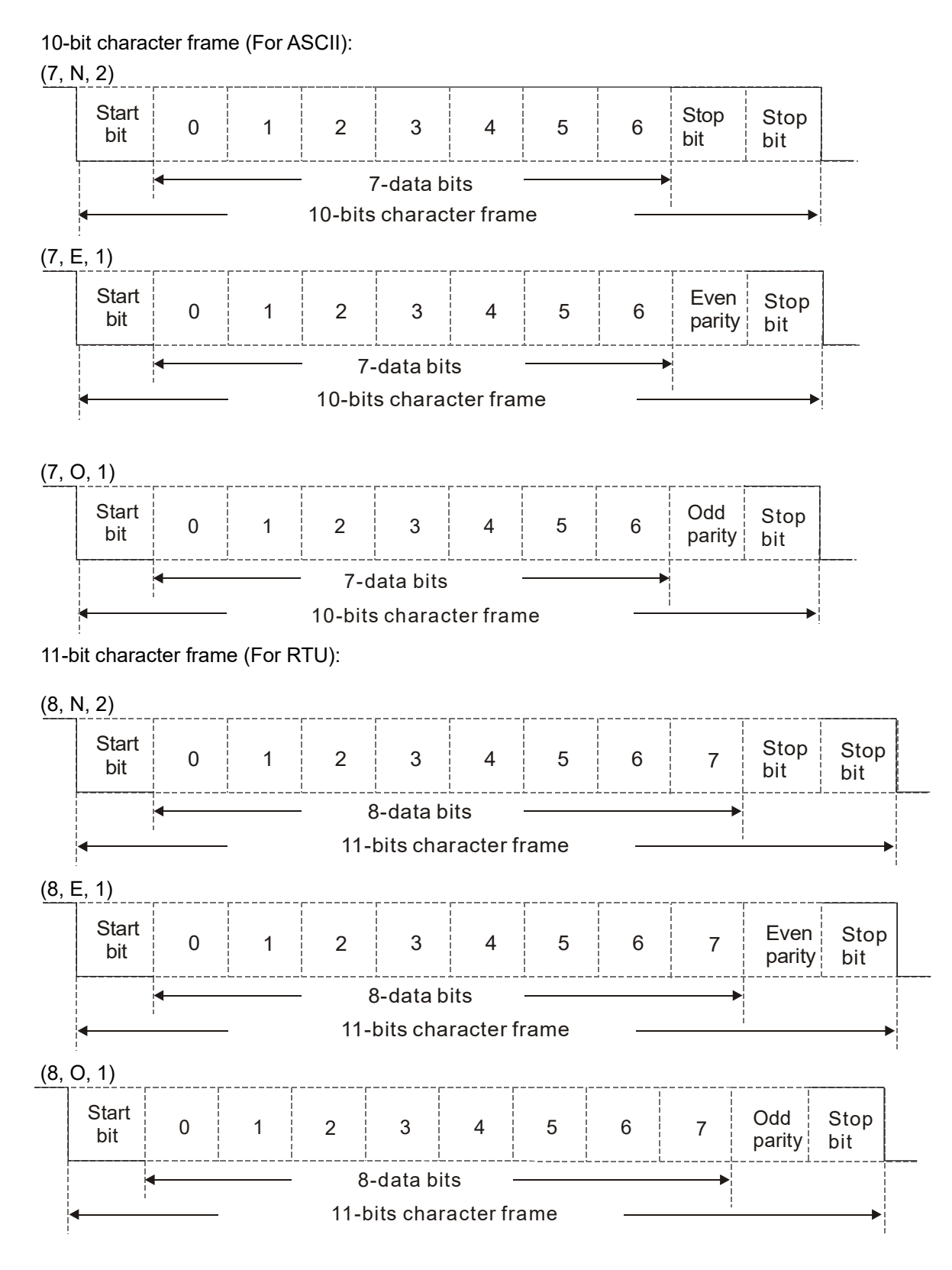

### 3. Communication Protocol

### Communication Data Frame

### ASCII mode :

| STX         | Start character = ' : ' (3AH)                            |  |
|-------------|----------------------------------------------------------|--|
| Address Hi  | Communication address:                                   |  |
| Address Lo  | 8-bit address consists of 2 ASCII codes                  |  |
| Function Hi | Command code:                                            |  |
| Function Lo | 8-bit command consists of 2 ASCII codes                  |  |
| DATA (n-1)  | Contents of data:                                        |  |
|             | N x 8-bit data consist of 2n ASCII codes                 |  |
| DATA 0      | $N \le 16$ , maximum of 32 ASCII codes (20 sets of data) |  |
| LRC CHK Hi  | LRC check sum:                                           |  |
| LRC CHK Lo  | 8-bit check sum consists of 2 ASCII codes                |  |
| END Hi      | End characters:                                          |  |
| END Lo      | END Hi = CR (0DH), END Lo = LF (0AH)                     |  |

### RTU mode:

:

| START        | A silent interval of more than 10 ms            |  |  |
|--------------|-------------------------------------------------|--|--|
| Address      | Communication address: 8-bit address            |  |  |
| Function     | Command code: 8-bit command                     |  |  |
| DATA (n-1)   | Contents of data:                               |  |  |
|              | Contents of data.                               |  |  |
|              | – N × 8-bit data_n ≤16                          |  |  |
| DATA 0       |                                                 |  |  |
| CRC CHK Low  | CRC check sum:                                  |  |  |
| CRC CHK High | 16-bit check sum consists of 2 8-bit characters |  |  |
| END          | A silent interval of more than 10 ms            |  |  |

#### Communication Address (Address)

00H: broadcast to all hybrid servo drives

- 01H: hybrid servo drive of address 01
- 0FH: hybrid servo drive of address 15
- 10H: hybrid servo drive of address 16

### FEH: Hybrid servo drive of address 254

Function code (Function) and DATA (Data characters) 03H: read data from register 06H: write single register

Example: reading continuous 2 data from register address 2102H, AMD address is 01H.

### ASCII mode:

| Comm | and Message: |
|------|--------------|
|      |              |

| Command Mes                           | sage:       | Response Mes                          | sage        |
|---------------------------------------|-------------|---------------------------------------|-------------|
| STX                                   | · · ·       | STX                                   | (_)         |
| Address                               | ·0'         | Address                               | ·0'         |
|                                       | '1'         |                                       | '1'         |
| Function                              | <b>'</b> 0' | Function                              | ·0'         |
| Function                              | '3'         |                                       | '3'         |
|                                       | '2'         | Number of register                    | ʻ0'         |
| Starting register                     | '1'         | (count by byte)                       | '4'         |
| Starting register                     | ·0'         |                                       | '1'         |
|                                       | '2'         | Content of starting<br>register 2102H | '7'         |
| Number of register<br>(count by word) | ·0'         |                                       | '7'         |
|                                       | ·0'         |                                       | ·0'         |
|                                       | ·0'         | Content of register 2103H             | ·0'         |
|                                       | '2'         |                                       | ·0'         |
| LRC Check                             | 'D'         |                                       | ʻ0'         |
|                                       | '7'         |                                       | ʻ0'         |
| END -                                 | CR          | LRC Check                             | '7'         |
|                                       | LF          |                                       | <b>'1</b> ' |
|                                       |             | END                                   | CR          |
|                                       |             | END                                   | LF          |

#### RTU mode:

| Command Message:       |     | Response Message    |     |
|------------------------|-----|---------------------|-----|
| Address                | 01H | Address             | 01H |
| Function               | 03H | Function            | 03H |
| Starting data register | 21H | Number of register  | 04  |
|                        | 02H | (count by byte)     | 04⊓ |
| Number of register     | 00H | Content of register | 17H |
| (count by world)       | 02H | address 2102H       | 70H |
| CRC CHK Low            | 6FH | Content of register | 00H |
| CRC CHK High           | F7H | address 2103H       | 00H |
|                        |     | CRC CHK Low         | FEH |
|                        |     | CRC CHK High        | 5CH |

06H: single write, write single data to register.

Example: writing data 6000 (1770H) to register 0100H. AMD address is 01H.

#### ASCII mode:

| Command Me       | ssage:      | Response Me      | ssage      |
|------------------|-------------|------------------|------------|
| STX              | (_)<br>-    | STX              | (.)        |
| Address          | ·0'         | Address          | ·0'        |
|                  | '1'         |                  | '1'        |
| Function         | <b>'</b> 0' | Function         | ·0'        |
|                  | '6'         |                  | '6'        |
|                  | ·0'         |                  | ·0'        |
| Target register  | <b>'1'</b>  | Target register  | <b>'1'</b> |
|                  | ·0'         |                  | ·0'        |
|                  | ·0'         |                  | ·0'        |
| Register content | <b>'1'</b>  | Register content | '1'        |
|                  | '7'         |                  | '7'        |
|                  | '7'         |                  | '7'        |
|                  | ·0'         |                  | ·0'        |
| LRC Check        | '7'         | LRC Check        | '7'        |
|                  | '1'         |                  | ·1'        |
| END              | CR          | END              | CR         |
| END              | LF          |                  | LF         |

#### RTU mode:

| Command Message: |     | Response Message |     |
|------------------|-----|------------------|-----|
| Address          | 01H | Address          | 01H |
| Function         | 06H | Function         | 06H |
| Target register  | 01H | Target register  | 01H |
|                  | 00H |                  | 00H |
| Register content | 17H | Register content | 17H |
|                  | 70H |                  | 70H |
| CRC CHK Low      | 86H | CRC CHK Low      | 86H |
| CRC CHK High     | 22H | CRC CHK High     | 22H |

10H: write multiple registers (write multiple data to registers) (at most 20 sets of data can be written simultaneously)

Example: Set the multi-stage speed of hybrid servo drive (address is 01H):

Pr.04-00 = 50.00 (1388H), Pr.04-01 = 40.00 (0FA0H)
### ASCII Mode

| Command Message:        |             |   |  |  |
|-------------------------|-------------|---|--|--|
| STX                     | :.'         | Г |  |  |
| ADR 1                   | <b>'</b> 0' | Г |  |  |
| ADR 0                   | '1'         |   |  |  |
| CMD 1                   | '1'         | Γ |  |  |
| CMD 0                   | ·0'         | Γ |  |  |
|                         | ·0'         | Γ |  |  |
| Torget register         | '5'         |   |  |  |
| larget register         | ·0'         |   |  |  |
|                         | ·0'         |   |  |  |
|                         | ·0'         | Γ |  |  |
| Number of register      | ·0'         |   |  |  |
| (count by word)         | ·0'         |   |  |  |
|                         | '2'         |   |  |  |
| Number of register      | ·0'         | Γ |  |  |
| (count by Byte)         | '4'         |   |  |  |
|                         | '1'         | Γ |  |  |
| The first data contant  | '3'         |   |  |  |
| The first data content  | '8'         |   |  |  |
|                         | '8'         |   |  |  |
|                         | ·0'         |   |  |  |
| The accord data content | 'F'         |   |  |  |
| The second data content | 'A'         |   |  |  |
|                         | ·0'         |   |  |  |
| I BC Check              | <b>'</b> 9' |   |  |  |
|                         | 'A'         |   |  |  |
| END                     | CR          |   |  |  |
|                         | LF          |   |  |  |

| Response Message   |             |  |  |
|--------------------|-------------|--|--|
| STX                | (_)         |  |  |
| ADR 1              | ·0'         |  |  |
| ADR 0              | <b>'1</b> ' |  |  |
| CMD 1              | '1'         |  |  |
| CMD 0              | ·0'         |  |  |
|                    | ·0'         |  |  |
| Target register    | '5'         |  |  |
| larget register    | ·0'         |  |  |
|                    | ·0'         |  |  |
|                    | ·0'         |  |  |
| Number of register | ·0'         |  |  |
| (count by word)    | ·0'         |  |  |
|                    | '2'         |  |  |
| L BC Check         | 'E'         |  |  |
| LICE CHECK         | '8'         |  |  |
| END                | CR          |  |  |
| END                | LF          |  |  |

#### RTU mode:

| Command Message:        |     |  |  |
|-------------------------|-----|--|--|
| ADR                     | 01H |  |  |
| CMD                     | 10H |  |  |
| Target register         | 05H |  |  |
| Target register         | 00H |  |  |
| Number of register      | 00H |  |  |
| (Count by word)         | 02H |  |  |
| Quantity of data (Byte) | 04  |  |  |
| The first data content  | 13H |  |  |
| The first data content  | 88H |  |  |
| The second data content | 0FH |  |  |
| The second data content | A0H |  |  |
| CRC Check Low           | ·9' |  |  |
| CRC Check High          | 'A' |  |  |

| ADR                | 01H |
|--------------------|-----|
| CMD 1              | 10H |
| Torget register    | 05H |
| Target Tegister    | 00H |
| Number of register | 00H |
| (Count by word)    | 02H |
| CRC Check Low      | 41H |
| CRC Check High     | 04H |

Check sum

ASCII mode:

LRC (Longitudinal Redundancy Check) is calculated by summing up, module 256 and the values of the bytes from ADR1 to last data character then calculating the hexadecimal representation of the 2's-complement negation of the sum.

For example:

01H + 03H + 21H + 02H + 00H + 02H = 29H, the 2's-complement negation of 29H is **D7**H.

RTU mode:

CRC (Cyclical Redundancy Check) is calculated by the following steps:

Step 1: Load a 16-bit register (called CRC register) with FFFFH.

**Step 2:** Exclusive OR the first 8-bit byte of the command message with the low order byte of the 16-bit CRC register, putting the result in the CRC register.

Step 3: Examine the LSB of CRC register.

- Step 4: If the LSB of CRC register is 0, shift the CRC register one bit to the right with MSB zero filling, then repeat step 3. If the LSB of CRC register is 1, shift the CRC register one bit to the right with MSB zero filling, Exclusive OR the CRC register with the polynomial value A001H, then repeat step 3.
- **Step 5:** Repeat step 3 and 4 until eight shifts have been performed. When this is done, a complete 8-bit byte will be processed.
- Step 6: Repeat step 2 to 5 for the next 8-bit byte of the command message. Continue doing this until all bytes are processed. The final contents of the CRC register are the CRC value. When transmitting the CRC value in the message, the upper and lower bytes of the CRC value must be swapped, i.e. the lower order byte will be transmitted first.

The following is an example of CRC generation using C language. The function takes two arguments:

Unsigned char\* data  $\leftarrow$  a pointer to the message buffer

Unsigned char length  $\leftarrow$  the quantity of bytes in the message buffer

The function returns the CRC value as a type of unsigned integer.

Unsigned int crc\_chk(unsigned char\* data, unsigned char length)

```
{
```

```
int j;
unsigned int reg_crc=0Xffff;
while(length--){
    reg_crc ^= *data++;
    for(j=0;j<8;j++){
        if(reg_crc & 0x01){ /* LSB(b0)=1 */
            reg_crc=(reg_crc>>1) ^ 0Xa001;
        }else{
            reg_crc=reg_crc >>1;
        }
    }
    return reg_crc; // return register CRC
}
```

## 4. Address list

| Content             | Register | Function                                                 |                                                    |  |
|---------------------|----------|----------------------------------------------------------|----------------------------------------------------|--|
| Hybrid servo drive  | CCnnH    | GG means parameter group, nn means parameter number, for |                                                    |  |
| parameters          | GGIIIII  | example, th                                              | ne address of Pr.04-01 is 0401H.                   |  |
| Command write only  | 2000H    | bit 1~0                                                  | 00B: No function                                   |  |
|                     |          | 01B: Stop                                                |                                                    |  |
|                     |          |                                                          | 10B: Run                                           |  |
|                     |          |                                                          | 11B: Enable JOG                                    |  |
|                     |          | bit 3~2                                                  | Reserved                                           |  |
|                     |          | bit 5~4                                                  | 00B: No function                                   |  |
|                     |          |                                                          | 01B: FWD                                           |  |
|                     |          |                                                          | 10B: REV                                           |  |
|                     |          |                                                          | 11B: Change direction                              |  |
|                     |          | bit 14~13                                                | 00B: No function                                   |  |
|                     |          |                                                          | 01B: Operated by digital keypad                    |  |
|                     |          |                                                          | 10B: Operated by Pr.00-21                          |  |
|                     |          |                                                          | 11B: Change source of operation command            |  |
|                     |          | bit 15                                                   | Reserved                                           |  |
|                     | 2001H    | Frequency                                                | command(Set Pr.00-06=0, Input XXX.XX Hz)           |  |
|                     | 2002H    | bit 0                                                    | 1: EF (external fault) on                          |  |
|                     |          | bit 1                                                    | 1: Reset                                           |  |
|                     |          | bit 2                                                    | 1: B.B ON                                          |  |
|                     |          | bit 15~3                                                 | Reserved                                           |  |
| Status monitor read | 2100H    | High byte:                                               | Warn code                                          |  |
| only                |          | Low Byte: E                                              | rror code                                          |  |
|                     | 2101H    | bit 1~0                                                  | Hybrid servo drive operation status                |  |
|                     |          | _                                                        | 00B: Drive stops                                   |  |
|                     |          |                                                          | 01B: Drive decelerating                            |  |
|                     |          | 10B: Drive standby                                       |                                                    |  |
|                     |          | hit 2                                                    | 1: Received                                        |  |
|                     |          | bit 1~2                                                  | Operation direction                                |  |
|                     |          | DIL 4/-5                                                 |                                                    |  |
|                     |          |                                                          | 01B: From REV run to FWD run                       |  |
|                     |          |                                                          | 10B: From FWD run to REV run                       |  |
|                     |          |                                                          | 11B: REV run                                       |  |
|                     |          | 1.11.0                                                   | 1: Master frequency controlled by communication    |  |
|                     |          | BIT 8                                                    | interface                                          |  |
|                     |          | hit O                                                    | 1: Master frequency controlled by analog signal or |  |
|                     |          | DIL 9                                                    | external input terminals.                          |  |
|                     |          | bit 10                                                   | 1: Operation command controlled by communication   |  |
|                     |          |                                                          | interface                                          |  |
|                     |          | bit 11                                                   | 1: Parameter locked                                |  |
|                     |          | bit 12~15                                                | Reserved                                           |  |
|                     | 2102H    | Frequency                                                | command (XXX.XX Hz)                                |  |
|                     | 2103H    | Output freq                                              | uency (XXX.XX Hz)                                  |  |
|                     | 2104H    | Output curr                                              | ent (XX.XX A).                                     |  |
|                     | 2105H    | DC bus vol                                               | tage (XXX.X V)                                     |  |
|                     | 2106H    | Output volta                                             | age (XXX.X V)                                      |  |
|                     | 2107H    | Reserved                                                 |                                                    |  |
|                     | 2108H    | Reserved                                                 |                                                    |  |
|                     | 2116H    | Multi-function display (Pr.00-04)                        |                                                    |  |
|                     | 2200H    | Display output current (A)                               |                                                    |  |
|                     | 2201H    | Reserved                                                 |                                                    |  |
|                     | 2202H    | Actual output frequency (XXX.XX Hz)                      |                                                    |  |
|                     | 2203H    | DC bus voltage (XXX.X V)                                 |                                                    |  |
|                     | 2204H    |                                                          |                                                    |  |
|                     | 2205H    | Power angle (XXX.X)                                      |                                                    |  |
|                     | 2206H    | Display actual motor speed kW of U, V, W (XXXXX kW)      |                                                    |  |
|                     | 2207H    | isplay mo                                                | tor speed in rpm estimated by the drive or encoder |  |

| Content        | Register | Function                                                                                                    |
|----------------|----------|----------------------------------------------------------------------------------------------------|
|                |          | feedback (XXXXX rpm) (Pr.00-04 #7)                                                                                                    |
|                | 2208H    | Display positive / negative output torque in %, estimated by the motor<br>drive (t0.0: positive torque, -0.0: negative torque) (XXX.X %)<br>(Pr.00-04 #8) |
|                | 2209H    | Display PG feedback (Pr.00-04 #9)                                                                                                    |
|                | 220AH    | Reserved                                                                                                    |
|                | 220BH    | Display the signal value of the analog input terminal PS with 4~20mA/ 0~10V mapped to 0~100%                                                              |
|                | 220CH    | Display the signal value of the analog input terminal PI with 0~10V mapped to 0~100%                                                                      |
|                | 220DH    | Display the signal value of the analog input terminal AUI with -10~10V mapped to -100~100%                                                                |
|                | 220EH    | Display the temperature of the power module IGBT (XXX.X °C)                                                                                               |
|                | 220FH    | Display the temperature of the power capacitor (XXX.X °C)                                                                                                 |
|                | 2210H    | Display the status of digital input (ON / OFF)                                                                                                    |
|                | 2211H    | Display the status of digital output (ON / OFF)                                                                                                    |
|                | 2212H    | Reserved                                                                                                    |
|                | 2213H    | The corresponding CPU pin status of digital input (d.)                                                                                                    |
|                | 2214H    | The corresponding CPU pin status of digital output (O.)                                                                                                   |
| 2215H Reserved |          | Reserved                                                                                                    |
|                | 2216H    | Reserved                                                                                                    |
|                | 2217H    | Reserved                                                                                                    |
|                | 2218H    | Reserved                                                                                                    |
|                | 2219H    | Display the signal value of the analog input terminal QI with 0~10V mapped to 0~100%                                                                      |
|                | 221AH    | Display the actual pressure value (XXX.X Bar)                                                                                                    |
|                | 221BH    | Display the kWh value (XXX.X kWh)                                                                                                    |
|                | 221CH    | Display the motor temperature (XXX.X °C)                                                                                                    |
|                | 221DH    | Over load rate of hybrid servo drive (XXX.X %)                                                                                                    |
|                | 221EH    | Over load rate of motor with last digit A of HES (XXX.X %)                                                                                                |
|                | 221FH    | Display current at braking (XXX A)                                                                                                    |
|                | 2220H    | Display temperature of the braking chopper (XXX.X °C)                                                                                                    |

### 5. Exception response:

When drive is doing communication connection, if an error occurs drive will respond the error code and set the highest bit (bit 7) of code to 1 (function code AND 80H) then response to control system to know that an error occurred.

If keypad displays "CE-XX" as a warning message, "XX" is the error code at that time. Please refer to the meaning of error code in communication error for reference.

Example:

N

| ASCII mod      | e:          | RTU mode:      |     |  |
|----------------|-------------|----------------|-----|--|
| STX            | (_)         | Address        | 01H |  |
| Addroop        | <b>'</b> 0' | Function       | 86H |  |
| Address        | '1'         | Exception code | 02H |  |
| Function       | '8'         | CRC CHK Low    | C3H |  |
| Function       | '6'         | CRC CHK High   | A1H |  |
| Execution code | <b>'</b> 0' |                |     |  |
| Exception code | '2'         | _              |     |  |
|                | '7'         | _              |     |  |
|                | '7'         | _              |     |  |
| END            | CR          |                |     |  |
| END            | LF          |                |     |  |

The explanation of exception codes:

Settings

| Exception code | Explanation                                     |  |
|----------------|-------------------------------------------------|--|
| 1              | Function code is not supported or unrecognized. |  |
| 2              | Address is not supported or unrecognized.       |  |
| 3              | Data is not correct or unrecognized.            |  |
| 4              | Fail to execute this function code              |  |

## Image: Second state Image: Second state

0.0~200.0 ms

Factory Setting: 2.0

This parameter is the response delay time after hybrid servo drive receives communication command as shown in the following.

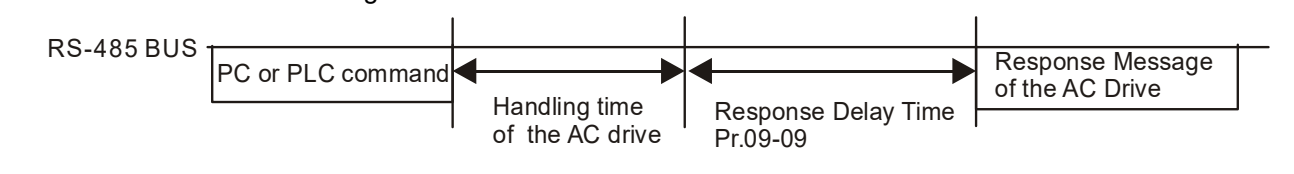

**R 4 - R 5** Main Frequency of the Communication

Settings 0.00~599.00 Hz

Factory Setting: 60.00

- When Pr.00-20 is set to 1 (RS-485 communication). The hybrid servo drive will save the last frequency command at Pr.04-06 when abnormal turn-off or momentary power loss.
- After rebooting the power, if no new frequency command is given, the hybrid servo drive will continue to run by using the frequency set at Pr.04-06.

| N | 04-07 | Block Transfer 1     |                       |
|---|-------|----------------------|-----------------------|
| × | 04-08 | Block Transfer 2     |                       |
| × | 04-09 | Block Transfer 3     |                       |
| × | 04-10 | Block Transfer 4     |                       |
| × | 04-;; | Block Transfer 5     |                       |
| × | 04-15 | Block Transfer 6     |                       |
| × | 04-13 | Block Transfer 7     |                       |
| × | 04-14 | Block Transfer 8     |                       |
| × | 04-15 | Block Transfer 9     |                       |
| N | 04-18 | Block Transfer 10    |                       |
|   |       | Settings 0.00~655.35 | Factory Setting: 0.00 |

There is a group of block transfer parameter available in the hybrid servo drive (Pr.04-07 to Pr.04-16). Through communication code 03H, you can use them (Pr.04-07 to Pr.04-16) to save those parameters that you want to read.

| 84-17 | CANopen  | Slave Address                                                                                                    |                                                                                |
|-------|----------|----------------------------------------------------------------------------------------------------|--------------------------------------------------------------------------------|
|       | Settings | 0: Disable<br>1~127                                                                                                    | Factory Setting: 0                                                             |
| 84-18 | CANopen  | Speed                                                                                                    |                                                                                |
|       | Settings | 0) 1 Mbps<br>1) 500 kbps<br>2) 250 kbps<br>3) 125 kbps<br>4) 100 kbps (Delta only)<br>5) 50 kbps                                                                                                    | Factory Setting: 0                                                             |
| 84-19 | CANopen  | Warning Record                                                                                                    |                                                                                |
|       | Settings | bit 0: CANopen software disconnection 1 (CANopen<br>bit 1: CANopen software disconnection 2 (CANopen<br>bit 2: CANopen SYNC time out<br>bit 3: CANopen SDO time out<br>bit 4: CANopen SDO buffer overflow<br>bit 5: CANopen hardware disconnection warning (CA<br>bit 6: Error protocol of CANopen<br>bit 8: The setting values of CANopen indexes fail.<br>bit 9: The setting value of CANopen address fails.<br>bit10: The checksum value of CANopen indexes fail. | Factory Setting: 0<br>Guarding Time out)<br>Heartbeat Time out)<br>AN bus Off) |

| 84-28 | CANopen Decoding Method |                                                                                                    |                            |  |  |
|-------|-------------------------|----------------------------------------------------------------------------------------------------|----------------------------|--|--|
|       | Settings                | 0: Delta defined decoding method<br>1: CANopen Standard DS402 protocol                                                                                                    | Factory Setting: 1         |  |  |
| 84-21 | CANopen                 | Communication Status                                                                                                    |                            |  |  |
|       | Settings                | 0: Node Reset State<br>1: Com Reset State<br>2: Boot up State<br>3: Pre Operation State<br>4: Operation State<br>5: Stop State                                                                                                    | Factory Setting: Read Only |  |  |
|       |                         |                                                                                                    |                            |  |  |
| 84-22 | CANope                  | n Control Status                                                                                                    |                            |  |  |
|       | Settings                | <ul> <li>0: Not ready for use state</li> <li>1: Inhibit start state</li> <li>2: Ready to switch on state</li> <li>3: Switched on state</li> <li>4: Enable operation state</li> <li>7: Quick stop active state</li> <li>13: Error reaction activation state</li> <li>14: Error state</li> </ul> | Factory Setting: Read Only |  |  |
| 84-23 | Reserved                | t                                                                                                    |                            |  |  |
| a a   |                         |                                                                                                    |                            |  |  |
| 84-24 | Commur                  | nication Decoding Method                                                                                                    |                            |  |  |
|       | Settings                | 0: Decoding method 1                                                                                                    | Factory Setting: 1         |  |  |

0: Decoding method 1 1: Decoding method 2

|                                   |                   | Decoding Method 1                                                              | Decoding Method 2                                                        |  |  |  |  |
|-----------------------------------|-------------------|--------------------------------------------------------------------------------|--------------------------------------------------------------------------|--|--|--|--|
| Source of<br>Operation<br>Control | Digital Keypad    | Digital keypad controls the drive action re                                    | ital keypad controls the drive action regardless decoding method 1 or 2. |  |  |  |  |
|                                   | External Terminal | External terminal controls the drive action regardless decoding method 1 or 2. |                                                                          |  |  |  |  |
|                                   | RS-485            | Refer to address: 2000h~20FFh                                                  | Refer to address: 6000h ~ 60FFh                                          |  |  |  |  |
|                                   | CANopen           | Refer to index: 2020-01h~2020-FFh                                              | Refer to index:2060-01h ~ 2060-FFh                                       |  |  |  |  |

# Chapter 5 Methods of Anomaly Diagnosis

- 5-1 Unusual signal
- 5-2 Dynamic fault processing and troubleshooting
- 5-3 Resolution for electromagnetic noise and induction noise
- 5-4 Environment and facilities for installation
- 5-5 Common Problems, Diagnosis and Troubleshooting

The hybrid servo controller is capable of displaying warning messages such as over voltage, low voltage, and over current and equipped with the protection function. Once any malfunction occurs, the protection function will be enabled and the hybrid servo controller will stops its input, followed by the action of the anomaly connection point and stopping of the servo oil pump. Please refer to the cause and resolution that corresponds to the error message displayed by the hybrid servo controller for troubleshooting. The error record will be stored in the internal memory of the hybrid servo controller (up to the last six error messages) and can be read by the digital keypad or communication through parametric readout.

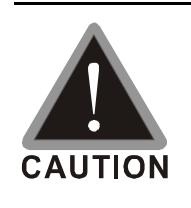

- ☑ Upon the occurrence of anomaly, wait for five seconds after the anomaly is resolved before pressing the RESET key.
- ☑ Verify that the power indicator is off before opening the machine cover and starting the inspection.

# 5-1 Unusual Signal

5-1-1 Indicator Display

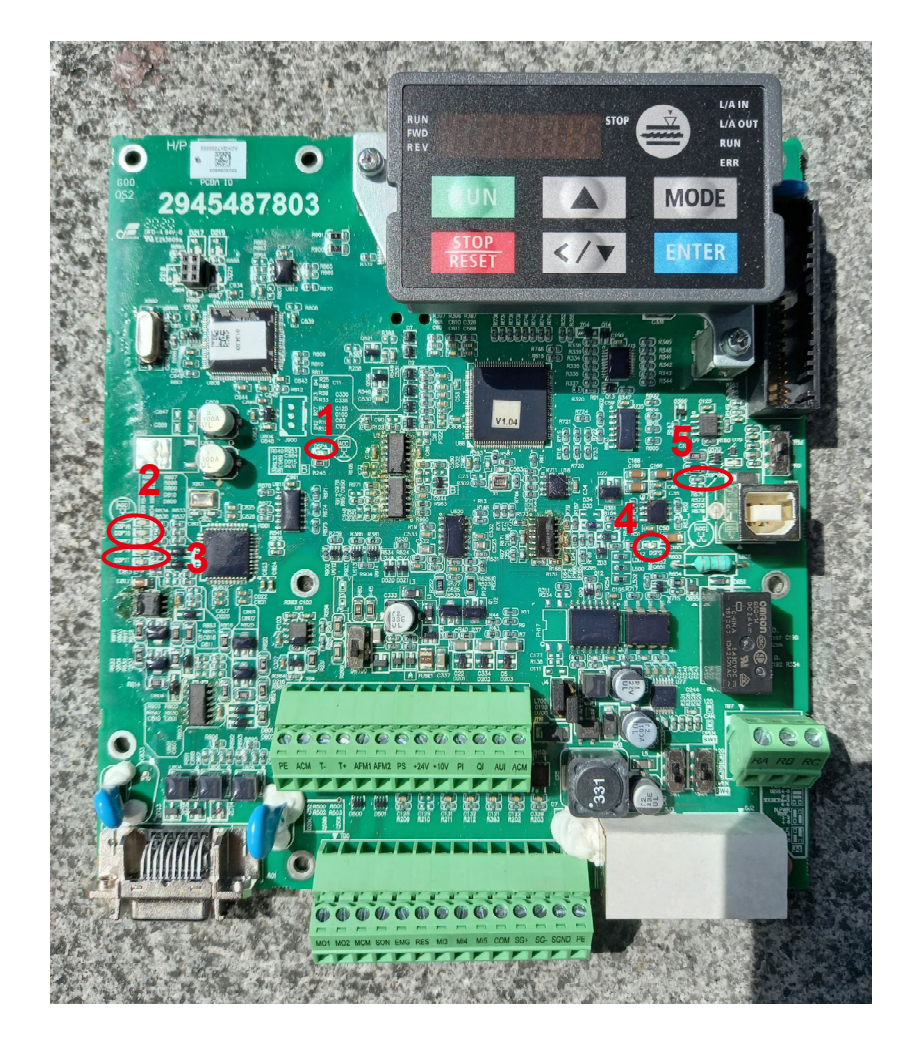

1: Power Indicator, 2: Encoder Feedback Indicator, 3: Encoder Feedback Warning Indicator, 4: Brake Indicator

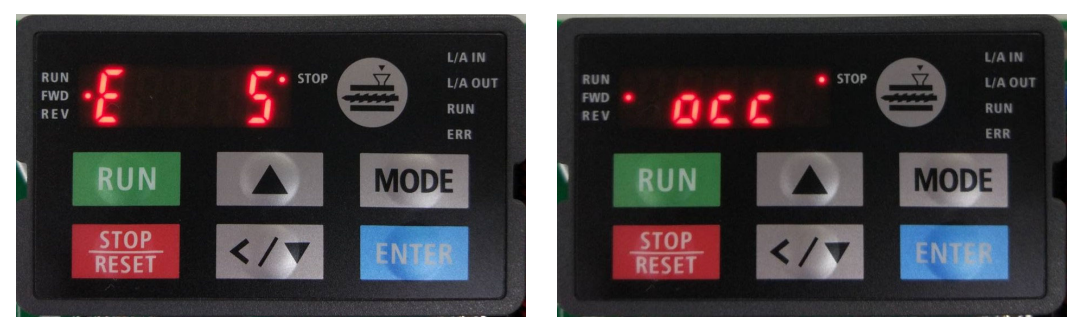

Here are two images of KPVJ-LE02 displaying unusual signals. On the left, it shows the number of the unusual signals. On the right, it shows the name of the unusual signal. The KPVJ-LE02 switches automatically back and forth between these two ways of displaying the unusual signal.

- $\square$  <E> = Error, press the RESET key to clear the error.
- <F> = Fault, power off the hybrid servo controller, wait for 3 minutes before you repower on the servo controller
- $\bigcirc$  <A> = Alarm.

# 5-1-2 Error Messages Displayed on Digital Keypad KPVJ-LE02

| No. | Display Code | Fault<br>Description                                                                                                    | Troubleshooting                                                                                                    | Fault codes<br>defined by<br>Delta<br>(2021H<br>Low Byte) | CANopen<br>Fault<br>Register<br>(1001H<br>bit 0~7) | DS402<br>Fault<br>Codes<br>(603FH) |
|-----|--------------|----------------------------------------------------------------------------------------------------|----------------------------------------------------------------------------------------------------|-----------------------------------------------------------|----------------------------------------------------|------------------------------------|
| E1  | oc 8         | Over current<br>occurs in<br>acceleration;<br>output current<br>exceeds by three<br>times the rated<br>current of the<br>controller.(ocA)                                                                                                    | <ol> <li>Check if the insulation of the wire from<br/>U-V-W to the hybrid servo controller is<br/>bad.</li> <li>Check if the hybrid servo controller is<br/>stalled.</li> <li>Such errors occur when the red light of<br/>PG card flashes. The causes of these<br/>errors could be loose contact/</li> </ol>                                                                                                    | 0001H                                                     | 1                                                  | 2213H                              |
| E2  | ocd          | Over current<br>occurs in<br>deceleration;<br>output current<br>exceeds by three<br>times the rated<br>current of the<br>controller. (ocd)                                                                                                    | disconnection between encoder, servo<br>controller and motor.<br>4. When such errors occur at the<br>beginning, during or at the end of<br>pressure/ flow command                                                                                                    | 0002H                                                     | 1                                                  | 2213H                              |
| E3  | 000          | Over current<br>occurs during<br>constant speed.<br>Output current<br>exceeds by three<br>times the rated<br>current of the<br>controller. (ocn)                                                                                                    | <ul> <li>Pr00-32)<br/>or</li> <li>Adjust the pressure/ flow<br/>reference time (Pr00-46~<br/>Pr00-49) or</li> <li>Adjust the slope from the<br/>hybrid servo controller.</li> <li>5. When such errors occur while pressure/<br/>flow command is constant, adjust PI value<br/>(Pr00-20 ~ Pr00-25)</li> <li>6. Make sure if there is any disturbance/<br/>noise, set Pr00-04: #11 (Pressure<br/>feedback), #12(Pressure command), 25<br/>(flow rate command). Then observe if the<br/>values fluctuate.</li> <li>7. Replace the hybrid servo controller with<br/>a larger output capacity model.</li> </ul> | 0003H                                                     | 1                                                  | 2214H                              |
| E4  | <u>;</u>     | Ground fault:<br>Ground wire<br>protection<br>applies when<br>one of the output<br>terminal is<br>grounded and<br>the ground<br>current is higher<br>than its rated<br>value by over<br>80%. Note that<br>this protection is<br>only for hybrid<br>servo controller<br>and not for<br>human. (GFF) | <ol> <li>Check the wire of hybrid servo motor<br/>is shorted or grounded.</li> <li>Check if IGBT power module is<br/>damaged</li> <li>Check if the output side wire has bad<br/>insulation.</li> </ol>                                                                                                    | 0004H                                                     | 1                                                  | 2240H                              |

| No. | Display Code | Fault<br>Description                                                                          | Troubleshooting                                                                                                    | Fault codes<br>defined by<br>Delta<br>(2021H<br>Low Byte) | CANopen<br>Fault<br>Register<br>(1001H<br>bit 0~7) | DS402<br>Fault<br>Codes<br>(603FH) |
|-----|--------------|-----------------------------------------------------------------------------------------------|----------------------------------------------------------------------------------------------------|-----------------------------------------------------------|----------------------------------------------------|------------------------------------|
|     |              |                                                                                               |                                                                                                    |                                                           |                                                    |                                    |
| E5  | occ          | IGBT short<br>circuit between<br>upper and lower<br>bridge. (occ)                             | Short-circuit is detected between the<br>upper and lower bridge of the IGBT<br>module. Check the motor wiring. Cycle<br>the power, if occ still exists, return to the<br>factory for repair.                                                                                                    | 0005H                                                     | 2                                                  | 2250H                              |
| E6  | ocS          | Over-current or<br>hardware failure<br>in current<br>detection at<br>Stop. (ocs)              | Send back to manufacturer for repair.                                                                                                    | 0006H                                                     | 1                                                  | 2214H                              |
| E7  | ouR          | DC BUS<br>over-voltage<br>during<br>acceleration.<br>(ovA)                                    | 230V: DC 415V<br>460V: DC 830V                                                                                                    | 0007H                                                     | 2                                                  | 3210H                              |
| E8  | oud          | DC BUS<br>over-voltage<br>during<br>deceleration.(ov<br>d)                                    | <ol> <li>Check if the input voltage is within the<br/>range of voltage rating of Hybrid<br/>Servo Controller and monitor for any<br/>occurrence of surge voltage.</li> </ol>                                                                                                    | 0008H                                                     | 2                                                  | 3210H                              |
| E9  | Οun          | DC BUS<br>over-voltage at<br>constant speed.<br>(ovn)                                         | <ol> <li>The issue can be resolved by<br/>adjusting the software brake action<br/>level in Pr.02-00.</li> <li>When such error occurred at the<br/>beginning, during or at the end of the<br/>pressure/ flow command, adjust<br/>Pr00-29 ~Pr0032 <ramp down<br="" up="">rate of pressure/ flow command&gt; or<br/>Pr00-46 ~Pr00-49 <pressure flow<br="">reference S1/S2 time&gt;</pressure></ramp></li> </ol> | 009H                                                      | 2                                                  | 3210H                              |
| E10 | ouS          | Over voltage<br>occurs at stop<br>and hardware<br>failure. (ovS)                              | Check if the input voltage is within the<br>range of voltage rating of hybrid servo<br>controller and monitor for any occurrence<br>of surge voltage.                                                                                                    | 000AH                                                     | 2                                                  | 3210H                              |
| E11 | 108          | DC bus voltage<br>is lower than the<br>setting at<br>Pr02-07 during<br>acceleration.<br>(LvA) | <ol> <li>Check if the voltage of input power is<br/>normal.</li> <li>Check if there is any sudden heavy<br/>load.</li> <li>Adjust the low voltage level in<br/>Pr02-07.</li> </ol>                                                                                                    | 000BH                                                     | 2                                                  | 3220H                              |

| No. | Display Code | Fault<br>Description                                                                                       | Troubleshooting                                                                                                    | Fault codes<br>defined by<br>Delta<br>(2021H<br>Low Byte) | CANopen<br>Fault<br>Register<br>(1001H<br>bit 0~7) | DS402<br>Fault<br>Codes<br>(603FH) |
|-----|--------------|----------------------------------------------------------------------------------------------------|----------------------------------------------------------------------------------------------------|-----------------------------------------------------------|----------------------------------------------------|------------------------------------|
| E12 | ເບປ          | DC bus voltage<br>is lower than the<br>setting in<br>Pr02-07 during<br>deceleration.<br>(Lvd)              | <ol> <li>Lvn often occurs when the servo<br/>controller has a power failure while<br/>the operating signals are still being<br/>sent</li> </ol>                                                                                                    | 000CH                                                     | 2                                                  | 3220H                              |
| E13 | Lun          | DC bus voltage<br>is lower than the<br>setting at<br>Pr02-07 when<br>running at<br>constant speed<br>(Lvn) |                                                                                                    | 000DH                                                     | 2                                                  | 3220H                              |
| E14 | LuS          | DC bus voltage<br>is lower than the<br>setting at<br>Pr02-07 at stop<br>(LvS)                              |                                                                                                    | 000EH                                                     | 2                                                  | 3220H                              |
| E15 | or P         | Phase loss<br>protection (orP)                                                                             | Check if only single phase power is sent<br>or phase los occurs for three phase<br>models                                                                                                    | 000FH                                                     | 2                                                  | 3130H                              |
| E16 | oX ¦         | IGBT's<br>temperature<br>exceeds the<br>protection level<br>(oH1)                                          | <ol> <li>Check if ambient temperature is too<br/>high.</li> <li>Check if there is any foreign object on<br/>the heat sink and if the fan is running.</li> <li>Check if there is sufficient space for air<br/>circulation for Hybrid Servo Controller</li> </ol> | 0010H                                                     | 3                                                  | 4310H                              |
| E17 | 0 X Z        | Capacitors'<br>temperature<br>exceeds the<br>protection level )<br>(oH2)                                   | <ol> <li>Check if ambient temperature is too<br/>high.</li> <li>Check if there is any foreign object on<br/>the heat sink and if the fan is running.</li> <li>Check if there is sufficient space for air<br/>circulation for hybrid servo controller</li> </ol> | 0012H                                                     | 3                                                  | FF00H                              |
| E18 | 28 io        | Hardware failure<br>(tH1o)                                                                                 | Send back to manufacturer for repair.                                                                                                    | 0012H                                                     | 8                                                  | FF00H                              |
| E19 | 682o         | Hardware failure<br>(tH2o)                                                                                 | Send back to manufacturer for repair.                                                                                                    | 0012H                                                     | 8                                                  | FF01H                              |
| E20 | oXF          | IGBT overheated<br>and cooling fan<br>failure. (oHF)                                                       | Check the fan kit to see if it is blocked.<br>Return to factory for repair.                                                                                                    | 0013H                                                     | 4                                                  | FF02H                              |

| No. | Display Code | Fault<br>Description                                                                                                    | Troubleshooting                                                                                                    | Fault codes<br>defined by<br>Delta<br>(2021H<br>Low Byte) | CANopen<br>Fault<br>Register<br>(1001H<br>bit 0~7) | DS402<br>Fault<br>Codes<br>(603FH) |
|-----|--------------|----------------------------------------------------------------------------------------------------|----------------------------------------------------------------------------------------------------|-----------------------------------------------------------|----------------------------------------------------|------------------------------------|
| E21 | οĹ           | The hybrid motor<br>controller<br>detects<br>excessive output<br>current (oL)                                                                                                    | <ol> <li>Check if the hybrid servo motor is<br/>stalled.</li> <li>Replace the hybrid servo controller<br/>with a larger output capacity model.</li> <li>Set Pr00-04=29, observe if the value<br/>returns to zero after every molding<br/>cycle. If the number accumulates to<br/>100, OL occurs</li> <li>The causes of this error could be<br/>loose contact/ disconnection between<br/>encoder, servo controller and the<br/>motor. This error also occurs when a<br/>motor or an oil pump is stalled which<br/>make unusual rotating speed and<br/>over current.</li> </ol> | 0015H                                                     | 1                                                  | 2310H                              |
| E22 | Eol 1        | Servo motor<br>overload (EoL1)                                                                                                    | <ol> <li>Set Pr00-04=30 (v2.06 and above),<br/>observe if the value returns to zero<br/>after every molding cycle. If the<br/>number accumulates to 100, EoL<br/>occurs. Change the molding<br/>conditions.</li> <li>Replace with the hybrid servo<br/>controller with a larger output<br/>capacity model.</li> <li>If the pressure –flow is too high<br/>during the blending, such error<br/>occurs easily. To clear this error,<br/>decrease the pressure command and<br/>the flow command.</li> </ol>                                                                      | 0016H                                                     | 1                                                  | 2310H                              |
| E24 | 0 Х З        | (02-09 PTC<br>level)<br>Overheating<br>inside the servo<br>controller<br>detected by<br>hybrid servo<br>controller,<br>exceeding the<br>protection level<br>(Pr02-09 PTC<br>level) (oH3). | <ol> <li>Check if the servo controller is<br/>blocked.</li> <li>Check if the ambient temperature is<br/>too high.</li> <li>Increase the capacity of the servo<br/>controller.</li> </ol>                                                                                                    | 0018H                                                     | 3                                                  | FF20H                              |

| No. | Display Code | Fault<br>Description                                                        | Troubleshooting                                                                                                    | Fault codes<br>defined by<br>Delta<br>(2021H<br>Low Byte) | CANopen<br>Fault<br>Register<br>(1001H<br>bit 0~7) | DS402<br>Fault<br>Codes<br>(603FH) |
|-----|--------------|-----------------------------------------------------------------------------|----------------------------------------------------------------------------------------------------|-----------------------------------------------------------|----------------------------------------------------|------------------------------------|
| E30 | cF ;         | Error on<br>memory write-in<br>(cF1)                                        | Press RESET key to return all parameters to factory default values                                                                                                    | 001EH                                                     | 32                                                 | 5530H                              |
| E31 | cF2          | Error on memory<br>readout (cF2                                             | If the above does not work, send back to manufacturer for repair.                                                                                                    | 001FH                                                     | 5                                                  | 5530H                              |
| F32 | cdÜ          | Detection of<br>abnormal output<br>of three-phase<br>total current<br>(cd0) |                                                                                                    | 0020H                                                     | 2                                                  | FF03H                              |
| F33 | cd i         | Detection of<br>abnormal current<br>in phase U (cd1)                        | Turn off the power and restart. If the same<br>problem persists, send back to<br>manufacturer for repair                                                                                         | 0021H                                                     | 1                                                  | FF04H                              |
| F34 | cd2          | Detection of<br>abnormal current<br>in phase V (cd2)                        |                                                                                                    | 0022H                                                     | 1                                                  | FF05H                              |
| F35 | cd3          | Detection of<br>abnormal current<br>in phase W (cd3)                        |                                                                                                    | 0023H                                                     | 1                                                  | FF06H                              |
| F36 | X98          | Clamp current<br>detection error<br>(Hd0)                                   |                                                                                                    | 0024H                                                     | 5                                                  | FF07H                              |
| F37 | - X6 ¦       | Over-current<br>detection error<br>(Hd1)                                    | Turn off the power and restart. If the same                                                                                                    | 0025H                                                     | 5                                                  | FF08H                              |
| F38 | 895          | Over-voltage<br>detection error<br>(Hd2)                                    | problem persists, send back to manufacturer for repair.                                                                                                    | 0026H                                                     | 5                                                  | FF08H                              |
| F39 | X93          | Ground current<br>detection error<br>(Hd3)                                  |                                                                                                    | 0027H                                                     | 5                                                  | FF08H                              |
| E40 | AUE          | Auto tuning error<br>(AuE)                                                  | <ol> <li>Check if the wiring of the motor is<br/>correct.</li> <li>Check if the motor's parameter<br/>settings are correct.</li> </ol>                                                           | 0028H                                                     | 1                                                  | FF21H                              |
| E42 | P6F ;        | PG feedback<br>error (PGF1)                                                 | The actual rotating speed doesn't follow<br>speed command and the elapsed time<br>longer than one second. In this case,<br>check if Pr01-30 Is not equal to zero and<br>check PG feedback wiring | 002AH                                                     | 7                                                  | 7301H                              |
| E43 | 8682         | PG feedback<br>loss (PGF2)                                                  | Check the PG feedback wiring. It could be an open circuit.                                                                                                    | 002BH                                                     | 7                                                  | 7301H                              |

| No. | Display Code | Fault<br>Description                                                                                                    | Troubleshooting                                                                                                    | Fault codes<br>defined by<br>Delta<br>(2021H<br>Low Byte) | CANopen<br>Fault<br>Register<br>(1001H<br>bit 0~7) | DS402<br>Fault<br>Codes<br>(603FH) |
|-----|--------------|----------------------------------------------------------------------------------------------------|----------------------------------------------------------------------------------------------------|-----------------------------------------------------------|----------------------------------------------------|------------------------------------|
| E44 | P[F3         | Stalled PG<br>feedback (the<br>actual rotating<br>speed is 115%<br>faster than the<br>maximum speed<br>and the elapsed<br>time longer than<br>one second)<br>(PGF3)                                      | <ol> <li>Check the PG feedback wiring.</li> <li>Check if PI gain and the settings for<br/>acceleration/ deceleration are suitable.</li> <li>Check if there's an output phase loss.</li> <li>The causes of these errors could be<br/>loose contact/ disconnection between<br/>encoder, hybrid servo motor controller</li> </ol> | 002CH                                                     | 7                                                  | 7301H                              |
| E45 | ዖርዖч         | PG slip error<br>(PGF4)                                                                                                    | and motor. (OC might also occur in<br>different conditions.).<br>5.Check if the connection between oil<br>pump and motor is stuck.                                                                                                    | 002DH                                                     | 7                                                  | 7301H                              |
| E49 | ۶۶           | When external<br>terminals EF are<br>closed, Hybrid<br>servo controller<br>stops its output<br>(FF)                                                                                                    | 6.Send back to manufacturer for repair.                                                                                                    | 0031H                                                     | 5                                                  | 9000H                              |
| E50 | <b>; 73</b>  | When external<br>EMG terminal is<br>not connected to<br>the heating<br>switch of hybrid<br>servo motor or<br>the motor is<br>overheated (130<br>°C), hybrid servo<br>controller stops<br>its input (EF1) | Troubleshoot and press "RESET"                                                                                                    | 0032H                                                     | 5                                                  | 9000H                              |
| F52 | Pcod         | Password is<br>locked after<br>three attempts<br>(Pcod)                                                                                                    | Shut down the servo controller, wait for certain time. Make sure that the power indicator is off. ( $\leq 22kW$ : wait for 5 min after shut down; $\geq 30kW$ : wait for 10 min after shut down). Then restart the servo controller and enter the right password                                                               | 0034H                                                     | 5                                                  | FF26H                              |
| F53 | ccod         | CPU fault (ccod)                                                                                                    | Send back to manufacturer for repair.                                                                                                    | 0035H                                                     | 4                                                  | 7500H                              |
| E54 | cE           | Illegal command<br>(cE1)                                                                                                    | Verify if the communication command is<br>correct (Communication code must be 03,<br>06, 10)                                                                                                    | 0036H                                                     | 4                                                  | 7500H                              |
| E55 | c E 2        | Illegal data<br>address (cE2)                                                                                                    | Verify if the communication data length is correct.                                                                                                    | 0037H                                                     | 4                                                  | 7500H                              |

| No. | Display Code | Fault<br>Description                                                       | Troubleshooting                                                                                                    | Fault codes<br>defined by<br>Delta<br>(2021H<br>Low Byte) | CANopen<br>Fault<br>Register<br>(1001H<br>bit 0~7) | DS402<br>Fault<br>Codes<br>(603FH) |
|-----|--------------|----------------------------------------------------------------------------|----------------------------------------------------------------------------------------------------|-----------------------------------------------------------|----------------------------------------------------|------------------------------------|
| E56 | cE3          | lllegal data value<br>(cE3)                                                | Verify if the data value is bigger than the maximum or smaller than the minimum value.                                                                                                    | 0038H                                                     | 4                                                  | 7500H                              |
| E57 | c E Y        | Data is written to<br>read-only<br>address (cE4)                           | Verify if the communication address is correct.                                                                                                    | 0039H                                                     | 4                                                  | 7500H                              |
| E58 | cE 10        | Modbus<br>transmission<br>time-out (cE10)                                  | Verify the wiring and grounding of the<br>communication circuit. Press RESET<br>button on the keypad to clear this error<br>code. If cE10 persists, send back to<br>manufacturer for repair.                                                                                                    | 003AH                                                     | 4                                                  | 7500H                              |
| E60 | 58           | Brake transistor<br>error (bF)                                             | Press RESET button on the keypad to<br>clear this error code. If bF persists, send<br>back to manufacturer for repair.                                                                                                    | 003BH                                                     | 5                                                  | 7110H                              |
| E65 | <i>PGFS</i>  | Hardware error<br>of PG card or<br>magnetic pole<br>tuning fault<br>(PGF5) | Verify the setting of Pr.01-07 Motor<br>Parameter Auto Tuning. If this fault is<br>persistent, send it back to the<br>manufacturer for repairing.                                                                                                    | 0041H                                                     | 5                                                  | FF29H                              |
| E66 | oup          | Overpressure<br>(ovP)                                                      | <ol> <li>Check if the pressure sensor is<br/>working properly and if its<br/>specification is correct.</li> <li>Adjust pressure PI control<br/>Pr.00-20~00-37</li> <li>Check if the wiring of pressure sensor<br/>is correct.</li> <li>Check the position of SW100 dip<br/>switch (current type or open collector)<br/>on the control board if correct.</li> </ol> | 0042H                                                     | 5                                                  | FF29H                              |
| E67 | PF 6 F       | Pressure<br>feedback fault<br>(PfbF)                                       | <ol> <li>Check if the wiring of pressure sensor<br/>is correct. It could be open-circuit.</li> <li>Check if the pressure sensor signal is<br/>below 1V.</li> </ol>                                                                                                    | 0043H                                                     | 5                                                  | FF29H                              |
| E68 | PrEu         | Oil pump runs<br>reversely (Prev)                                          | <ol> <li>Check if there's any zero shift at the<br/>pressure sensor.</li> <li>Check if the wiring of pressure sensor<br/>is correct.</li> </ol>                                                                                                    | 0044H                                                     | 5                                                  | FF29H                              |
| E69 | noīl         | Oil shortage<br>(noil)                                                     | <ol> <li>Check the amount of oil in the oil tank.</li> <li>Check if any leakage at hydraulic circuit.</li> <li>If there's a suction filter installed at the oil inlet, check if that suction filter is blocked up.</li> </ol>                                                                                                    | 0045H                                                     | 5                                                  | FF29H                              |
| E70 | ĿIJ₽         | Business hours<br>end. (tUP)                                               | Send back to manufacturer for repair.                                                                                                    | 0046H                                                     | 32                                                 | FF29H                              |

| No. | Display Code | Fault<br>Description                                                                                                    | Troubleshooting                                                                                                    | Fault codes<br>defined by<br>Delta<br>(2021H<br>Low Byte) | CANopen<br>Fault<br>Register<br>(1001H<br>bit 0~7) | DS402<br>Fault<br>Codes<br>(603FH) |
|-----|--------------|----------------------------------------------------------------------------------------------------|----------------------------------------------------------------------------------------------------|-----------------------------------------------------------|----------------------------------------------------|------------------------------------|
| E71 | oc b S       | Over current at<br>braking chopper<br>(ocbs)                                                                                                    | <ol> <li>Check if the braking chopper is short-<br/>circuit?</li> <li>Is the resistance value too small?</li> <li>Send back to manufacturer for repair</li> </ol>     | 0047H                                                     | 1                                                  | FF29H                              |
| F72 | bro          | Braking resistor<br>is open-circuit<br>(bro)                                                                                                    | Check if the braking resistor is open-circuit or properly wired?                                                                                                    | 0048H                                                     | 32                                                 | FF29H                              |
| F73 | brF          | Braking<br>resistor's<br>resistance value<br>is too small.<br>(brF)                                                                                            | Check if the resistance value big enough?                                                                                                    | 0049H                                                     | 32                                                 | FF29H                              |
| E74 | oHY          | Braking chopper<br>overheated<br>(oH4)                                                                                                    | <ol> <li>Check if there are too many times of<br/>deceleration and pressure releasing<br/>during formation period?</li> <li>Modify formation period</li> </ol>        | 004AH                                                     | 3                                                  | FF29H                              |
| E75 | 6 h 4 o      | Error occurred<br>on braking<br>chopper's<br>thermo-protectio<br>n line (tH4o)                                                                                 | Send back to manufacturer for repair.                                                                                                    | 004BH                                                     | 3                                                  | FF29H                              |
| E78 | <u>5</u> 575 | .The ground short<br>is detected before<br>running the servo<br>controller, because<br>all the upper arms<br>or all the lower<br>arms are turned<br>on.(b.GFF) | Only after this fault occurs for 5 seconds, you<br>can reset the servo controller. If this fault is<br>persistent, send it back to the<br>manufacturer for repairing. | 004Eh                                                     | 2                                                  | 0x2240H                            |
| E79 | 8.oc         | The U-phase short<br>is detected before<br>running the servo<br>controller because<br>U-phase and<br>V-phase are turned<br>on.(A.oc)                           | Only after this fault occurs for 5 seconds, you<br>can reset the servo controller. If this fault is<br>persistent, send it back to the<br>manufacturer for repairing. | 004Fh                                                     | 2                                                  | 0x2213H                            |

| No. | Display Code | Fault<br>Description                                                                                                    | Troubleshooting                                                                                                    | Fault codes<br>defined by<br>Delta<br>(2021H<br>Low Byte) | CANopen<br>Fault<br>Register<br>(1001H<br>bit 0~7) | DS402<br>Fault<br>Codes<br>(603FH) |
|-----|--------------|----------------------------------------------------------------------------------------------------|----------------------------------------------------------------------------------------------------|-----------------------------------------------------------|----------------------------------------------------|------------------------------------|
| E80 | <u>b.o c</u> | The V-phase short<br>is detected before<br>running the servo<br>controller because<br>V-pase and<br>W-phase are<br>turned on.(b.oc)                  | Only after this fault occurs for 5 seconds, you<br>can reset the servo controller. If this fault is<br>persistent, send it back to the<br>manufacturer for repairing.                                                                                                    | 0050h                                                     | 2                                                  | 0x2213H                            |
| E81 | C.O C        | The W-phase short<br>is detected before<br>running the servo<br>controller because<br>U-pase and<br>W-phase are<br>turned on.(c.oc)                  | Only after this fault occurs for 5 seconds, you<br>can reset the servo controller. If this fault is<br>persistent, send it back to the<br>manufacturer for repairing.                                                                                                    | 0051h                                                     | 2                                                  | 0x2213H                            |
| E82 | oPL I        | Output Phase<br>Loss on Phase U<br>(oPL1)                                                                                                    | 1 Check if the wiring of motor to see if any loose or broken wires.                                                                                                    | 0052H                                                     | 2                                                  | FF29H                              |
| E83 | oPL2         | Output Phase<br>Loss on Phase V<br>(oPL2)                                                                                                    | <ol> <li>Check if the resistance of each phase is<br/>the same.</li> <li>Use an ampere-meter to measure if the</li> </ol>                                                                                                    | 0053H                                                     | 2                                                  | FF29H                              |
| E84 | oPL3         | Output Phase<br>Loss on Phase<br>W (oPL3)                                                                                                    | <ul> <li>three-phase current is in balance. If this</li> <li>error code still pops up when it is in</li> <li>balance, send back to manufacturer for</li> <li>repair.</li> <li>4. Choose a motor and a servo controller</li> <li>which are compatible with each other.</li> </ul>             | 0054H                                                     | 2                                                  | FF29H                              |
| E87 | οLЭ          | Servo controller<br>overloading<br>while running at<br>low frequency<br>(oL3)                                                                        | <ol> <li>Reduce the ambient temperature of the operating controller.</li> <li>Replace the controller with a larger power model.</li> <li>Reset controller parameters or decrease carrier frequency.</li> <li>Send back to the manufacturer for repair if none of the above works.</li> </ol> | 0057H                                                     | 2                                                  | 2310H                              |
| E93 | 888.8        | The current at<br>U-phase is too<br>small. (The IGBT<br>at U-phase is<br>open circuit or<br>an error occurs<br>on the current<br>sensor.)<br>(AUE.A) | <ol> <li>Verify if the servo controller and the<br/>motor are properly connected</li> <li>The magnetic contactor installed on<br/>the output side (U/V/W) of the servo<br/>controller is at open-circuit. Make sure<br/>that it has to be at close-circuit.</li> </ol>                       | 005Dh                                                     | 2                                                  | 3210H                              |

| No.  | Display Code | Fault<br>Description                                                                                                    | Troubleshooting                                                                                                    | Fault codes<br>defined by<br>Delta<br>(2021H<br>Low Byte) | CANopen<br>Fault<br>Register<br>(1001H<br>bit 0~7) | DS402<br>Fault<br>Codes<br>(603FH) |
|------|--------------|----------------------------------------------------------------------------------------------------|----------------------------------------------------------------------------------------------------|-----------------------------------------------------------|----------------------------------------------------|------------------------------------|
| E94  | 888.8        | The current at<br>V-phase is too<br>small. (The IGBT<br>at V-phase is<br>open circuit or<br>an error occurs<br>on the current<br>sensor.) (AUE.b) | <ol> <li>Verify if the servo controller and the<br/>motor are properly connected</li> <li>The magnetic contactor installed on<br/>the output side (U/V/W) of the servo<br/>controller is at open-circuit. Make sure<br/>that it has to be at close-circuit.</li> </ol>                                                                                                    | 005Eh                                                     | 2                                                  | 3210H                              |
| E95  | 888.c        | The current at<br>W-phase is too<br>small. (The IGBT<br>at W-phase is<br>open circuit or<br>an error occurs<br>on the current<br>sensor.) (AUE.c) | <ol> <li>Verify if the servo controller and the<br/>motor are properly connected</li> <li>The magnetic contactor installed on<br/>the output side (U/V/W) of the servo<br/>controller is at open-circuit. Make sure<br/>that it has to be at close-circuit.</li> </ol>                                                                                                    | 005Fh                                                     | 2                                                  | 3210H                              |
| E96  | 888.2        | Error occurred<br>on the encoder<br>(cable<br>connection error)<br>(AUE.P)                                                                        | <ol> <li>Verify if the encoder is properly<br/>connected to the servo controller and if<br/>the parameters are correctly set.</li> <li>Reboot the hybrid servo controller.</li> <li>If this fault is persistent, sent it back to<br/>the manufacturer for repairing.</li> </ol>                                                                                                    | 0060h                                                     | 128                                                | 7301H                              |
| E101 | C G d E      | Software error 1<br>occurred on<br>CANopen<br>(CGdE)<br>(CANopen<br>guarding error)                                                               | <ol> <li>Increase guarding time (Index 100C).</li> <li>Check the communication wiring and<br/>grounding. 90 degrees wiring layout or<br/>separation from main circuit is<br/>suggested to prevent interference.</li> <li>Make sure the communication wiring<br/>is serial.</li> <li>Use dedicated CANopen cable and<br/>install terminating resistor.</li> <li>Check the status of communication<br/>cable or change new cable.</li> </ol>       | 0065H                                                     | 4                                                  | 8130H                              |
| E102 | Снье         | Software error 2<br>occurred on<br>CANopen<br>(CHbE)<br>(CANopen<br>heartbeat error.)                                                             | <ol> <li>Increase Heart beat time (Index<br/>1016).</li> <li>Check the communication wiring and<br/>grounding. 90 degrees wiring layout or<br/>separation from main circuit is<br/>suggested to prevent interference.</li> <li>Make sure the communication wiring<br/>is serial.</li> <li>Use dedicated CANopen cable and<br/>install terminating resistor.</li> <li>Check the status of communication<br/>cable or change new cable.</li> </ol> | 0066H                                                     | 4                                                  | 8130H                              |

| No.  | Display Code | Fault<br>Description                                                                 | Troubleshooting                                                                                                    | Fault codes<br>defined by<br>Delta<br>(2021H<br>Low Byte) | CANopen<br>Fault<br>Register<br>(1001H<br>bit 0~7) | DS402<br>Fault<br>Codes<br>(603FH) |
|------|--------------|--------------------------------------------------------------------------------------|----------------------------------------------------------------------------------------------------|-----------------------------------------------------------|----------------------------------------------------|------------------------------------|
| E104 | СЬFЕ         | Hardware<br>error occurred<br>on CANopen<br>(CbFE)<br>(CANopen<br>bus off error)     | <ol> <li>Re-install CANopen card.</li> <li>Check the communication wiring and<br/>grounding. 90 degrees wiring layout or<br/>separation from main circuit is<br/>suggested to prevent interference.</li> <li>Make sure the communication wiring<br/>is serial.</li> <li>Use dedicated CANopen cable and<br/>install terminating resistor.</li> <li>Check the status of communication<br/>cable or change new cable.</li> </ol> | 0068H                                                     | 4                                                  | 8140H                              |
| E105 | [  dE        | Index setting<br>error occurred<br>on CANopen<br>(CIdE)<br>(CANopen index<br>error)  | Disable CANopen (Pr.04-17=0)<br>Reset CANopen Index (Pr.04-17)                                                                                                    | 0069H                                                     | 4                                                  | 8100H                              |
| E106 | ERdE         | Slave # setting<br>error occurred<br>on CANopen<br>(CAdE)                            | Disable CANopen (Pr.04-17=0)<br>Reset CANopen Index (Pr.04-17)                                                                                                    | 006AH                                                     | 4                                                  | 8100H                              |
| E107 | EFrE         | CANopen's<br>Index is Out of<br>Range (CFrE)<br>CANopen<br>(CANopen<br>memory error) | Disable CANopen(Pr.04-17=0)<br>Reset CANopen Imdex (Pr.04-17)                                                                                                    | 006BH                                                     | 4                                                  | 8100H                              |

## **Reset Alarm:**

Once the issue that tripped the system and triggers the alarm is eliminated, one can resume the system to normal status by pressing the RESET key on the digital keypad (as shown in the image below) to set the external terminal to "Anomaly reset command" and sending the command by turning on the terminal or via communication. Before any anomaly alarm is resolved, make sure the operation signal is at open circuit status (OFF) to avoid immediate machine running upon anomaly reset that may case mechanical damage or personnel casualty.

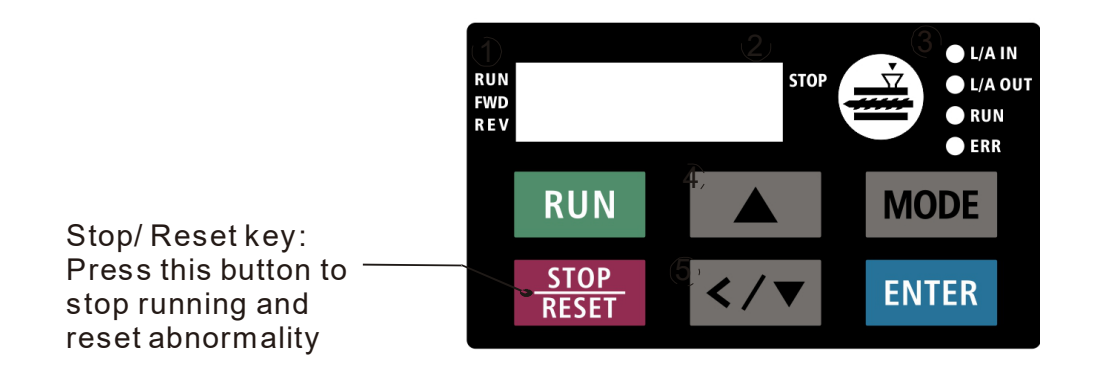

# 5-1-3 Warning Codes

| No. | Display | Fault codes defined<br>by Delta | Descriptions                                                |
|-----|---------|---------------------------------|-------------------------------------------------------------|
|     |         | (2021H High Byte)               |                                                             |
| A1  | EE I    | 0001H                           | Modbus function code error (Illegal function code) (CE1)    |
|     |         |                                 | Corrective Actions                                          |
|     |         |                                 | Check if the function code is correct.                      |
|     |         |                                 | (Function code must be 03, 06, 10, 63)                      |
|     | CE2     | 0002H                           | Modbus data address is error (Illegal data address (00 H to |
|     |         |                                 | 254 H) (CE2)                                                |
| AZ  |         |                                 | Corrective Actions                                          |
|     |         |                                 | Check if the communication address is correct.              |
|     |         | 0003H                           | Modbus data error (Illegal data value) (CE3)                |
| 12  |         |                                 | Corrective Actions                                          |
| AJ  | LCJ     |                                 | Check if the data value exceeds maximum / minimum           |
|     |         |                                 | value.                                                      |
|     |         |                                 | Modbus communication error (Data is written to read-only    |
| A.4 | СЕЧ     | 0004H                           | address) (CE4)                                              |
| 74  |         |                                 | Corrective Actions                                          |
|     |         |                                 | Check if the communication address is correct.              |
| A5  | CE 10   | 0005H                           | Modbus transmission time-out (CE10)                         |
| A6  | CP 10   | 0006H                           | Keypad transmission time-out (CP10)                         |
|     | 5E I    | 0007H                           | Keypad COPY error 1 (SE1)                                   |
| Α7  |         |                                 | Keypad simulation error, including communication delays,    |
| ,   |         |                                 | communication error (keypad receives error FF86) and        |
|     |         |                                 | parameter value error.                                      |
| 48  | 562     | ооовн 5 <b>5</b> 2              | Keypad COPY error 2 (SE2)                                   |
| /// |         |                                 | Keypad simulation done, parameter writes error.             |
|     | ₀H I    | <b>-   </b> 0009H               | IGBT is over-heated than protection level: 95°C (oH1)       |
|     |         |                                 | Corrective Actions                                          |
| A9  |         |                                 | Ensure that the ambient temperature falls within the        |
|     |         |                                 | specified temperature range.                                |
|     |         |                                 | Make sure that the ventilation holes are not obstructed.    |
|     |         |                                 | Remove any foreign objects from the heat sink and check     |
|     |         |                                 | for possible dirt in heat sink.                             |
|     |         |                                 | Provide enough spacing for adequate ventilation.            |

| No. | Display | Fault codes defined<br>by Delta<br>(2021H High Byte) | Descriptions                                                                                                    |
|-----|---------|------------------------------------------------------|----------------------------------------------------------------------------------------------------|
| A10 | oH2     | 000AH                                                | <ul> <li>Servo controller is over-heated than protection level: 95°C.</li> <li>This warning code is ONLY for frame E, NOT for other frames.(oH2)</li> <li>Corrective Actions</li> <li>Ensure that the ambient temperature falls within the specified temperature range.</li> <li>Make sure that the ventilation holes are not obstructed.</li> <li>Remove any foreign objects from the heat sink and check for possible dirt in heat sink.</li> <li>Provide enough spacing for adequate ventilation.</li> </ul> |
| A11 | Pl d    | 000BH                                                | PID feedback loss (PID)                                                                                                    |
| A14 | AUE     | 000EH                                                | <ul> <li>Motor parameters auto-tuning error (AuE)</li> <li>Corrective Actions</li> <li>Check if motor wiring is correct.</li> <li>Check if motor capacity and parameters are correct.</li> </ul>                                                                                                    |
| A15 | РСГЬ    | 000FH                                                | <ul> <li>PG feedback error (PGFb)</li> <li>Corrective Actions</li> <li>Check if the encoder's wiring is correct.</li> <li>Check if PG card's red light is on because of some interferences.</li> </ul>                                                                                                    |
| A17 | oSPd    | 0011H                                                | Over speed warning (oSPd)                                                                                                    |
| A18 | dAuE    | 0012H                                                | Over speed deviation warning (dAvE)                                                                                                    |
| A19 | PHL     | 0013H                                                | Input Phase Loss (PHL)                                                                                                    |
| A22 | οНЭ     | 0016H                                                | Motor over-heating (oH3)                                                                                                    |
| A24 | oSL     | 0018H                                                | Over slip (oSL)                                                                                                    |
| A25 | ЕUn     | 0019H                                                | Auto-tuning in process (tUn)                                                                                                    |
| A26 | FAn     | 001AH                                                | <ul> <li>Cooling fan jammed (FAn)</li> <li>Corrective Actions</li> <li>Check if the cooling spins or not.</li> <li>Clean the cooling fan</li> </ul>                                                                                                    |

| No. | Display | Fault codes defined<br>by Delta<br>(2021H High Byte) | Descriptions                                                                                                    |
|-----|---------|------------------------------------------------------|----------------------------------------------------------------------------------------------------|
| A27 | ЪP      | 001BH                                                | The function of this warning code is to prevent oil pump from<br>damaging while running without sucking in any hydraulic oil.<br>When the hybrid servo controller goes from STOP to RUN, it<br>starts to check if the pressure is over 0.5Bar within the time set<br>at Pr.00-60. During this checking period, the servo controller<br>refuses pressure command and flow command sent from<br>keypad. The keypad displays bp (building pressure).<br>If the pressure is still under 0.5bar after the checking period<br>set at Pr.00-60, there will be an oil shortage warning and the<br>hybrid servo controller will stop running. The keypad will<br>display noil (no oil).<br>If the pressure is over 0.5bar within the checking time set at<br>Pr00-60, the hybrid servo controller continues to run normally.<br>There won't be a bp warning. (bP)<br>X This function is effective when Pr.00-27 <minimum<br>pressure&gt; is<br/>set as higher than 0.3% and the time setting at Pr.00-60 is<br/>NOT 0</minimum<br> |
| A28 | oPHL    | 001CH                                                | Output Phase Loss (oPHL)                                                                                                    |
| A36 | Eûdh    | 0024H                                                | Software error 1 occurred on CANopen (CGdn)                                                                                                    |
| A37 | [НЬл    | 0025H                                                | Software error 2 occurred on CANopen (CHbn)                                                                                                    |
| A38 | [54n    | 0026H                                                | CANopen Synchronization off (CSyn)                                                                                                    |
| A39 | [bFn    | 0027H                                                | CANopen bus off (CbFn)                                                                                                    |
| A40 | [  dn   | 0028H                                                | CANopen index error (Cldn)                                                                                                    |
| A41 | [Adn    | 0029H                                                | CANopen station address error (CAdn)                                                                                                    |
| A42 | [Frn    | 002AH                                                | CANopen memory error (CFrn)                                                                                                    |
| A43 | [5dn    | 002BH                                                | CANopen SDO transmission time-out (CSdn                                                                                                    |
| A44 | [567    | 002CH                                                | CANopen SDO received register overflow (CSbn)                                                                                                    |

| No. | Display | Fault codes defined<br>by Delta<br>(2021H High Byte) | Descriptions                                                           |
|-----|---------|------------------------------------------------------|------------------------------------------------------------------------|
| A45 | Евел    | 002DH                                                | CANopen boot up fault (CBtn)                                           |
| A46 | [PEn    | 002EH                                                | CANopen protocol format error (CPtn)                                   |
| A50 | SFAn    | 0032H                                                | Reminder of the maintenance of the cooling fan. (S.FAn)                |
| A60 | LrEL    | 003CH                                                | Reminder of the remaining lifespan of the soft-start relay.<br>(L.rEL) |
| A61 | LFAn    | 003DH                                                | Reminder of the remaining lifespan of the cooling fan.<br>(L.FAn)      |

# 5-2 Dynamic fault processing and troubleshooting

## E1. ocA: Over current in Acceleration

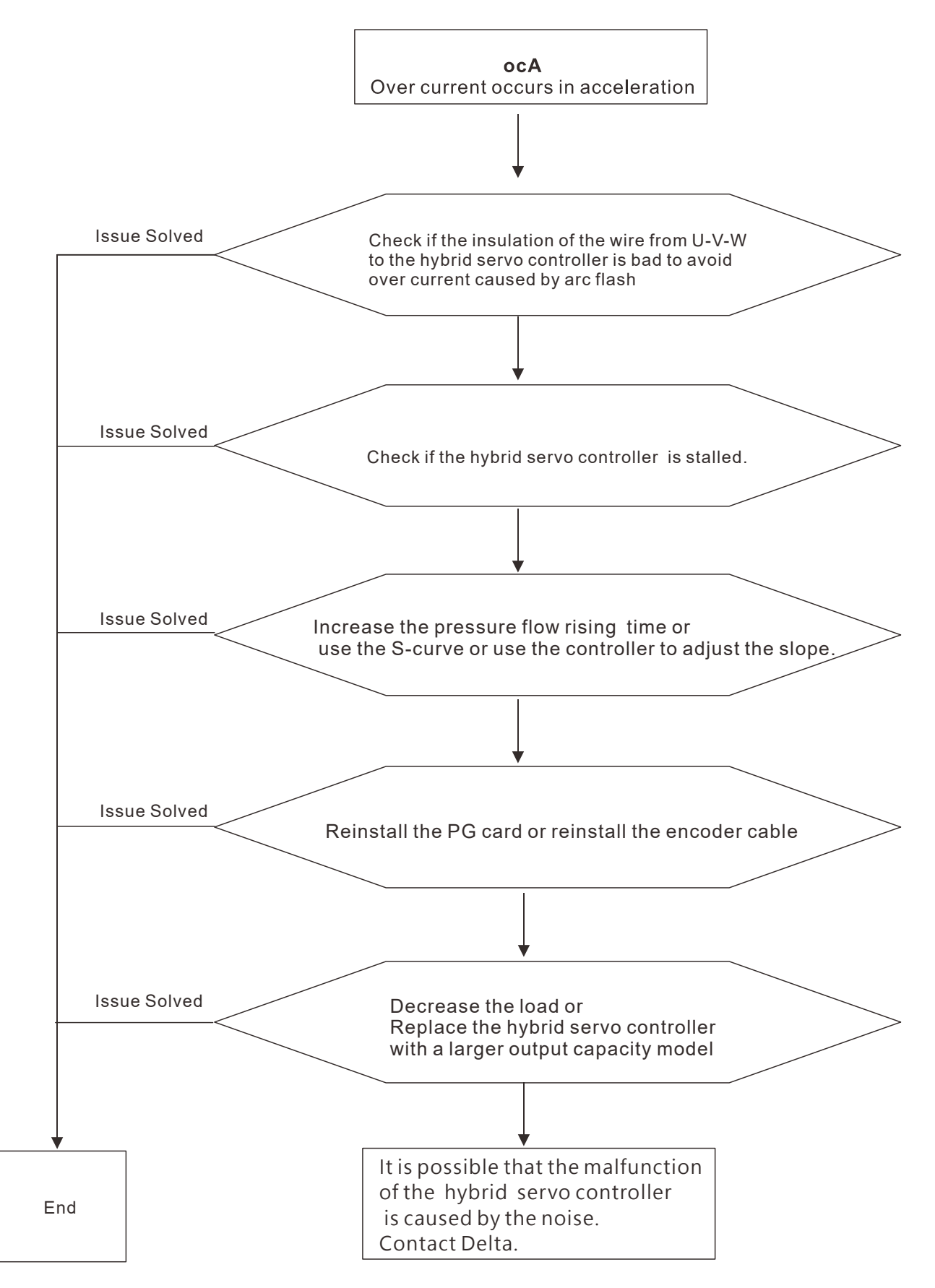

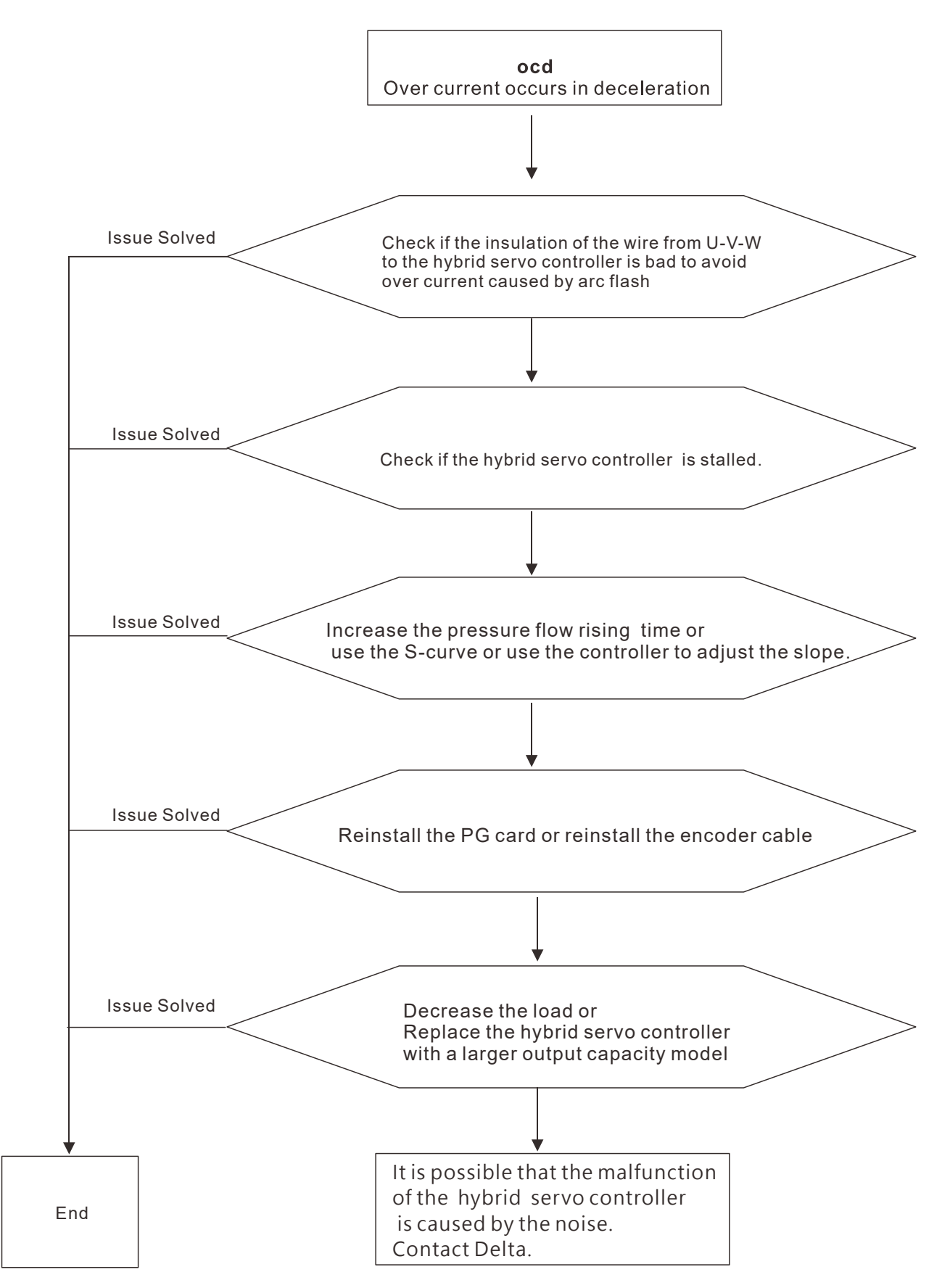

E3. ocn: Over current during Cconstant Speed.

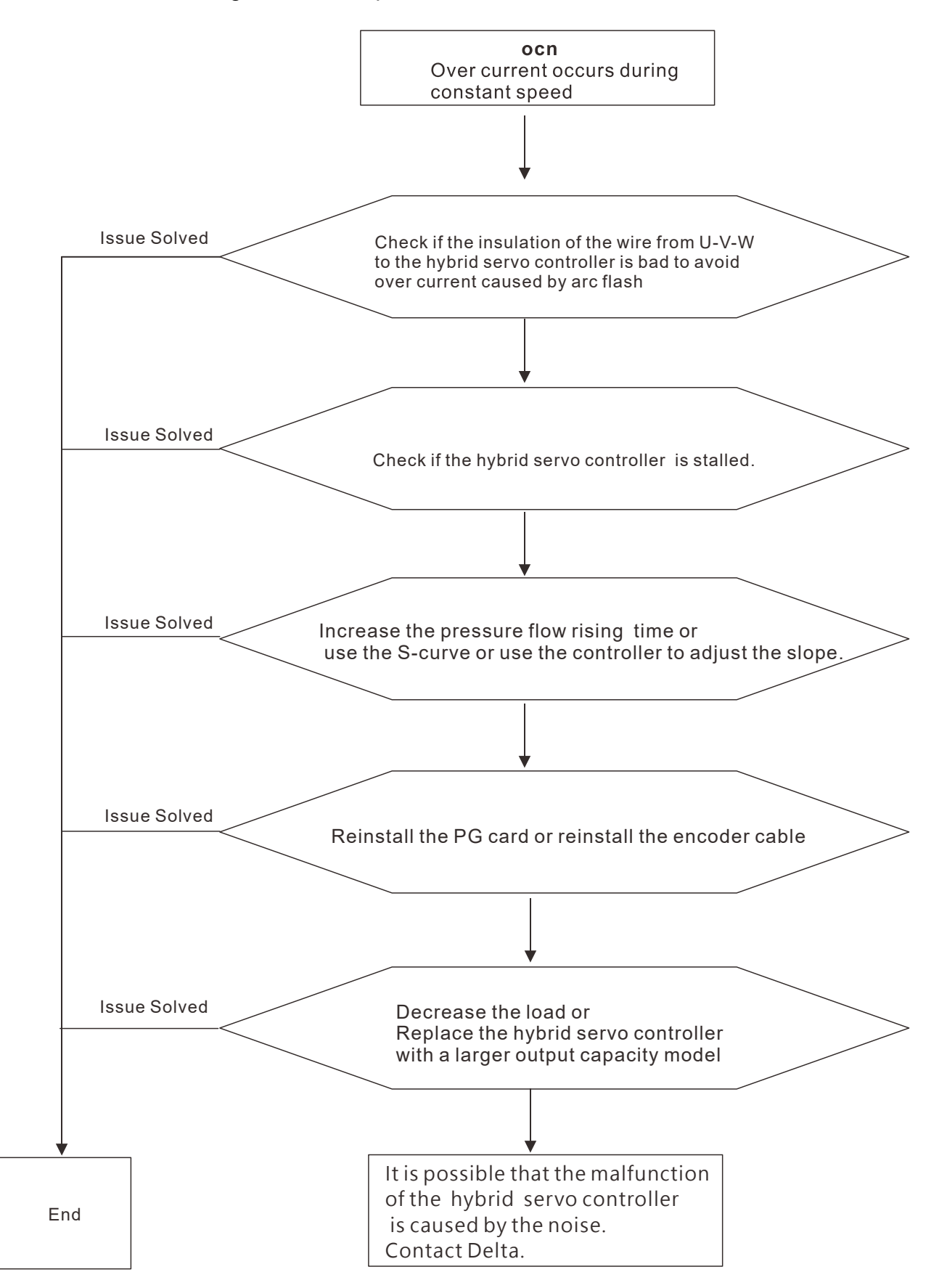

E4. GFF: Ground Fault: Ground wire protection

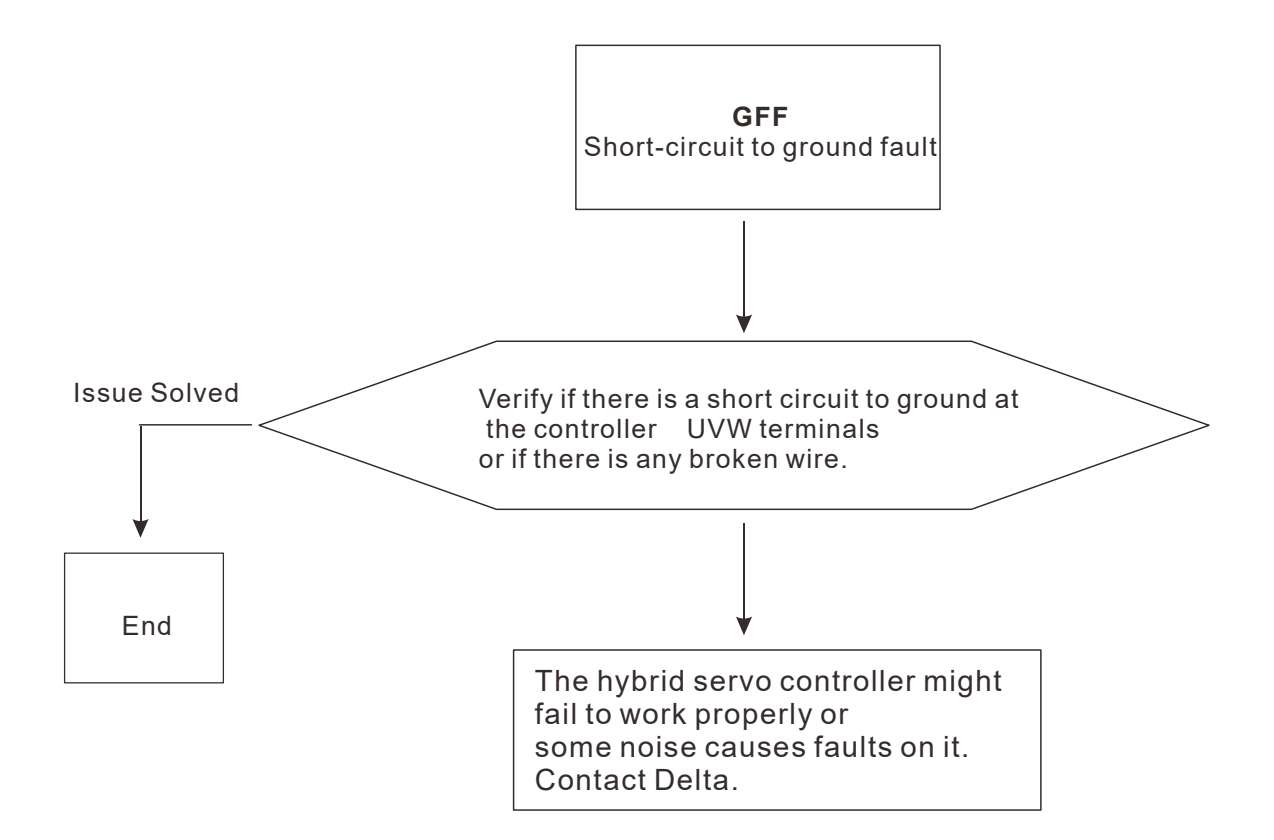

E5. occ: IGBT short circuit between upper and lower bridge

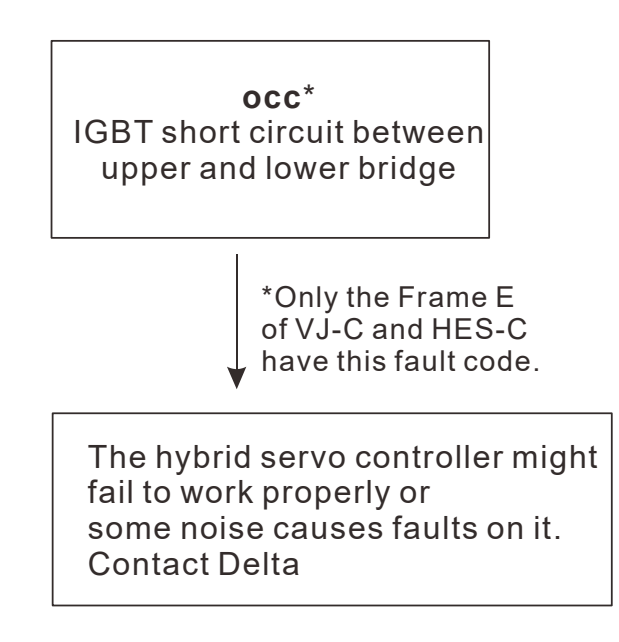

E6. ocS: Over-current or hardware failure in current detection at Stop.

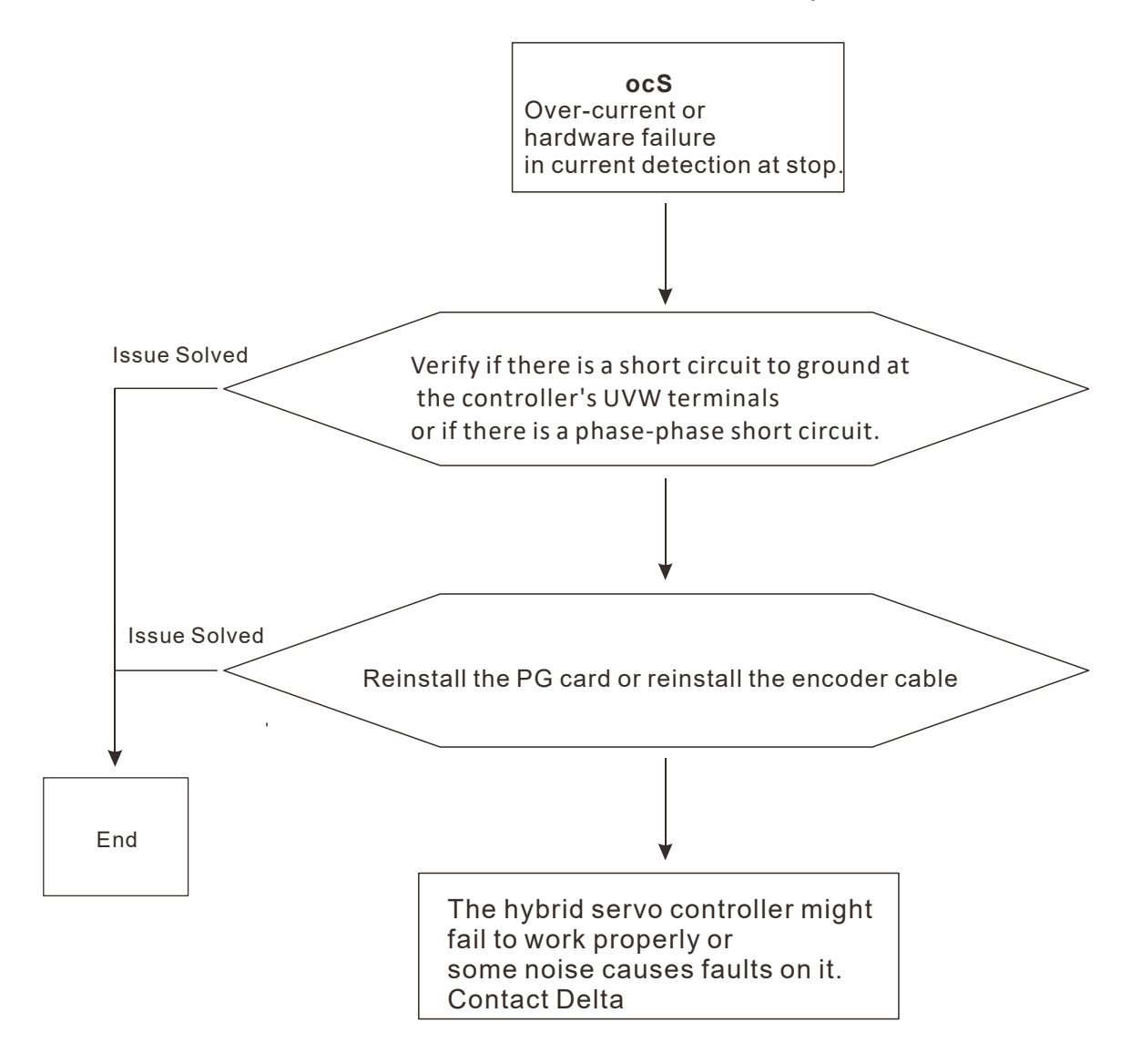

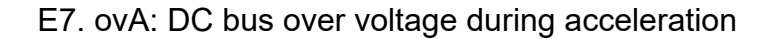

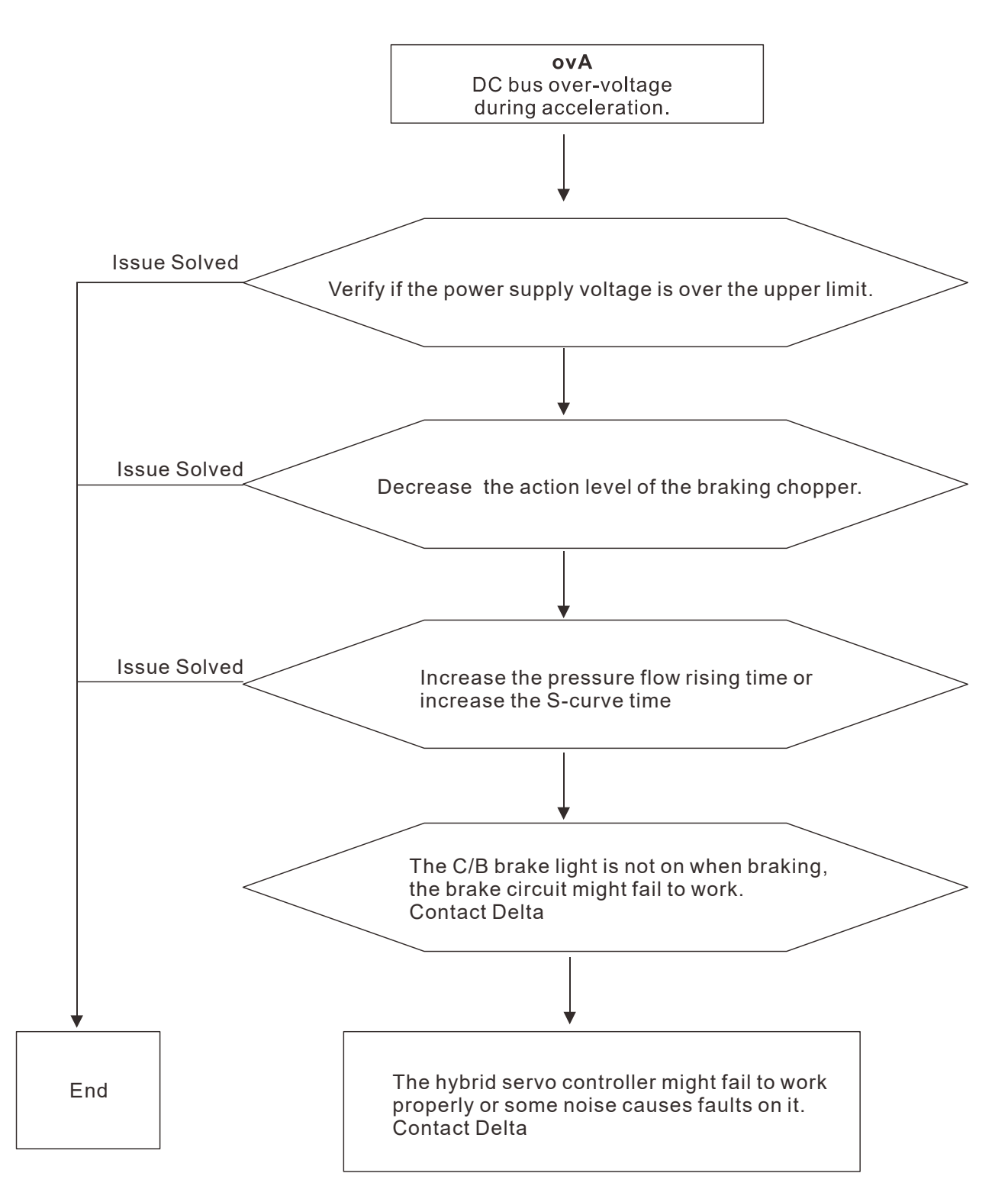

E8. ovd: DC bus over-voltage during deceleration

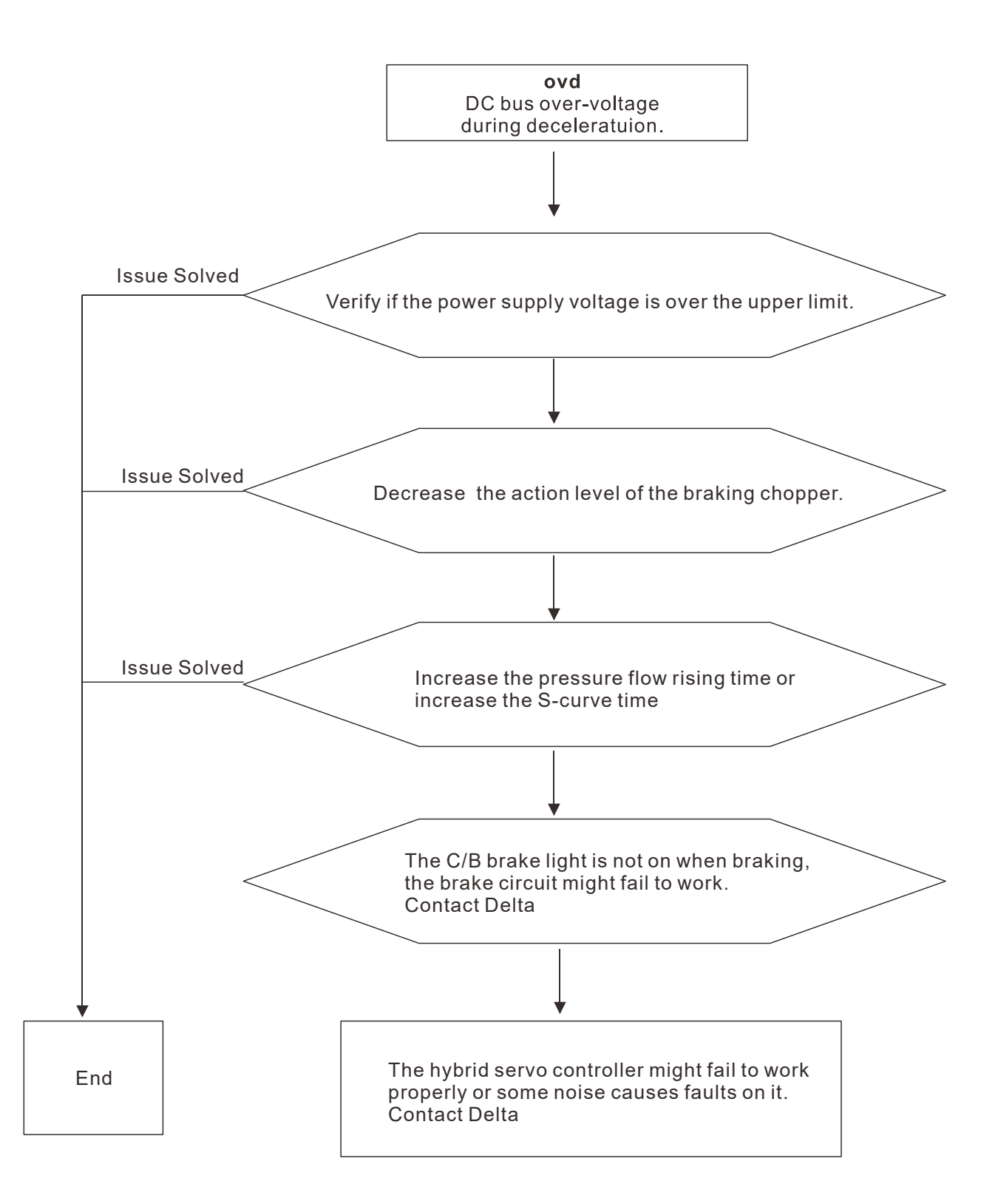

E9. ovn: DC bus over-voltage at constant speed.

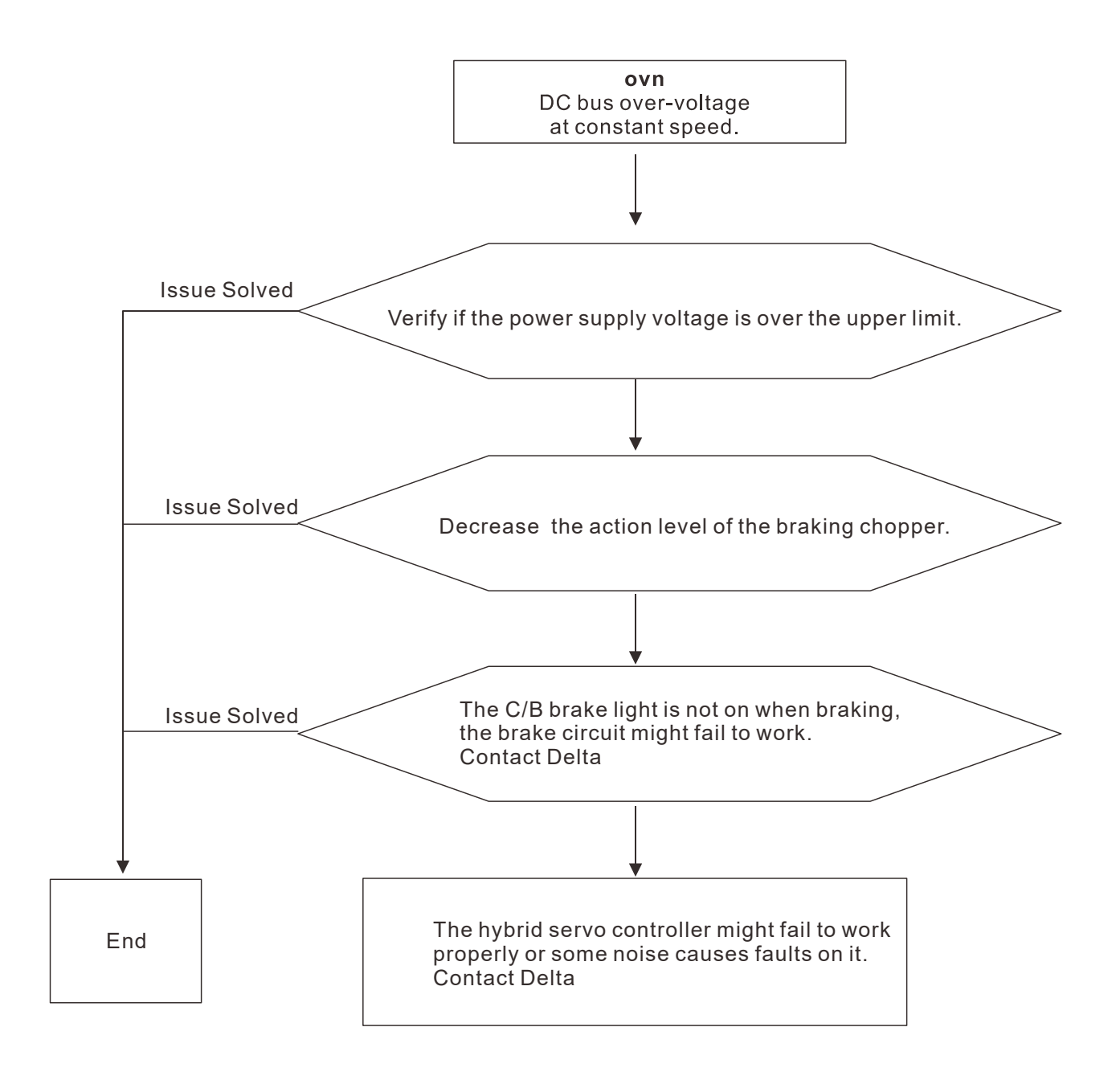

E11. LvA: DC bus voltage is lower than the setting at Pr.02-07 during acceleration.

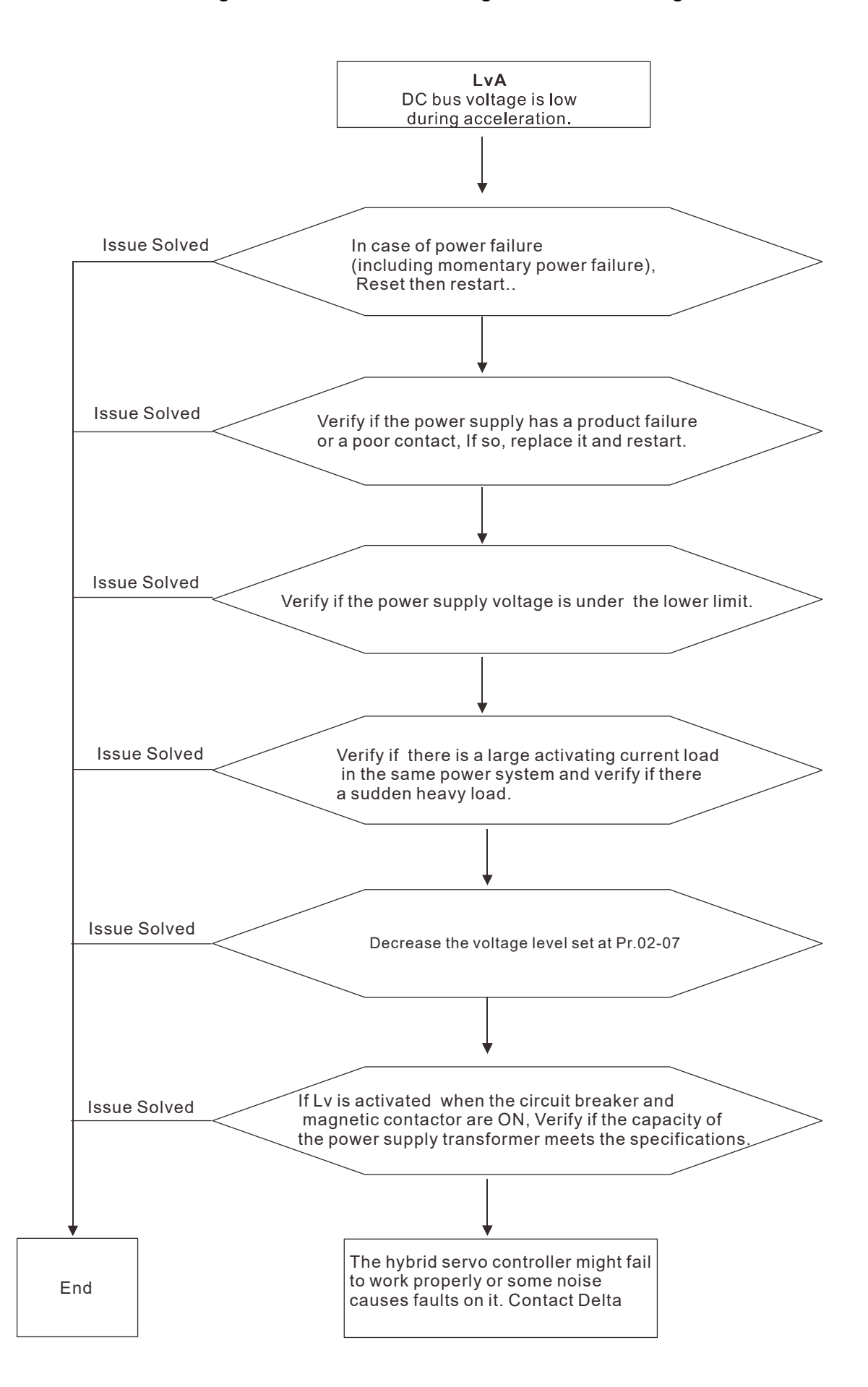

E12. Lvd: DC bus voltage is lower than the setting at Pr.02-07 during deceleration.

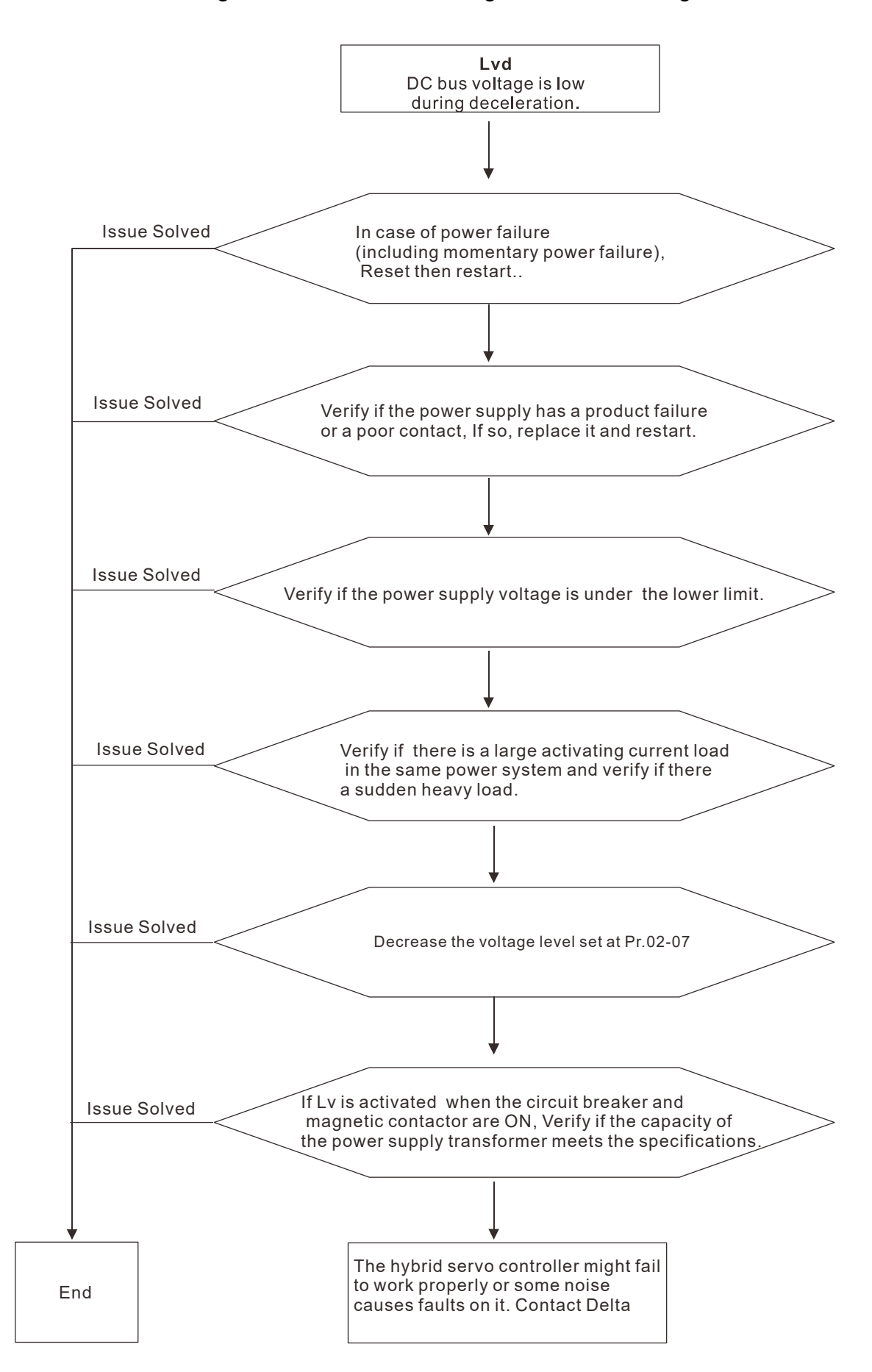

E13. Lvn: DC bus voltage is lower than the setting at Pr.02-07 when running at constant speed

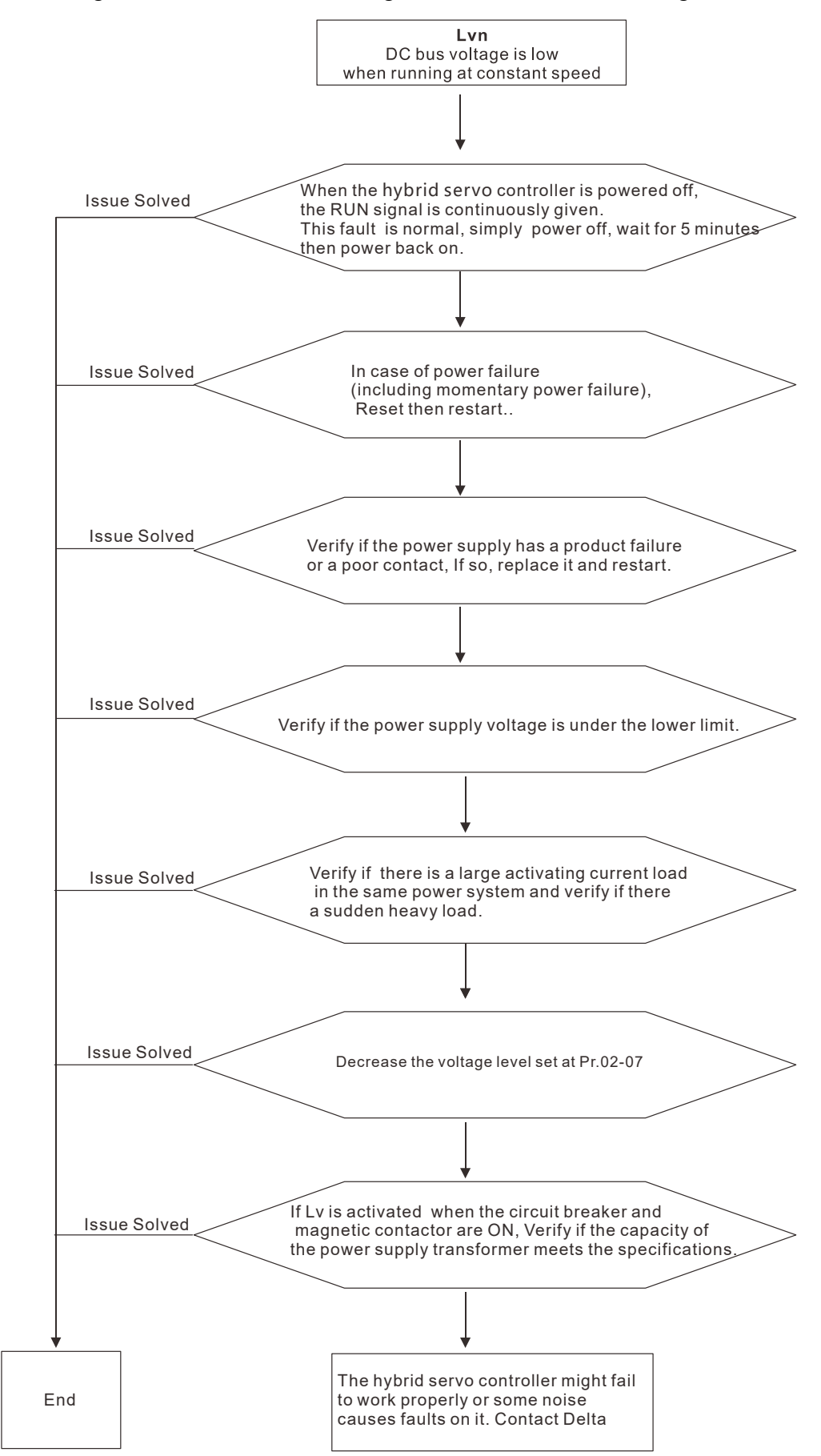

E14. LvS: DC bus voltage is lower than the setting at Pr02-07 at stop

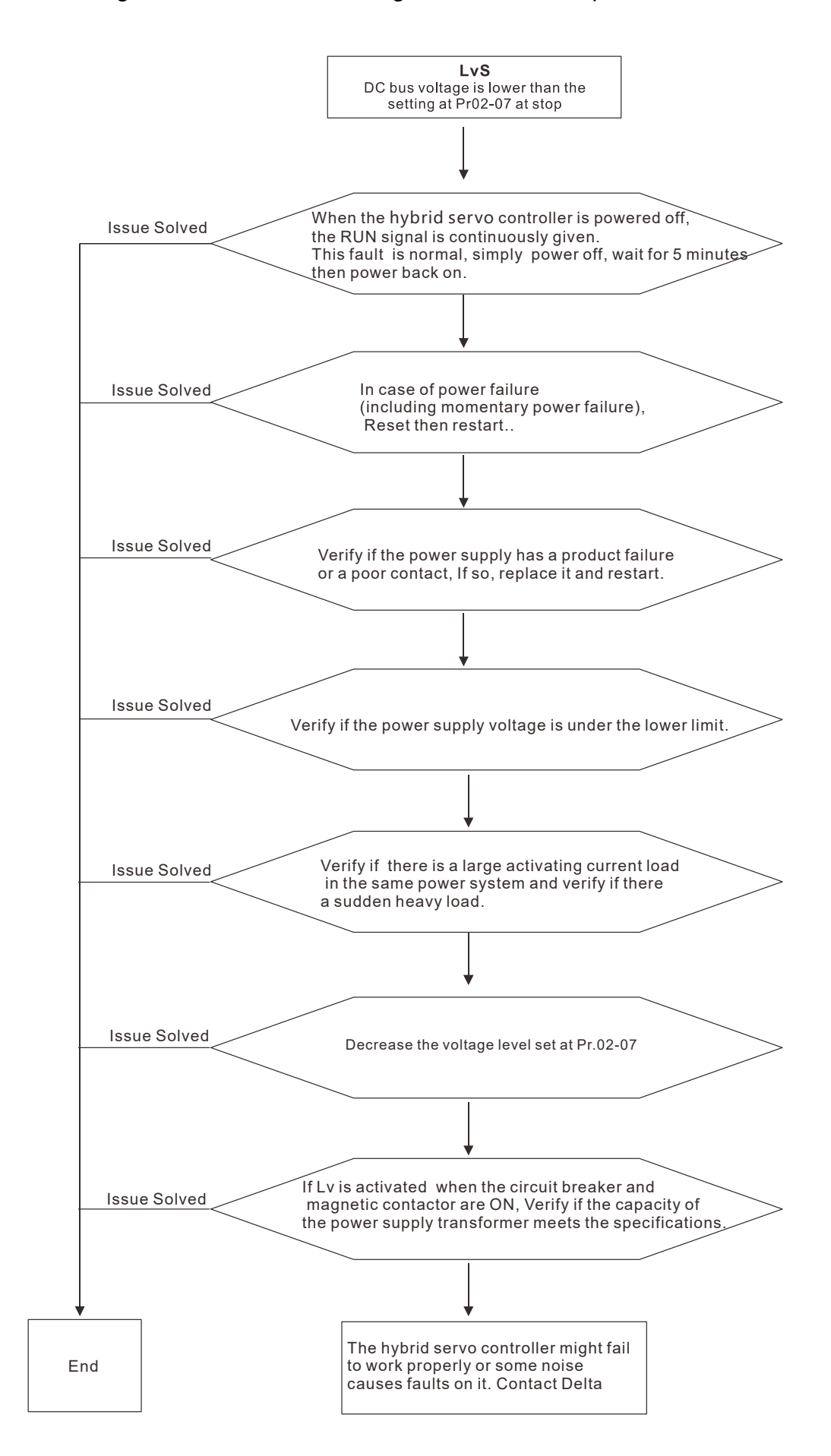
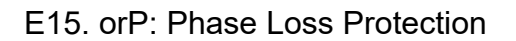

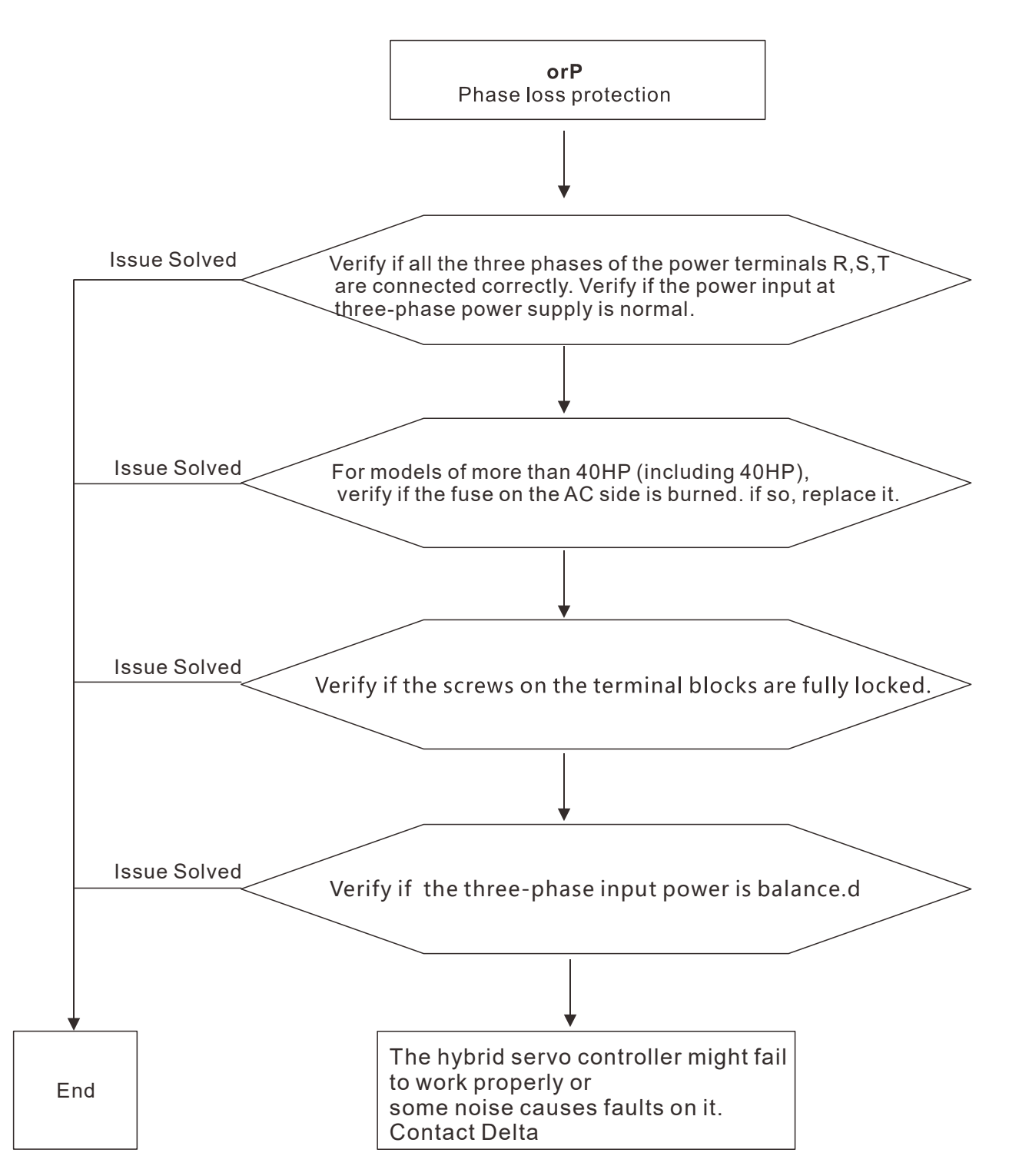

E16. oH1: IGBT's temperature exceeds the protection level

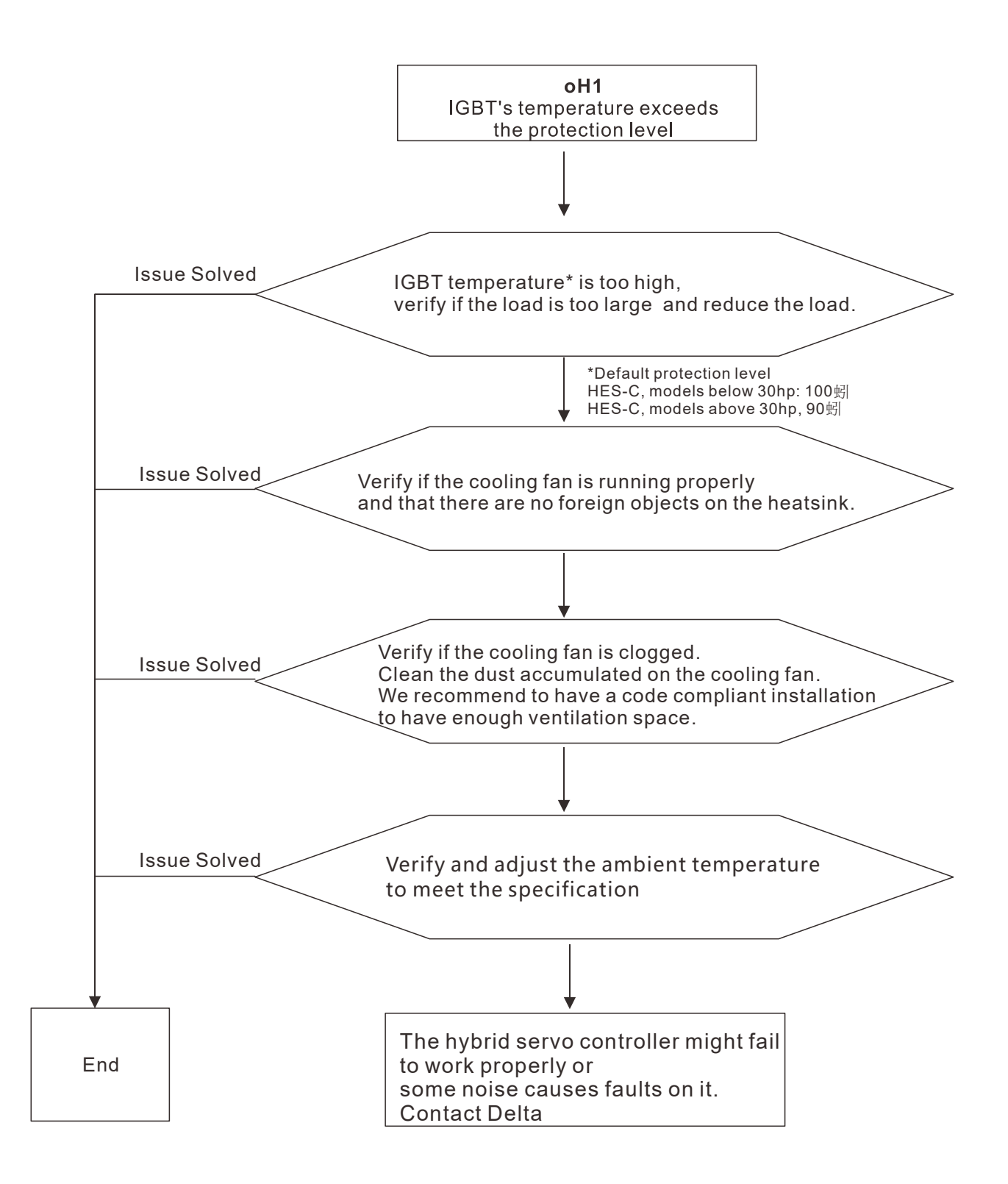

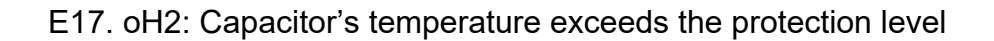

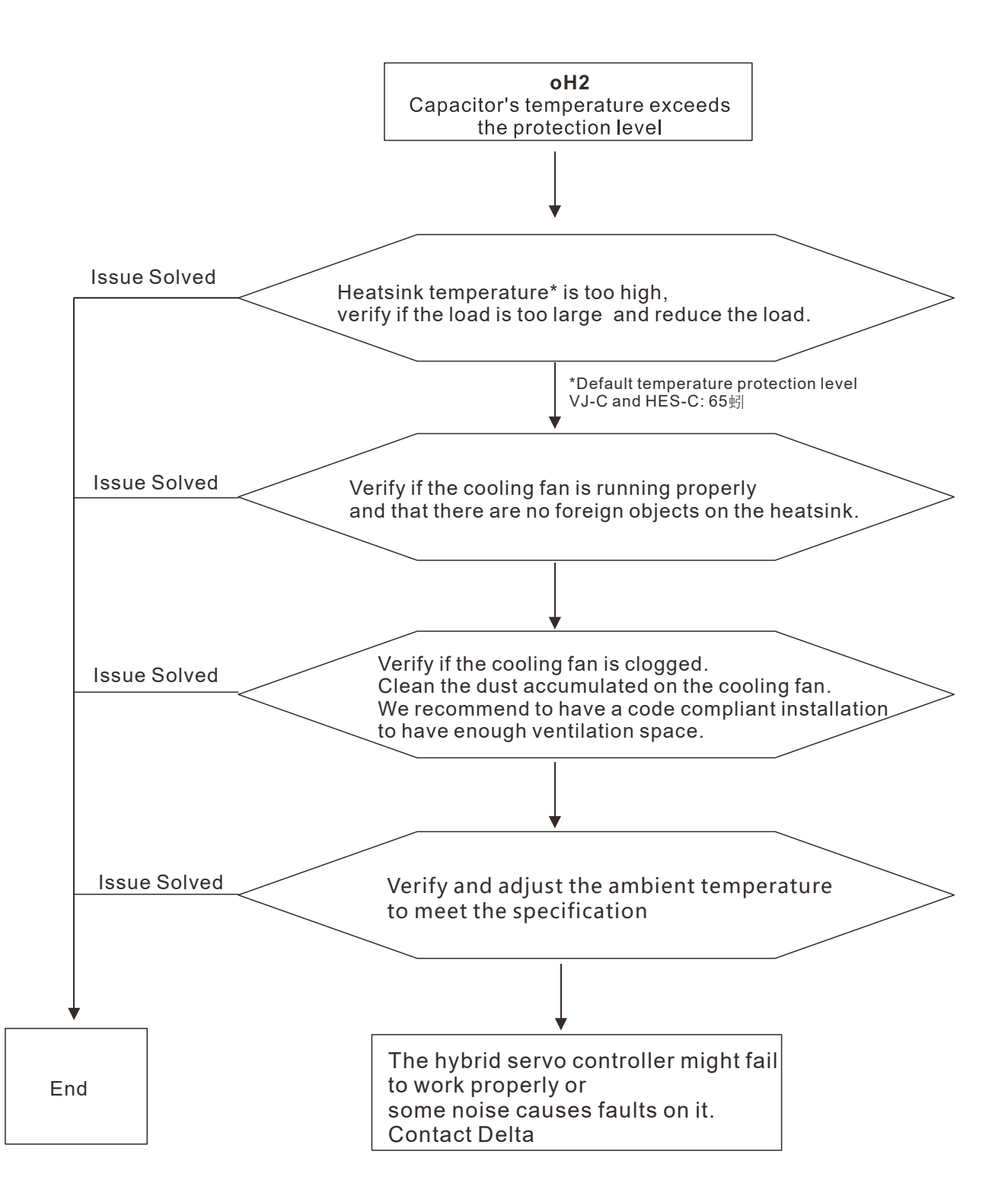

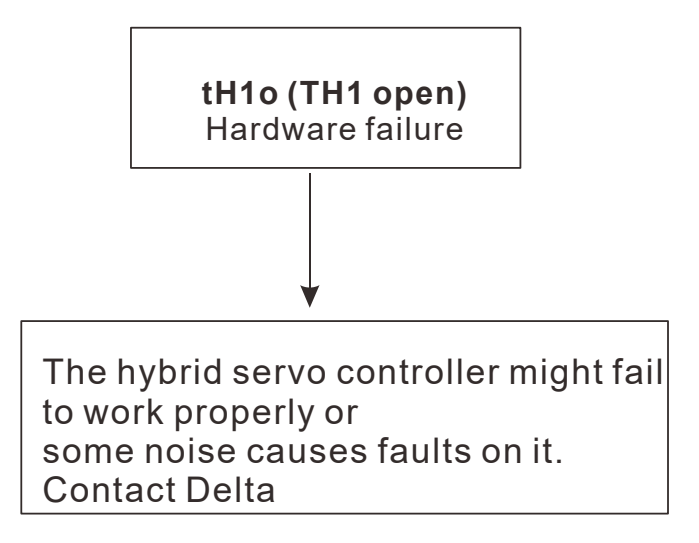

E19. tH2o: Hardware failure

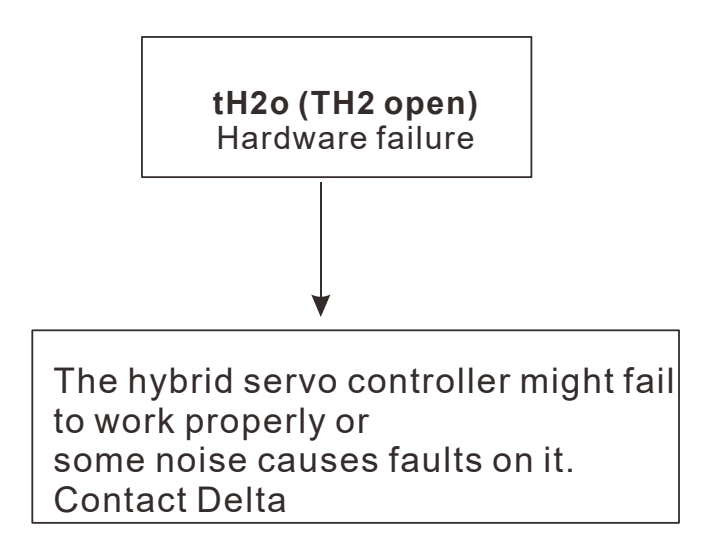

E20. oHF: IGBT overheated and cooling fan fails.

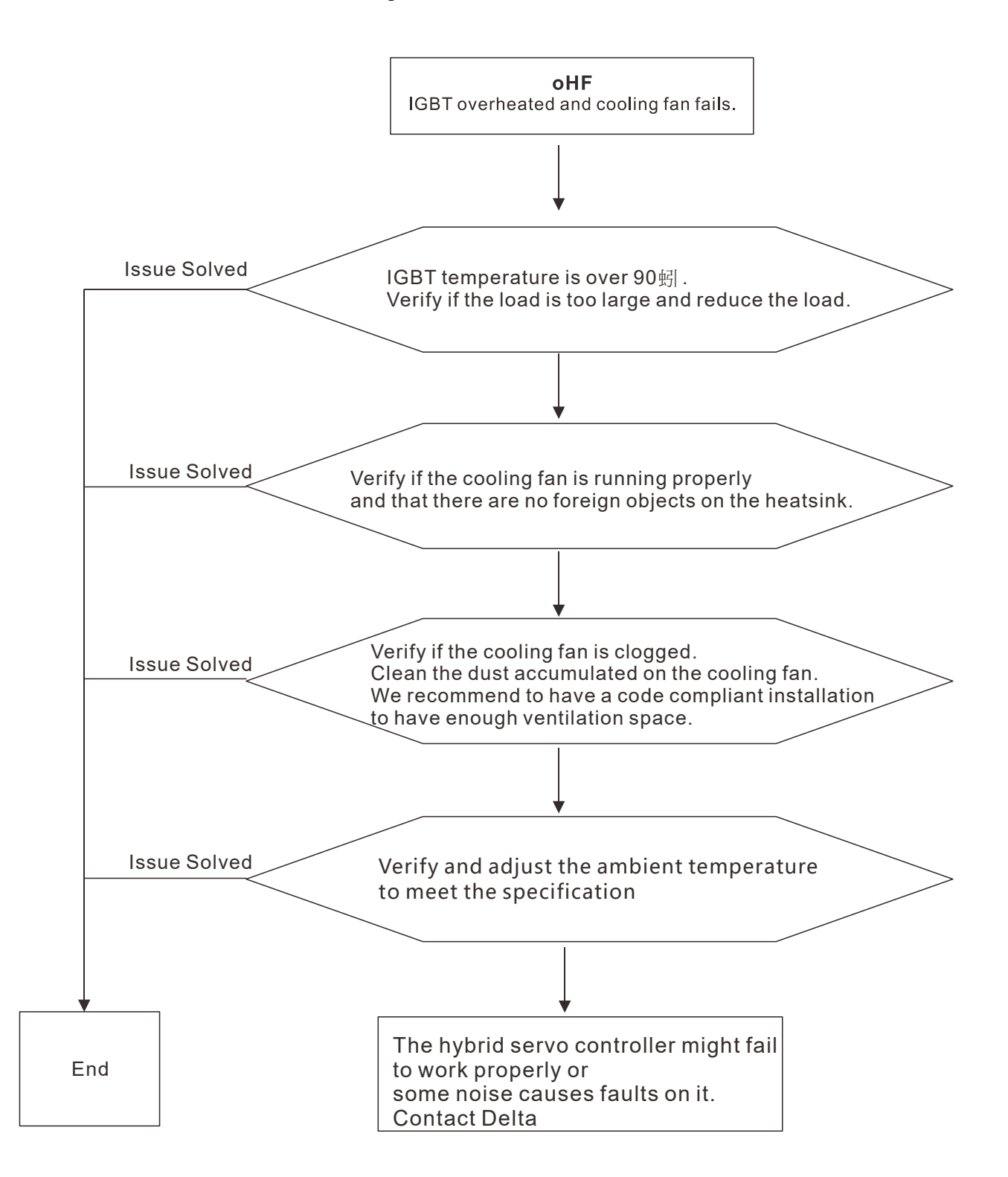

E21. oL: The hybrid motor drive or the hybrid servo controller detects excessive output current

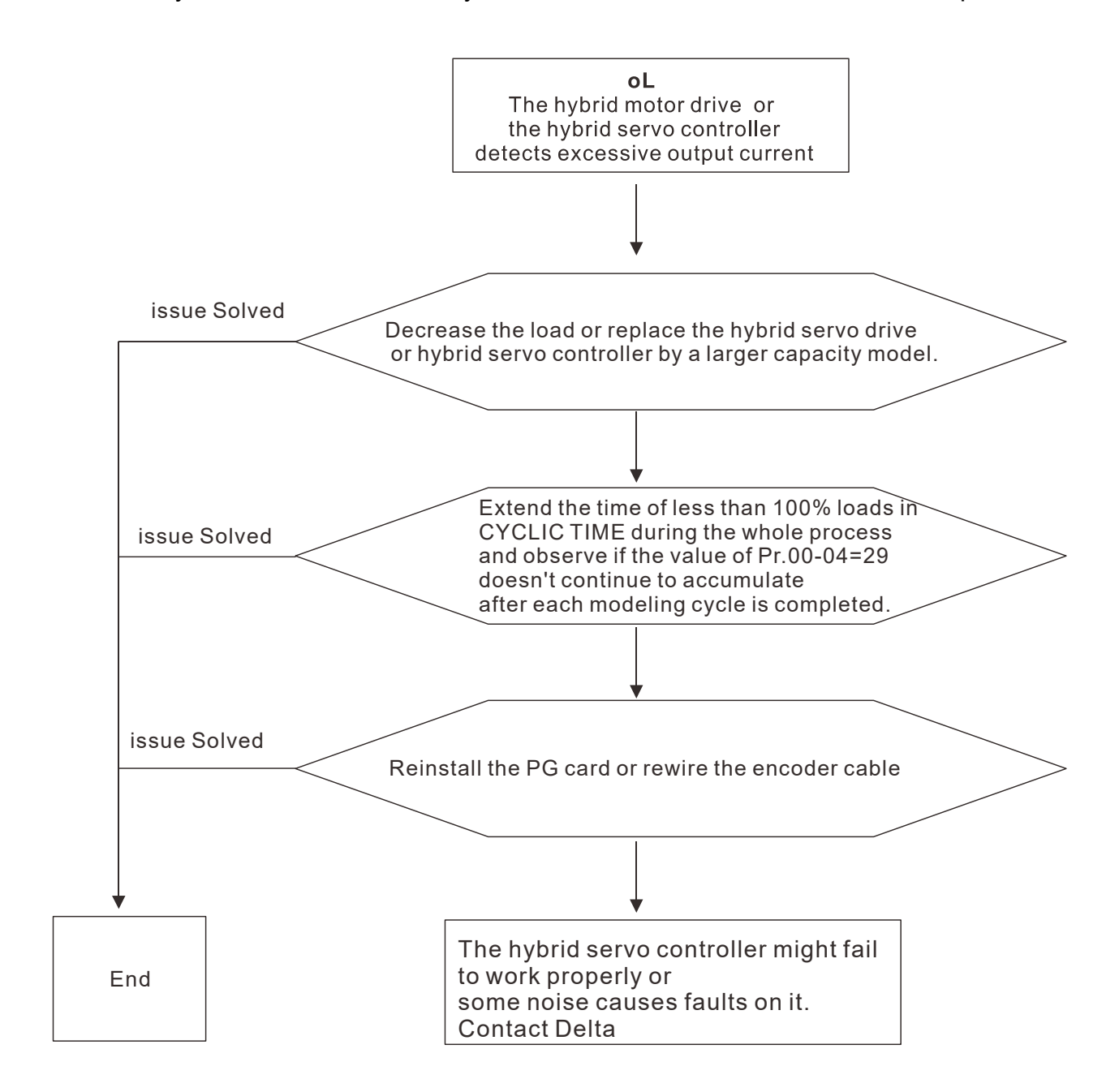

E24. oH3: High temperature on the motor exceeds the protection level (Pr.02-09 PTC level) detected by the hybrid servo drive

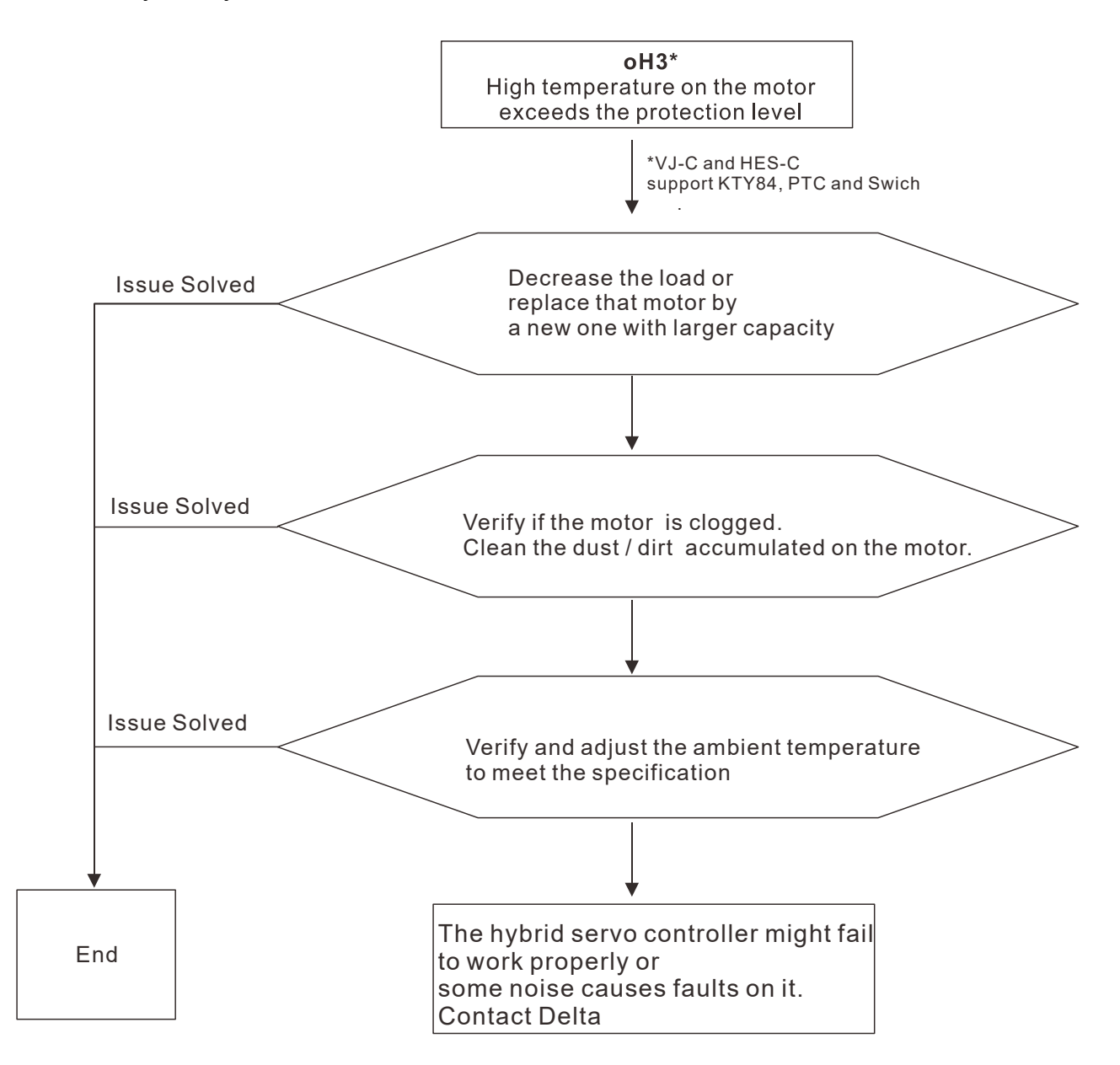

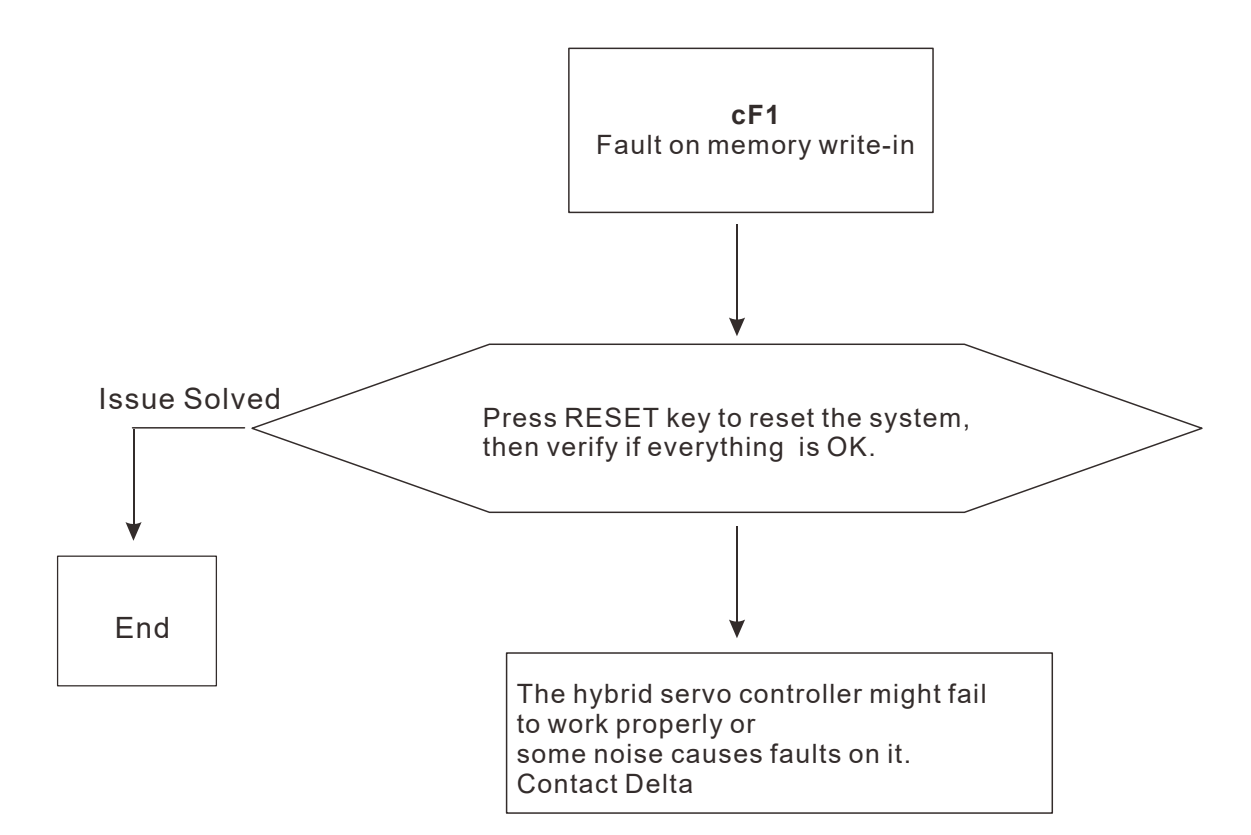

E31. cF2: Fault on memory read out:

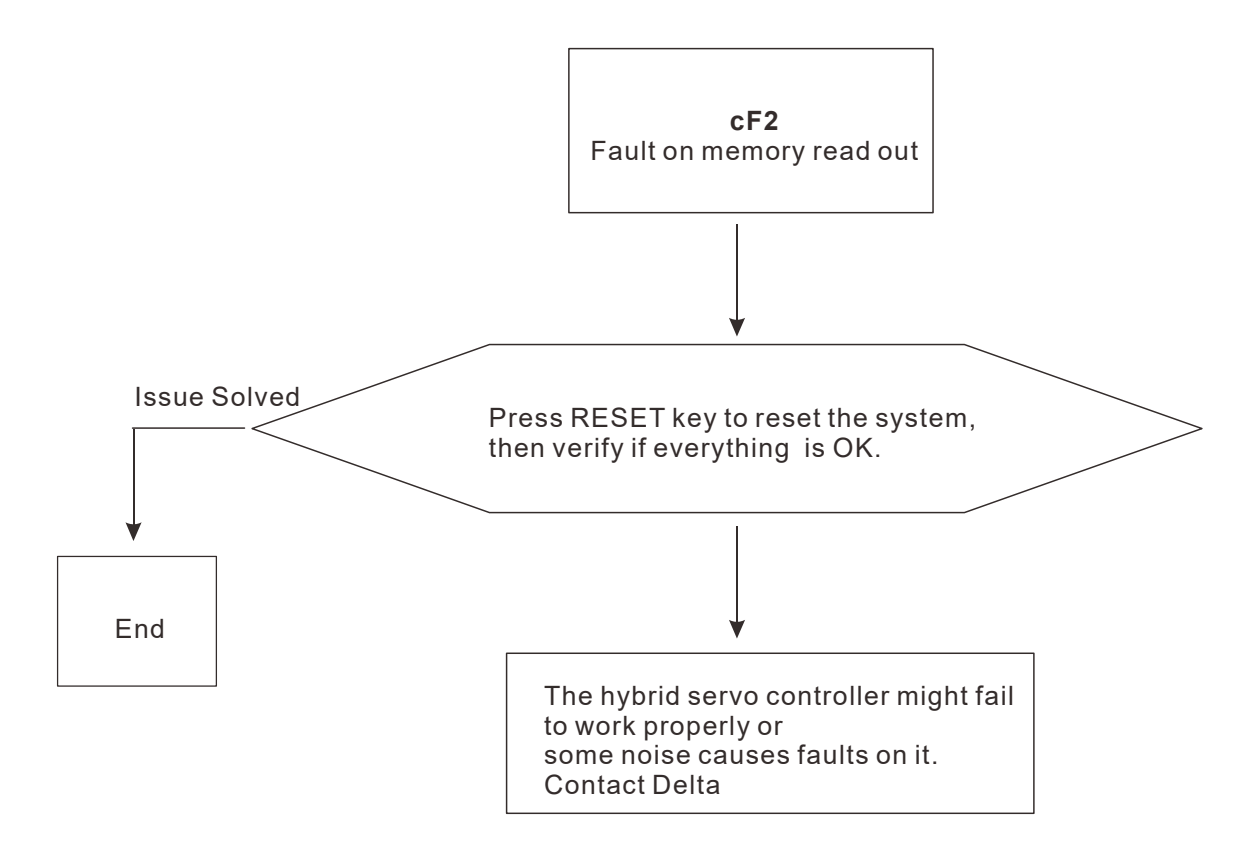

F32. cd0: Detectioin of abnormal ouput of three-phase total current

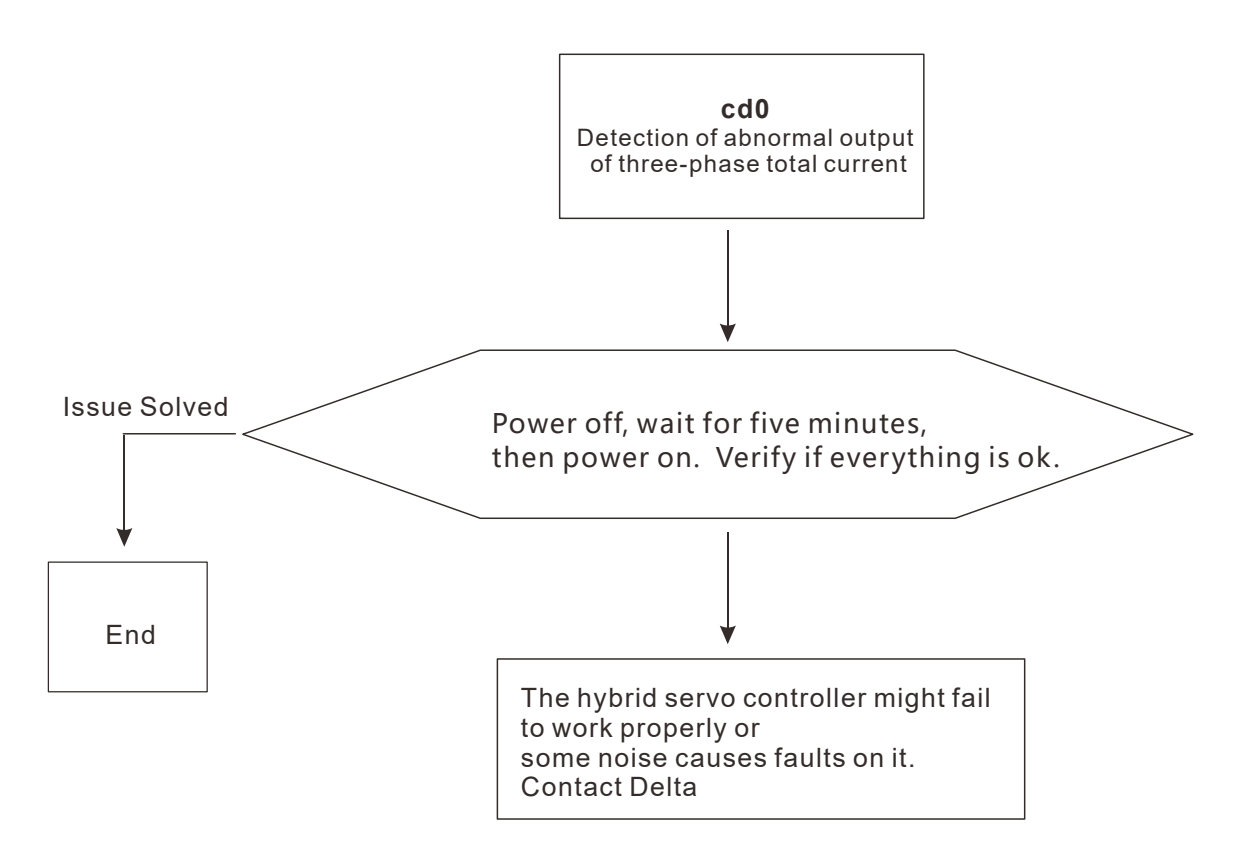

F33. cd1: Detection of abnormal current in phase U

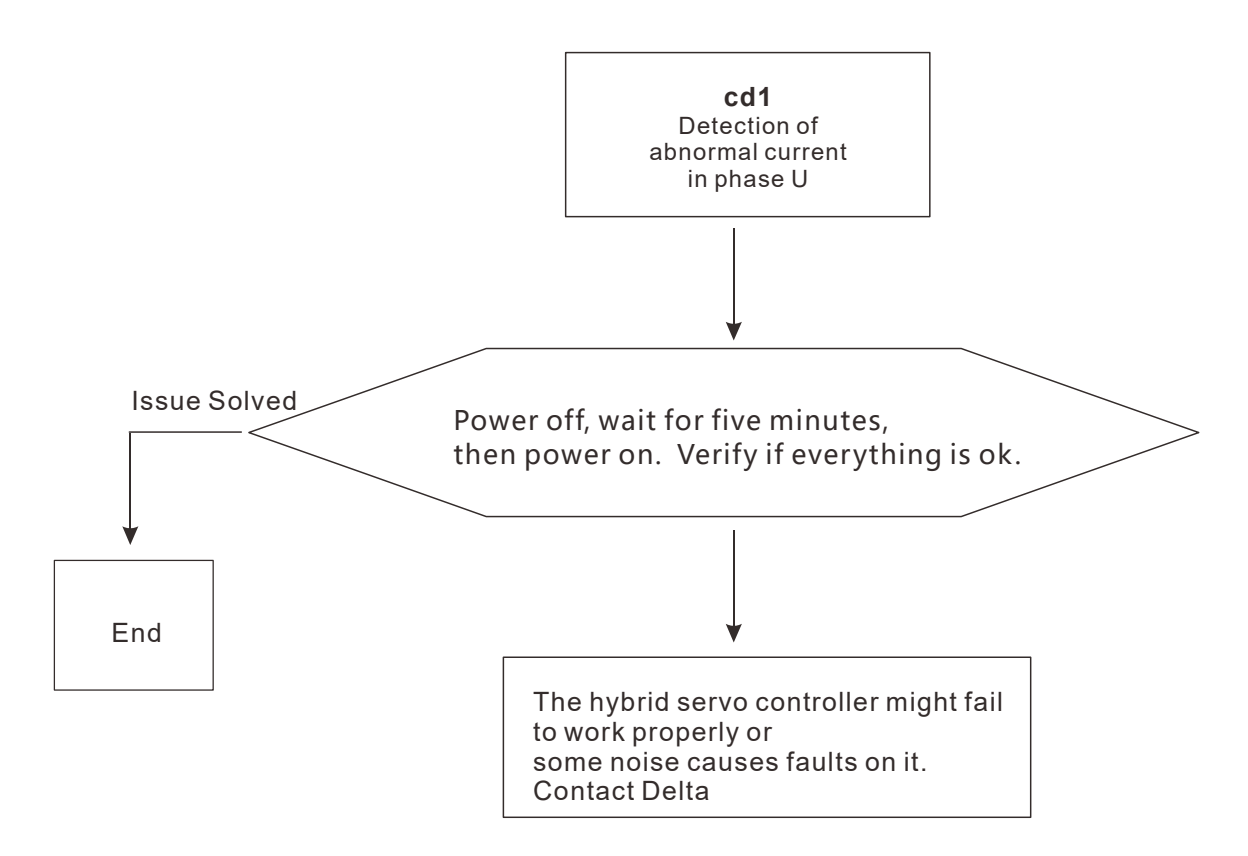

F34. cd2: Detection of abnormal current in phase V

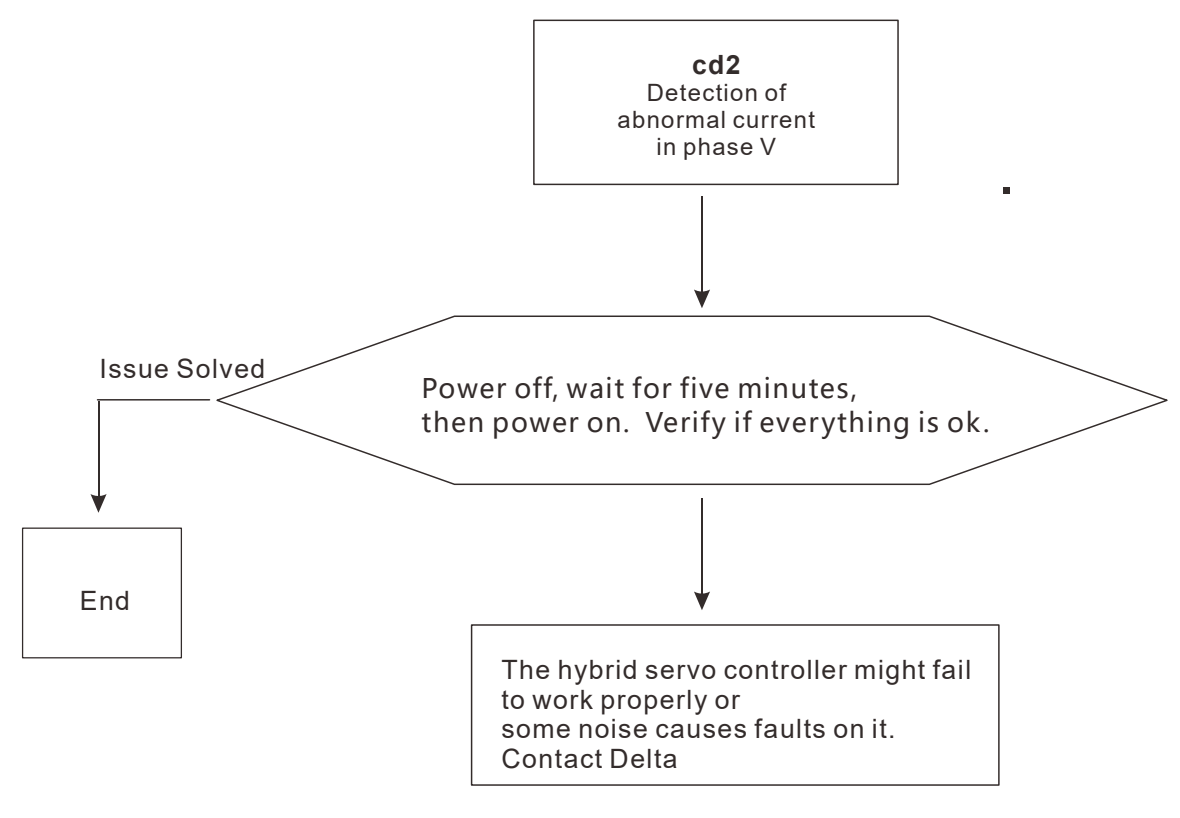

F35. cd3: Detection of abnormal current in phase W

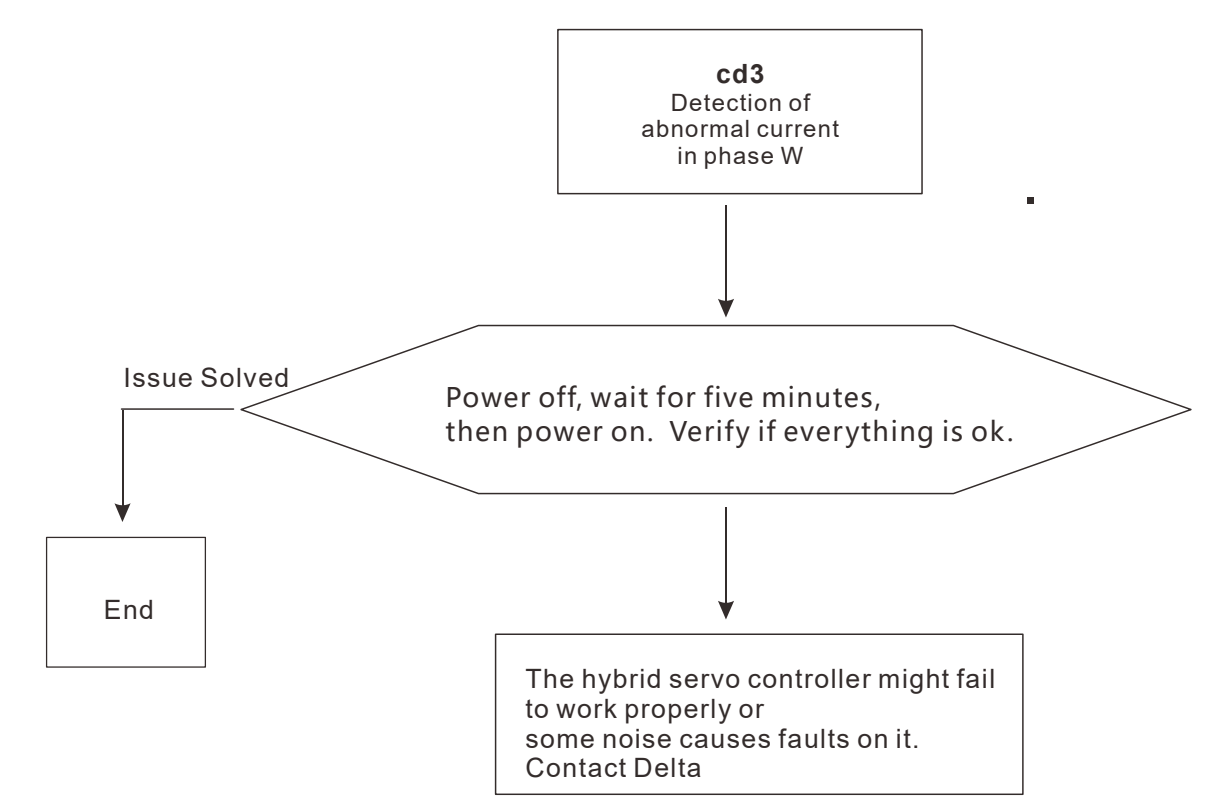

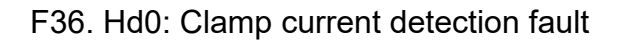

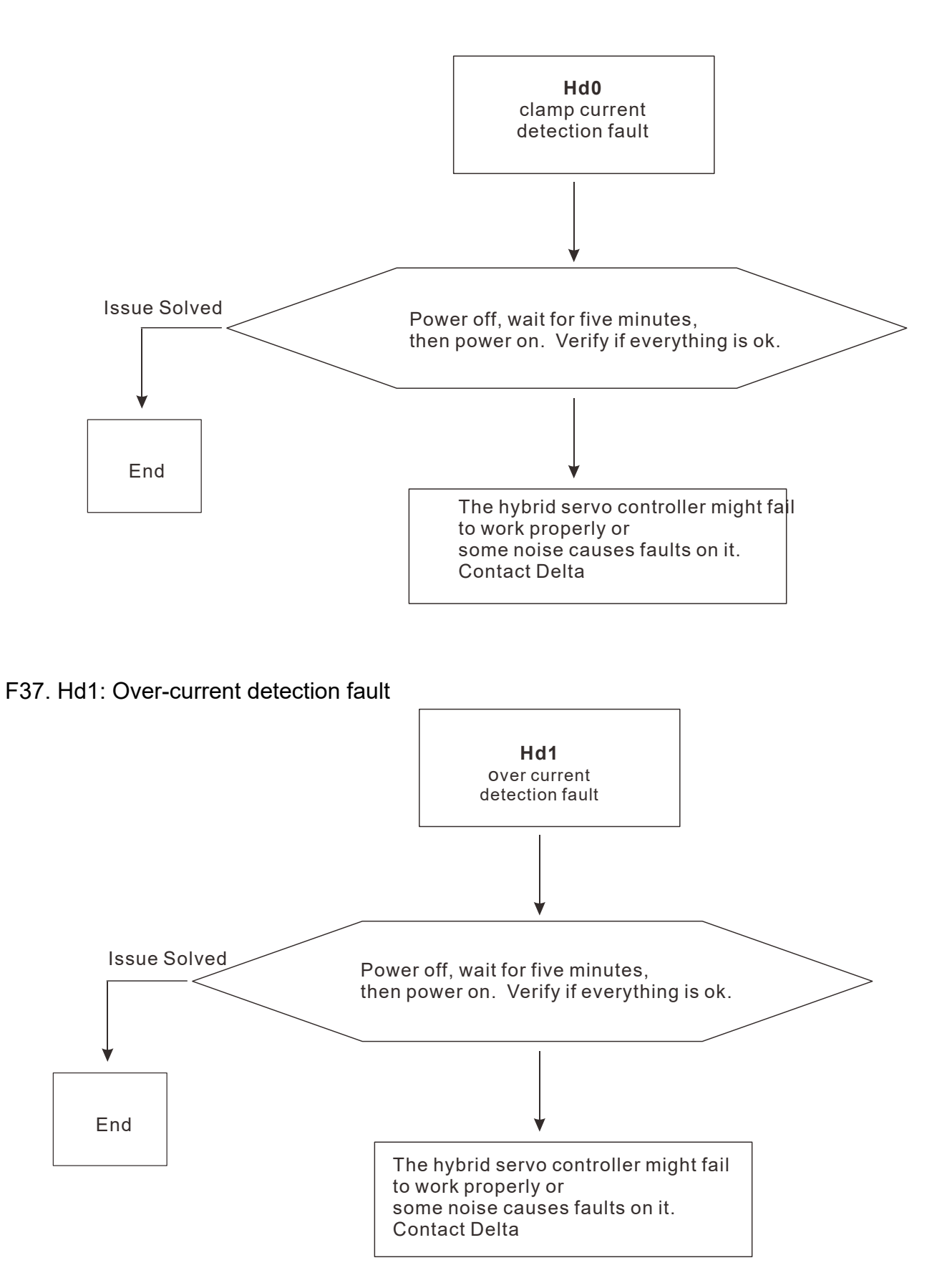

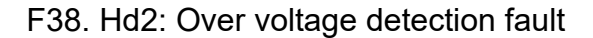

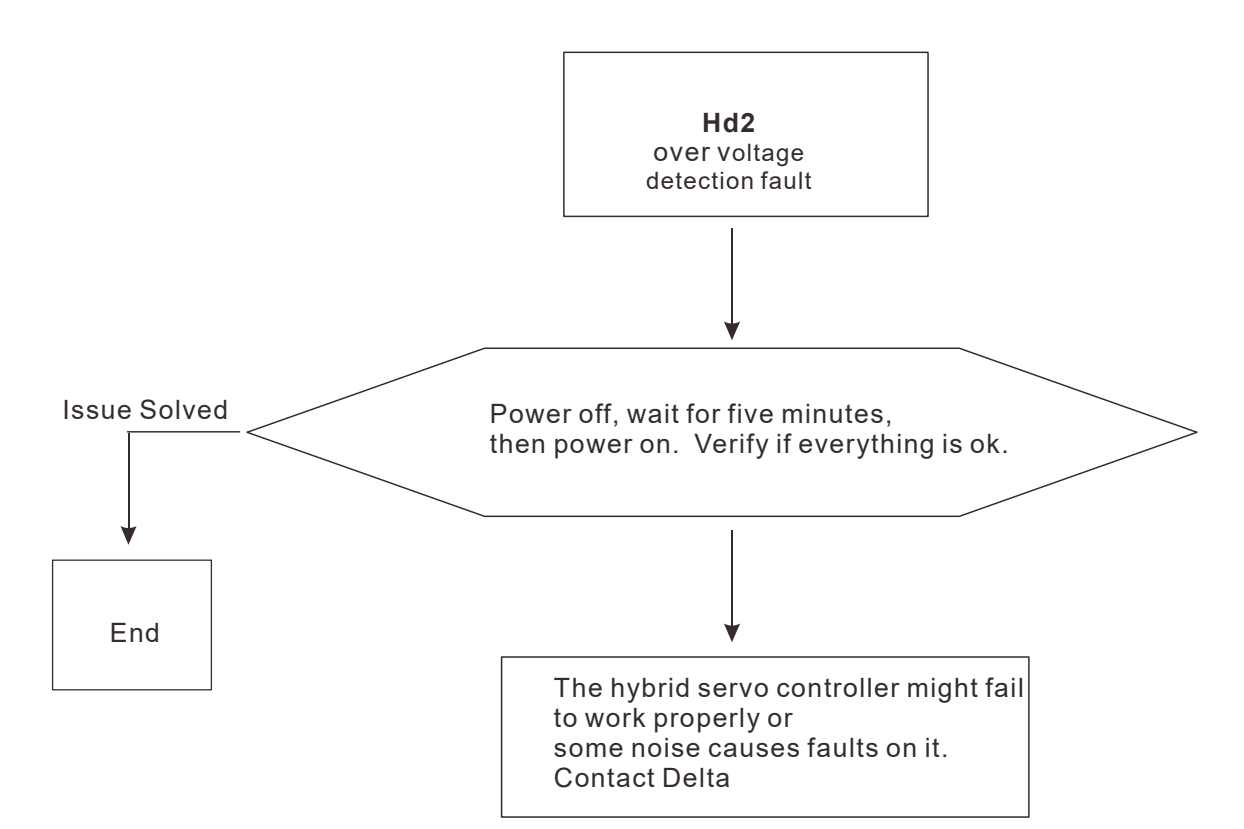

F39. Hd3: Ground current detection fault

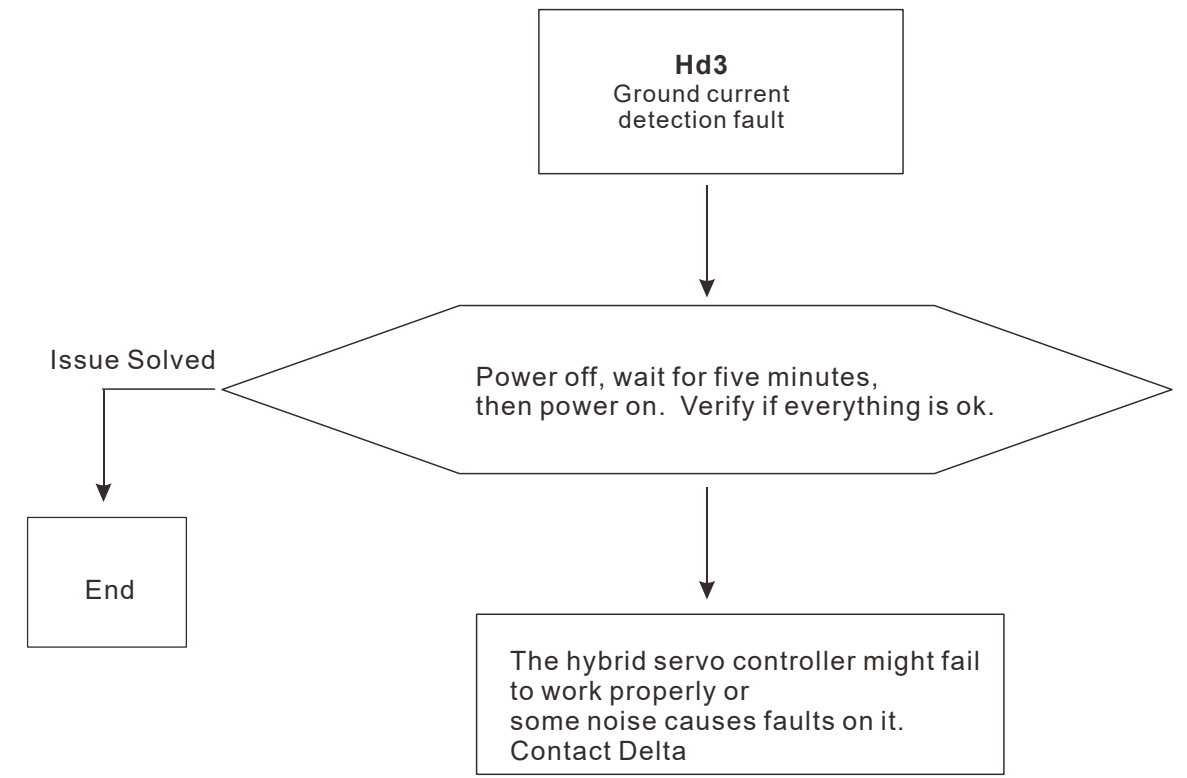

#### E42. PGF1: PG feedback fault

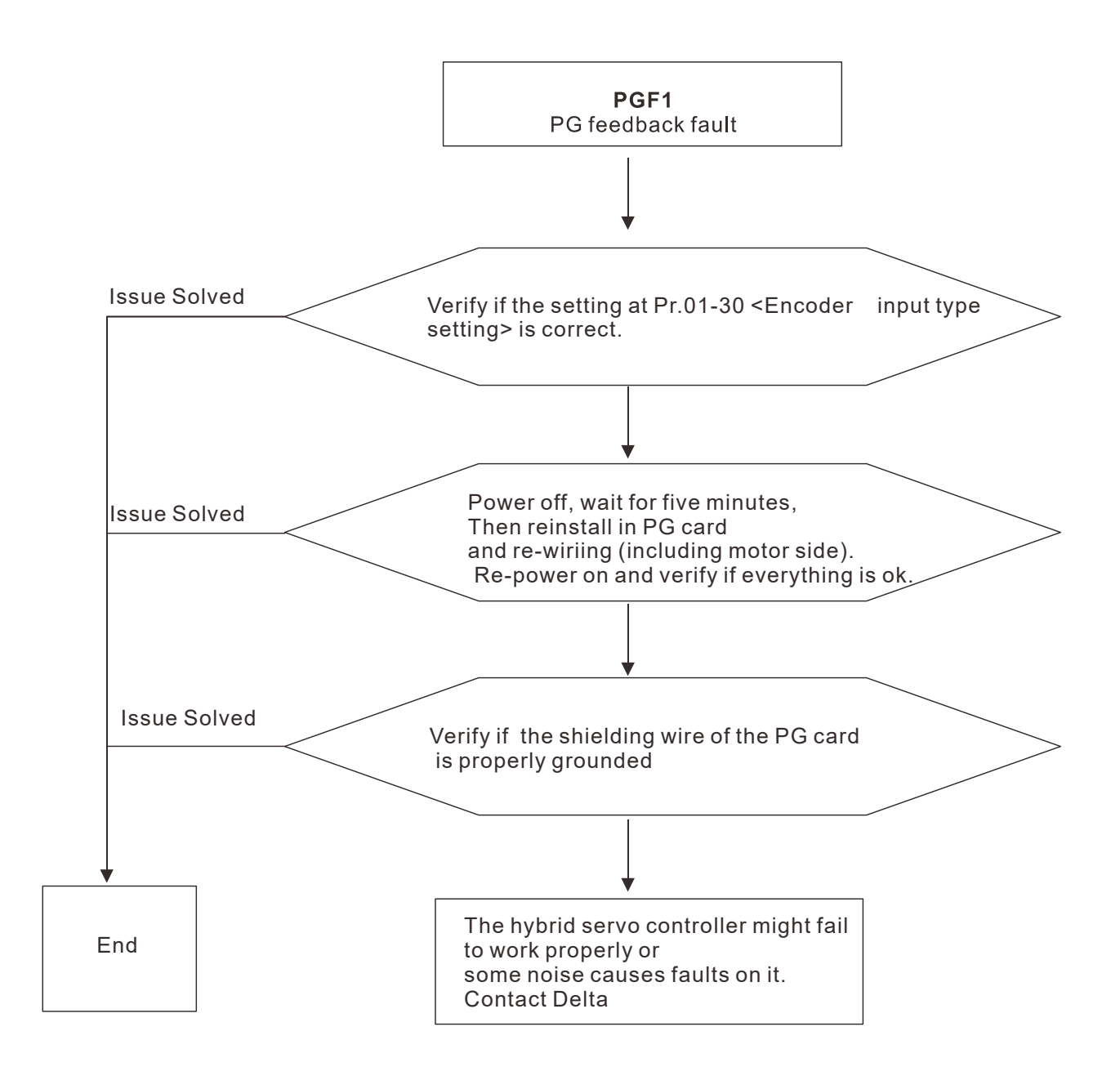

#### E43. PGF2: PG feedback loss

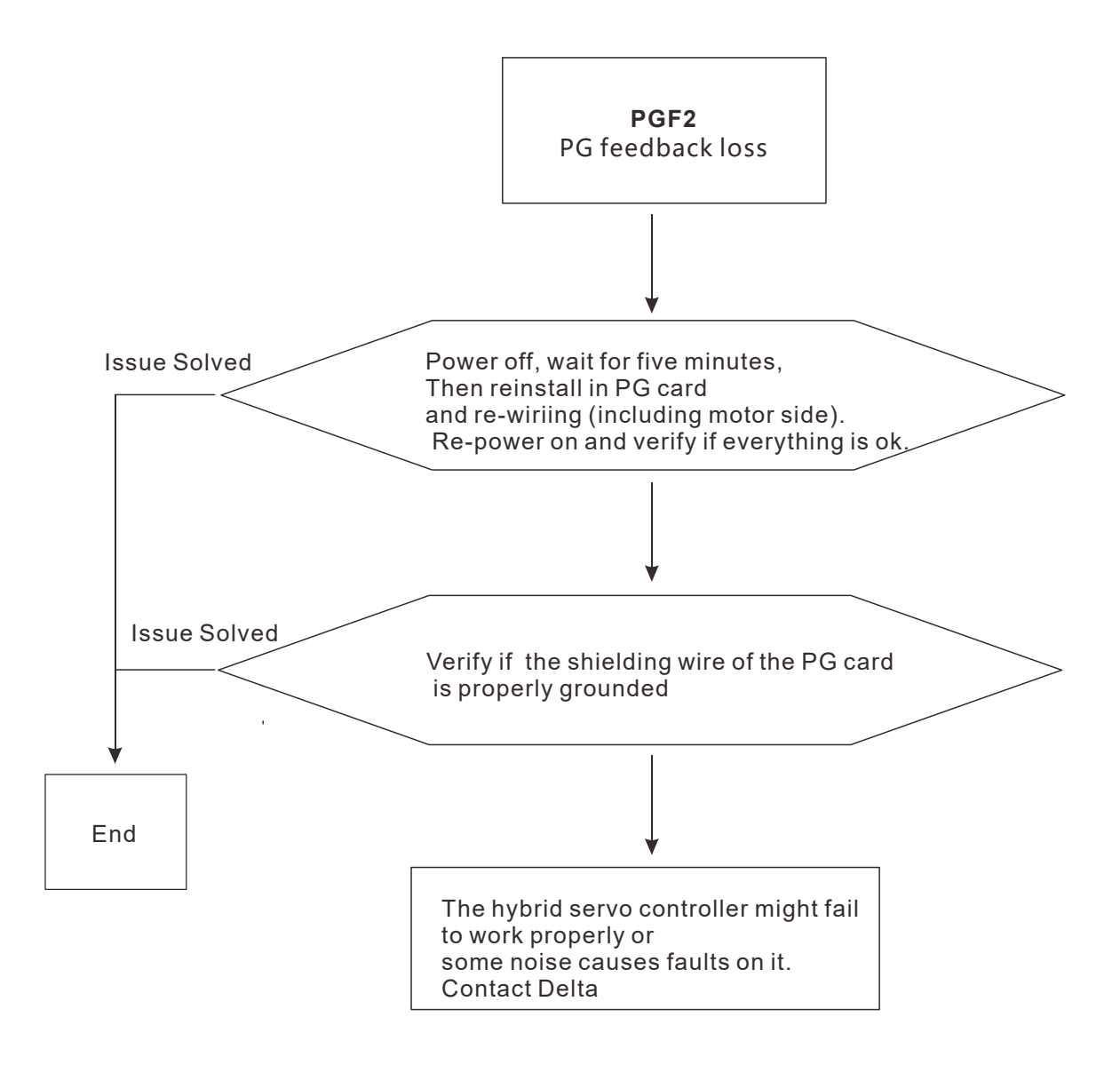

#### E44. PGF3: Stalled PG feedback

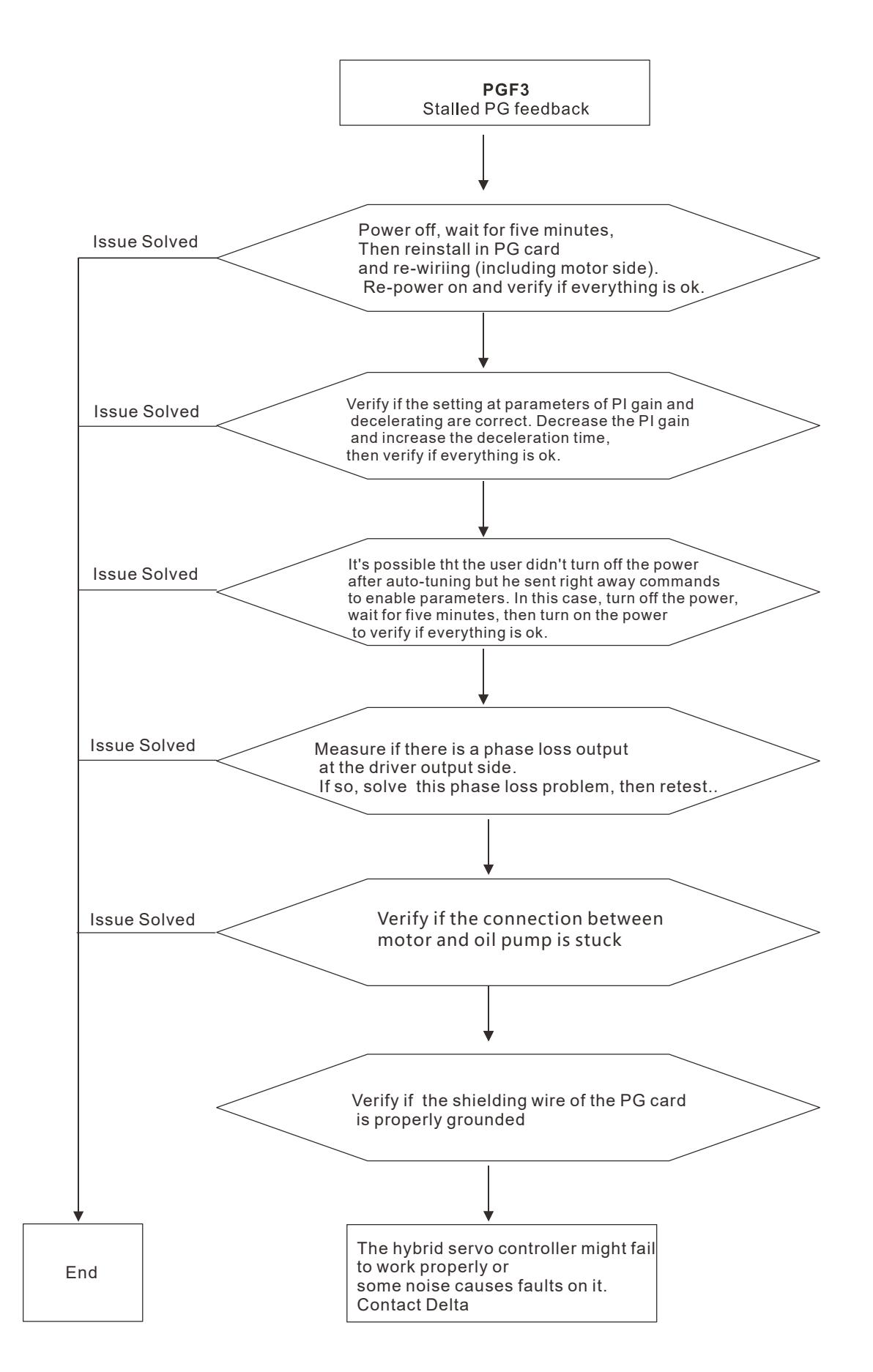

#### E45. PGF4: PG feedback slip

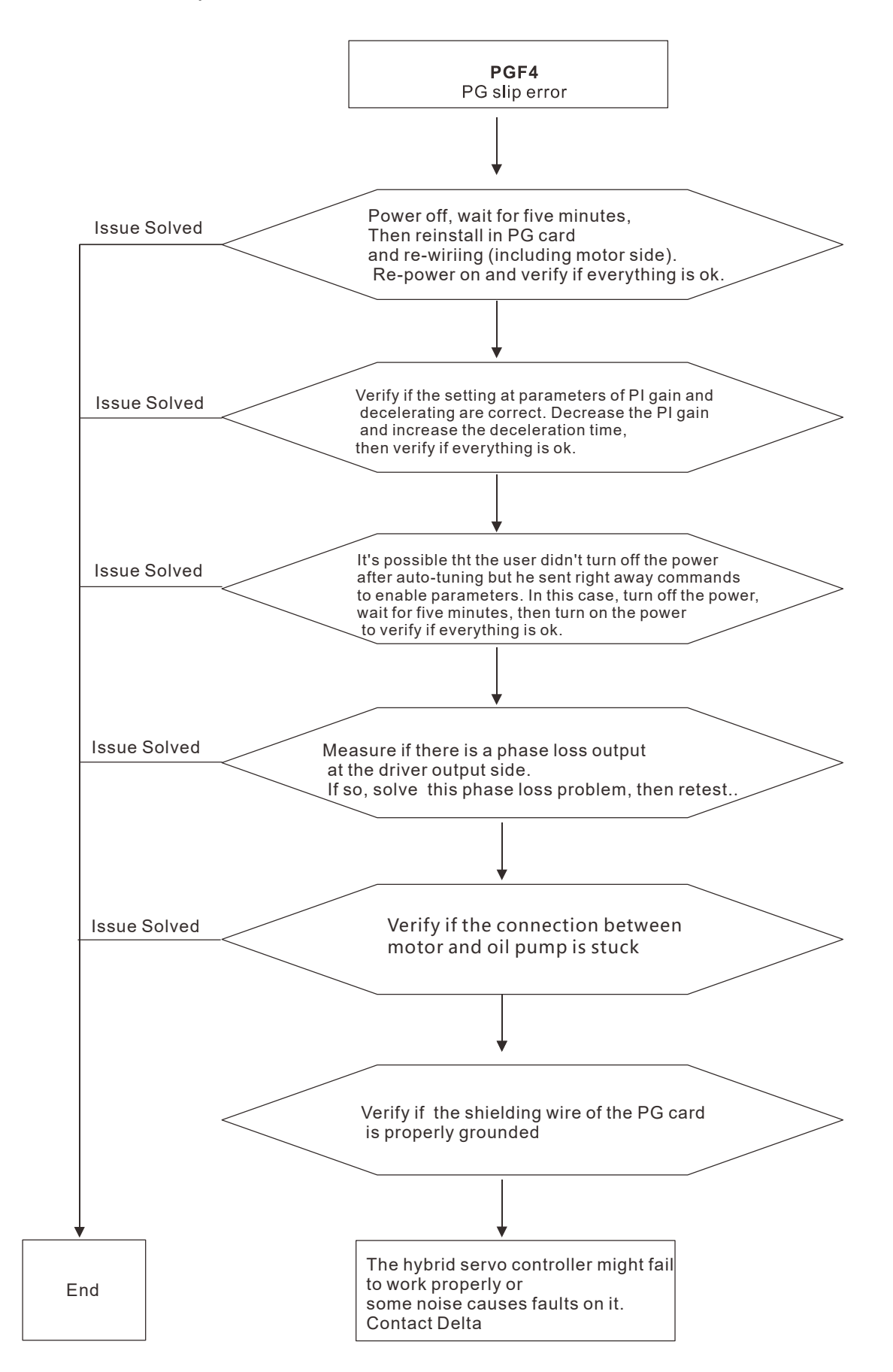

E49. EF: When external terminals EF are closed, hybrid servo controller stops its output

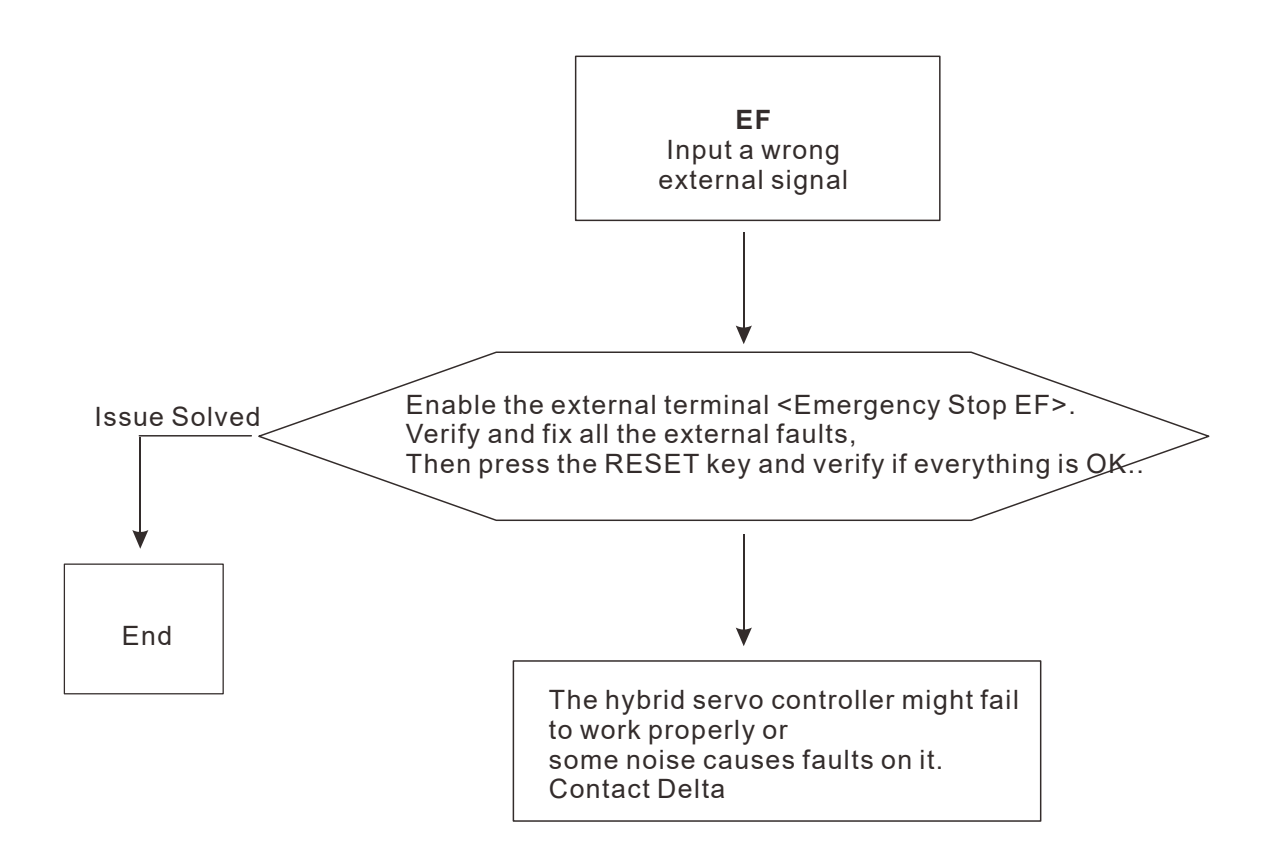

E50. EF1: When external terminals EMG is closed, hybrid servo controller stops its output

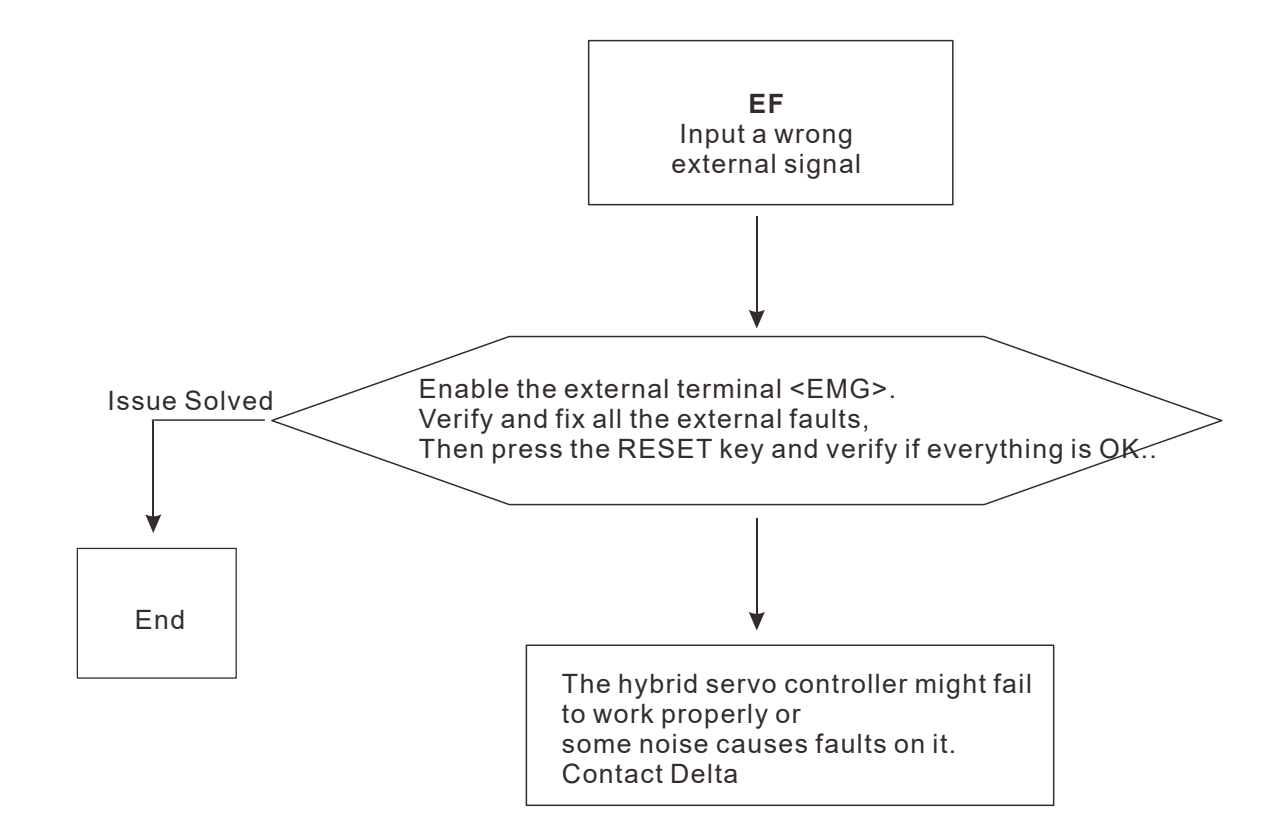

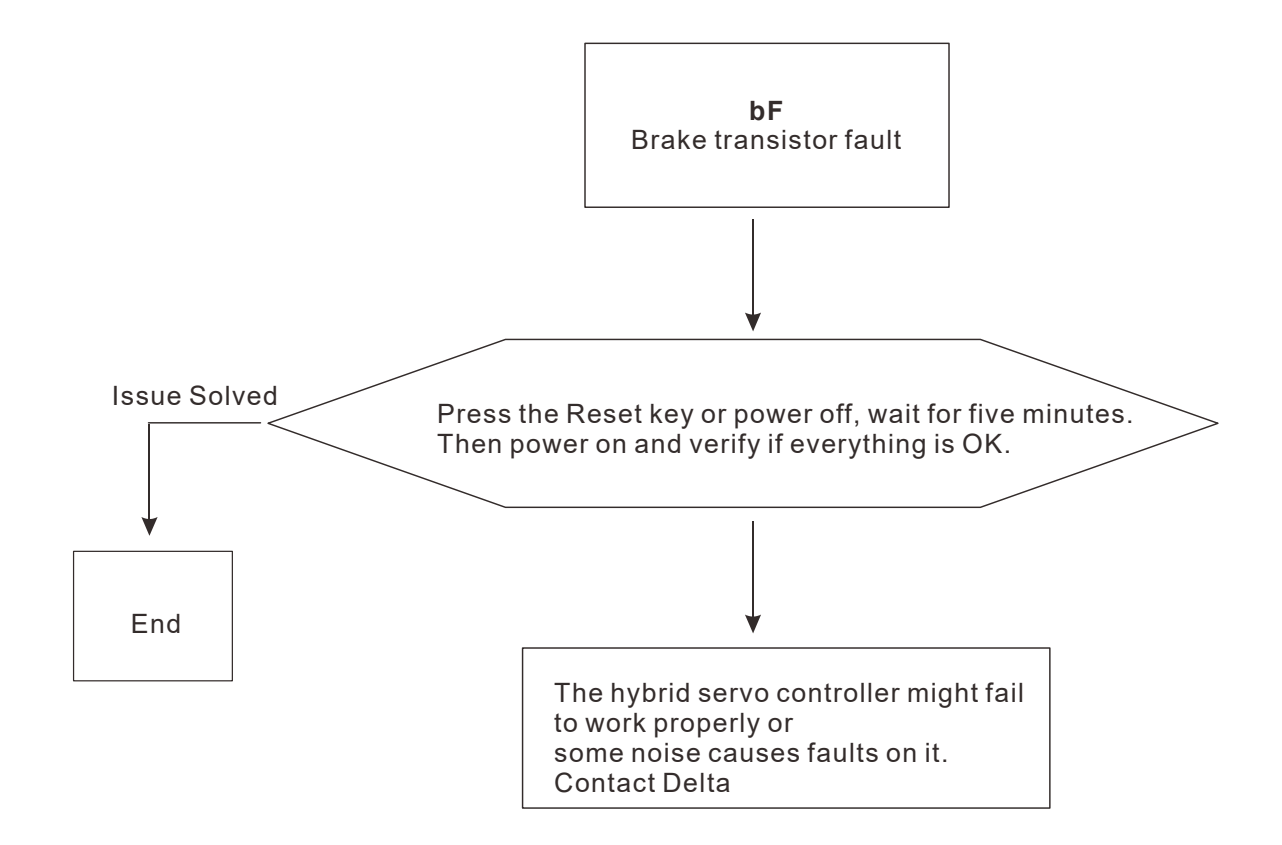

#### E65. PGF5: PG card hardware fault or magnetic pole tuning fault

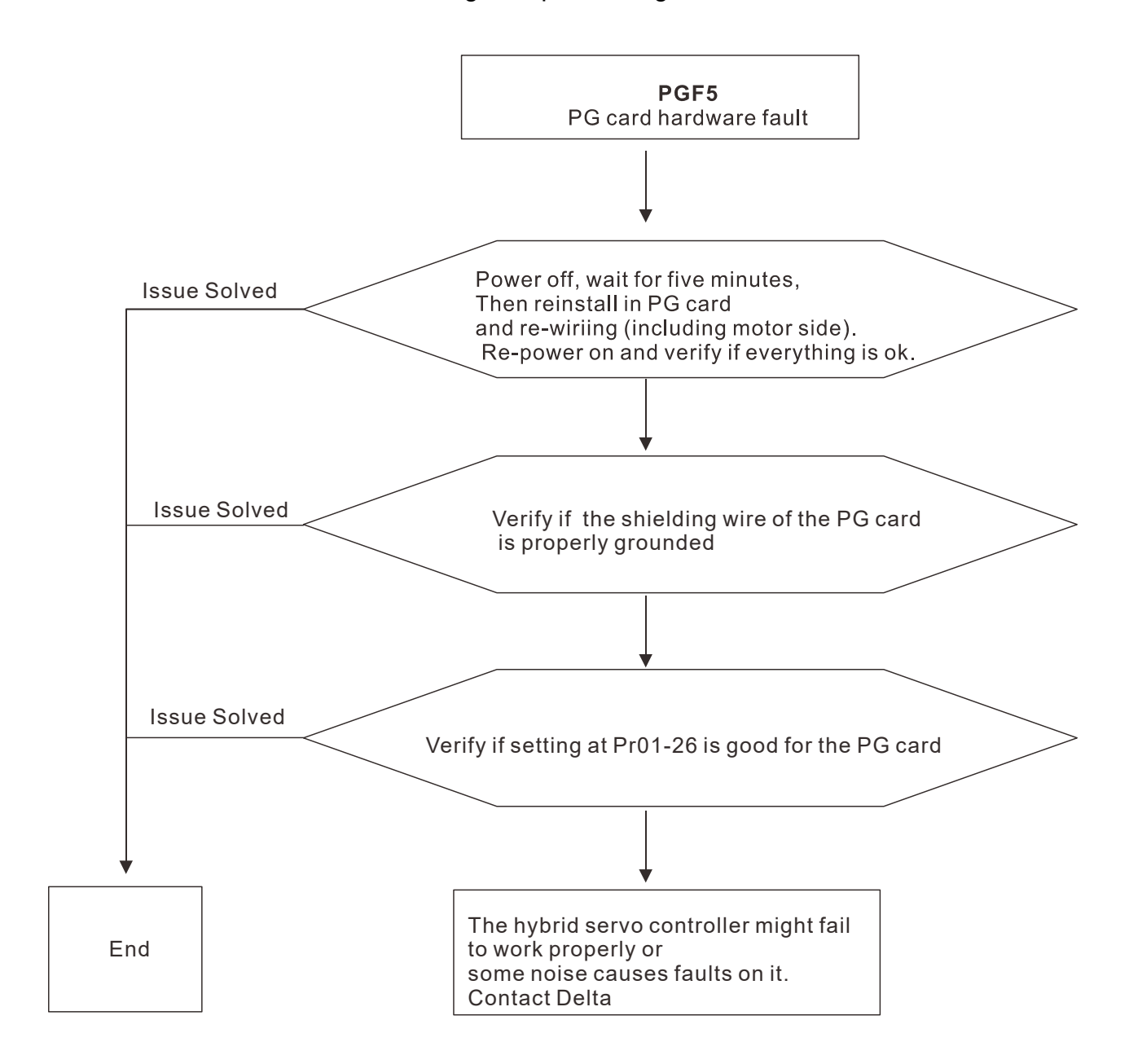

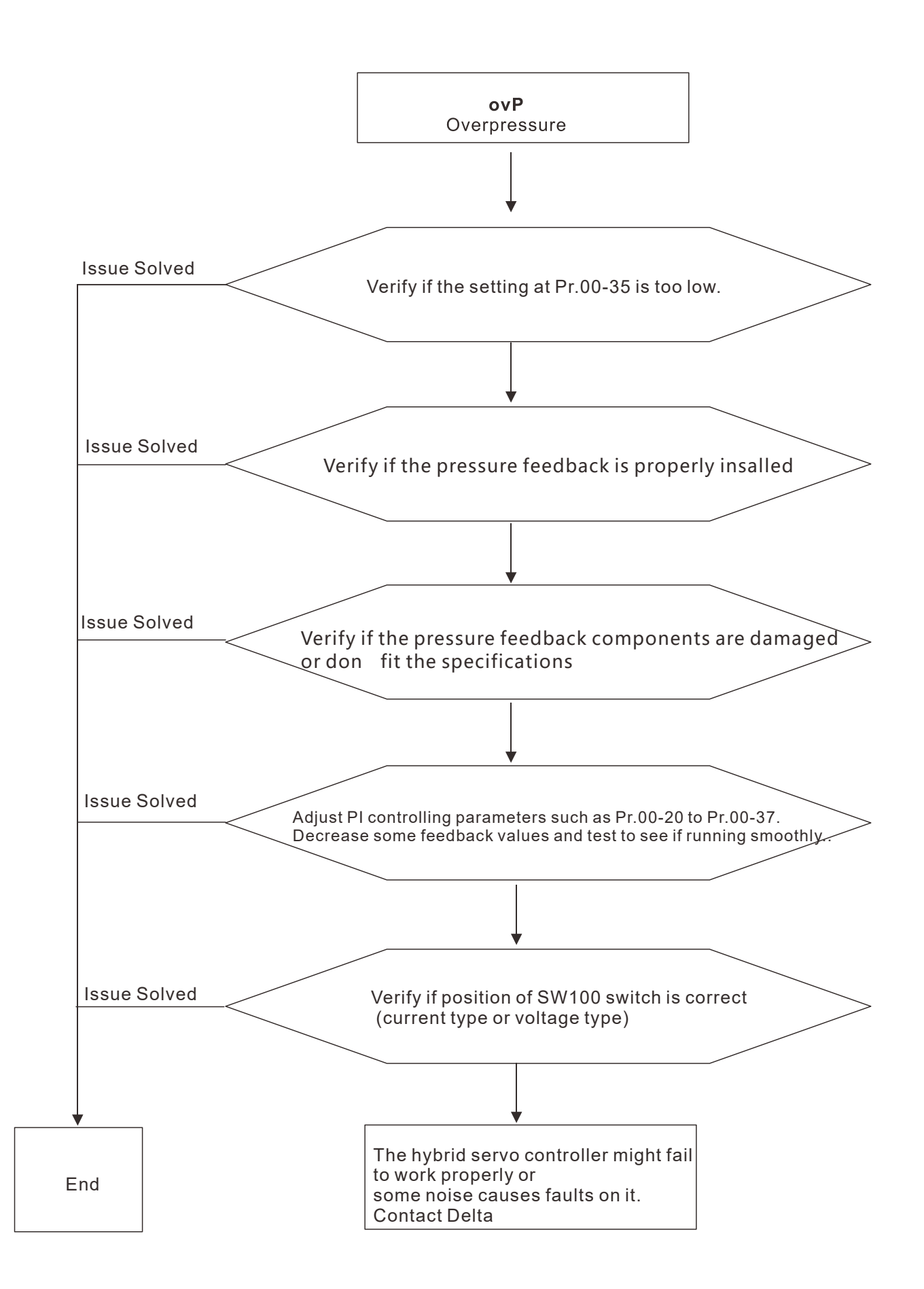

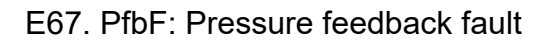

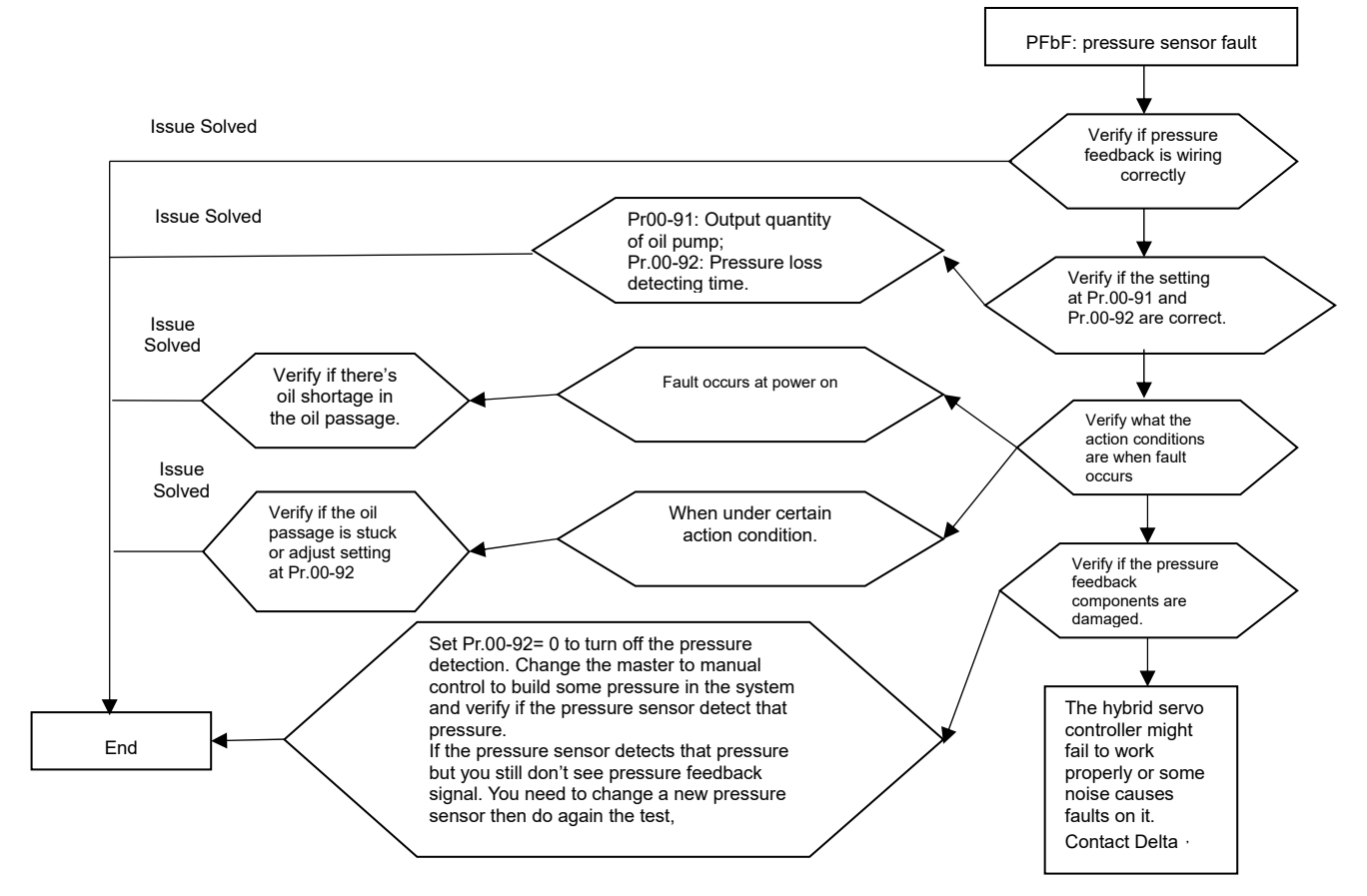

F73. brF: Braking resistor's resistance is too small.

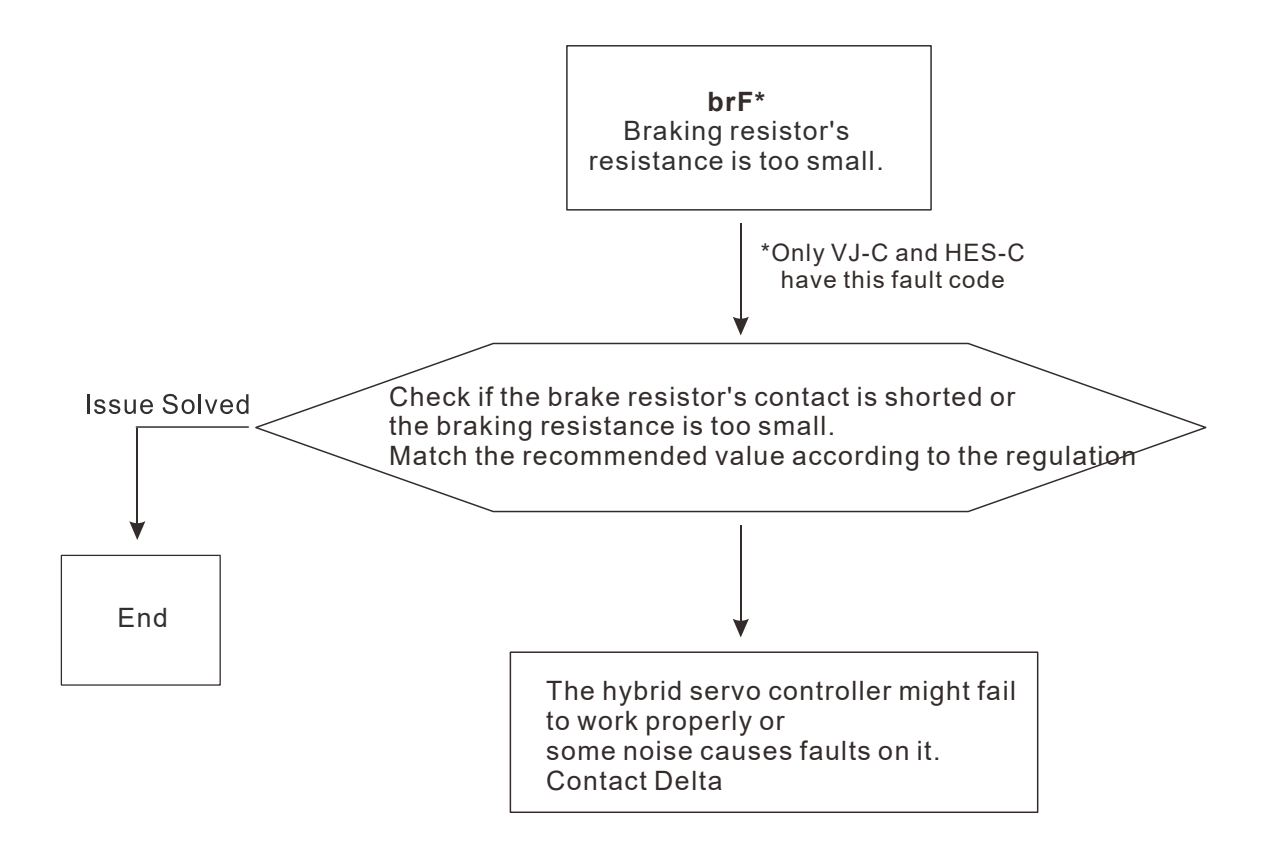

#### E74. oH4: Braking transistor overheated

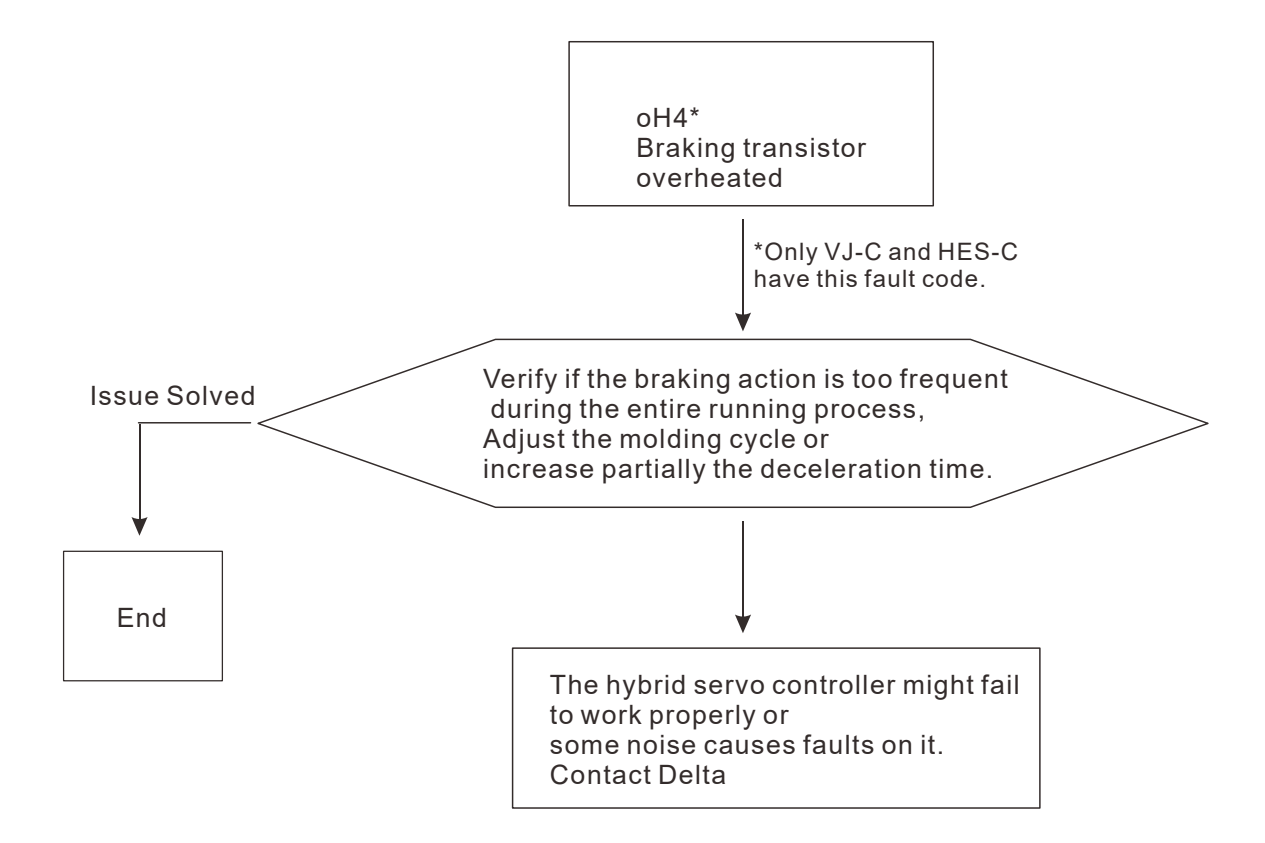

E87. oL3: Overloading servo controller while running at low frequency

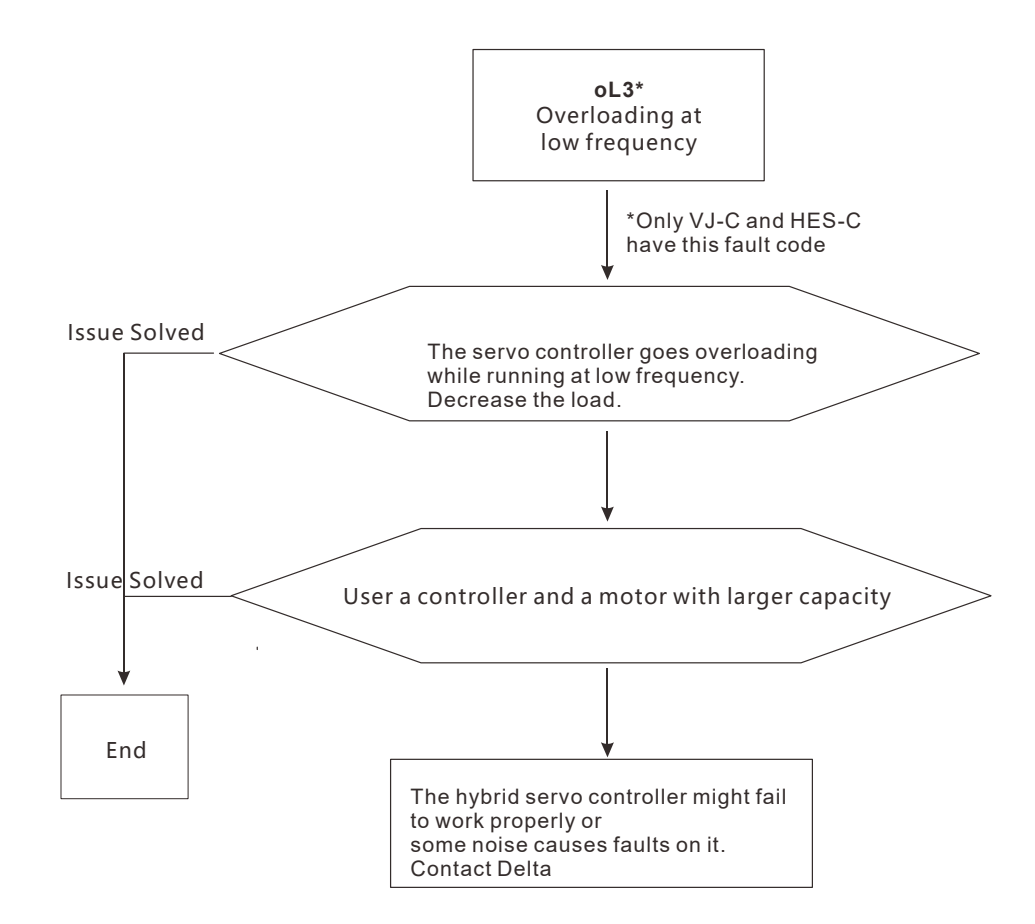

## 5-3 Resolution for electromagnetic noise and induction noise

If there exist noise sources around hybrid servo controller, they will affect hybrid servo controller through radiation or the power lines, leading to malfunction of control loop and causing tripping or even damage of hybrid servo controller. One natural solution is to make hybrid servo controller more immune to noise. However, it is not economical and the improvement is limited. It is best to resort to methods that achieve improvements outside hybrid servo controller.

- 1. Add surge killer on the relay or contact to suppress switching surge between ON/OFF.
- 2. Shorten the wiring length of the control circuit or serial circuit and separate from the main circuit wiring.
- 3. Comply with the wiring regulation for those shielded wire and use isolation amplifier for long wire.
- 4. The ground terminal of hybrid servo controller must be connected to ground by following the associated regulations. It must have its own ground connection and cannot share with electrical welder and other power equipment.
- 5. Insert noise filter to the input terminal of hybrid servo controller to prevent the noise entering from the power lines.

In a word, three-level solutions for electromagnetic noise are "no product", "no spread" and "no receive".

## 5-4 Environment and facilities for installation

The hybrid servo controller is a device for electronic components. Detailed descriptions of the environment suitable for its operation can be found in the specifications. If the listed regulations cannot be followed for any reason, there must be corresponding remedial measures or contingency solutions.

- 1. To prevent vibration, anti-vibration spacer is the last choice. The vibration tolerance must be within the specification. The vibration effect is equal to the mechanical stress and it cannot occur frequently, continuously or repeatedly to prevent damaging servo controller.
- Store in a clean and dry location free from corrosive fumes/dust to prevent rustiness, poor contact. It also may cause short by low insulation in a humid location. The solution is to use both paint and dust-proof. For particular occasion, use the enclosure with whole-seal structure.
- 3. The ambient temperature must be just right. If the temperature is too high or too low, the lifetime and action reliability of electronic components will be affected. For semiconductor devices, once the conditions exceed the rated values, consequences associated with "damage" are expected. As a result, in addition to providing cooler and shades that block the direct sunlight that are aimed to achieve required ambient temperature, it is also necessary to perform cleaning and spot check the air filter in the storage tray of hybrid servo controller and the angle of cooling fan. Moreover, the microcomputer may not work at extremely temperature, space heater is needed for machines that are installed and operated in cold regions.
- 4. Avoid moisture and occurrence of condensation. If the hybrid servo controller is expected to be shut down for an extended period of time, be careful not to let condensation happen once the air conditioning is turned off. It is also preferred that the cooling equipment in the electrical room can also work as a dehumidifier.

# Chapter 6 Suggestions and Error Corrections

- 6-1 Maintenance and Inspections
- 6-2 Greasy Dirt Problem
- 6-3 Fiber Dust Problem
- 6-4 Erosion Problem
- 6-5 Industrial Dust Problem
- 6-6 Wiring and Installation Problem
- 6-7 Multi-function Input/Output Terminals Problem
- 6-8 Maintenance of Coupling

The hybrid servo controller is made up by numerous components, such as electronic components, including IC, resistor, capacity, transistor, and cooling fan, relay, etc. These components can't be used permanently. They have limited-life even under normal operation. Preventive maintenance is required to operate this hybrid servo controller in its optimal condition, and to ensure a long life.

Check your hybrid servo controller regularly to ensure there are no abnormalities during operation and follows the precautions:

|         | Ø                 | Wait 5 seconds after a fault has been cleared before performing reset via keypad of    |
|---------|-------------------|----------------------------------------------------------------------------------------|
|         |                   | input terminal.                                                                        |
|         | $\checkmark$      | When the power is off after 5 minutes for $\leq$ 22kW models and 10 minutes for $\geq$ |
| CAUTION |                   | 30kW models, please confirm that the capacitors have fully discharged by               |
|         |                   | measuring the voltage between + and The voltage between + and - should be less         |
|         |                   | than 25V <sub>DC</sub> .                                                               |
|         | $\mathbf{\nabla}$ | Only qualified personnel can install, wire and maintain drives. Please take off any    |
|         |                   | metal objects, such as watches and rings, before operation. And only insulated tools   |
|         |                   | are allowed.                                                                           |
|         | V                 | Never reassemble internal components or wiring.                                        |
|         | V                 | Make sure that installation environment comply with regulations without abnormal       |
|         |                   | noise, vibration and smell.                                                            |

## 6-1 Maintenance and Inspections

Before the check-up, always turn off the AC input power and remove the cover. Wait at least 10 minutes after all display lamps have gone out, and then confirm that the capacitors have fully discharged by measuring the voltage between DC+ and DC-. The voltage between DC+ and DC-should be less than  $25V_{DC}$ .

#### Ambient environment

|                                               |                             | Maintenance |      |      |  |
|-----------------------------------------------|-----------------------------|-------------|------|------|--|
| Check Items                                   | Methods and Criterion       | Period      |      |      |  |
|                                               |                             | Daily       | Half | One  |  |
|                                               |                             | Daily       | Year | Year |  |
| Check the ambient temperature, humidity,      | Visual inspection and       |             |      |      |  |
| vibration and see if there are any dust, gas, | measurement with equipment  | $\bigcirc$  |      |      |  |
| oil or water drops                            | with standard specification |             |      |      |  |
| If there are any dangerous objects            | Visual inspection           | 0           |      |      |  |

#### Voltage

| Check Items                              | Methods and Criterion        | Maintenance<br>Period |              |             |
|------------------------------------------|------------------------------|-----------------------|--------------|-------------|
|                                          |                              | Daily                 | Half<br>Year | One<br>Year |
| Check if the voltage of main circuit and | Measure with multimeter with | 0                     |              |             |
| control circuit is correct               | standard specification       |                       |              |             |

#### **Digital Keypad Display**

| Check Items                      | Methods and Criterion | Maintenance<br>Period |              |             |
|----------------------------------|-----------------------|-----------------------|--------------|-------------|
|                                  |                       | Daily                 | Half<br>Year | One<br>Year |
| Is the display clear for reading | Visual inspection     | 0                     |              |             |
| Any missing characters           | Visual inspection     | 0                     |              |             |

#### **Mechanical parts**

|                                             |                             | Maintenance |              |             |  |
|---------------------------------------------|-----------------------------|-------------|--------------|-------------|--|
| Check Items                                 | Methods and Criterion       | Period      |              |             |  |
|                                             |                             | Daily       | Half<br>Year | One<br>Year |  |
| If there is any abnormal sound or vibration | Visual and aural inspection |             | 0            |             |  |
| If there are any loose screws               | Tighten the screws          |             | 0            |             |  |
| If any part is deformed or damaged          | Visual inspection           |             | 0            |             |  |
| If there is any color change by overheating | Visual inspection           |             | 0            |             |  |
| If there is any dust or dirt                | Visual inspection           |             | 0            |             |  |
| If plastic between couplings are damaged    | Visual inspection           |             |              | 0           |  |

#### Main circuit

|                                              |                              | Maintenance |              |             |  |
|----------------------------------------------|------------------------------|-------------|--------------|-------------|--|
| Check Items                                  | Methods and Criterion        | Period      |              |             |  |
|                                              |                              | Daily       | Half<br>Year | One<br>Year |  |
| If there are any loose or missing screws     | Tighten or replace the screw | 0           |              |             |  |
| If machine or insulator is deformed, creeked | Visual inspection            |             |              |             |  |
| damaged or with color change due to          | NOTE: Please ignore the      |             | $\cap$       |             |  |
| overbacting or againg                        | color change of copper       |             |              |             |  |
| overneating of ageing                        | plate                        |             |              |             |  |
| If there is any dust or dirt                 | Visual inspection            |             | 0            |             |  |

#### Terminals and wiring of main circuit

|                                                 |                       | Maintenance |              |             |  |
|-------------------------------------------------|-----------------------|-------------|--------------|-------------|--|
| Check Items                                     | Methods and Criterion | Period      |              |             |  |
|                                                 |                       | Daily       | Half<br>Year | One<br>Year |  |
| If the terminal or the plate is color change or | Visual inspection     |             | $\bigcirc$   |             |  |
| deformation due to overheat                     |                       |             |              |             |  |
| If the insulator of wiring is damaged or color  | Visual inspection     |             | $\bigcirc$   |             |  |
| change                                          |                       |             |              |             |  |
| If there is any damage                          | Visual inspection     | 0           |              |             |  |

#### DC capacity of main circuit

|                                                 |                       | Maintenance |              |             |  |
|-------------------------------------------------|-----------------------|-------------|--------------|-------------|--|
| Check Items                                     | Methods and Criterion | Period      |              |             |  |
|                                                 |                       | Daily       | Half<br>Year | One<br>Year |  |
| If there is any leak of liquid, color change,   | Visual inspection     | 0           |              |             |  |
| crack or deformation                            |                       |             |              |             |  |
| If the safety valve is not removed? If valve is | Vieual increation     | $\bigcirc$  |              |             |  |
| inflated?                                       | visual inspection     |             |              |             |  |
| Measure static capacity when required           |                       | 0           |              |             |  |

#### **Resistor of main circuit**

|                                             |                              | Maintenance |              |             |  |
|---------------------------------------------|------------------------------|-------------|--------------|-------------|--|
| Check Items                                 | Methods and Criterion        | Period      |              |             |  |
|                                             |                              | Daily       | Half<br>Year | One<br>Year |  |
| If there is any peculiar smell or insulator | Visual inspection, small     | $\bigcirc$  |              |             |  |
| cracks due to overheat                      | visual inspection, smell     |             |              |             |  |
| If there is any disconnection               | Visual inspection            | $\bigcirc$  |              |             |  |
| If connection is domaged?                   | Measure with multimeter with | $\bigcirc$  |              |             |  |
|                                             | standard specification       |             |              |             |  |

#### Transformer and reactor of main circuit

| Check Items                                    | Methods and Criterion        | Maintenance<br>Period |              |             |
|------------------------------------------------|------------------------------|-----------------------|--------------|-------------|
|                                                |                              | Daily                 | Half<br>Year | One<br>Year |
| If there is any abnormal vibration or peculiar | Visual, aural inspection and |                       |              |             |
| smell                                          | smell                        |                       |              |             |

#### Magnetic contactor and relay of main circuit

| Check Items                    | Methods and Criterion       | Maintenance<br>Period |              |             |
|--------------------------------|-----------------------------|-----------------------|--------------|-------------|
|                                |                             | Daily                 | Half<br>Year | One<br>Year |
| If there are any loose screws  | Visual and aural inspection | 0                     |              |             |
| If the contact works correctly | Visual inspection           | 0                     |              |             |

#### Printed circuit board and connector of main circuit

|                                                    |                             | Maintenance |              |             |
|----------------------------------------------------|-----------------------------|-------------|--------------|-------------|
| Check Items                                        | Methods and Criterion       | Period      |              |             |
|                                                    |                             | Daily       | Half<br>Year | One<br>Year |
|                                                    | Tighten the screws and      |             | 0            |             |
| If there are any loose screws and connectors       | press the connectors firmly |             |              |             |
|                                                    | in place.                   |             |              |             |
| If there is any peculiar smell and color change    | Visual and smell inspection |             | $\bigcirc$   |             |
| If there is any crack, damage, deformation or      | Visual inspection           |             | 0            |             |
| corrosion                                          |                             |             |              |             |
| If there is any liquid is leaked or deformation in | Visual inspection           |             | 0            |             |
| capacity                                           |                             |             |              |             |

#### Cooling fan of cooling system

|                                              |                                 | Maintenance |              |             |
|----------------------------------------------|---------------------------------|-------------|--------------|-------------|
| Check Items                                  | Methods and Criterion           | Period      |              |             |
|                                              |                                 | Daily       | Half<br>Year | One<br>Year |
| If there is any abnormal sound or vibration  | Visual, aural inspection and    |             |              |             |
|                                              | turn the fan with hand (turn    |             |              |             |
|                                              | off the power before            |             | 0            |             |
|                                              | operation) to see if it rotates |             |              |             |
|                                              | smoothly                        |             |              |             |
| If there is any loose screw                  | Tighten the screw               |             | 0            |             |
| If there is any color change due to overheat | Change fan                      |             | 0            |             |

#### Ventilation channel of cooling system

|                                                   | Methods and Criterion | Maintenance |              |             |
|---------------------------------------------------|-----------------------|-------------|--------------|-------------|
| Check Items                                       |                       | Period      |              |             |
|                                                   |                       | Daily       | Half<br>Year | One<br>Year |
| If there is any obstruction in the heat sink, air | Vieual increation     |             | 0            |             |
| intake or air outlet                              |                       |             |              |             |

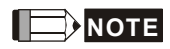

Please use the neutral cloth for clean and use dust cleaner to remove dust when necessary.

# 6-2 Greasy Dirt Problem

Serious greasy dirt problems generally occur in processing industries such as machine tools, punching machines and so on. Please be aware of the possible damages that greasy oil may cause to your drive:

- 1. Electronic components that silt up with greasy oil may cause the drive to burn out or even explode.
- 2. Most greasy dirt contains corrosive substances that may damage the drive.

#### Solution:

Install the hybrid servo controller in a standard cabinet to keep it away from dirt. Clean and remove greasy dirt regularly to prevent damage of the drive.

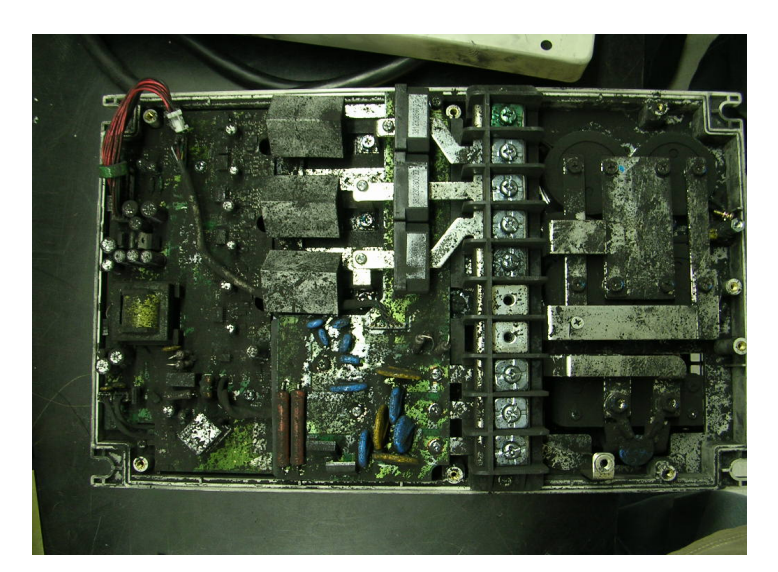

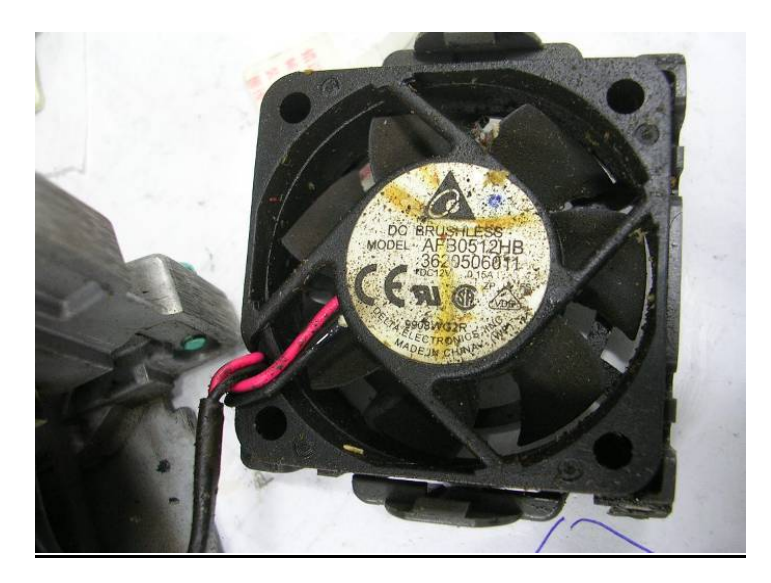

## 6-3 Fiber Dust Problem

Serious fiber dust problems generally occur in the textile industry. Please be aware of the possible damages that fiber may cause to your drives:

- 1. Fiber that accumulates or adheres to the fans will lead to poor ventilation and cause overheating problems.
- 2. Plant environments in the textile industry have higher degrees of humidity that may cause the drive to burn out, become damaged or explode due to wet fiber dust adhering to the devices.

#### Solution:

Install the hybrid servo controller in a standard cabinet to keep it away from fiber dust. Clean and remove fiber dust regularly to prevent damage to the drive.

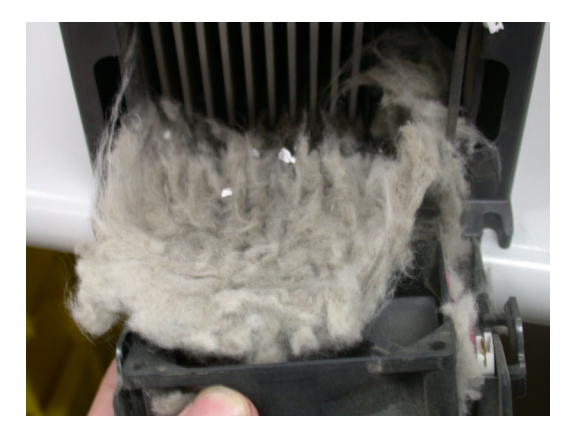

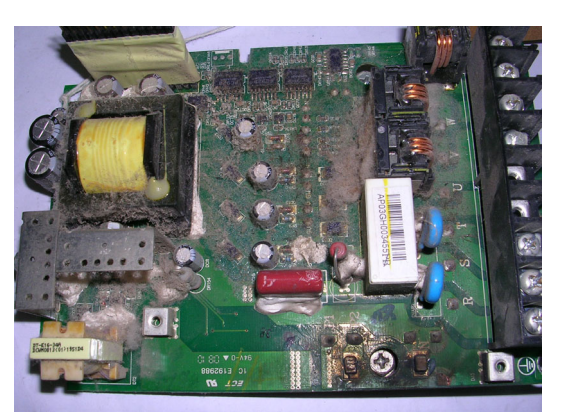

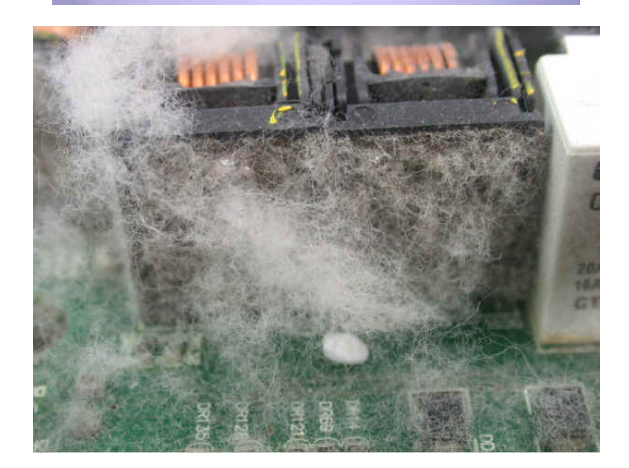

# 6-4 Erosion Problem

Erosion problems may occur if any fluids flow into the drives. Please be aware of the damages that erosion may cause to your drive.

1. Erosion of internal components may cause the drive to malfunction and possibility to explode.

#### Solution:

Install the hybrid servo controller in a standard cabinet to keep it away from fluids. Clean the drive regularly to prevent erosion.

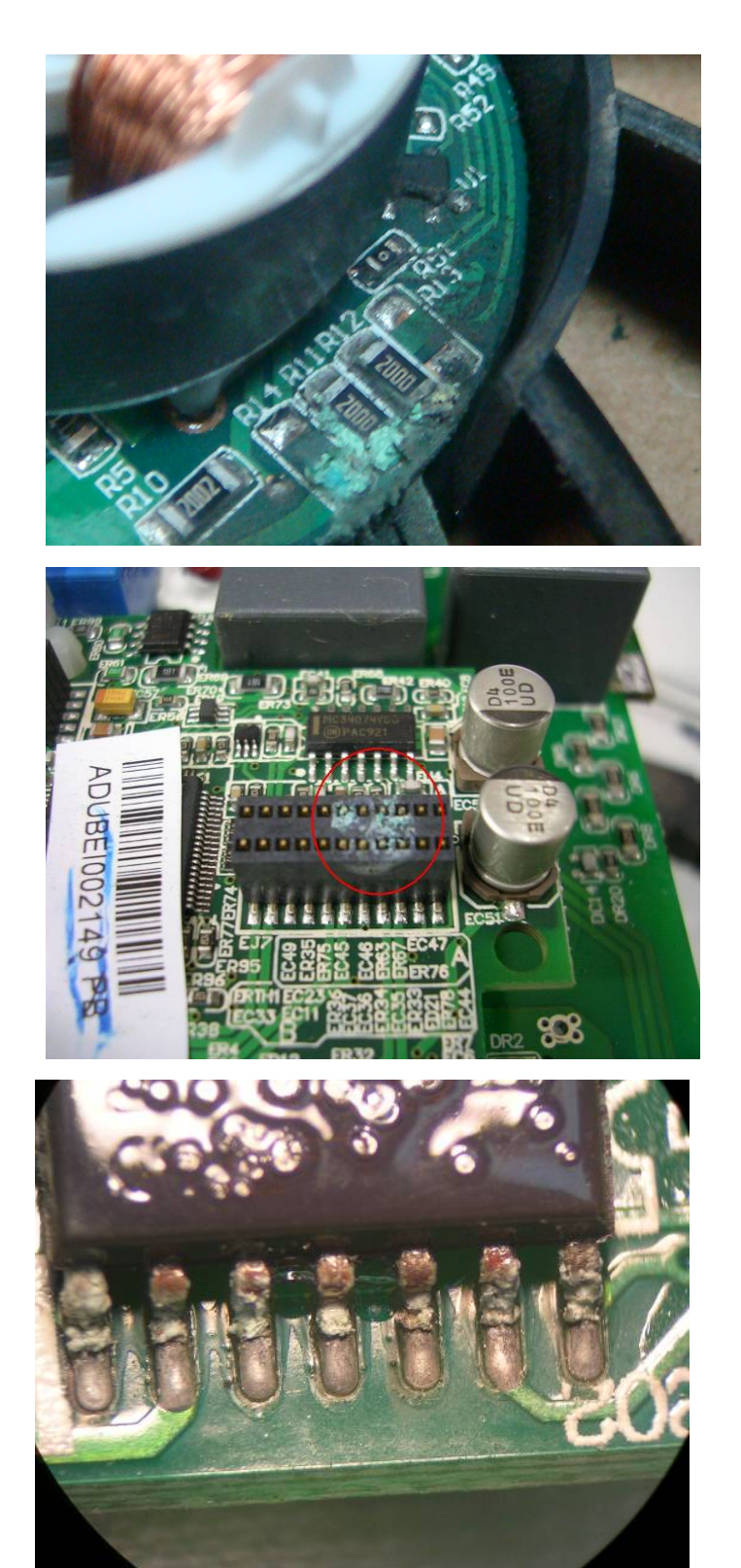

## 6-5 Industrial Dust Problem

Serious industrial dust pollution frequently occurs in stone processing plants, flour mills, cement plants, and so on. Please be aware of the possible damage that industrial dust may cause to your drives:

- 1. Dust accumulating on electronic components may cause overheating problem and shorten the service life of the drive.
- 2. Conductive dust may damage the circuit board and may even cause the drive to explode.

#### Solution:

Install the hybrid servo controller in a standard cabinet and cover the drive with a dust cover. Clean the cabinet and ventilation hole regularly for good ventilation.

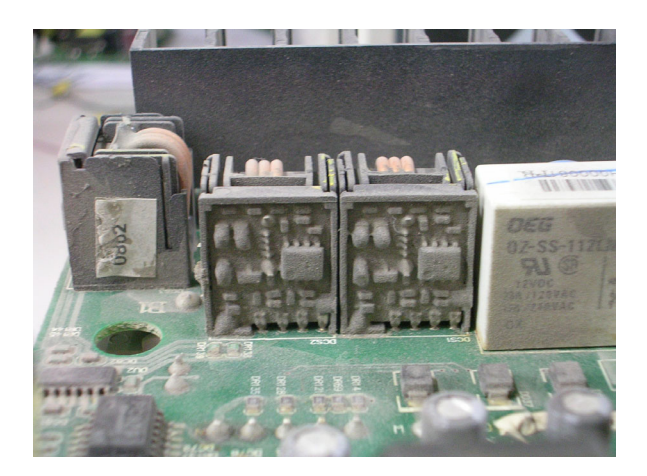

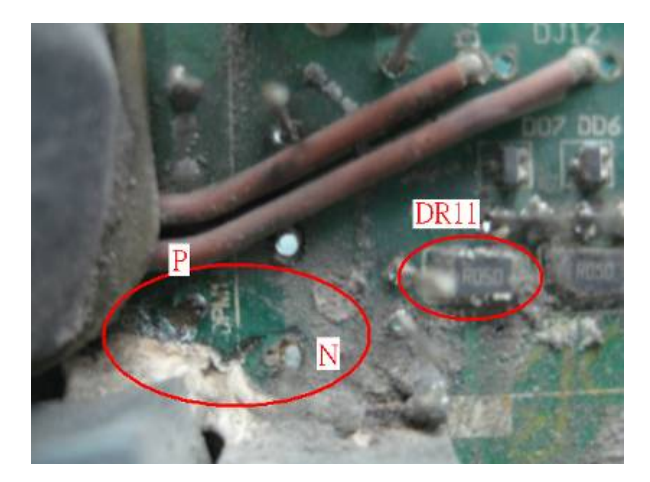

| Check<br>Items                                  | Methods and Criterion                                                                                                    | Troubleshooting                                                                                                    |                                                                                                    |  |
|-------------------------------------------------|----------------------------------------------------------------------------------------------------|----------------------------------------------------------------------------------------------------|----------------------------------------------------------------------------------------------------|--|
| Visual<br>check on<br>the overall<br>appearance | Any accumulation of dirt and dust?                                                                                                    | I. Shut of<br>time.<br>before<br>min a<br>shut o                                                                                                    | down the servo controller, wait for a certain<br>Make sure that the power indicator is off<br>e you go to the next step. (≤ 22kW: wait for 5<br>fter shut down; ≥ 30kW: wait for 10 min after<br>down)                                                                                                    |  |
|                                                 |                                                                                                    | 2. Turn d                                                                                                    | on a vacuum cleaner to remove the dust.                                                                                                    |  |
| Ventilation<br>Channel                          | <ul> <li>Any obstruction in the heat sink, air intake or air outlet?</li> <li>Any accumulation of dust on the cooling fan?</li> <li>Is the cooling fan damaged?</li> </ul> | <ol> <li>Shut of<br/>time.</li> <li>before<br/>min at<br/>shut of<br/>clean</li> <li>Follow<br/>clean</li> <li>Turn of<br/>heat s</li> <li>If the<br/>new of<br/>Clean</li> </ol> | down the servo controller, wait for a certain<br>Make sure that the power indicator is off<br>e you go to the next step. (≤ 22kW: wait for 5<br>fter shut down; ≥ 30kW: wait for 10 min after<br>down)<br>v the instruction in this manual to remove and<br>the cooling fan.<br>on a vacuum cleaner to clean the dust in the<br>sink. °<br>cooling fan doesn't run at all, replace it with a<br>one.<br>the ventilation channel periodically to avoid<br>nulation of dirt and dust. |  |

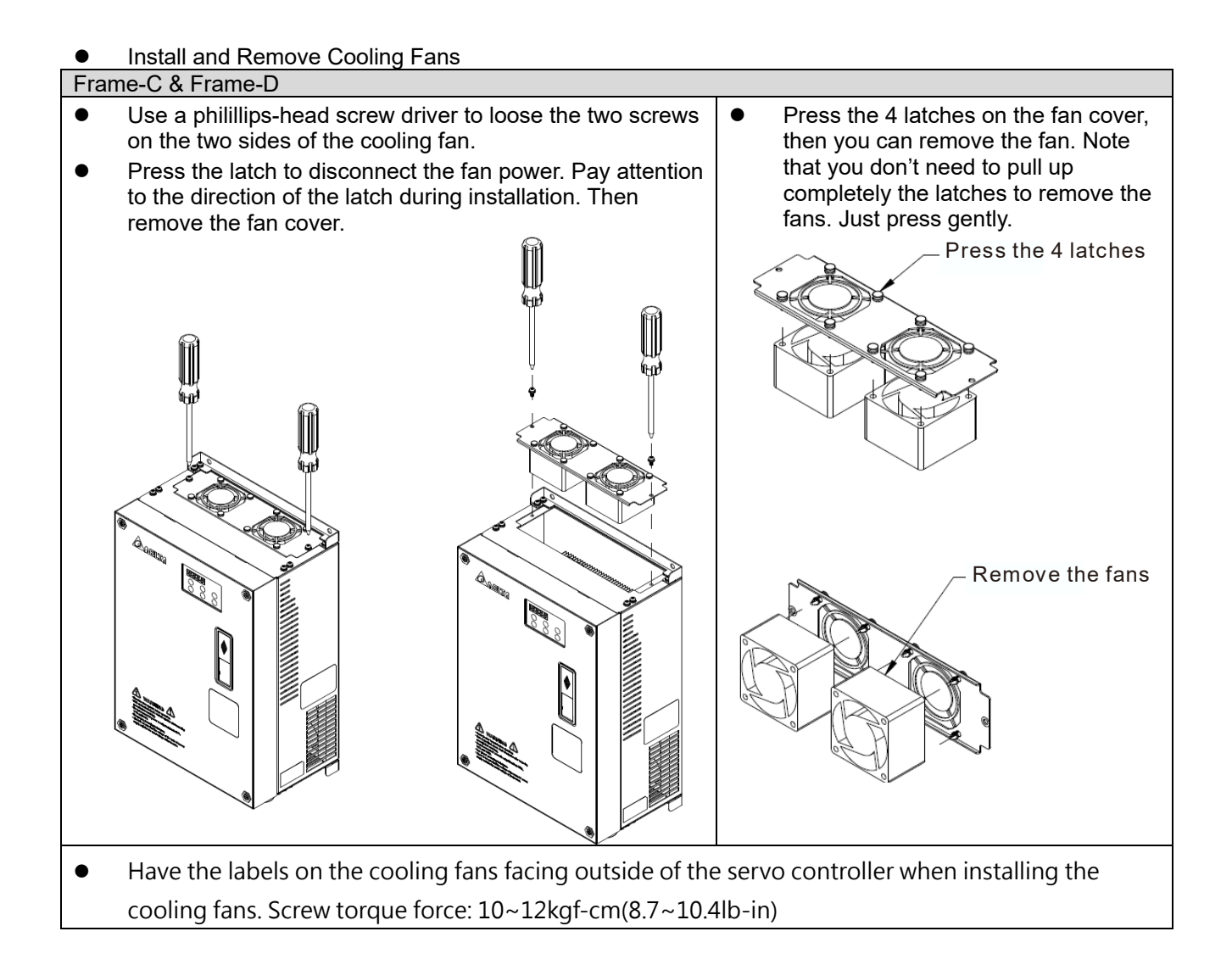

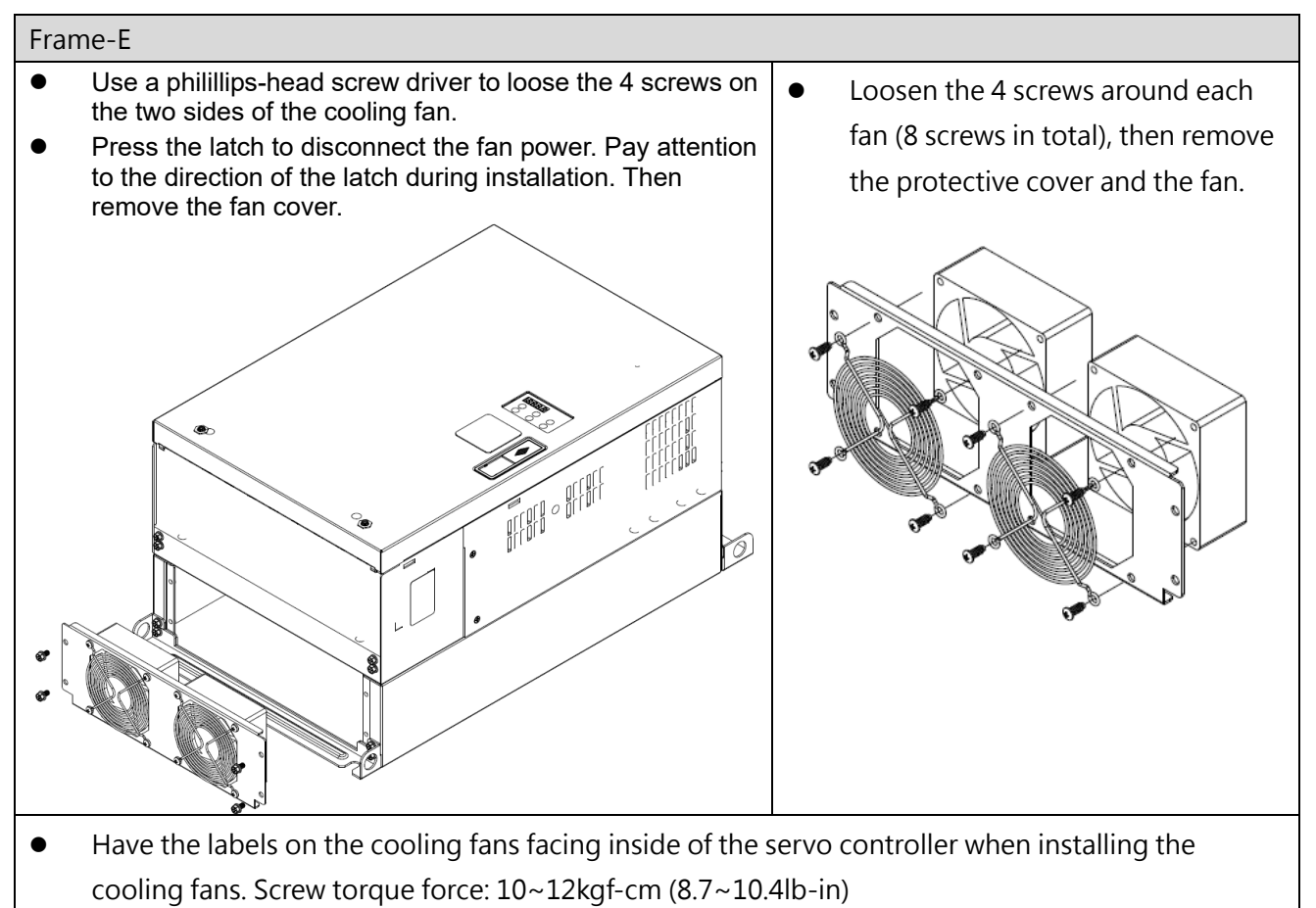

#### 

- Do follow the fan installing/ removing instructions in this manual. Make sure the air outlet is facing the right direction. If air outlet is facing the wrong direction, the servo controller might be damaged.
- You can see arrow symbols indicating the air blowing direction on the side of the cooling fans.

## 6-6 Wiring and Installation Problem

When wiring the drive, the most common problem is wrong wire installation or poor wiring. Please be aware of the possible damages that poor wiring may cause to your drives:

- 1. Screws are not fully fastened. Occurrence of sparks as impedance increases.
- 2. If a customer has opened the drive and modified the internal circuit board, the internal components may have been damaged.

#### Solution:

Ensure all screws are fastened when installing the hybrid servo controller. If the hybrid servo controller functions abnormally, send it back to the repair station. DO NOT try to reassemble the internal components or wire.

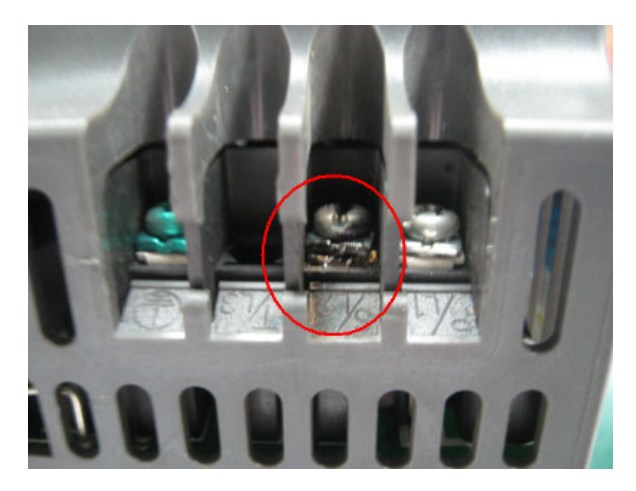

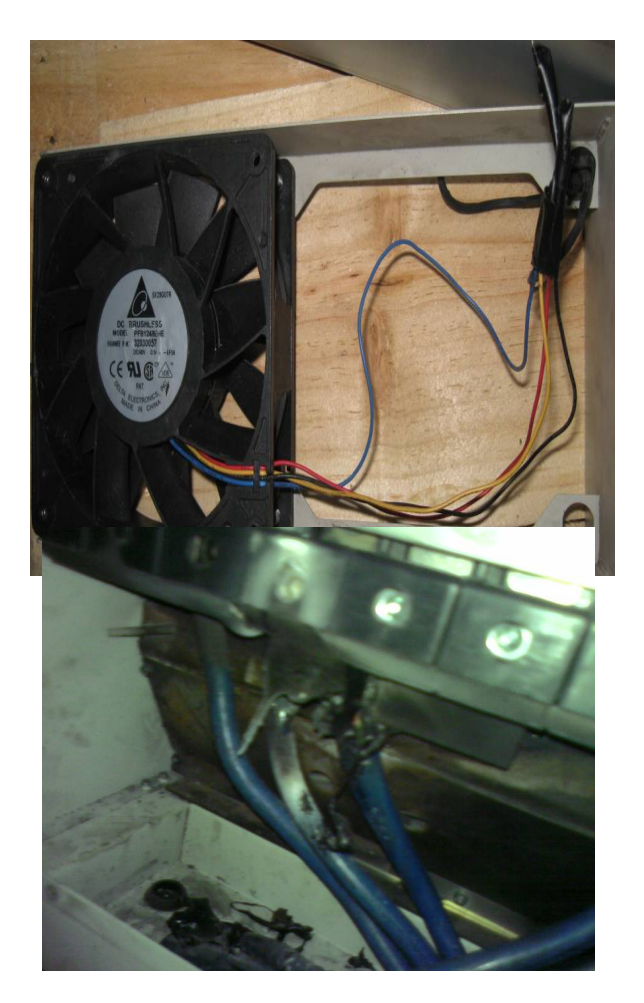
## 6-7 Multi-function Input/Output Terminals Problem

Multi-function input/output terminal errors are generally caused by over usage of terminals and not following specifications. Please be aware of the possible damages that errors on multi-function input/output terminals may cause to your drives:

1. Input/output circuit may burns out when the terminal usage exceeds its limit.

#### Solution:

Refer to the user manual for multi-function input output terminals usage and follow the specified voltage and current. DO NOT exceed the specification limits.

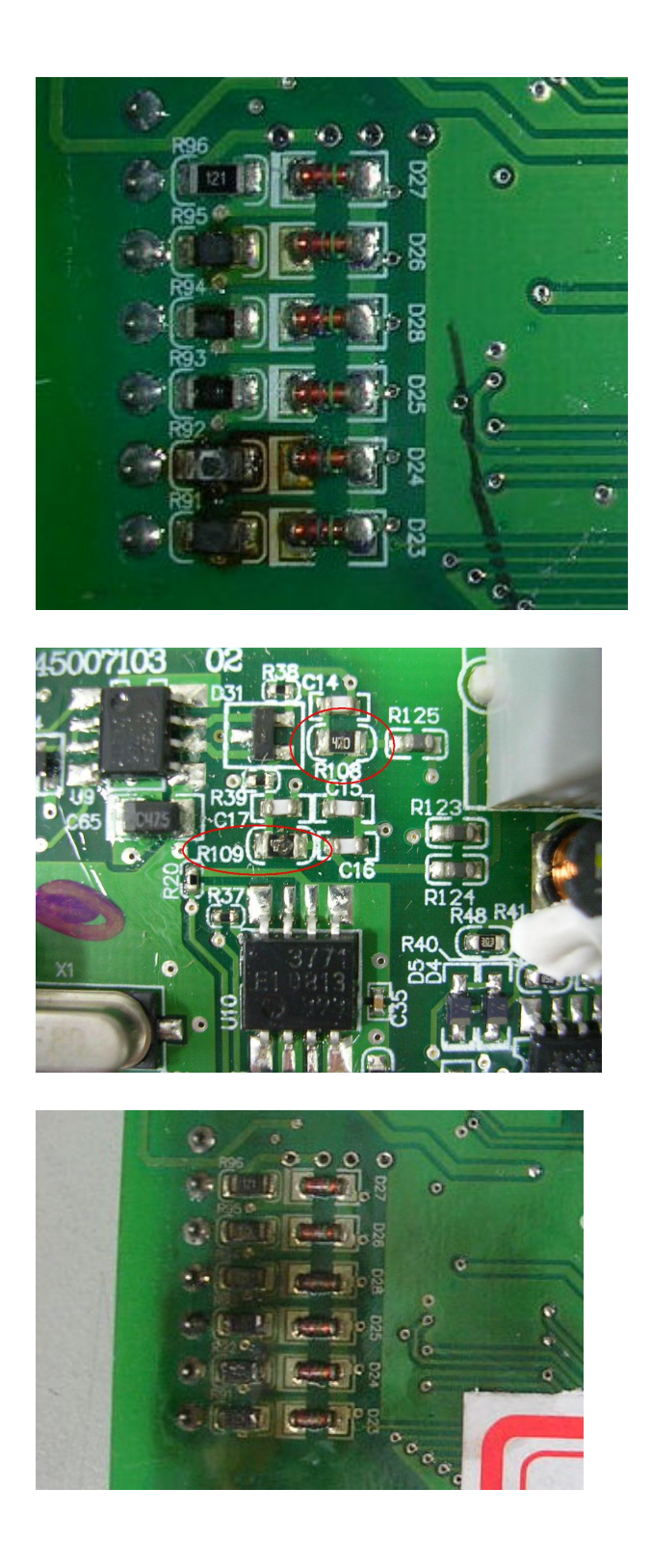

## 6-8 Maintenance of Coupling

It is recommended that you visually check the condition of the coupling at least once a year, and pay special attention to the condition of the wye junction on the couplings.

Since the passive bearing and the active bearing of the mechanical bearings goes up and down while the hybrid servo controller runs, verify if the couplings are aligned and realign the couplings if necessary.

Verify the parts of the couplings periodically such as if the metal parts on both sides and the middle plastic sleeve are deformed or damaged. Also visually verify if the screws are loose.

## Appendix A: Optional Accessories

- A-1 Non-fuse Circuit Breaker
- A-2 Reactor
- A-3 Digital Keypad KPC-CC01
- A-4 EMI Filter
- A-5 Speed Feedback Encoder

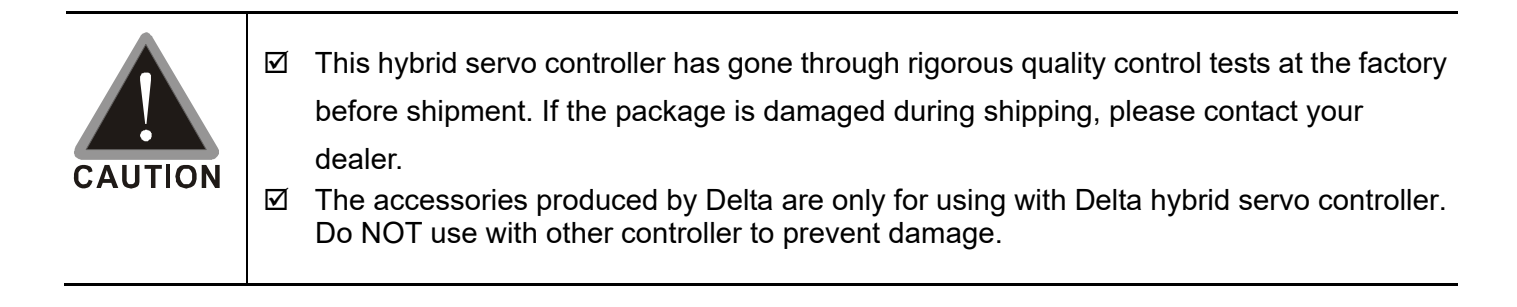

## A-1 Non-Fuse Circuit Breaker

#### VJ-C series:

Comply with the UL standard: Per UL 61800-5-12

The rated current of the breaker shall be 2 - 4 times of the maximum rated input current of hybrid servo controller.

| Air Cooled:   |                         |
|---------------|-------------------------|
| Model         | Recommended Current (A) |
| VFD300VL23C-J | 250                     |
| VFD370VL23C-J | 300                     |
|               |                         |
| VFD110VL43C-J | 50                      |
| VFD150VL43C-J | 60                      |
| VFD185VL43C-J | 80                      |
| VFD220VL43C-J | 100                     |
| VFD300VL43C-J | 125                     |
| VFD370VL43C-J | 150                     |
| VFD450VL43C-J | 200                     |
| VFD550VL43C-J | 225                     |
| VFD750VL43C-J | 300                     |

## A-2 Reactor

Installing an AC reactor on the input side of a hybrid servo controller can increase line impedance, improve the power factor, reduce input current, and reduce interference generated from the hybrid servo controller. It also reduces momentary voltage surges or abnormal current spikes. For example, when the main power capacity is higher than 500 kVA, or when using a switching capacitor bank, momentary voltage and current spikes may damage the hybrid servo controller's internal circuit. An AC reactor on the input side of the hybrid servo controller protects it by suppressing surges. Installation:

As shown in the image below, an AC input reactor is installed between the mains power inputs and the R S T input terminals on the hybrid servo controller.

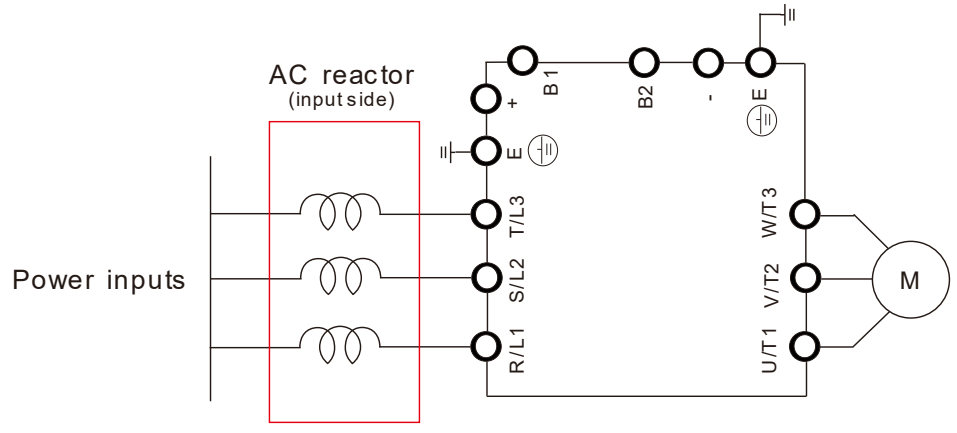

Connecting an AC input reactor

## A-2-1 AC Reactor Specifications: AC Input Reactor

Air Cooled:

| 200V~230V/ 50~60Hz model VFDXXXVL23C-J series AC Input Reactor |    |               |                    |            |            |                   |            |
|----------------------------------------------------------------|----|---------------|--------------------|------------|------------|-------------------|------------|
| Rated Cu                                                       |    | Rated Current | Saturation Current | 3% Reactor | 5% Reactor | 3% Input Reactor: |            |
|                                                                | ΗP | (Arms)        | (Arms)             | (mH)       | (mH)       | Delta Part #      |            |
| 300                                                            | 30 | 40            | 120                | 240        | 0.12       | 0.2               | DR105AP106 |
| 370                                                            | 37 | 50            | 146                | 292        | 0.087      | 0.145             | DR146AP087 |

|       | 380V~460V/ 50~60Hz model VFDXXXVL43C-J series AC Input Reactor |     |               |                    |            |            |                   |
|-------|----------------------------------------------------------------|-----|---------------|--------------------|------------|------------|-------------------|
| Madal |                                                                | Ц   | Rated Current | Saturation Current | 3% Reactor | 5% Reactor | 3% Input Reactor: |
| woder | r.vv                                                           | ΠP  | (Arms)        | (Arms)             | (mH)       | (mH)       | Delta Part#       |
| 110   | 11                                                             | 15  | 21            | 42                 | 1.01       | 1.683      | DR024AP881        |
| 150   | 15                                                             | 20  | 27            | 54                 | 0.76       | 1.267      | DR032AP660        |
| 185   | 18.5                                                           | 25  | 34            | 68                 | 0.639      | 1.066      | DR038AP639        |
| 220   | 22                                                             | 30  | 41            | 82                 | 0.541      | 0.9        | DR045AP541        |
| 300   | 30                                                             | 40  | 60            | 120                | 0.405      | 0.675      | DR060AP405        |
| 370   | 37                                                             | 50  | 73            | 146                | 0.334      | 0.555      | DR073AP334        |
| 450   | 45                                                             | 60  | 91            | 182                | 0.267      | 0.445      | DR091AP267        |
| 550   | 55                                                             | 75  | 110           | 220                | 0.221      | 0.368      | DR110AP221        |
| 750   | 75                                                             | 100 | 150           | 300                | 0.162      | 0.27       | DR150AP162        |

#### **Specifications: AC Output Reactor**

|    |    |                          | Maximum            | Inductance ( mH ) |           |  |
|----|----|--------------------------|--------------------|-------------------|-----------|--|
| kW | HP | Rated Current of Reactor | Continuous Current | 3%                | 5%        |  |
|    |    |                          |                    | Impedance         | Impedance |  |
| 30 | 40 | 130                      | 195                | 0.1               | 0.2       |  |
| 37 | 50 | 160                      | 240                | 0.075             | 0.15      |  |

#### 230V, 50/60Hz, Three-Phase

#### 460V, 50/60Hz, Three-Phase

|      |     |                          | Maximum            | Inductance ( mH ) |           |  |
|------|-----|--------------------------|--------------------|-------------------|-----------|--|
| kW   | HP  | Rated Current of Reactor | Continuous Current | 3%                | 5%        |  |
|      |     |                          | -                  | Impedance         | Impedance |  |
| 15   | 20  | 35                       | 52.5               | 0.8               | 1.2       |  |
| 18.5 | 25  | 45                       | 67.5               | 0.7               | 1.2       |  |
| 22   | 30  | 45                       | 67.5               | 0.7               | 1.2       |  |
| 30   | 40  | 80                       | 120                | 0.4               | 0.7       |  |
| 37   | 50  | 80                       | 120                | 0.4               | 0.7       |  |
| 45   | 60  | 100                      | 150                | 0.3               | 0.45      |  |
| 55   | 75  | 130                      | 195                | 0.2               | 0.3       |  |
| 75   | 100 | 160                      | 240                | 0.15              | 0.23      |  |

#### **Application of AC Reactor**

Connected in input circuit Application 1

When more than one hybrid controller / drive is connected to the same mains power and one of them is ON during operation.

Problem: When applying power to one of the hybrid controller / drive, the charge current of the capacitors may cause voltage dip. The hybrid controller / drive may be damaged when over current occurs during operation.

Correct wiring:

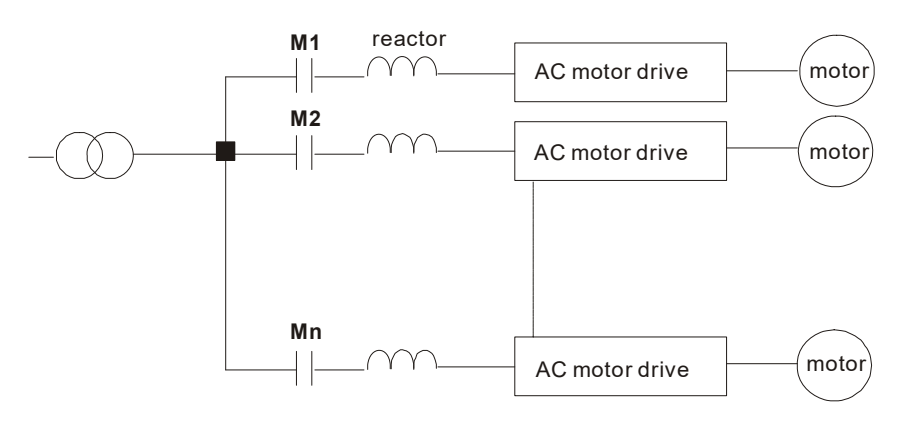

#### Application 2

Silicon rectifier and hybrid controller / drive are connected to the same power.

Problem: Switching spikes will be generated when the silicon rectifier switches ON/OFF. These spikes may damage the mains circuit.

#### Correct wiring:

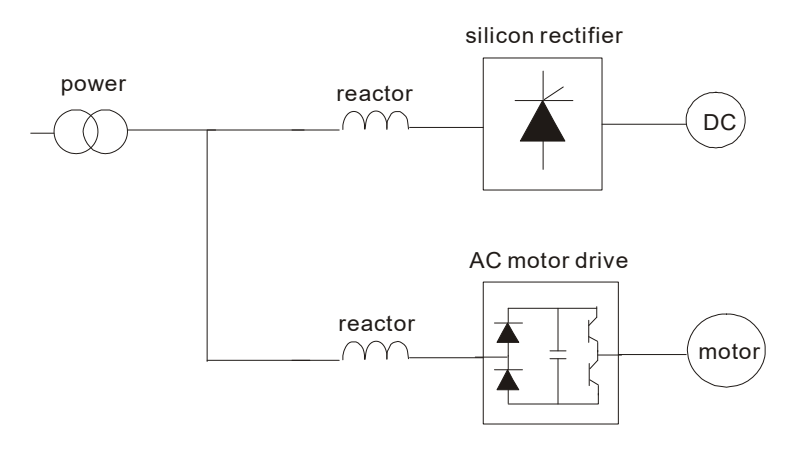

**Application 3** 

When the power supply capacity exceeds 10 times of the inverter capacity.

Problem: When the mains power capacity is too large, line impedance will be small and the charge current will be too high. This may damage hybrid controller / drive due to higher rectifier temperature.

Correct wiring:

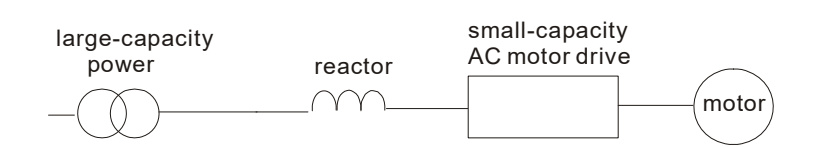

## A-3 Digital Keypad KPC-CC01

The HES series products use the digital keypad KPC-CC01 as the display unit. For the actual keypad appearance, please refer to the actual product. This picture shows the schematic diagram for illustrative purposes only.

KPC-CC01 Digital Keypad:

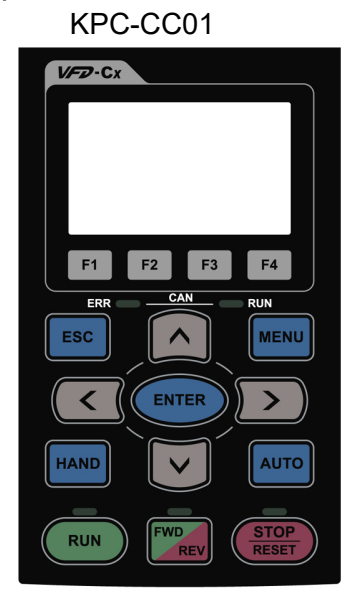

Communication Interface RJ-45 (socket), RS-485(Interface)

Installation

- Embedded type and can be put flat on the surface of the control box. The front cover is waterproof.
- Buy a MKC-KPPK model to do wall mounting or embedded mounting. Its protection level is IP66.
- ☑ The maximum RJ45 extension lead is 5 m (16ft)

#### **Descriptions of Keypad Functions**

| Key                  | Descriptions                                                                                                    |
|----------------------|----------------------------------------------------------------------------------------------------|
| RUN                  | <ol> <li>Start Operation Key</li> <li>It is only valid when the source of operation command is from the keypad.</li> <li>It can operate the hybrid servo controller by the function setting and the RUN LED will be<br/>on.</li> <li>It can be pressed repeatedly during stop.</li> <li>When enabling "HAND" mode, it is only valid when the source of operation command is<br/>from the keypad.</li> </ol>                                                                                   |
| <b>STOP</b><br>RESET | <ol> <li>Stop Command Key. This key has the highest processing priority in any situation.</li> <li>When it receives STOP command, no matter the hybrid servo controller is in operation or stop status, the hybrid servo controller needs to execute "STOP" command.</li> <li>The RESET key can be used to reset the controller / drive after the fault occurs. For those faults that cannot be reset by the RESET key, see the fault records after pressing MENU key for details.</li> </ol> |
| FWD                  | <ol> <li>Operation Direction Key</li> <li>This key is only control the operation direction NOT for activate the controller / drive.<br/>FWD: forward, REV: reverse.</li> <li>Refer to the LED descriptions for more details.</li> </ol>                                                                                                    |
| ENTER                | ENTER Key<br>Press ENTER and go to the next level. If it is the last level then press ENTER to execute the command.                                                                                                    |
| ESC                  | ESC Key<br>ESC key function is to leave current menu and return to the last menu. It is also functioned as a<br>return key in the sub-menu.                                                                                                    |
| MENU                 | Press menu to return to main menu.                                                                                                    |

|                           | <ul> <li>Direction: Left/Right/Up/Down</li> <li>In the numeric value setting mode, it is to move the cursor and change the numeric value.</li> <li>In the menu/text selection mode, it is for item selection.</li> </ul>                                                                                                    |
|---------------------------|----------------------------------------------------------------------------------------------------|
| F1     F2       F3     F4 | <ul> <li>Function Key</li> <li>The functions keys have factory settings and can be defined by users.</li> <li>Other functions must be defined by TPEditor first.</li> </ul>                                                                                                    |
| HAND                      | <ol> <li>HAND Key</li> <li>This key is controlled by the parameter settings of the source of Hand frequency and hand operation. The factory settings of both source of Hand frequency and hand operation are the digital keypad.</li> <li>Press HAND key at stop, the setting will switch to hand frequency source and hand operation source. Press HAND key when the hybrid servo controller is running, it stops the hybrid servo controller first (display AHSP warning), and switch to hand frequency source and hand operation source.</li> </ol> |
| AUTO                      | <ol> <li>This key is controlled by the parameter settings of the source of AUTO frequency and<br/>AUTO operation. The factory setting is the external terminal (source of operation is<br/>4-20mA).</li> <li>Press Auto key at stop, the setting will switch to hand frequency source and hand<br/>operation source. Press Auto key when the hybrid servo controller is running, it stops the<br/>hybrid servo controller first (display AHSP warning), and switch to auto frequency source<br/>and auto operation source.</li> </ol>                  |

## Descriptions of LED Functions

| LED   | Descriptions                                                                                                    |
|-------|----------------------------------------------------------------------------------------------------|
|       | Steady ON: operation indicator of the hybrid servo controller, including DC brake, zero speed, standby, restart after fault and speed search. |
| RUN   | Blinking: controller / drive is decelerating to stop or in the status of base block.                                                          |
|       | Steady ON: stop indicator of the hybrid servo controller.                                                                                     |
| RESET | Blinking: controller / drive is in the standby status.                                                                                        |
|       | Operation Direction LED                                                                                                    |
| FWD   | 1. Green light is on, the controller / drive is running forward.                                                                              |
| REV   | 2. Red light is on, the controller / drive is running backward.                                                                               |
|       | p. rwinkling light, the controller / drive is changing direction.                                                                             |

### Characters of Digital Keypad Displayed on the LCD

| Number   | 0 | 1 | 2   | 3   | 4 | 5 | 6 | 7  | 8  | 9  |
|----------|---|---|-----|-----|---|---|---|----|----|----|
| LCD      | Û |   | 2   | 3   | 4 | 5 | 6 |    | 8  | 9  |
| Alphabet | A | b | Сс  | d   | E | F | G | Hh | I  | Jj |
| LCD      | R | 6 | C c | d   | 6 | F | 6 | Жh | 1  | j  |
| Alphabet | K | L | n   | Oo  | Р | q | r | S  | Tt | U  |
| LCD      | 4 | Ľ | n   | 0 o | 9 | 9 | r | 5  |    | U  |
| Alphabet | v | Y | Z   |     |   |   |   |    |    |    |
|          |   |   | -   |     |   |   |   |    |    |    |

## A-4 EMI Filter

VJ-C Air Cooled Models::

| Controller    | Applicable Filter Model # | Reference Website             |
|---------------|---------------------------|-------------------------------|
| VFD110VL43C-J |                           |                               |
| VFD150VL43C-J | B84143A0050P106           |                               |
| VFD185VL43C-J | B64 143A0030K 100         |                               |
| VFD220VL43C-J |                           |                               |
| VFD300VL43C-J | <b>B84143A0100D106</b>    | Power Line EMC Filter (EPCOS) |
| VFD370VL43C-J | B04 143A0 100R 100        |                               |
| VFD450VL43C-J |                           |                               |
| VFD550VL43C-J |                           |                               |
| VFD750VL43C-J | B84143D0200R127           |                               |
| VFD300VL23C-J |                           |                               |
| VFD370VL23C-J |                           |                               |

 $\underline{https://www.tdk-electronics.tdk.com/en/530116/products/product-catalog/emc-components/power}$ 

-line-emc-filters--epcos-

## **EMI Filter Installation**

All electrical equipment, including hybrid controller / drive, will generate high-frequency/low-frequency noise and will interfere with peripheral equipment by radiation or conduction when in operation. By using an EMI filter with correct installation, much interference can be eliminated. It is recommended to use DELTA EMI filter to have the best interference elimination performance.

We assure that it can comply with following rules when hybrid controller / drive and EMI filter are installed and wired according to user manual:

- EN61000-6-4
- EN61800-3: 1996
- EN55011 (1991) Class A Group 1 (1<sup>st</sup> Environment, restricted distribution)

#### **General precaution**

- 1. EMI filter and hybrid controller / drive should be installed on the same metal plate.
- 2. Please install hybrid controller / drive on footprint EMI filter or install EMI filter as close as possible to the hybrid controller / drive.
- 3. Please wire as short as possible.
- 4. Metal plate should be grounded.
- 5. The cover of EMI filter and hybrid controller / drive or grounding should be fixed on the metal plate and the contact area should be as large as possible.

#### Choose suitable motor cable and precautions

Improper installation and choice of motor cable will affect the performance of EMI filter. Be sure to observe

the following precautions when selecting motor cable.

- 1. Use the cable with shielding (double shielding is the best).
- 2. The shielding on both ends of the motor cable should be grounded with the minimum length and maximum contact area.
- 3. Remove any paint on metal saddle for good ground contact with the plate and shielding.

Remove any paint on metal saddle for good ground contact with the plate and shielding.

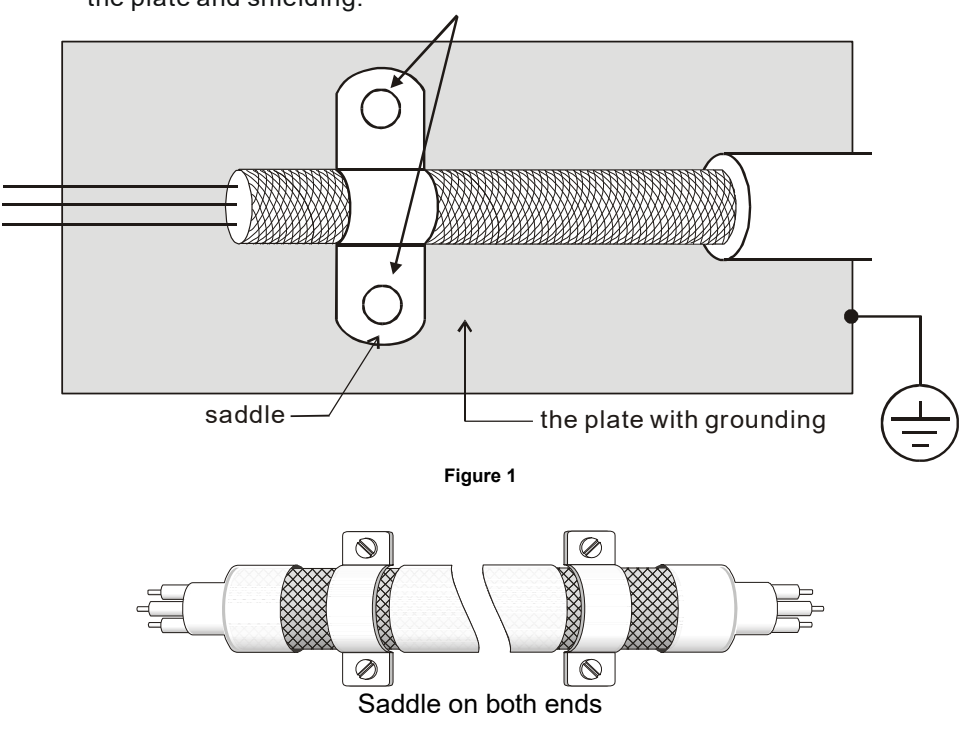

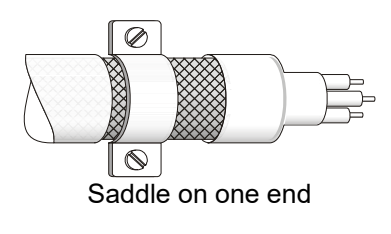

#### Figure 2

#### The length of motor cable

When motor is driven by a hybrid controller / drive of PWM type, the motor terminals will experience surge voltages easily due to components conversion of hybrid controller / drive and cable capacitance. When the motor cable is very long (especially for the 460V models), surge voltages may reduce insulation quality. To prevent this situation, please follow the rules below:

- Use a motor with enhanced insulation.
- Connect an output reactor (optional) to the output terminals of the hybrid controller / drive
- The length of the cable between hybrid controller / drive and motor should be as short as possible (10 to 20 m or less)
- For models 7.5hp and above:

| Insulation level of motor | 1000V          | 1300V          | 1600V          |
|---------------------------|----------------|----------------|----------------|
| $460V_{AC}$ input voltage | 66 ft (20m)    | 328 ft (100m)  | 1312 ft (400m) |
| $230V_{AC}$ input voltage | 1312 ft (400m) | 1312 ft (400m) | 1312 ft (400m) |

#### 

Never connect phase lead capacitors or surge absorbers to the output terminals of the hybrid controller / drive.

- If the length is too long, the stray capacitance between cables will increase and may cause leakage current. It will activate the protection of over current, increase leakage current or not insure the correction of current display. The worst case is that hybrid controller / drive may be damaged.
- If more than one motor is connected to the hybrid controller / drive, the total wiring length is the sum of the wiring length from hybrid controller / drive to each motor.
- For the 460V models hybrid controller / drive, when an overload relay is installed between the hybrid controller / drive and the motor to protect motor from overheating, the connecting cable must be shorter than 50m. However, an overload relay malfunction may still occur. To prevent the malfunction, install an output reactor (optional) to the hybrid controller / drive or lower the carrier frequency setting (Pr.00-17).

#### 

When a thermal O/L relay protected by motor is used between hybrid controller / drive and motor, it may malfunction (especially for 460V models), even if the length of motor cable is only 165ft (50m) or less. To prevent it, please use AC reactor and/or lower the carrier frequency (Pr.00-17 PWM carrier frequency).

## A-5 Speed Feedback Encoder

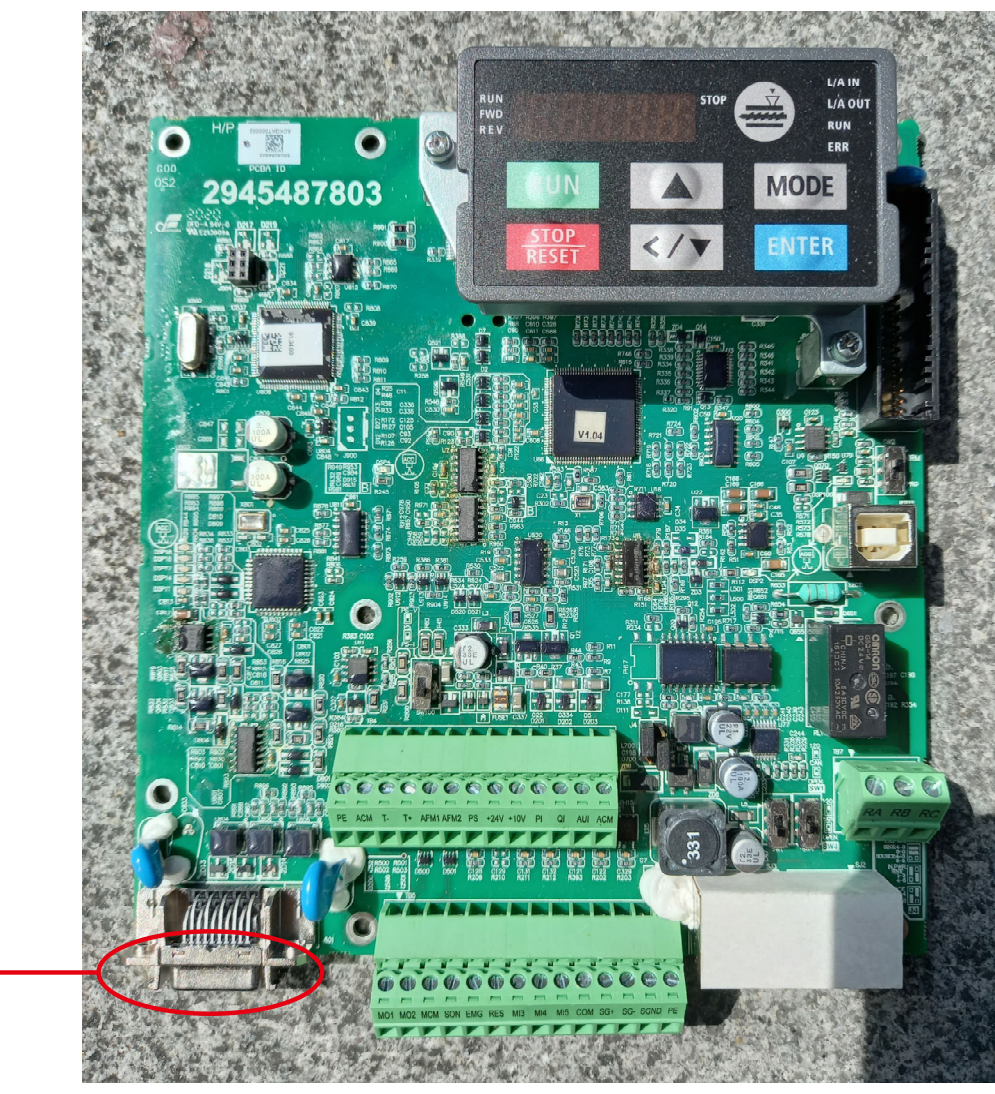

Encoder connector

## **Function of J1 Terminal**

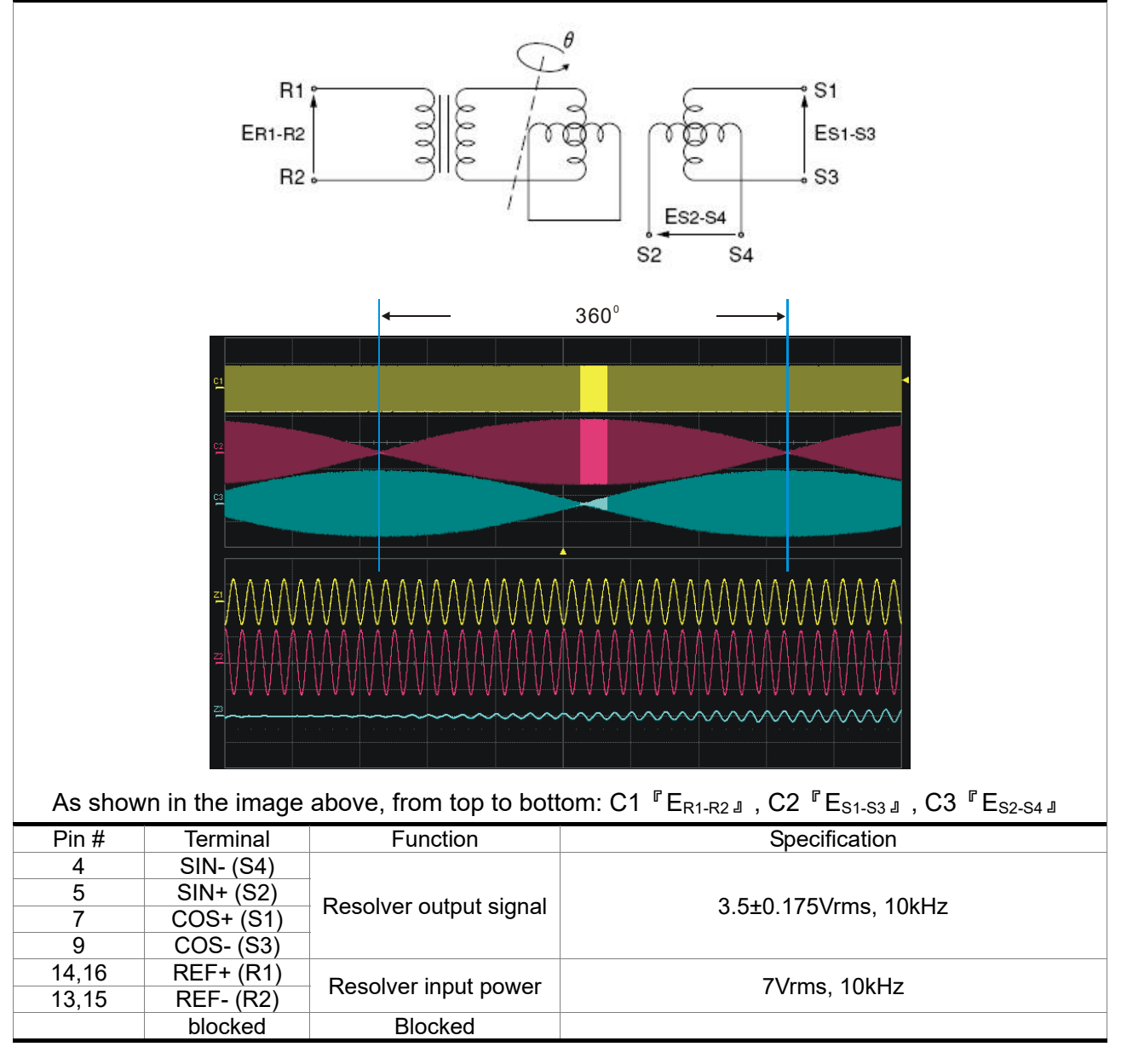

## **Selection of Wiring Rod**

| Encoder Wiring — Wire Gauge mm <sup>2</sup> (AWG) |                    |               |                 |  |  |  |
|---------------------------------------------------|--------------------|---------------|-----------------|--|--|--|
| Size                                              | # of cores (pairs) | Specification | Standard Length |  |  |  |
| 0.13 mm <sup>2</sup> (AWG26)                      | 10 cores(4 pairs)  | UL2464        | 3m (9.84 ft)    |  |  |  |

#### 

- 1) Please use shielded twisted-pair cable for encoder wiring so as to reduce the interference of the noise.
- 2 ) The shield should connect to the phase of SHIELD.
- 3) Please follow the Selection of Wire Rod when wiring in order to avoid the danger it may occur.

#### **Connector Specification**

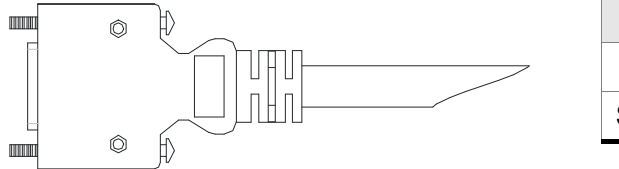

| Title | Part #            | Manufacturer |
|-------|-------------------|--------------|
| PLUG  | 3M 10120-3000PE   | 3M           |
| SHELL | 3M 10320-52A0-008 | 3M           |

# Appendix B: CANopen Overview

- B-1 CANopen Overview
- **B-2** Wiring for CANopen
- **B-3** CANopen Communication Interface Description
- **B-4** CANopen Supporting Index
- **B-5** CANopen LED Light Indicator

The built-in CANopen function is a kind of remote control. You can control the AC motor drive using the CANopen protocol. CANopen is a CAN-based higher layer protocol that provides standardized communication objects, including real-time data (Process Data Objects, PDO), configuration data (Service Data Objects, SDO), and special functions (Time Stamp, Sync message, and Emergency message). It also has network management data, including Boot-up message, NMT message, and Error Control message. Refer to the CiA website <a href="http://www.can-cia.org/">http://www.can-cia.org/</a> for details. The content of this instruction sheet may be revised without prior notice. Consult our distributors or download the most updated version at <a href="http://www.delta.com.tw/industrialautomation">http://www.delta.com.tw/industrialautomation</a>

#### Delta CANopen supported functions:

- Supports CAN2.0A Protocol
- Supports CANopen DS301 V4.02
- Supports DSP-402 V2.0

#### Delta CANopen supported services:

- PDO (Process Data Objects): PDO1–PDO4
- SDO (Service Data Object):

Initiate SDO Download;

Initiate SDO Upload;

Abort SDO;

You can use the SDO message to configure the slave node and access the Object Dictionary in every node.

SOP (Special Object Protocol):

Supports default COB-ID in Predefined Master/Slave Connection Set in DS301 V4.02; Supports SYNC service; Supports Emergency service.

 NMT (Network Management): Supports NMT module control; Supports NMT Error control; Supports Boot-up.

#### Delta CANopen does not support this service:

Time Stamp service

## B-1 CANopen Overview

### CANopen Protocol

CANopen is a CAN-based higher layer protocol, and was designed for motion-oriented machine control networks such as handling systems. Version 4.02 of CANopen (CiA DS301) is standardized as EN50325-4. The CANopen specifications cover the application layer and communication profile (CiA DS301), as well as a framework for programmable devices (CiA 302), recommendations for cables and connectors (CiA 303-1) and SI units and prefix representations (CiA 303-2).

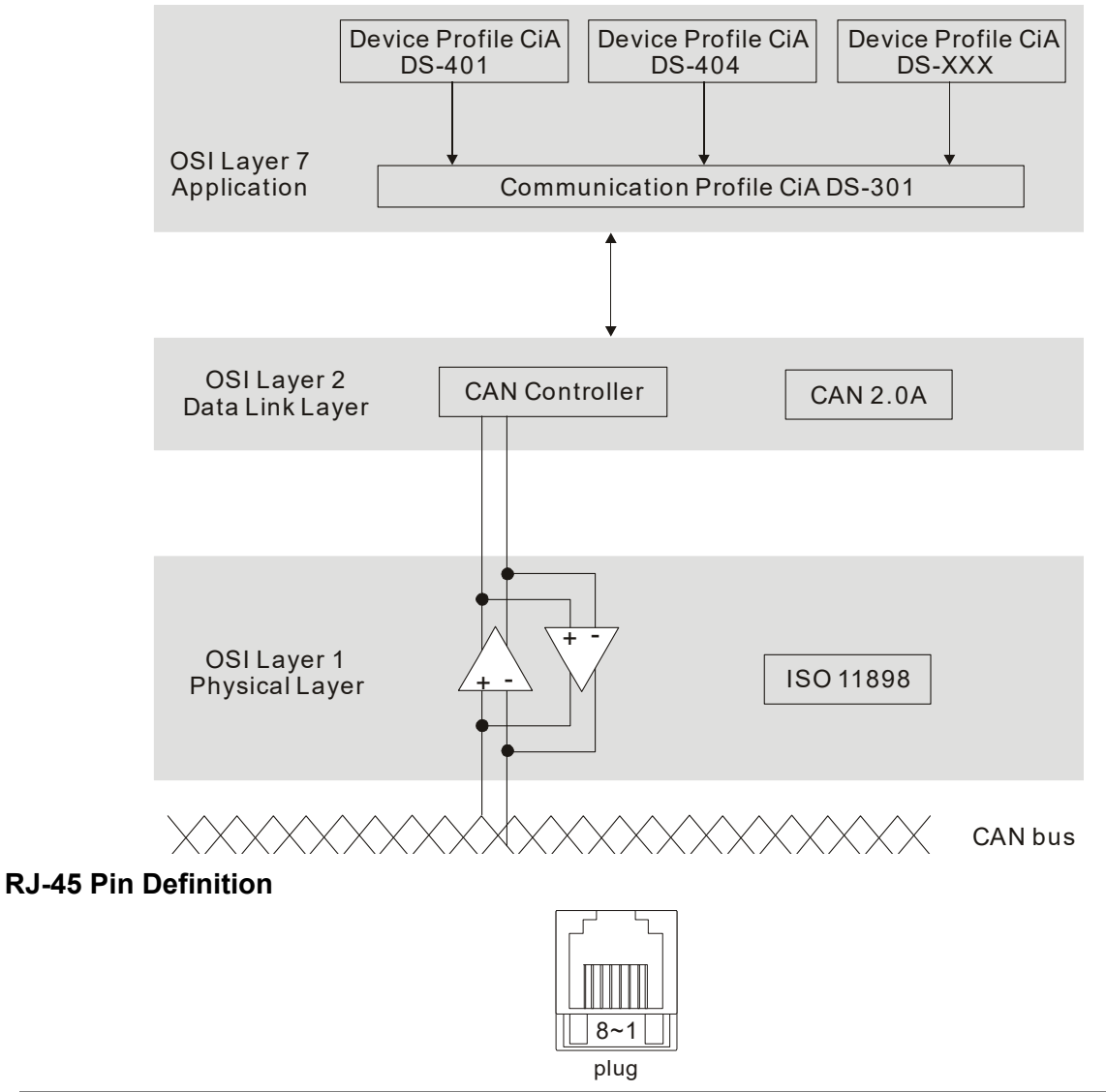

| PIN | Signal  | Description                    |  |  |  |  |  |  |
|-----|---------|--------------------------------|--|--|--|--|--|--|
| 1   | CAN_H   | CAN_H bus line (dominant high) |  |  |  |  |  |  |
| 2   | CAN_L   | CAN_L bus line (dominant low)  |  |  |  |  |  |  |
| 3   | CAN_GND | Ground / 0 V /V-               |  |  |  |  |  |  |
| 6   | CAN_GND | Ground / 0 V /V-               |  |  |  |  |  |  |

#### **CANopen Communication Protocol** contains the following services:

- NMT (Network Management Object)
- SDO (Service Data Objects)
- PDO (Process Data Object)
- EMCY (Emergency Object)

#### NMT (Network Management Object)

The Network Management (NMT) follows a Master/Slave structure for executing NMT service. A network has only one NMT master, and the other nodes are slaves. All CANopen nodes have a present NMT state, and the NMT master can control the state of the slave nodes. The following shows the state diagram of a node:

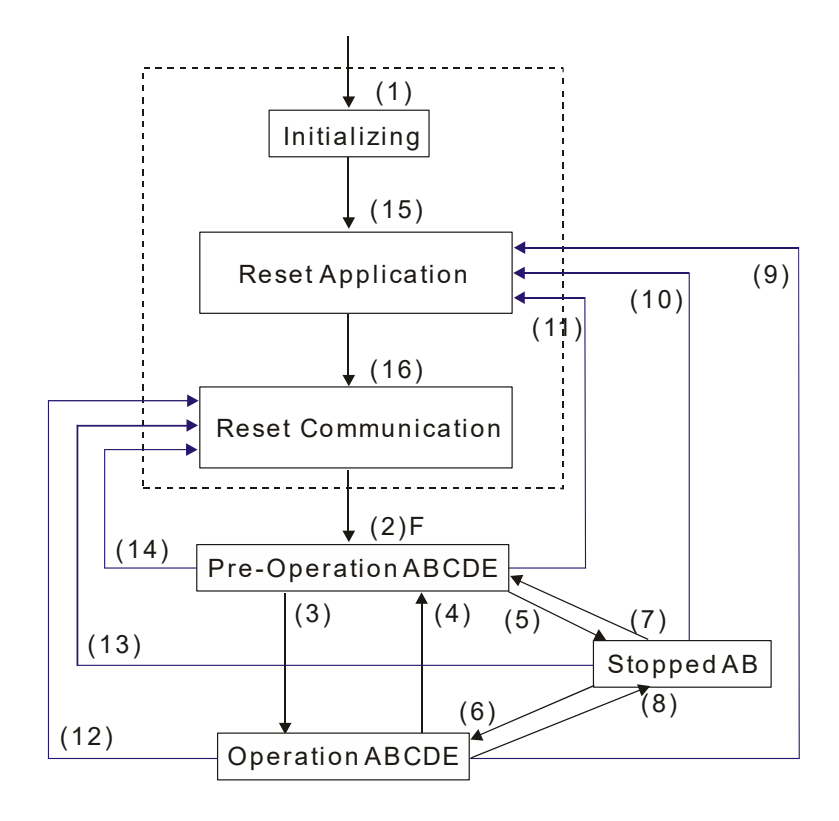

- (1) After power is applied, start in the auto-initialization state A: NMT
- (2) Automatically enter the pre-operational state
- (3) (6) Start remote node
- (4) (7) Enter the pre-operational state
- (5) (8) Stop remote node
- (9) (10) (11) Reset node
- (12) (13) (14) Reset communication
- (15) Automatically enter reset application state
- (16) Automatically enter reset communication state

|            | Initializing | Pre-Operational | Operational | Stopped |
|------------|--------------|-----------------|-------------|---------|
| PDO        |              |                 | 0           |         |
| SDO        |              | 0               | 0           |         |
| SYNC       |              | 0               | 0           |         |
| Time Stamp |              | 0               | 0           |         |
| EMCY       |              | 0               | 0           |         |
| Boot-up    | 0            |                 |             |         |
| NMT        |              | 0               | 0           | 0       |

- B: Node Guard
- C: SDO
- D: Emergency
- E: PDO
- F: Boot-up

#### SDO (Service Data Objects)

Use SDO to access the Object Dictionary in every CANopen node using the Client/Server model. One SDO has two COB-IDs (request SDO and response SDO) to upload or download data between two nodes. There is no data limit for SDOs to transfer data, but it must transfer data by segment when the data exceeds four bytes with an end signal in the last segment. The VJ series does not currently support segment transmission.

The Object Dictionary (OD) is a group of objects in a CANopen node. Every node has an OD in the system, and OD contains all parameters describing the device and its network behavior. The access path in the OD is the index and sub-index; each object has a unique index in the OD, and has a sub-index if necessary. The following shows the request and response frame structure of SDO communication:

#### PDO (Process Data Object)

PDO communication can be described by the producer/consumer model. Each node of the network listens to the messages of the transmission node and distinguishes whether the message has to be processed or not after receiving the message. A PDO can be transmitted from one device to one another device or to many other devices. Every PDO has two PDO services: a TxPDO and an RxPDO. PDOs are transmitted in a non-confirmed mode. All transmission types are listed in the following table:

|             |        |         | PDO         |              |          |
|-------------|--------|---------|-------------|--------------|----------|
| Type Number | Cyclic | Acyclic | Synchronous | Asynchronous | RTR only |
| 0           |        | 0       | 0           |              |          |
| 1-240       | 0      |         | 0           |              |          |
| 241-251     |        |         | Reserved    |              |          |
| 252         |        |         | 0           |              | 0        |
| 253         |        |         |             | 0            | 0        |
| 254         |        |         |             | 0            |          |
| 255         |        |         |             | 0            |          |

Type number 0 indicates the synchronous aperiodic message between two PDO transmissions. Type number 1-240 indicates the number of SYNC message between two PDO transmissions. Type number 252 indicates the data is updated (but not sent) immediately after receiving SYNC. Type number 253 indicates the data is updated immediately after receiving RTR. Type number 254: Delta CANopen doesn't support this transmission format.

Type number 255 indicates the data is an asynchronous aperiodic transmission.

All PDO transmission data must be mapped to the index with Object Dictionary.

#### **EMCY (Emergency Object)**

When errors occur inside the hardware, an emergency object is triggered. An emergency object is only sent when an error occurs. As long as there is nothing wrong with the hardware, there is no emergency object warning of an error message.

## B-2 Wiring for CANopen

The wiring between CANopen and VJ doesn't require any external communication card. Use an RJ45 cable to connect CANopen to a VJ. You must terminate the two farthest ends with  $120\Omega$  terminating resistors as shown in the picture below.

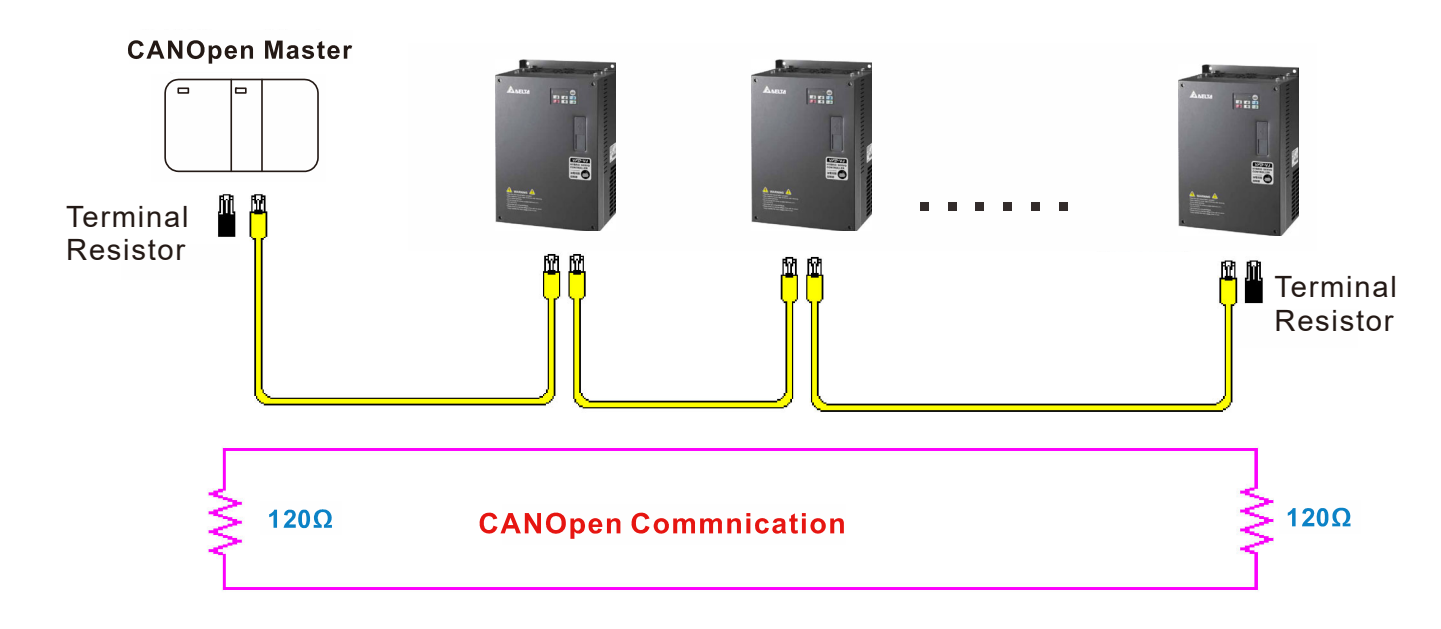

## **B-3 CANopen Communication Interface Descriptions**

#### B-3-1 CANopen Control Mode Selection

There are two control modes for CANopen: the DS402 standard (Pr.04-20 set to 1) is the factory setting, and the Delta's standard setting (Pr.04-20 set to 0). There are two control modes according to Delta's standard. One is the old control mode (Pr.04-24=0); this control mode can only control the motor drive under frequency control. The other mode is a new standard (Pr.04-24=1); this new control mode allows the motor drive to be controlled under multiple modes. The VJ currently supports speed mode. The following table shows the control mode definitions:

| CANopon                                                      |         | Control m                   | node |
|--------------------------------------------------------------|---------|-----------------------------|------|
| CANOpen<br>control modo                                      |         | Speed                       |      |
| control mode                                                 | Index   | Description                 |      |
| DS402                                                        | 6042-00 | Target rotating speed (RPM) |      |
| Pr.04-20=1                                                   |         |                             |      |
| Delta Standard<br>(Old definition)<br>Pr.04-20=0, Pr.04-24=0 | 2020-02 | Target rotating speed (Hz)  |      |
| Delta Standard                                               | 2060-03 | Target rotating speed (Hz)  |      |
| (New definition)<br>Pr.04-20=0, Pr.04-24=1                   | 2060-04 | Torque limit (%)            |      |

| CANopen                                                      | Ope     | ration control    |
|--------------------------------------------------------------|---------|-------------------|
| control mode                                                 | Index   | Description       |
| DS402                                                        | 6040-00 | Operation Command |
| Pr.04-20=1                                                   |         |                   |
| Delta Standard<br>(Old definition)<br>Pr.04-20=0, Pr.04-24=0 | 2020-01 | Operation Command |
| Delta Standard                                               | 2060-01 | Operation Command |
| Pr.04-20=0, Pr.04-24=1                                       |         |                   |

| CANopen                                                      | Other   |                                   |  |  |  |  |  |
|--------------------------------------------------------------|---------|-----------------------------------|--|--|--|--|--|
| control mode                                                 | Index   | Description                       |  |  |  |  |  |
| DS402                                                        | 605A-00 | Quick stop processing mode        |  |  |  |  |  |
| Pr.04-20=1                                                   | 605C-00 | Disable operation processing mode |  |  |  |  |  |
| Delta Standard<br>(Old definition)<br>Pr.04-20=0, Pr.04-24=0 |         |                                   |  |  |  |  |  |
| Delta Standard                                               |         |                                   |  |  |  |  |  |
| Pr.04-20=0, Pr.04-24=1                                       |         |                                   |  |  |  |  |  |

You can use some indices in either DS402 or Delta's standard. For example:

- 1. Indices that are defined as RO attributes
- 2. The corresponding index of available parameter groups: (2000-00-200E-XX)
- 3. Accelerating/Decelerating Index: 604F 6050

#### B-3-2 DS402 Standard Control Mode

B-3-2-1 Related set up for an AC motor drive (following the DS402 standard)

If you want to use the DS402 standard to control the motor drive, follow these steps:

- 1. Wire the hardware (refer to chapter B-2 Wiring for CANopen).
- 2. Set the operation source: set Pr.01-01 to 3 for CANopen communication card control.
- 3. Set the frequency source: set Pr.03-15 to 6. Choose the source for the Frequency command from the CANopen setting.
- 4. Set DS402 for the control mode: Pr.04-20=1
- Set the CANopen station: set the CANopen station (range 1-127, 0 is the disable CANopen slave function) with Pr.04-17. Note: set Pr.00-02 = 7 to reset if the station number error CAdE or CANopen memory error CFrE appears.
- Set the CANopen baud rate: set Pr.04-18 (CANBUS Baud Rate: 1M (0), 500K (1), 250K (2), 125K (3), 100K (4) or 50K (5)).

B-3-2-2 The status of the motor drive (by following DS402 standard)

According to the DS402 definition, the motor drive is divided into 3 blocks and 9 statuses as described below.

#### 3 blocks

- 1. Power Disable: without PWM output
- 2. Power Enable: with PWM output
- 3. Fault: one or more errors have occurred.

#### 9 status

- 1. Start: power on
- 2. Not Ready to Switch On: the motor drive is initiating.
- 3. Switch On Disable: occurs when the motor drive finishes initiating.
- 4. Ready to Switch On: warming up before running.
- 5. Switch On: the motor drive has the PWM output, but the reference command is not effective.
- 6. Operate Enable: able to control normally.
- 7. Quick Stop Active: when there is a Quick Stop request, stop running the motor drive.
- 8. Fault Reaction Active: the motor drive detects conditions which might trigger error(s).
- 9. Fault: one or more errors have occurred in the motor drive.

When the motor drive is turned on and finishes the initiation, it remains in Ready to Switch On status. To control the operation of the motor drive, change to Operate Enable status. To do this, set the control word's bit0–bit3 and bit7 of the Index 6040H and pair with Index Status Word (Status Word 0X6041). The control steps and index definition are described below:

Index 6040

| 15–9     | 8    | 7           | 6–4       | 3                   | 2          | 1                 | 0         |
|----------|------|-------------|-----------|---------------------|------------|-------------------|-----------|
| Reserved | Halt | Fault Reset | Operation | Enable<br>operation | Quick Stop | Enable<br>Voltage | Switch On |

Index 6041

| • |          |           |                             |                   |        |          |         |                          |               |                    |       |                     |              |                             |
|---|----------|-----------|-----------------------------|-------------------|--------|----------|---------|--------------------------|---------------|--------------------|-------|---------------------|--------------|-----------------------------|
|   | 15–14    | 13–12     | 11                          | 10                | 9      | 8        | 7       | 6                        | 5             | 4                  | 3     | 2                   | 1            | 0                           |
|   | Reserved | Operation | Internal<br>limit<br>active | Target<br>reached | Remote | Reserved | Warning | Switch<br>on<br>disabled | Quick<br>stop | Voltage<br>enabled | Fault | Operation<br>enable | Switch<br>on | Ready<br>to<br>switch<br>on |

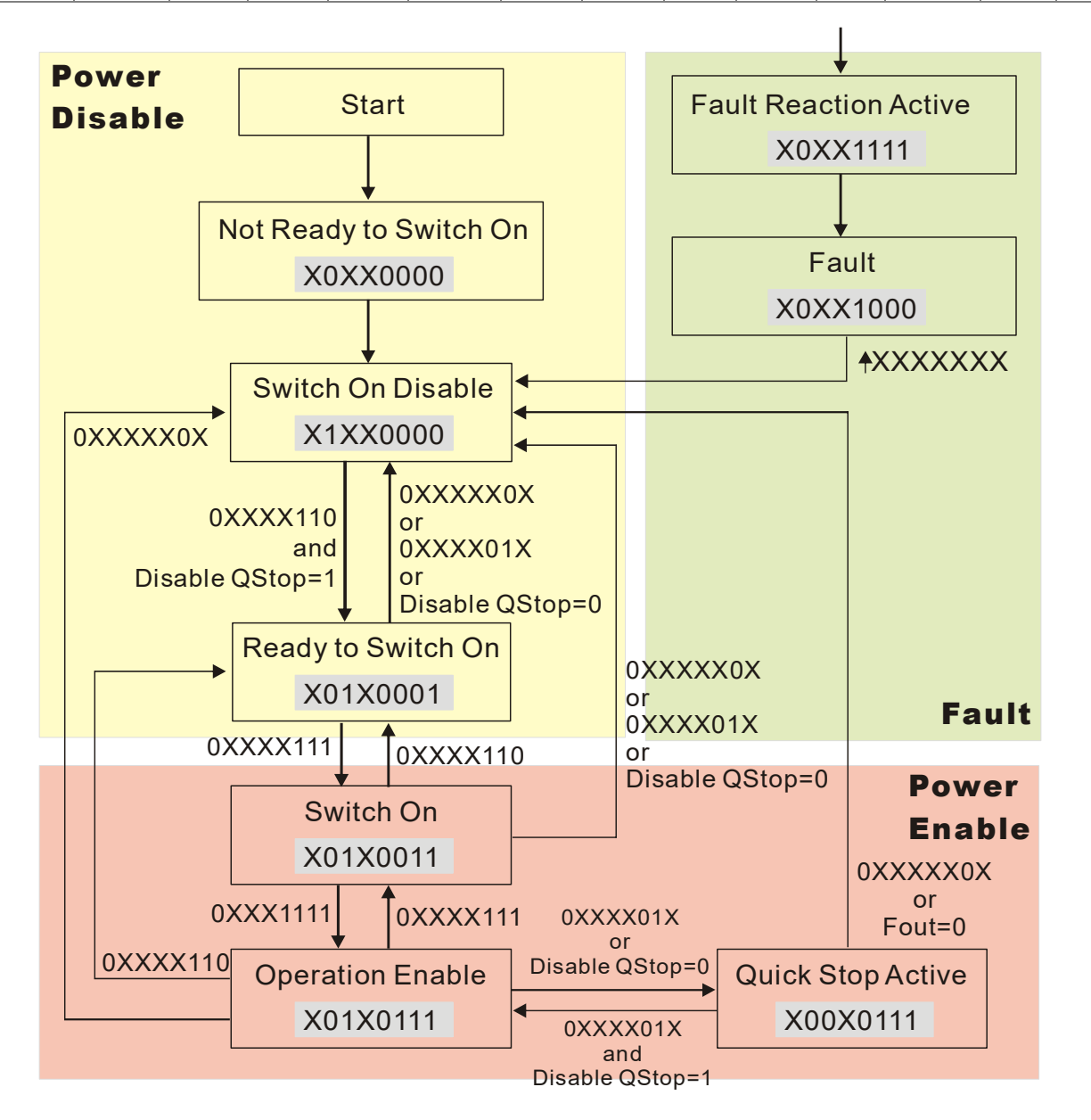

Set command 6040=0xE, then set another command 6040=0xF. Then you can switch the motor drive to Operation Enable. The Index 605A determines the direction of the lines from Operation Enable when the control mode changes from Quick Stop Active. When the setting value is 5–7, both lines are active, but when the setting value of 605A is not 5–7, once the motor drive is switched to Quick Stop Active, it is not able to switch back to Operation Enable.

| Index | Sub | Definition                | Factory<br>Setting | R/W | Size | Unit | PDO<br>Map | Mode | note                                                                                                    |
|-------|-----|---------------------------|--------------------|-----|------|------|------------|------|----------------------------------------------------------------------------------------------------|
| 605Ah | 0   | Quick stop<br>option code | 2                  | RW  | S16  |      | No         |      | <ol> <li>Disable drive function</li> <li>Slow down on slow down ramp</li> <li>Slow down on quick stop ramp</li> <li>Slow down on slow down ramp<br/>and stay in Quick Stop</li> <li>Slow down on quick stop ramp<br/>and stay in Quick Stop</li> <li>Slow down on the current limit<br/>and stay in Quick Stop</li> </ol> |

When the control section switches from Power Enable to Power Disable, use 605C to define the parking method.

| Index | Sub | Definition                          | Factory<br>Setting | R/W | Size | Unit | PDO<br>Map | Mode | note                                                                                            |
|-------|-----|-------------------------------------|--------------------|-----|------|------|------------|------|-------------------------------------------------------------------------------------------------|
| 605Ch | 0   | Disable<br>operation<br>option code | 1                  | RW  | S16  |      | No         |      | 0: Disable drive function<br>1: Slow down with slow down<br>ramp; disable the drive<br>function |

B-3-2-3 Various mode control method (by following DS402 standard)

#### Speed mode

- 1. Set VJ to speed control mode: set Index6060 to 2.
- 2. Switch to Operation Enable mode: set 6040=0xE, then set 6040=0xF.
- 3. Set the target frequency: set target frequency for 6042, since the operation unit of 6042 is rpm, a transform is required:

 $n = f \times \frac{120}{p}$  n: rotation speed (rpm) (rounds/minute) p: number of poles in the motor (Pole)

f: rotation frequency (Hz)

For example:

Set 6042H = 1500 (rpm), if the number of poles is 4 (Pr.05-04 or Pr.05-16), then the motor drive's operation frequency is 1500 (120/4) = 50 Hz. The 6042 is defined as a signed operation. The plus or minus sign means to rotate clockwise or counter–clockwise.

- 4. To set acceleration and deceleration: use 604F (Acceleration) and 6050 (Deceleration).
- 5. Trigger an ACK signal: in the speed control mode, the bit 6–4 of Index 6040 needs to be controlled. It is defined below:

| Que esta esta  |       | Index 6040 |       | CLIM                           |
|----------------|-------|------------|-------|--------------------------------|
|                | Bit 6 | Bit 5      | Bit 4 | - SOW                          |
| Speed mode     | 1     | 0          | 1     | Locked at the current signal.  |
| (Index 6060=2) | 1     | 1          | 1     | Run to reach targeting signal. |
|                |       | Other      |       | Decelerate to 0 Hz.            |

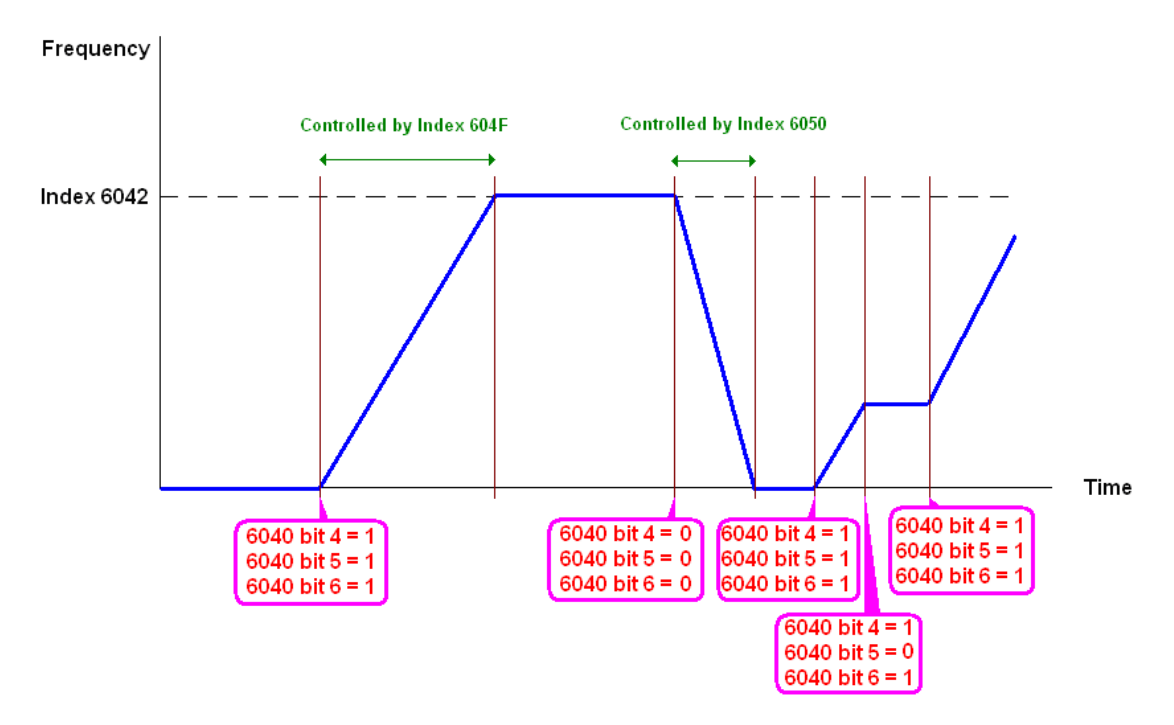

NOTE 01: Read 6043 to get the current rotation speed (unit: rpm).

NOTE 02: Read bit 10 of 6041 to find if the rotation speed has reached the targeting value (0: Not reached; 1: Reached).

#### B-3-3 Using Delta Standard (Old definition)

B-3-3-1 Various mode control method (Delta Old Standard).

Follow the steps below:

- 1. Wire the hardware (refer to Section B-2 Wiring for CANopen).
- 2. Set the operation source: set Pr.01-01 to 3 for CANopen communication card control.
- 3. Set the frequency source: set Pr.03-15 to 6. Choose the source for the Frequency commend from the CANopen setting.
- 4. Set Delta Standard (Old definition, only supports speed mode) as the control mode: Pr.04-20 = 0 and Pr.04-24 = 0.
- Set the CANopen station: set Pr.09-36; the range is between 1–127. When Pr.09-36=0, the CANopen slave function is disabled. Note: if an error appears (CAdE or CANopen memory error) as you complete the station setting, set Pr.00-02=10 to reset.
- Set the CANopen baud rate: set Pr.04-18 (CANBUS Baud Rate: 1M (0), 500K (1), 250K (2), 125K (3), 100K (4) and 50K (5))

B-3-3-2 By speed mode

- 1. Set the target frequency: set 2020-02, the unit is Hz, with 2 decimal places. For example 1000 is 10.00 Hz.
- Operation control: set 2020-01 = 0002H for running, and set 2020-01 = 0001H for stopping.

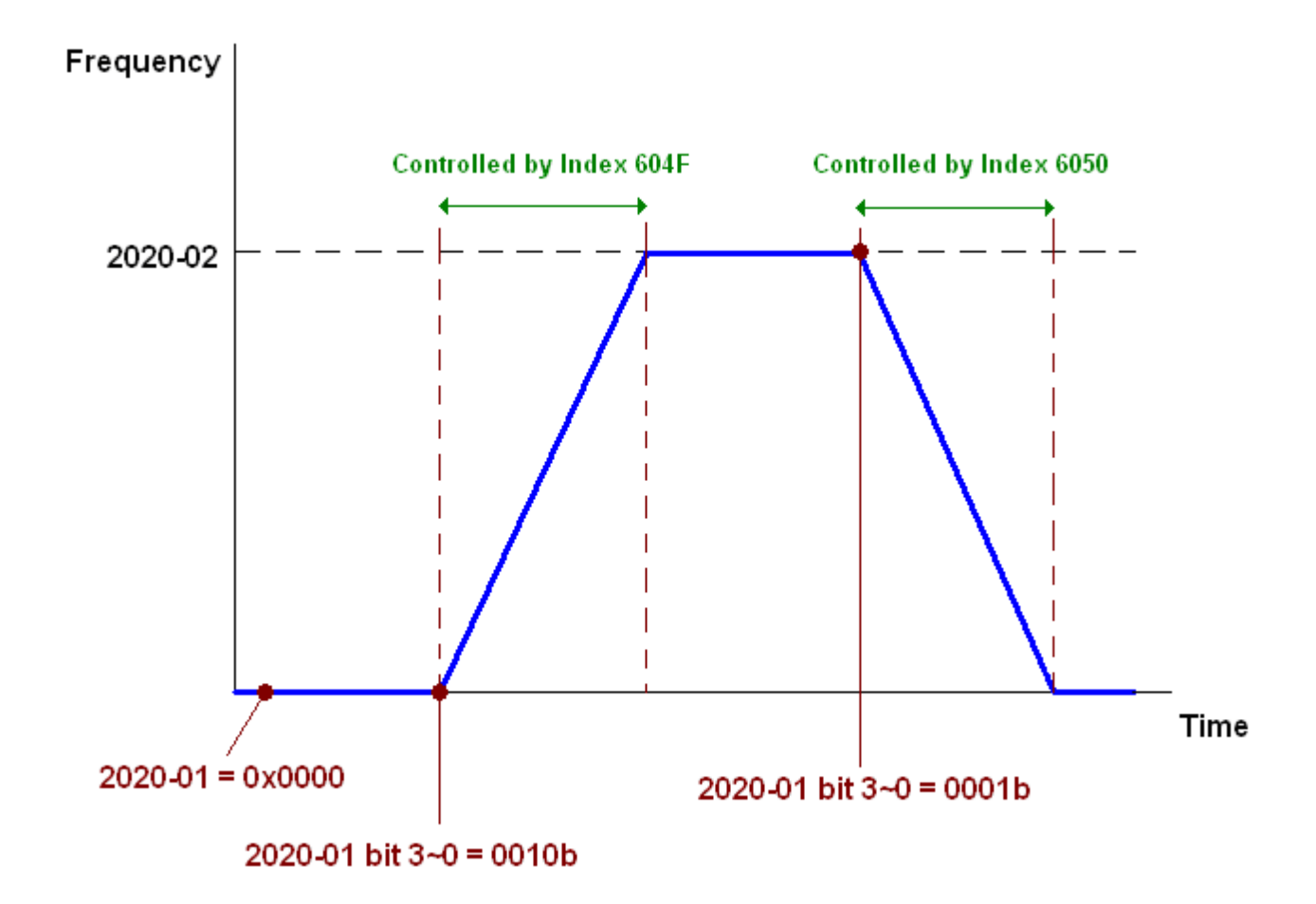

#### B-3-4 Using Delta Standard (New definition)

B-3-4-1 Related set up for an AC motor drive (Delta New Standard)

Follow the steps below:

- 1. Wire the hardware (refer to Section B-2 Wiring for CANopen).
- 2. Set the operation source: set Pr.01-01 to 3 for CANopen communication card control.
- 3. Set the frequency source: set Pr.03-15 to 6. Choose the source for the Frequency command from the CANopen setting.
- 4. Set Delta Standard (New definition) as the control mode: Pr.04-20 = 0 and 04-24 = 1.
- Set the CANopen station: set Pr.04-17; the range is between 1–127. When Pr.04-17=0, the CANopen slave function is disabled. Note: if an error appears (CAdE or CANopen memory error) as you complete the station setting, set Pr.00-02=10 to reset.
- Set the CANopen baud rate: set Pr.04-18 (CANBUS Baud Rate: 1M (0), 500K (1), 250K (2), 125K (3), 100K (4) and 50K (5))

B-3-4-2 Various mode control method (Delta New Standard)

#### Speed Mode

- 1. Set VJ to speed control mode: set index 6060 = 2.
- 2. Set the target frequency: set 2060-03, unit is Hz, with 2 decimal places. For example 1000 is 10.00 Hz.

3. Operation control: set 2060-01 = 0080H for server on, and set 2060-01 = 0081H for running.

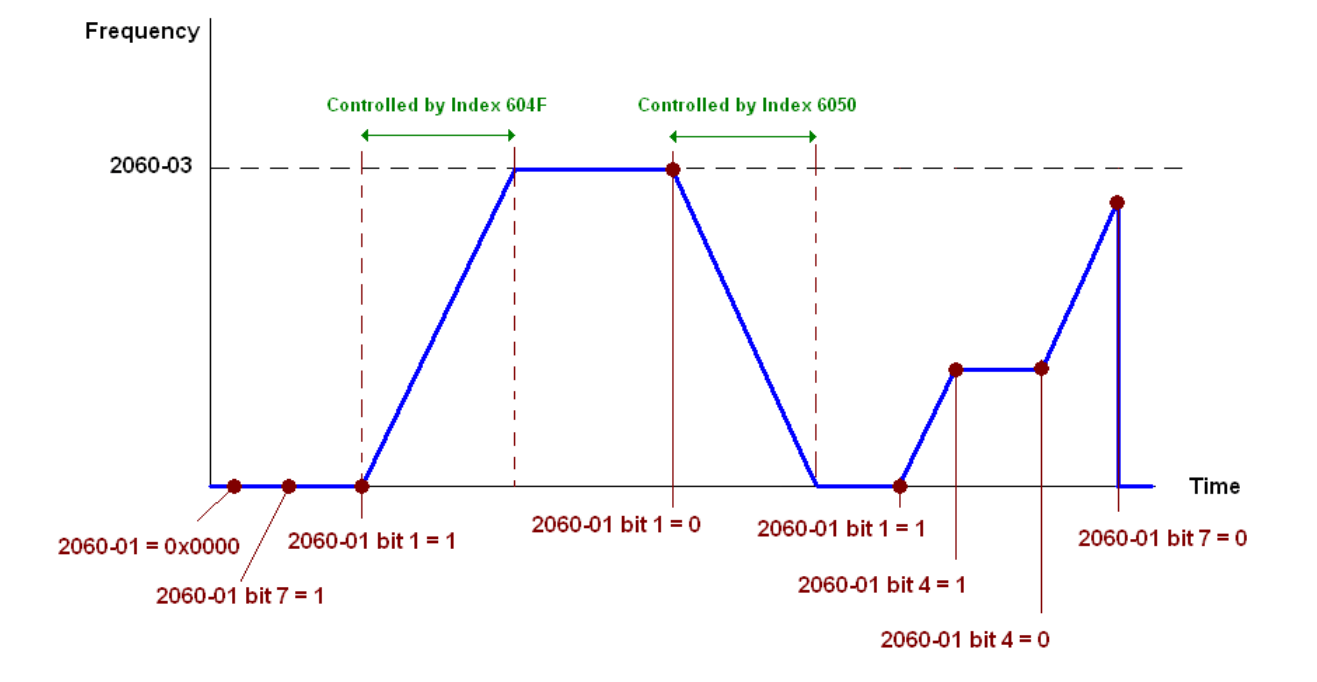

## **B-4 CANopen Supporting Index**

VJ Index:

The parameter index corresponds as shown in this example:

| Index         | sub-Index |
|---------------|-----------|
| 2000H + Group | member+1  |

For example:

Pr.01-01 (Source of operation command)

| (                             |                    |                    |
|-------------------------------|--------------------|--------------------|
| Group                         |                    | membe              |
| 01(01H)                       | -                  | 01(01H)            |
| Index = 2000<br>Sub Index = ( | H + 01H<br>01H + 1 | H = 2001<br>H = 2H |

#### VJ Control Index:

#### Delta Standard Mode (Old definition)

| Index  | Sub | Definition            | Factory<br>Setting | R/W   | Size |               | Note                            |  |  |  |
|--------|-----|-----------------------|--------------------|-------|------|---------------|---------------------------------|--|--|--|
| 200011 | 2D  | Pressure Cmmand       | 0                  | RW    | U16  |               |                                 |  |  |  |
| 2000H  | 2E  | Flow Command          | 0                  | RW    | U16  |               |                                 |  |  |  |
|        | 0   | Number                | 3                  | R     | U8   |               |                                 |  |  |  |
|        |     |                       |                    |       |      |               | 00B:Disable                     |  |  |  |
|        |     |                       |                    |       |      |               | 01B:Stop                        |  |  |  |
|        |     |                       |                    |       |      |               | 10B:Disable                     |  |  |  |
|        |     |                       |                    |       |      | <b>D</b> 10 0 | 11B: JOG Enable                 |  |  |  |
|        |     |                       |                    |       |      | Bit3–2        | Reserved                        |  |  |  |
|        |     |                       |                    |       |      |               | 00B:Disable                     |  |  |  |
|        |     |                       |                    |       |      |               | 01B: Direction forward          |  |  |  |
|        | 1   | Control word          | 0                  | RW    | U16  | BIt5-4        | 10B: Direction reverse          |  |  |  |
|        |     |                       |                    |       |      |               | 11B: Switch direction           |  |  |  |
|        |     |                       |                    |       |      | Bit7–6        | Reserved                        |  |  |  |
|        |     |                       |                    |       |      | Bit11-8       | Reserved                        |  |  |  |
|        |     |                       |                    |       |      | Bit12         | Reserved                        |  |  |  |
| 2020H  |     |                       |                    |       |      | Bit14–13      | 00B: No function                |  |  |  |
|        |     |                       |                    |       |      |               | 01B: Operation command by       |  |  |  |
|        |     |                       |                    |       |      |               | the digital keypad              |  |  |  |
|        |     |                       |                    |       |      |               | 10B: Operation command          |  |  |  |
|        |     |                       |                    |       |      |               | according to Pr.01-01           |  |  |  |
|        |     |                       |                    |       |      |               | setting                         |  |  |  |
|        |     |                       |                    |       |      |               | 11B: Switch the source of       |  |  |  |
|        |     |                       |                    |       |      |               | operation command               |  |  |  |
|        |     |                       |                    |       |      | Bit 15        | Reserved                        |  |  |  |
|        | 2   | Freq. command (XXX.XX | 0                  | RW    | U16  |               |                                 |  |  |  |
|        |     |                       |                    |       |      | Bit0          |                                 |  |  |  |
|        | 3   | Other trigger         | 0                  | RW    | U16  | Bit1          | 1: Reset                        |  |  |  |
|        | Ŭ   |                       | Ū                  | 1.1.1 | 010  | Bit15_3       | Reserved                        |  |  |  |
| 2021H  | 0   | Number                | 10                 | R     | U8   | DITIO 0       |                                 |  |  |  |
| 202    |     |                       |                    |       |      |               | High byte: Warn Code            |  |  |  |
|        | 1   | Error code            | 0                  | R     | U16  |               |                                 |  |  |  |
|        |     |                       | 0                  | _     | 1140 |               | Low Byte: Error Code            |  |  |  |
|        | 2   | AC motor drive status | U                  | к     | 016  | BIT 1–0       | UUB. Stop                       |  |  |  |
|        |     |                       |                    |       |      |               | UIB. Decelerate to stop         |  |  |  |
|        |     |                       |                    |       |      |               | command                         |  |  |  |
|        |     |                       |                    |       |      |               | 11P: In operation               |  |  |  |
|        |     |                       |                    |       |      | Dit 0         |                                 |  |  |  |
|        |     |                       |                    |       |      |               | 00R: Pup forward                |  |  |  |
|        |     |                       |                    |       |      | DIL 4-3       | 01B: Switch from run in roverse |  |  |  |
|        |     |                       |                    |       |      |               | 01B: Switch from run in reverse |  |  |  |

| Index  | Sub | Definition                   | Factory<br>Setting | R/W | Size | Note      |                              |  |  |
|--------|-----|------------------------------|--------------------|-----|------|-----------|------------------------------|--|--|
|        |     |                              |                    |     |      |           | to run forward               |  |  |
|        |     |                              |                    |     |      |           | 10B: Switch from run forward |  |  |
|        |     |                              |                    |     |      |           | to run in reverse            |  |  |
|        |     |                              |                    |     |      |           | 11B: Run in reverse          |  |  |
|        |     |                              |                    |     |      | Bit 7–5   | Reserved                     |  |  |
|        |     |                              |                    |     |      |           | 1: Master Frequency command  |  |  |
|        |     |                              |                    |     |      | Bit 8     | controlled by communication  |  |  |
|        |     |                              |                    |     |      |           | interface                    |  |  |
|        |     |                              |                    |     |      |           | 1: Master Frequency          |  |  |
|        |     |                              |                    |     |      | D# 0      | command controlled by        |  |  |
|        |     |                              |                    |     |      | BIt 9     | analog / external terminal   |  |  |
|        |     |                              |                    |     |      |           | signal input                 |  |  |
|        |     |                              |                    |     |      |           | 1: Operation command         |  |  |
|        |     |                              |                    |     |      | Bit 10    | controlled by communication  |  |  |
|        |     |                              |                    |     |      |           | interface                    |  |  |
|        |     |                              |                    |     |      | Bit 11    | 1: Parameter lock            |  |  |
|        |     |                              |                    |     |      | Bit 12    | Reserved                     |  |  |
|        |     |                              |                    |     |      | Bit 15–13 | Reserved                     |  |  |
|        | 3   | Frequency command            | 0                  | R   | 1116 |           |                              |  |  |
|        | Ŭ   | (XXX.XXHz)                   | Ũ                  |     | 010  |           |                              |  |  |
|        | 4   | Output freq. (XXX.XX Hz)     | 0                  | R   | U16  |           |                              |  |  |
|        | 5   | Output current (XXX.XX A)    | 0                  | R   | U16  |           |                              |  |  |
|        | 6   | DC BUS voltage (XXX.X V)     | 0                  | R   | U16  |           |                              |  |  |
|        | 7   | Output voltage (XXX.X V)     | 0                  | R   | U16  |           |                              |  |  |
|        | 8   | Reserved                     | 0                  | R   | U16  |           |                              |  |  |
|        | 9   | Reserved                     | 0                  | R   | U16  |           |                              |  |  |
|        | A   | Reserved                     | 0                  | R   | U16  |           |                              |  |  |
|        | B   | Reserved                     | 0                  | R   | U16  |           |                              |  |  |
|        | C   | Reserved                     | 0                  | R   | U16  |           |                              |  |  |
|        | D   | Reserved                     | 0                  | R   | U16  |           |                              |  |  |
|        | E   | Reserved                     | 0                  | R   | U16  |           |                              |  |  |
|        |     | Reserved                     | 0                  | R   | U16  |           |                              |  |  |
|        | 10  | Reserved                     | 0                  | R   | U16  |           |                              |  |  |
|        | 17  | Multi-function display       | 0                  | R   | U16  |           |                              |  |  |
|        |     | (P1.00-04)                   |                    |     |      |           |                              |  |  |
|        |     |                              |                    |     |      |           |                              |  |  |
| 20221  | 0   | Peserved                     | 0                  | P   | 1116 |           |                              |  |  |
| 202211 | 0   | Display output current       | 0                  |     | 010  |           |                              |  |  |
|        | 1   | (XX XXA)                     | 0                  | R   | U16  |           |                              |  |  |
|        | 2   | Display counter value        | 0                  | R   | U16  |           |                              |  |  |
|        | -   | Display actual output        | •                  |     |      |           |                              |  |  |
|        | 3   | frequency(XXX.XX Hz)         | 0                  | R   | U16  |           |                              |  |  |
|        |     | Display DC-BUS voltage       | •                  | _   |      |           |                              |  |  |
|        | 4   | (XXX.XV)                     | 0                  | R   | U16  |           |                              |  |  |
|        | -   | Display output voltage       | 0                  |     | 1140 |           |                              |  |  |
|        | 5   | (XXX.XV)                     | 0                  | R   | 016  |           |                              |  |  |
|        | 6   | Display output power angle   | 0                  | Р   | 1116 |           |                              |  |  |
|        | 0   | (XXX.X°)                     | 0                  | К   | 010  |           |                              |  |  |
|        | 7   | Display output power by U,   | ٥                  | R   | 1116 |           |                              |  |  |
|        | '   | V, W in kW (XX.XXX kW)       | 0                  |     | 010  |           |                              |  |  |
|        | 8   | Display actual motor speed   | 0                  | R   | U16  |           |                              |  |  |
|        | Ľ   | (XXXXX rpm)                  | ~                  |     |      |           |                              |  |  |
|        | 9   | Display estimate output      | 0                  | R   | U16  |           |                              |  |  |
|        | _   | torque (XXX.X%)              | -                  |     | 1140 |           |                              |  |  |
|        | A   | Display PG feedback          | U                  | К   | U16  |           |                              |  |  |
|        | В   | Reserved                     | 0                  | R   | U16  |           |                              |  |  |
|        | С   | Display signal for PS analog | 0                  | R   | U16  |           |                              |  |  |
| ·      |     |                              |                    | ÷   | -    |           |                              |  |  |

| Index | Sub | Definition                                                                                                 | Factory<br>Setting | R/W | Size | Note |
|-------|-----|----------------------------------------------------------------------------------------------------|--------------------|-----|------|------|
|       |     | input terminal, 4~20mA/<br>0–10 V corresponds to                                                           |                    |     |      |      |
|       | D   | Display signal of PI analog<br>input terminal, 0~10 V<br>corresponds to 0~100% (to<br>two decimal places)  | 0                  | R   | U16  |      |
|       | F   | Display the IGBT<br>temperature of drive power<br>module (XXX.XºC)                                         | 0                  | R   | U16  |      |
|       | 10  | Display motor drive's<br>capacitor temperature<br>(XXX.XºC)                                                | 0                  | R   | U16  |      |
|       | 11  | The status of digital input (ON/OFF), refer to Pr.02-12                                                    | 0                  | R   | U16  |      |
|       | 12  | The status of digital output (ON/OFF), refer to Pr.02-18                                                   | 0                  | R   | U16  |      |
|       | 13  | Reserved                                                                                                   | 0                  | R   | U16  |      |
|       | 14  | The corresponding CPU pin<br>status of digital input                                                       | 0                  | R   | U16  |      |
|       | 15  | The corresponding CPU pin<br>status of digital output                                                      | 0                  | R   | U16  |      |
|       | 16  | Reserved                                                                                                   | 0                  | R   | U16  |      |
|       | 17  | Reserved                                                                                                   | 0                  | R   | U16  |      |
|       | 18  | Reserved .                                                                                                 | 0                  | R   | U16  |      |
|       | 1A  | Display signal of QI analog<br>input terminal, 0~10 V<br>corresponds to 0 ~100% (to<br>two decimal places) | 0                  | R   | U16  |      |
|       | 1B  | Display actual pressure<br>(Bar)                                                                           | 0                  | R   | U16  |      |
|       | 1C  | Display kw/ hr                                                                                             | 0                  | R   | U16  |      |
|       | 1D  | Display motor's<br>temperature <b>°</b> C                                                                  | 0                  | R   | U16  |      |
|       | 1E  | Display motor drive's over load in %                                                                       | 0                  | R   | U16  |      |
|       | 1F  | Display motor's over load in<br>% of HES type A                                                            | 0                  | R   | U16  |      |
|       | 20  | Display current at braking<br>(Ampere)                                                                     | 0                  | R   | U16  |      |
|       | 21  | Display braking chopper's temperature °C                                                                   | 0                  | R   | U16  |      |

### Delta Standard Mode (New definition)

| lus al as s | la   |      | 0:   |           | Descriptions<br>it Definition Priority |   | Creed Made                                                                                  |  |
|-------------|------|------|------|-----------|----------------------------------------|---|---------------------------------------------------------------------------------------------|--|
| Index       | sub  | R/W  | Size | bit       |                                        |   |                                                                                             |  |
|             | 00h  | R    | U8   |           |                                        |   |                                                                                             |  |
|             |      |      |      | 0         | Ack                                    | 4 | 0: fcmd =0<br>1: fcmd = Fset(Fpid)                                                          |  |
|             |      |      |      | 1         | Dir                                    | 4 | 0: FWD run command<br>1: REV run command                                                    |  |
|             |      |      |      | 2         |                                        |   |                                                                                             |  |
|             |      |      |      | 3         | Halt                                   | 3 | 0: Drive runs until target speed is reached<br>1: Drive stops by declaration setting        |  |
|             | 016  | D\M/ | 1116 | 4         | Hold                                   | 4 | 0: Drive runs until target speed is reached<br>1: Frequency<br>stop at current<br>frequency |  |
|             | UIII |      | 010  | 5         | JOG                                    | 4 | 0:JOG OFF<br>Pulse 1:JOG RUN                                                                |  |
| 2060h       |      |      |      | 6         | QStop                                  | 2 | Quick Stop                                                                                  |  |
|             |      |      |      | 7         | Power                                  | 1 | 0: Power OFF<br>1: Power ON                                                                 |  |
|             |      |      |      | 8         | Ext_Cmd2                               | 4 | $0 \rightarrow 1$ : Clear the absolute position.                                            |  |
|             |      |      |      | 14–8      |                                        |   |                                                                                             |  |
|             |      |      |      | 15        | RST                                    | 4 | Pulse 1: Fault code cleared                                                                 |  |
|             | 02h  | RW   | U16  |           | Mode Cmd                               |   | 0: Speed Mode                                                                               |  |
|             | 03h  | RW   | U16  |           |                                        |   | Speed command (unsigned decimal)                                                            |  |
|             | 04h  | RW   | U16  |           |                                        |   |                                                                                             |  |
|             | 05h  | RW   | S32  |           |                                        |   |                                                                                             |  |
|             | 06h  | RW   |      |           |                                        |   |                                                                                             |  |
|             | 07h  | RW   | S16  |           |                                        |   |                                                                                             |  |
|             | 08h  | RW   | U16  |           |                                        |   |                                                                                             |  |
|             |      |      |      | 0         | Arrive                                 |   | Frequency reached                                                                           |  |
|             |      |      |      | 1         | Dir                                    |   | 0: Motor FWD run<br>1: Motor REV run                                                        |  |
|             |      |      |      | 2         | Warn                                   |   | Warning                                                                                     |  |
|             | 01h  | R    | U16  | 3         | Error                                  |   | Error detected                                                                              |  |
|             |      |      |      | 4         |                                        |   |                                                                                             |  |
|             |      |      |      | 5         | JOG                                    |   | JOG                                                                                         |  |
| 2061h       |      |      |      | 6         | QStop                                  |   | Quick stop                                                                                  |  |
|             |      |      |      | /<br>15.8 | Power ON                               |   | Switch ON                                                                                   |  |
|             | 02h  | R    |      | 10-0      |                                        |   |                                                                                             |  |
|             | 03h  | R    | U16  |           |                                        |   | Actual output frequency                                                                     |  |
|             | 04h  | R    |      |           | ł                                      |   |                                                                                             |  |
|             | 05h  | R    | S32  |           | 1                                      |   | Actual position (absolute)                                                                  |  |
|             | 06h  | R    |      |           |                                        |   | · · · · · · · · · · · · · · · · · · ·                                                       |  |
|             | 07h  | R    | S16  |           |                                        |   | Actual torque                                                                               |  |

#### DS402 Standard

| Index  | Sub | Definition                   | Factory | D/M   | Sizo | Linit | PDO | Mode | Note                                                |
|--------|-----|------------------------------|---------|-------|------|-------|-----|------|-----------------------------------------------------|
| IIIUEX | Sub |                              | Setting |       | 0120 | Onit  | Мар | woue |                                                     |
|        |     | Abort connection option      |         |       |      |       |     |      | 0: No action                                        |
| 6007h  | 0   |                              | 2       | RW    | S16  |       | Yes |      | 2: Disable voltage                                  |
|        |     | code                         |         |       |      |       |     |      | 3: Quick Stop                                       |
| 603Fh  | 0   | Error code                   | 0       | R0    | U16  |       | Yes |      |                                                     |
| 6040h  | 0   | Control word                 | 0       | RW    | U16  |       | Yes |      |                                                     |
| 6041h  | 0   | Status word                  | 0       | R0    | U16  |       | Yes |      |                                                     |
| 6042h  | 0   | vl target velocity           | 0       | RW    | S16  | rpm   | Yes | vl   |                                                     |
| 6043h  | 0   | vl velocity demand           | 0       | RO    | S16  | rpm   | Yes | vl   |                                                     |
| 6044h  | 0   | vl control effort            | 0       | RO    | S16  | rpm   | Yes | vl   |                                                     |
| 604Fh  | 0   | vl ramp function time        | 10000   | RW    | U32  | 1ms   | Yes | vl   |                                                     |
| 6050h  | 0   | vl slow down time            | 10000   | RW    | U32  | 1ms   | Yes | vl   | Unit must be 100 ms, and check if the setting is 0. |
| 6051h  | 0   | vl quick stop time           | 1000    | RW    | U32  | 1ms   | Yes | vl   |                                                     |
|        |     | 0 Quick stop option code     |         |       |      |       |     |      | 0: Disable drive function                           |
|        |     |                              |         | RW    | S16  |       | No  |      | 1: Slow down on slow                                |
|        |     |                              |         |       |      |       |     |      | down ramp                                           |
|        |     |                              |         |       |      |       |     |      | 2: Slow down on quick                               |
|        |     |                              |         |       |      |       |     |      | stop ramp                                           |
| 605Ah  | 0   |                              | 2       |       |      |       |     |      | 5: Slow down on slow                                |
|        |     |                              |         |       |      |       |     |      | down ramp and stay in                               |
|        |     |                              |         |       |      |       |     |      | QUICK STOP                                          |
|        |     |                              |         |       |      |       |     |      | 6: Slow down on quick                               |
|        |     |                              |         |       |      |       |     |      | stop ramp and stay in                               |
|        |     |                              |         |       |      |       |     |      | QUICK STOP                                          |
|        |     |                              |         |       |      |       |     |      | 0: Disable drive function                           |
| GOECH  | 0   | Disable operation            | 1       |       | S16  |       | No  |      | 1: Slow down with slow                              |
| 00501  | 0   | option code                  | 1       | L A A | 310  |       | INO |      | down ramp; disable the                              |
|        |     |                              |         |       |      |       |     |      | drive function                                      |
|        |     |                              |         |       |      |       |     |      |                                                     |
| 6060h  | 0   | Mode of operation            | 2       | RW    | S8   |       | Yes |      | 2: Velocity mode                                    |
|        |     |                              |         |       |      |       |     |      |                                                     |
| 6061h  | 0   | Mode of operation<br>display | 2       | RO    | S8   |       | Yes |      | Same as above                                       |

## B-5 CANopen LED Function

There are two CANopen flash signs: RUN and ERR.

#### RUN LED:

| LED status | Condition              | CANopen State |
|------------|------------------------|---------------|
| OFF        | Keep lighting off      | Initial       |
| Blinking   | ON-200 200<br>ms ms ms | Pre-operation |
| Single     | ON-200 200 1000        | Stopped       |
| flash      |                        |               |
| ON         | Keep lighting on       | Operation     |

#### ERR LED:

| LED status      | Condition/ State                                        |
|-----------------|---------------------------------------------------------|
| OFF             | No Error                                                |
| Single<br>flash | One Message fail                                        |
| Double<br>flash | Guarding fail or heartbeat fail                         |
| Triple flash    | SYNC fail<br>ON 200 200 200 200 1000<br>OFF S SYNC fail |
| ON              | Bus off                                                 |

# Appendix C: Activate the Oil Pump, Step by Step

Step by Step

Step 1. Verify if there's enough hydraulic oil in the oil tank before you turn on the power.

**Step 2.** After you turn on the power of the hybrid servo drive, use jogging to enable the oil pump. The jogging here means pressing ON button and release right away. Then you will hear the sound of oil pipe sucks in air. Repeat this step few more times until you no longer hear the sound of sucking in air.

**Step 3.** After you clear the air in the oil tank. Run the motor without any load at a rotation speed of 1200 RPM for 15minutes.

**Step 4.** After you finish Step 3 and before you start to test machinery, increase progressively the pressure by following the 5 stages below

For example: the maximum pressure is 1790bar and the maximum speed is 1200rpm.

Apply jogging method while increase the pressure from stage 1 to stage 5.

Stage 1: 30bar Stag 2: 70 bar Stage 3: 100bar Stage 4:140bar Stage 5:170bar

You need to finish the 5 stages above then you can start to test the machinery